# **NETGEAR**<sup>®</sup>

# **ワイヤレスゴントローラー** WC7500/WC7600/WC7600∨2/WC9500 ユーザーマニュアル

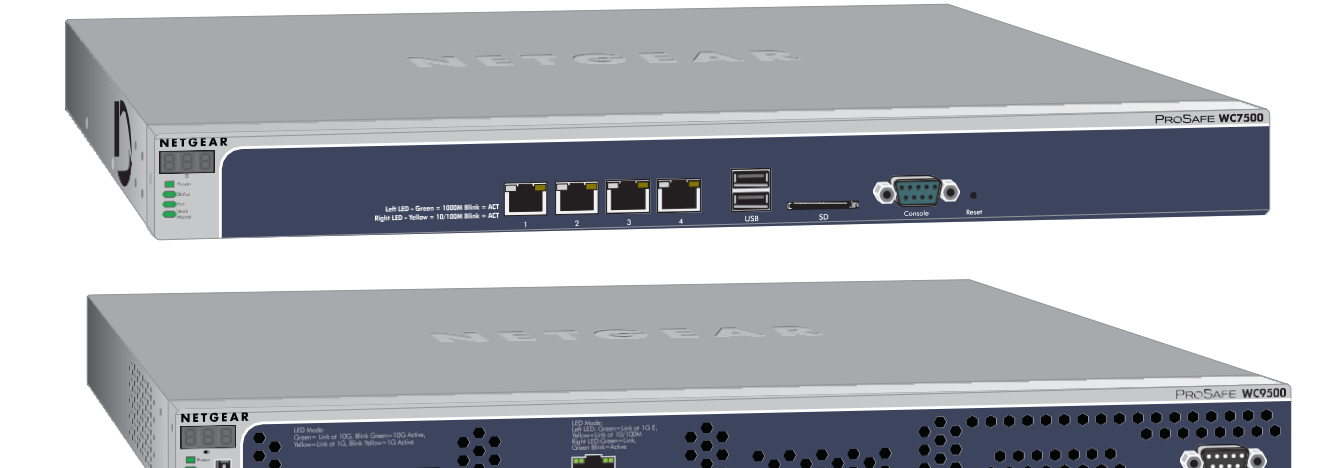

Jun 2017 202-11659-03(英文参照文書)

350 East Plumeria Drive San Jose, CA 95134 USA

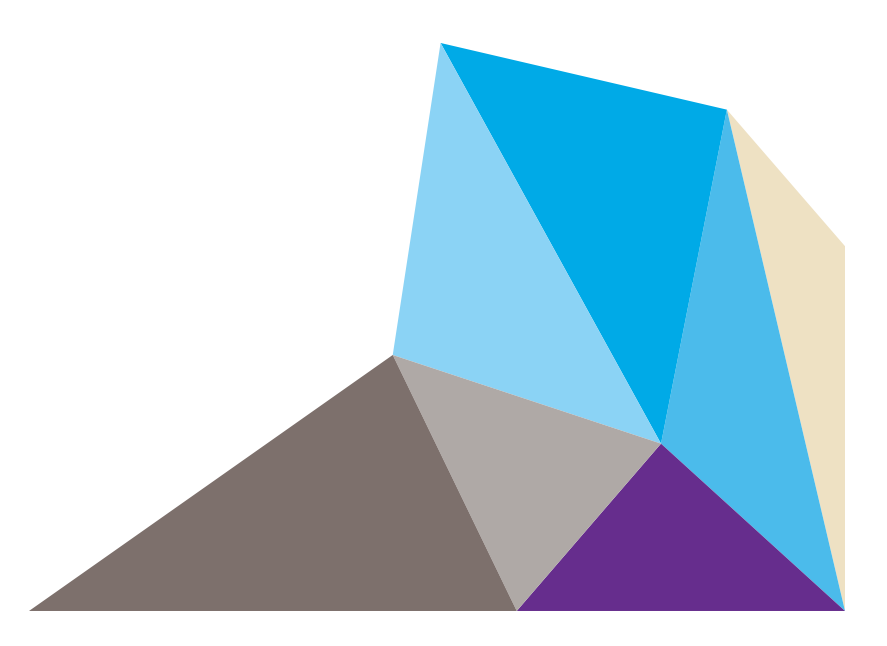

#### WC7500/WC7600/WC7600v2/WC9500ユーザーズマニュアル

NETGEAR製品をお選びいただきありがとうございます。

NETGEAR製品のインストール、設定、または仕様に関するご質問や問題については、下記のNETGEARカスタマ ーサポートまでご連絡ください。

無償保証を受けるためには、本製品をご購入後30日以内にユーザー登録が必要になります。ユーザー登録方 法につきましては、別紙[ユーザー登録のお知らせ]をご確認ください。

#### NETGEARカスタマーサポート

電話:フリーコール 0120-921-080

(携帯・PHSなど、フリーコールが使用できない場合:03-6670-3465)

受付時間:平日9:00 - 20:00、土日祝 10:00 - 18:00(年中無休)

E-mail:support@netgear.jp

テクニカルサポートの最新情報は、NETGEARのウェブサイトをご参照ください。

http://www.netgear.jp/support/

#### 商標

NETGEAR、NETGEAR ロゴは米国およびその他の国におけるNETGEAR, Inc.の商標または登録商標です。 その他のブランドおよび製品名は、それぞれの所有者の商標または登録商標です。 記載内容は、予告なしに変更されることがあります。

© 2017 NETGEAR, Inc. All rights reserved.

### 適合性

本製品をお使いになる前に、適合性の情報をお読みください。

各種規格との適合に関する情報は、ネットギアのウェブサイト (<u>http://www.netgear.com/about/regulatory/</u>)を参照してくだ さい。(英語)。

| 1. | はじめに                                                                |          |
|----|---------------------------------------------------------------------|----------|
|    | モデル、主要な機能、能力                                                        |          |
|    | モデルWC7500                                                           |          |
|    | モデルWC7600                                                           |          |
|    | モデルWC7600v2                                                         |          |
|    | Model WC9500                                                        |          |
|    | モデルスケーラビリティと機能比較                                                    |          |
|    | モデル共通機能と能力                                                          |          |
|    | ワイヤレスコントローラーでできること                                                  |          |
|    | ライヤンス                                                               |          |
|    |                                                                     |          |
| 2  | ハードウェア機能                                                            | 18       |
|    |                                                                     | 18       |
|    | 四個73日                                                               |          |
|    | WC7500/WC7600v2フロントパネルポートとスロット                                      |          |
|    | WC7500/WC7600v2/ロンドバホルホードとスロッド                                      |          |
|    | WC7500/WC7600v2パリアバネル構成安米                                           |          |
|    | いードウェアモデルwc7500とwc7600                                              |          |
|    |                                                                     | 21       |
|    | WC7600とWC9500のブロンドバネルホードとヘロシド                                       | 21       |
|    | WC7600とWC9500のハウラハイル伸展安系                                            |          |
|    | WC/600とWC9500の没面ノベル                                                 |          |
|    |                                                                     |          |
|    |                                                                     |          |
|    | NEIGEAR アクセスホイント                                                    |          |
| 2  | シフテム計画を設置シナリナ                                                       | 20       |
| З. | レイノム計画と改直ノノリオ                                                       | 20       |
|    | 本本のよい拡張設定<br>プロコーノルビル プロザム                                          |          |
|    | ノロノアイルクルーノの概念                                                       |          |
|    | 基本 ノロノアイル                                                           |          |
|    | 拡張フロファイル                                                            |          |
|    | システム計画                                                              |          |
|    | 導人前計画                                                               |          |
|    | ワイヤレスコントローラーを設定する前に                                                 |          |
|    | 設定例                                                                 |          |
|    | 基本ブロファイルグループのシングルコントローラー設定                                          |          |
|    | 拡張プロファイルグループのシングルコントローラー設定                                          |          |
|    | スタックコントローラー設定                                                       |          |
|    | 管理VLANとデータVLAN戦略                                                    |          |
|    | ハイレベル設置シナリオ                                                         | 39       |
|    | シナリオ1: 1 つのVLANネットワーク                                               | 39       |
|    |                                                                     |          |
|    | シナリオ2: 複数のVLANとSSIDの拡張ネットワーク                                        |          |
|    | シナリオ2: 複数のVLANとSSIDの拡張ネットワーク<br>シナリオ3:冗長性のある拡張ネットワーク                | 41<br>43 |
|    | シナリオ2: 複数のVLANとSSIDの拡張ネットワーク<br>シナリオ3:冗長性のある拡張ネットワーク                |          |
| 4. | シナリオ2: 複数のVLANとSSIDの拡張ネットワーク<br>シナリオ3:冗長性のある拡張ネットワーク<br><b>電波計画</b> |          |

|    | 電波計画概要                                   | 48          |
|----|------------------------------------------|-------------|
|    | 計画要件                                     | 50          |
|    | 推奨されるビルディングの電波計画手順                       | 52          |
|    | 電波計画のためにビルディングとフロアを管理する                  | 52          |
|    | ビルディングとフロアを追加する                          | 52          |
|    | ビルディングに1つのフロアを追加する                       | 54          |
|    | フロアの寸法                                   | 56          |
|    | フロアにWiFiカバレッジゾーンあるけWiFiノンカバレッジゾーンを追加する   | 56          |
|    | フロアからWiFiカバレッジゾーンあるいはWiFiノンカバレッジゾーンを削除   | . उट<br>: च |
|    | ۵ در در در در در در در در در در در در در | 57          |
|    | ♥ ····································   | 58          |
|    | フロアからビルディングの暗害物を削除する                     | 60          |
|    | ッコッパッシュアットシックは日間を開始する                    | 60          |
|    | Win 障白物エリアを追加する                          | 00<br>61    |
|    | WIF 陸台初エリアを削除する                          | 01<br>62    |
|    | ノロノの石削、マリノ、リムと友史りる                       | 02          |
|    | レル)インノの石削を変更りる                           | 03          |
|    | りへてのフロアを含むビルティング主体を複要りる                  | 63          |
|    | 「つのフロアを複裂りる                              | 64          |
|    |                                          | 65          |
|    | すべてのノロアを含むヒルティンク全体を削除する                  | 65          |
|    | WiFiオートフランニングアトハイサーを使ってフロアの電波計画を生成する。    | 66          |
|    | マニュアルでフロアマッフ上にアクセスボイントを追加し管理する           | 71          |
|    | マニュアルでフロアマップ上にアンテナを追加し管理する               | 74          |
|    | ヒートマップでWiFiカバレッジを表示、再計算する                | 77          |
|    | 電波計画のWiFiインベントリーを表示、変更する                 | 78          |
|    | 電波計画のレポートをダウンロードする                       | 80          |
|    | 配備されたフロアプランのヒートマップを表示する                  | 81          |
| 5. | インストールと設定概要                              | 85          |
|    | コンピュータをワイヤレスコントローラーに接続する                 | 86          |
|    | ワイヤレスコントローラーにログインする                      | 86          |
|    | 初期設定ロードマップ                               | 88          |
|    | WiFiネットワークの管理設定のロードマップ                   | 89          |
|    | ワイヤレスコントローラーの設置場所を選択する                   | 90          |
|    | ワイヤレスコントローラーの設置                          | 91          |
|    |                                          |             |
| 6. | システムとネットワークの設定とライセンスの登録                  | 92          |
|    | 一般設定                                     | 92          |
|    | 時間設定管理                                   | 93          |
|    | IP、VLAN、LAG(Link Aggregation)設定          | 94          |
|    | 管理VLANの概念                                | 95          |
|    | タグ無しVLANの概念                              | 95          |
|    | コントローラーLAG(Link Aggregation)の概念          | 95          |
|    | IP、VLAN、コントローラーLAG設定                     | 96          |
|    | DHCPサーバーの管理                              | 98          |
|    | DHCPサーバーの追加                              | 98          |
|    | DHCPサーバーの設定を変更する                         | 101         |

| DHCPサーバーを削除する            | 102 |
|--------------------------|-----|
| ライセンスの登録                 |     |
| ライセンスサーバー設定をする           |     |
| ライセンスサーバーにライセンスを登録する     |     |
| 証明書の管理                   |     |
| Syslog、アラーム通知、Eメールを設定する  |     |
| 内部Syslog保存のためのSyslog設定   |     |
| 外部SyslogサーバーのSyslog設定をする |     |
| アラーム通知設定                 |     |
| メール通知サーバー設定              |     |

### 7. セキュリティプロファイルとプロファイルグループ管理..... 113

| WiFiセキュリティブロファイル概念                 | 114 |
|------------------------------------|-----|
| 小さな無線LANネットワーク                     | 114 |
| 大きな無線LANネットワーク                     | 115 |
| プロファイル命名規則                         | 115 |
| プロファイルを設定する前に                      | 115 |
| 基本と拡張セキュリティの概念                     | 116 |
| 基本プロファイルグループのセキュリティプロファイル管理        | 117 |
| 基本プロファイルグループでプロファイルを設定する           | 117 |
| 基本プロファイルグループでのプロファイルの設定変更          | 121 |
| 基本プロファイルからプロファイルを削除する              | 121 |
| 拡張プロファイルグループのセキュリティプロファイル管理        | 122 |
| 拡張プロファイルグループの追加                    | 122 |
| 拡張プロファイルグループの削除                    | 123 |
| 拡張プロファイルグループでプロファイルを追加する           | 124 |
| 拡張プロファイルグループのプロファイル設定を変更する         | 127 |
| 拡張プロファイルグループからプロファイルを削除する          | 128 |
| ネットワーク認証とデータ暗号化オプション               | 129 |
| 認証サーバーと認証サーバーグループ管理                | 131 |
| 認証サーバーの概念                          | 131 |
| 基本認証サーバー設定                         | 132 |
| RADIUS認証サーバーグループの設定                | 134 |
| RADIUS認証グループを削除する                  | 136 |
| MAC認証とMAC認証グループの管理                 | 136 |
| 外部MAC認証のガイドライン                     | 136 |
| 基本ローカルMAC認証設定をする                   | 137 |
| Wireless Client ListからMACアドレスを削除する | 138 |
| ファイルからMACリストをインポートする               | 139 |
| ローカルMAC認証グループ設定                    | 139 |
| ローカルMAC認証やグループを削除する                | 141 |
| 基本プロファイルグループのプロファイルにACLを選択する       | 141 |
| 拡張プロファイルグループのプロファイルにACLを選択する       | 142 |
|                                    |     |

| 8. | アクセスポイントのディスカバーと管理    | 144 |
|----|-----------------------|-----|
|    | アクセスポイントディスカバリーガイドライン | 144 |
|    | 一般的なディスカバリーガイドライン     | 145 |

|    | レイヤー3ディスカバリーガイドライン                                        | 145   |
|----|-----------------------------------------------------------|-------|
|    | リモートアクセスポイントディスカバリーガイドライン                                 | 146   |
|    | ディスカバリーウィザード(Discovery Wizard)でのアクセスポイントのディ               | スカバ   |
|    | リー                                                        | 148   |
|    | 工場出荷状態のアクセスポイントとレイヤー2サブネット内のアクセス                          | ポイン   |
|    | トの発見                                                      | 149   |
|    | 異なるレイヤー3ネットワーク上でスタンドアロンモードでインストー                          | ルされ   |
|    | て動作しているアクセスポイントの発見                                        | 153   |
|    | 管理APの管理(Managed APList)                                   | 157   |
|    | Managed AP Listの表示                                        | 157   |
|    | Managed AP Listでアクセスポイント情報を変更する                           | 159   |
|    | Remove Access Points From the Managed AP Listからアクセスポイントを肖 | ∥除する  |
|    |                                                           |       |
|    | アクセスポイントをビルディング フロア 拡張プロファイルグループに                         | - 割り当 |
|    |                                                           | 163   |
|    |                                                           |       |
| 0  | WiF: Losc乳中                                               | 167   |
| 9. |                                                           | 10/   |
|    | 基本と拡張のWiFi、QoS設定概念                                        | 167   |
|    | 電波設定                                                      | 168   |
|    | 基本プロファイルグルーブの電波を設定する                                      | 168   |
|    | 拡張プロファイルグループの電波を設定する                                      | 169   |
|    | WiFi設定                                                    | 170   |
|    | 基本プロファイルグループのWiFi設定                                       | 170   |
|    | 基本プロファイルグループでチャンネルと送信出力を上書きする                             | 174   |
|    | 拡張プロファイルグループのWiFi設定をする                                    | 176   |
|    | 拡張プロファイルグループのチャンネルと送信出力を上書きする                             | 180   |
|    | チャンネル設定                                                   | 182   |
|    | 無線周波数管理                                                   | 184   |
|    | 無線周波数(RadioFrequency)概念                                   | 185   |
|    | 無線IANFーリング (WIANHealing) 概念                               | 185   |
|    |                                                           | 125   |
|    |                                                           | 107   |
|    |                                                           | 187   |
|    | ノロノアイルクルーノ ぐAirQualを官理 9 る                                | 189   |
|    | AirQual (城 忍                                              | 189   |
|    | 基本フロファイルクルーフでAirQualを設定する                                 | 190   |
|    | 拡張フロファイルクルーフでAirQualを設定する                                 | 191   |
|    | 拡張プロファイルグルーブでQoSを管理する                                     | 193   |
|    | QoS(Quality of Service)概念                                 | 193   |
|    | プロファイルグループのQoS設定                                          | 194   |
|    | ロードバランシング管理                                               | 196   |
|    | ロードバランシング概念                                               | 197   |
|    | ロードバランシング設定                                               | 197   |
|    | 速度制限管理                                                    | 198   |
|    | 速度制限の概念                                                   | 199   |
|    | 基本プロファイルグループの速度制限設定                                       | 199   |
|    | 拡張プロファイルグループの速度制限設定                                       | 200   |
|    | IFDの挙動管理                                                  | 200   |
|    |                                                           | 201   |
|    |                                                           |       |

| - 仏張ノロノアイルクルーノのLEDの牟町官坦 | 拡張プロファ | イルグルーフ | プのLEDの挙動 | 管理 |  |
|-------------------------|--------|--------|----------|----|--|
|-------------------------|--------|--------|----------|----|--|

#### 10. 不正アクセスポイント、ゲストネットワーク、およびユーザー の管理 205

| 「「エノノビス小「ノ」「自理                                     |
|----------------------------------------------------|
| 个正アクセスホイントの概念                                      |
| 基本不正アクセスポイント検出設定206                                |
| 不正アクセスポイントの分類207                                   |
| 既知のアクセスポイントのリストのファイルからのインポート                       |
| ゲストポータルとキャプティブポータルでゲストネットワークアクセスを管理す               |
| る                                                  |
| ポータル概念 210                                         |
| 「キーノル協心」」<br>「「キークルある」」はキャプティブポークルを設定する 211        |
|                                                    |
| 払張ケストホータルまたはキャノティノホータルを設定する                        |
| ポータルの削除                                            |
| ユーザー、アカウント、パスワード管理221                              |
| ユーザーとアカウントの概念221                                   |
| ワイヤレスコントローラーのデフォルト管理アカウントのパスワードを変更す                |
| నే                                                 |
| 管理ユーザーの追加                                          |
| WiFiユーザーを追加する                                      |
| キャプティブポータルアカウントの追加                                 |
| キャプティブポータルユーザー情報にロゴとメッセージを追加する                     |
| キャプティブポータルユーザーの追加                                  |
| 複数のキャプティブポータルユーザーを一度に追加する                          |
| ユーザーまたはアカウントの設定を変更する                               |
| ユーザーまたはアカウントを削除する 235                              |
| - $    +$ $ +$ $+$ $+$ $+$ $+$ $+$ $+$ $+$ $+$ $+$ |
| エー・テームにはアカフノドのフヘドをエノヘホードする                         |

#### 11. ワイヤレスコントローラーとアクセスポイントのメンテナンス 237

| 設定ファイルの管理とファームウェアのアップグレード | 238 |
|---------------------------|-----|
| 設定ファイルのバックアップ             | 238 |
| 設定ファイルの復元                 | 239 |
| ファームウェアのアップグレード           | 240 |
| ワイヤレスコントローラーの再起動          | 243 |
| ワイヤレスコントローラーのリセット         | 243 |
| 拡張ストレージ管理                 | 245 |
| リモートアクセス管理                | 247 |
| セッションタイムアウトを指定する          | 248 |
| ログの保存                     | 249 |
| システムログの保存                 | 249 |
| アクセスポイントのログの保存と消去         | 250 |
| アラートとイベントの表示              | 251 |
| システムアラートの表示               | 252 |
| RF(電波周波数)イベントを表示する        | 253 |
| ロードバランスイベントを表示する          | 254 |

| 速度制限イベントを表示する                    | 255 |
|----------------------------------|-----|
| 冗長イベントを表示する                      |     |
| スタックイベントを表示する                    |     |
| ライセンス管理                          | 258 |
| ライセンスを表示する                       | 259 |
| ライセンスの回復                         |     |
| アクセスポイントの再起動                     |     |
| アクセスポイントのマルチキャストファームウェアアップグレード設定 |     |
| マルチキャストファームウェアアップグレード設定を変更する     |     |
| マルチキャストファームウェアアップグレードを無効にする      |     |

#### 

| スタックの概念                      | 266 |
|------------------------------|-----|
| ワイヤレスコントローラーのスタックを設定する       | 267 |
| スタックからワイヤレスコントローラーを削除する      | 271 |
| スタック中の設定するワイヤレスコントローラーを選択する2 | 272 |
| シングルコントローラーの冗長を管理する2         | 275 |
| VRRP冗長の概念2                   | 276 |
| シングルコントローラーで冗長を設定する2         | 278 |
| N:1冗長で冗長グループを管理する2           | 282 |
| VRRP N:1冗長の概念2               | 282 |
| N:1冗長の冗長グループ設定2              | 285 |
| 冗長コントローラーを交換する2              | 290 |
| 冗長グループを削除する2                 | 291 |

### 

| ネットワークを監視する                           | 294            |
|---------------------------------------|----------------|
| Network Summaryページを表示する               | 294            |
| ネットワーク内のワイヤレスコントローラーを表示する             | 296            |
| ネットワーク内のアクセスポイントを表示する                 | 297            |
| ネットワークのクライアントを表示する                    | 302            |
| ネットワークのプロファイルを表示する                    | 306            |
| ワイヤレスコントローラーを監視する                     | 308            |
| ワイヤレスコントローラーのSummaryページを表示する          | 308            |
| ワイヤレスコントローラーの使用量を表示する                 |                |
| ワイヤレスコントローラーが管理するアクセスポイントを表示する        | 311            |
| ワイヤレスコントローラーが管理しているアクセスポイントのクラ        | <b>٬</b> イアントを |
| 表示する                                  | 316            |
| ワイヤレスコントローラーが検出した近隣のクライアントを表示す        | -る321          |
| ワイヤレスコントローラーが管理していない近隣のアクセスポイン        | √トを表示す         |
| వ్                                    | 323            |
| ワイヤレスコントローラーが管理するセキュリティプロファイルを        | 表示する           |
|                                       |                |
| ワイヤレスコントローラーから提供されるDHCPLeases(DHCPリーン | ス)を表示          |
|                                       |                |
| リイヤレスコントローラーか管理するアクセスホイントのキャフラ        | -イフボータ         |
| ルユーサーを表示する                            |                |
| リイヤレスコントローフーか官理するアクセスボイントのケストE        | メールアト          |

| レスデータベースを表示する                  | 329 |
|--------------------------------|-----|
| プロファイルグループ内のチャンネルのAirQualを表示する | 330 |
| ワイヤレスコントローラーのSSIDを表示する         | 332 |
| ネットワークのローカルクライアントを監視する         | 336 |
| 許可されたクライアントを監視する               | 336 |
| ブラックリストクライアントを監視する             |     |
|                                |     |

#### 

| 本本                                      |     |
|-----------------------------------------|-----|
| Power LEDが点灯しない                         |     |
| Status LED Never Turns Off              |     |
| イーサネットポートLEDが点灯しない                      |     |
| Web管理インターフェースのトラブルシュート                  |     |
| イーサネットケーブリングを確認する                       |     |
| IPアドレス設定を確認する                           |     |
| インターネットブラウザの確認                          |     |
| Ping Utilityを使ってTCP/IPネットワークをトラブルシュートする |     |
| リセットボタンを使ってデフォルト設定を復元する                 |     |
| 日時の問題を解決する                              |     |
| ネットワークの問題を解決する                          |     |
| アクセスポイントの問題を解決する                        |     |
| ディスカバリーの問題を解決する                         |     |
| 接続問題を解決する                               | 353 |
| ネットワークパフォーマンスと不正アクセスポイント検知              |     |
| ワイヤレスコントローラーの診断ツールを使う                   |     |
| アクセスポイントをPingする                         |     |
| アクセスポイントへのトレースルート                       |     |
| アクセスポイントのコンソールデバッグログを表示する               |     |
| WiFiパケットのキャプチャー                         |     |

#### 

| 概要                                         | 362    |
|--------------------------------------------|--------|
| コントローラー管理アクセスポイントのIPアドレスとVLAN設定を変更する       | 363    |
| コントローラー管理アクセスポイントでDHCPクライアントを再度有効にす        | トる 364 |
| コントローラー管理アクセスポイントでアクセスポイントのファームウェ          | アのア    |
| ップグレードまたは変更をする                             | 365    |
| コントローラー管理アクセスポイントのログを保存し表示する               | 368    |
| WAC740アクセスポイントでLAG(Link Aggregation)を有効にする | 368    |
| アクセスポイントのパスワードを変更する                        | 370    |
| アクセスポイントをコントローラー管理からスタンドアロンに転換する           | 371    |

#### 

| 工場出荷設定                  | 374 |
|-------------------------|-----|
| 技術仕様 モデルWC7500/WC7600v2 |     |
| 技術仕様 モデルWC7600/WC9500   |     |
| パスワード要件                 |     |
| パスワード要件                 |     |

# 1. <u>はじめに</u>

本章は以下のセクションを含みます。

- モデル、主要な機能、能力
- ワイヤレスコントローラーでできること
- <u>ライセンス</u>

メモ:このマニュアルではワイヤレスとWiFi, Wi-Fiという用語を同じ意味で使います。

# モデル、主要な機能、能力

NETGEAR ProSAFE® ワイヤレスコントローラーは、中規模から大規模のビジネス、高度教育機関、病院、ホテルを対象とした大容量で安全なワイヤレスコントローラーです。

ワイヤレスコントローラーはIEEE 802.11a/b/g/n/acプロトコルをサポートします。ワイヤレス コントローラーをつかって、ワイヤレスネットワークの集中管理、セキュリティ機能の集中制 御、レイヤー2、レイヤー3の高速ローミング、ゲストアクセスキャプティブポータルの設定、お よびボイスオーバーWi-Fi(VoWi-Fi)のサポートができます。

このユーザーマニュアルはモデルWC7500, WC7600, WC7600v2, およびWC9500をサポート します。

メモ:ワイヤレスコントローラーWC7520のマニュアルについては、WC7520管理マニュア ルを参照ください。

### モデルWC7500

ー台のWC7500ワイヤレスコントローラーと追加ライセンスで最大15アクセスポイント(AP)で最大 400ユーザーをサポートすることができます。モデルWC7500はエントリーモデルです。WC7500は スタックを構成することはできません。冗長化もサポートしていません。

モデルWC7500は4つのRJ-45ギガビットイーサネットポートを持っています。しかし、4つのポートはLinuxのactive-backupモードでボンディング動作します。このモードではポートは4つの独立したポートというよりも1つのポートとして動作し、1つのポートがアクティブで残りの3ポートはアクティブポートが故障した時にバックアップとして動作します。したがって、管理またはデータのためのワイヤレスコントローラーへのアクセスとワイヤレスコントローラーとアクセスポイントの間の通信を制御するために1つのポートだけが有効です。

### モデルWC7600

ー台のWC7600ワイヤレスコントローラーと追加ライセンスで最大50アクセスポイント(AP)で最大2000ユーザーをサポートすることができます。スタック構成では3台スタック構成で最大150台のアクセスポイントで6000ユーザーをサポートすることができます。

モデルWC7600は1つのRJ-45ギガビットイーサネットポートと2つのSFP+/SFPスロットを持ってい ます。これらのポートは、管理およびデータのためのワイヤレスコントローラーへのアクセスとワ イヤレスコントローラーとアクセスポイント間の通信を制御するために使うことができます。

### モデルWC7600v2

ー台のWC7600v2ワイヤレスコントローラーと追加ライセンスで最大50アクセスポイント(AP)で 最大2000ユーザーをサポートすることができます。スタック構成では3台スタック構成で最大 150台のアクセスポイントで6000ユーザーをサポートすることができます。

モデルWC7600v2は4つのRJ-45ギガビットイーサネットポートを持っています。しかし、4つのポートはLinuxのactive-backupモードでボンディング動作します。このモードではポートは4つの独立したポートというよりも1つのポートとして動作し、1つのポートがアクティブで残りの3ポートはアクティブポートが故障した時にバックアップとして動作します。したがって、管理またはデータのためのワイヤレスコントローラーへのアクセスとワイヤレスコントローラーとアクセスポイントの間の通信を制御するために1つのポートだけが有効です。

#### Model WC9500

ー台のWC9500ワイヤレスコントローラーと追加ライセンスで最大300アクセスポイント(AP)で 最大9000ユーザーをサポートすることができます。スタック構成で1台あたり200台のアクセス ポイント、3台スタック構成で最大600台のアクセスポイントで18000ユーザーをサポートするこ とができます。

モデルWC9500は1つのRJ-45ギガビットイーサネットポートと2つのSFP+/SFPスロットを持っています。これらのポートは、管理およびデータのためのワイヤレスコントローラーへのアクセスとワイヤレスコントローラーとアクセスポイント間の通信を制御するために使うことができます。

## モデルスケーラビリティと機能比較

以下にワイヤレスコントローラーモデルの比較表を示します。

#### 表1. モデル比較表

| 機能                          | WC7500         | WC7600 | WC7600v2 | WC9500           |
|-----------------------------|----------------|--------|----------|------------------|
| APライセンス単位                   | 5              | 10, 50 | 10, 50   | 10, 50, 100, 200 |
| シングルコントローラー                 |                |        |          |                  |
| 最大AP数                       | 15             | 50     | 50       | 300              |
| 最大ユーザー数                     | 400            | 2,000  | 2,000    | 9.000            |
| コントローラー3台スタック               |                |        |          |                  |
| 最大AP数                       | スタック非対応        | 150    | 150      | 600              |
| 最大ユーザー数                     | スタック非対応        | 6,000  | 6,000    | 18,000           |
| Controller redundancy       | 非対応            | 対応     | 対応       | 対応               |
| Link aggregation            | 非対応            | 対応     | 非対応      | 対応               |
| Monitor blacklisted clients | 非対応            | 対応     | 非対応      | 対応               |
| 1Gポート                       | 4 <sup>1</sup> | 1      | 41       | 1                |
| SFP+スロット                    | None           | 2      | None     | 2                |
| USBポート                      | 2              | 1      | 2        | 1                |
| SDカードスロット                   | 12             | None   | 11       | None             |
| 追加電源                        | 非対応            | 対応     | 非対応      | 対応               |

1. 4つのギガビットイーサネットぽーとはLinuxのactive-backupモードでは動作します。

2. SDカードは将来のファームウェアでサポート予定です。

# モデル共通機能と能力

ワイヤレスコントローラーは以下の主要な共通機能と能力を持ちます。

- WiFiモード
  - 802.11a
  - 802.11b
  - 802.11g
  - 802.11n
  - 802.11ac
- アクセスポイントの自動発見(オートディスカバリー)
  - 同じレイヤー2ドメインのアクセスポイントの自動発見。
  - レイヤー3ドメインにわたるアクセスポイントの自動発見。
  - 管理アクセスポイントリスト(managed access point list)に追加された発見されたア クセスポイントへのコントローラーベースファームウェアの自動ダウンロード。

#### 集中管理

- 全WiFiネットワークの単一管理ポイント。
- すべての管理アクセスポイントへの自動ファームエアアップグレード。
- IPドレス割り当てのためのDHCPサーバー。
- 設定可能な管理VLAN。
- ・ セキュリティ
  - 外部RADIUSまたはLDAP(Active Directory)サーバーあるいは内部の認証サー バーによる識別情報によるセキリティ認証。
  - ワイヤレスコントローラー1台あたり9つ(1つの基本と8つの拡張)のアクセスポイントプ ロファイルグループ。
  - アクセスポイントプロファイルグループ1つあたり8つのプロファイル、周波数1つあたり8 つのプロファイルのサポート。(したがって、デュアルバンドアクセスポイントはアクセス ポイント1台あたり16プロファイルをサポートできます。)
  - 1台のワイヤレスコントローラーで最大144プロファイルをサポート。(アクセスポイント グループ1つあたり8プロファイル、周波数一つあたり8つのグループ。)各プロファイル はSSID、ネットワーク認証、データ暗号化、クライアントセパレーション、VLAN、MAC ACL、およびWiFi QoSの設定をサポートします。
  - 不正アクセスポイント検出と分類。

- コストと時間管理のあるゲストアクセスとキャプティブポータルアクセス。
- WiFiのオンオフ時間のスケジュール。
- WMM(Wi-Fi Multimedia)QoS(Quality of Service)と拡張ワイヤレス機能
  - ビデオ、オーディオおよびボイスオーバーWi-Fi(VoWi-Fi)のためのWMM(Wi-Fi Multimedia)サポート。
  - WMMパワーセーブオプション
  - WiFiユーザーのシームレスなカバーを確実にするための自動WLANヒーリング。
  - レイヤー2とレイヤー3のシームレスローミングサポート。
- ワイヤレスとラジオ周波数(RF)管理
  - 干渉を抑えるためのアクセスポイントの送信出力とチャンネル割り当て自動調整。
  - アクセスポイント間のクライアントの自動ロードバランス。
  - プロファイル単位の速度制限。
  - マルチキャストとブロードキャストの速度制限。
  - ARPサプレッション。
- モニタリングとレポーティング
  - ネットワーク、ワイヤレスコントローラー、無線LAN、およびクライアントの状態とネットワーク利用統計のモニター。
  - アクセスポイントの詳細なヘルスモニタリング。
  - システムイベント、RFイベント、ロードバランスイベント、および速度制限イベント のログとメール通知。

ワイヤレスコントローラーのすべての機能と能力についてはデータシートを参照してください。

- WC7500については、netgear.com/support/product/WC7500を参照してください。
- WC7600については、netgear.com/support/product/WC7600v1を参照してください。
- WC7600v2については、netgear.com/support/product/WC7600v2を参照してください。
- WC9500については、netgear.com/support/product/WC9500を参照してください。

# ワイヤレスコントローラーでできること

ワイヤレスコントローラーで以下のタスクを実行することができます。

- ネットワークの整理
  - アクセスポイントプロファイルの作成:プロファイルを使って異なるSSID、クライアント認

証、認証設定、およびWiFi QoS設定を整理します。

- アクセスポイントプロファイルグループの作成:アクセスポイントプロファイルグループを 使って異なるビルディング、フロア、業務、部署等のアクセスポイントを整理します。簡 単にアクセスポイントをプロファイルグループに割り当てたり、割り当てを変更すること ができます。
- ネットワークでのアクセスポイントの発見とIPアドレスの割り当てとファームウェア
  - ネットワークでのアクセスポイントの発見:アクセスポイントは工場出荷状態あるいはス タンドアロンモードで動作していますが、コントローラーによる発見と管理アクセスポイント リストへの追加の後、アクセスポイントは従属(管理された)アクセスポイントはになります。
  - アクセスポイントへのIPアドレスの割り当て:コントローラー内部のDHCPサーバー を使用して、ネットワーク内のすべてあるいは一部のアクセスポイントにIPアドレス を割当てることができます。
  - **アクセスポイントはファームウェアのアップグレード**:ネットワーク内のすべての管理して いるアクセスポイントに新しいファームウェアへのアップデートと同期。
- ネットワークのセキュリティの集中管理管理
  - ネットワークへの安全なアクセスと安全なデータ伝送:アクセスポイントプロファイル でクライアント認証、暗号化、WiFiクライアントセパレーションおよびMAC認証を管理 します。
  - **ネットワークの認証サーバーの管理**:ネットワーク全体あるいはアクセスポイントはプロファイルグループへの内部および外部認証サーバーの管理。
  - MAC認証の管理:ネットワーク全体の信頼できるMACアドレスと信頼できないMACアドレスの指定。
  - **不正アクセスポイントの管理**:ネットワーク内の不正アクセスポイントとそれに関連す るクライアントの管理。
  - ゲストアクセスの管理:ネットワークへのゲストアクセスとキャプティブポータルポ ータルアクセスの管理。
- ネットワークのWiFi設定の集中管理管理
  - **電波スケジュール**:全ネットワークのオフラインスケジュール、アクセスポイントプロファ イルグループのオフラインスケジュール。
  - WiFi設定とチャンネル割り当ての管理:ネットワークぜんたいあるいはアクセスポイント プロファイルグループのプロファイルグループに対してワイヤレスモード、データ速度、 チャンネル帯域幅の管理とネットワーク全体のチャンネル選択の管理。
  - **QoS設定の管理**:アクセスポイントプロファイルグループのデータ、バックグラウン ド、ビデオ、および音声用のQoSキュー設定。
  - RF管理設定:アクセスポイントプロファイルグループの無線LANヒーリング設定。

- ネットワーク内の他の他のワイヤレスコントローラーの管理
  - スタック管理:スタック中のマスターとスレーブのワイヤレスコントローラーの指定とワ イヤレスコントローラー間の情報の同期。<sup>1</sup> 1.モデルWC7500はスタックをサポートしていません
- ネットワークとその構成要素の管理
  - すべてのWiFiデバイスのモニター: ワイヤレスコントローラー、アクセスポイント、クライ アント、アクセスポイントプロファイル、およびネットワーク全体の状態を表示、およびネ ットワークの利用統計の表示。
  - **ネットワークの健康状態のモニター**:どのアクセスポイントが健全で、どのアクセスポイントがダウンまたは劣化しているかを表示します。

# ライセンス

アクセスポイントのためにライセンスを購入し登録する必要があります。ライセンスはワイヤレス コントローラーのシリアル番号に関連付けられています。WC7500ワイヤレスコントローラーには 10アクセスポイント分のライセンスが登録されています。WC7600、WC7600v2、およびWC9500 にはトライアルライセンスが2アクセスポイント分添付されています。

モデルにより、1台のワイヤレスコントローラーあたり5、10、50、100、200台単位のアクセスポ イントのライセンスを購入することができます。

| ライセンス単位 | WC7500        | WC7600         | WC7600v2       | WC9500          |
|---------|---------------|----------------|----------------|-----------------|
| 5 AP    | WC5APL-10000S | _              | _              | _               |
| 10 AP   | _             | WC10APL-10000S | WC10APL-10000S | WC10APL-10000S  |
| 50 AP   | -             | WC50APL-10000S | WC50APL-10000S | WC50APL-10000S  |
| 100 AP  | -             | _              | -              | WC100APL-10000S |
| 200 AP  | _             | _              | _              | WC200APL-10000S |

#### 表 2. 購入可能なライセンス単位

例えば、3台のWC9500ワイヤレスコントローラーをスタック構成でインストールし、最大600台の アクセスポイントをスタック設定でサポートしたい場合、3つのWC200APLライセンス(あるいは合 計で600台になるライセンスの組み合わせ)を購入する必要があります。

# 2. <u>ハードウェア機能</u>

この章は以下のセクションを含みます。

- <u>同梱内容</u>
- <u>ハードウェアモデルWC7500/WC7600v2</u>
- <u>ハードウェアモデルWC7600とWC9500</u>
- <u>LED機能(全モデル)</u>
- <u>ワイヤレスコントローラーシステム要素</u>
- <u>NETGEARアクセスポイント</u>

# 同梱内容

ワイヤレスコントローラー製品パッケージには以下のものが同梱されています。

- ワイヤレスコントローラー本体
- AC電源ケーブル
- ラバーフット
- ラックマウントキット
- カテゴリー5Eイーサネットケーブル
- インストールガイド

# ハードウェアモデルWC7500/WC7600v2

WC7500とWC7600v2について以下のセクションに記します。

### WC7500/WC7600v2フロントパネルポートとスロット

以下の図はモデルWC7500とWC7600v2のフロントパネルを示しています。(右上のラベル表示がWC7500あるいはWC7600となっている以外には違いはありません。)

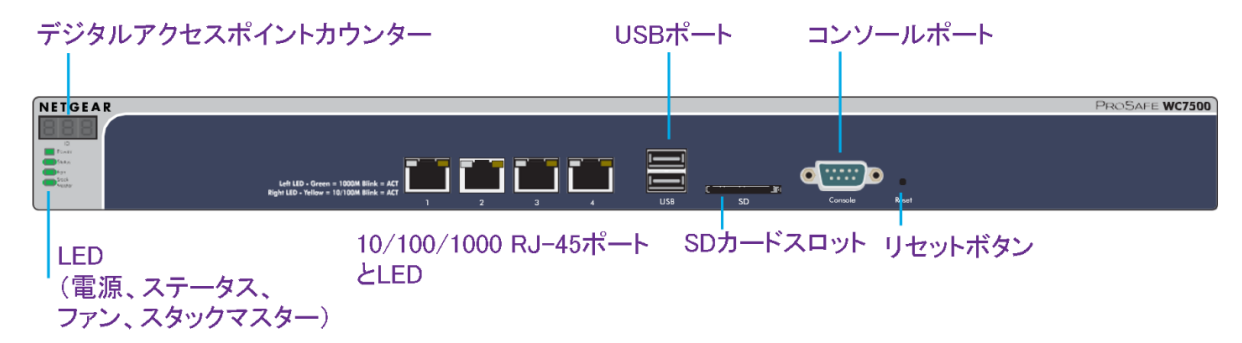

図 1. モデルWC7500とWC7600のフロントパネル

以下はフロントパネルの左側の拡大図です。

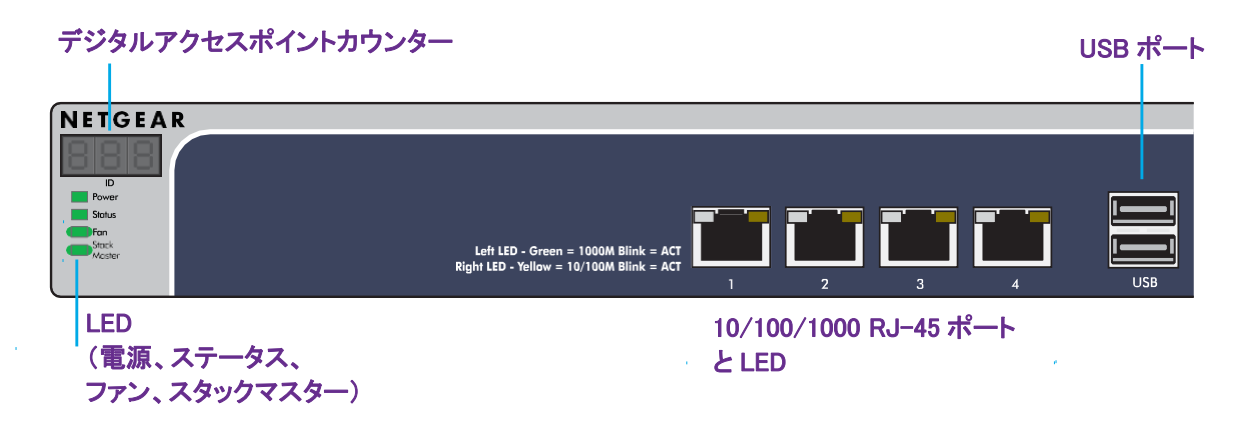

#### 図 2. モデルWC7500とWC7600v2のフロントパネル(拡大)

左から右に、モデルWC7500とWC7600∨2のフロントパネルには以下の表にあるような構成要素があります。

#### 表3. モデルWC7500とWC7600v2のフロントパネルの構成要素

| 構成要素          | 説明                                                                                      |
|---------------|-----------------------------------------------------------------------------------------|
| デジタルカウンター     | 健全な状態の接続されているアクセスポイントの数を表示します。                                                          |
| システムLED       | 上から下に:電源、ステータスLED、ファンLED、スタックマスターLED。                                                   |
| イーサネットポートとLED | 4つのRJ-45 10/100/1000 Mbpsイーサネットポート、左LEDと右LED。                                           |
| USBポート        | フロアヒートマップの外部ストレージ、syslogの保存および設定保存のための2つのUSB 2.0<br>ポート。USBポートはFAT32ファイルシステムをサポートしています。 |
| SDカードスロット     | 将来のファームウェアでシステムログのSDカードへの保存をサポートする予定です。                                                 |
| コンソールポート      | オプションのコンソールターミナル接続用のRS232ポート。ポートはDB9オスコネクター。 デフ<br>ォルトボーレートは115200 bps。                 |
|               | <b>メモ</b> : コンソールポートはネットギアテクニカルサポートの指導の元に行うデバッグ専用で<br>す。                                |
| リセットボタン       | ーーーーーーーーーーーーーーーーーーーーーーーーーーーーーーーーーーーー                                                    |

| タンを押し続けると、ワイヤレスコントローラーを工場出荷状態に戻すことができます。  |
|-------------------------------------------|
| ワイヤレスコントローラーをリセットすると、すべての設定情報が失われ、デフォルトのパ |
| スワードが復元されます。                              |

## WC7500/WC7600v2バックパネル構成要素

ワイヤレスコントローラーには1つの電源ユニットとファンが内蔵されています。バックパネルに はケンジントンロックスロットと電源コネクターがあります。

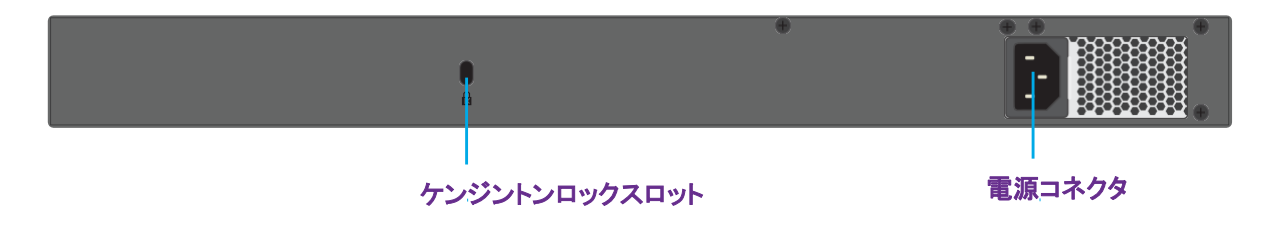

図3. モデルWC7500とWC7600v2のバックパネル

電源ケーブルを電源コネクターに接続します。(ワイヤレスコントローラーには電源オンオフス イッチはありません。)

## WC7500とWC7600v2の製品ラベル

ワイヤレスコントローラーの筐体の底面にある製品ラベルにはデフォルトIPアドレス、デフォルト ユーザー名、およびデフォルトパスワードが、適合規格、入力電源、その他の情報とともに表示さ れています。

モデルWC7500とモデルWC7600v2は共通の製品ラベルを使用しています。実際のモデル 番号(WC16Aは共通、WC7500とWC7600v2)はMODEL欄に表示されています。

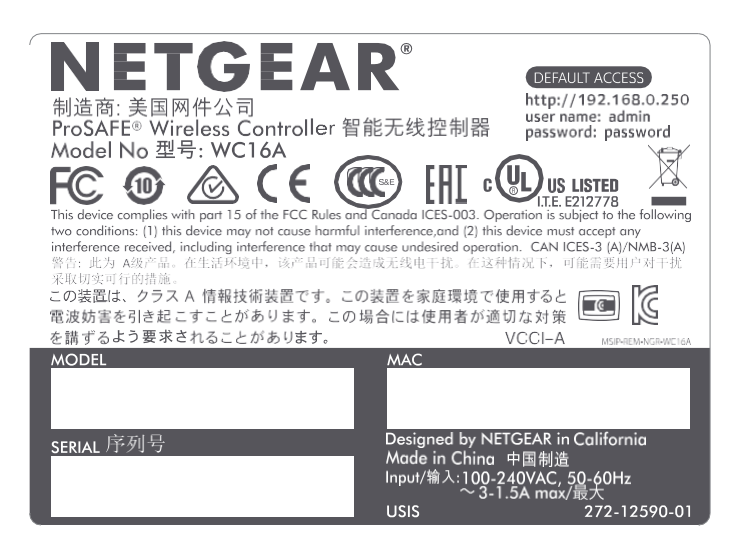

図4. モデルWC7500とモデルWC7600v2の製品ラベル

# ハードウェアモデルWC7600とWC9500

以下のセクションでWC7600とWC9500のフロントパネルのポート、スロットおよびLED、バックパネルの構成要素および製品ラベルについて記します。

## WC7600とWC9500のフロントパネルポートとスロット

以下の図はモデルWC7600とWC9500のフロントパネルを示しています。(右上のラベル表示 がWC7600あるいはWC9500となっている以外には違いはありません。)

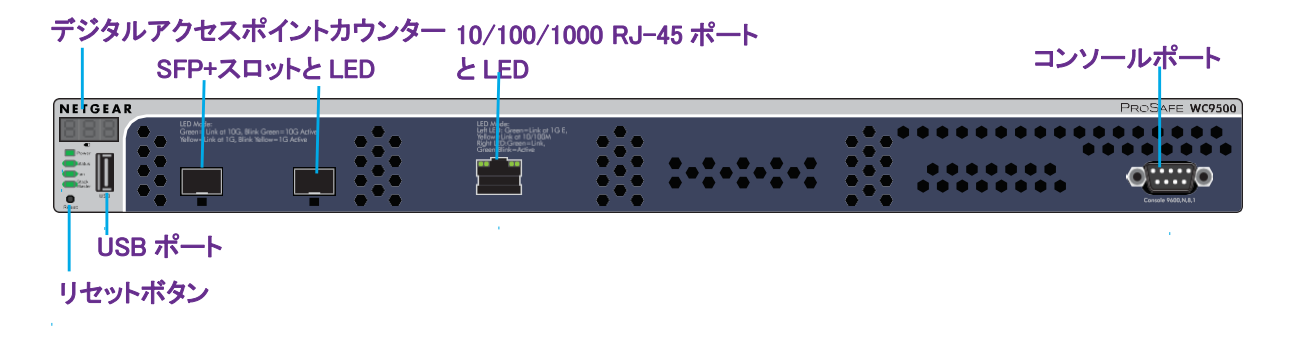

#### 図5.モデルWC7600とモデルWC9500のフロントパネル

以下にフロントパネルの左側の拡大図を示します。

| デジタルアクセスポイントカウンター                                                                                                    | 10/100/1000 RJ-45 ボート<br>と LED                                                                                                  |
|----------------------------------------------------------------------------------------------------|----------------------------------------------------------------------------------------------------|
| LED Mode:<br>Green = Link of 10C; Bink Green = 10G Active,<br>Vellow = Link of 1G; Bink Yellow = 1G Active<br>USD<br>USD<br>USD<br>USD | LED A code:<br>LED A code:<br>Vellow = Link or 1 G E,<br>Yellow = Link or 10/100M<br>Right ED-Greene Link,<br>Gree Blink=Active |
| リロントボタン SFP+スロットと LED                                                                                                    |                                                                                                    |

#### 図6. モデルWC7600とWC9500のフロントパネル拡大図

左から右に、モデルWC7600とWC9500のフロントパネルには以下の表にあるような構成要素があります。

表 4. モデルWC7600とWC9500のフロントパネル

#### WC7500/WC7600/WC7600v2/WC9500ユーザーズマニュアル

| 構成要素          | 説明                                                                                                    |  |  |
|---------------|----------------------------------------------------------------------------------------------------|--|--|
| デジタルカウンター     |                                                                                                    |  |  |
| システム LED      | 上から下に:電源、ステータスLED、ファンLED、スタックマスターLED。                                                                                                    |  |  |
| リセットボタン       | 伸ばしたペーパークリップのようなものを使ってステータスLEDが点滅するまで約10秒間ボ<br>タンを押し続けると、ワイヤレスコントローラーを工場出荷状態に戻すことができます。<br>ワイヤレスコントローラーをリセットすると、すべての設定情報が失われ、デフォルトのパ<br>スワードが復元されます。 |  |  |
| USBポート        | フロアヒートマップの外部ストレージ、syslogの保存および設定保存のための2つのUSB<br>2.0ポート。USBポートはFAT32ファイルシステムをサポートしています。                                                               |  |  |
| SFP+スロットとLED  | 10G SFP+または1G SFPモジュールのための2つのSFP+スロットがあり、それぞれにLEDがついています。                                                                                            |  |  |
| イーサネットポートとLED | 1つのRJ-45 10/100/1000Mbpsイーサネットポート LANとその左右にLEDがあります。                                                                                                 |  |  |
| コンソールポート      | オプションのコンソールターミナル接続用のRS232ポート。ポートはDB9オスコネクター。デフ<br>オルトボーレートは115200 bps。                                                                               |  |  |
|               | <b>メモ:</b> コンソールポートはネットギアテクニカルサポートの指導の元に行うデバッグ専用です。                                                                                                  |  |  |

### WC7600とWC9500のバックパネル構成要素

ワイヤレスコントローラーには1台の内部電源装置が搭載されていますが、電源の冗長化の ためにオプションの電源を一台追加することができます。電源装置はホットスワップ可能で す。

以下に1つの電源装置、電源コネクター、2つのファンユニットがあるワイヤレスコントローラ ーのバックパネルの図を示します。

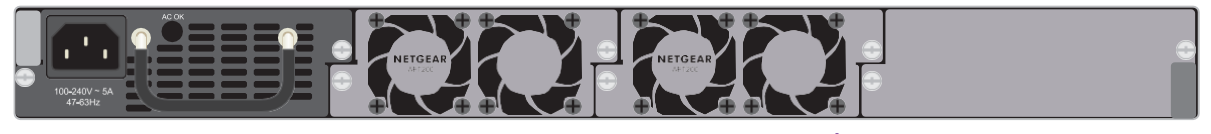

リムーバブル電源 電源コネクター リムーバブルファン

オプションのセカンド電源スロット

図 7. モデルWC7600とWC9500のバックパネル

左から右へ、モデルWC7600とWC9500のバックパネルには次のような構成要素が付いています。

- 電源:電源ユニットには以下の外部構成要素が付いています。
  - **電源コネクタ**:電源ケーブルをこのコネクタに接続します。(ワイヤレスコントローラーは オンオフ電源スイッチは付いていません。)
  - 取っ手付き電源:取っ手を使って電源の抜き差しがしやすくなっています。

- LED:電源が正常に動作している時には電源LEDは緑色に点灯します。LEDが消灯している時には、電源ユニットに電源が供給されていないか、問題が発生しています
- ファン: 2つのファンユニットは交換可能です。
- オプションのセカンド電源スロット:カバープレートを外して電源冗長化のために2つ目の 電源ユニットを挿入することができます。

### WC7600とWC9500の製品ラベル

ワイヤレスコントローラーの筐体の底面にある製品ラベルにはデフォルトIPアドレス、デフォルト ユーザー名、およびデフォルトパスワードが、適合規格、入力電源、その他の情報とともに表示さ れています。

|                                                                                                    |                                                                                                    | -                                                                                                    |
|----------------------------------------------------------------------------------------------------|----------------------------------------------------------------------------------------------------|----------------------------------------------------------------------------------------------------|
|                                                                                                    | NETGEAF                                                                                                    | <b>R</b> ®                                                                                               |
| ProSAF                                                                                                  | E® Wireless Controller <b>V</b>                                                                                               | VC7600                                                                                                   |
| This device complies with part<br>is subject to the following two c<br>device must accept any interfere | 15 of the FCC Rules and Canada CAN I<br>onditions: (1) this device may not cause<br>ence received, including interference tha | CES-3 (A)/NMB-3(A). Operation<br>harmful interference, and (2) this<br>it may cause undesired operation. |
| この装置は、クラス A<br>電波妨害を引き起こす<br>を講ずるよう要求され                                                                 | , 情報技術装置です。この装置を<br>すことがあります。 この場合に(<br>れることがあります。                                                                            | E家庭環境で使用すると<br>は使用者が適切な対策<br>VCCI-A                                                                      |
| DEFAULT ACCESS<br>http://192.168.0.2:<br>user name: admin<br>password: password                         | 50 CUUS LISTED                                                                                                    | ((@)                                                                                                    |
| Inpu                                                                                                    | ut Rating: AC 100-240V 47-63Hz, 54                                                                                            | A max.                                                                                                   |
| MAC<br>(LAN)                                                                                            | SERIAL                                                                                                    |                                                                                                    |
| NETGEAR, INC.                                                                                           | Made in China                                                                                                    | 272-12101-02                                                                                             |

図 8. モデルWC7600製品ラベル

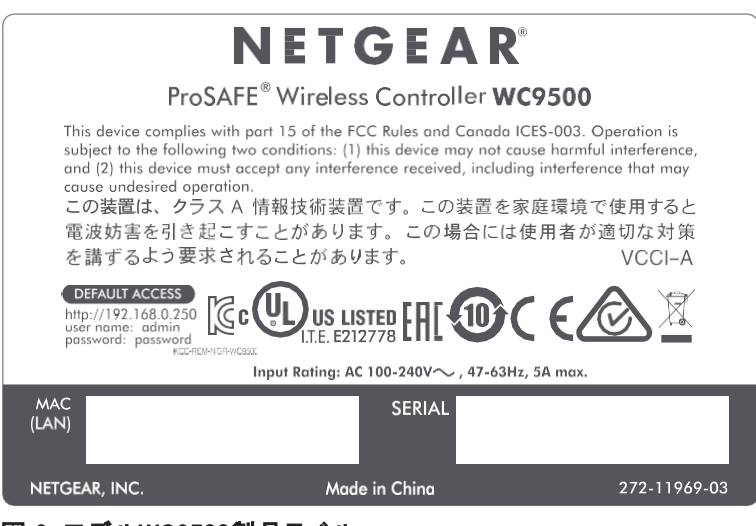

図 9. モデルWC9500製品ラベル

# LED機能(全モデル)

以下の表に各LEDの機能を示します。

#### 表 5. 全モデルのLED機能

| LED                                  | 状態                 |      | 説明                                                                                                    |  |
|--------------------------------------|--------------------|------|----------------------------------------------------------------------------------------------------|--|
| 電源LED                                | 緑点灯                |      | ワイヤレスコントローラーが動作しています。                                                                                                    |  |
|                                      | 消灯                 |      | ワイヤレスコントローラーが動作していません。<br>電源が接続されていてもLEDが消灯している時は、接続とコンセン<br>トがスイッチで管理されていてもスイッチがオフになっていないか確<br>認します。                                     |  |
| ステータス LED                            | 黄色点灯               |      | ワイヤレスコントローラーが初期化中です。約2分後、ワイヤレスコ<br>ントローラーの初期化が終了し、ステータスLEDは <mark>緑点灯</mark> になりま<br>す。ステータスLED <mark>黄色点灯</mark> のままの場合は初期化に失敗してい<br>ます。 |  |
|                                      | 緑点灯                |      | ワイヤレスコントローラーの初期化が正常に終了しました。正常動<br>作時はステータスLEDは緑点灯です。                                                                                      |  |
|                                      | 消灯                 |      | ワイヤレスコントローラーに電源が供給されていません。                                                                                                    |  |
|                                      | 黄色点滅               |      | ファームウェアアップグレード中。                                                                                                    |  |
| ファンLED                               | 緑点灯                |      | ファンは正常動作中。                                                                                                    |  |
|                                      | 黄色点灯               |      | ファンが正常に動作していません。                                                                                                    |  |
| スタックマスターLED<br><b>メモ</b> : WC7500は非該 | 緑点灯                |      | ワイヤレスコントローラーはスタックのマスターとして機能しています。                                                                                                    |  |
| 当。                                   | 黄色点灯               |      | ワイヤレスコントローラーはスタックのスレーブとして機能しています。                                                                                                    |  |
| SFPスロットLED                           | 緑点灯                |      | 10Gで動作中。                                                                                                    |  |
| <b>メモ:</b> WC7500と                   | 緑点滅                |      | 10Gでデータ送受信中。                                                                                                    |  |
| WC7600v2は非該<br>当。                    | 黄色点灯               |      | iPad                                                                                                    |  |
|                                      | 黄色点滅               |      | 1Gでデータ送受信中。                                                                                                    |  |
| 左側イーサネットポ<br>ートLED                   | 消灯                 |      | ポートに接続されているイーサネットデバイスの電源が入っていません。                                                                                                    |  |
|                                      | WC750と             | 緑点灯  | 1000Mbpsで動作中。                                                                                                    |  |
|                                      | WC7600v2           | 緑点滅  | 1000Mbpsでデータ送受信中。                                                                                                    |  |
|                                      | WC7600と<br>WC9500  | 緑点灯  | <br>1000Mbpsで動作中。                                                                                                    |  |
|                                      |                    | 黄色点灯 | 100Mbpsまたは10Mbpsで動作中。                                                                                                    |  |
| 右側イーサネットポ<br>ートLED                   | 消灯                 |      | ポートに接続されているイーサネットデバイスの電源が入っていません。                                                                                                    |  |
|                                      | WC750と<br>WC7600∨2 | 黄色点灯 | ポートに接続されているイーサネットデバイスの電源が入っていません。                                                                                                    |  |

|         | 黄色点滅 | 100Mbpsまたは10Mbpsで動作中。          |
|---------|------|--------------------------------|
| WC7600と | 緑点灯  | 100Mbpsまたは10Mbpsでデータ送受信中。      |
| WC9500  | 緑点滅  | ポートに接続されているイーサネットデバイスの電源が入っていま |
|         |      | す。                             |

# ワイヤレスコントローラーシステム要素

ワイヤレスコントローラーシステムは1台または複数のワイヤレスコントローラーから構成され、ロケーションあるいはネットワークアクセスにもとづいてグループ化されたアクセスポイントの集合です。

ワイヤレスコントローラーシステムは1台のワイヤレスコントローラーあるいは冗長構成で 機能する最大3台までのスタックされたワイヤレスコントローラーを含みます。<sup>1</sup>

ワイヤレスコントローラーシステムは以下のアクセスポイントモデルをサポートします。(日本国内で販売していないものも含みます。

1. モデルWC7500はスタックと冗長化をサポートしません。

- WAC740
- WAC730
- WAC720
- WN370
- WND930
- WNDAP660
- WNDAP380R
- WNDAP360
- WNDAP350
- WNAP320
- WNAP210v2

# NETGEARアクセスポイント

ルーターやスイッチを介してイーサネットケーブルで、あるいはVPNネットワークを介してリモートで アクセスポイントをワイヤレスコントローラーに接続することができます。オートディスカバリーを使 い、アクセスポイントをワイヤレスコントローラーの管理アクセスポイントリストに追加すると、ワイヤ レスコントローラーはアクセスポイントにファームウェアを送り込むことにより、通常のアクセスポイ ントを従属アクセスポイントに変換します。以降はアクセスポイントを集中管理、集中監視できる ようになります。 以下の表に管理アクセスポイントに変換するためのスタンドアロンアクセスポイントのファームウェアの最低バージョンを示します。ファームウェアアップグレードバージョンが記されているバージョンよりも古い場合は、まずスタンドアロンファームウェアをアップグレードしてください。

#### 表 6. 最低ファームウェアバージョン

| アクセスポイントモデル | スタンドアロンアクセスポイントの最低ファームウェアバージョン                                            |
|-------------|---------------------------------------------------------------------------|
| WAC740      | モデルWAC740はスタンドアロンアクセスポイントとして動作しません。このモデルはコントロ<br>ーラー管理アクセスポイントとしてのみ動作します。 |
| WAC730      | すべてのファームウェアバージョンがサポートされます。                                                |
| WAC720      | すべてのファームウェアバージョンがサポートされます。                                                |
| WN370       | モデルWN370はスタンドアロンアクセスポイントとして動作しません。このモデルはコントロー<br>ラー管理アクセスポイントとしてのみ動作します。  |
| WND930      | 2.0.4以上のバージョンがサポートされます。                                                   |
| WNDAP660    | 2.0.2以上のバージョンがサポートされます。                                                   |
| WNDAP380R   | すべてのファームウェアバージョンがサポートされます。                                                |
| WNDAP360    | 2.1.6以上のバージョンがサポートされます。                                                   |
| WNDAP350    | 2.1.7以上のバージョンがサポートされます。                                                   |
| WNAP320     | 2.1.1以上のバージョンがサポートされます。                                                   |
| WNAP210v2   | すべてのファームウェアバージョンがサポートされます。                                                |

ワイヤレスコントローラーシステムは以下のアクセスポイントをサポートします。(日本国内で販売 していないものも含みます。

- WAC740
- WAC730
- WAC720
- WN370
- WND930
- WNDAP660
- WNDAP380R
- WNDAP360
- WNDAP350
- WNAP320
- WNAP210v2

# 3. システム計画と設置シナリオ

この章は以下のセクションを含みます。

- <u>基本および拡張設定</u>
- <u>プロファイルグループの概念</u>
- <u>システム計画</u>
- <u>設定例</u>
- 管理VLANとデータVLAN戦略
- <u>ハイレベル設置シナリオ</u>

# 基本および拡張設定

10~20台のアクセスポイントの小さなWiFiネットワークまたは最大600アクセスポイントの大きな WiFiネットワークにワイヤレスコントローラーを設置できます。小さなネットワークは基本設定で 十分ですが、大きなネットワークは複雑になり、ワイヤレスコントローラーの拡張機能を設定す る必要があります。

お使いのネットワーク設定によって、アクセスポイントを管理するために基本設定ある いは拡張設定をお使いください。

- 典型的なネットワークのための基本設定:基本設定はほとんどの一般的なネットワーク構成に適用できます。例えば、すべての無線LANのアクセスポイントが同じ組織や企業向けであるため、同じポリシーに従い、少数のサービスセット識別子(SSIDまたはネットワーク名)を使用します。
- アクセスポイントプロファイルグループのための拡張設定:大きなWiFiネットワークあるいは 複数の独立したネットワークが1つの無線LANを共有している場合、拡張設定を使って複 数のセキュリティプロファイル(SSIDと関連するセキュリティ設定)をもつ複数のアクセスポ イントプロファイルグループを設定します。例えば、ショッピングモールでは、複数の企業が 1つの無線LANを共有するが、各企業がそれぞれのネットワークを持つ場合、複数のアク セスポイントプロファイルグループのプロファイルグループを必要とするかもしれません。大 きなネットワークはビルディングや部門で異なるポリシーを可能にするために複数のアクセ スポイントプロフィルグループを必要とするかもしれません。アクセスポイントはビルディン グ単位あるいは部門単位、例えばゲスト用、管理者用、セールス用のように異なるセキュリ ティプロファイルを持つかもしれません。

メモ: アクセスポイントプロフィルグループは単にプロフィルグループと呼ばれ

ることもあります。プロファイル、セキュリティプロファイル、SSID(SSID と関連するセキュリティ設定)という用語は同じ意味です。

すべてのネットワークタイプに適応できるように、ほとんどすべてのWeb管理インターフェースの 設定メニューは基本(basic)と拡張(advance)メニューにわかれています。以下の図に基本メニュ ー(Configuration > Security > Basic)(左)と拡張メニュー(Configuration > Security > Advanced)(右)の例を示します。

| Access Point Configuration | Access Point Configuration   |  |
|----------------------------|------------------------------|--|
| System Wireless Security   | System   Wireless   Security |  |
| . Basic                    | Basic                        |  |
| > Rogue AP                 | « Advanced                   |  |
| > MAC ACL                  | Rogue AP                     |  |
| » Authentication           | > MAC ACL                    |  |
| Server                     | » Authentication             |  |
| Advanced                   | Server                       |  |

#### 図 10. 基本メニューと拡張メニュー

ワイヤレスコントローラーを設定する前に、基本設定(基本メニュー)を使うことができるのか、拡張設定(拡張メニュー)を使う必要があるのかを決定します。一度選択した後は、基本設定メニューあるいは拡張メニューに従うだけでワイヤレスコントローラーの設定を容易に行うことができます。

# プロファイルグループの概念

各アクセスポイントは8つまでのセキュリティプロファイル(デュアルバンドアクセスポイントでは 16)をサポートでき、それぞれはSSID、セキュリティ設定、MAC ACL、速度制限、WMM等の設定 を持っています。

ワイヤレスコントローラーも同じアーキテクチャーに従います。ワイヤレスコントローラーのプロフ ァイルグループは各アクセスポイントに設定をできるすべての機能(シングルバンドモデルでは 8、デュアルバンドモデルでは16のプロファイル、各プロファイルはSSID、セキュリティ、MAC ACL、速度制限設定、WMM設定等)を含んでいます。

# 基本プロファイル

基本プロファイルはシングルバンドモデルでは8つ、デュアルバンドモデルでは16までのセキュリティプロファイルを持つ完全に動作可能なアクセスポイントのために必要な設定を 含みます。 自動発見(オートディスカバリー)およびワイヤレスコントローラーの管理APリストへのアクセス ポイントの追加の後、基本プロファイルはグループにデフォルトで割り当てられます。

お使いのネットワークでワイヤレスコントローラーに複数のアクセスポイントを異なる設 定で管理させたい場合、拡張プロファイルを使います。

### 拡張プロファイル

拡張プロファイルでは8つまでのアクセスポイントプロファイルグループを設定ですることができま す。各グループはシングルバンドモデルでは8つ、デュアルバンドモデルでは16までのセキュリテ ィプロファイルを持つ完全に動作可能なアクセスポイントのために必要な設定を含みます。

例えば、会社が4つのビルディングを持ち、それぞれのビルディングで異なるWiFiネットワークを 使っている場合、シンプルに4つのプロファイルグループを作成します。次に1つのビルディング のすべてのアクセスポイントを1つのプロファイルグループに割り当て、次のビルディングのす べてのアクセスポイントを2番目のプロファイルグループに割り当てる作業を続けます。

それぞれのプロファイルグループに対して、独立した電波オンオフスケジュール、電波管理設定、MAC ACL認証、および認証サーバーを作成することができます。1つのプロファイルのそれぞれの電波(2.4GHzと5GHz)に対して、独立したWiFi設定、WMM、速度制限設定を作成することができます。

以下の図に拡張プロファイルグループアーキテクチャーについて示します。Group-1の配下に表示される構造がすべてのプロファイルグループ(Group-2からGroup-8)に実装されています。

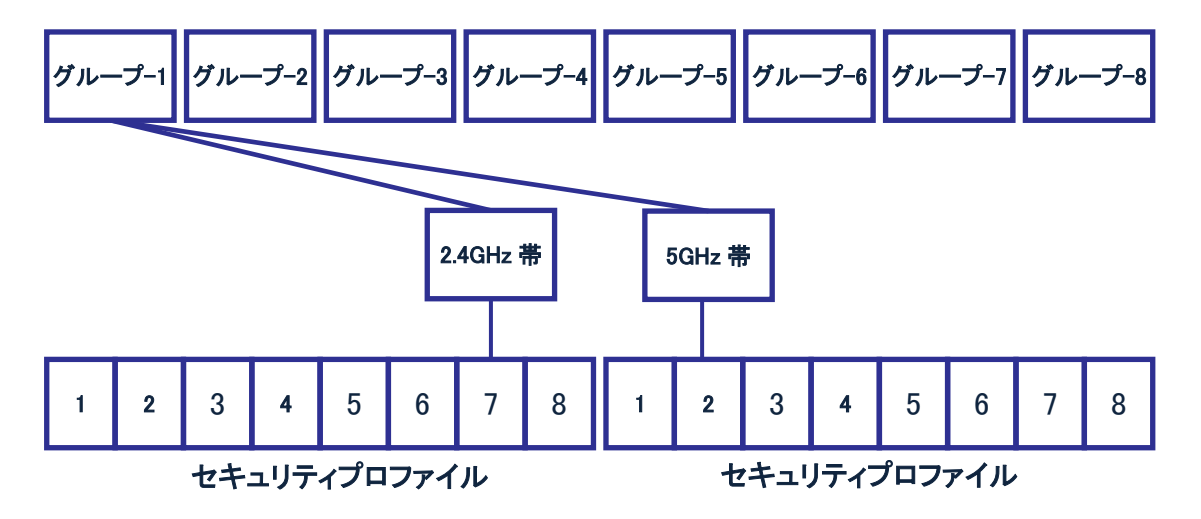

#### 図 11. 拡張プロファイルグループアーキテクチャー

以下の図に1番目のプロファイルグループ(Group-1)が5つのセキュリティプロファイルをサポートする3つのアクセスポイントプロファイルグループの例を示します。このプロファイルグループの中の各プロファイルには、プロファイル名、ラジオモード、および認証設定が表示されています。 (Group-1は拡張プロファイルグループ設定のデフォルトグループです。他のプロファイルグループ については作成する必要があります。)

| Access Point                                                    | Configuration Monitor | Maintenance      | Stacking       | Plans     | Diagnostics     | LOGOUT |
|-----------------------------------------------------------------|-----------------------|------------------|----------------|-----------|-----------------|--------|
| System   Wireless                                               | Security Profile WLA  | N Network   Capt | tive Portal    |           |                 |        |
| » Basic                                                         | Profile Groups        |                  |                | (7)       |                 |        |
| <ul> <li>Advanced</li> <li>Radio</li> <li>Rate Limit</li> </ul> | Group-1 Group-2       | Group-3 +        |                |           |                 |        |
| * AP LED State                                                  | Name 🗳                | Radio 🔶          | Authentication | <b>\$</b> |                 |        |
|                                                                 | Bld1_Upper_Floor      | 802.11b/bg/ng    | WPA-PSK & WPA2 | -PSK      |                 |        |
|                                                                 | Bld1_Lower_Floor      | 802.11b/bg/ng    | WPA-PSK & WPA2 | -PSK      |                 |        |
|                                                                 | Bld1_Library          | 802.11b/bg/ng    | Open System    |           |                 |        |
|                                                                 | Bld1_Upper_Floor_na   | 802.11a/na       | WPA-PSK & WPA2 | -PSK      |                 |        |
|                                                                 | Bld1_Lower_Floor_na   | 802.11a/na       | WPA-PSK & WPA2 | -PSK      |                 |        |
|                                                                 |                       |                  |                |           |                 |        |
|                                                                 |                       |                  |                |           |                 |        |
|                                                                 |                       |                  |                | CAN       | CEL DELETE EDIT | APPLY  |

図 12. セキュリティプロファイルを含むプロファイルグループの例

# システム計画

この章は以下のセクションを含みます。

- 導入前計画
- <u>ワイヤレスコントローラーを設定する前に</u>

### 導入前計画

ワイヤレスコントローラーをインストールする前に以下の項目について決定します。

- 継ぎ目のない利用可能範囲を提供するために必要なアクセスポイント数。
- 管理するすべてのアクセスポイントをカバーするために必要なライセンス。
- 必要なワイヤレスコントローラーの台数。
- 最適な無線LAN利用のための802.11周波数帯とチャンネル。

(サイトサーベイを実施することをお勧めします)

- 現在の電波状況を特定し、802.11と802.11以外のノイズを検知するために設置場所のチャンネルのスペクトル分析を行います。
- クライアントが達成できる最大スループットを決定するために、アクセスポイントとクライアントの接続試験を行います。
- 電波妨害の可能性と干渉源の特定。
- 多用に対して高密度にすべき範囲の特定。

### ワイヤレスコントローラーを設定する前に

ここのセクションでは既に最低1台のワイヤレスコントローラーがネットワークに設置済みであり、ワイヤレスコントローラーを設定する準備ができていることを前提とします。ネットワークへのワイヤレスコントローラーの設置方法については各モデルのインストールガイドを参照してください。

多くの設定でデフォルトグループです設定を使用することができます。IPアドレス、VLAN、DHCP サーバー、クライアント認証、およびデータ暗号化設定はお使いの環境に特有です。以下のセク ションにこれらの設定についての説明を示します。(IPアドレスについては省略。)

#### 管理VLAN

管理VLANはワイヤレスコントローラーにアクセスするための専用のVLANです。HTTP、HTTPS、 SNMPおよびSSHトラフィックを含むワイヤレスコントローラーに向かうすべてのトラフィックは管 理VLAN上で運ばれます。

管理VLANがタグ付きVLANとして設定されるときは、ワイヤレスコントローラーに出入りするパケットは割り当てられたVLAN番号をもつVLANヘッダーを持ちます。管理VLANがタグなしとされたときはワイヤレスコントローラーに出入りするパケットは802.1Qタグを持たず、ワイヤレスコントローラーに出入りするパケットは802.1Qタグを持たず、ワイヤレスコントローラーに出入りするすべてのタグなしパケットは管理VLANトラフィックとして処理されます。

メモ:お使いのLANのスイッチが802.1Qをサポートしているときのみタグつき VLANを使うかタグのVLAN IDの変更をしてください。そうしないとIP接 続を失う可能性とがあります。

管理VLANはワイヤレスコントローラーとアクセスポイント間のIP接続性を提供する必要がありま す。ワイヤレスコントローラーとアクセスポイントが異なる管理VLANに属する場合、外部のVLAN ルーティングを使ってワイヤレスコントローラーとアクセスポイント間のIP接続性を可能にする必 要があります。

#### クライアントVLAN

認証されたWiFiユーザーはユーザーのDHCPサーバー、IPアドレスおよびレイヤー2接続を決 定するVLANIこ割り当てられます。すべての認証されたWiFiユーザーを基本セキュリティプロフ ァイルに指定された1つのVLANIこ割り当てることもできますが、ワイヤレスコントローラーはネ ットワークリソースへのアクセスを区別するためにWiFi SSIDに基づいた別のVLANIこWiFiユー ザーをグループ化することができます。例えば、認証された従業員を1つのVLANIこ割り当て、 契約社員やゲストのような移動するユーザーを別のVLANIこ割り当てることができます。異なる VLANを使うために、異なるセキュリティプロファイルを作成する必要があります。

#### DHCPサーバー

ワイヤレスコントローラーはDHCPサーバーとして機能し、ワイヤレスコントローラーに接続され

たWiFiと有線デバイスに対してIPアドレスを割り当てることができます。64のDHCPサーバープー ルを追加し、それぞれを異なるVLANに割り当てることができます。

ワイヤレスコントローラーに内部DHCPサーバーを指定すると自動的にワイヤレスコントローラー のIPアドレスにDHCPオプション43(ベンダー特有情報:vendor-specific information)が有効にな ります。レイヤー2ネットワークで外部DHCPサーバーでオプション43を有効にする必要があるか どうかはワイヤレスコントローラーのファームウェアバージョンに依存します。

- ファームウェアバージョンバージョン4.x以前の場合:レイヤー2ネットワーク内の外部DHCPサ ーバーでオプション43を有効にする必要があります。
- ファームウェアバージョン5.x以降の場合:レイヤー2ネットワーク内の外部DHCPサーバーで オプション43は必要ありません。

レイヤー3ネットワークを超えた発見(ディスカバリー)では外部DHCPサーバーでは常にオプション43を有効にする必要があります。

#### クライアント認証とデータ暗号化

無線LANリソースへアクセスできるようになるためには、ユーザーは無線LANに認証とされる 必要があります。ワイヤレスコントローラーは外部RADIUSサーバーまたはLDAPサーバーを 必要とする方式を含むいくつかのタイプのセキュリティ方式をサポートしています。

選択できる暗号化オプションは選択した認証方式に依存します。以下の表に選択可能な認証 方式とそれぞれに対応する暗号化オプションを示します。

| 認証方式               | 暗号化オプション                            | 認証サーバー                                                          |
|--------------------|-------------------------------------|-----------------------------------------------------------------|
| オープンシステム           | 64-bit, 128-bit, または 152-bit<br>WEP | なし                                                              |
| 共有キー               | 64-bit, 128-bit, または 152-bit<br>WEP | なし                                                              |
| WPA-PSK            | TKIP または TKIP+AES                   | なし                                                              |
| WPA2-PSK           | AES または TKIP+AES                    | なし                                                              |
| WPA-PSK と WPA2-PSK | TKIP+AES                            | なし                                                              |
| WPA                | TKIP または TKIP+AES                   | 以下のうちの1つの認証サーバー<br>・ 外部RADIUSサーバー<br>・ 内部認証サーバー<br>・ 外部LDAPサーバー |
| WPA2               | AES または TKIP+AES                    | 以下のうちの1つの認証サーバー<br>・ 外部RADIUSサーバー<br>・ 内部認証サーバー<br>・ 外部LDAPサーバー |

#### 表 7. 認証と暗号化オプション

| WPA と WPA2 | TKIP+AES | 以 | 下のうちの1つの認証サーバー |
|------------|----------|---|----------------|
|            |          | • | 外部RADIUSサーバー   |
|            |          | • | 内部認証サーバー       |
|            |          | • | 外部LDAPサーバー     |

# 設定例

このセクションは以下のサブセクションを含みます。

- 基本プロファイルグループのシングルコントローラー設定
- 拡張プロファイルグループのシングルコントローラー設定
- <u>スタックコントローラー設定</u>

# 基本プロファイルグループのシングルコントローラー設定

基本設定は基本デフォルトグループに整理されるアクセスポイントの集合を制御する一台 のワイヤレスコントローラーからなります。

# > 基本プロファイルグループを持つシングルコントローラーワイヤレスコントローラーシステムを設定する

| ステップ | 設定                                                                              | Web管理インターフェースパス                         |
|------|---------------------------------------------------------------------------------|-----------------------------------------|
| 1.   | ワイヤレスコントローラーのシステムとネットワーク設定をします。                                                 |                                         |
|      | 1. カントリーコードを設定します。                                                              | Configuration > System > General        |
|      |                                                                                 | Configuration > System > Time           |
|      | 3. ワイヤレスコントローラーのIPアドレスを設定します。                                                   | Configuration > System > IP/VLAN        |
|      | 4. VLAN 1が管理VLANに設定され、タグなしに設定されていることを<br>確認します。<br>デフォルトではVLAN 1はタグなしの管理VLANです。 |                                         |
|      | 5.ネットワークにアクセスポイントから接続できるDHCPサーバーがな<br>い場合、ワイヤレスコントローラーのDHCPサーバーを設定しま<br>す。.     | Configuration > System > DHCP<br>Server |
| 2.   | 最大8つのプロファイルを設定し、各プロファイルに最低限以下の設<br>定をします。                                       |                                         |
|      | 1. WiFiアクセスのためにSSIDを設定します。                                                      | Configuration > Profile > Basic         |
|      | 2. ネットワーク認証とデータ暗号化を設定します。                                                       |                                         |
|      | 3. VLANを割り当てます。                                                                 |                                         |
|      | 4. ネットワーク認証が必要な場合は認証サーバーを設定します。                                                 | Configuration > Security > Basic >      |

|    |                                                    | Authentication Server           |
|----|----------------------------------------------------|---------------------------------|
| 3. | ディスカバリーウィザードを実行してアクセスポイントを管理アク<br>セスポイントリストに追加します。 | Access Point > Discovery Wizard |

# 拡張プロファイルグループのシングルコントローラー設定

より複雑な設定は複数のアクセスポイントプロファイルグループに整理され、各アクセスポイントプロファイルグループの中のいくつかのプロファイルを使うアクセスポイントの集合を制御する一台のワイヤレスコントローラーからなります。

# 拡張プロファイルグループを持つシングルコントローラーワイヤレスコントローラーシステムを設定する

| ステップ | 設定                                                                              | Web管理インターフェースパス                                                |
|------|---------------------------------------------------------------------------------|----------------------------------------------------------------|
| 1.   | ワイヤレスコントローラーのシステムとネットワーク設定をします。                                                 |                                                                |
|      | 1. カントリーコードを設定します。                                                              | Configuration > System > General                               |
|      | 2. 時間設定をします。                                                                    | Configuration > System > Time                                  |
|      | 3. ワイヤレスコントローラーのIPアドレスを設定します。                                                   | Configuration > System > IP/VLAN                               |
|      | 4. VLAN 1が管理VLANに設定され、タグなしに設定されていることを<br>確認します。<br>デフォルトではVLAN 1はタグなしの管理VLANです。 |                                                                |
|      | 5.ネットワークにアクセスポイントから接続できるDHCPサーバーがな<br>い場合、ワイヤレスコントローラーのDHCPサーバーを設定しま            | Configuration > System > DHCP<br>Server                        |
| 2.   | 最大8つのプロファイルを設定し、各プロファイルに最低限以下の設定<br>をします。                                       |                                                                |
|      | 1. WiFiアクセスのためにSSIDを設定します。                                                      | Configuration > Profile > Advanced                             |
|      | 2. ネットワーク認証とデータ暗号化を設定します。                                                       |                                                                |
|      | 3. VLANを割り当てます。                                                                 |                                                                |
|      | 4. ネットワーク認証が必要な場合は認証サーバーを設定します。                                                 | Configuration > Security > Advanced ><br>Authentication Server |
| 3.   | ディスカバリーウィザードを実行してアクセスポイントを管理アク<br>セスポイントリストに追加します。                              | Access Point > Discovery Wizard                                |
| 4.   | アクセスポイントをアクセスポイントプロファイルグループに割り当て<br>ます。                                         | Configuration > WLAN Network                                   |

## スタックコントローラー設定

スタックコントローラー設定は最大スループットを3台のコントローラーで最大600台までのア クセスポイントから構成されます。

# メモ: スタックメンバーが異なるフロアあるいは異なるビルディングに存在する場合、各フロア、各ビルディング毎に別々のアクセスポイントプロファイルグル ープを設定することができます。

#### > スタックコントローラーで設定を行う

| ステップ | 設定                                                                                                 | Web管理インターフェースパス                                                |
|------|----------------------------------------------------------------------------------------------------|----------------------------------------------------------------|
| 1.   | スタックメンバーにするそれぞれのワイヤレスコントローラーにおい<br>てシステムとネットワーク設定を行います。                                            |                                                                |
|      | 1. カントリーコードを設定します。                                                                                 | Configuration > System > General                               |
|      | 2. 時間設定をします。                                                                                       | Configuration > System > Time                                  |
|      | 3. ワイヤレスコントローラーのIPアドレスを設定します。                                                                      | Configuration > System > IP/VLAN                               |
|      | <ol> <li>VLAN 1が管理VLANに設定され、タグなしに設定されていることを<br/>確認します。<br/>デフォルトではVLAN 1はタグなしの管理VLANです。</li> </ol> |                                                                |
|      | 5.ネットワークにアクセスポイントから接続できるDHCPサーバーがな<br>い場合、ワイヤレスコントローラーのDHCPサーバーを設定しま                               | Configuration > System > DHCP<br>Server                        |
| 2.   | マスターワイヤレスコントローラーを設定しネットワークに設置します。<br>最大8つのプロファイルを設定し、各プロファイルに最低限以下の設定をします。                         |                                                                |
|      | 1. WiFiアクセスのためにSSIDを設定します。                                                                         | Configuration > Profile > Advanced                             |
|      | 2. ネットワーク認証とデータ暗号化を設定します。                                                                          |                                                                |
|      | 3. VLANを割り当てます。                                                                                    |                                                                |
|      | 4. ネットワーク認証が必要な場合は認証サーバーを設定します。                                                                    | Configuration > Security > Advanced ><br>Authentication Server |
| 3.   | スレーブワイヤレスコントローラーを設定しネットワークに設置します。                                                                  |                                                                |
|      | 1. WiFiアクセスのためにSSIDを設定します。                                                                         | Configuration > Profile > Advanced                             |
|      | 2. ネットワーク認証とデータ暗号化を設定します。                                                                          |                                                                |
|    | 3. VLANを割り当てます。                                                |                                                                |
|----|----------------------------------------------------------------|----------------------------------------------------------------|
|    | 4. ネットワーク認証が必要な場合は認証サーバーを設定します。                                | Configuration > Security > Advanced ><br>Authentication Server |
| 4. | スタックメンバーにするワイヤレスコントローラー間を接続します。接続は有線接続である必要がありますが、直接接続である必要はあり |                                                                |
| 5. | マスターコントローラーとしたいワイヤレスコントローラーでスタッキン<br>ググループを設定します。              | Stacking > Stacking                                            |
| 6. | すべてのスタックのメンバーワイヤレスコントローラーを同期させま<br>す。                          |                                                                |

# 管理VLANとデータVLAN戦略

ネットワークに10以上のアクセスポイントが含まれる場合は最低限2つのVLANグループ、管理 VLANグループとデータVLANグループを設定することをお勧めします。ネットワークが大きな場 合は複数のデータVLANグループを設定することをお勧めします。クライアントのためのデータ VLANグループを設定するには以下の操作を行います

- ユーザー種別に従いトラフィックを分離します。
- ユーザー種別に基づきアクセスポリシーのような異なるポリシーを作成します。

以下にユーザー種別に従ってVLANを使ってトラフィックを分離する方法についての簡略図 を示します。

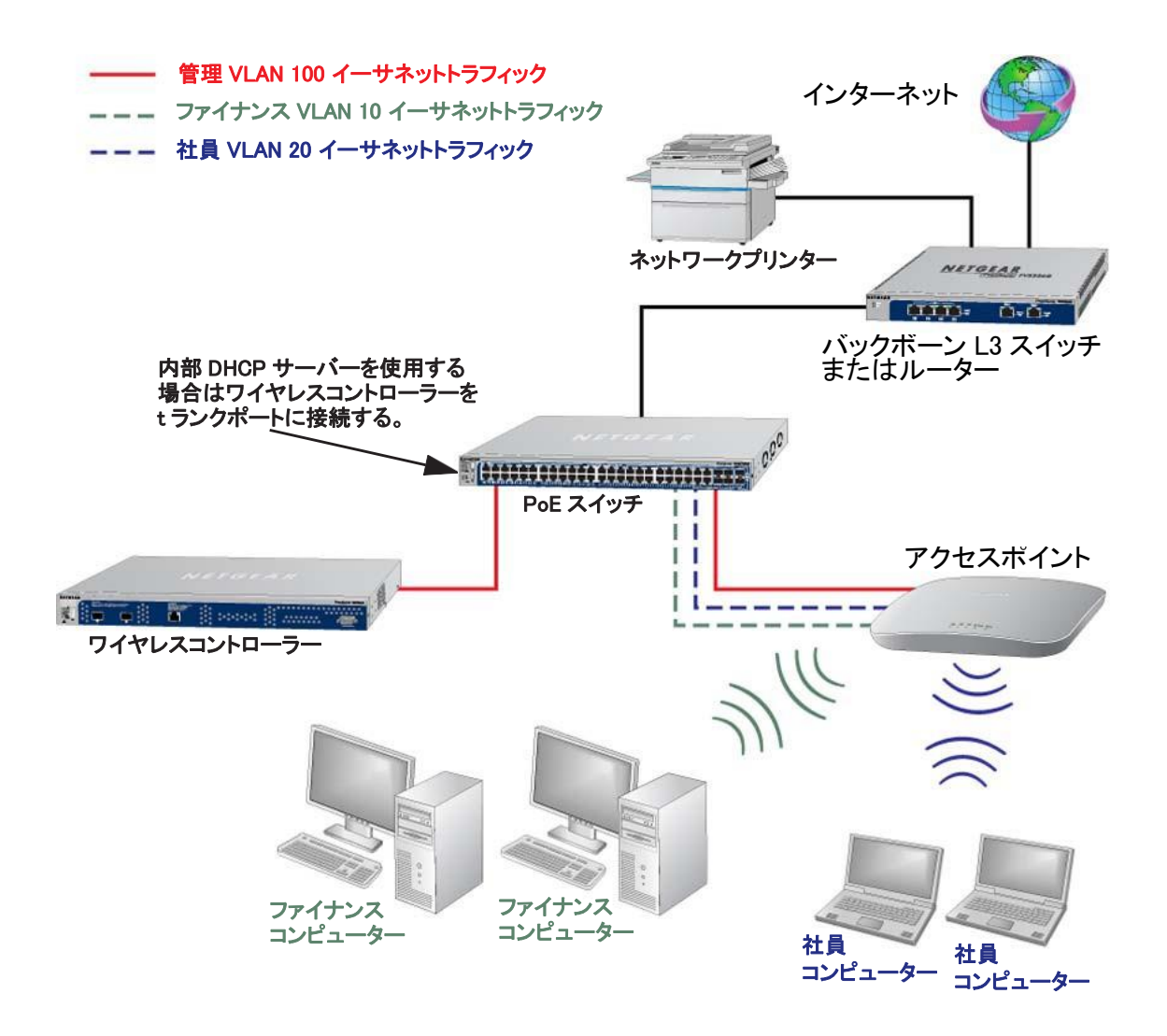

#### 図 13. 例: VLANを使ってユーザー種別毎にトラフィックを分離する

ワイヤレスコントローラーは管理VLANを使ってアクセスポイントと絶えずパケットを交換します。 大きなネットワークでは、もしもすべてのトラフィックが1つのVLANを使うと、クライアントトラフィ ックがネットワークを溢れさせる可能性があります。溢れが発生し、ワイヤレスコントローラーが アクセスポイントとパケットを交換できなくなると、ネットワークのパフォーマンスが低下し、アク セスポイントはワイヤレスコントローラーとの接続を失います。

ワイヤレスコントローラーの内部DHCPサーバーを使用する場合、スイッチのトランクポートに ワイヤレスコントローラーを接続します。トランクポートはすべてのVLANへのアクセスを提供す る必要があります。

トランクのトラフィックが量を収容するために、スイッチの高速なポートをトランクポートとして使います。外部DHCPサーバーを使う場合はワイヤレスコントローラーをスイッチのトランクポートに接続する必要はありません。

# ハイレベル設置シナリオ

このセクションではワイヤレスコントローラーがどのようにして様々なネットワーク環境では機能 するかを説明するために3つの設置シナリオを提供します。

- <u>シナリオ 1: 1つのVLANのネットワーク</u>
- <u>シナリオ 2: 複数のVLANとSSIDの拡張ネットワーク</u>
- シナリオ 3: 冗長性のある拡張ネットワーク

# シナリオ1: 1つのVLANネットワーク

以下のシナリオは1台のワイヤレスコントローラー、PoEスイッチ、レイヤースイッチあるいはル ーター、およびアクセスポイントからなるシンプルなネットワークです。

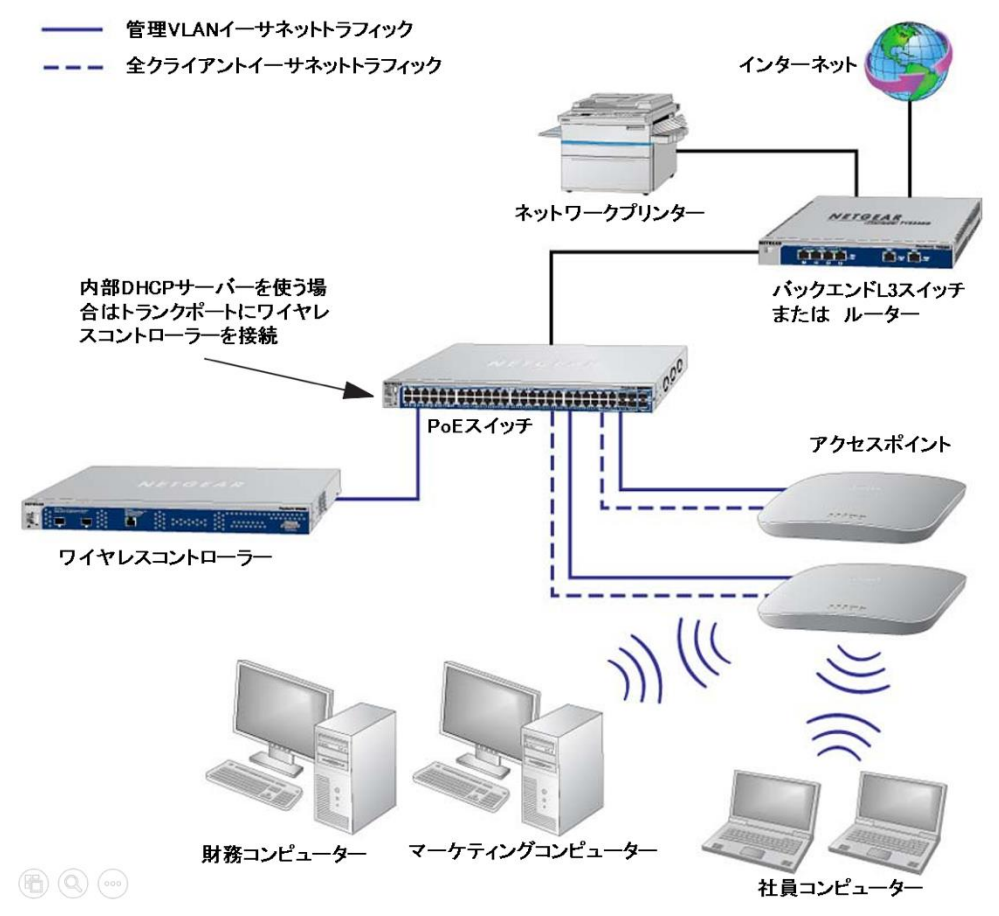

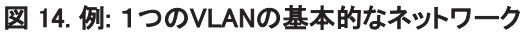

アクセスポイントとワイヤレスコントローラーは同じサブネットに接続されそのサブネットに割り当 てられたIPアドレスレンジを使います。アクセスポイントとワイヤレスコントローラーの間にルータ ーは存在しません。アクセスポイントはPoEスイッチに接続され、PoEスイッチはワイヤレスコント ローラーに接続されています。PoEスイッチのアップリンクにはインターネットアクセスを提供す るレイヤー3スイッチまたはルーターが接続されています。

| ステップ                      | 設定                                                                                                    | Web管理インターフェースパス                                             |  |
|---------------------------|----------------------------------------------------------------------------------------------------|-------------------------------------------------------------|--|
| 1.                        | ワイヤレスコントローラーのシステムとネットワーク設定をします。                                                                                                |                                                             |  |
|                           | 1. カントリーコードを設定します。                                                                                                    | Configuration > System > General                            |  |
|                           | 2. 時間設定をします。                                                                                                    | Configuration > System > Time                               |  |
|                           | <ol> <li>ワイヤレスコントローラーのIPアドレスを設定します。</li> </ol>                                                                                 | Configuration > System > IP/VLAN                            |  |
|                           | <ol> <li>VLAN 1が管理VLANに設定され、タグなしに設定されていることを<br/>確認します。<br/>デフォルトではVLAN 1はタグなしの管理VLANです。</li> </ol>                             |                                                             |  |
|                           | 5.ネットワークにアクセスポイントから接続できるDHCPサーバーがな<br>い場合、ワイヤレスコントローラーのDHCPサーバーを設定しま<br>す。.                                                    | Configuration > System > DHCP<br>Server                     |  |
| 2.                        | 最大8つのプロファイルを設定し、各プロファイルに最低限以下の設<br>定をします。                                                                                      |                                                             |  |
|                           | 1. WiFiアクセスのためにSSIDを設定します。                                                                                                    | Configuration > Profile > Basic                             |  |
| 2. ネットワーク認証とデータ暗号化を設定します。 |                                                                                                    |                                                             |  |
|                           | 3. VLANを割り当てます。                                                                                                    |                                                             |  |
|                           | 4. ネットワーク認証が必要な場合は認証サーバーを設定します。                                                                                                | Configuration > Security > Basic ><br>Authentication Server |  |
| 3.                        | ワイヤレスコントローラーのポートをPoEスイッチに接続します。                                                                                                |                                                             |  |
| 4.                        | アクセスポイントを設置しPoEスイッチに接続します。                                                                                                    |                                                             |  |
| 5.                        | アクセスポイントが動作している状態でディスカバリーウィザ<br>ード(Discovery Wizard)で以下の操作を行います。                                                               | Access Point > Discovery Wizard                             |  |
|                           | 1.アクセスポイントの状態を選択します。状態は工場出荷状態でレイ<br>ヤー2ネットワーク上にあるか、すでにインストールされてスタン<br>ドアロンモードで動作しているかです。                                       |                                                             |  |
|                           | 2. ディスカバリーウィザード(Discovery Wizard)を実行します。                                                                                       |                                                             |  |
|                           | 3. 管理をするアクセスポイントを選択し、管理リスト(managed list)に<br>追加します。                                                                            |                                                             |  |
|                           | メモ: デフォルトではすべてのアクセスポイントは基本グループ(basic<br>group)に追加され、基本グループのすべての設定(プロファイル定<br>義、クライアント認証、認証設定、およびWiFi QoS)がアクセスポイン<br>トに適用されます。 |                                                             |  |

#### > ワイヤレスコントローラーを設定する

# シナリオ2: 複数のVLANとSSIDの拡張ネットワーク

以下のシナリオは1台のワイヤレスコントローラー、PoEスイッチ、レイヤースイッチあるいはル ーター、アクセスポイント、および複数のVLANとSSIDからなる拡張ネットワークです。

- VLAN 1: ワイヤレスコントローラーにアクセスするデフォルトのタグなしVLAN
- VLAN 10:タグ付きのクライアントVLAN
- VLAN 20:タグ付きのクライアントVLAN
- VLAN 100:タグ付きの管理VLAN

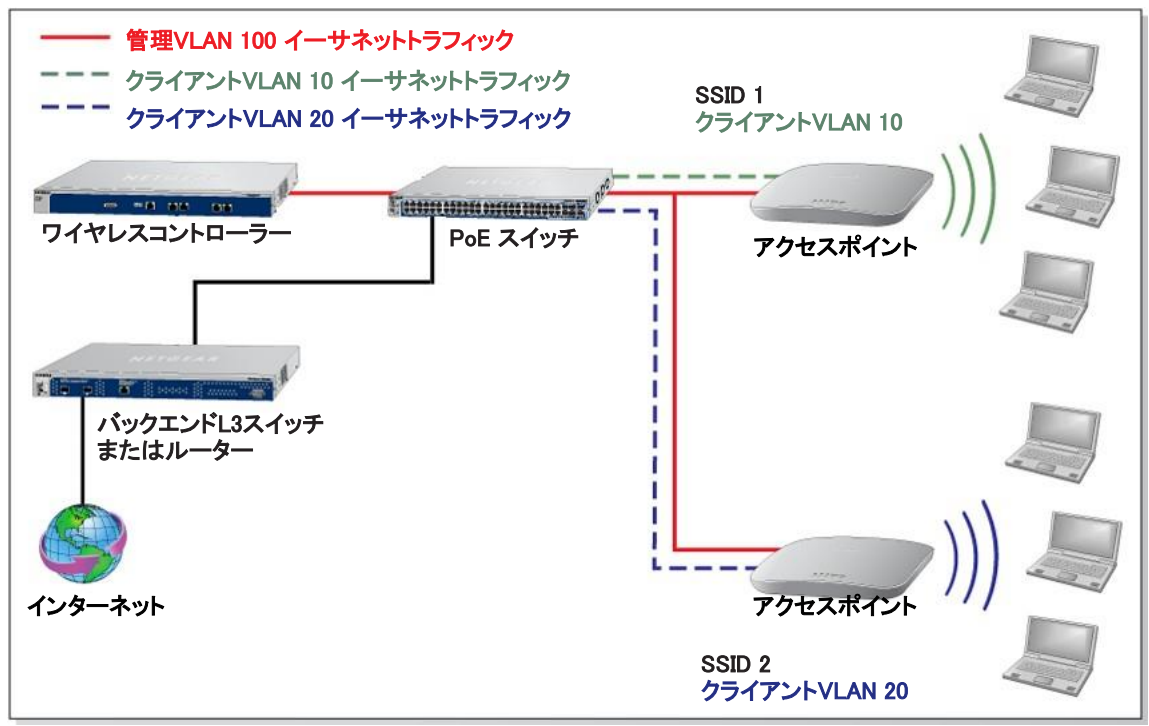

図15. 例: 複数のVLANとSSIDの拡張ネットワーク

アクセスポイントとワイヤレスコントローラーは同じサブネットに接続されそのサブネットに割り当 てられたIPアドレスレンジを使います。アクセスポイントとワイヤレスコントローラーの間にルータ ーは存在しません。アクセスポイントはPoEスイッチに接続され、PoEスイッチはワイヤレスコント ローラーに接続されています。PoEスイッチのアップリンクにはインターネットアクセスを提供す るレイヤー3スイッチまたはルーターが接続されています。

このネットワーク構成は以下の条件を必要とします。

- VLAN 10, 20, および100 はタグ付きのVLANであり、ワイヤレスコントローラーとPoEすいっちに設定されています。
- ワイヤレスコントローラーととPoEスイッチはデフォルトVLAN1を介して接続されています。
- ワイヤレスコントローラーのDHCPサーバーはVLAN100に設定され、アクセスポイントは VLAN100を介してIPアドレスを取得することができます。

 ワイヤレスコントローラーと接続されているPoEスイッチのポートはVLAN100からのタ グ付きトラフィックを受け入れるためにタグ付きポートとして設定されています。

### > ワイヤレスコントローラーを設定する

| ステップ | 設定                                                                                              | Web管理インターフェースパス                                             |  |
|------|-------------------------------------------------------------------------------------------------|-------------------------------------------------------------|--|
| 1.   | 基本システム設定を行います。                                                                                  |                                                             |  |
|      | 1. カントリーコードを設定します。                                                                              | Configuration > System > General                            |  |
|      | 2. 時間設定をします。                                                                                    | Configuration > System > Time                               |  |
|      | <ol> <li>ワイヤレスコントローラーのIPアドレスを設定します。</li> </ol>                                                  | Configuration > System > IP/VLAN                            |  |
|      | 4. アクセスポイントのディスカバリーと設定のために、一時的にワイ<br>ヤレスコントローラーの管理VLAN100をタグなしの管理<br>VLAN100として設定します。           |                                                             |  |
|      | 5. デフォルトVLAN1をタグ付きVLAN100に変更します。                                                                |                                                             |  |
| 2.   | アクセスポイントのディスカバリーと設定のために、一時的に管理<br>VLAN100をタグなしの管理VLAN100として設定します。                               |                                                             |  |
| 3.   | ネットワークのDHCPサーバーあるいはワイヤレスコントローラーの<br>DHCPサーバーをVLAN100を使うように設定します。<br>ワイヤレスコントローラーのDHCPサーバーを使う場合は |                                                             |  |
|      | 1. VLAN100のためのIPアドレスレンジを設定します。                                                                  | Configuration > System > DHCP                               |  |
|      | 2. ゲートウェイやDNSサーバーの設定を含むDHCPサーバーの設定をします。                                                         | Server                                                      |  |
| 4.   | 以下のプロファイルを設定し、これらのプロファイルのネッ<br>トワーク認証とデータ暗号化を設定します。                                             |                                                             |  |
|      | 1. SSIDが1でVLAN10のプロファイル。                                                                        | Configuration > Profile > Basic                             |  |
|      | 2. SSIDが2でVLAN20のプロファイル。                                                                        |                                                             |  |
|      | <ol> <li>選択したネットワークでネットワーク認証が必要な場合は認証サー<br/>バーを設定します。</li> </ol>                                | Configuration > Security > Basic ><br>Authentication Server |  |
| 5.   | ワイヤレスコントローラーをPoEスイッチに接続します。                                                                     |                                                             |  |
| 6.   | アクセスポイントをPoEスイッチに接続する前に、アクセスポイントが接続されるスイッチのポートが管理マニュアルVLAN100のアクセスポートとなっていることを確認します。            |                                                             |  |
| 7.   | アクセスポイントを設置し、設定をしたPoEスイッチのポートに接続<br>します。                                                        |                                                             |  |
| 8.   | アクセスポイントが動作している状態でディスカバリーウィザー<br>ド(Discovery Wizard)で以下の操作を行います。                                | Access Point > Discovery Wizard                             |  |
|      | 1.アクセスポイントの状態を選択します。状態は工場出荷状態でレイ<br>ヤー2ネットワーク上にあるか、すでにインストールされてスタンド<br>アロンモードで動作しているかです。        |                                                             |  |
|      | 2. ディスカバリーウィザード(Discovery Wizard)を実行します。                                                        |                                                             |  |

|     | 3. 管理をするアクセスポイントを選択し、管理リスト(managed list)に<br>追加します。                                                                            |  |
|-----|----------------------------------------------------------------------------------------------------|--|
|     | メモ: アクセスポイントを管理リストに追加することによって、アクセス<br>ポイントが管理VLAN100を介してDHCPサーバーからIPアドレスを取<br>得できるようになります。                                     |  |
| 9.  | 管理リスト中の各アクセスポイントに対して、タグなしのVLANを無効<br>にして、VLAN100を管理VLANに設定します。この変更によってアク<br>セスポイントはワイヤレスコントローラーとの接続性を失います。                     |  |
| 10. | アクセスポイントがタグ付きポートに接続されるようにPoEスイッチの<br>ポートを変更することによってアクセスポイントとワイヤレスコントロー<br>ラーの接続性を復活させます。<br>ディスカバリートの手順の問これたのポートは管理VIIAN100のアク |  |
|     | ティスカハリーとの手順の间、これらのホートは管理VLAN100のアク<br>セスポートです。                                                                                 |  |

# シナリオ3:冗長性のある拡張ネットワーク

以下のシナリオは1台のワイヤレスコントローラー、1台の冗長ワイヤレスコントローラー<sup>1</sup>、1台の コアスイッチ、異なるビルディングにある2台のPoEスイッチ、アクセスポイント、および複数の VLANとSSIDからなる拡張ネットワークです。

ワイヤレスコントローラーシステムには以下の構成要素があります。

- ・ 1台のワイヤレスコントローラー
- 50台のアクセスポイント(管理VLAN1を介してワイヤレスコントローラーに管理されている)

1. モデル WC7500はコントローラーで冗長化をサポートしません。

- 1台の冗長ワイヤレスコントローラー
- 4つのVLAN: VLAN 10, VLAN 20, VLAN 30, VLAN 40
- 3つのSSID: SSID 1, SSID 2, SSID 3

このシナリオでは、VLANとSSIDは2つのビルディングに分散している学校の異なるユーザー グループのトラフィックを収容するために使われます。

- ビルディング 1:
  - 職員用のVLAN 10中のSSID 1
  - 中学生用のVLAN 20中のSSID 2
  - ゲスト用のVLAN 30中のSSID 3
- ビルディング 2:
  - 職員用のVLAN 10中のSSID 1
  - 高校生用のVLAN 40中のSSID 2
  - ゲスト用のVLAN 30中のSSID 3

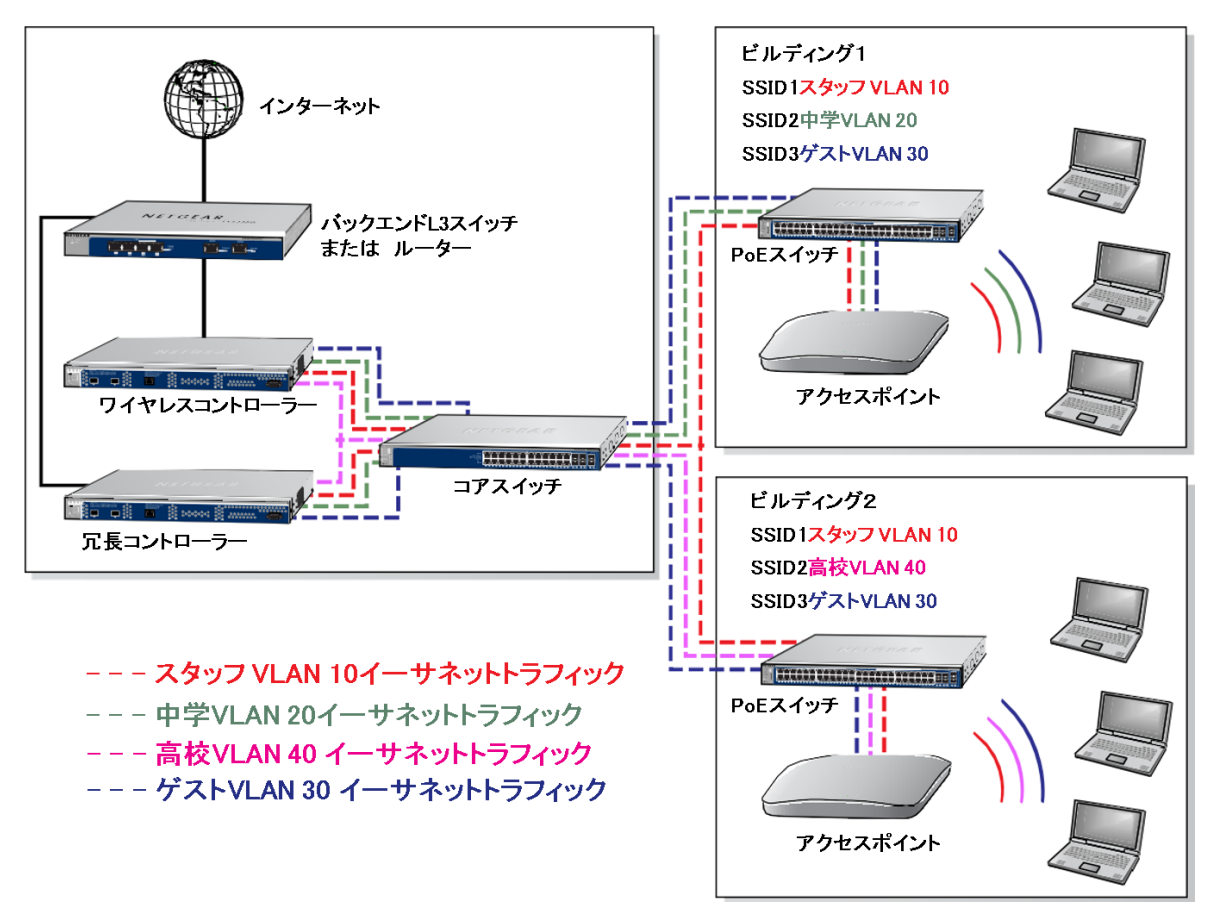

#### 図16. 例: 冗長のある拡張ネットワーク

アクセスポイントとワイヤレスコントローラーは同じサブネット、同じVLANに接続されていて、サ ブネットに割り当てられた同じIPアドレスレンジを使います。コアスイッチはワイヤレスコントロー ラーとアクセスポイントが接続されたPoEスイッチの間に設置されます。コアスイッチがインター ネットアクセスを提供します。

このネットワーク構成は以下の条件を必要とします。

- VLAN 1はワイヤレスコントローラー、コアスイッチおよびPoEスイッチに設定されます。 VLAN1はタグなしです。
- VLAN 10, 20, 30はワイヤレスコントローラー、コアスイッチ、およびビルディング1のPoE スイッチに設定されます。これらのVLANはタグ付きです。
- VLAN 1, 10, 20, 30, 40はワイヤレスコントローラー、コアスイッチ、およびPoEスイッチに設定されます。VLAN 1を除いて、VLANはタグ付きです。.
- > ワイヤレスコントローラーを設定する

| ステック   設定   Web管理インダーフェースパス |
|-----------------------------|
|-----------------------------|

### WC7500/WC7600/WC7600v2/WC9500ユーザーズマニュアル

| 1. | 基本システム設定を行います。                                                                                                    |                                                             |
|----|----------------------------------------------------------------------------------------------------|-------------------------------------------------------------|
|    | 1. カントリーコードを設定します。                                                                                                    | Configuration > System > General                            |
|    | 2. 時間設定をします。                                                                                                    | Configuration > System > Time                               |
|    | <ol> <li>ワイヤレスコントローラーのIPアドレスを設定します。</li> </ol>                                                                                                    | Configuration > System > IP/VLAN                            |
|    | 4. VLAN 1が管理VLANに設定され、タグなしに設定されていることを<br>確認します。                                                                                                    |                                                             |
|    | デフォルトではVLAN 1はタグなしの管理VLANです。                                                                                                    |                                                             |
|    | 5.ネットワークにアクセスポイントから接続できるDHCPサーバーがな<br>い場合、ワイヤレスコントローラーのDHCPサーバーを設定しま                                                                                                    | Configuration > System > DHCP<br>Server                     |
| 2. | 以下のプロファイルを設定し、これらのプロファイルのネットワーク認<br>証、およびデータ暗号化を設定します。                                                                                                    |                                                             |
|    | 1. SSID 1とVLAN 10のプロファイル                                                                                                    | Configuration > Profile > Basic                             |
|    | 2. SSID 2とVLAN 20のプロファイル                                                                                                    |                                                             |
|    | 3. SSID 2とVLAN 30のプロファイル                                                                                                    |                                                             |
|    | 4. SSID 3とVLAN 40のプロファイル                                                                                                    |                                                             |
|    | 5. 選択したネットワーク認証オプションで必要ならば、認証サーバー<br>を設定します。                                                                                                    | Configuration > Security > Basic ><br>Authentication Server |
| 3. | 以下のプロファイルグループを設定します。                                                                                                    |                                                             |
|    | 1. "Building 1"というプロファイル名のプロファイルグループに以下のプロファイルを追加します。                                                                                                    | Configuration > Profile > Advanced                          |
|    | - SSID 1とVLAN 10のプロファイル                                                                                                    |                                                             |
|    | - SSID 2とVLAN 20のプロファイル                                                                                                    |                                                             |
|    | - SSID 3とVLAN 30のプロファイル                                                                                                    |                                                             |
|    | 2 "Building 2"というプロファイル名のプロファイルグループに以下<br>のプロファイルを追加します。                                                                                                    |                                                             |
|    | - SSID 1とVLAN 10のプロファイル                                                                                                    |                                                             |
|    | - SSID 2とVLAN 20のプロファイル                                                                                                    |                                                             |
|    | - SSID 3とVLAN 40のプロファイル                                                                                                    |                                                             |
| 4. | アクセスポイントを設置しPoEスイッチに接続します。                                                                                                    |                                                             |
| 5. | アクセスポイントが動作している状態でディスカバリーウィザ<br>ード(Discovery Wizard)で以下の操作を行います。                                                                                                    | Access Point > Discovery Wizard                             |
|    | 1.アクセスポイントの状態を選択します。状態は工場出荷状態でレイ<br>ヤー2ネットワーク上にあるか、すでにインストールされてスタンド<br>アロンモードで動作しているかです。                                                                                    |                                                             |
|    | 2. ディスカバリーウィザード(Discovery Wizard)を実行します。                                                                                                    |                                                             |
|    | <ol> <li>管理をするアクセスポイントを選択し、管理リスト(managed list)に<br/>追加します。</li> <li>メモ: アクセスポイントを管理リストに追加することによって、アクセス<br/>ポイントが管理VLAN100を介してDHCPサーバーからIPアドレスを取<br/>得できるようになります。</li> </ol> |                                                             |
| 6. | ーーーーーーーーーーーーーーーーーーーーーーーーーーーーーーーーーーーーー                                                                                                    | Configuration > WLAN Network                                |

### WC7500/WC7600/WC7600v2/WC9500ユーザーズマニュアル

| とBuilding 2に割り当てます。 |  |
|---------------------|--|

# 4. <u>電波計画</u>

この章では以下のセクションを含みます。

- 電波計画のためのアプリケーション、ブラウザー、およびポート要件
- 電波計画概要
- 電波計画のためにビルディングとフロアを管理する
- Wi-Fiオートプランニングアドバイザーを使ってフロアの電波計画を生成する
- マニュアルでフロアマップ上にアクセスポイントを追加し管理する
- マニュアルでフロアマップ上にアンテナを追加し管理する
- <u>ヒートマップでWiFiカバレッジを表示、再計算する</u>
- <u>電波計画のWiFiインベントリーを表示、変更する</u>
- <u>電波計画のレポートをダウンロードする</u>
- 配備されたフロアプランのヒートマップを表示する

# 電波計画のためのアプリケーション、ブラウザー、およびポー ト要件

Web管理インターフェースの電波計画(RF Planning)ページにアクセスするために、お使いのコン ピュータがAdobe Flash Playerを実行可能で、ブラウザーでJavaが有効になっていることを確認 してください。Javaセキュリティ警告が表示された場合は、例外を追加してください。

電波計画のページを表示するために、ブラウザーをキャッシュを更新する必要があるかもしれません。 多くのブラウザーでは、F5キーを押してキャッシュを更新します。

リモートアクセス(すなわちWANインターフェースを越えたアクセス)で電波計画ページにアクセス するには、お使いのコンピュータのファイヤーウォールで特定のポートを開く必要があります。

- リモートHTTPSアクセスのために、ポート4430と8443を開きます。
- リモートHTTPアクセスのために、ポート80と8080を開きます。

# 電波計画概要

電波計画で以下のことができます。

- 無線LANカバレッジの定義。
- 信号品質とアクセスポイント毎のクライアント数にもとづきアクセスポイントの台数を測定 推定します。
- 最善のカバレッジのためにアクセスポイントの設置位置を最適化します。
- 設置途中の計画のために無線LANカバレッジ、不正アクセスポイント、およびブラックリスト されたクライアントのモニター。
- カバレッジホールより電波の弱い点とデッドスポットの特定、および状況の軽減のためにアクセスポイントを追加します。

電波計画はビルディングの各フロアを表示し、どのようにWiFiカバレッジが提供されるべき かを設定することを可能にします。電波計画は次にカバレッジマップとアクセスポイント設置 場所を提供します。

すでに設置された電波計画に対しては、リアルタイムキャリブレーションが電波の弱いまたはデッドスポットのエリアを特定するために、室内の電波信号の伝搬状況を視覚化し、弱い信号やデッドスポットを軽減するために追加のアクセスポイントを適切な位置に設置することを可能にします。

メモ: スタック設定では、電波計画はマスターコントローラーのみでアクセス可能 です。スレーブコントローラーで管理されているアクセスポイントはマスタ ーコントローラーのWeb管理インターフェースで表示されます。これらのア クセスポイントはマスターコントローラーのデフォルトフロア(Floor-1)のデ フォルトビルディング(Building-1)に表示されます。 メモ: 冗長グループでは、冗長コントローラーでフェイルオーバーが発生した後、 電波計画はアクセスすることはできません。プライマリーコントローラー へスイッチバックが行われた後に電波計画は再度有効になります。

## 計画要件

計画作業を捗らせるために、電波計画を使う前に以下の2つの表にある情報を収集します。 ビルディング情報を収集するために以下の表のようなワークシートを使います。

#### 表 8. ビルディング計画表

| 項目         | 情報 |
|------------|----|
| ビルディングの奥行き |    |
| ビルディングの幅   |    |
| ビルディングの高さ  |    |
| ビルディングの階数  |    |
| 1階あたりの高さ   |    |

ビルディングの各階(フロア)の情報を収集するために以下の表のようなワークシートを使います。

#### 表9. フロア計画表

| 項目                         | 情報 |  |  |  |
|----------------------------|----|--|--|--|
| ビルディングの寸法と異なる場合のフロア寸法      |    |  |  |  |
| 長さ                         |    |  |  |  |
| 幅                          |    |  |  |  |
| 高さ                         |    |  |  |  |
| WiFiでカバーするエリアとカバーしないエリアの定義 |    |  |  |  |
| WiFiでカバーするエリア              |    |  |  |  |
| WiFiでカバーしないエリア             |    |  |  |  |
| ビルディングの無線の障害物              |    |  |  |  |
| 乾式壁                        |    |  |  |  |
|                            |    |  |  |  |

### WC7500/WC7600/WC7600v2/WC9500ユーザーズマニュアル

| プラスチック壁 |  |
|---------|--|
| ガラス壁    |  |

|                         | - |  |  |
|-------------------------|---|--|--|
| レンガ壁                    |   |  |  |
| コンクリート壁                 |   |  |  |
| 軽量ドア                    |   |  |  |
| 金属ドア                    |   |  |  |
| 重量ドア                    |   |  |  |
| 薄い窓                     |   |  |  |
| 厚い窓                     |   |  |  |
| その他の障害物                 |   |  |  |
| WiFiビルディング障害エリア         |   |  |  |
| キュービクルオフィスエリア           |   |  |  |
| クローズドオフィスエリア            |   |  |  |
| エレベーターシャフト              |   |  |  |
| 荷物の少ない倉庫                |   |  |  |
| 荷物が中程度の倉庫               |   |  |  |
| 荷物が多い倉庫                 |   |  |  |
| WiFiクライアント情報            |   |  |  |
| フロアで想定される総クライアント数       |   |  |  |
| アクセスポイントあたりの想定クライアント数   |   |  |  |
| WiFi周波数帯                |   |  |  |
| 各WiFi周波数帯のアクセスポイントプロトコル |   |  |  |
| 2.4 GHz (802.11b/bg/ng) |   |  |  |
| 5 GHz (802.11a/na/ac)   |   |  |  |
| 各WiFi周波数帯のアクセスポイントの送信出力 |   |  |  |
| 2.4 GHz                 |   |  |  |
| 5 GHz                   |   |  |  |
| WiFiカバレッジと信号強度          |   |  |  |
| WiFiカバレッジパーセント          |   |  |  |
| 最低必要信号強度(dBm)           |   |  |  |

## 推奨されるビルディングの電波計画手順

はじめにビルディングとフロアを計測し、フロアプランを定義することを推奨します。 次に各フロアにおいて以下のタスクを実行します。

- WiFi Auto Planning Advisorを使います。
- (オプション)マニュアルで各フロアのアクセスポイントを追加し微調整します。
- (オプション)マニュアルでアンテナを追加、微調整します。
- (オプション) WiFiカバレッジを表示します。
- (オプション) WiFiインベントリーを表示し微調整します。
- (オプション)レポートをダウンロードします。

フロアの電波計画にしたがって物理的にアクセスポイントとアンテナを設置あるいは移動した後 に、フロアマップ上に実際の位置と同じようにバーチャルなアクセスポイントを置くことによってフ ロアプランを展開します。こうすることによって展開されたフロアプランに対して現実的なヒートマ ップを生成することができます。

# 電波計画のためにビルディングとフロアを管理する

このセクションではビルディングとフロアをどのように定義し、定義した後にどのように変更するかについて記します。

フロアの定義は以下の収容なタスクを含みます。

- カスタムフロアマップをアップロードし、寸法を設定します。
- 寸法を設定していない場合は、フロアの寸法を測ります。
- WiFiカバレッジゾーンとWiFiノンカバレッジゾーンを追加します。
- WiFiビルディングの障害物を追加します。
- WiFi閉鎖領域を追加します。

# ビルディングとフロアを追加する

ワイヤレスのデフォルトフロアマップにはデフォルトビルディングとデフォルトフロアが含まれています。デフォルトビルディングとデフォルトフロアマップを削除することはできませんが、デフォルトフロアマップをカスタムフロアマップで置き換えることはできます。

30までのビルディングを追加することができ、各ビルディングは最大20フロアを含むことができます。ただし、ワイヤレスコントローラーでサポートできる最大フロア数は128です。

- > ビルディングとフロアを追加および定義をする
  - Webブラウザーを開き、ブラウザーのアドレス欄にワイヤレスコントローラーのIPアドレスを 入力します。
     デフォルトのIPアドレスは192.168.0.250です。ワイヤレスコントローラーのログインウィンド

ウが表示されます。

- 2. ユーザー名とパスワードを入力します。
- Loginボタンをクリックします。
   ワイヤレスコントローラーのWeb管理インターフェースが開きSummaryページが表示されます。
- 4. Plans > Planningを選択します。

| Access Point Configuration | on Monitor Mainter   | ance Stacking Plans | Diagnostics       |      | LOGOUT |
|----------------------------|----------------------|---------------------|-------------------|------|--------|
| Planning   Heat Map        |                      |                     |                   |      |        |
| Save Scale Zone            | Obstacle Area Adviso | r AP Anteona Inven  | tory Coverage PDF | Word | Ð      |
|                            |                      |                     |                   |      |        |
|                            |                      |                     |                   |      |        |
|                            |                      |                     |                   |      |        |
|                            |                      |                     |                   |      |        |
|                            |                      |                     |                   |      |        |
|                            |                      |                     |                   |      |        |
|                            |                      |                     |                   |      |        |
|                            |                      |                     |                   |      |        |
|                            |                      |                     |                   |      |        |

- 5. ビルディングを追加するには、左のビルディング追加アイコン<sup>®</sup>をクリックします。Add Buildingポップアップウィンドウが表示されます。
- 6. ビルディングの名前を入力しConfirmボタンをクリックします。
- 追加したビルディングツリーの+アイコンをクリックします。
   Floor-1という名前をが表示されます。ビルディングを追加するとデフォルトのフロアを名が追加されます。
- 8. Floor-1を追加します。

デフォルトのフロアマップが表示されます。ビルディングを追加すると自動的にデフォルトのフロアマップが追加されます。

9. カスタムフロアマップを追加するには、フロア追加アイコン<sup>10</sup>をクリックします。

|                                      | Floor               | Plan Information    |               |        |
|--------------------------------------|---------------------|---------------------|---------------|--------|
| Name:                                | 11001               |                     |               |        |
|                                      |                     |                     |               |        |
| Select a map fro                     | m local machine(for | mat *.png,*.jpg,*.g | if):          |        |
|                                      |                     |                     |               | Browse |
| Floor Plan Dimer                     | sions:              |                     |               |        |
| • None                               |                     |                     |               |        |
| Width(X):                            | 1                   |                     | Meter         | •      |
| O Length(Y):                         | 1                   | A<br>V              | Meter         |        |
| You can leave th<br>Dimension later! | e Dimension blank,  | and use the scale m | ap tool to se | et the |
|                                      |                     |                     |               |        |

- 10. フロアを定義する。
  - a. Name:フロア名を入力します。
  - b. Browseボタンをクリックしてカスタムフロアマップをアップロードします。お使いのブラウ ザーの指示にしたがいフロアマップを選択します。 フロアマップは.png, .jog, .gifフォーマットでアップロードできます。
  - c. Floor Plan Dimensions:フロアの幅と長さを入力します。
    - フロアの幅を指定するには、Width(X)ボタンをクリックして、MeterまたはFeetを選択し、フロアの幅を入力します。
    - フロアの長さを指定するには、Length(Y)ボタンをクリックして、MeterまたはFeetを選択し、フロアの長さを入力します。

メモ:長さと幅の情報が得られていない場合は、後に設定することができます。

d. Confirmボタンをクリックします。

フロアマップがアップロードされてディスプレイに表示されます。

- 11. Saveアイコン をクリックして設定を保存します。
- 12. フロアとフロアマップを追加するにはステップ9-11を繰り返します。

### ビルディングに1つのフロアを追加する

既存のビルディングにフロアを追加することができます。

- ビルディングに1つのフロアを追加する
  - Webブラウザーを開き、ブラウザーのアドレス欄にワイヤレスコントローラーのIPアドレスを 入力します。
     デフォルトのIPアドレスは192.168.0.250です。ワイヤレスコントローラーのログインウィンドウ が表示されます。

- 2. ユーザー名とパスワードを入力します。
- Loginボタンをクリックします。
   ワイヤレスコントローラーのWeb管理インターフェースが開きSummaryページが表示されます。
- 4. Plans > Planningを選択します。

Planningページが表示されます。

- 5. 左側のビルディングツリーのフロアを追加したいビルディングの名前をクリックします。
- 6. フロア追加(Add Floor)アイコン<sup>16</sup>をクリックします。

| Add Floor Ma                         | р             |                   |                      | 0        |
|--------------------------------------|---------------|-------------------|----------------------|----------|
|                                      |               | Floor Plan Infor  | mation               |          |
| Name:                                |               |                   |                      |          |
| Select a map fro                     | n local machi | ne(format *.png   | ı,*.jpg,*.gif):      |          |
|                                      |               |                   |                      | Browse   |
| Floor Plan Dimen                     | sions:        |                   |                      |          |
| O Width(X):                          | 1             |                   | Meter                | <b>v</b> |
| Length(Y):                           | 1             |                   | Meter                |          |
| You can leave th<br>Dimension later! | e Dimension b | olank, and use th | ne scale map tool to | set the  |

- 7. フロアを定義する。
  - a. Name:フロア名を入力します。
  - b. Browseボタンをクリックしてカスタムフロアマップをアップロードします。お使いのブラウ ザーの指示にしたがいフロアマップを選択します。 フロアマップは.png, jog, .gifフォーマットでアップロードできます。
  - c. Floor Plan Dimensions:フロアの幅と長さを入力します。
    - フロアの幅を指定するには、Width(X)ボタンをクリックして、MeterまたはFeetを選択し、フロアの幅を入力します。
    - フロアの長さを指定するには、Length(Y)ボタンをクリックして、MeterまたはFeetを選択し、フロアの長さを入力します。

メモ:長さと幅の情報が得られていない場合は、後に設定することができます。

d. Confirmボタンをクリックします。

フロアマップがアップロードされてディスプレイに表示されます。

8. Saveアイコン とをクリックして設定を保存します。

## フロアの寸法

新しいフロアを追加する時にフロアの幅と長さを設定しなかった場合、設定をすることができる。フロア任意の2地点間の距離をメートルまたはフィートで知っている必要があります。

### > フロアの寸法設定

- Webブラウザーを開き、ブラウザーのアドレス欄にワイヤレスコントローラーのIPアドレスを 入力します。デフォルトのIPアドレスは192.168.0.250です。 ワイヤレスコントローラーのログインウィンドウが表示されます。
- 2. ユーザー名とパスワードを入力します。
- Loginボタンをクリックします。
   ワイヤレスコントローラーのWeb管理インターフェースが開きSummaryページが表示されます。
- Plans > Planningを選択します。
   Planningページが表示されます。
- 5. 左のビルディングツリーでフロアを含むビルディングの+アイコンをクリックします。フ ロアを名が表示されます。
- 6. フロア名をクリックします。フロアマップが表示されます
- 7. Scaleアイコン をクリックします。
- マップ上の2点間をドラッグして直線を選択します。
   2点はフロア全体の幅または長さである必要はありません。
   Scale Mapポップアップウィンドウが開きます。
- 9. メニューからMeterあるいはFeetを選択し、2点間の距離を入力します。.
- 10. Confirmボタンをクリックします。フロアマップの寸法が設定されました。
- 11. 保存(Save)アイコン 8をクリックします。 設定が保存されました。

# フロアにWiFiカバレッジゾーンあるはWiFiノンカバレッジゾーンを追加 する

フロアのWiFiカバレッジゾーンはアクセスポイントがWiFiカバレッジを提供する必要はのあるエリ アです。フロアのWiFiノンカバレッジゾーンは倉庫のようなアクセスポイントがWiFiカバレッジを 提供する必要のないエリアです。

メモ: WiFiカバレッジゾーンあるいはWiFi ノンカバレッジゾーンを追加する前にフ ロアの寸法を設定する必要があります。

- > フロアにWiFiカバレッジゾーンあるいはWiFiノンカバレッジゾーンを追加する
  - Webブラウザーを開き、ブラウザーのアドレス欄にワイヤレスコントローラーのIPアドレスを 入力します。

デフォルトのIPアドレスは192.168.0.250です。

ワイヤレスコントローラーのログインウィンドウが表示されます。

- 2. ユーザー名とパスワードを入力します。
- Loginボタンをクリックします。
   ワイヤレスコントローラーのWeb管理インターフェースが開きSummaryページが表示されます。
- Plans > Planningを選択します。
   Planningページが表示されます。
- 左側のビルディングツリーのフロアを含むビルディングの+アイコンをクリックします。フロア名が表示されます。
- 6. フロア名をクリックします。フロアマップが表示されます。
- 7. ゾーン(Zone)アイコン きクリックします。
- 8. カバレッジゾーン(Coverage Zone)アイコンあるいはノンカバレッジゾーン(Non-coverage Zone) アイコンをクリックします。
- フロアマップで対角線を選択してWiFi カバレッジゾーンあるいはWiFi ノンカバレッジゾーンを 指定します。
- 10. ゾーンを取り除くには、Undoリンクをクリックし、Step 7からStep 9を繰り返します。
- 11. 保存(Save)アイコン とをクリックします。

設定が保存されます。

12. 他のゾーンを追加するにはStep 7 からStep 11を繰り返します。

## フロアからWiFiカバレッジゾーンあるいはWiFiノンカバレッジゾーンを 削除する

フロアにWiFi カバレッジゾーンあるいはWiFi ノンカバレッジゾーンを追加し保存した後に、フロアから削除することができます。

- フロアからWiFiカバレッジゾーンあるいはWiFiノンカバレッジゾーンを削除する
  - Webブラウザーを開き、ブラウザーのアドレス欄にワイヤレスコントローラーのIPアドレスを 入力します。 デフォルトのIPアドレスは192.168.0.250です。ワイヤレスコントローラーのログインウィンドウ が表示されます。
  - 2. ユーザー名とパスワードを入力します。

- Loginボタンをクリックします。
   ワイヤレスコントローラーのWeb管理インターフェースが開きSummaryページが表示されます。
- Plans > Planningを選択します。
   Planningページが表示されます。
- 左側のビルディングツリーのフロアを含むビルディングの+アイコンをクリックします。フロア名が表示されます。
- 6. フロア名をクリックします。フロアマップが表示されます。
- 7. ゾーン(Zone)アイコン をクリックします。
- 8. マップ上でゾーンをクリックします。
- 9. 削除(Delete)リンクをクリックします。
- 10. 保存(Save)アイコン とをクリックします。 設定が保存されます。
- 11. 他のゾーンを削除するにはStep 7からStep 10を繰り返します。

## フロアのWiFi ビルディング障害物を追加する

WiFiビルディング障害物は以下のような事前に定義されたdB単位であらわされる減衰係数 (WiFi信号損失)を持つ障害物またはカスタム定義されたビルディング障害物です。

- 乾式壁(4 dB)
- 木製壁(4 dB)
- プラスチック壁(4 dB)
- ガラス壁(8 dB)
- レンガ壁(8 dB)
- コンクリート壁(12 dB)
- 軽量ドア(4 dB)
- 金属ドア(11 dB)
- 重量ドア15 dB)
- 薄い窓(2 dB)
- 厚い窓(4 dB)

これらの障害物は建設資材と干渉にもとづき無線LANの信号劣化に影響を与えます。

メモ:ビルディング障害物を追加する前に、フロア寸法を設定します。

- > フロアにビルディング障害物を追加する
  - Webブラウザーを開き、ブラウザーのアドレス欄にワイヤレスコントローラーのIPアドレスを 入力します。 デフォルトのIPアドレスは192.168.0.250です。ワイヤレスコントローラーのログインウィンドウ が表示されます。
  - 2. ユーザー名とパスワードを入力します。
  - Loginボタンをクリックします。
     ワイヤレスコントローラーのWeb管理インターフェースが開きSummaryページが表示されます。
  - Plans > Planningを選択します。
     Planningページが表示されます。
  - 左側のビルディングツリーのフロアを含むビルディングの+アイコンをクリックします。フロア名が表示されます。
  - 6. フロア名をクリックします。フロアマップが表示されます。
  - 7. 障害物(Obstacle)アイコン ふをクリックします。
  - 8. 以下の操作を行います。
    - 事前定義された障害物アイコンの1つをクリックします。
    - カスタム障害物を定義します。
      - a. Add Obstacle Typeリンクをクリックします。 Add New Obstacle Typeポップアップウィンドウが開きます。
      - b. 名前を入力します。
      - c. 減衰係数をdB単位で記入します。
      - d. 色を選択します。
      - e. Confirmボタンをクリックします。
      - f. 障害物(Obstacle)アイコン 墨をクリックします。
      - g. 追加したカスタム障害物アイコンを選択します。
  - 9. マップ上の2点間をドラッグして直線を引きます。
  - 10. 障害物を削除するにはUndoリンクをクリックします。Step 7からStep 9を繰り返します。
  - 11. 保存(Save)アイコン 20 をクリックします。設定が保存されます。
  - **12.** 他の障害物を追加するにはStep 7からStep 11を繰り返します。

# フロアからビルディングの障害物を削除する

フロアのWiFiビルディング障害物を追加し保存した後に、フロアから削除することができます。

- > フロアからWiFi ビルディング障害物を削除する
  - Webブラウザーを開き、ブラウザーのアドレス欄にワイヤレスコントローラーのIPアドレスを 入力します。 デフォルトのIPアドレスは192.168.0.250です。ワイヤレスコントローラーのログインウィンドウ が表示されます。
  - 2. ユーザー名とパスワードを入力します。
  - Loginボタンをクリックします。
     ワイヤレスコントローラーのWeb管理インターフェースが開きSummaryページが表示されます。
  - Plans > Planningを選択します。
     Planningページが表示されます。
  - 5. 左側のビルディングツリーのフロアを含むビルディングの+アイコンをクリックしま す。フロア名が表示されます。
  - 6. フロア名をクリックします。フロアマップが表示されます。
  - 7. 障害物(Obstacle)アイコン 見をクリックします。
  - 8. マップ上の障害物をクリックします。
  - 9. 削除(Delete)リンクをクリックします。
  - 10. 保存(Save)アイコン 型をクリックします。

設定が保存されます。

11. 他の障害物を削除するにはStep 7からStep 10を繰り返します。

## WiFi障害物エリアを追加する

WiFi障害物エリアは以下の事前定義されたエリアの1つです。

- キュービックオフィスエリア
- クローズドオフィスエリア
- エレベーターシャフト
- 低密度の倉庫在庫
- 中程度の密度の倉庫在庫
- 高密度の倉庫在庫

これらのエリアは開放性と干渉において無線LAN信号劣化に影響を与えます。

- メモ:WiFi障害物エリアを追加する前にフロアの寸法を指定してくだ さい。
- > フロアにWiFi 障害物エリアを追加する
  - Webブラウザーを開き、ブラウザーのアドレス欄にワイヤレスコントローラーのIPアドレスを 入力します。
     デフォルトのIPアドレスは192.168.0.250です。ワイヤレスコントローラーのログインウィンドウ が表示されます。
  - 2. ユーザー名とパスワードを入力します。
  - Loginボタンをクリックします。
     ワイヤレスコントローラーのWeb管理インターフェースが開きSummaryページが表示されます。
  - Plans > Planningを選択します。
     Planningページが表示されます。
  - 左側のビルディングツリーのフロアを含むビルディングの+アイコンをクリックします。フロア名が表示されます。
  - 6. フロア名をクリックします。フロアマップが表示されます。
  - 7. エリア(Area)アイコン 8 をクリックします。
  - 8. 対角線をドラッグしてWiFi 障害物エリアを定義します。
  - 9. エリアを削除するにはUndoリンクをクリックしてStep 7からStep 8を繰り返します。
  - 10. 保存(Save)アイコン とをクリックします。

設定が保存されます。

11. 他のエリアを追加するにはStep 7から Step 10を繰り返します。

WiFi 障害物エリアを削除する

フロアにWiFi障害物エリアを追加、保存した後にフロアから削除することができます。

- > フロアからWiFi 障害物エリアを削除する
  - Webブラウザーを開き、ブラウザーのアドレス欄にワイヤレスコントローラーのIPアドレスを 入力します。 デフォルトのIPアドレスは192.168.0.250です。ワイヤレスコントローラーのログインウィンドウ が表示されます。
  - 2. ユーザー名とパスワードを入力します。
  - 3. Loginボタンをクリックします。 ワイヤレスコントローラーのWeb管理インターフェースが開きSummaryページが表示されま

す。

- Plans > Planningを選択します。
   Planningページが表示されます。
- 5. 左側のビルディングツリーのフロアを含むビルディングの+アイコンをクリックしま す。フロア名が表示されます。
- 6. フロア名をクリックします。フロアマップが表示されます。
- 7. エリア(Area)アイコン をクリックします。
- 8. マップ上のエリアをクリックします。
- 9. 削除(Delete)リンクをクリックします。
- **10. 保存(Save)**アイコン をクリックします。 設定が保存されます。
- 11. 他のエリアを削除するにはStep 7から Step 10を繰り返します。

## フロアの名前、マップ、寸法を変更する

デフォルトフロアを含むフロアの基本プロパティを変更することができます。

- > フロアの名前、マップ、寸法を変更する
  - Webブラウザーを開き、ブラウザーのアドレス欄にワイヤレスコントローラーのIPアドレスを 入力します。
     デフォルトのIPアドレスは192.168.0.250です。ワイヤレスコントローラーのログインウィンドウ が表示されます。
  - 2. ユーザー名とパスワードを入力します。
  - Loginボタンをクリックします。
     ワイヤレスコントローラーのWeb管理インターフェースが開きSummaryページが表示されます。
  - Plans > Planningを選択します。
     Planningページが表示されます。
  - 5. 左側のビルディングツリーのフロアを含むビルディングの+アイコンをクリックしま す。フロア名が表示されます。
  - 6. フロア名をクリックします。フロアマップが表示されます。
  - 編集(Edit)アイコン をクリックします。
     ポップアップウィンドウが開きフロアプランの情報が表示されます。
  - 8. フロアの名前や寸法の変更、他のフロアマップのアップロード、あるいはこれらの操作

の組み合わせを行います。

9. Confirmボタンをクリックします。

設定が保存されます。

## ビルディングの名前を変更する

デフォルトビルディングの名前を含むビルディングの名前を変更することができます。他のすべてのビルディングのプロパティはフロアとフロアプランで定義されます。

- > ビルディングの名前を変更する
  - Webブラウザーを開き、ブラウザーのアドレス欄にワイヤレスコントローラーのIPアドレスを 入力します。
     デフォルトのIPアドレスは192.168.0.250です。ワイヤレスコントローラーのログインウィンドウ が表示されます。
  - 2. ユーザー名とパスワードを入力します。
  - Loginボタンをクリックします。
     ワイヤレスコントローラーのWeb管理インターフェースが開きSummaryページが表示されます。
  - Plans > Planningを選択します。
     Planningページが表示されます。
  - 5. 左側のビルディングツリーのビルディング名をクリックします。
  - 6. 編集(Edit)アイコン<sup>▲</sup>をクリックします。 ポップアップウィンドウが開きます。
  - 7. 名前を変更します。
  - 8. Confirmボタンをクリックします。

設定が保存されます。

## すべてのフロアを含むビルディング全体を複製する

すべてのフロア設定を含むフロアプランを含んだビルディング全体を複製することができます。

- > すべてのフロアを含むビルディング全体を複製する
  - Webブラウザーを開き、ブラウザーのアドレス欄にワイヤレスコントローラーのIPアドレスを 入力します。 デフォルトのIPアドレスは192.168.0.250です。ワイヤレスコントローラーのログインウィンドウ が表示されます。
  - 2. ユーザー名とパスワードを入力します。

- Loginボタンをクリックします。
   ワイヤレスコントローラーのWeb管理インターフェースが開きSummaryページが表示されます。
- Plans > Planningを選択します。
   Planningページが表示されます。
- 5. 左側のビルディングツリーのビルディング名をクリックします。
- 6. 複製(Duplicate)アイコン をクリックします。ポップアップウィンドウが開きます。
- 7. 新しいビルディングの名前を入力します。
- 8. Confirmボタンをクリックします。 新しいビルディングとフロアがビルディングツリーに追加されます。

## 1つのフロアを複製する

フロア設定を含むフロアとフロアプランを複製することができます。

- > 1つのフロアを複製する
  - Webブラウザーを開き、ブラウザーのアドレス欄にワイヤレスコントローラーのIPアドレスを 入力します。 デフォルトのIPアドレスは192.168.0.250です。ワイヤレスコントローラーのログインウィンドウ が表示されます。
  - 2. ユーザー名とパスワードを入力します。
  - Loginボタンをクリックします。
     ワイヤレスコントローラーのWeb管理インターフェースが開きSummaryページが表示されます。
  - Plans > Planningを選択します。
     Planningページが表示されます。
  - 5. 左側のビルディングツリーのフロアを含むビルディングの+アイコンをクリックしま す。フロア名が表示されます。
  - 6. フロア名をクリックします。フロアマップが表示されます。
  - 7. 複製 (Duplicate) アイコン をクリックします。ポップアップウィンドウが開きます。
  - 8. フロア名を記入し、ビルディングを選択します。
    - a. 新しいフロア名を記入します。
    - **b.** ツリーで新しいフロアを追加したいビルディングを選択します。
    - c. Confirmボタンをクリックします。 新しいフロアがビルディングに追加されます。

## 1つのフロアを削除する

ビルディングからからを1つのフロアを削除することができますが、デフォルトビルディングのデフォルトフロアを削除することはできません。

- > 1つのフロアを削除する:
  - Webブラウザーを開き、ブラウザーのアドレス欄にワイヤレスコントローラーのIPアドレスを 入力します。
     デフォルトのIPアドレスは192.168.0.250です。ワイヤレスコントローラーのログインウィンドウ が表示されます。
  - 2. ユーザー名とパスワードを入力します。
  - Loginボタンをクリックします。
     ワイヤレスコントローラーのWeb管理インターフェースが開きSummaryページが表示されます。
  - Plans > Planningを選択します。
     Planningページが表示されます。
  - 5. 左側のビルディングツリーのフロアを含むビルディングの+アイコンをクリックしま す。フロア名が表示されます。
  - 6. フロア名をクリックします。フロアマップが表示されます。
  - 7. ゴミ箱(Trashcan)アイコン<sup>回</sup>をクリックします。
  - 8. 削除を確認します。

フロアが削除されます。

## すべてのフロアを含むビルディング全体を削除する

すべてのフロアを含むビルディング全体を削除することができますが、デフォルトビルディングを 削除することはできません。

- > ビルディング全体を削除する
  - Webブラウザーを開き、ブラウザーのアドレス欄にワイヤレスコントローラーのIPアドレスを 入力します。 デフォルトのIPアドレスは192.168.0.250です。ワイヤレスコントローラーのログインウィンドウ が表示されます。
  - 2. ユーザー名とパスワードを入力します。
  - Loginボタンをクリックします。
     ワイヤレスコントローラーのWeb管理インターフェースが開きSummaryページが表示されます。
  - 4. Plans > Planningを選択します。

Planningページが表示されます。

- 5. 左側のビルディングツリーのビルディング名をクリックします。
- 6. ゴミ箱(Trashcan)アイコン<sup>1</sup>をクリックします。
- 7. 削除を確認します。
   すべてのフロアを含むビルディングが削除されます。

# WiFi オートプランニングアドバイザーを使ってフロアの電波計 画を生成する

ビルディングとフロアを定義した後、フロアでWiFi オートプランニングアドバイザーを実行すること ができます。このツールは利用する環境で提供するWiFi カバレッジのために必要なアクセスポイ ントとアンテナの数を計算し、フロアのアクセスポイントとアンテナの最善の設置場所を提案しま す。

WiFiオートプランニングアドバイザーはビルディングとフロア定義の計算に基づき、お使いの環境のWiFiカバレッジを決定するために次のパラメータを入力をすることができます。

- NETGEARアクセスポイント
- NETGEARアンテナ
- 選択されたアクセスポイントの各周波数帯について以下のパラメータ:
  - 802.11プロトコル(アクセスポイントに依存、802.11b/g/n, 802.11a/n/ac, または両方)
  - 送信出力(最低出力から最大出力まで)

メモ: 選択したアクセスポイントのアンテナ利得と最大サポートクライアント 数は自動的に設定されます。

- 期待するWiFi カバレッジのパーセント(10パーセントから100パーセント)
- 最低限必要な信号強度(-95 dBmから-30 dBm)

信号強度はアクセスポイントの自動チャンネル割り当てと自動送信出力調整を 決定します。

- WiFi周波数帯域(2.4 GHzまたはGHz)
- フロアでサポート可能な最大クライアント数

予算を決定するために、WiFiオートプランニングアドバイザーは選択されたアクセスポイントや アンテナの価格を入力することができます 価格の入力の有無にかかわらず、WiFiオートプランニングアドバイザーはインベントリーリスト を生成します。

WiFiオートプランニングアドバイザーは2.4GHz帯、5GHz帯、あるいは両方の帯域のヒートマップ を作成します。電波計画に対して無線LANネットワークカバレッジとスループットを最適化するた めに、フロアマップ上でアクセスポイントとアンテナの配置をマニュアルで微調整することができます。

フロアマップ上でアクセスポイントとアンテナを追加、管理するための追加情報については以下のセクションを参照してください。

- マニュアルでフロアマップ上にアクセスポイントを追加し管理する
- マニュアルでフロアマップ上にアンテナを追加し管理する

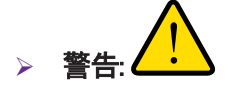

各フロアで保存できるのは1つのフロアマップのみです。フロアでWiFiオートプランニングアドバイザーを実行するときに、アドバイザーは既に設置したすべてのアクセスポイントとアンテナをフロアマップから削除します。

- > WiFiオートプランニングアドバイザーを実行しフロアの電波計画とヒートマップを生成する
  - Webブラウザーを開き、ブラウザーのアドレス欄にワイヤレスコントローラーのIPアドレスを 入力します。
     デフォルトのIPアドレスは192.168.0.250です。ワイヤレスコントローラーのログインウィンドウ が表示されます。
  - 2. ユーザー名とパスワードを入力します。
  - Loginボタンをクリックします。
     ワイヤレスコントローラーのWeb管理インターフェースが開きSummaryページが表示されます。
  - Plans > Planningを選択します。
     Planningページが表示されます。
  - 左側のビルディングツリーのフロアを含むビルディングの+アイコンをクリックします。フロア名が表示されます。
  - 6. フロア名をクリックします。フロアマップが表示されます。
  - 7. アドバイザー(Advisor) アイコン 20 をクリックします。

### WC7500/WC7600/WC7600v2/WC9500ユーザーズマニュアル

| P Model         | WNDAP660        | Browse  | Antenna Model |   | Browse |
|-----------------|-----------------|---------|---------------|---|--------|
| rice(\$)        | 0               | •       | Price(\$)     | 0 | ÷ 9    |
| 2.4G 5G         |                 |         |               |   |        |
| AP Protocol     | 802.11b/g/n     | •       |               |   |        |
| Transmit Power  | (dBm) HALF(1/2) | · · · · |               |   |        |
| Antenna Gain (d | 128 128         |         |               |   |        |
|                 |                 |         |               |   |        |
|                 |                 |         |               |   |        |
|                 |                 |         |               |   |        |

### 8. 以下の表にあるようにフロアの無線LAN要件を指定します。

| 設定                 | 説明                                                                                                    |
|--------------------|----------------------------------------------------------------------------------------------------|
| Select AP and Exte | ernal Antenna Models for Planning(アクセスポイントと外部アンテナを選択します)                                                                                         |
| AP Model           | フロアで使用する予定のアクセスポイントを指定します。                                                                                                    |
|                    | 1. Browseボタンをクリックします。                                                                                                    |
|                    | ワイヤレスコントローラーがサポートするアクセスポイントがポップアップウィンドウに表示<br>されます。                                                                                              |
|                    | 2. アクセスポイントをクリックします。                                                                                                    |
|                    | すべての計算は選択されたアクセスポイントで計算されます。                                                                                                    |
|                    | <ol> <li>Confirmボタンをクリックします。<br/>設定が保存されポップアップウィンドウが閉じます。</li> </ol>                                                                             |
| Price(\$)          | (オプション)アクセスポイントの価格を入力します。                                                                                                    |
| 2.4G               | アクセスポイントの2.4GHz帯での送信出力を指定します。Transmit Power (dBm) メニューからFULL, HALF(1/2), QUARTER(1/4), EIGHT(1/8), MINIMUM(1/16)を選択します。 デフォルト<br>設定はHALF(1/2)です。 |
|                    | メモ: アクセスポイントを選択するときにAP Protocol, Antenna Gain (dBi)およびClient<br>Support 欄は自動的に入力されます。                                                            |
| 5G                 | アクセスポイントが5GHz帯をサポートしている場合は、アクセスポイントの送信出力を指定します。                                                                                                  |
|                    | Transmit Power (dBm) メニューからFULL, HALF(1/2), QUARTER(1/4), EIGHT(1/8),                                                                            |

|                              | MINIMUM(1/16)を選択します。デフォルト設定はHALF(1/2)です。                                                                                                    |
|------------------------------|----------------------------------------------------------------------------------------------------|
|                              | メモ: アクセスポイントを選択するときにAP Protocol, Antenna Gain (dBi)およびClient<br>Support 欄は自動的に入力されます。                                                                                                    |
| Antenna Model                | フロアで使用するアンテナを指定します。                                                                                                    |
|                              | <ol> <li>Browseボタンをクリックします。<br/>選択されたアクセスポイントに対してワイヤレスコントローラーがサポートするアンテナが<br/>ポップアップウィンドウに表示されます。</li> </ol>                                                                                         |
|                              | <ol> <li>アンテナをクリックします。</li> <li>選択されたアンテナですべての計算が行われます。</li> </ol>                                                                                                    |
|                              | <ol> <li>Confirmボタンをクリックします。</li> <li>設定が保存されポップアップウィンドウが閉じます。</li> </ol>                                                                                                    |
| Price(\$)                    | (オプション)アンテナの価格を入力します。                                                                                                    |
| Criteria of Auto-pla         | acement(自動配置の基準)                                                                                                    |
| Wi−Fi Coverage<br>Percentage | スライダーで必要なWiFi カバレッジを設定します。最低値は10パーセントです。最大は100パ<br>ーセントです。                                                                                                    |
|                              | WiFiガハレッンは以下の要素に基づさます。                                                                                                    |
|                              | <ul> <li>カバレッシェリア内の合接枕に対する必要な市域。</li> <li>カバーされるエリア内の合計スループット</li> </ul>                                                                                                    |
|                              | <ul> <li>カバーされるエリア内の合計帯域。</li> </ul>                                                                                                    |
|                              | 小さなエリアは大きなエリアよりもカバレッジの制御がよくできます。WiFi カバレッジパーセン<br>テージ2.4GHzと5GHzを独立に設定する必要あるあるかもしれません。<br>メモ: パケットロスを防ぎカバーエリア間のシームレスローミングを可能にするために、カバーエ<br>リアの適度な重なりを設定し、重なったエリアのアクセスポイントが同じチャンネルを使用しな<br>いように注意します。 |
| Minimum Signal<br>Strength   | スライダーで最低限必要な信号強度を設定します。最大信号強度は-30パーセントです。最小<br>信号強度は-95パーセントです。                                                                                                    |
|                              | 優れたカバレッジのために必要な信号強度はWiFi デバイスのタイプとネットワークでのア<br>プリケーションに依存します。アクセスポイントのカバレッジエリアの縁はWiFi デバイスが<br>アクセスポイントから離れるときに測定される信号強度とSN比(SNR)に依存します。                                                             |
|                              | メモ:ボイスアプリケーションに対しては、最小のWiFi信号強度は−67dBm、最小のSN比<br>(SNR)は25dBを推奨します。                                                                                                    |
| Band                         | Bandメニューで2.4G または 5Gを選択します。<br>選択したアクセスポイントが5GHzをサポートしない場合は、メニュー選択は自動的に<br>2.4GHzに選択されます。                                                                                                    |
| Maximum Clients<br>Supported | フロアで同時にサポートしなければならない最大クライアント数を入力します。                                                                                                    |

9. Start Calculationボタンをクリックします。

WiFiオートプランニングアドバイザーが計算を開始し、ポップアップウィンドウに過程を表示し、ヒートマップを生成します。

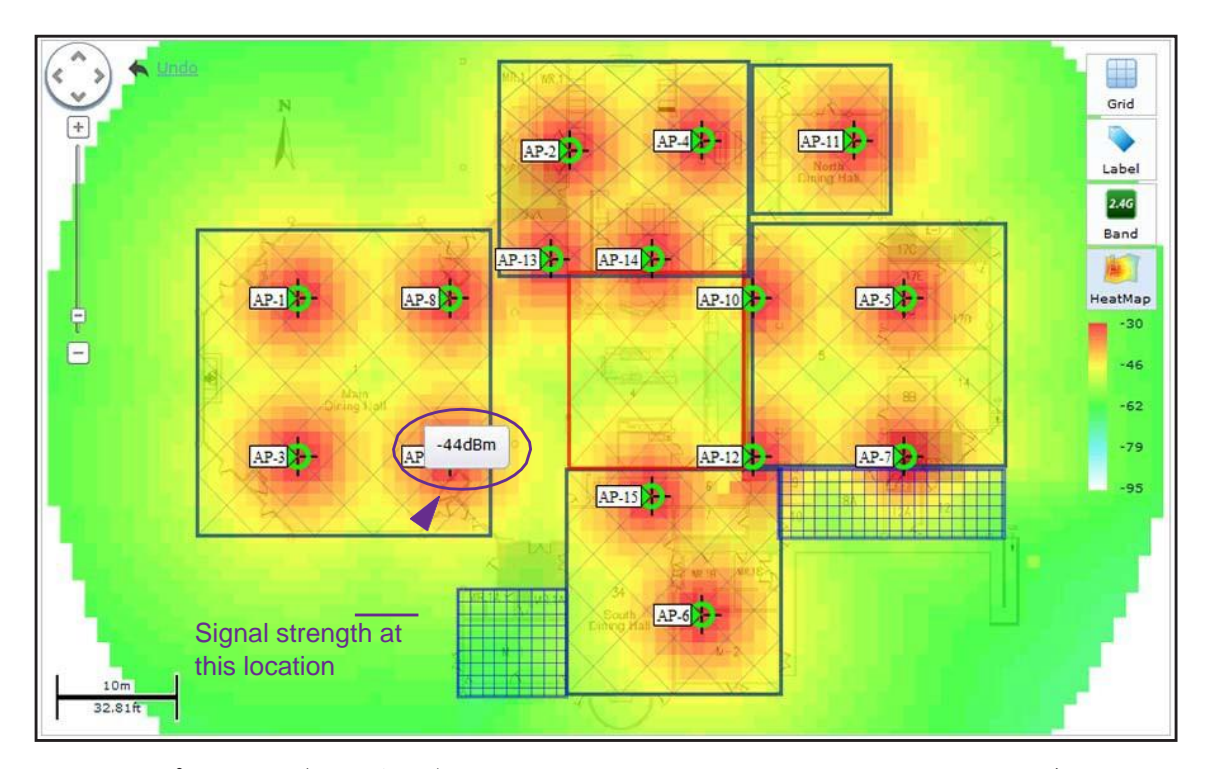

WiFiオートプランニングアドバイザーは指定した無線LANの要件(Step 8参照)に基づいた最 適なWiFiカバレッジを達成するために必要なフロアのアクセスポイント数(図の中の15 という 数字)とフロアマップ上での位置を推奨するヒートマップを生成します。

- 10. フロアマップ上の位置の信号強度を表示するには、位置をクリックします。(図の中の-44dBm)).
- 11. ヒートマップで2.4GHz帯と5GHz帯を変更する右上のBandアイコン Bandアイコンは2.4GHz帯が表示されているときは2.4G、5GHz帯が表示されているときは5G が表示されます。
- 12. フロアマップ上でアクセスポイントの位置を移動するには、フロアマップ上でアクセスポイントをド ラッグします。

メモ: アクセスポイントを移動するとヒートマップが消えます。

- フロアマップ上でアンテナの位置を移動するには、フロアマップ上でアンテナをドラッグします。
   メモ: アンテナを移動するとヒートマップが消えます。
- 14. ヒートマップを再生成するには、右のHeatMapアイコン をクリックします。 ヒートマップが再生成されて表示されます。右の色情報をWiFiカバレッジのガイドとして利用し ます。
- 15. グリッドの表示をオンオフするには、右側のGridアイコン をクリックします。
- 16. アクセスポイントのモデルやラベルの表示の有無を設定するには、右のLabelアイコンとをクリックします。

デフォルトではアクセスポイント名が表示されます。このセクションではまだ配備されていない電波計画について記述しているので、IPアドレスとチャンネルはマップに表示することは

できません。

**17.** 新しい設定のフロアマップを保存するには、Saveアイコンとをクリックします。 設定が保存されます。

# マニュアルでフロアマップ上にアクセスポイントを追加し管理 する

フロアマップ上にアクセスポイントを追加することができます。これらのアクセスポイントは同じモ デルである必要はありません。アクセスポイントを追加した後に、それらのプロパティを変更し、フ ロアマップ上で移動、あるいはフロアマップから削除することができます。

メモ: フロアプランにアクセスポイントを追加する前に、フロアの寸法を定義す る必要があります。

- > マニュアルでフロアマップ上にアクセスポイントを追加し管理する
  - Webブラウザーを開き、ブラウザーのアドレス欄にワイヤレスコントローラーのIPアドレスを 入力します。 デフォルトのIPアドレスは192.168.0.250です。ワイヤレスコントローラーのログインウィンドウ が表示されます。
  - 2. ユーザー名とパスワードを入力します。
  - Loginボタンをクリックします。
     ワイヤレスコントローラーのWeb管理インターフェースが開きSummaryページが表示されます。
  - Plans > Planningを選択します。
     Planningページが表示されます。
  - 左側のビルディングツリーのフロアを含むビルディングの+アイコンをクリックします。フロア名が表示されます。
  - 6. フロア名をクリックします。フロアマップが表示されます。
  - 7. APアイコン 2 をクリックします。

### WC7500/WC7600/WC7600v2/WC9500ユーザーズマニュアル

|           | AP-16                | AP Model    | WNDAP660      | Browse  |
|-----------|----------------------|-------------|---------------|---------|
| Price(\$) | 30                   | IP Address  |               | · · · · |
| АР Туре   | Concurrent Dual Band | Description |               |         |
|           |                      |             | 10            |         |
| 2.4G 5G   |                      |             |               |         |
| Enable    | 💿 On 🔵 Off           |             |               |         |
|           |                      |             |               |         |
| Channel   | Auto                 | Prot        | ocol 802.11b/ | /g/n 🔍  |

8. 以下の表の記述に従いアクセスポイントを設定します。

| 設定          | 。<br>  説明                                                                                                    |
|-------------|----------------------------------------------------------------------------------------------------|
| AP name     | アクセスポイントの名前を入力します。<br>デフォルトではアクセスポイントは <b>AP-16</b> のように番号が付いています。                                                                                                    |
| AP Model    | フロアで使用するアクセスポイントを指定します。                                                                                                    |
|             | <ol> <li>Browse ボタンをクリックします。</li> <li>ポップアップウィンドウにワイヤレスコントローラーがサポートするアクセスポイントが表示<br/>されます。</li> </ol>                                                                                                    |
|             | <ol> <li>使用するアクセスポイントをクリックします。</li> <li>すべての計算は選択されたアクセスポイントで計算されます。</li> </ol>                                                                                                    |
|             | 3. Confirmボタンをクリックします。設定が保存されポップアップウィンドウが閉じます。                                                                                                    |
| Price(\$)   | (オプション)アクセスポイントの価格を入力します。                                                                                                    |
| IP Address  | (オプション)アクセスポイントのIPアドレスを入力します。                                                                                                    |
|             | メモ:ネットワークにDHCPサーバーがあり、設置されたアクセスポイントが自動的にIPアドレスを割り当てられるならば、IPアドレスを任意に入力できます。設置したアクセスポイントに固定IPアドレスを割り当てる場合は、アクセスポイント用に予約しておいたIPアドレスを入力します。                                                                                                    |
| AP Type     | アクセスポイントを選択するとこの欄は自動的に入力されます。                                                                                                    |
| Description | (オプション)アクセスポイントの説明を入力します。                                                                                                    |
| 2.4G        | <ul> <li>2.4GHz帯の設定をします。</li> <li>Enable. デフォルトではOnラジオボタンが選択されていて2.4GHz帯が有効です。<br/>2.4GHz帯を無効にするにはOffラジオボタンを選択します。</li> <li>Channel. チャンネルの自動選択を行うには、デフォルトのAutoを選択するか、メニューから特定のチャンネルを選択します。</li> <li>Protocol. アクセスポイントを選択するとこの欄は自動的に入力されます。</li> <li>Transmission Power (dBm). メニューからFULL, HALF(1/2), QUARTER(1/4), EIGHT(1/8),<br/>MINIMUM(1/16)を選択します。デフォルト設定はHALF(1/2)です。</li> <li>Antenna Gain (dBi). アクセスポイントを選択すると、この欄は自動的に入力されます。</li> </ul> |
| 5G | 選択したアクセスポイントが5GHz帯をサポートしている場合、5GHz帯の設定します。                                                                                                    |
|----|----------------------------------------------------------------------------------------------------|
|    | <ul> <li>Enable. デフォルトではOnラジオボタンが選択されていて5GHz帯が有効です。5GHz帯<br/>を無効にするにはOffラジオボタンを選択します。</li> </ul>                                                 |
|    | <ul> <li>Channel. チャンネルの自動選択を行うには、デフォルトのAutoを選択するか、メニューから特定のチャンネルを選択します。</li> </ul>                                                              |
|    | <ul> <li>Protocol. アクセスポイントを選択するとこの欄は自動的に入力されます。</li> </ul>                                                                                      |
|    | <ul> <li>Transmission Power (dBm). メニューからFULL, HALF(1/2), QUARTER(1/4), EIGHT(1/8),</li> <li>MINIMUM(1/16)を選択します。デフォルト設定はHALF(1/2)です。</li> </ul> |
|    | Antenna Gain (dBi). アクセスポイントを選択すると、この欄は自動的に入力されます。                                                                                               |

- Confirmボタンをクリックします。
   設定が保存され、ポップアップウィンドウが閉じます。新しいアクセスポイントがフロアマップの上に設置されます。
- 10. アクセスポイントをドラッグして位置を動かします。
- 11. アクセスポイントのプロパティを変更するには以下の操作を行います。
  - a. アクセスポイントをダブルクリックします。

ポップアップメニューが表示されます。

- b. ポップアップメニューからEdit Propertiesを選択します。
   Edit APポップアップメニューが開きます。このウィンドウはAdd APポップアップウィンドウと同じです。
- c. プロパティを変更します。 プロパティについては前の表を参照してください。
- d. Confirmボタンをクリックします。
   設定が保存されますポップアップウィンドウが閉じます。
- 12. フロアマップからアクセスポイントを削除するには以下の操作を行います。
  - a. アクセスポイントをクリックして選択します。
  - b. Deleteリンクをクリックします。
- フロアマップにアクセスポイントの追加、アクセスポイントのプロパティに変更、フロアマップ上のア クセスポイントの移動、アクセスポイントの削除、およびこれらの操作の組み合わせを行うには、 Step 7 から Step 12を繰り返します。
- 14. ヒートマップをオンオフするには、右側のHeatMapアイコン Sed シリックします。

ヒートマップをオンにすると、ヒートマップが生成されて表示されます。右側の色情報 をWiFiカバレッジのガイドとして使用します。

メモ: アクセスポイントの追加と削除でヒートマップが変化します。

- 15. ヒートマップの2.4GHz帯と5GHzを変更するには、右側のパンド(Band)アイコン をクリック します。パンド(Band)アイコンに2.4Gと表示されているときは2.4GHz帯のヒートマップが 表示されています。パンド(Band)アイコンに5Gと表示されているときは5GHz帯のヒート マップが表示されています。
- 16. グリッドの表示をオンオフするには、右側のGridアイコン eをクリックします。

**17.** アクセスポイントのモデルやラベルの表示の有無を設定するには、右側のLabelアイコンをクリックします。

デフォルトではアクセスポイント名が表示されます。このセクションではまだ配備されていない電波計画について記述しているので、IPアドレスとチャンネルはマップに表示することはできません。

18. 新しい設定のフロアマップを保存するには、Saveアイコン<sup>111</sup>をクリックします。

設定が保存されます。

# マニュアルでフロアマップ上にアンテナを追加し管理する

フロアマップにアンテナを追加することができます。アンテナは同じモデルである必要はありません。 アンテナを追加した後にアンテナのプロパティの変更、移動、フロアマップからの削除が出来ます。

メモ: アンテナはアクセスポイントと関連付けられています。従って、アンテナを フロアプラン追加する前に、アクセスポイントをフロアプランに追加しま す。

- > マニュアルでアンテナをフロアマップに追加し管理する
  - Webブラウザーを開き、ブラウザーのアドレス欄にワイヤレスコントローラーのIPアドレスを 入力します。 デフォルトのIPアドレスは192.168.0.250です。ワイヤレスコントローラーのログインウィンドウ が表示されます。
  - 2. ユーザー名とパスワードを入力します。
  - Loginボタンをクリックします。
     ワイヤレスコントローラーのWeb管理インターフェースが開きSummaryページが表示されます。
  - **4.** Plans > Planningを選択します。 Planningページが表示されます。
  - 左側のビルディングツリーのフロアを含むビルディングの+アイコンをクリックします。フロア名が表示されます。
  - 6. フロア名をクリックします。フロアマップが表示されます。
  - 7. アクセスポイントをクリックして選択します。
  - 8. アンテナ(Antenna)アイコンをクリックします。

メモ: アクセスポイントを選択していない場合、アンテナ(Antenna)アイコン はマスクされています。

|               | Antenna-1   |          | Model     | ANT224D10 | Browse |
|---------------|-------------|----------|-----------|-----------|--------|
| Туре          | Directional | Angle(0) | Price(\$) | 10        | •      |
| Description   |             |          |           |           |        |
| 2.4G          |             |          |           |           |        |
| Enable        | • On (      | ) Off    |           |           |        |
| Antenna Gain  | (dBi) 10    |          |           |           |        |
| Antenna Patte | ern         |          |           |           |        |
| Bio           | 1.          |          |           |           |        |
|               |             |          |           |           |        |
| VXH           | T/x         | XXIIXX   |           |           |        |
| NA Horizon    | ontal       | Vartical |           |           |        |

### 9. 以下の表に従いアンテナ設定をします。

| 設定          | 説明                                                                                                    |
|-------------|----------------------------------------------------------------------------------------------------|
| Name        | アンテナの名前を入力します。<br>デフォルトではアンテナはAntenna-1のように番号が付けられています。                                                                                                    |
| Model       | <ol> <li>フロアで使うアンテナを指定します。</li> <li>Browseボタンをクリックします。         ワイヤレスコントローラーがサポートするアンテナがポップアップウィンドウに表示されます。     </li> <li>アンテナをクリックします。         選択されたアンテナですべての計算がされます。</li> <li>Confirmボタンをクリックします。         設定が保存されポップアップウィンドウが閉じます     </li> </ol>         |
| AP Type     | アンテナを選択すると、この欄は自動的に入力されます。                                                                                                    |
| Angle       | <ul> <li>指向性アンテナを追加するとデフォルトではアンテナは画面上方を向いています。アンテナの向きを設定することが出来ます。</li> <li><b>1.</b> Browseボタンをクリックします。<br/>ポップアップウィンドウ内に角度表示の円が表示されます。</li> <li>2. アンテナの角度をクリックします。黄色の針が指定された角度を示します。</li> <li>3. Confirmボタンをクリックします。設定が保存されポップアップウィンドウが閉じます。</li> </ul> |
| Price(\$)   | (オプション)アンテナの価格を入力します。                                                                                                    |
| Description | (オプション)アクセスポイントの説明を入力します。                                                                                                    |

| 2.4G | 2.4GHz帯の設定を指定します。                                                  |
|------|--------------------------------------------------------------------|
|      | • Enable. デフォルトではOnラジオボタンが選択されアンテナの2.4GHzが有効になります。                 |
|      | <ul> <li>Antenna Gain (dBi). アンテナを選択すると、この欄は自動的に入力されます。</li> </ul> |
|      | Antenna Pattern. アンテナを選択すると、この欄は自動的に入力されます。                        |

- Confirmボタンをクリックします。
   設定が保存されポップアップウィンドウが閉じます。
   新しいアンテナがフロアマップの端に置かれ、アクセスポイントとの接続が表示されます。
- 11. アンテナをフロアマップ上で移動するには、フロアマップ上でアンテナをドラッグします。

メモ: アンテナを移動するヒートマップの表示が消えます。

- 12. アンテナのプロパティを変更するには、以下の操作を行います。
  - a. アンテナをダブルクリックします。ポップアップメニューが表示されます。
  - b. ポップアップメニューでEdit Propertiesを選択します。 Edit Antennaポップアップウィンドウが開きます。ウィンドウはAdd Antennaポップアップウィンドウと同じです。
  - **c.** プロパティを変更します。 プロパティの情報については前の表を参照してください。
  - d. Confirmボタンをクリックします。 設定が保存されポップアップウィンドウが閉じます。
- 13. アンテナをフロアマップから削除するには以下の操作を行います。
  - a. アンテナをクリックして選択します。
  - b. Deleteリンクをクリックします。
- 14. フロアマップに他のアンテナを追加、プロパティの変更、移動、削除およびこれらの操作の組み合わせを行うには、Step 7からStep 13を繰り返します。

ヒートマップの表示をオンオフするには、右側のHeatMapアイコンととをクリックします。 ヒートマップをオンにすると、ヒートマップが生成されて表示されます。右側の色情報 をWiFiカバレッジのガイドとして使用します。

メモ: アンテナの追加、削除をするとヒートマップが変化します。

- 15. ヒートマップの2.4GHz帯と5GHz(デュアルバンドをサポートしているアンテナの場合)を変 更するには、右側のバンド(Band)アイコン をクリックします。 バンド(Band)アイコンに2.4Gと表示されているときは2.4GHz帯のヒートマップが表示さ れています。バンド(Band)アイコンに5Gと表示されているときは5GHz帯のヒートマッ プが表示されています。
- 16. グリッドの表示をオンオフするには、右側のGridアイコン eクリックします。
- 17. アンテナのモデルやラベルの表示の有無を設定するには、右側のLabelアイコン をクリックします。

デフォルトではアンテナ名が表示されます。IPアドレスとチャンネルはアンテナには適用さ

れません。

**18.** 新しい設定のフロアマップを保存するには、Saveアイコン<sup>11</sup>をクリックします。 設定が保存されます。

# ヒートマップでWiFiカバレッジを表示、再計算する

電波計画を設定し、フロアのヒートマップを生成した後、WiFiカバレッジを表示し、同じアクセス ポイントとアンテナの数で最小信号強度を変更した時にどのようにWiFiカバレッジが変更する かを見ることができます。

デフォルト最小信号強度は-62 dBmです。WiFiカバレッジパーセントはこの値に基づき計算され ます。この値を変更してカバレッジパーセントを再計算することができます。しかし、電波計画の 最小信号強度を変更するには、WiFiオートプランニングアドバイザーを再実行する必要があり ます。

メモ: WiFiカバレッジツールは表示と情報のみですが、ヒートマップはリアルタイムに機能します。

- > ヒートマップでWiFiカバレッジを表示および再計算する
  - Webブラウザーを開き、ブラウザーのアドレス欄にワイヤレスコントローラーのIPアドレスを 入力します。
     デフォルトのIPアドレスは192.168.0.250です。ワイヤレスコントローラーのログインウィンドウ が表示されます。
  - 2. ユーザー名とパスワードを入力します。
  - Loginボタンをクリックします。
     ワイヤレスコントローラーのWeb管理インターフェースが開きSummaryページが表示されます。
  - Plans > Planningを選択します。
     Planningページが表示されます。

して使用します。

- 5. 左側のビルディングツリーのフロアを含むビルディングの+アイコンをクリックしま す。フロア名が表示されます。
- 6. フロア名をクリックします。フロアマップが表示されます。
- 右側のヒートマップ(HeatMap)アイコン をクリックします。
   2.4GHz帯のヒートマップが生成され、表示されます。右側の色情報をWiFiカバレッジのガイドとして使用します。
- 5GHz帯のヒートマップを生成するには、右側のバンド(Band)アイコン をクリックします。
   5 GHz帯のヒートマップが生成され、表示されます。右側の色情報をWiFiカバレッジのガイドと

9. カバレッジ(Coverage) アイコン ED をクリックします。

メモ: ヒートマップを生成していないときはカバレッジ(Coverage)アイコン□□はマス クされます。

| 🖗 Wi-Fi Coverage                 | 0 🗵               |
|----------------------------------|-------------------|
| Minimum Signal Strength (-62dBm) | -9530             |
| Total Number of AP               | 17                |
| Total Number of Antenna          | 3                 |
| Wi-Fi Coverage Percentage (%)    | 100%              |
|                                  | Re-Calculate V OK |

**Total Number of APとTotal Number of Antenna**欄は電波計画に基づき固定です。Wi-Fi **Coverage Percentage (%)**欄はMinimum Signal Strengthスライダーの位置(-62dBm)に基づ くWiFiカバレッジを表示します。

- 10. Minimum Signal Strengthスライダーを他のdBm値に変更します。
- 11. Re-Calculate(再計算)ボタンをクリックします。

Wi-Fi Coverage Percentage (%)欄は新しいdBm値に基づくWiFiカバレッジを表示します。

**12.** OKボタンをクリックします。 ポップアップウィンドウが閉じます。

電波計画の実際の最小信号強度を変更したいときは、WiFiオートプランニングアドバイザーを再実行します。

# 電波計画のWiFiインベントリーを表示、変更する

フロアの電波計画のインベントリーはWiFiオートプランニングアドバイザーを実行することによって追加したすべてのアクセスポイントとアンテナ、マニュアルで追加したすべてのアクセスポイントとアンテナを表示します。

- > 電波計画のアクセスポイントとアンテナインベントリーを表示、変更する
  - Webブラウザーを開き、ブラウザーのアドレス欄にワイヤレスコントローラーのIPアドレスを 入力します。 デフォルトのIPアドレスは192.168.0.250です。ワイヤレスコントローラーのログインウィンドウ が表示されます。
  - 2. ユーザー名とパスワードを入力します。
  - Loginボタンをクリックします。
     ワイヤレスコントローラーのWeb管理インターフェースが開きSummaryページが表示されます。
  - 4. Plans > Planningを選択します。

Planningページが表示されます。

- 5. 左側のビルディングツリーのフロアを含むビルディングの+アイコンをクリックしま す。フロア名が表示されます。
- 6. フロア名をクリックします。フロアマップが表示されます。
- 7. インベントリー(Inventory)アイコン をクリックします。

| Edi  | t Properties | Ø Delete Item |            |                                    |                        |          |
|------|--------------|---------------|------------|------------------------------------|------------------------|----------|
| ,    | AP List      | Antenna List  |            |                                    |                        |          |
| ıdex | AP Name      | AP Model      | AP Band    | AP Protocol                        | AP Channel             | AP Price |
| 1    | AP-1         | WNDAP660      | 2.4G<br>5G | 802.11b/g/n(2.4G)<br>802.11a/n(5G) | Auto(2.4G)<br>Auto(5G) | \$495    |
| 2    | AP-10        | WNDAP660      | 2.4G<br>5G | 802.11b/g/n(2.4G)<br>802.11a/n(5G) | Auto(2.4G)<br>Auto(5G) | \$495    |
| 3    | AP-11        | WNDAP660      | 2.4G<br>5G | 802.11b/g/n(2.4G)<br>802.11a/n(5G) | Auto(2.4G)<br>Auto(5G) | \$495    |
| 4    | AP-12        | WNDAP660      | 2.4G<br>5G | 802.11b/g/n(2.4G)<br>802.11a/n(5G) | Auto(2.4G)<br>Auto(5G) | \$495    |
| 5    | AP-13        | WNDAP660      | 2.4G       | 802.11b/g/n(2.4G)                  | Auto(2.4G)             | \$495    |

デフォルトではAP Listタブが選択されアクセスポイントインベントリーが表示されます。インベントリーはWiFiオートプランニングアドバイザーを実行することによって追加したすべてのアクセスポイントとアンテナ、マニュアルで追加したすべてのアクセスポイントとアンテナに基づいています。

- 8. インベントリー中のアクセスポイントのプロパティを変更するには、以下の操作を行います。
  - a. インベントリーの表の中のアクセスポイントを選択します。
  - **b.** Edit Propertiesボタンをクリックします。Edit APポップアップウィンドウが開きま す。
  - c. プロパティを変更します。
  - d. Confirmボタンをクリックします。 設定が保存されポップアップウィンドウが閉じます。
- 9. インベントリーポップアップウィンドウでAntenna Listをクリックします。

### WC7500/WC7600/WC7600v2/WC9500ユーザーズマニュアル

| Edit | Properties | 🧭 Delete Item |                  |             |       |
|------|------------|---------------|------------------|-------------|-------|
| A    | P List     | Antenna List  |                  |             |       |
| ıdex | Name       | Model         | Туре             | Gain        | Price |
| 1    | Antenna-2  | ANT224D10     | O Directional    | 10dBi(2.4G) | \$290 |
| 2    | Antenna-3  | ANT2409       | Omni-Directional | 9dBi(2.4G)  | \$155 |
| 3    | Antenna-4  | ANT2409       | Omni-Directional | 9dBi(2.4G)  | \$155 |
|      |            |               |                  |             |       |

インベントリーはWiFiオートプランニングアドバイザーを実行することによって追加したすべて のアクセスポイントとアンテナ、マニュアルで追加したすべてのアクセスポイントとアンテナに 基づいています。

- 10. インベントリー中のアンテナのプロパティを変更するには、以下の操作を行います。
  - a. インベントリーの表の中のアンテナを選択します。
  - **b.** Edit Propertiesボタンをクリックします。Edit Antennaポップアップウィンドウが開き ます。
  - c. プロパティを変更します。
  - d. Confirmボタンをクリックします。 設定が保存されポップアップウィンドウが閉じます。
- 11. InventoryポップアップウィンドウでOKボタンをクリックします。

Inventoryポップアップウィンドウが閉じます。

**12.** インベントリーの変更を保存するにはSaveアイコン<sup>11</sup>をクリックします。 変更が保存されます。

## 電波計画のレポートをダウンロードする

電波計画のレポートは以下の構成要素を含みます。

- フロア概要
- 購入品リストとしてのインベントリー概要
- アクセスポイントの詳細リスト
- アンテナの詳細リスト(マニュアルで追加した場合)
- アクセスポイントとアンテナの推奨位置のフロアマップ
- 2.4GHz帯のヒートマップ

• 5GHz帯のヒートマップ

レポートをPDFファイルまたはをMicrosoft Wordファイルとしてダウンロードすることができます。

### > 電波計画のレポートを生成してダウンロードする

- Webブラウザーを開き、ブラウザーのアドレス欄にワイヤレスコントローラーのIPアドレスを 入力します。 デフォルトのIPアドレスは192.168.0.250です。ワイヤレスコントローラーのログインウィンドウ が表示されます。
- 2. ユーザー名とパスワードを入力します。
- Loginボタンをクリックします。
   ワイヤレスコントローラーのWeb管理インターフェースが開きSummaryページが表示されます。
- Plans > Planningを選択します。
   Planningページが表示されます。
- 左側のビルディングツリーのフロアを含むビルディングの+アイコンをクリックします。フロア名が表示されます。
- 6. フロア名をクリックします。フロアマップが表示されます。
- 7. PDFアイコン またはWordアイコン をクリックします。

レポートがダウンロードされます。

8. お使いのブラウザーの指示に従いレポートを保存します。

# 配備されたフロアプランのヒートマップを表示する

電波計画でアクセスポイントとアンテナをビルディングとフロアに割り当てることができます。しかし、これらのアクセスポイントとアンテナは計画の目的のためにのみ使用され、実際のアクセスポイントとアンテナではありません。

アクセスポイントはビルディングとフロアに割り当てられているときのみ配備されたフロアプランのフロアマップに表示されます。

ヒートマップは周波数帯毎にビルディングのフロアでの信号強度とWiFiカバレッジをリアルタイムに表示をすることができます。ヒートマップは各アクセスポイントが近くのアクセスポイントから検出する実際の信号強度を表示します。

### ▶ 重要:

ヒートマップが実際の情報を提供できるように、以下の操作を行います。

- 1. フロアプランの寸法を正確に設定する。
- 2. フロアマップに障害物の種類を正確に配置する。

# 3. フロアマップ上のバーチャルアクセスポイントの位置と実際のアクセスポイントの場所を可能な限り同じ場所に設置します。

ヒートマップは以下の情報を表示します。

- 弱いカバレッジエリアとカバレッジホールを含む色で示される信号強度とWiFiカバレッジ
- ワイヤレスコントローラーで管理されるアクセスポイント
- 各アクセスポイントの以下のリアルタイム情報
  - ワイヤレスコントローラーとの関連情報(Connected等)
  - IPアドレス
  - MACアドレス
  - 各WiFi周波数帯での接続がクライアント数
  - 各WiFi周波数帯でのアクティブなチャンネル
  - 各WiFi周波数帯での電波出力
- 各アンテナの情報
- アクセスポイントとアンテナをフロアマップ上の正しい位置に移動し、設置されたフロアプランの実際のヒートマップを生成する
  - Webブラウザーを開き、ブラウザーのアドレス欄にワイヤレスコントローラーのIPアドレスを 入力します。 デフォルトのIPアドレスは192.168.0.250です。ワイヤレスコントローラーのログインウィンドウ が表示されます。
  - 2. ユーザー名とパスワードを入力します。
  - Loginボタンをクリックします。
     ワイヤレスコントローラーのWeb管理インターフェースが開きSummaryページが表示されます。
  - Plans > Heat Mapを選択します。
     Heat Mapページが表示されます。
  - 左側のビルディングツリーのフロアを含むビルディングの+アイコンをクリックします。フロア名が表示されます。
  - 6. フロア名をクリックします。

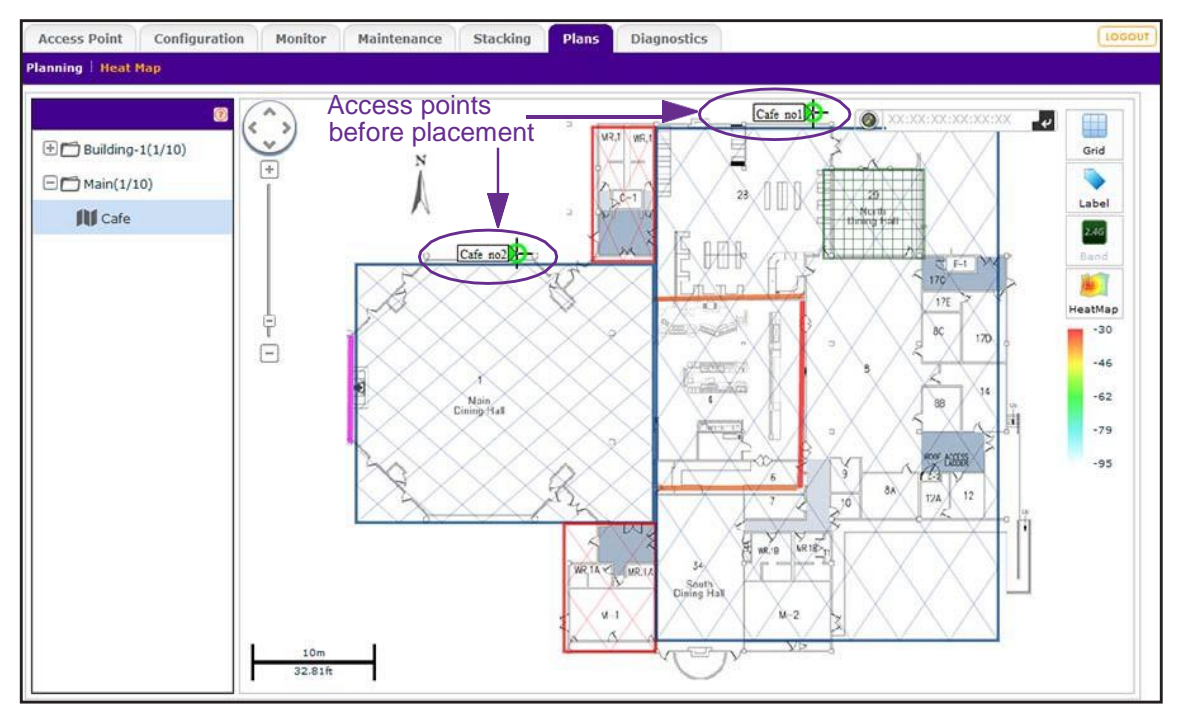

- 7. 初めてヒートマップを表示するときにはアクセスポイントをドラッグして実際の位置まで移動 します。
- 右側のHeatMapアイコン をクリックします。
   2.4GHz帯のヒートマップが生成され、表示されます。右側の色情報をWiFiカバレッジのガイドとして使用します。
- 14. 5GHz帯のヒートマップを生成するには、右側のバンド(Band)アイコン e をクリックします。

5 GHz帯のヒートマップが生成され、表示されます。右側の色情報をWiFiカバレッジのガイドとして使用します。

 各アクセスポイントとアンテナの情報を表示するには、その場所をクリックします。ポップ アップ欄が情報を表示します。

#### WC7500/WC7600/WC7600v2/WC9500ユーザーズマニュアル

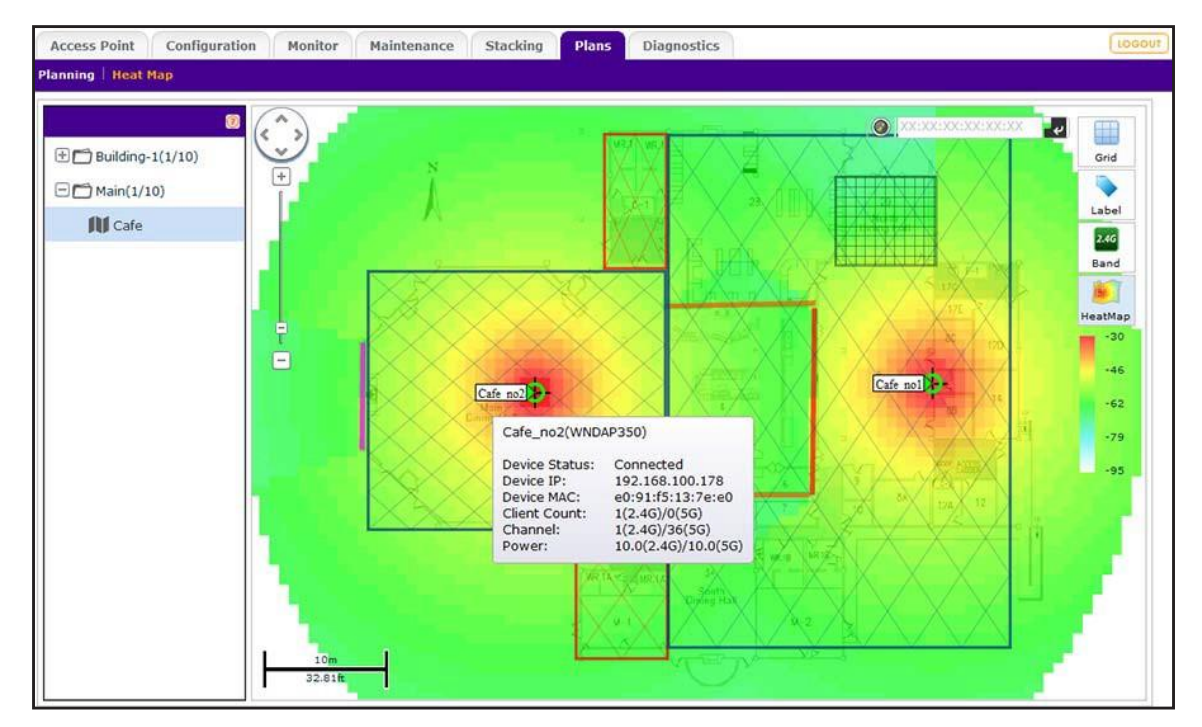

- 9. WFiカバレッジを調整するには、アクセスポイントを新しい位置にドラッグします。
- 10. ヒートマップを生成するには、右側のHeatMapアイコン をクリックします。

ヒートマップが生成され、表示されます。右側の色情報をWiFiカバレッジのガイドとして使用します。

**11.** Step 11でフロアマップのWiFiカバレッジを変更した場合は実際のアクセスポイントの位置とマップ上の位置をできるだけ同じ位置になるように移動します。

# 5. インストールと設定概要

この章は以下のセクションを含みます。

- <u>コンピュータをワイヤレスコントローラーに接続する</u>
- <u>ワイヤレスコントローラーにログインする</u>
- 初期設定ロードマップ
- <u>Wi-Fiネットワークの管理設定のロードマップ</u>
- ワイヤレスコントローラーの設置場所を選択する
- <u>ワイヤレスコントローラーの設置</u>

# コンピュータをワイヤレスコントローラーに接続する

初期設定でワイヤレスコントローラーに接続するには、以下のステップに従います。インストール ガイドをダウンロードすることもできます。

### > コンピュータをワイヤレスコントローラーに接続する

- 1. コンピューターの IP アドレスを 192.168,0.210、サブネットマスクは 255.255.255.0 として固 定 IP アドレスを設定します。
- 2. ワイヤレスコントローラーとコンピュータをネットワーク経由あるいは直接ワイヤレス コントローラーのイーサネットポートに接続します。
- 3. ワイヤレスコントローラーの電源コードをAC電源コンセントに接続します。
- 4. フロントパネルの以下のLEDが点灯していることを確認します。

| LED      | 説明                                                                                                    |
|----------|----------------------------------------------------------------------------------------------------|
| Power    | ■ 緑色の電源LEDが点灯します。点灯しない場合は接続を確認し、コンセントのスイッチが入っていることを確認します。                                                                           |
| Status   | ワイヤレスコントローラーが起動途中はステータスLEDは <mark>黄色</mark> く点灯します。約2分後、ワイヤレスコントローラーが起動途中はステータスLEDは <mark>黄色</mark> く点灯します。                         |
| Fan      | 緑色にファンLEDが点灯し、ファンが正常に機能していることを示します。                                                                                                 |
| Ethernet | 右側のイーサネットポートLEDが <b>緑色</b> に点灯している場合は1000Mbps、黄色の場合は100Mbpsある<br>いは10Mbpsで接続をされています。点灯しない場合はイーサネットケーブルの両端がしっかり接続<br>をされていることを確認します。 |

# ワイヤレスコントローラーにログインする

ワイヤレスコントローラーにログインする前に<u>コンピュータをワイヤレスコントローラーに接続</u> <u>する</u>のステップに従っていることを確認します。

ワイヤレスコントローラーにログインするには、JavaScript、クッキー、SSLが有効なMicrosoft Internet Explorer、Mozilla FirefoxあるいはGoogle ChromeのようなWebブラウザーを使用する 必要があります。

- > ワイヤレスコントローラーにログインする
  - 1. ブラウザーを開きアドレス欄にhttp://192.168.0.250と入力します。

| NETGEAR'                |           | WC9500                          |
|-------------------------|-----------|---------------------------------|
| Connect with innovation |           | ProSafe Wireless LAN Controller |
| Login Help              |           |                                 |
|                         |           |                                 |
|                         |           |                                 |
|                         |           |                                 |
|                         | Login     | (7)                             |
|                         | User Name |                                 |
|                         | Password  |                                 |
|                         | LOGIN     | 1                               |
|                         |           |                                 |
|                         |           |                                 |
|                         |           |                                 |
|                         |           |                                 |
|                         |           |                                 |
|                         |           |                                 |

- 2. User Name欄にadmin、Password欄にpasswordを入力します。どちらも小文字です。
- Loginボタンをクリックします。 初めてログインするときにChange Password Notificationポップアップウィンドウが表示されます。パスワードの変更はオプションです。

| Change Passwo                                                                            | ord Notification |  |  |  |  |
|------------------------------------------------------------------------------------------|------------------|--|--|--|--|
| Controller is using default 'admin' password.<br>Do you want to change the password now? |                  |  |  |  |  |
| Do you want to change the password now?                                                  |                  |  |  |  |  |

4. NOWボタンをクリックしてすぐにパスワードを変更するか、LATERボタンをクリックして後でパ スワードを変更します。

メモ: ワイヤレスコントローラーの管理者パスワードを安全なパスワードに変更 することを推奨します。ワイヤレスコントローラーで設定した管理者パ スワードはすべての管理しているアクセスポイントにも設定されます。

LATERボタンをクリックした場合、次の図およびStep 5とStep 6は適用されません。

| Old Password         |  |
|----------------------|--|
| New Password         |  |
| Confirm New Password |  |

Old Password欄には古いパスワードが自動的に入力されます。

5. New Password欄に新しいパスワードを入力し、Confirm New Password欄にも新しいパスワードを入力します。

メモ:デフォルトユーザー名(admin)を変更することはできませんが、新しい管理 者アカウントを別のユーザー名で作成することはできます。

6. OKボタンをクリックします。

ワイヤレスコントローラーのWeb管理インターフェースが開きSummaryページが表示されます。(Monitor > Controller > Summaryを選択しても表示できます。) ネットワークステータスと関連情報が表示されます。

| Access Paint            | R'            | onitor   | Maintenance       | acking  | Plans | Diagnos   | tics    |           | Pro                       | Safe Wireless LAN Contro                           |
|-------------------------|---------------|----------|-------------------|---------|-------|-----------|---------|-----------|---------------------------|----------------------------------------------------|
| Controller   WLAN       | Clients       |          | vanitenance st    | deking  | iuns. | oraginos  | 105     |           |                           |                                                    |
| > Summary               | Network Sta   | atus     |                   | ٢       | Wire  | less Clie | ents    | ۲         | Controller Info           | ۲                                                  |
| y Usage                 |               | Total    | Alarms            |         | Open  | WEP       | WPA     | WPA2      | Firmware Version          | 3.0.0.82_1116                                      |
| Access Point            | Device        | Up De    | own Critical      | Major   | 17    | 0         | 0       | 0         | Controller Uptime         | 5 hours, 35 mins, 59 secs                          |
| Clients                 | Access Points | 2 0      | 0                 | 0       |       |           |         | d reterin | Last Reboot               | Mon Apr 8 11:29:00 2013                            |
| Clients                 | Clients       | 17 NA    | NA                | NA      |       |           |         |           | Last Configuration Change | Mon Apr 8 15:32:10 2013<br>Mon Apr 8 15:33:00 2013 |
| Neighbor AP<br>Profiles |               |          |                   |         |       |           |         |           | Last Admin Login          | Mon Apr 8 17:04:34 2013                            |
| DHCP Lease              | Most Active   | APs      |                   | ۲       | Most  | Active    | Clients | ۲         | Most Active SSIDs         | C                                                  |
| Users                   | Name          | Model    | MAC               | Clients | MAC   | SSID      | Usage(  | KBytes)   | SSID CI                   | ients                                              |
|                         | netgear86E7A8 | WNDAP350 | 20:4e:7f:86:e7:a0 | 8       | -     |           |         |           | DocB 17                   |                                                    |
|                         | netgear982948 | WNDAP360 | 2cib0:5d:98:29:40 | 9       |       |           |         |           |                           |                                                    |
|                         |               |          |                   |         |       | _         |         |           |                           | REFRESH                                            |

# 初期設定ロードマップ

ワイヤレスコントローラーに接続しログインした後に初期設定を行います。

このセクションは基本設定のロードマップのみです。

- > ワイヤレスコントローラーの初期設定を行う
  - Webブラウザーを開き、ブラウザーのアドレス欄にワイヤレスコントローラーのIPアドレスを 入力します。 デフォルトのIPアドレスは192.168.0.250です。ワイヤレスコントローラーのログインウィンドウ が表示されます。
  - 2. ユーザー名とパスワードを入力します。
  - Loginボタンをクリックします。
     ワイヤレスコントローラーのWeb管理インターフェースが開きSummaryページが表示されます。
  - 4. Configuration > System > Generalを選択してGeneral Settingsページを表示します。
  - 5. ワイヤレスコントローラーの名前を入力しワイヤレスコントローラーのコントローラー が使用される国を選択します。
  - 6. Applyボタンをクリックします。設定が保存されます。
  - 7. Configuration > System > Timeを選択してTime Settingページを表示します。
  - 8. Time Zone欄でワイヤレスコントローラーが使われる国を選択します。(オプション)NTP設定

をします。

- 9. Applyボタンをクリックして設定を保存します。
- **10.** Configuration > System > IP/VLANを選択してIP Settingsページを表示します。
- 11. ネットワークのIP設定を行いワイヤレスコントローラーに割り当てるVLANを設定します。
  - メモ: 管理VLANはワイヤレスコントローラーと管理しているアクセスポイントとの間のすべてのSNMPとHTTPトラフィックのために使われます。
  - メモ: お使いのLANのスイッチやハブがVLAN(802.1Q)をサポートしているとき のみUntagged VLANチェックボックスを外すことができます。同様にお 使いのLANのスイッチやハブがVLAN(802.1Q)をサポートしているとき のみタグ無しのVLAN IDを変更することができます。

Applyボタンをクリックして設定を保存します。

- **12.** お使いのネットワークにDHCPサーバーが存在しない場合はワイヤレスコントローラーの DHCPサーバーを設定します。
- **13.** Applyボタンをクリックして設定を保存します。

IPアドレスが変更されたためワイヤレスコントローラーとの接続が切断されます。

- 14. コンピュータのIPアドレスとサブネットマスクをワイヤレスコントローラーの新しいIPアドレスと同じサブネットにさいせっていします。
- **15.** ワイヤレスコントローラーの新しいIPアドレスに再ログインします。 次のセクションの設定を続けます。

## WiFiネットワークの管理設定のロードマップ

初期設定を行いIPアドレスをお使いのネットワークに合わせたアドレスに変更した後に、ワイヤレスコントローラーをWiFiネットワークの管理のために設定することができます。

このセクションはロードマップのみです。

- > WiFiネットワークの管理のためのワイヤレスコントローラーを設定する
  - Webブラウザーを開き、ブラウザーのアドレス欄にワイヤレスコントローラーのIPアドレスを 入力します。 デフォルトのIPアドレスは192.168.0.250です。ワイヤレスコントローラーのログインウィンドウ が表示されます。
  - 2. ユーザー名とパスワードを入力します。
  - Loginボタンをクリックします。
     ワイヤレスコントローラーのWeb管理インターフェースが開きSummaryページが表示されます。

- 4. ライセンスを登録する。
- 5. (オプションだが推奨)証明書を使う認証のための証明書をデフォルトのものと置き換える。
- 6. (オプションだが推奨) log, alert, alarmを設定する。
- 7. セキュリティプロファイルを設定する。
  - a. 基本プロファイルグループまたは拡張プロファイルグループのセキュリティプロファイルを設定します。
     詳しい設定手順については以下を参照。
    - 基本プロファイルグループのセキュリティプロファイル管理
    - 拡張プロファイルグループのセキュリティプロファイル管理
  - **b.** (オプション)認証サーバーを設定する。
  - **c.** (オプション) MAC認証を設定する。
  - d. (オプション)セキュリティプロファイルに認証サーバーとMAC ACLを割り当てる。 詳しい設定手順については以下を参照。
    - 基本プロファイルグループのセキュリティプロファイル管理
    - <u>拡張プロファイルグループのセキュリティプロファイル管理</u>
- 8. 管理アクセスポイントリスト(managed access point list)を設定する。
  - a. ディスカバリーウィザード(Discovery Wizard)を実行し、アクセスポイントを管理リストに追加します。
  - b. (オプション)管理リストにあるアクセスポイントを設定する。
  - c. (オプション)アクセスポイントを拡張プロファイルグループに割り当てる。
- 9. (オプション)不正アクセスポイント検出を設定する。
- 10. (オプション)ゲストポータルあるいはキャプティブポータルを設定する。
- 11. (オプション)ユーザーアカウントとポータルアカウントを設定する。
- 12. (オプション)WiFiとQoSの設定をする。
- 13. (オプションだが推奨) 設定のバックアップをする。

## ワイヤレスコントローラーの設置場所を選択する

ワイヤレスコントローラーはゴム足を使ってオフィス環境で使うのにも適しており、19インチラックにマウントすることもできます。ワイヤレスコントローラーをワイヤリングクローゼット約2分後 マシンルームにラックマウントすることもできます。2つのマウンティングブラケットとネジを含む マウンティングキットがワイヤレスコントローラーに同梱されています。

ワイヤレスコントローラーの設置場所を決定するときは以下の項目に考慮してください。

- ワイヤレスコントローラーに容易にアクセスできてケーブルが容易に接続ができること。
- 配線が電気的なノイズ源から離れていること。エレベーター、電子レンジ、空調機等が ノイズ源になります。
- 水分や湿気が筐体内に侵入しないこと。
- 機器の周りのエアフローと機器の両端の通気口が塞がれないこと。最低25mmの空間 をあけること。
- 空気中にはホコリが可能な限りないこと。
- 温度上限を超えないこと。空調の効いた場所に設置すること。

# ワイヤレスコントローラーの設置

初期設定ロードマップとWi-Fiネットワークの管理設定のロードマップの手順に従った後、ワイヤレスコントローラーをネットワークに設置することができます。,

- > ワイヤレスコントローラーを設置する
  - 1. ワイヤレスコントローラーと設定をしたコンピュータとの間の接続を切断します。
  - 2. (オプション)コンピュータのTCP/IPを元の設定に戻します。
  - 3. ワイヤレスコントローラーを設置したい場所に設置します。
  - 4. ワイヤレスコントローラーとネットワークのLANポートをイーサネットケーブルで接続をしま す。
  - 5. 電源コードをワイヤレスコントローラーにとりつけ、電源コンセントに接続します。 電源、ステータス、イーサネットLEDが点灯します。 これらの操作をしても点灯しない場合は基本機能のトラブルシュートを参照してください。

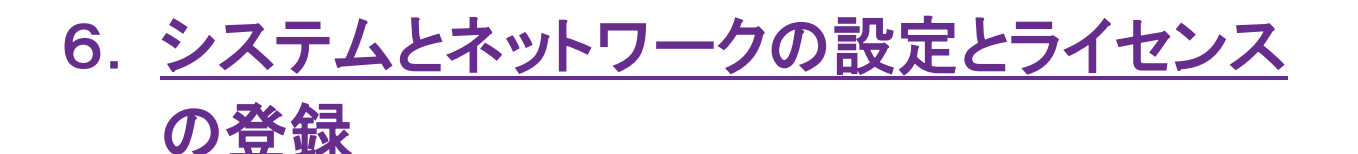

この章は以下のセクションを含みます。

- <u>一般設定</u>
- 時間設定管理
- IP、VLAN、LAG(Link Aggregation) 設定
- <u>DHCPサーバーの管理</u>
- <u>ライセンスの登録</u>
- <u>証明書の管理</u>
- Syslog、アラーム通知、Eメールを設定する

## 一般設定

メモ:使用する国・地域を正しく設定する必要があります。ここに表示されていない国・地域で使用すると違法となる可能性があります。お使いの地域が表示されていない場合は、使用するチャンネルについて地元の政府機関あるいはNETGEARウェブサイトで確認してください。

General Settingsページでワイヤレスコントローラーの基本設定を行います。

### > 基本設定を行う

- Webブラウザーを開き、ブラウザーのアドレス欄にワイヤレスコントローラーのIPアドレスを 入力します。 デフォルトのIPアドレスは192.168.0.250です。ワイヤレスコントローラーのログインウィンドウ が表示されます。
- 2. ユーザー名とパスワードを入力します。
- Loginボタンをクリックします。
   ワイヤレスコントローラーのWeb管理インターフェースが開きSummaryページが表示されます。

4. Configuration > System > Generalを選択してGeneral Settingページを表示します。

| Access Point    | Configuration Monitor       | • Maintenance      | Stacking   | Plans | Diagnostics | LOGOUT |
|-----------------|-----------------------------|--------------------|------------|-------|-------------|--------|
| System Wireless | 5   Security   Profile   WL | AN Network   Capti | ve Portal  |       |             |        |
| 5 General       | General Settings            |                    |            | ()    |             |        |
| Time            | Name                        | WC950              | 0MainBld   |       |             |        |
| IP/VLAN         | Country/Region              | United             | States 🗸 🗸 |       |             |        |
| DHCP Server     | Controller Location         | Code Rack4         | _b_14      |       |             |        |
| Certificates    |                             |                    |            |       |             |        |
| S HIELGY LOGS   |                             |                    |            |       |             |        |
|                 |                             |                    |            |       |             |        |
|                 |                             |                    |            |       | CANCEL AP   | PLY    |

5. 以下の表に従い設定をします。

| 設定                          |                                                                                                    |
|-----------------------------|----------------------------------------------------------------------------------------------------|
| Name                        | ワイヤレスコントローラー名を入力します。設定が終わったらすぐに変更することを推奨します。<br>す。<br>英数字とハイフィ""が使用可能で是す31文字です                                                                                                    |
| Country/Region              | メニューからワイヤレスコントローラーとワイヤレスコントローラーが管理するアクセスポイント<br>を動作させる国・地域を選択します。<br>この設定はワイヤレスコントローラーの最適なパフォーマンスのために重要です。ワイヤレス<br>コントローラーはアクセスポイントの最前のWiFi設定を決定するためにカントリーコードを使い<br>ます。国・地域が正しく設定されていないとワイヤレスコントローラーはアクセスポイントにアク<br>セスできない可能性があります。 |
| Controller<br>Location Code | (オプション)ワイヤレスコントローラーの物理的な位置を識別するコードを入力することがで<br>きます。複数のワイヤレスコントローラーを使用する場合に特に役に立ちます。                                                                                                    |

# ≻ 警告 ♪

Country/Regionメニューを変更してApplyボタンをクリックするとワイヤレス コントローラーが再起動します。

6. Applyボタンをクリックします。

設定が保存されます。

# 時間設定管理

このページではワイヤレスコントローラーと管理されているアクセスポイントの時間関

連の設定を行います。

- > 時間設定をする
  - Webブラウザーを開き、ブラウザーのアドレス欄にワイヤレスコントローラーのIPアドレスを 入力します。
     デフォルトのIPアドレスは192.168.0.250です。ワイヤレスコントローラーのログインウィンドウ が表示されます。
  - 2. ユーザー名とパスワードを入力します。
  - Loginボタンをクリックします。
     ワイヤレスコントローラーのWeb管理インターフェースが開きSummaryページが表示されます。
  - 4. Configuration > System > Timeを選択してTime Settingsページを表示します。

| , General     | Time Settings         |                              | • |  |
|---------------|-----------------------|------------------------------|---|--|
| » Time        | Time Zone             | USA-Pacific                  | ~ |  |
| > IP/VLAN     | Current Time          | Thu Feb 14 13:28:41 PST 2013 |   |  |
| > DHCP Server | NTP Client            | ⊙ enable ○ disable           |   |  |
| Certificates  | Use Custom NTP Server |                              |   |  |
| Alerts/Logs   | Hostname/IP Address   | 192.168.0.238                |   |  |

5. 以下の表に従って設定をします。

| 設定                    |                                                                                                    |
|-----------------------|----------------------------------------------------------------------------------------------------|
| Time Zone             | メニューからお使いの国・地域のタイムゾーンを選択します。                                                                                                  |
| Current Time          | 現在のタイムゾーンでの時間を表示します。(変更不可)                                                                                                    |
| NTP Client            | Enableラジオボタンを選択してワイヤレスコントローラーとアクセスポイントの時間を<br>NTP(Network Time Protocol)サーバーを使って同期します。<br>NTPサーバーを使わないときはDisableラジオボタンを選択します。 |
| Use Custom NTP Server | 他のNTPサーバーを指定するときに <b>Use Custom NTP Server</b> チェックボックスを選<br>択します。デフォルトではNETGEARのNTPサーバーを使用します。                               |
| Hostname/IP Address   | NTPサーバーのホスト名またはIPアドレスを入力します。                                                                                                  |

6. Applyボタンをクリックして設定を保存します。

# IP、VLAN、LAG(Link Aggregation) 設定

ワイヤレスコントローラーのIPアドレス、VLAN設定、LAG(Link Aggregation)設定を管理すること ができます。

### 管理VLANの概念

管理VLANはワイヤレスコントローラーとアクセスポイントの間のすべてのSNMPとHTTPトラフィックのために使われます。

大きなネットワークではワイヤレスコントローラーとアクセスポイント間の通信を守るために独立の概念VLANに所属させることを推奨します。

ワイヤレスコントローラーとアクセスポイントは同期を維持するためにハートビートメッセージを 共有し、シームレスローミングを容易にするために設定とクライアントの重要な情報を共有しま す。

### タグ無しVLANの概念

IP SettingsページでUntagged VLANチェックボックスが選択されると、1つのVLANはタグ無しの VLANとして設定をすることができます。

- ワイヤレスコントローラーがタグ無しのVLANに関連付けられているフレームをLAN(イー サネット)インターフェースに送信すると、それらのフレームは802.1Q VLANヘッダーを持 ちません。
- ワイヤレスコントローラーがLAN(イーサネット)インターフェースからタグ無しのトラフィックを受信したとき、これらのフレームはタグ無しのVLANに割り当てられます。

•

Untagged VLANチェックボックスの選択をはずすと、ワイヤレスコントローラーはすべての送信 LAN(イーサネット)フレームにタグを付け、設定されているVLAN IDのタグ付きのフレームのみ を受信します。

メモ:お使いのハブやスイッチがVLAN (802.1Q)をサポートしている時のみ Untagged VLANチェックボックスを外すことができます。同様にお使いの ハブやスイッチがVLAN (802.1Q)をサポートしている時のみタグ無しの VLANの値を変更することができます。

お使いのネットワークのハブやスイッチで関連するVLANの設定がされていないときにいずれ かの設定を変更するとIP接続を失います。

コントローラーLAG(Link Aggregation) の概念

メモ:モデルWC7500とWC7600v2はLAGをサポートしていません。

ワイヤレスコントローラーの2本の10G接続をスイッチまたはルーターと接続すると、ワイヤレスコ ントローラーコントローラーはダイナミックリンクアグリゲーション(802.3ad)をサポートし、帯域の 増加あるいはリンクの冗長性を利用することができます。

ワイヤレスコントローラーに2つのリンクが同じスピードで同じデュプレックス設定を共有する1つの リンクアグリゲーショングループを自動的に作成させることができます。送信トラフィックのリンク選 択は送信ハッシュポリシーに基づきます。

LAGの1つのリンクがアクティブなスタンバイリンクを設定することもできます。アクティブなリンクが 故障したときだけスタンバイリンクが有効になります。この状況では故障したアクティブリンクからス タンバイリンクへフェイルオーバーが発生し、スタンバイリンクが新しいアクティブリンクになります。

### IP、VLAN、コントローラーLAG設定

メモ:モデルWC7500とWC7600v2はLAGをサポートしていません。

ワイヤレスコントローラーの管理IPアドレス、VLAN設定、LAG(リンクアグリゲーション)設定をすることができます。

- > IP、VLAN、LAG設定をする
  - Webブラウザーを開き、ブラウザーのアドレス欄にワイヤレスコントローラーのIPアドレスを 入力します。 デフォルトのIPアドレスは192.168.0.250です。ワイヤレスコントローラーのログインウィンドウ が表示されます。
  - 2. ユーザー名とパスワードを入力します。
  - Loginボタンをクリックします。
     ワイヤレスコントローラーのWeb管理インターフェースが開きSummaryページが表示されます。

4. Configuration > System > IP/VLANを選択します。

| Access Point Co   | nfiguration Monitor Ma         | intenance Stacking    | Plans | Diagnostics | LOGOUT |
|-------------------|--------------------------------|-----------------------|-------|-------------|--------|
| System   Wireless | Security   Profile   WLAN Netv | vork   Captive Portal |       |             |        |
| s General         | IP Settings                    |                       | 1     |             |        |
| s Time            | IP Address                     | 192.168.0.251         |       |             |        |
| > IP/VLAN         | IP Subnet Mask                 | 255.255.255.0         |       |             |        |
| DHCP Server       | Default Gateway                | 192.168.0.1           |       |             |        |
| Certificates      | Primary DNS Server             | 192.168.0.1           |       |             |        |
| Alerts/Logs       | Secondary DNS Server           |                       |       |             |        |
|                   | WINS Server                    |                       | ]     |             |        |
|                   | Management VLAN Settin         | as                    | ۵     |             |        |
|                   |                                |                       | U     |             |        |
|                   | Management VLAN                | 1                     |       |             |        |
|                   | Untagged ¥LAN                  |                       |       |             |        |
|                   | 10G Port Settings              |                       | (7)   |             |        |
|                   | LAG                            | 0                     |       |             |        |
|                   | Active Standby                 | ۲                     |       |             |        |
|                   |                                |                       |       |             |        |
|                   |                                |                       |       |             |        |
|                   |                                |                       |       | CANCEL AP   | PLY    |

5. 以下の表に従い設定をします。

| 設定                   | 説明                                                                                                    |
|----------------------|----------------------------------------------------------------------------------------------------|
| IP Settings section  |                                                                                                    |
| IP Address           | ワイヤレスコントローラーのIPアドレスを指定します。<br>デフォルトの1つのIPアドレスは192.168.0.250です。お使いのLANで使われているアドレ<br>スの範囲のIPアドレスを入力します。<br>メモ: ワイヤレスコントローラーに固定IPアドレスを割り当て、発見したアクセスポイントの<br>Web管理インターフェースでアクセスポイントの固定IPアドレスとワイヤレスコントローラ<br>ーのIPアドレスを指定した場合、アクセスポイントは設定されたワイヤレスコントローラー<br>の固定IPアドレスのみと通信をしようとします。ワイヤレスコントローラーのIPアドレスが |
|                      | 変更されると、アクセスホイントはコントローフーと接続することはでぎなくなります。この<br>ような場合はアクセスポイントをファクトリーリセットします。その結果、アクセスポイント<br>の設定からワイヤレスコントローラーの固定IPアドレスを削除することができます。                                                                                                    |
| IP Subnet Mask       | お使いのLANのサブネットマスクを入力します。<br>デフォルトは255.255.255.0です。                                                                                                    |
| Default Gateway      | デフォルトゲートウェイのIPアドレスを入力します。                                                                                                    |
| Primary DNS Server   | プライマリーDNSサーバーのIPアドレスを入力します。                                                                                                    |
| Secondary DNS Server | セカンダリーDNSサーバーのIPアドレスを入力します。                                                                                                    |
| WINS Server          | WINSサーバーのIPアドレスを入力します。                                                                                                    |

| Management VLAN Settir    | ngs section                                     |
|---------------------------|-------------------------------------------------|
| Management VLAN           | 管理VLAN IDを入力します。                                |
| Untagged VLAN             | 設定したVLANをタグ無しにする場合、Untagged VLANチェックボックスを選択します。 |
| 10G Port Settings section | h <sup>1</sup>                                  |
| LAG                       | LAGを使用する場合にLAGラジオボタンを選択します。                     |
| Active Standby            | アクティブスタンバイを使用する場合にActive Standbyラジオボタンを選択します。   |

1.LAGはモデルWC7500とWC7600v2ではサポートされていません。

6. Applyボタンをクリックして設定を保存します。

## DHCPサーバーの管理

メモ: DHCPサーバーが動作していることとを確認してください。でないと、ディスカバ リーウィザード(Discovery Wizard)が正しく動作しません。お使いのネットワーク でDHCPサーバーが稼働している場合は、ワイヤレスコントローラーのDHCPサ ーバーを有効にしないでください。

ワイヤレスコントローラーはDHCPサーバーとして機能することができます。異なるVLANに対して 複数のDHCPサーバーを追加することが可能です。デフォルトではワイヤレスコントローラーには DHCPサーバープールは設定されていませんが、1つまたは複数のDHCPサーバープールを追加 することができます。

### DHCPサーバーの追加

DHCP Server ListページでDHCPサーバープールを追加することができます。

- > DHCPサーバーを追加し設定する
  - Webブラウザーを開き、ブラウザーのアドレス欄にワイヤレスコントローラーのIPアドレスを 入力します。 デフォルトのIPアドレスは192.168.0.250です。ワイヤレスコントローラーのログインウィンドウ が表示されます。
  - 2. ユーザー名とパスワードを入力します。
  - Loginボタンをクリックします。
     ワイヤレスコントローラーのWeb管理インターフェースが開きSummaryページが表示されます。
  - 4. Configuration > System > DHCP Serverを選択します。

DHCP Server Listページが表示されます。このページは幅が広いため、2つに分割し

て表示します。

| s General   | DHCP Server | r List     |              |               |                 |
|-------------|-------------|------------|--------------|---------------|-----------------|
| Time        | Edit/Remove | VLAN 🔶     | IP Network 🔶 | Subnet Mask 🔶 | Default Gateway |
| IP/VLAN     | •           | Management | 192.168.0.0  | 255.255.255.0 | 192.168.0.1     |
| DHCP Server | 0           | 25         | 192.168.25.0 | 255.255.255.0 | 192.168.25.1    |
| Alerts/Lons | 5 ( <u></u> |            |              |               |                 |

|               |                |               |                 |               | LOGOUT   |
|---------------|----------------|---------------|-----------------|---------------|----------|
|               |                |               |                 |               |          |
|               |                |               |                 |               | (?       |
| Start IP 🛛 👙  | End IP 🔶       | Primary DNS 🔶 | Secondary DNS 🔶 | WINS Server 🔶 | Enable 🔶 |
| 192.168.0.130 | 192.168.0.249  | 192.168.0.1   |                 |               | Enabled  |
| 192.168.25.2  | 192.168.25.254 | 192.168.0.1   |                 |               | Enabled  |
|               |                |               |                 |               |          |
|               |                |               |                 |               |          |
|               |                |               | ADD EDIT        | REMOVE CANCE  | L        |

**DHCP Server List**はワイヤレスコントローラーで既に設定されているDHCPサーバー を表示します。

5. AddボタンをクリックするとAdd DHCP Serverポップアップウィンドウが表示されます。

| DHCP Settings           |               |
|-------------------------|---------------|
| Enable                  |               |
| Use VLAN Interface      | $\checkmark$  |
| VLAN                    |               |
| IP Network              | 192.168.0.0   |
| Subnet Mask             | 255.255.255.0 |
| Default Gateway         | 192.168.0.1   |
| Start IP                |               |
| End IP                  |               |
| Use Default DNS Server  |               |
| Primary DNS Server      | 192.168.0.1   |
| Secondary DNS Server    |               |
| Use Default WINS Server |               |
| WINS Server             |               |

6. 以下の表の説明に従って設定します。

| 設定                      |                                                                                                    |
|-------------------------|----------------------------------------------------------------------------------------------------|
| Enable                  | Enableチェックボックスを選択してDHCPサーバーを有効にします。チェックボック<br>スの選択を外すとDHCPサーバーは無効になります。                                                          |
| Use VLAN Interface      | 複数のVLANインターフェースでDHCPサーバーを動作させるときにUse VLAN<br>Interfaceチェックボックスを選択します。                                                            |
| VLAN                    | DHCPサーバーを動作させるVLAN IDを入力します。範囲は1-4094です。DHCPサー<br>バーはこのVLANで動作します。                                                               |
| IP Network              | 指定したVLANでのワイヤレスコントローラーのIPアドレスを入力します。                                                                                             |
|                         | メモ: Use VLAN Interfaceチェックボックスを選択していない場合、ワイヤレスコントロ<br>ーラーの管理VLANのIPアドレスが使用されます。                                                  |
| Subnet Mask             | DHCPサーバーが割り当てるWiFiクライアントのサブネットマスクを指定します。                                                                                         |
| Default Gateway         | ローカルネットワーク外へ出て行くすべてのトラフィックのデフォルトネットワークゲ<br>ートウェイのIPアドレスを指定します。                                                                   |
| Start IP                | DHCPサーバーが割り当てるIPアドレス範囲の最初のIPアドレスを指定します。                                                                                          |
| End IP                  | DHCPサーバーが割り当てるIPアドレス範囲の最後のIPアドレスを指定します。                                                                                          |
| Use Default DNS Server  | Use Default DNS Serverチェックボックスを選択してDHCPサーバーがワイヤレスコントローラーのデフォルトDNSサーバーを使うようにします。Primary DNS ServerとSecondary DNS Server欄はマスクされます。 |
| Primary DNS Server      | プライマリーDNSサーバーのIPアドレスを指定します。                                                                                                    |
| Secondary DNS Server    | セカンダリーDNSサーバーのIPアドレスを指定します。                                                                                                    |
| Use Default WINS Server | Use Default WINS Serverチェックボックスを選択してDHCPサーバーがワイヤレス<br>コントローラーのデフォルトWINSサーバーを使うようにします。WINS Server欄はマ<br>スクされます。                   |

WINS Server

WINSサーバーのIPアドレスを入力します。

Addボタンをクリックします。
 新しいDHCPサーバーがDHCP Server Listに追加されます。

## DHCPサーバーの設定を変更する

DHCPサーバーの設定を変更することができます。

- > DHCPサーバーの設定を変更する
  - Webブラウザーを開き、ブラウザーのアドレス欄にワイヤレスコントローラーのIPアドレスを 入力します。 デフォルトのIPアドレスは192.168.0.250です。ワイヤレスコントローラーのログインウィンドウ が表示されます。
  - 2. ユーザー名とパスワードを入力します。
  - Loginボタンをクリックします。
     ワイヤレスコントローラーのWeb管理インターフェースが開きSummaryページが表示されます。
  - Configuration > System > DHCP Serverを選択してDHCP Server Listページを表示します。
  - 5. 設定を変更するDHCPサーバーのEdit/Remove欄のラジオボタンを選択します。
  - 6. Editボタンをクリックします。Edit DHCP Serverポップアップウィンドウが表示されます。

| DHCP Settings           | -12                                                                                                    |
|-------------------------|----------------------------------------------------------------------------------------------------|
| Enable                  | <ul> <li>Image: A start of the start of the start of</li></ul> |
| Use VLAN Interface      |                                                                                                    |
| VLAN                    |                                                                                                    |
| IP Network              | 192.168.0.0                                                                                                    |
| Subnet Mask             | 255.255.255.0                                                                                                    |
| Default Gateway         | 192.168.0.1                                                                                                    |
| Start IP                | 192.168.0.130                                                                                                    |
| End IP                  | 192.168.0.249                                                                                                    |
| Use Default DNS Server  |                                                                                                    |
| Primary DNS Server      | 192.168.0.1                                                                                                    |
| Secondary DNS Server    |                                                                                                    |
| Use Default WINS Server |                                                                                                    |
| WINS Server             |                                                                                                    |
|                         |                                                                                                    |

- 7. 設定を変更します。
- 8. Applyボタンをクリックします。設定が保存されます。

### DHCPサーバーを削除する

DHCPサーバーを削除することができます。

- > DHCPサーバーを削除する
  - Webブラウザーを開き、ブラウザーのアドレス欄にワイヤレスコントローラーのIPアドレスを 入力します。
     デフォルトのIPアドレスは192.168.0.250です。ワイヤレスコントローラーのログインウィンドウ が表示されます。
  - 2. ユーザー名とパスワードを入力します。
  - Loginボタンをクリックします。
     ワイヤレスコントローラーのWeb管理インターフェースが開きSummaryページが表示されます。
  - 4. Configuration > System > DHCP Serverを選択してDHCP Server Listページを表示します。
  - 5. 削除するDHCPサーバーのEdit/Remove欄のラジオボタンを選択します。
  - 6. Removeボタンをクリックします。

# ライセンスの登録

ライセンスがお使いのネットワークのアクセスポイントの数をカバーするようにしてください。ライ センスを登録する前にライセンスサーバー設定をする必要があります。

メモ: ライセンスを登録するとデフォルトのトライアルライセンスに置き換わります。

## ライセンスサーバー設定をする

通常はデフォルトのライセンス更新サーバーを変更する必要はありませんが、ワイヤレスコン トローラーがライセンス更新サーバーに接続できることを確認します。

- > ライセンスサーバー設定をする
  - Webブラウザーを開き、ブラウザーのアドレス欄にワイヤレスコントローラーのIPアドレスを 入力します。 デフォルトのIPアドレスは192.168.0.250です。ワイヤレスコントローラーのログインウィンドウ が表示されます。
  - 2. ユーザー名とパスワードを入力します。

- Loginボタンをクリックします。
   ワイヤレスコントローラーのWeb管理インターフェースが開きSummaryページが表示されます。
- 4. Maintenance > Licensingを選択します。
- 5. Server Settingsタブをクリックします。

| Access Point Configuration    | Monitor Mainter          | ance Stacki       | ng Plans     | Diagnostic   | s Locout                         |
|-------------------------------|--------------------------|-------------------|--------------|--------------|----------------------------------|
| User Management   Upgrade   L | icensing Backup/Resto    | re Reboot/Res     | set Extended | l Storage Re | emote Management   Logs & Alerts |
| > License                     | se Settings              |                   | (            | )            |                                  |
| Inven                         | tory Server Settings     | Registration      | Advanced     |              |                                  |
| Updat                         | e From                   |                   |              |              |                                  |
| Def                           | ault Update Server (     | Specify Update §  | Gerver       |              |                                  |
| Serve                         | r Address                | update1.eng.netg  | lear.co      |              |                                  |
| 🗆 Use                         | e a Proxy Server to Conr | ect to the Intern | et           |              |                                  |
| Pro                           | oxy Server               |                   |              |              |                                  |
| Pro                           | oxy Port                 | 0                 | _            |              |                                  |
| This P                        | roxy Server Requires A   | uthentication     |              |              |                                  |
| Use                           | er Name                  |                   |              |              |                                  |
| Pa                            | ssword                   |                   |              |              |                                  |
|                               |                          |                   |              |              |                                  |
|                               |                          |                   |              |              |                                  |
|                               |                          |                   |              |              | CANCEL APPLY                     |

6. 以下の表に従い設定をします。

| 設定                                               | 説明                                                                                                    |                                                            |  |
|--------------------------------------------------|----------------------------------------------------------------------------------------------------|------------------------------------------------------------|--|
| Update From                                      | <ul> <li>ラジオボタンでライセンス更新サーバーを選択します。</li> <li>Default Update Server:デフォルトのライセンス更新サーバーを使用します。</li> <li>Specify Update Server:ライセンス更新サーバーを指定します。Server Address</li> </ul> |                                                            |  |
|                                                  | 欄に入力します。                                                                                                    |                                                            |  |
|                                                  | Server Address                                                                                                    | サーバーのIPアドレスまたはFQDNを指定します。                                  |  |
|                                                  |                                                                                                    | デフォルトのNETGEARライセンスサーバーのFQDNは<br>update1.eng.netgear.comです。 |  |
| Use a Proxy Server to<br>Connect to the Internet | インターネットに接続するためにプロキシーサーバーを使用する場合は、Use a Proxy Server to Connect to the Internetチェックボックスを選択します。                                                                         |                                                            |  |
|                                                  | Proxy Server                                                                                                    | プロキシーサーバーのIPアドレスまたはFQDNを入力します。                             |  |
|                                                  | Proxy Port                                                                                                    | プロキシーサーバーのポート番号を入力します。                                     |  |
| This Proxy Server                                | プロキシーサーバーで認証が必要な場合は、ユーザー名とパスワードを指定します。                                                                                                    |                                                            |  |
| Requires Authentication                          | User Name                                                                                                    | ユーザー名を入力します。                                               |  |
|                                                  | Password                                                                                                    | パスワードを入力します。                                               |  |

7. Applyボタンをクリックして設定を保存します。

## ライセンスサーバーにライセンスを登録する

ライセンスを登録する前にライセンスを購入する必要があります。

### > ライセンスを登録する

- Webブラウザーを開き、ブラウザーのアドレス欄にワイヤレスコントローラーのIPアドレスを 入力します。 デフォルトのIPアドレスは192.168.0.250です。ワイヤレスコントローラーのログインウィンドウ が表示されます。
- 2. ユーザー名とパスワードを入力します。
- Loginボタンをクリックします。
   ワイヤレスコントローラーのWeb管理インターフェースが開きSummaryページが表示されます。
- 4. ワイヤレスコントローラーがインターネットに接続されていることを確認します。
- 5. Maintenance > Licensingを選択します。
- 6. Registrationタブをクリックします。

次の図はいくつかのライセンスが既にインストールおよび登録されている画面を示します。初めてライセンスを登録する際にはライセンスは表示されません。

### WC7500/WC7600/WC7600v2/WC9500ユーザーズマニュアル

| Inventory     Server Settings     Registration     Advanced       Registration Key     ADD     DELETE       ADD     DELETE       Key     Key Type      Key Status        NG2F06-50D6-C765-D487-30AC-AA43-2867-B63A-85D8     50-AP     Registered       NG2F06-385D-F39F-9D9C-2766-B887-CBDE-5806-BDF9     50-AP     Registered       NG2F04-95DC-F01D-A13D-871D-1552-2520-8707-0333     10-AP     Registered       NG2F04-1D30-7951-99DE-D18C-F0EA-B269-6368-582C     10-AP     Registered       NG2F04-1B35-5812-3D6E-AA78-4B8F-E62F-C612-DE63     10-AP     Registered       NG2F04-3639-1888-D2D3-6F7A-90F6-0AE5-BF21-5FE8     10-AP     Registered       NG2F04-49C9-EB68-24A5-775D-0C9E-3DF9-269A-453F     10-AP     Registered       NG2F04-49C9-EB68-1A64-C195-90BF-CA9A-7346-0ED6     50-AP     Registered                                                                                               |
|----------------------------------------------------------------------------------------------------|
| Key         Key Type          Key Status            NG2F06-50D6-C765-D487-30AC-AA43-2867-B63A-85D8         50-AP         Registered           NG2F06-385D-F39F-9D9C-2766-B887-CBDE-5806-BDF9         50-AP         Registered           NG2F04-95DC-F01D-A13D-871D-1552-2520-8707-0333         10-AP         Registered           NG2F04-1D30-7951-99DE-D18C-F0EA-B269-636B-582C         10-AP         Registered           NG2F04-1D30-7951-99DE-D18C-F0EA-B269-636B-582C         10-AP         Registered           NG2F04-16309-1888-D2D3-6F7A-90F6-0AE5-BF21-5FE8         10-AP         Registered           NG2F04-49C9-EB6B-24A5-775D-0C9E-3DF9-269A-453F         10-AP         Registered           NG2F06-A729-CABB-1A64-C195-90BF-CA9A-7346-0ED6         50-AP         Registered                                                                                                    |
| Kegistration Key         ADD         DELETE           Key         Key Type          Key Status            NG2F06-50D6-C765-D487-30AC-AA43-2867-B63A-85D8         50-AP         Registered           NG2F06-385D-F39F-9D9C-2766-B887-CBDE-5806-BDF9         50-AP         Registered           NG2F04-95DC-F01D-A13D-871D-1552-2520-8707-0333         10-AP         Registered           NG2F04-1D30-7951-99DE-D18C-F0EA-B269-6368-582C         10-AP         Registered           NG2F04-1B30-391-1888-D2D3-6F7A-90F6-0AE5-BF21-5FE8         10-AP         Registered           NG2F04-49C9-EB68-24A5-775D-0C9E-3DF9-269A-453F         10-AP         Registered           NG2F04-49C9-EB68-24A5-775D-0C9E-3DF9-269A-453F         10-AP         Registered           NG2F06-A729-CABB-1A64-C195-90BF-CA9A-7346-0ED6         50-AP         Registered                                                              |
| ADD         DELETE           Key         Key Type          Key Status            NG2F06-50D6-C765-D487-30AC-AA43-2867-B63A-85D8         50-AP         Registered           NG2F06-385D-F39F-9D9C-2766-B887-CBDE-5806-BDF9         50-AP         Registered           NG2F04-95DC-F01D-A13D-871D-1552-2520-8707-0333         10-AP         Registered           NG2F04-1D30-7951-99DE-D18C-F0EA-B269-6368-582C         10-AP         Registered           NG2F04-4BC5-5812-3D6E-AA78-4B8F-E62F-C612-DE63         10-AP         Registered           NG2F04-48C5-5812-3D6E-AA78-4B8F-E62F-C612-DE63         10-AP         Registered           NG2F04-49C9-E668-24A5-775D-0C9E-3DF9-269A-453F         10-AP         Registered           NG2F04-49C9-E668-24A5-775D-0C9E-3DF9-269A-453F         10-AP         Registered           NG2F06-A729-CABB-1A64-C195-90BF-CA9A-7346-0ED6         50-AP         Registered |
| Key         Key Type          Key Status            NG2F06-50D6-C765-D487-30AC-AA43-2867-B63A-85D8         50-AP         Registered           NG2F06-385D-F39F-9D9C-2766-B887-CBDE-5806-BDF9         50-AP         Registered           NG2F04-95DC-F01D-A13D-871D-1552-2520-8707-0333         10-AP         Registered           NG2F04-1D30-7951-99DE-D18C-F0EA-B269-6368-582C         10-AP         Registered           NG2F04-1D30-7951-99DE-D18C-F0EA-B269-6368-582C         10-AP         Registered           NG2F04-48C5-5812-3D6E-AA78-488F-E62F-C612-DE63         10-AP         Registered           NG2F04-3639-1888-D2D3-6F7A-90F6-0AE5-BF21-5FE8         10-AP         Registered           NG2F04-49C9-EB68-24A5-775D-0C9E-3DF9-269A-453F         10-AP         Registered           NG2F06-A729-CABB-1A64-C195-90BF-CA9A-7346-0ED6         50-AP         Registered                              |
| Key         Key Type         Key Type         Key Stitus           NG2F06-50D6-C765-D487-30AC-AA43-2867-B63A-85D8         50-AP         Registered           NG2F06-385D-F39F-9D9C-2766-8B87-CBDE-5806-8DF9         50-AP         Registered           NG2F04-95DC-F01D-A13D-871D-1552-2520-8707-0333         10-AP         Registered           NG2F04-1D30-7951-99DE-D18C-F0EA-B269-6368-582C         10-AP         Registered           NG2F04-4BC5-5812-3D6E-AA78-4B8F-E62F-C612-DE63         10-AP         Registered           NG2F04-3639-1888-D2D3-6F7A-90F6-0AE5-BF21-5FE8         10-AP         Registered           NG2F04-49C9-EB68-24A5-775D-0C9E-3DF9-269A-453F         10-AP         Registered           NG2F06-A729-CAB8-1A64-C195-90BF-CA9A-7346-0ED6         50-AP         Registered                                                                                                    |
| NG2F06-385D-F39F-9D9C-2766-8B87-CBDE-5806-BDF9         50-AP         Registered           NG2F04-95DC-F01D-A13D-871D-1552-2520-8707-0333         10-AP         Registered           NG2F04-1D30-7951-99DE-D18C-F0EA-8269-6368-582C         10-AP         Registered           NG2F04-1D30-7951-99DE-D18C-F0EA-8269-6368-582C         10-AP         Registered           NG2F04-48C5-5812-3D6E-AA78-488F-E62F-C612-DE63         10-AP         Registered           NG2F04-3639-1888-D2D3-6F7A-90F6-0AE5-BF21-5FE8         10-AP         Registered           NG2F04-49C9-EB68-24A5-775D-0C9E-3DF9-269A-453F         10-AP         Registered           NG2F06-A729-CAB8-1A64-C195-90BF-CA9A-7346-0ED6         50-AP         Registered                                                                                                    |
| NG2F06-335-05C-F0ID-A13D-871D-1552-2520-8707-0333         IO-AP         Registered           NG2F04-95DC-F0ID-A13D-871D-1552-2520-8707-0333         IO-AP         Registered           NG2F04-1D30-7951-99DE-D18C-F0EA-8269-6368-582C         IO-AP         Registered           NG2F04-4BC5-5812-3D6E-AA78-4B8F-E62F-C612-DE63         IO-AP         Registered           NG2F04-3639-1888-D2D3-6F7A-90F6-0AE5-BF21-5FE8         IO-AP         Registered           NG2F04-49C9-EB68-24A5-775D-0C9E-3DF9-269A-453F         IO-AP         Registered           NG2F06-A729-CAB8-1A64-C195-90BF-CA9A-7346-0ED6         50-AP         Registered                                                                                                    |
| NG2F04-930C-F01D-A130-9710-1302-1320-9707-0333         10-AP         Registered           NG2F04-1D30-7951-99DE-D18C-F0EA-8269-6368-582C         10-AP         Registered           NG2F04-4BC5-5B12-3D6E-AA78-4B8F-E62F-C612-DE63         10-AP         Registered           NG2F04-3639-1888-D2D3-6F7A-90F6-0AE5-BF21-5FE8         10-AP         Registered           NG2F04-49C9-EB6B-24A5-775D-0C9E-3DF9-269A-453F         10-AP         Registered           NG2F06-A729-CABB-1A64-C195-90BF-CA9A-7346-0ED6         50-AP         Registered                                                                                                    |
| NG2F04-1D30-751-55DE-D16C-F0EA-82576358-352C         10-AP         Registered           NG2F04-4BC5-5B12-3D6E-AA78-4B8F-E62F-C612-DE63         10-AP         Registered           NG2F04-3639-1888-D2D3-6F7A-90F6-0AE5-BF21-5FE8         10-AP         Registered           NG2F04-49C9-EB68-24A5-775D-0C9E-3DF9-269A-453F         10-AP         Registered           NG2F06-A729-CABB-1A64-C195-90BF-CA9A-7346-0ED6         50-AP         Registered                                                                                                    |
| NG2F04+86C3-5812-3D5F-AA78-85F-652F-C612-0163         10-AP         Registered           NG2F04-3639-1888-D2D3-6F7A-90F6-0AE5-BF21-5FE8         10-AP         Registered           NG2F04-49C9-EB68-24A5-775D-0C9E-3DF9-269A-453F         10-AP         Registered           NG2F06-A729-CABB-1A64-C195-90BF-CA9A-7346-0ED6         50-AP         Registered                                                                                                    |
| NG2F04-3639-1888-0203-6F7A-90F6-0AE5-BF21-5FE8         10-AP         Registered           NG2F04-49C9-EB68-24A5-775D-0C9E-3DF9-269A-453F         10-AP         Registered           NG2F06-A729-CAB8-1A64-C195-90BF-CA9A-7346-0ED6         50-AP         Registered                                                                                                    |
| NG2F04-49C9-EB6B-24A5-775D-0C9E-3DF9-269A-453F 10-AP Registered<br>NG2F06-A729-CABB-1A64-C195-90BF-CA9A-7346-0ED6 50-AP Registered                                                                                                    |
| NG2FD6-A729-CABB-1A64-C195-90BF-CA9A-7346-DED6 50-AP Registered                                                                                                    |
|                                                                                                    |
| Company Name   First Name   First Name   Last name   Email Address   Fax Number   Phone Number   Address   Address2   Zip   City   State   Country                                                                                                    |
| Company Name       First Name       Last name       Email Address       Fax Number       Phone Number       Address       Zip       City       State                                                                                                    |

- 7. Customer Information欄にお客様情報を入力します。
- 8. VAR Information欄に入力します。
- 9. Registration Key欄にライセンスキーを入力します。
- **10.** Addボタンをクリックします。 ライセンスが追加されます。
- 11. Applyボタンをクリックします。ライセンスが登録されます。
- 12. 他のライセンスを追加するにはステップを繰り返します。

# 証明書の管理

証明書ベースの認証のための内部認証サーバーでは、ワイヤレスコントローラーに証明書をイ ンストールする必要があります。デフォルトの自己署名サーバー証明書はワイヤレスコントロー ラーにインストールされていますが、デフォルトの証明書を信頼された証明機関(CA)から発行 された証明書に置き換えることを推奨します。

ワイヤレスコントローラーのためのセキュリティ証明書を取得するために、証明書署名要求 (CSR)を生成してCAに提出します。CAが署名したサーバー証明書を受けとってから、このセク ションの記述に従い、お使いのコンピューターから証明書をインストールします。証明書は X.509 PEMフォーマットである必要があります。

### > 証明書の追加

- Webブラウザーを開き、ブラウザーのアドレス欄にワイヤレスコントローラーのIPアドレスを 入力します。
   デフォルトのIPアドレスは192.168.0.250です。ワイヤレスコントローラーのログインウィンドウ が表示されます。
- 2. ユーザー名とパスワードを入力します。
- Loginボタンをクリックします。
   ワイヤレスコントローラーのWeb管理インターフェースが開きSummaryページが表示されます。
- 4. Configuration > System > Certificatesを選択します。

| , General    | Add Certificates       |       |        |   |  |
|--------------|------------------------|-------|--------|---|--|
| Time         | Password               | ••••• |        | 1 |  |
| IP/VLAN      | Controller Key         |       | Browse |   |  |
| Certificates | Controller Certificate |       | Browse |   |  |
| Alerts/Logs  | CA Certificate         |       | Browse |   |  |

5. 以下の表に従って設定します。

| 設定                     | 説明                                |
|------------------------|-----------------------------------|
| Password               | ワイヤレスコントローラーの証明書のパスワードを入力します。     |
| Controller Key         | Browseボタンをクリックしてコントローラー鍵を選択します。   |
| Controller Certificate | Browseボタンをクリックしてコントローラー証明書を選択します。 |
| CA Certificate         | BrowseボタンをクリックしてCA証明書を選択します。      |

6. Applyボタンをクリックします。設定が保存されます。

# Syslog、アラーム通知、Eメールを設定する

Alerts/LogsメニューからSyslog、アラーム、アラート送信元のEメール設定をすることができます。

## 内部Syslog保存のためのSyslog設定

内部のSyslogサーバーのための設定をすることができます。

内部にSyslogを保存するには、拡張ストレージデバイスを取り付けてマウントする必要があります。

ログファイルは以下のものを含んでいます。

- debug.log: ワイヤレスコントローラーのデバッグログ。
- kernel.log: ワイヤレスコントローラーのカーネルログ。
- message: ワイヤレスコントローラーのアプリケーションログとアクセスポイントからのSyslog。
- wnc\_[hostname]\_[year]\_[month]\_[day]\_[hour]\_[min].log.tar.gz: サイズが10MBを超える場合のログメッセージの圧縮ファイル。
- > 内部保存用のSyslog設定をする
  - Webブラウザーを開き、ブラウザーのアドレス欄にワイヤレスコントローラーのIPアドレスを 入力します。 デフォルトのIPアドレスは192.168.0.250です。ワイヤレスコントローラーのログインウィンドウ が表示されます。
  - 2. ユーザー名とパスワードを入力します。
  - Loginボタンをクリックします。
     ワイヤレスコントローラーのWeb管理インターフェースが開きSummaryページが表示されます。

4. Configuration > System > Alerts/Logs > Logs/Syslogを選択します。

| General       | Syslog Settings |                    | (1) |  |
|---------------|-----------------|--------------------|-----|--|
| Time          | Enable Syslog   |                    |     |  |
| IP/VLAN       | Log Level       | LOG_LEVEL_CRIT     |     |  |
| DHCP Server   | Syslog Location | Internal  External |     |  |
| Certificates  | Storage Device  | Not connected      |     |  |
| Logs/SysLog   | Status          | Stopped            |     |  |
| » Alarms      |                 |                    |     |  |
| » Email Setup |                 |                    |     |  |

5. Syslog Settingsセクションで以下の表に従い設定します。

| 設定              | 説明                                                                                                    |
|-----------------|----------------------------------------------------------------------------------------------------|
| Enable Syslog   | Enable Syslogチェックボックスを選択してSyslogを外部Syslogサーバーに送信するか<br>ワイヤレスコントローラーに接続されたUSBメモリーまたはSDカードに保存します。デ<br>フォルトではSyslog設定は無効です。                                                                                                    |
| Log Level       | <ul> <li>Log Levelメニューから以下のレベルを選択します。</li> <li>LOG_LEVEL_CRIT: クリティカルなエラーのみがログされます。</li> <li>LOG_LEVEL_ERR: エラーがログされます。</li> <li>LOG_LEVEL_WARN: 警告とエラーがログされます。</li> <li>LOG_LEVEL_NOTICE: 通知、警告とエラーがログされます。</li> <li>LOG_LEVEL_INFO: 情報、通知、警告とエラーがログされます。</li> </ul>                                 |
| Syslog Location | Internalラジオボタンを選択するとマウントしたストレージにログを保存できます。                                                                                                    |
| Storage Device  | <ul> <li>ストレージデバイスの状態を表示します。</li> <li>Not connected:デバイスは接続されていません。デバイスを取り付けてマウントしてください。</li> <li>Not mounted:デバイスがマウントされていません。</li> <li>USB0:デバイスがUSB0スロットにマウントされています。</li> <li>USB1:デバイスがUSB0スロットにマウントされています。*</li> <li>SDCARD:デバイスがSDカードスロットにマウントされています。*</li> <li>*WC7500とWC7600v2のみ適用</li> </ul> |
| Status          | <ul> <li>内部Syslogサービスの状態を表示します。</li> <li>Stopped:ロギングは開始されていません。デバイスがマウントされていないか内部のSyslogサービスが開始されていません。</li> <li>Logging:Syslogがマウントされたストレージデバイスに保存されています。</li> </ul>                                                                                                    |

6. Applyボタンをクリックします。設定が保存されます。
### 外部SyslogサーバーのSyslog設定をする

外部Syslogサーバーへ接続する設定ができます。

外部Syslogサーバー設定をするときは、ワイヤレスコントローラーにSyslogサーバーのIPアドレスを設定する前にSyslogサーバーを設定し、ネットワーク上にSyslogサーバーが動作していることを確認してください。

- > 外部Syslogサーバーを設定する
  - Webブラウザーを開き、ブラウザーのアドレス欄にワイヤレスコントローラーのIPアドレスを 入力します。 デフォルトのIPアドレスは192.168.0.250です。ワイヤレスコントローラーのログインウィンドウ が表示されます。
  - 2. ユーザー名とパスワードを入力します。
  - Loginボタンをクリックします。
     ワイヤレスコントローラーのWeb管理インターフェースが開きSummaryページが表示されます。
  - 4. Configuration > System > Alerts/Logs > Logs/Syslogを選択します。

| Seneral     | Syslog Settings          |                    | ۲ |  |
|-------------|--------------------------|--------------------|---|--|
| ime         | Enable Syslog            | 8                  |   |  |
| P/VLAN      | Log Level                | LOG_LEVEL_INFO T   |   |  |
| ertificates | Syslog Location          | Internal Sectornal |   |  |
| lerts/Logs  | Sysiog Server IP Address | 514                |   |  |
|             | Server Forenander        | 514                |   |  |
| Alarms      |                          |                    |   |  |
| Email Setup |                          |                    |   |  |
|             |                          |                    |   |  |
|             |                          |                    |   |  |
|             |                          |                    |   |  |
|             |                          |                    |   |  |
|             |                          |                    |   |  |

5. Syslog Settingsページで以下の表に従い設定をします。

| 設定            | 説明                                                                                                    |
|---------------|----------------------------------------------------------------------------------------------------|
| Enable Syslog | Enable Syslogチェックボックスを選択してSyslogを外部Syslogサーバーに送信するか<br>ワイヤレスコントローラーに接続されたUSBメモリーまたはSDカードに保存します。デ<br>フォルトではSyslog設定は無効です。  |
| Log Level     | Log Levelメニューから以下のレベルを選択します。 <ul> <li>LOG_LEVEL_CRIT: クリティカルなエラーのみがログされます。</li> <li>LOG_LEVEL_ERR: エラーがログされます。</li> </ul> |

|                          | <ul> <li>LOG_LEVEL_WARN:警告とエラーがログされます。</li> </ul>                                                     |
|--------------------------|----------------------------------------------------------------------------------------------------|
|                          | <ul> <li>LOG_LEVEL_NOTICE:通知、警告とエラーがログされます。</li> </ul>                                                |
|                          | <ul> <li>LOG_LEVEL_INFO:情報、通知、警告とエラーがログされます。</li> </ul>                                               |
| Syslog Location          | Externalラジオボタンを選択して外部Syslogサーバーにログを送信します。                                                             |
| Syslog Server IP Address | SyslogサーバーのIPアドレスを設定します。                                                                              |
|                          | メモ: ワイヤレスコントローラーにSyslogサーバーのIPアドレスを設定する前にSyslog<br>サーバーを設定し、ネットワーク上にSyslogサーバーが動作していることを確認してく<br>ださい。 |
| Server Port Number       | Syslogサーバーのポート番号を設定します。                                                                               |

6. Applyボタンをクリックします。設定が保存されます。

### アラーム通知設定

特定のイベントをcritical, major, normal, またはminorに分類することができます。いくつかの イベントはcriticalあるいはmajorのみとなります。

- > アラームアクション(Alarm Actions)を設定する
  - Webブラウザーを開き、ブラウザーのアドレス欄にワイヤレスコントローラーのIPアドレスを 入力します。
     デフォルトのIPアドレスは192.168.0.250です。ワイヤレスコントローラーのログインウィンドウ が表示されます。
  - 2. ユーザー名とパスワードを入力します。
  - Loginボタンをクリックします。
     ワイヤレスコントローラーのWeb管理インターフェースが開きSummaryページが表示されます。
  - 4. Configuration > System > Alerts/Logs > Alarmsを選択します。

| Access Point   | Configuration                                            | Monitor      | Maintenanc   | e Stacking    | Plans | Diagnostics | LOGOUT |
|----------------|----------------------------------------------------------|--------------|--------------|---------------|-------|-------------|--------|
| System Wireles | s Security Pr                                            | ofile   WLAN | N Network Ca | ptive Portal  |       |             |        |
| 5 General      | a Alarm A                                                | ctions       |              |               | 1     |             |        |
| s Time         | Severity                                                 | Action       | ¢            | Email Address | ¢     |             |        |
| > IP/VLAN      | Minor                                                    | No Actio     | on 💌         |               |       |             |        |
| DHCP Server    | Normal                                                   | No Actio     | on 💌         |               |       |             |        |
| > Alerts /Lons | Major                                                    | Add To       | Syslog 🗸     |               |       |             |        |
| » Logs/SysLog  | Critical                                                 | Add To       | Syslog 🗸     |               |       |             |        |
| » Alarms       | STREET, BUILDING AND AND AND AND AND AND AND AND AND AND |              |              |               |       |             |        |
| > Email Setup  |                                                          |              |              |               |       |             |        |
|                |                                                          |              |              |               |       |             |        |
|                |                                                          |              |              |               |       | CANCEL A    | PPLY   |

**5.** 各Alarm Severity (Minor, Normal, Major, およびCritical)について希望する動作をActionメニューから選択します。

- No Action: アラームが発生しても対応しません。
- Add To Syslog: アラームが発生した時にワイヤレスコントローラーはSyslogにエントリ ーを追加します。
- Send Email: アラームが発生した時にワイヤレスコントローラーはメールを送信します。
- 6. Send Emailを選択した場合は、送信先メールアドレスを記入します。
- 7. Applyボタンをクリックします。設定が保存されます。

#### メール通知サーバー設定

メール通知サーバーはメールアラートの送信元です。

#### > メール設定をする

- Webブラウザーを開き、ブラウザーのアドレス欄にワイヤレスコントローラーのIPアドレスを 入力します。 デフォルトのIPアドレスは192.168.0.250です。ワイヤレスコントローラーのログインウィンドウ が表示されます。
- 2. ユーザー名とパスワードを入力します。
- Loginボタンをクリックします。
   ワイヤレスコントローラーのWeb管理インターフェースが開きSummaryページが表示されます。
- 4. Configuration > System > Alerts/Logs > Email Setupを選択します。

| General                                                                        | Email Configuration                                                                                 |    | 0 |  |
|--------------------------------------------------------------------------------|----------------------------------------------------------------------------------------------------|----|---|--|
| Time<br>IP/VLAN<br>DHCP Server<br>Certificates<br>Alerts/Logs<br>» Logs/SysLog | Server Address<br>Port<br>Sender E-Mail Address<br>Authentication Required<br>User Name<br>Password | 25 |   |  |
| <ul> <li>» Email Setup</li> </ul>                                              |                                                                                                    |    |   |  |

5. 次の表に従い設定をします。

| 設定                   | 説明                                     |
|----------------------|----------------------------------------|
| Server Address       | メール通知を送信するサーバーのIPアドレスを指定します。           |
| Port                 | メール通知を送信するサーバーのポート番号を指定します。デフォルトは25です。 |
| Sender Email Address | メール通知を送信するメール通知アドレスを指定します。             |

| Authentication Required | メールサーバ-<br>を選択し <b>User</b> I | ーが認証を必要とする場合い、Authentication Requiredチェックボックス<br>NameとPasswordを指定します。 |
|-------------------------|-------------------------------|-----------------------------------------------------------------------|
|                         | User Name                     | メールサーバーのユーザー名を指定します。                                                  |
|                         | Password                      | メールサーバーのパスワードを指定します。                                                  |

6. Applyボタンをクリックします。設定が保存されます。

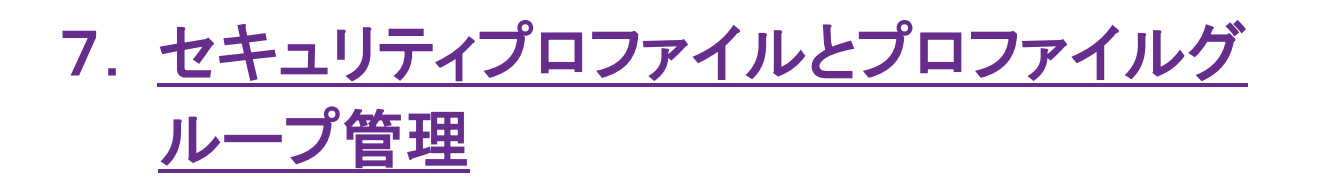

この章は以下のセクションを含みます。

- Wi-Fiセキュリティプロファイル概念
- 基本プロファイルグループのセキュリティプロファイル管理
- 拡張プロファイルグループのセキュリティプロファイル管理
- <u>ネットワーク認証とデータ暗号化オプション</u>
- 認証サーバーと認証サーバーグループ管理
- <u>外部MAC認証のガイドライン</u>
  - メモ: この章以降、アクセスポイントプロファイルグループは単にプロファイル とグループと表記します。プロファイル、セキュリティプロファイル、SSID (SSIDと関連するセキュリティ設定)は交換可能な単語です。

## WiFiセキュリティプロファイル概念

プロファイルはアクセスポイントに適用できる設定のセットです。設定は電波のパラメータ、ロードバランシングパラメータ、速度制限パラメータを含みます。1台のアクセスポイントの各WiFi電波は8つのプロファイルをサポートできます。たとえば、デュアルバンドacWAC720アクセスポイントは合計で16のプロファイルをサポートできます。したがって、ワイヤレスコントローラーの1つのプロファイルグループでは、各周波数帯ごとに8つのプロファイル、すなわち2.4GHzで8つのプロファイル、5GHzで8つのプロファイルを設定することができます。

プロファイルを設定することによって無線LANネットワークをオフラインで設定をすることができま す。次に無線LANネットワークが動作している時に管理しているアクセスポイントに設定を適用す ることができます。アクセスポイントの状態を考慮せずにプロファイルとプロファイルグループを設 定することができます。アクセスポイントがワイヤレスコントローラーに接続された時、プロファイ ル設定がアクセスポイントに適用されます。

1台のアクセスポイントは1つのプロファイルグループのみののメンバーになることができます。 1台のアクセスポイントを1つのプロファイルグループから他のプロファイルグループに移動する と、アクセスポイントは古いプロファイルグループのSSIDを止め、新しいプロファイルグループ のSSIDの提供を始めます。

メモ: アクセスポイントがビルディングから取り外された場合(誰かが持ち帰ったり盗難されて)、アクセスポイントはワイヤレスコントローラーから受信した設定を保持しません。設定はアクセスポイントのメモリーには保存されません。

お使いのネットワークの要件に合わせて、基本プロファイルグループ(基本設定)または拡張プロファイルグループ(拡張設定)を使うことができます。基本プロファイルグループは小規模の無線LANに適し、拡張プロファイルは大規模なネットワークに適します。

メモ: 基本と拡張プロファイルグループに関しては<u>プロファイルグループの概念</u>を参 照してください。

#### 小さな無線LANネットワーク

小さな無線LANネットワークでは、基本プロファイルグループの基本設定を使うことができます。すべてのアクセスポイントは1つのグループに所属し、同じ無線、セキュリティ、QoS設定を使います。

基本プロファイルグループはデュアルバンドアクセスポイントでは16のプロファイル、シングルバ

ンドアクセスポイントは8つのプロファイルを持つことができます。各プロファイルはそれぞれの SSIDを持ち、それぞれのトンネルを確立するためのVLANを持ちます。プロファイルは同じVLAN を共有することもできます。

たとえば、企業ネットワークですべてのアクセスポイントがワイヤレスコントローラーにより管理されて、同じWiFiネットワークを提供し、同じ設定をサポートする場合は、基本設定を使うことができます。

#### 大きな無線LANネットワーク

異なる無線LANネットワークからなる大きなネットワークでは、複数のプロファイルグループを 作成するために拡張設定を使用することを検討します。同じプロファイルグループに所属する アクセスポイントは同じ無線、セキュリティ、QoS設定を使います。

ワイヤレスコントローラーは最大8つのプロファイルグループをサポートします。各プロファイルグ ループはデュアルバンドアクセスポイントでは16のプロファイル、シングルバンドアクセスポイント は8つのプロファイルを持つことができます。デュアルバンドアクセスポイントを使うと、ワイヤレス コントローラーは合計で128のプロファイルをサポートすることができます。各プロファイルはそれ ぞれのSSIDを持ち、それぞれのトンネルを確立するためのVLANを持ちます。プロファイルは同じ VLANを共有することもできます。

大規模なネットワークでは、お客様は社内ネットワークではなくインターネットにのみアクセスし、端末間の通信は認められないので、別の独立したVLANに割り当てることができます。

### プロファイル命名規則

Marketing(マーケティング)のようなユーザーグループやVLAN40のようなVLAN、CompanyName15というようなその他の命名規則に基づいたプロファイル名を使うことができます。

メモ: 拡張設定では、プロファイルグループ名を変更することができません。 しかしMAC ACLや外部RADIUSサーバーのグループ名を変更すること はできます。

### プロファイルを設定する前に

基本プロファイルグループまたは拡張プロファイルグループのためのプロファイルを作成し かし設定する前に、以下の点を考慮します。

- 認証サーバー:外部LDAPサーバーとRADIUSサーバーの一方または両方を使うのならば、 最初に認証サーバー設定を行ってください。
  - Basic Authentication Serverページで基本サーバー設定を行います。
  - 複雑なネットワークでは、advanced Authentication Serverページで追加のRADIUSサ ーバー設定を行います。

認証サーバー設定後、基本プロファイルグループまたは拡張プロファイルグループのセキュリティプロファイルに認証サーバーを割り当てることができます。

- メモ: 異なる認証サーバーで機能するプロファイルを設定することができます。 たとえば、認証なしのゲストプロファイル、外部RADIUS認証を使うエン ジニアリング用プロファイル、外部LDAP認証を使うマーケティングのプ ロファイルを設定することができます。他のプロファイルで追加の外部 RADIUSサーバーを使うことも出来ます。
- キャプティブポータルとゲストポータル:キャプティブポータルとゲストポータルの一方ある いは両方を使うには、最初にポータルを設定します。
  - basic Portal Settingsページで基本ポータルを設定します。(基本ゲストポータルまた はキャプティブポータルを設定するを参照。)
  - 複雑なネットワークではadvanced Captive Portal Settingsページで拡張ポータルを設 定します。(拡張ゲストポータルまたはキャプティブポータルを設定するを参照。)

ポータルを設定した後、ポータルを基本プロファイルグループまたは拡張プロファイルグループのセキュリティプロファイルに割り当てることができます。

- MAC認証: MAC ACL(Access Control List)を使ってWiFiクライアントのアクセスを制御 するときには、最初に一つまたは複数のMAC ACLを作成します。
  - basic MAC Authenticationページで基本ACLを設定します。(基本ローカルMAC認証設 定をするを参照。)
  - 複雑なネットワークでは、advanced MAC Authenticationページで追加のACLを設定し ます。(ローカルMAC認証グループ設定を参照。)

ーつまたは複数のMAC ACLを設定した後、MAC ACLを基本プロファイルグループまたは 拡張プロファイルグループのセキュリティプロファイルに割り当てることができます。

• プロファイルのクローン(複製):設定を迅速に行うために、プロファイルをクローンして名前 を変更することができます。クローンは名前とSSID以外のすべての設定をコピーします。

#### 基本と拡張セキュリティの概念

基本セキュリティ設定モデル(Configuration > Security > Basic)は厳密には基本プロファイルグ ループに適用されません。同様に拡張セキュリティ設定モデル(Configuration > Security > Advanced)も厳密には拡張プロファイルグループに適用されません。理由は認証サーバーと MAC ACLを各プロファイルに適用するのであってプロファイルグループに適用するのではない からです。

- **基本セキュリティ設定**:以下のセキュリティ設定を基本プロファイルグループと拡張プロファイルグループのどのプロファイルに対しても適用することができます。
  - 基本MAC認証(基本と呼ばれるMAC ACLグループ)
  - 基本認証サーバー(基本認証と呼ばれるRADIUSサーバーあるいは基本LDAPと呼ばれるLDAPサーバー)
- **拡張セキュリティ設定**:以下のセキュリティ設定を基本プロファイルグループと拡張プロファ イルグループのどのプロファイルに対しても適用することができます。
  - 拡張MAC認証(デフォルトでAcl-1, Acl-2, Acl-3…と呼ばれるMAC ACL。デフォル ト名を変更することができます。)
  - 拡張認証サーバー(デフォルトでAuth-1, Auth-2, Auth-3…と呼ばれるRADIUSサ ーバー。デフォルト名を変更することができます。)

## 基本プロファイルグループのセキュリティプロファイル管理

基本プロファイルグループは小規模の無線LANネットワークで良好に機能します。プロファイルを 設定する前にWiFiセキュリティプロファイル概念の情報を良く読むことを推奨します。

## 基本プロファイルグループでプロファイルを設定する

Edit Profile (Basic)ページでWiFi周波数帯ごとに最大8つのセキュリティプロファイル(デュアル バンドアクセスポイントでは16のプロファイル、シングルバンドアクセスポイントは8つのプロファ イル)を設定することができます。802.11b/bg/ngモードと802.11a/na/acモードで別のプロファイ ル概念が適用されます。

#### > 基本プロファイルグループにセキュリティプロファイルを追加しセキュリティプロファイルを設定する

- Webブラウザーを開き、ブラウザーのアドレス欄にワイヤレスコントローラーのIPアドレスを 入力します。
   デフォルトのIPアドレスは192.168.0.250です。ワイヤレスコントローラーのログインウィンドウ が表示されます。
- 2. ユーザー名とパスワードを入力します。
- Loginボタンをクリックします。
   ワイヤレスコントローラーのWeb管理インターフェースが開きSummaryページが表示されます。

4. Configuration > Profile > Basic > Radioを選択します。

| Basic                                                                                                    | Edit Profile (Basic)                   |                     | 0                                   |
|----------------------------------------------------------------------------------------------------|----------------------------------------|---------------------|-------------------------------------|
| <ul> <li>Radio</li> <li>Load Balancing</li> <li>Rate Limit</li> <li>AP LED State</li> <li>Advanced</li> </ul> | 802.11b/bg/ng 802.11a/na/ac            | ー クリックしてプロファイ       | ブルを追加します                            |
|                                                                                                    | Profile Definition                     |                     |                                     |
|                                                                                                    | Name                                   | VLAN10              |                                     |
|                                                                                                    | Wireless Network Name (SSID)           | VLAN10              |                                     |
|                                                                                                    | Broadcast Wireless Network Name (SSID) | • Yes O No          | Network                             |
|                                                                                                    | Client Authentication                  |                     | Authentication                      |
|                                                                                                    | Network Authentication                 | Open System         | ▲ メニューの選択に                          |
|                                                                                                    | Data Encryption                        | None 💙              | よって画面の表示                            |
|                                                                                                    | Wireless Client Security Separation    | Disable             | が変更されます。                            |
|                                                                                                    | VLAN                                   | 10                  |                                     |
|                                                                                                    | Authentication Settings                |                     | Localラジオボタンを注                       |
|                                                                                                    | MAC ACL                                | Local      External |                                     |
|                                                                                                    | Local MAC ACL Group                    | basic               | aroup ハーユーを扱い                       |
|                                                                                                    | Captive Portal                         |                     | 0 Y 0                               |
|                                                                                                    | Wireless QoS                           |                     | Externalラジオボタン<br>選択External Radius |
|                                                                                                    | Wi-Fi Multimedia (WMM)                 | 💿 enable 🔘 disable  | Server メニューを表示                      |
|                                                                                                    | WMM Powersave                          | enable O disable    | します。                                |

デフォルトではNG\_11g-01プロファイルとNG\_11a-01プロファイルが基本プロファイルグル ープに表示されています。

- 5. 設定をする電波をタブで選択します。
- 6. +ボタンをクリックしてプロファイルを基本プロファイルグループに追加します。ADD Profilesポ ップアップウィンドウが表示されます。

| Clone an existing Profile |        |
|---------------------------|--------|
| Profiles                  | VLAN10 |

- 7. 既存のプロファイルをクローン(複製)するには、以下の操作を行います。
  - a. Clone an existing Profileチェックボックスを選択します。 前の図はVLAN10という名前の既存のプロファイルを複製しています。
  - **b.** Profilesメニューからプロファイルを選択します。

8. Addボタンをクリックします。

新しいプロファイルが表示され、新しいプロファイルを設定するために自動的に 新しいプロファイルのタブが選択されます。

メモ: Authentication Serverページでの認証サーバー設定はNetwork Authenticationメニューでの選択肢に影響があります。詳しくは認証サーバーと認証サーバーグループ管理を参照してください。Network Authenticationメニューでの選択が認証を必要とする場合、関連する Authentication Server 欄が表示されます。

#### 9. 以下の表に従い設定をします。

| 設定                                 | 説明                                                                                                    |
|------------------------------------|----------------------------------------------------------------------------------------------------|
| Profile Definition section         |                                                                                                    |
| Name                               | プロファイルを識別できる名前を入力します。英数字32文字までです。デフォルト名の代わりに意味のある名前を使います。デフォルトプロファイル名はProfile1, Profile2, ~Profile8です。      |
| Wireless Network Name<br>(SSID)    | このプロファイルと関連付ける一意のWiFiネットワーク名を入力します。最大31文<br>字です。スペース()、シングルクォーテーションマーク(')、ダブルクォーテーショ<br>ンマーク(")は使うことができません。 |
| Broadcast Wireless<br>Network Name | Yes:(デフォルト)SSIDのブロードキャストを有効にします。<br>No:SSIDのブロードキャストを無効にし、正しいSSIDを知っているデバイスのみアク<br>セスポイントに接続することができます。      |
| Client Authentication section      | n                                                                                                    |
| メモ: Network Authenticatio          | onメニューの選択により表示されるオプションは異なります。                                                                               |
| Network Authentication             | 使用する認証タイプをメニューから選択します。                                                                                      |
| Data Encryption                    | 使用する暗号化タイプをメニューから選択します。<br>データ暗号化のオプションはネットワーク認証設定に依存します。                                                   |
| Wireless Client Security           | Enable:接続しているワイヤレスクライアント間の直接通信を禁止します。                                                                       |
| Separation                         | Disable:接続しているワイヤレスクライアント間の直接通信を許可します。<br>WiFi client separationはホットスポットや公共の場所での利用を想定しています。                 |
| VLAN                               | このセキュリティプロファイルに関連付けるVLAN IDを入力します。このVLAN IDは他のネットワークデバイスで使われているものと一致する必要があります。                              |
| Authentication Settings sec        | tion                                                                                                    |
| メモ: 画面に表示されるオブ                     | プションはNetwork Authenticationページの選択により異なります。                                                                  |

| メモ: MAC ACLボタンは<br>Network Authentication メ<br>ニューでOpen System,<br>Shared Key, WPA-PSK,<br>WPA2-PSK, あるいは<br>WPA-PSK & WPA2-PSKを<br>選択した時のみ表示されま<br>す。                 | MAC ACL                                                  | <ul> <li>ラジオボタンのどちらかを選択します。</li> <li>Local:ローカルMAC認証を使用します。</li> <li>Local MAC ACL Groupメニューが表示され、グループを選択することができます。</li> <li>External:外部MAC認証を使用します。</li> <li>External Radius Serverメニューが表示され、サーバーを選択することができます。basic-Auth RADIUSサーバーまたは拡張認証グループのRADIUSサーバーを使うことができます。外部LDAPサーバーを使うことはできません。</li> </ul>                                       |
|----------------------------------------------------------------------------------------------------|----------------------------------------------------------|----------------------------------------------------------------------------------------------------|
|                                                                                                    |                                                          | メモ:ネットワーク認証に外部RADIUSサーバーを使うときにはMAC<br>ACLラジオボタンは画面に表示されません。理由は外部RADIUSサ<br>ーバーでMAC認証、あるいは外部RADIUSサーバーでネットワーク<br>認証のいずれかを設定することはできますが、両方を設定すること<br>はできないからです。すなわち、外部RADIUSサーバーでWPA、<br>WPA2あるいはWPA&WPA2(あるいはレガシーの802.1X)を設定す<br>ると、外部MAC認証を使うことはできず、MAC ACLラジオボタンは<br>画面に表示されません。内部MAC認証を使うことは可能です。                                           |
| メモ: Captive Portalチェ<br>ックボックスはNetwork<br>Authentication メニュー<br>でOpen System, Shared<br>Key, WPA-PSK, WPA2-<br>PSK, あるいはWPA-<br>PSK & WPA2-PSKを選<br>択した時のみ表示され<br>ます。 | Captive Portal                                           | キャプティブポータル (Captive Portal)を使うときにCaptive<br>Portalチェックボックスを選択します。<br>Captive Portalメニューが表示されポータルを選択することができ<br>ます。Basicポータルまたはポータルを拡張ポータルグループから<br>選択できます。<br>メモ: ネットワーク認証にローカルあるいは外部RADIUSサーバーを<br>使う場合、キャプティブポータル認証を設定することはできません。<br>すなわち、RADIUSサーバーでWPA、WPA2あるいはWPA&WPA2<br>(あるいはレガシーの802.1X)を設定すると、Captive Portalチェック<br>ボックスは画面に表示されません。 |
| メモ: Authentication Server<br>ボタンとメニューはWPA<br>with Radius, WPA2 with<br>Radius, または WPA &<br>WPA2 with Radiusを選択し<br>た時のみ表示されます。                                        | Authentication<br>Server                                 | どちらかのラジオボタンを選択します。<br>・ Local:ローカル認証サーバーを使用します。<br>・ External:外部認証をサーバーを使用します。<br>Authentication Serverメニューから外部認証サーバ<br>ーを選択します。                                                                                                    |
| Wireless QoS section                                                                                                    |                                                          |                                                                                                    |
| Wi−Fi Multimedia (WMM)                                                                                                    | Enable:(デフォ)<br>Disable:WMMを                             | ルト)WMMを有効にします。<br>無効にします。                                                                                                    |
| WMM Powersave                                                                                                    | WMMパワーセー<br>させることによっ<br>Enable : (デフォ,<br>Disable : WMMパ | -ブ(WMM Powersave)機能はデータ伝送の効率化と柔軟性を向上<br>ってバッテリーで動作する機器の電力消費を節約します。<br>ルト)WMMパワーセーブを有効にします。<br>パワーセーブを無効にします。                                                                                                    |

10. Applyボタンをクリックして設定を保存します。

メモ: WMMパワーセーブを無効にしないことを推奨します。

### 基本プロファイルグループでのプロファイルの設定変更

基本プロファイルグループのプロファイル設定を変更することができます。

#### > 既存プロファイルの設定変更変更をする

- Webブラウザーを開き、ブラウザーのアドレス欄にワイヤレスコントローラーのIPアドレスを 入力します。 デフォルトのIPアドレスは192.168.0.250です。ワイヤレスコントローラーのログインウィンドウ が表示されます。
- 2. ユーザー名とパスワードを入力します。
- Loginボタンをクリックします。
   ワイヤレスコントローラーのWeb管理インターフェースが開きSummaryページが表示されます。
- 4. Configuration > Profile > Basic > Radioを選択してEdit Profile (Basic)ページを表示しま す。
- 5. プロファイルを変更する電波のタブをクリックします。
- 6. 変更するプロファイルのタブをクリックします。
- 7. 設定を変更します。
- 8. Applyボタンをクリックして設定を保存します。

### 基本プロファイルからプロファイルを削除する

基本プロファイルグループからプロファイルを削除することができます。

- > 既存プロファイルを削除する
  - Webブラウザーを開き、ブラウザーのアドレス欄にワイヤレスコントローラーのIPアドレスを 入力します。 デフォルトのIPアドレスは192.168.0.250です。ワイヤレスコントローラーのログインウィンドウ が表示されます。
  - 2. ユーザー名とパスワードを入力します。
  - Loginボタンをクリックします。
     ワイヤレスコントローラーのWeb管理インターフェースが開きSummaryページが表示されます。
  - Configuration > Profile > Basic > Radioを選択してEdit Profile (Basic)ページを表示します。
  - 5. プロファイルを削除する電波のタブをクリックします。
  - 6. 削除するプロファイルのタブをクリックします。
  - 7. Deleteボタンをクリックします。

8. プロファイルの削除を確認します。

## 拡張プロファイルグループのセキュリティプロファイル管理

大規模なネットワークでは拡張プロファイルグループが役に立ちます。プロファイルグループと プロファイルを設定する前に<u>WiFiセキュリティプロファイル概念</u>の情報を良く読むことを推奨しま す。

### 拡張プロファイルグループの追加

Advanced Profile Groupページで最大8つのプロファイルグループを作成することができます。それぞれのプロファイルグループでワイヤレス無線帯域ごとに最大8つのセキュリティプロファイル (デュアルバンドアクセスポイントでは16、シングルバンドアクセスポイントでは8)を設定できま す。異なるプロファイルが802.11b/bg/ngモードと802.11a/na/acモードの無線に適用されます。 デフォルトではすべてのアクセスポイントは基本プロファイルグループに割り当てられます。

デフォルトですべてのアクセスポイントは基本プロファイルグループに割り当てられます。拡張プロファイルグループを作成後、WLAN Network画面でアクセスポイントを拡張プロファイルグループに割り当てることができます。

#### > 拡張プロファイルグループを追加する

- Webブラウザーを開き、ブラウザーのアドレス欄にワイヤレスコントローラーのIPアドレスを 入力します。
   デフォルトのIPアドレスは192.168.0.250です。ワイヤレスコントローラーのログインウィンドウ が表示されます。
- 2. ユーザー名とパスワードを入力します。
- Loginボタンをクリックします。
   ワイヤレスコントローラーのWeb管理インターフェースが開きSummaryページが表示されます。

4. Configuration > Profile > Advanced > Radioを選択します。

| Basic                         | Profile Groups      |               | 0                  | 5                         |
|-------------------------------|---------------------|---------------|--------------------|---------------------------|
| Advanced<br>Radio  Rate Limit | Group-1 Group-2     | Group-3 +     | Click + to         | add another profile group |
| » AP LED State                | Name                | 🕈 Radio 🔶     | Authentication 🔶   |                           |
|                               | Bld1_Upper_Floor    | 802.11b/bg/ng | WPA-PSK & WPA2-PSK |                           |
|                               | Bld1_Lower_Floor    | 802.11b/bg/ng | WPA-PSK & WPA2-PSK |                           |
|                               | Bld1_Library        | 802.11b/bg/ng | Open System        |                           |
|                               | Bld1_Upper_Floor_na | 802.11a/na    | WPA-PSK & WPA2-PSK |                           |
|                               | Bld1_Lower_Floor_na | 802.11a/na    | WPA-PSK & WPA2-PSK |                           |

 +ボタンをクリックしてプロファイルグループを追加します。
 新しいプロファイルグループがProfile Groupsページに表示されます。デフォルトではNG\_11gx1 プロファイルとNG\_11a-x2プロファイル(xはグループの番号)がプロファイルグループ内に 表示されます。

メモ: デフォルトではプロファイルグループはGroup-1, Group-2, Group-3, … と名付けされます。プロファイルグループ名を変更することはできません。

以下の表にプロファイルグループ内の各プロファイルに表示される項目の説明を記します。

| 設定             | 説明                 |
|----------------|--------------------|
| Name           | 一意のプロファイル名。        |
| Radio          | プロファイルが動作するWiFi電波。 |
| Authentication | プロファイルが動作している認証設定。 |

### 拡張プロファイルグループの削除

拡張プロファイルグループを削除することができます。

- > 拡張プロファイルグループを削除する
  - Webブラウザーを開き、ブラウザーのアドレス欄にワイヤレスコントローラーのIPアドレスを 入力します。 デフォルトのIPアドレスは192.168.0.250です。ワイヤレスコントローラーのログインウィンドウ が表示されます。
  - 2. ユーザー名とパスワードを入力します。
  - Loginボタンをクリックします。
     ワイヤレスコントローラーのWeb管理インターフェースが開きSummaryページが表示されます。
  - 4. Configuration > Profile > Advanced > Radioを選択しProfile Groupページを表示します。
  - 5. 削除するプロファイルグループのタブをクリックします。
  - 6. Deleteボタンをクリックします。

メモ: プロファイルグループを分割する手順はありません。プロファイルグループ内でプロファイルを追加、削除、変更することによってプロファイルグループを変更します。

### 拡張プロファイルグループでプロファイルを追加する

各プロファイルグループのEdit Profile (Group-X, Xはグループ番号)ページでワイヤレス無線 帯域ごとに最大8つのセキュリティプロファイル(デュアルバンドアクセスポイントでは16、シング ルバンドアクセスポイントでは8)を設定できます。異なるプロファイルが802.11b/bg/ngモードと 802.11a/na/acモードの無線に適用されます。

#### > 拡張プロファイルグループにセキュリティプロファイルを追加しセキュリティプロファイルを設定する

- Webブラウザーを開き、ブラウザーのアドレス欄にワイヤレスコントローラーのIPアドレスを 入力します。 デフォルトのIPアドレスは192.168.0.250です。ワイヤレスコントローラーのログインウィンドウ が表示されます。
- 2. ユーザー名とパスワードを入力します。
- Loginボタンをクリックします。
   ワイヤレスコントローラーのWeb管理インターフェースが開きSummaryページが表示されます。
- 4. Configuration > Profile > Advanced > Radioを選択しProfile Groupページを表示します。
- 5. Editボタンをクリックします。

Edit Profile (Group-X)ページが表示されます。

- 6. プロファイルを追加する電波のタブをクリックします。
- 7. +ボタンをクリックしてプロファイルを選択した拡張プロファイルグループに追加します。

| lone an existing Prof | ile 🗌     |
|-----------------------|-----------|
| Profiles              | NG_11g-31 |

- 8. 既存のプロファイルをクローン(複製)するには、以下の操作を行います。
  - a. Clone an existing Profileチェックボックスを選択します。
  - b. Profilesメニューからプロファイルを選択します。
- 9. Addボタンをクリックします。

| > Basic                                                                               | Edit Profile (Group-3)                                                                    |                                                                           | 1                                                                                          |  |  |  |
|---------------------------------------------------------------------------------------|-------------------------------------------------------------------------------------------|---------------------------------------------------------------------------|--------------------------------------------------------------------------------------------|--|--|--|
| <ul> <li>Advanced</li> <li>Radio</li> <li>Rate Limit</li> <li>AP LED State</li> </ul> | 802.11b/bg/ng 802.11a/na/ac<br>NG_1 NG_11g-33 + クリックしてプロファイルを追加します                        |                                                                           |                                                                                            |  |  |  |
|                                                                                       | Profile Definition<br>Name<br>Wireless Network Name (SSID)                                | NG_119-33                                                                 |                                                                                            |  |  |  |
|                                                                                       | Broadcast Wireless Network Name (SSID)<br>Client Authentication<br>Network Authentication | ④ Yes ○ No       Open System                                              | Network<br>Authentication<br>メニューの選択に                                                      |  |  |  |
|                                                                                       | Data Encryption<br>Wireless Client Security Separation<br>YLAN                            | None  Disable  1                                                          | よって画面の表示<br>が変更されます。                                                                       |  |  |  |
|                                                                                       | Authentication Settings<br>MAC ACL<br>Local MAC ACL Group<br>Captive Portal               | <ul> <li>● Local</li> <li>○ External</li> <li>basic</li> <li>□</li> </ul> | Localラジオボタンを選<br>択してLocal MAC ACL<br>Group メニューを表示し<br>ます。                                 |  |  |  |
|                                                                                       | Wireless QoS<br>Wi-Fi Multimedia (WMM)<br>WMM Powersave                                   | ⊙ enable ⊃ disable<br>⊙ enable ⊃ disable                                  | <ul> <li>Externalラジオボタンを<br/>選択External Radius</li> <li>Server メニューを表示<br/>します。</li> </ul> |  |  |  |

新しく作成されたプロファイルが画面に表示され、新しいプロファイルを設定するために自動的に新しいプロファイルのタブが選択されます。

メモ: Authentication Serverページでの認証サーバー設定はNetwork Authenticationメニューでの選択肢に影響があります。詳しくは認証サーバーと認証サーバーグループ管理を参照してください。Network Authenticationメニューでの選択が認証を必要とする場合、関連する Authentication Server 欄が表示されます。

#### 10. 以下の表に従い設定をします。

| 設定                                                     | 設定                                                                                                    |                                                   |  |  |  |  |
|--------------------------------------------------------|----------------------------------------------------------------------------------------------------|---------------------------------------------------|--|--|--|--|
| Profile Definition section                             |                                                                                                    |                                                   |  |  |  |  |
| Name                                                   | プロファイルを識別できる名前を入力します。英数字32文字までです。デフォルト<br>名の代わりに意味のある名前を使います。デフォルトプロファイル名はProfile1,<br>Profile2, ~Profile8です。                        |                                                   |  |  |  |  |
| Wireless Network Name<br>(SSID)                        | このプロファイルと関連付ける一意のWiFiネットワーク名を入力します。最大31文<br>字です。スペース()、シングルクォーテーションマーク(')、ダブルクォーテーショ<br>ンマーク(")は使うことができません。                          |                                                   |  |  |  |  |
| Broadcast Wireless<br>Network Name                     | Yes:(デフォルト)SSIDのブロードキャストを有効にします。<br>No:SSIDのブロードキャストを無効にし、正しいSSIDを知っているデバイスのみアク<br>セスポイントに接続することができます。                               |                                                   |  |  |  |  |
| Client Authentication section                          | Client Authentication section                                                                                                    |                                                   |  |  |  |  |
| メモ: Network Authentication                             | nメニューの選択(                                                                                                    | こより表示されるオプションは異なります。                              |  |  |  |  |
| Network Authentication                                 | 使用する認証タ                                                                                                    | イプをメニューから選択します。                                   |  |  |  |  |
| Data Encryption                                        | 使用する暗号化<br>データ暗号化の                                                                                                    |                                                   |  |  |  |  |
| Wireless Client Security<br>Separation                 | Enable:接続しているワイヤレスクライアント間の直接通信を禁止します。<br>Disable:接続しているワイヤレスクライアント間の直接通信を許可します。<br>WiFi client separationはホットスポットや公共の場所での利用を想定しています。 |                                                   |  |  |  |  |
| VLAN                                                   | このセキュリティプロファイルに関連付けるVLAN IDを入力します。このVLAN IDは他のネットワークデバイスで使われているものと一致する必要があります。                                                       |                                                   |  |  |  |  |
| Authentication Settings sect                           | ion                                                                                                    |                                                   |  |  |  |  |
| メモ: 画面に表示されるオブ                                         | ションはNetwork                                                                                                    | Authenticationページの選択により異なります。                     |  |  |  |  |
| メモ: MAC ACLボタンは<br>Network Authentication<br>メニューでOpen | MAC ACL ラジオボタンのどちらかを選択します。<br>• Local:ローカルMAC認証を使用します。                                                                               |                                                   |  |  |  |  |
| System, Shared Key,                                    |                                                                                                    | LOCAI MAG AGL Groupメーユーか衣示され、クルーノを選<br>ロナスニレジズキナナ |  |  |  |  |
| WPA-PSK, WPA2-PSK,                                     |                                                                                                    |                                                   |  |  |  |  |
|                                                        | • External:外部MAC認証を使用します。                                                                                                    |                                                   |  |  |  |  |
| WPA2-PSKを選択した<br>吐のひまニャルナナ                             | External Radius Serverメニューが表示され、サーバーを選択す                                                                                             |                                                   |  |  |  |  |
| 「「「いか衣示されます。                                           |                                                                                                    | ることができます。basic-Auth RADIUSサーバーまたは拡張認              |  |  |  |  |

証グループのRADIUSサーバーを使うことができます。外部

|                                                                                                    |                                                                   | LDAPサーバーを使うことはできません。                                                                                                    |  |  |
|----------------------------------------------------------------------------------------------------|-------------------------------------------------------------------|----------------------------------------------------------------------------------------------------|--|--|
|                                                                                                    |                                                                   | メモ:ネットワーク認証に外部RADIUSサーバーを使うときにはMAC<br>ACLラジオボタンは画面に表示されません。理由は外部RADIUSサ<br>ーバーでMAC認証、あるいは外部RADIUSサーバーでネットワーク<br>認証のいずれかを設定することはできますが、両方を設定すること<br>はできないからです。すなわち、外部RADIUSサーバーでWPA、<br>WPA2あるいはWPA&WPA2(あるいはレガシーの802.1X)を設定す<br>ると、外部MAC認証を使うことはできず、MAC ACLラジオボタンは<br>画面に表示されません。内部MAC認証を使うことは可能です。                                           |  |  |
| メモ: Captive Portalチェ<br>ックボックスはNetwork<br>Authentication メニュー<br>でOpen System, Shared<br>Key, WPA-PSK, WPA2-<br>PSK, あるいはWPA-<br>PSK & WPA2-PSKを選<br>択した時のみ表示され<br>ます。 | Captive Portal                                                    | キャプティブポータル (Captive Portal)を使うときにCaptive<br>Portalチェックボックスを選択します。<br>Captive Portalメニューが表示されポータルを選択することができ<br>ます。Basicポータルまたはポータルを拡張ポータルグループから<br>選択できます。<br>メモ: ネットワーク認証にローカルあるいは外部RADIUSサーバーを<br>使う場合、キャプティブポータル認証を設定することはできません。<br>すなわち、RADIUSサーバーでWPA、WPA2あるいはWPA&WPA2<br>(あるいはレガシーの802.1X)を設定すると、Captive Portalチェック<br>ボックスは画面に表示されません。 |  |  |
| メモ: Authentication Server<br>ボタンとメニューはWPA<br>with Radius, WPA2 with<br>Radius, または WPA &<br>WPA2 with Radiusを選択し<br>た時のみ表示されます。                                        | Authentication<br>Server                                          | <ul> <li>どちらかのラジオボタンを選択します。</li> <li>Local:ローカル認証サーバーを使用します。</li> <li>External:外部認証をサーバーを使用します。Authentication Serverメニューから外部認証サーバーを選択します。</li> </ul>                                                                                                    |  |  |
| Wireless QoS section                                                                                                    | 1                                                                 |                                                                                                    |  |  |
| Wi-Fi Multimedia (WMM)                                                                                                    | Enable:(デフォルト)WMMを有効にします。<br>Disable:WMMを無効にします。                  |                                                                                                    |  |  |
| WMM Powersave                                                                                                    | WMMパワーセー<br>させることによっ<br>Enable:(デフォ)<br>Disable:WMMパ<br>メモ:WMMパワ- | ーブ(WMM Powersave)機能はデータ伝送の効率化と柔軟性を向上<br>ってバッテリーで動作する機器の電力消費を節約します。<br>レト)WMMパワーセーブを有効にします。<br>プーセーブを無効にします。<br>ーセーブを無効にしないことを推奨します。                                                                                                    |  |  |

11. Applyボタンをクリックして設定を保存します。

## 拡張プロファイルグループのプロファイル設定を変更する

拡張プロファイルグループのプロファイル設定を変更することができます。

#### > 拡張プロファイルグループの既存のプロファイル設定を変更する

 Webブラウザーを開き、ブラウザーのアドレス欄にワイヤレスコントローラーのIPアドレスを 入力します。 デフォルトのIPアドレスは192.168.0.250です。ワイヤレスコントローラーのログインウィンドウ が表示されます。

- 2. ユーザー名とパスワードを入力します。
- Loginボタンをクリックします。
   ワイヤレスコントローラーのWeb管理インターフェースが開きSummaryページが表示されます。
- 4. Configuration > Profile > Advanced > Radioを選択しProfile Groupページを表示します。
- 5. 変更したいプロファイルのプロファイルグループのタブをクリックします。
- 6. EditボタンをクリックしてEdit Profileページを表示します。
- 7. プロファイルを変更する電波のタブをクリックします。
- 8. 変更するプロファイルのタブをクリックします。
- 9. 設定を変更します。
- **10.** Applyボタンをクリックして設定を保存します。

#### 拡張プロファイルグループからプロファイルを削除する

拡張プロファイルグループからプロファイルを削除することができます。

- > 拡張プロファイルグループから既存のプロファイルを削除する
  - Webブラウザーを開き、ブラウザーのアドレス欄にワイヤレスコントローラーのIPアドレスを 入力します。
     デフォルトのIPアドレスは192.168.0.250です。ワイヤレスコントローラーのログインウィンドウ が表示されます。
  - 2. ユーザー名とパスワードを入力します。
  - Loginボタンをクリックします。
     ワイヤレスコントローラーのWeb管理インターフェースが開きSummaryページが表示されます。
  - 4. Configuration > Profile > Advanced > Radioを選択しProfile Groupページを表示します。
  - 5. 削除したいプロファイルのプロファイルグループのタブをクリックします。
  - 6. EditボタンをクリックしてEdit Profile(Group-X)ページを表示します。
  - 7. プロファイルを削除する電波のタブをクリックします。
  - 8. 削除するプロファイルのタブをクリックします。
  - 9. Deleteボタンをクリックします。
  - 10. プロファイルの削除を確認します。

## ネットワーク認証とデータ暗号化オプション

このセクションでは詳細なネットワーク認証とデータ暗号化について記します。

次の表はEdit Profile (Basic)ページまたはEdit Profile (Group-X)ページで選択したネットワーク 認証に基づくデータ暗号化オプションと選択したネットワーク認証を実現するために必要な設定 ステップを示します。

- メモ: Edit Profile (Basic)ページまたはEdit Profile (Group→X)ページでRADIUS サーバーを必要とするNetwork Authenticationメニューからのどの選 択肢でも認証はRADIUSサーバーには限定されず、内部認証サーバ ーや外部LDAPサーバーを使用することも可能です。
- メモ:外部RADIUSサーバーでMAC認証あるいは外部RADIUSサーバーでネットワーク認証のどちらかを設定することはできますが、両方を設定することはできません。すなわち、外部MAC認証を設定すると、外部 RADIUSサーバーでWPA, WPA2,またはWPA & WPA2を使うことはできません。

#### 表 10. ネットワーク認証とデータ暗号化設定

| ネットワーク認証選択    | データ暗号化<br>オプション                          | 設定ステップ                                                                                                    |
|---------------|------------------------------------------|----------------------------------------------------------------------------------------------------|
| Open          | None<br>WEP                              | <ul> <li>暗号化なしのOpen SystemあるいはWEP暗号化を使うことができます。</li> <li>No encryption: (デフォルト)暗号化を使いません。追加の認証、暗号化設定は不要です。</li> <li>WEP encryption: Open SystemでWEP暗号化を設定するには、この表のShared KeyとWEPの項目を参照してください。</li> </ul>                                                                                                    |
| Shared Key    | 64-bit WEP<br>128-bit WEP<br>152-bit WEP | <ul> <li>WEPでShared Key認証を設定する</li> <li>Data EncryptionメニューでWEP暗号化のレベルを選択します。 <ul> <li>64-bit WEP: 40/64ビット暗号化</li> <li>128-bit WEP: 104/128ビット暗号化</li> <li>152-bit WEP: 独自モード。接続先がサポートしている場合のみ動作します。</li> </ul> </li> <li>Show Keyをクリックしてkey fieldsの文字を表示します。</li> <li>Keyラジオボタン(Key1, Key2, Key3, Key4)を選択します。</li> <li>Keyを入力します。 <ul> <li>64-bit WEPは10文字のKeyが必要です。</li> <li>152-bit WEPは32文字のKeyが必要です。</li> <li>152-bit WEPは32文字のKeyが必要です。</li> </ul> </li> </ul> |
| Legacy 802.1x | None                                     | レガシー802.1×認証を設定する                                                                                                    |

|                                           |            | 1. 内部または外部(RADIUSまたはLDAP)認証サーバーを設定し<br>有効にします。                                                 |
|-------------------------------------------|------------|------------------------------------------------------------------------------------------------|
|                                           |            | 2. LocalまたはExternalラジオボタンを選択します。                                                               |
|                                           |            | 3. Externalラジオボタンを選択した場合、メニューから使用する<br>認証サーバーを選択します。                                           |
| WPA with Radius                           | ТКІР       | RADIUSサーバーでWPA認証サーバーを設定する                                                                      |
|                                           | TKIP + AES | <ol> <li>内部または外部(RADIUSまたはLDAP)認証サーバーを設定し<br/>有効にします。</li> </ol>                               |
|                                           |            | 2. Data Encryptionメニューから暗号化タイプを選択します。                                                          |
|                                           |            | - <b>TKIP</b> :TKIP(Temporal Key Integrity Protocol)のみをサポ<br>一トします。                            |
|                                           |            | - <b>TKIP + AES</b> : TKIPとAES(Advanced Encryption<br>Standard)をサポートします。                       |
|                                           |            | 3. LocalまたはExternalラジオボタンを選択します。                                                               |
|                                           |            | <ol> <li>Externalラジオボタンを選択した場合、メニューから使用する<br/>認証サーバーを選択します。</li> </ol>                         |
| WPA2 with Radius                          | AES        | RADIUSサーバーでWPA2認証を設定する                                                                         |
|                                           | TKIP + AES | <ol> <li>内部または外部(RADIUSまたはLDAP)認証サーバーを設定し<br/>有効にします。</li> </ol>                               |
|                                           |            | 2. Data Encryptionメニューから暗号化タイプを選択します。                                                          |
|                                           |            | - <b>AES</b> :AESのみをサポートします。                                                                   |
|                                           |            | - <b>TKIP + AES</b> : TKIPとAESをサポートします。                                                        |
|                                           |            | 3. LocalまたはExternalラジオボタンを選択します。                                                               |
|                                           |            | <ol> <li>Externalラジオボタンを選択した場合、メニューから使用する<br/>認証サーバーを選択します。</li> </ol>                         |
| WPA & WPA2 with Radius<br>メモ: ネットワークにWPAと | TKIP + AES | RADIUSサーバーでTKIPとAES認証を設定する<br>1. 内部または外部(RADIUSまたはLDAP)認証サーバーを設定し<br>有効にします。                   |
| WPA2クライアントが存在す<br> る場合はこのオプションを           |            | 2. LocalまたはExternalラジオボタンを選択します。                                                               |
| 使用します。                                    |            | 3. Externalラジオボタンを選択した場合、メニューから使用する<br>認証サーバーを選択します。                                           |
|                                           |            | メモ: Data EncryptionメニューはTKIP + AESを表示し、これが唯一可<br>能なオプションです。TKIPとAESのどちらもサポートしています。             |
| WPA-PSK                                   | ТКІР       | WPA-PSK認証を設定する                                                                                 |
|                                           | TKIP + AES | <ol> <li>Data Encryptionメニューから暗号化タイプを選択します。</li> <li>TKIP:TKIPのみをサポートします。</li> </ol>           |
|                                           |            | - <b>TKIP + AES</b> : TKIPとAESをサポートします。                                                        |
|                                           |            | <ol> <li>WPA Passphrase (Network Key) 欄の文字を表示するにはShow<br/>Passphraseチェックボックスを選択します。</li> </ol> |
|                                           |            | 3. WPA Passphrase (Network Key)欄に最低8文字のパスフレー<br>ズを入力します。                                       |

| WPA2-PSK                                                                                          | AES        | WPA2-PSK認証を設定する                                                                                                    |
|---------------------------------------------------------------------------------------------------|------------|----------------------------------------------------------------------------------------------------|
|                                                                                                   | TKIP + AES | <ol> <li>Data Encryptionメニューから暗号化タイプを選択します。         <ul> <li>AES:AESのみをサポートします。</li> <li>TKIP + AES:TKIPとAESをサポートします。</li> </ul> </li> <li>WPA Passphrase (Network Key) 欄の文字を表示するにはShow Passphraseチェックボックスを選択します。</li> <li>WPA Passphrase (Network Key)欄に最低8文字のパスフレーズを入力します。</li> </ol>     |
| WPA-PSK & WPA2-PSK<br><b>メモ</b> : ネットワークにWPA-<br>PSKとWPA2-PSKクライア<br>ントが存在する場合はこの<br>オプションを使用します。 | TKIP + AES | <ul> <li>WPA-PSK &amp; WPA2-PSK認証を設定する</li> <li>1. WPA Passphrase (Network Key) 欄の文字を表示するにはShow Passphrase fェックボックスを選択します。</li> <li>2. WPA Passphrase (Network Key)欄に最低8文字のパスフレーズを入力します。</li> <li>メモ: Data EncryptionメニューはTKIP + AESを表示し、これが唯一可能なオプションです。TKIPとAESのどちらもサポートしています。</li> </ul> |

## 認証サーバーと認証サーバーグループ管理

ワイヤレスコントローラーが認証に使うことができる内部と外部の認証にサーバーおよびサー バーグループを設定することができます。

#### 認証サーバーの概念

3つのタイプの認証サーバーを設定することができます。内部、外部RADIUSおよびLDAPサーバーです。

- 内部認証サーバー(Internal authentication server): ワイヤレスコントローラーが認証を行います。この設定を使用するには、User ManagementページでWiFiクライアントを設定します。
- 外部RADIUSサーバー(External RADIUS server):小規模のネットワークの基本プロファイ ルグループのプロファイルで使う基本外部RADIUSサーバーを定義できます。Basic Authentication Serverページ(次のセクション参照)で設定をする必要があります。その結 果プロファイルの設定をするときに認証オプションで選択することができます。拡張認証サ ーバー設定の一部として、通常多くのプロファイルを持つ多くの複雑なネットワークで使う複 数の外部RADIUSサーバーを定義することができます。次に異なるRADIUSサーバーを異な るプロファイルに割り当てます。 デフォルトでは、基本認証グループの外部RADIUSサーバーはbasic-Authと呼ばれます。こ の名前を変更することはできません。デフォルトでは拡張認証サーバーの外部RADIUS認 証サーバーはAuth1~Auth8と呼ばれ、これらの名前は変更することができます。Basic-

Authサーバーを拡張プロファイルグループに割り当てることができ、拡張認証グループの

RADIUSサーバーを基本プロファイルグループに割り当てることもできます。

以下の外部認証サーバー設定等ガイドラインを参照してください。

- ワイヤレスコントローラーのIPアドレスをRADIUSクライアントとしてRADIUSサーバーに は追加する必要があります。そうすることによってすべての管理アクセスポイントは自 動的にRADIUSサーバーに認識されます。
- 外部MAC認証の設定ガイドラインについては外部MAC認証のガイドライン参照。
- キャプティブポータルユーザーの外部認証の設定ガイドラインについては<u>ゲストポー</u>
   タルとキャプティブポータルでゲストネットワークアクセスを管理するを参照。
- 外部LDAPサーバー(External LDAP server): 一台の外部LDAPサーバー(通常Active Directory[AD]サーバーと呼ばれます)を定義することができます。Basic Authentication Serverページで設定する必要があり、その結果プロファイル設定の際に認証オプションを 選択することができます。

デフォルトでは基本認証グループの外部LDAPサーバーはbasic-LDAPと呼ばれます。この 名前を変更することはできません。また拡張認証グループでLDAPサーバーを設定すること はできません。basic-LDAPサーバーを基本プロファイルグループと拡張プロファイルグルー プの両方に割り当てることができます。

3つのすべてサーバーがアクティブであることは可能で設定するプロファイルは異なる認証サ ーバーと動作することができます。例えば、認証なしのゲストプロファイル、外部RADIUS認証 のエンジニアリングプロファイル、外部LDAP認証のマーケティングプロファイルを設定すること ができます。

メモ:認証では、LDAPサーバーは一つのみ設定、使用が可能です。しかし、複数のRADIUSサーバーを設定し、使用することができます。

Authentication Serverページの設定はNetwork AuthenticaionメニューとEdit Profileページの Authentication Server欄に影響を与えます。

### 基本認証サーバー設定

Basic Authentication Serverページで内部認証サーバー、基本外部RADIUSサーバー(Authbasic)、外部LDAPサーバー(Auth-LDAP)を設定します。これらの認証サーバーを設定した後に それらを基本プロファイルグループおよび拡張プロファイルグループのどのプロファイルにでも 割り当てることができます。

#### > 基本認証サーバーを設定する

1. Webブラウザーを開き、ブラウザーのアドレス欄にワイヤレスコントローラーのIPアドレスを 入力します。デフォルトのIPアドレスは192.168.0.250です。ワイヤレスコントローラーのログ インウィンドウが表示されます。

- 2. ユーザー名とパスワードを入力します。
- Loginボタンをクリックします。
   ワイヤレスコントローラーのWeb管理インターフェースが開きSummaryページが表示されます。
- 4. Configuration > Security > Basic > Authentication Serverを選択してbasic Authentication Server ページを表示します。

以下の図に外部LDAPサーバーの欄を示します。

| Access Point                                        | Configuration | Monitor Maintenance              | Stacking Plans Diagnostics | LOGOUT       |  |  |  |
|-----------------------------------------------------|---------------|----------------------------------|----------------------------|--------------|--|--|--|
| System Wireles                                      | s Security P  | ofile 🕴 WLAN Network 🕴 Capt      | tive Portal                |              |  |  |  |
| . Basic                                             | :: Choose     | Authentication Server Type       |                            | 0            |  |  |  |
| » Rogue AP                                          |               | Authentication Server            |                            |              |  |  |  |
| <ul> <li>MAC ACL</li> <li>Authentication</li> </ul> | 0             | External RADIUS Server           |                            |              |  |  |  |
| Server                                              | 0             | O Internal Authentication Server |                            |              |  |  |  |
| Advanced                                            | ۲             | External LDAP Server             |                            |              |  |  |  |
|                                                     |               |                                  |                            |              |  |  |  |
|                                                     | · Externa     | I LDAP Server                    |                            | 0            |  |  |  |
|                                                     | Server IP     |                                  |                            |              |  |  |  |
|                                                     | Server Po     | ort                              | 389                        |              |  |  |  |
|                                                     | User Base     | 9 DN                             |                            |              |  |  |  |
|                                                     | Workgrou      | ıp Name                          |                            |              |  |  |  |
|                                                     | Admin Do      | main<br>                         |                            |              |  |  |  |
|                                                     | Domain A      | dmin User                        |                            |              |  |  |  |
|                                                     | Domain A      | unnin Passworu                   |                            |              |  |  |  |
|                                                     |               |                                  |                            |              |  |  |  |
|                                                     |               |                                  |                            | CANCEL APPLY |  |  |  |
|                                                     |               |                                  |                            |              |  |  |  |

- 5. 設定をする認証サーバーのラジオボタンを選択します。
  - External RADIUS Server(外部RADIUSサーバー)
  - Internal Authentication Server(内部認証サーバー)
  - External LDAP Server(外部LDAPサーバー)
- 6. 以下の表に従って選択した認証サーバー設定をします。

| 設定                           | 説明                                                 |                                                                                                    |  |  |  |  |
|------------------------------|----------------------------------------------------|----------------------------------------------------------------------------------------------------|--|--|--|--|
| External<br>RADIUS<br>Server | Enable Authentication                              | Enable Authenticationチェックボックスを選択して認証を有効にします。                                                       |  |  |  |  |
|                              | Enable Accounting Enable Accountingを選択して課金を有効にします。 |                                                                                                    |  |  |  |  |
|                              | Primary Server                                     | 各サーバーに以下設定をします。                                                                                    |  |  |  |  |
|                              | Secondary Server                                   | <ol> <li>IPアドレスを入力します。</li> <li>ポート番号を入力します。デフォルトは1812です。</li> <li>shared secretを入力します。</li> </ol> |  |  |  |  |
|                              | Reauthentication time<br>(Seconds)                 | すべてのWiFiクライアントの再認証時間(秒)を指定します。                                                                     |  |  |  |  |

|                            | Update Global Key                  | グローバルキーの更新を有効にします。                                               |  |  |  |  |
|----------------------------|------------------------------------|------------------------------------------------------------------|--|--|--|--|
|                            | Every (Seconds)                    | 1. Update Global Key Every (Seconds)チェックボックスを選択します。              |  |  |  |  |
|                            |                                    | <ol> <li>すべてのWiFiクライアントでグローバルキーを更新する時間(秒)<br/>を指定します。</li> </ol> |  |  |  |  |
| Internal<br>Authentication | Reauthentication Time<br>(seconds) | すべてのWiFiクライアントの再認証時間(秒)を指定します。                                   |  |  |  |  |
| Server                     | Update Global Key                  | グローバルキーの更新を有効にします。                                               |  |  |  |  |
|                            | Every (seconds)                    | 3. Update Global Key Every (Seconds)チェックボックスを選択しま<br>す。          |  |  |  |  |
|                            |                                    | <ol> <li>すべてのWiFiクライアントでグローバルキーを更新する時間<br/>(秒)を指定します。</li> </ol> |  |  |  |  |
| External                   | Server IP                          | 外部AD(Active Directory)サーバーのIPアドレスを入力します。                         |  |  |  |  |
| LDAP Server                | Server Port                        | 外部ADサーバーのポート番号を入力します。デフォルトは <b>389</b> です。                       |  |  |  |  |
|                            | User Base DN                       | ADサーバーのユーザーベースDN(distinguished name)を入力します。                      |  |  |  |  |
|                            | Workgroup Name                     | ADサーバーのWorkgruop Nameを入力します。                                     |  |  |  |  |
|                            | Admin Domain                       | ADサーバーのadministrative domainを入力します。                              |  |  |  |  |
|                            | Domain Admin User                  | 管理ドメインのユーザー名を入力します。                                              |  |  |  |  |
|                            | Domain Admin<br>Password           | 管理ドメインのパスワードを入力します。                                              |  |  |  |  |

7. Applyボタンをクリックして設定を保存します。

基本プロファイルグループでセキュリティプロファイルに認証サーバーを追加する方法は<u>基本プロファイルグループでプロファイルを設定する</u>を参照してください。 拡張プロファイルグループでセキュリティプロファイルに認証サーバーを追加する方法は<u>拡</u> <u>張プロファイルグループでプロファイルを設定する</u>を参照してください。

### RADIUS認証サーバーグループの設定

最大8つの外部RADIUSサーバーを作成して異なるユーザーグループの認証および課金をすることができます。これらの認証サーバーを設定した後、基本RADIUSサーバーを含むどのサーバーでも基本プロファイルグループと拡張プロファイルグループに割り当てることができます。

- > RADIUS認証サーバーグループを設定する
  - Webブラウザーを開き、ブラウザーのアドレス欄にワイヤレスコントローラーのIPアドレスを 入力します。デフォルトのIPアドレスは192.168.0.250です。ワイヤレスコントローラーのログ インウィンドウが表示されます。
  - 2. ユーザー名とパスワードを入力します。

- Loginボタンをクリックします。
   ワイヤレスコントローラーのWeb管理インターフェースが開きSummaryページが表示されます。
- 4. Configuration > Security > Advanced > Authentication Serverを選択します。

| Access Point                        | Configuration M                        | onitor                  | Maintenance       | Stacking | Plans   | Diagnostic  | LOGOUT                    |
|-------------------------------------|----------------------------------------|-------------------------|-------------------|----------|---------|-------------|---------------------------|
| System Wireless                     | Security Profile                       | WLAN                    | Network   Captive | Portal   |         |             |                           |
| s Basic                             | Authenticati                           | * Authentication Server |                   |          |         | ٢           |                           |
| Advanced<br>> Rogue AP<br>> MAC ACL | Auth-1 Au                              | rth-2 A                 | uth-3 +           |          | Click + | to add anot | her authentication group. |
| * Authentication<br>Server          | Group Name<br>Enable Aut<br>Enable Acc | henticatio<br>ounting   | 'n                | Auth-3   |         |             |                           |
|                                     |                                        |                         | IP Address        | Por      | t Sh    | ared Secret |                           |
|                                     | Primary Se                             | rver                    | 1                 | 181      | .2 ••   | •••••       |                           |
|                                     | Secondary                              | Server                  | T                 | 181      | .2 ••   | •••••       |                           |
|                                     | Reauthenti                             | cation Tim              | ne (Seconds)      | 3600     |         |             |                           |
|                                     | 🗹 Update (                             | Global Key              | Every (Seconds)   | 3600     |         |             |                           |
|                                     |                                        |                         |                   |          |         |             |                           |
|                                     |                                        |                         |                   |          |         |             |                           |
|                                     |                                        |                         |                   |          |         |             |                           |
|                                     |                                        |                         |                   |          |         | CA          | NCEL DELETE APPLY         |

5. +ボタンをクリックして認証グループを追加します。

The new authentication group displays on the **advanced Authentication Server**ページに新しい認証グループが追加され、新しい認証のタブが自動的に選択されて新しいグループの設定をすることができます。

6. Group Name欄に認証グループ名を入力します。

デフォルトでは認証グループ名はAuth-1, Auth-2, Auth-3,…となっています。

- 7. 以下のチェックボックスで認証グループの機能を選択します。
  - Enable Authentication:認証グループでユーザーの認証を有効にします。
  - Enable accounting:課金を有効にします。
- 8. 外部RADIUSサーバーを設定します。

外部RADIUSサーバーを設定する方法については、基本認証サーバー設定の表を参照してください。

9. Applyボタンをクリックして設定を保存します。

基本プロファイルグループのセキュリティプロファイルにRADIUS認証グループを追加するには、 <u>基本プロファイルグループでのプロファイルを設定する</u>を参照してください。 拡張プロファイルグループのセキュリティプロファイルにRADIUS認証グループを追加するに は、<u>拡張プロファイルグループでプロファイルを追加する</u>を参照してください。

## RADIUS認証グループを削除する

RADIUS認証グループを削除することができます。

- > RADIUS認証グループを削除する
  - Webブラウザーを開き、ブラウザーのアドレス欄にワイヤレスコントローラーのIPアドレスを 入力します。デフォルトのIPアドレスは192.168.0.250です。ワイヤレスコントローラーのログ インウィンドウが表示されます。
  - 2. ユーザー名とパスワードを入力します。
  - Loginボタンをクリックします。
     ワイヤレスコントローラーのWeb管理インターフェースが開きSummaryページが表示されます。
  - Configuration > Security > Advanced > Authentication Serverを選択してadvanced Authentication Serverページを表示します。
  - 5. 削除するRADIUS認証グループのタブをクリックします。
  - 6. Deleteボタンをクリックします。

## MAC認証とMAC認証グループの管理

MAC認証ではクライアントのMACアドレスを外部または内部のACL(access control list)でワイ ヤレスコントローラーが管理するアクセスポイントへのネットワークアクセス権限を許可したり拒 否したりすることができます。設定は管理されたアクセスポイントのみに適用されます。

メモ: ワイヤレスコントローラーはローカルACLでは合計で4096のMACアドレスをサポート できます。

## 外部MAC認証のガイドライン

以下の外部RADIUSサーバーのガイドラインに留意してください。

- 各MAC認証クライアントに対してRADIUSサーバーでポリシーを設定する必要があります。
- MAC認証の最中にワイヤレスコントローラーは以下の情報をRADIUSサーバーに送ります。
  - xx:xx:xx:xx:xx: 形式のMACアドレス
  - ユーザー名
  - calling station ID
- ワイヤレスコントローラーはRADIUSサーバーとの認証プロトコルとしてCHAPを使います。
- 外部RADIUSサーバーでMAC認証または外部RADIUSサーバーでネットワーク認証のどちらかを設定できますが、両方はできません。すなわち、外部RADIUSサーバーでWPA, WPA2,あるいはWPA&WPA2を設定すると、外部MAC認証を使うことはできません。内部

MAC認証に限られます。

#### 基本ローカルMAC認証設定をする

小規模のネットワークで基本プロファイルグループのプロファイルで基本MAC認証グループを 使うことができます。しかし、基本プロファイルグループまたは拡張プロファイルグループのどの プロファイルにも基本MAC認証グループを割り当てることができます。

ワイヤレスコントローラーはSSIDあたり最大4096のMACアドレスをサポートします。

メモ:マルチキャストMACアドレスとブロードキャストMACアドレスをMAC ACLに追加することはできません。

> 基本MAC認証ACLを設定する

- Webブラウザーを開き、ブラウザーのアドレス欄にワイヤレスコントローラーのIPアドレスを 入力します。デフォルトのIPアドレスは192.168.0.250です。ワイヤレスコントローラーのログ インウィンドウが表示されます。
- 2. ユーザー名とパスワードを入力します。
- Loginボタンをクリックします。
   ワイヤレスコントローラーのWeb管理インターフェースが開きSummaryページが表示されます。
- 4. Configuration > Security > Basic > MAC ACLを選択します。

| Basic                                                                 | MAC Authentication          |        |                       | (                |
|-----------------------------------------------------------------------|-----------------------------|--------|-----------------------|------------------|
| <ul> <li>Rogue AP</li> <li>MAC ACL</li> <li>Authentication</li> </ul> | Import MAC List from a file | М      | lerge 💌 🛛 🛛 🖉 Browse. |                  |
| Server<br>Advanced                                                    | Treat ACL as                | 0      | Allow 💿 Deny          |                  |
|                                                                       | Selected Wireless Clients   | DELETE | Available             | Wireless Clients |
|                                                                       | MAC Address                 | ÷ 🗌    | MAC Addr              | ess 🔶 🗖          |
|                                                                       | 00:00:11:11:22:25           |        | -                     |                  |
|                                                                       | 00:bb:14:dc:22:3e           |        | ( MOVE                |                  |
|                                                                       | 00:3d:14:dc:2a:bb           |        |                       |                  |
|                                                                       |                             |        |                       |                  |

**メモ**: (オプション)ファイルからMACアドレスのリストをインポートすることができま す。詳しくは、ファイルからMACリストをインポートするを参照してください。

- 5. Treat ACL as:以下のラジオボタンのどちらかを選択します。
  - Allow: Selected Wireless ClientsリストにMACアドレスが載っているクライアントにネット ワークアクセスが許可されます。

- Deny: Selected Wireless ClientsリストにMACアドレスが載っているクライアントにネットワ ークアクセスが拒否されます。
- 6. 以下の方法の一つでSelected Wireless ClientsリストにWiFiクライアントを追加します。
  - 追加したいMACアドレスがアクセスポイントの近くにあるWiFi端末を含むAvailable
     Wireless Clientsリストにある場合:
    - a. Available Wireless ClientsリストでMACアドレスを選択します。
    - b. Moveボタンをクリックします。
  - 追加したいMACアドレスがAvailable Wireless Clientsリストにない場合:
    - a. MAC Address欄にMACアドレスを入力します。
    - b. Addボタンをクリックします。
- 7. Applyボタンをクリックして設定を保存します。

### Wireless Client ListからMACアドレスを削除する

Wireless ClientsリストからMACアドレスを削除することができます。

- > Wireless ClientsリストからMACアドレスを削除する
  - Webブラウザーを開き、ブラウザーのアドレス欄にワイヤレスコントローラーのIPアドレスを 入力します。デフォルトのIPアドレスは192.168.0.250です。ワイヤレスコントローラーのログ インウィンドウが表示されます。
  - 2. ユーザー名とパスワードを入力します。
  - Loginボタンをクリックします。
     ワイヤレスコントローラーのWeb管理インターフェースが開きSummaryページが表示されます。
  - 4. Configuration > Security > Basic > MAC ACLを選択してbasic MAC Authenticationペー ジを表示します。
  - 5. Selected Wireless Clientsrリストで削除するMACアドレスのチェックボックスを選択します。
  - 6. Deleteボタンをクリックします。
  - 7. Applyボタンをクリックして設定を保存します。

基本プロファイルグループのセキュリティプロファイルにMAC ACLを追加するには、<u>基本プロファ</u> <u>イルグループでプロファイルを設定する</u>を参照してください。

拡張プロファイルグループのセキュリティプロファイルにMAC ACLを追加するには<u>拡張プロフ</u> <u>ァイルグループでプロファイルを追加する</u>を参照してください。

### ファイルからMACリストをインポートする

保存したファイルからあらかじめ編集したMACアドレスをインポートすることができます。この ファイルは1行に一つのMACアドレスが記述されたものである必要があります。

#### > ファイルからMACリストをインポートする

1. MACアドレスのリストを含むテキストファイルを作成します。

各MACアドレスはそれぞれ独立した行にあり、以下の例のように行間は強制改行されています。

00:00:11:11:22:29 00:00:11:11:22:28 00:00:11:11:22:27 00:00:11:11:22:26 00:00:11:11:22:25

- Webブラウザーを開き、ブラウザーのアドレス欄にワイヤレスコントローラーのIPアドレスを 入力します。デフォルトのIPアドレスは192.168.0.250です。ワイヤレスコントローラーのログ インウィンドウが表示されます。
- 3. ユーザー名とパスワードを入力します。
- Loginボタンをクリックします。
   ワイヤレスコントローラーのWeb管理インターフェースが開きSummaryページが表示されます。
- 5. Configuration > Security > Basic > MAC ACLを選択してbasic MAC Authenticationペ

ージを表示します。

- 6. Browse(参照)ボタンをクリックしてMACアドレスを含むファイルを選択します。
- 7. Import MAC List from a fileメニューで以下のどちらかを選択します。
  - Merge:現在のSelected Wireless Clientsリストにマージします。
  - Replace: Selected Wireless Clientsリストをインポートするリストで置き換えます。
- 8. Importボタンをクリックします。
- 9. Applyボタンをクリックして設定を保存します。

### ローカルMAC認証グループ設定

異なるクライアントのネットワークアクセス権限を許可または拒否するために最大8つのMAC認証 グループ(MAC ACL)を作成することができます。基本MAC認証グループを含むMAC認証グル ープを基本プロファイルグループと拡張プロファイルグループのどのプロファイルにでも割り当て ることができます。

ワイヤレスコントローラーはSSIDあたり最大4096のMACアドレスをサポートします。

メモ:マルチキャストMACアドレスとブロードキャストMACアドレスをMAC ACLに追加することはできません。

- > MAC認証グループを設定する
  - 1. Webブラウザーを開き、ブラウザーのアドレス欄にワイヤレスコントローラーのIPアドレスを 入力します。デフォルトのIPアドレスは192.168.0.250です。ワイヤレスコントローラーのログ インウィンドウが表示されます。
  - 2. ユーザー名とパスワードを入力します。
  - Loginボタンをクリックします。
     ワイヤレスコントローラーのWeb管理インターフェースが開きSummaryページが表示されます。
  - 4. Configuration > Security > Advanced > MAC ACLを選択します。

| ystem   Wireless   <br>• Basic                                    | Security   Profile   WLAN Network   Captin | re Portal                  | 0                |
|-------------------------------------------------------------------|--------------------------------------------|----------------------------|------------------|
| <ul> <li>Advanced</li> <li>» Rogue AP</li> <li>MAC ACL</li> </ul> | Acl-1 Acl-2 Acl-3 Acl-4 +                  | → +をクリックしてACL              | グループを追加します。      |
| > Authentication<br>Server                                        | Group Name<br>Import MAC List from a file  | Acl-4<br>Merge 💌<br>Browse | -                |
|                                                                   | Treat ACL as                               | O Allow O Deny             |                  |
|                                                                   | Selected Wireless Clients                  | (DELETE ADD Available      | Wireless Clients |
|                                                                   |                                            |                            | ÷ _              |
|                                                                   | 00:ca:c3:20:34:a1                          |                            |                  |
|                                                                   | 00:dd:c3:65:34:b3                          |                            |                  |
|                                                                   | 00:34:c3:d5:78:21                          |                            |                  |
|                                                                   |                                            |                            |                  |
|                                                                   |                                            |                            |                  |

- 5. +ボタンをクリックして追加のACLグループを作成します。
- 6. 新しいACLグループがadvanced MAC Authenticationページに表示され、新しいACLのタブが 自動的に選択されて新しいグループの設定をすることができます。
- 7. Group Name欄にACLグループ名を入力します。

デフォルトではプロファイルグループ名はAcl-1, Acl-2, Acl-3…となっています。

8. Selected Wireless Clientsリストを編集します。

Wi-Fiクライアントリストを編集するには、基本ローカルMAC認証設定をするを参照してください。

9. Applyボタンをクリックして設定を保存します。

基本プロファイルグループのセキュリティプロファイルにMAC認証グループを追加するには、基本プロファイルグループでプロファイルを設定するを参照してください。

拡張プロファイルグループのセキュリティプロファイルにMAC認証グループを追加するには<u>拡張</u> プロファイルグループでプロファイルを追加する</u>を参照してください。

## ローカルMAC認証やグループを削除する

ローカルACLグループを削除することができます。

- ▶ ローカルACLグループを削除する
  - Webブラウザーを開き、ブラウザーのアドレス欄にワイヤレスコントローラーのIPアドレスを 入力します。デフォルトのIPアドレスは192.168.0.250です。ワイヤレスコントローラーのログ インウィンドウが表示されます。
  - 2. ユーザー名とパスワードを入力します。
  - Loginボタンをクリックします。
     ワイヤレスコントローラーのWeb管理インターフェースが開きSummaryページが表示されます。
  - Configuration > Security > Advanced > MAC Authenticationを選択してadvanced MAC Authenticationページを表示します。
  - 5. 削除するACLグループのタブをクリックします。
  - 6. Deleteボタンをクリックします。

### 基本プロファイルグループのプロファイルにACLを選択する

MAC認証はクライアントの基本プロファイルグループの選択されたプロファイルで管理されているアクセスポイントへのネットワークアクセス権限を許可あるいは拒否します。

#### > 基本プロファイルグループのプロファイルにローカルあるいは外部MAC ACLを選択する

1. ローカルMAC ACLまたは外部RADIUSサーバーに外部MAC ACLを設定します。

ローカルMAC ACLを設定するには、<u>基本ローカルMAC認証設定をする</u>および<u>ローカル</u> MAC認証グループ設定</u>を参照してください。

外部MAC ACLを設定するには、外部MAC認証のガイドラインを参照してください。

 Webブラウザーを開き、ブラウザーのアドレス欄にワイヤレスコントローラーのIPアドレスを 入力します。デフォルトのIPアドレスは192.168.0.250です。ワイヤレスコントローラーのログ インウィンドウが表示されます。

- 3. ユーザー名とパスワードを入力します。
- Loginボタンをクリックします。
   ワイヤレスコントローラーのWeb管理インターフェースが開きSummaryページが表示されます。
- 5. Configuration > Profile > Basic > Radioを選択し

てEdit Profile (Basic)ページを表示します。

- 6. MAC ACLを選択するプロファイルが設定されている電波のタブをクリックします。
- 7. MAC ACLを選択するプロファイルのタブをクリックします。
- 8. 選択したプロファイルのEdit Profileページでローカルあるいは外部のMAC ACLを選択します。
  - Local MAC ACL:
    - a. Localラジオボタンを選択します。
    - b. Local MAC ACL Groupメニューでlocal MAC ACLを選択します。
  - External MAC ACL:
    - a. Externalラジオボタンを選択します。
    - **b. External Radius Server**メニューで外部MAC ACLが設定されている外部RADIUSサーバーを選択します。
- 9. Applyボタンをクリックして設定を保存します。

初回のクライアントの認証ではワイヤレスコントローラーは外部MAC ACLを検索します。クライ アントがローミングする際にはワイヤレスコントローラーはキャッシュされた認証情報を使いま す。クライアントがアクセスポイントから切断され、再接続する際にはワイヤレスコントローラー はサイド外部ACLを検索します。

### 拡張プロファイルグループのプロファイルにACLを選択する

MAC認証はクライアントの拡張プロファイルグループの選択されたプロファイルで管理されているアクセスポイントへのネットワークアクセス権限を許可あるいは拒否します。

- > 拡張プロファイルグループのプロファイルにローカルあるいは外部MAC ACLを選択する
  - ローカルMAC ACLまたは外部RADIUSサーバーに外部MAC ACLを設定します。
     ローカルMAC ACLを設定するには、基本ローカルMAC認証設定をするおよびローカル MAC認証グループ設定を参照してください。

外部MAC ACLを設定するには、外部MAC認証のガイドラインを参照してください。

- Webブラウザーを開き、ブラウザーのアドレス欄にワイヤレスコントローラーのIPアドレスを 入力します。デフォルトのIPアドレスは192.168.0.250です。ワイヤレスコントローラーのログ インウィンドウが表示されます。
- 3. ユーザー名とパスワードを入力します。
- Loginボタンをクリックします。
   ワイヤレスコントローラーのWeb管理インターフェースが開きSummaryページが表示されます。
- 5. Configuration > Profile > Advanced > Radioを選択してProfile Groupsページを表示しま す。
- 6. MAC ACLを選択するプロファイルが設定されているプロファイルグループのタブをクリックします。
- 7. EditボタンをクリックしてEdit Profileページを表示します。
- 8. MAC ACLを選択するプロファイルが設定されている電波のタブをクリックします。
- 9. MAC ACLを選択するプロファイルのタブをクリックします。
- **10.** 選択したプロファイルのEdit Profileページでローカルあるいは外部のMAC ACLを選択します。
  - Local MAC ACL:
    - c. Localラジオボタンを選択します。
    - d. Local MAC ACL Groupメニューでlocal MAC ACLを選択します。
  - External MAC ACL:
    - c. Externalラジオボタンを選択します。
    - **d. External Radius Server**メニューで外部MAC ACLが設定されている外部RADIUSサーバーを選択します。
- 11. Applyボタンをクリックして設定を保存します。

初回のクライアントの認証ではワイヤレスコントローラーは外部MAC ACLを検索します。クライ アントがローミングする際にはワイヤレスコントローラーはキャッシュされた認証情報を使いま す。クライアントがアクセスポイントから切断され、再接続する際にはワイヤレスコントローラー はサイド外部ACLを検索します。

# 8. <u>アクセスポイントのディスカバーと管理</u>

この章は以下のセクションを含みます。

- アクセスポイントディスカバリーガイドライン
- ディスカバリーウィザード(Discovery Wizard)でのアクセスポイントのディスカバリー
- <u>管理APの管理(Managed AP List)</u>
- <u>アクセスポイントをビルディング、フロア、拡張プロファイルグループに割り当てる</u>

#### > 重要:

ワイヤレスコントローラーを使ってアクセスポイントをディスカバー (発見)しアクセスポイントに設定を送り込む前に以下を実行しま す。

1. 十分な数のライセンスを登録します。

- 2. 必要なプロファイルとセキュリティを決定します。
- 3. 必要ならば認証サーバーとMAC認証を設定します。
- 4. 使用する予定のプロファイル設定を完了します。

これらのステップは<u>ライセンスを登録する</u>および<u>セキュリティプロファイル</u> <u>とプロファイルグループ管理</u>に記しています。

## アクセスポイントディスカバリーガイドライン

LANまたはWAN上でNETGEARのサポートしているアクセスポイントを発見するためにディスカバリ ーウィザード(Discovery Wizard)を実行する必要があります。

工場出荷状態およびスタンドアロンで動作しているアクセスポイントはスタンドアロンファーム ウェアで動作しています。スタンドアロンファームウェアバージョンの要件に関しては、 <u>NETGEARアクセスポイント</u>を参照してください。

アクセスポイントが発見された後に、それらをManaged AP Listに追加することができ、ワイヤレ スコントローラーが自動的にアクセスポイントのスタンドアロンファームウェアを管理モードファ ームウェアにアップグレードします。次にワイヤレスコントローラーを使って管理アクセスポイン トを設定、管理、監視することができます。
# 一般的なディスカバリーガイドライン

アクセスポイントは少なくともイニシャルファームウェアリリースまたはそれよりも新しいバージョ ンで動作している必要があります。ファームウェアバージョンの要件に関しては、<u>NETGEARアク</u> セスポイントを参照してください。アクセスポイントがワイヤレスコントローラーと動作する追加の 要件はありません。

工場出荷状態のアクセスポイントが同じレイヤー2ネットワーク上で同じIPアドレスを割り当てら れている状態でも発見することができます。DHCPサーバーの設定によりますが、アクセスポイ ントは同時にあるいは連続的に発見されます。

ワイヤレスコントローラーの内部DHCPサーバーはワイヤレスコントローラーのIPアドレスにDHCP オプション43(vendor-specific information)を有効にします。レイヤー2ネットワーク上の外部DHCP サーバーでもオプション43を有効する必要があるかどうかはワイヤレスコントローラーのファーム ウェアバージョンに依存します。

- ファームウェアバージョン4.xかそれ以前:レイヤー2ネットワーク上の外部DHCPサーバーで オプション43を有効にする必要があります。
- ファームウェアバージョン5.xかそれ以降:レイヤー2ネットワーク上の外部DHCPサーバーで オプション43を有効にする必要はありません。

# レイヤー3ディスカバリーガイドライン

以下にレイヤー3ネットワークを介したローカルアクセスポイントのオートディスカバリーの要件を示します。

- すべてのスタンドアロンアクセスポイントでSNMPとSSHを有効にします。(アクセスポイントのデフォルト設定です。)
- すべての固定IPアドレスのアクセスポイントに対して、アクセスポイントのWeb管理インターフェースにアクセスし、ワイヤレスコントローラーのIPアドレスをController IP欄に入力します。(レイヤー2ディスカバリーでは不要です)
- ファイヤウォールでUDPポート番号7890のブロックを解除します。
- 各アクセスポイントに一意のIPアドレスを割り当てます。(レイヤー2ディスカバリーでは不要です)。もしも二つ以上のアクセスポイントが同じIPアドレスを割り当てられた時は、一度に一台のみが発見されます。アクセスポイントを管理リストに追加し、IPアドレスを変更し、再度次の同じIPアドレスのアクセスポイントの発見を行います。
- 外部DHCPサーバーでDHCPオプション43(vendor-specific information)を有効にしま す。ワイヤレスコントローラーの内部DHCPサーバーを設定すると自動的にワイヤレス コントローラーのIPアドレスにDHCPオプション43(vendor-specific information)を有効 にします。

どのようにDHCPオプション43を設定するかは外部DHCPサーバーのタイプに依存します。

 レイヤー3のDHCPサーバー:レイヤー3スイッチをDHCPサーバーとして使う場合、アク セスポイントにワイヤレスコントローラーの16進形式のIPアドレスの受信を許可し、 DHCPサーバーにアクセスポイントへのIPアドレスの割り当てを許可します。ベンダー特 有(vendor-specific)オクテット"02:04"を16進アドレスの前に付加する必要があります。

アドレス情報を生成するには、"02:04:"で始まって4オクテットの16進のアドレスを":" で区切った形で追加します。

例えば

10進の192.168.33.27は16進で"c0:a8:21:1b"です。ベンダー特有オクテットを追加して、完全なアドレスは"02:04:c0:a8:21:1b"になります。

スタックしたワイヤレスコントローラー構成の場合、以下の表のベンダー特有オクテットを使います。

| コントローラーの台数 | オクテット |
|------------|-------|
| 1          | 02:04 |
| 2          | 02:08 |
| 3          | 02:0c |

表 11. Vendor-specific Octets(ベンダー特有オクテット)

スタック構成では、アドレス情報を生成するために、スタック中のワイヤレスコントロ ーラーの数に該当するベンダー特有オクテットを最初にします。次に":"で区切られ た16進形式の4アドレスオクテットを追加します。 例えば

10進の192.168.33.27は16進で"c0:a8:21:1b"です。3台のスタックのベンダー特有オク テットを追加して、完全なアドレスは"02:0c:c0:a8:21:1b"になります。

- リナックスベースまたはWindowsベースのDHCPサーバー:リナックスベースまた はWindowsベースのDHCPサーバーを使う場合、10進形式でIPアドレスを設定 し、ベンダークラス識別子としてNETGEAR\_WNC\_APを設定します。

# リモートアクセスポイントディスカバリーガイドライン

以下のガイドラインはリモートアクセスポイントのディスカバリーに適用されます。

- すべてのスタンドアロンアクセスポイントでSNMPとSSHを有効にします。
- リモートアクセスポイントがワイヤレスコントローラーと通信できるようにワイヤレスコント ローラーが設置されているサイトのファイヤウォールで以下のポートを解放します。
  - モデルWC7600およびWC9500:
    - TCP ポート22:ソフトウェアイメージと大きなファイルの転送とトンネル経由の転送 のためのSSH(Secure)とSCP(Secure Copy)で使われます。

- UDP ポート69:スタンドアロンアクセスポイントのソフトウェアイメージイメージアッ プグレードのためのTFTPで使われます。
- **UDP ポート123**:NTP(Network Time Protocol)で使われます。
- UDP ポート138:名前解決のためのNetBIOSで使われます。
- UDP ポート161: SNMPディスカバリープロセスで使われます。
- UDP ポート6650: ワイヤレスコントローラーとリモートアクセスポイントの間のコント ロールチャネルで使われます。
- UDP ポート7890:マルチキャストディスカバリープロセスで使われます。リモートア クセスポイントがNATルーターの配下に設置されている時はこのポートを解放する 必要はありません。
- モデルWC7500およびWC7600v2:
  - TCP ポート22: ソフトウェアイメージと大きなファイルの転送とトンネル経由の転送 のためのSSH(Secure)とSCP(Secure Copy)で使われます。
  - TCP ポート6670:古いファームウェアリリースで動作するアクセスポイントとの通信 およびバックワードコンパチビリティのために使われます。
  - TCP ポート6680:古いファームウェアリリースで動作するアクセスポイントとの通信 およびバックワードコンパチビリティのために使われます。
  - UDP ポート69:スタンドアロンアクセスポイントのソフトウェアイメージイメージアップグレードのためのTFTPで使われます。
  - **UDP ポート123**:NTP(Network Time Protocol)で使われます。
  - UDP ポート138:名前解決のためのNetBIOSで使われます。
  - UDP ポート161: SNMPディスカバリープロセスで使われます。
  - UDP ポート6650: ワイヤレスコントローラーとリモートアクセスポイントの間のコント ロールチャネルで使われます。
  - UDP ポート7000:レイヤー3ローミングサポートに使われます。
  - UDP ポート7890:マルチキャストディスカバリープロセスで使われます。リモートア クセスポイントがNATルーターの配下に設置されている時はこのポートを解放する 必要はありません。
  - UDP ポート7892:発見後のワイヤレスコントローラーによるアクセスポイントの 登録に使われます。
  - UDP ポート7893:マルチキャストディスカバリーの間のワイヤレスコントローラーによるアクセスポイントの登録に使われます。
- DHCPサーバーでDHCPオプション43(vendor-specific information)を有効にします。ワイヤレスコントローラーのIPアドレスを指定してアクセスポイントがワイヤレスコントローラーのIPアドレスを受信することを許可してDHCPサーバーにアクセスポイントへのIPアドレスの割り当てを許可します。

ワイヤレスコントローラーのDHCPサーバーは自動的にそのIPアドレスにDHCPオプション 43を有効にします。

• NATルーターの配下のアクセスポイントを管理アクセスポイントに変換し、NATルーター

の配下にインストールします。

- 各アクセスポイントにIPアドレスを割り当てます。同じモデルのアクセスポイントはすべて同 じデフォルトIPアドレスで出荷されています。リモートサイトの同じレイヤー2ネットワークのフ ァクトリーデフォルト状態のアクセスポイントを除いて、複数のアクセスポイントが同じIPアド レスを持っている場合、その中の1台のみが一回のディスカバーで発見されます。アクセス ポイントを管理リストに追加し、再度ディスカバリーを実行し、同じIPアドレスの次のアクセス ポイントを発見します。
- アクセスポイントは初期出荷ファームウェアまたはそれよりも新しいバージョンのファームウェアで動作している必要があります。アクセスポイントがワイヤレスコントローラーと動作する追加の要件は他にありません。
  - **ヒント**: 管理と監視のために、一つのサイトのリモートアクセスポイントは同じロ ケー ション名をつけ、意味のあるビルとフロア名を割り当てます。

### ディスカバリー後の制限

リモートアクセスポイントが発見された後に以下の制限が適用されます。

- リモートアクセスポイントのクライアントに対してシームレスレイヤー2ローミングはサポートされますが、リモートアクセスポイント間のシームレスレイヤー3ローミングはサポートされません。リモートサイトでクライアントがあるIPサブネットから別のサブネットに移動するとき、アクセスポイントから切断され、他のアクセスポイントに再接続する必要があります。
- もしもリモートアクセスポイントがワイヤレスコントローラーから切断された時、例えばVPNコネクションが切断された時、以下のことが発生します。
  - リモートアクセスポイントは直近の設定を使ってスタンドアロンアクセスポイントとして動作しながら、継続的にワイヤレスコントローラーと再接続を試みます。
  - アクセスポイントがWPA-PSK,WPA2-PSK,WPA-PSK & WPA2-PSK認証を使っているならば新しいクライアントを受け付けることを継続します。アクセスポイントがワイヤレスコントローラーのローカルのRADIUS認証を使っているならば、アクセスポイントは新しいクライアントを受け入れることはできません。
  - アクセスポイントが再起動すると、アクセスポイントは設定を失います。

ワイヤレスアクセスポイントとの接続が再確立した後、リモートアクセスポイントは再度管理 されたアクセスポイントとして機能します。

# ディスカバリーウィザード(Discovery Wizard)でのアクセスポイ ントのディスカバリー

Discovery Wizard(ディスカバリーウィザード)は管理アクセスポイントリストにないアクセスポ イントを発見するために二つの方法を提供します。これらの方法は以下のセクションに記し ます。

• 工場出荷状態のアクセスポイントとレイヤー2サブネット内のアクセスポイントの発見

• <u>異なるレイヤー3ネットワーク上でスタンドアロンモードでインストールされて動作している</u> アクセスポイントの発見

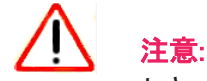

セキュリティ設定がされていないまたは誤って設定されている場合、ワイヤレスコント ローラーが設定をアクセスポイントに適用すると、すべてのセキュリティを消去し、全 体のネットワークをアクセス可能にしてしまう可能性があります。セキュリティを正しく 設定するようにしてください。

# 工場出荷状態のアクセスポイントとレイヤー2サブネット内のアクセス ポイントの発見

工場出荷状態のアクセスポイントは以前使われたことのないアウトオブザボックス"out of the box"(箱から出した)アクセスポイントです。レイヤー2サブネット内のアクセスポイントはワイヤレスコントローラーと同じIPサブネット内にインストールされて機能しているアクセスポイントでバックエンドレイヤー2スイッチを介してワイヤレスコントローラーと接続されています。

**メモ**: DHCPオプションの情報については、<u>一般的なディスカバリーガイドライン</u>を 参照してください。

- > 工場出荷状態のアクセスポイントとレイヤー2サブネット内のアクセスポイントを発見する
  - Webブラウザーを開き、ブラウザーのアドレス欄にワイヤレスコントローラーのIPアドレスを 入力します。デフォルトのIPアドレスは192.168.0.250です。ワイヤレスコントローラーのログ インウィンドウが表示されます。
  - 2. ユーザー名とパスワードを入力します。
  - Loginボタンをクリックします。
     ワイヤレスコントローラーのWeb管理インターフェースが開きSummaryページが表示されます。
  - 4. Access Point > Discovery Wizardを選択します。

| Access Point      | onfiguration Monitor Maintenance            | Stacking Plans Diagnostics                   |  |  |  |  |
|-------------------|---------------------------------------------|----------------------------------------------|--|--|--|--|
| Discovery         |                                             |                                              |  |  |  |  |
| , Discovery Wizar | Discovery Wizard                            | ۲                                            |  |  |  |  |
| > Managed AP List | Step 1 of 2 : Choose state of Access Points |                                              |  |  |  |  |
|                   | In simple steps WC9500 can discover y       | your supported Access Points in the network. |  |  |  |  |
|                   | Please select the state of the Access Po    | pints                                        |  |  |  |  |
|                   | Out of Factory and L2 Subnet APs            |                                              |  |  |  |  |
|                   | O Installed and working in Standalone       | Mode                                         |  |  |  |  |
|                   | O I am not sure                             |                                              |  |  |  |  |
|                   |                                             | BACK                                         |  |  |  |  |
|                   |                                             |                                              |  |  |  |  |
|                   |                                             |                                              |  |  |  |  |
|                   |                                             |                                              |  |  |  |  |

5. Out of Factory and L2 Subnet APsラジオボタンを選択します。

メモ: I am not sureラジオボタンを選択すると製品ドキュメントが表示されます。

6. Nextボタンをクリックします。

| > Discovery Wizard | Discovery Wiza                                        | rd                         |                   |         |          |
|--------------------|-------------------------------------------------------|----------------------------|-------------------|---------|----------|
| Managed AP List    | Step 2 of 2 : Sele                                    | ct Access Points to manage |                   |         |          |
|                    | L2 Subnet APs<br>Out of Factory A<br>Total AP Discove | Ps Internet: 3 RESTART     |                   |         |          |
|                    | Search                                                |                            |                   |         |          |
|                    | Model                                                 | 🔶 IP                       | MAC               | 🗢 Site  |          |
|                    | WNDAP360                                              | 192.168.0.144              | c4:3d:c7:a1:06:60 | Local 🛩 |          |
|                    | WNAP210                                               | 192.168.0.145              | c0:3f:0e:7b:26:d0 | Local 🛩 |          |
|                    | WNAP210                                               | 192.168.0.146              | c0:3f:0e:7b:24:80 | Local 💌 |          |
|                    |                                                       |                            |                   |         | BACK ADD |

ワイヤレスコントローラーはLAN上のNETGEAR製品をMACアドレスに基づいて探索し、サポートしているアクセスポイントモデルを識別します。ディスカバリーの状況がプログレスバーで表示されます。

ディスカバリープロセスが終了すると、発見された合計のアクセスポイント数が表示され、 発見されたアクセスポイントが表に表示されます。各アクセスポイントについて、表はモデ ル名、IPアドレス、MACアドレス、およびサイトを含みます。

- 7. 個別のアクセスポイントを見つけるにはSearch欄に情報を入力します。
- 8. すべてのアクセスポイントがリストされていることを確認するために、ディスカバリー結果を見直しま す。

ディスカバリープロセスの効果はLAN上のアクセスポイントがどのように設定されているかに

ある程度依存します。各アクセスポイントが異なるIPアドレスで設定され、最新のファームウェ アで動作している場合、ディスカバリーは簡単です。

ディスカバリーの結果が期待したものと異なる場合は、以下を確認してください。

すでにワイヤレスコントローラーに管理されているアクセスポイントは発見されたリストには表示されません。

Managed AP ListはAccess Point > Managed AP Listを選択して表示します。

• アクセスポイントは異なるIPネットワーク上にあるかもしれません。

異なるサブネットのアクセスポイントをディスカバーするには、<u>異なるレイヤー3ネットワ</u> <u>ーク上でスタンドアロンモードでインストールされて動作しているアクセスポイントの発見</u> を参照してください。

- アクセスポイントは工場出荷状態でも、ルーターを介している場合は検出されません。
   ルーターを介したアクセスポイントのディスカバーについては、異なるレイヤー3ネット ワーク上でスタンドアロンモードでインストールされて動作しているアクセスポイントの 発見を参照してください。
- DHCPサーバーがネットワーク上で動作しているか、ワイヤレスコントローラーのDHCPサーバーが動作していることを確認します。
   ワイヤレスコントローラーのDHCPサーバーに関しては、DHCPサーバーの管理を参照してください。
- 詳しくはアクセスポイントの問題を解決するを参照してください。
- 9. ディスカバリーを再度実行するには、Restartボタンをクリックします。
- 10. アクセスポイントをリモートアクセスポイントに指定するには、SiteメニューでRemoteを選択します。

デフォルトでは発見されたすべてのアクセスポイントはLocalに指定されています。Remoteと Local設定は組織のためのみです。

メモ:ワイヤレスコントローラーはサイト間VPN接続を介したあるいはVPN接続のないリモートNATルーター配下のリモートアクセスポイントを発見することはできません。サイト間VPN接続あるいはVPN接続のないリモートNATルーター配下のリモートアクセスポイントを使うためには、事前にアクセスポイントを設定してからインストールのためにリモートサイトへ送ります。リモートアクセスポイントのWANの最大遅延は100msです。

- 11. 管理リストに登録するアクセスポイントをそれぞれ選択するか、管理リストに登録するすべてのアクセスポイントを選択します。
  - 管理リストに追加する発見されたそれぞれのアクセスポイントのチェックボックスを選択します。
  - 発見されたすべてのアクセスポイントを管理リストに追加するには表の右上のチェックボックスを選択します。
- 12. Addボタンをクリックします。

発見されたアクセスポイントのタイプに依存して、ログイン名とパスワードを入力するページ が表示されることがあります。

13. 必要に応じてログイン名とパスワードを入力します。

Managed AP Listページが表示されます。このページの幅が広いので、左右に分割して表示します。

| Access Point      | Configura | tion Monito     | or Maintenance    | Stackin  | g Plans       | Diagnostics |  |  |
|-------------------|-----------|-----------------|-------------------|----------|---------------|-------------|--|--|
| Discovery         |           |                 |                   |          |               |             |  |  |
| » Discovery Wizar | -d B M    | Managed AP List |                   |          |               |             |  |  |
| > Managed AP List | Sea       | rch             |                   |          |               |             |  |  |
|                   |           | IP 🔶            | MAC 🔶             | Model 🔶  | Name 🔶        | Status 🔶    |  |  |
|                   |           | 192.168.0.145   | c0:3f:0e:7b:26:d0 | WNAP210  | netgear7B26D8 | Connected   |  |  |
|                   |           | 192.168.0.146   | c0:3f:0e:7b:24:80 | WNAP210  | netgear7B2488 | Connected   |  |  |
|                   |           | 192.168.0.144   | c4:3d:c7:a1:06:60 | WNDAP360 | netgearA10668 | Connected   |  |  |
|                   |           |                 |                   |          |               |             |  |  |
|                   |           |                 |                   |          |               |             |  |  |
|                   |           |                 |                   |          |               |             |  |  |
|                   |           |                 |                   |          |               |             |  |  |

|                |              |              |               |             | LOGOUT |
|----------------|--------------|--------------|---------------|-------------|--------|
|                |              |              |               |             |        |
|                |              |              |               |             | (?)    |
|                |              |              |               |             |        |
| Site 🔶         | Group Name 🔶 | Capability 🔶 | 2.4ghz Mode 🔶 | 5ghz Mode 🔶 | Select |
|                | h a sta      | BGN          | 802.11bgn     | -NA-        | ۲      |
| Local          | Dasic        |              |               |             |        |
| Local<br>Local | basic        | BGN          | 802.11bgn     | -NA-        | 0      |

アクセスポイントがManaged AP Listに追加された後に、ワイヤレスコントローラーはアクセ スポイントのファームウェアをワイヤレスコントローラーに搭載されている最新のファームウ ェアでアップグレードし、アクセスポイントは管理アクセスポイントにアクセスポイントになりま す。Managed AP Listに追加したアクセスポイントの台数に依存して、この過程は数分かか る可能性があります。

デフォルトでは、アクセスポイントのアップグレードプロセスはマルチキャストを使います。 アップグレードプロセスのための特定のマルチキャストIPアドレスレンジを設定する必 要がある場合、またはマルチキャストを無効にする必要がある場合、<u>アクセスポイント</u> <u>のマルチキャストファームウェアアップグレードを設定する</u>を参照してください。

1台あるいは複数のアクセスポイントがConnected状態に遷移しない場合、アクセスポ

イントの問題を解決するを参照してください。

**Managed AP List**の管理方法については、<u>管理APの管理(Managed AP List)</u>を参照してく ださい。

## 異なるレイヤー3ネットワーク上でスタンドアロンモードでインストール されて動作しているアクセスポイントの発見

異なるレイヤー3ネットワーク上でスタンドアロンモードでインストールされて動作しているアクセス ポイントはワイヤレスコントローラーと同じサブネット上では動作していないアクセスポイントで、 異なるIPアドレスレンジにあり、ワイヤレスコントローラーとルーターを介して接続のされていま す。

メモ:外部DHCPサーバーでDHCPオプション43(ベンダー特有情報)を有 効にします。詳しくは、レイヤー3ディスカバリーガイドラインを参 照してください。

大きなWiFiネットワークではディスカバリーウィザードを複数回実行する必要があるかもしれません。

### > 異なるレイヤー3ネットワーク上のアクセスポイントを発見する

- 1. Webブラウザーを開き、ブラウザーのアドレス欄にワイヤレスコントローラーのIPアドレスを 入力します。デフォルトのIPアドレスは192.168.0.250です。ワイヤレスコントローラーのログ インウィンドウが表示されます。
- 2. ユーザー名とパスワードを入力します。
- Loginボタンをクリックします。
   ワイヤレスコントローラーのWeb管理インターフェースが開きSummaryページが表示されます。
- 4. Access Point > Discovery Wizardを選択します。

| Access Point Co<br>Discovery                                  | nfiguration Monitor Maintenance Stacking Plans Diagnostics                                                                                                    | LOGOUT |
|---------------------------------------------------------------|----------------------------------------------------------------------------------------------------|--------|
| <ul> <li>Discovery Wizard</li> <li>Managed AP List</li> </ul> | <ul> <li>Discovery Wizard</li> <li>Step 1 of 3 : Choose state of Access Points</li> <li>In simple steps WC9500 can discover your supported Access Points in the network.</li> <li>Please select the state of the Access Points</li> <li>Out of Factory and L2 Subnet APs</li> <li>Installed and working in Standalone Mode</li> </ul> |        |
|                                                               | BACK NEXT                                                                                                    |        |

5. Installed and working in Standalone Modeラジオボタンを選択します。

メモ: I am not sureラジオボタンを選択すると製品ドキュメントが表示されます。

6. Nextボタンをクリックします。

| Access Point                            | Configuration Monitor Mai                        | ntenance Stacking Plar | Diagnostics | LOGOU |
|-----------------------------------------|--------------------------------------------------|------------------------|-------------|-------|
| > Discovery Wizard<br>> Managed AP List | Discovery Wizard<br>Step 2 of 3 : Specify IP Ran | ge                     |             | 0     |
|                                         | Range 1<br>Start IP<br>End IP                    |                        |             |       |
|                                         |                                                  | ADD                    |             |       |
|                                         |                                                  |                        | BACK        | π     |

7. Range 1セクションでStart IP欄とEnd IP欄に入力します。

これらのIPアドレスはワイヤレスコントローラーがアクセスポイントを発見する範囲を指定します。

- 8. ワイヤレスコントローラーが探索するIPアドレスレンジを追加するには、以下を繰り返します。
  - a. Addボタンをクリックします。

ページは2つ目のStart IP欄とEnd IP欄を表示します。

- b. Range 2セクションでStart IP欄とEnd IP欄に入力します。
- c. Addボタンをクリックします。

ページは3つ目のStart IP欄とEnd IP欄を表示します。

- d. Range 3セクションでStart IP欄とEnd IP欄に入力します。
- 9. Nextボタンをクリックします。

| > Discovery Wizard | Discovery Wiza                               | rd              |                   |         |      |  |  |
|--------------------|----------------------------------------------|-----------------|-------------------|---------|------|--|--|
| Managed AP List    | Step 3 of 3 : Select Access Points to manage |                 |                   |         |      |  |  |
|                    | L3 Subnet APs<br>Total AP Discove            | ered: 3 RESTART |                   |         |      |  |  |
|                    | Search                                       |                 |                   |         |      |  |  |
|                    | Model                                        | ♦ IP            | ♦ MAC             | 🖨 Site  |      |  |  |
|                    | WNDAP360                                     | 192.168.0.144   | c4:3d:c7:a1:06:60 | Local 🛩 |      |  |  |
|                    | WNAP210                                      | 192.168.0.146   | c0:3f:0e:7b:24:80 | Local 🛩 |      |  |  |
|                    | WNAP210                                      | 192.168.0.145   | c0:3f:0e:7b:26:d0 | Local   |      |  |  |
|                    |                                              |                 |                   |         | BACK |  |  |

ワイヤレスコントローラーはLAN上のNETGEAR製品をMACアドレスに基づいて探索し、サポートしているアクセスポイントモデルを識別します。ディスカバリーの状況がプログレスバーで表示されます。

ディスカバリープロセスが終了すると、発見された合計のアクセスポイント数が表示され、 発見されたアクセスポイントが表に表示されます。各アクセスポイントについて、表はモデ ル名、IPアドレス、MACアドレス、およびサイトを含みます。

- 10. 個別のアクセスポイントを見つけるにはSearch欄に情報を入力します。
- 11. すべてのアクセスポイントがリストされていることを確認するために、ディスカバリ―結果を見直しま す。

ディスカバリープロセスの効果はLAN上のアクセスポイントがどのように設定されているかに ある程度依存します。各アクセスポイントが異なるIPアドレスで設定され、最新のファームウェ アで動作している場合、ディスカバリーは簡単です。

ディスカバリーの結果が期待したものと異なる場合は、以下を確認してください。

すでにワイヤレスコントローラーに管理されているアクセスポイントは発見されたリストには表示されません。

Managed AP ListはAccess Point > Managed AP Listを選択して表示します。

 DHCPサーバーがネットワーク上で動作しているか、ワイヤレスコントローラ 一のDHCPサーバーが動作していることを確認します。

ワイヤレスコントローラーのDHCPサーバーに関しては、DHCPサーバーの管理を参照してください。

 複数のアクセスポイントに同じIPアドレスが割り当てられている場合、一度に1台のみ が発見されます。

アクセスポイントを管理リストに追加し、再度ディスカバリーを実行し、同じIPアドレスの次のアクセスポイントを発見する必要があります。

- 詳しくはアクセスポイントの問題を解決するを参照してください。
- 12. ディスカバリーを再度実行するには、Restartボタンをクリックします。
- アクセスポイントをリモートアクセスポイントに指定するには、SiteメニューでRemoteを選択します。 デフォルトでは発見されたすべてのアクセスポイントはLocalに指定されています。Remoteと Local設定は組織のためのみです。

メモ:ワイヤレスコントローラーはサイト間VPN接続を介したあるいはVPN接続のないリモートNATルーター配下のリモートアクセスポイントを発見することはできません。サイト間VPN接続あるいはVPN接続のないリモートNATルーター配下のリモートアクセスポイントを使うためには、事前にアクセスポイントを設定してからインストールのためにリモートサイトへ送ります。リモートアクセスポイントのWANの最大遅延は100msです。

- 14. 管理リストに登録するアクセスポイントをそれぞれ選択するか、管理リストに登録するすべてのアクセスポイントを選択します。
  - 管理リストに追加する発見されたそれぞれのアクセスポイントのチェックボックスを選択します。
  - 発見されたすべてのアクセスポイントを管理リストに追加するには表の右上のチェックボックスを選択します。
- Addボタンをクリックします。
   発見されたアクセスポイントのタイプに依存して、ログイン名とパスワードを入力するページが表示されることがあります。
- 16. 必要に応じてログイン名とパスワードを入力します。

Managed AP Listページが表示されます。このページの幅が広いので、左右に分割して表示します。

| <ul> <li>&gt; Discovery Wizard</li> <li>&gt; Managed AP List</li> </ul> | e M | · Managed AP List |                   |          |               |           |  |  |
|-------------------------------------------------------------------------|-----|-------------------|-------------------|----------|---------------|-----------|--|--|
|                                                                         | Sea | rch 🗌             |                   |          |               |           |  |  |
|                                                                         |     | IP 🔶              | MAC 🔶             | Model 🔶  | Name 🔶        | Status 🖨  |  |  |
|                                                                         |     | 192.168.0.145     | c0:3f:0e:7b:26:d0 | WNAP210  | netgear7B26D8 | Connected |  |  |
|                                                                         |     | 192.168.0.146     | c0:3f:0e:7b:24:80 | WNAP210  | netgear7B2488 | Connected |  |  |
|                                                                         |     | 192.168.0.144     | c4:3d:c7:a1:06:60 | WNDAP360 | netgearA10668 | Connected |  |  |

|        |              |              |               |             | 0      |
|--------|--------------|--------------|---------------|-------------|--------|
| Site 🔶 | Group Name 🗢 | Capability 🔶 | 2.4ghz Mode 🖨 | 5ghz Mode 🔶 | Select |
| Local  | basic        | BGN          | 802.11bgn     | -NA-        | ۲      |
| Local  | basic        | BGN          | 802.11bgn     | -NA-        | 0      |
| Local  | basic        | ABGN         | 802.11bgn     | 802.11a     | 0      |

アクセスポイントがManaged AP Listに追加された後に、ワイヤレスコントローラーはアクセ スポイントのファームウェアをワイヤレスコントローラーに搭載されている最新のファームウ ェアでアップグレードし、アクセスポイントは管理アクセスポイントにアクセスポイントになりま す。Managed AP Listに追加したアクセスポイントの台数に依存して、この過程は数分かか る可能性があります。

デフォルトでは、アクセスポイントのアップグレードプロセスはマルチキャストを使います。 アップグレードプロセスのための特定のマルチキャストIPアドレスレンジを設定する必 要がある場合、またはマルチキャストを無効にする必要がある場合、<u>アクセスポイント</u> <u>のマルチキャストファームウェアアップグレードを設定する</u>を参照してください。

1台あるいは複数のアクセスポイントがConnected状態に遷移しない場合、アクセスポイントの問題を解決するを参照してください。

**Managed AP List**の管理方法については、<u>管理APの管理(Managed AP List)</u>を参照してく ださい。

# 管理APの管理(Managed AP List)

発見したアクセスポイントをManaged AP Listに追加した後、リスト内のアクセスポイントの状態 を表示、リスト内の選択したアクセスポイントの情報の変更、リストからのアクセスポイントの削 除をすることができます。

### Managed AP Listの表示

Managed AP Listは管理アクセスポイントの状態、IPアドレス、MACアドレス、モデル名、名前、 その他の情報を表示します。

- > 管理アクセスポイントの状態およびその他の情報を表示する
  - Webブラウザーを開き、ブラウザーのアドレス欄にワイヤレスコントローラーのIPアドレスを 入力します。デフォルトのIPアドレスは192.168.0.250です。ワイヤレスコントローラーのログ インウィンドウが表示されます。
  - 2. ユーザー名とパスワードを入力します。
  - Loginボタンをクリックします。
     ワイヤレスコントローラーのWeb管理インターフェースが開きSummaryページが表示されます。
  - 4. Access Point > Managed AP Listを選択します。

Managed AP Listページが表示されます。ページの幅が広いので、左右に分割して表示します。

Managed AP Listページはリストに追加した各アクセスポイントの以下のような情報を表示します。

| Access Point     | Configurat | ion Monitor    | Maintenance       | Stacking | g Plans       | Diagnostics |
|------------------|------------|----------------|-------------------|----------|---------------|-------------|
| Discovery        |            |                |                   |          |               |             |
| > Discovery Wiza | ird Ma     | anaged AP List |                   |          |               |             |
| > Managed AP Lis | sear       | ch 🗌           |                   |          |               |             |
|                  |            | IP 🔶           | MAC 🔶             | Model 🔶  | Name 🔶        | Status 🔶    |
|                  |            | 192.168.0.145  | c0:3f:0e:7b:26:d0 | WNAP210  | netgear7B26D8 | Connected   |
|                  |            | 192.168.0.146  | c0:3f:0e:7b:24:80 | WNAP210  | netgear7B2488 | Connected   |
|                  |            | 192.168.0.144  | c4:3d:c7:a1:06:60 | WNDAP360 | netgearA10668 | Connected   |
|                  |            |                |                   |          |               |             |
|                  |            |                |                   |          |               |             |
|                  |            |                |                   |          |               |             |
|                  |            |                |                   |          |               |             |

|        |              |                         |               |             | LOGOUT |
|--------|--------------|-------------------------|---------------|-------------|--------|
|        |              |                         |               |             |        |
|        |              |                         |               |             |        |
|        |              |                         |               |             | U      |
|        |              | o 199                   |               |             |        |
| Site 🗢 | Group Name 🗢 | Capability <del>©</del> | 2.4ghz Mode = | 5ghz Mode ♥ | Select |
| Local  | Dasic        | BGN                     | 802.11bgn     | -NA-        | 0      |
| Local  | basic        | BGN                     | 802.11bgn     | -NA-        | 0      |
| Local  | basic        | ABGN                    | 802.11bgn     | 802.11a     | 0      |

| 項目  |                   |
|-----|-------------------|
| IP  | アクセスポイントのIPアドレス。  |
| MAC | アクセスポイントのMACアドレス。 |

| Model       | アクセスポイントのモデル。                                                                                                    |  |  |
|-------------|----------------------------------------------------------------------------------------------------|--|--|
| Name        | アクセスポイントの名前。                                                                                                    |  |  |
| Status      | <ul> <li>以下の状態を表示します。</li> <li>Authentication in progress:スタンドアロンアクセスポイントのディスカバリーとアップ<br/>グレードプロセス中にワイヤレスコントローラーがコントローラーがアクセスポイント<br/>のパスワードを使ってアクセスポイントにログインする際に発生します。この状態は<br/>数分続くことがあります。</li> </ul>                                                                                                    |  |  |
|             | <ul> <li>Firmware upgrade:アクセスポイントがファームウェアを受信して新しいファームウェアにアップグレードしている際に発生します。この状態は数分続くことがあります。</li> <li>AP is rebooting:ファームウェアアップグレードプロセスが終了しアクセスポイントがリブートする際に発生します。</li> </ul>                                                                                                    |  |  |
|             | <ul> <li>Applying configurations: ワイヤレスコントローラーがアクセスポイントのファームウェ<br/>アをアップグレードした後にアクセスポイントにWiFi設定を送り込む際に発生します。</li> <li>Operations ロイヤレスコントローラーがアクセスポイントに等限コネクションナ</li> </ul>                                                                                                    |  |  |
|             | <ul> <li>Connecturg: ワイヤレスコンドローブーがアウセスポインドと管理コネウジョンを<br/>確立しようとするときに発生します。</li> <li>ネットワークではDHCPサーバーが有効であることを確認します。でないとアクセスポ<br/>イントの状態はConnecting状態のままでConnected状態に遷移しません。</li> <li>Connected: アクセスポイントのファームウェアアップグレードが成功し、WiFi設定が<br/>アクセスポイントに送り込まれ、アクセスポイントがワイヤレスコントローラーにより<br/>管理されている状態を示します。</li> <li>Not Connected: ワイヤレスコントローラーが設定されたIPアドレスのアクセスポイン<br/>トと通信できない状態を示します。ワイヤレスコントローラーは1分間隔でアクセスポ<br/>イントにログインを試みます。一時的な障害の場合は状態は自動的にConnectedに</li> </ul> |  |  |
|             | 戻ります。エラーが継続する場合は、アクセスポイントのIPアドレスとネットワーク接続性を確認します。詳しくはアクセスポイントの問題を解決するを参照してください。                                                                                                    |  |  |
| Site        | アクセスポイントをLocalあるいはRemoteのどちらに設定したかを表示します。<br>・ Local:アクセスポイントがローカルに指定されています。<br>・ Remote:アクセスポイントがリモートに指定されています。<br>アクセスポイントをローカルあるいはリモートに割り当てるには <u>ディスカバリーウィザード</u><br>(Discovery Wizard)でのアクセスポイントのディスカバリーを参照してください。                                                                                                    |  |  |
| Group Name  | デフォルトグループは <b>basic</b> です。アクセスポイントのグループの変更に関しては、<br>Managed AP Listでアクセスポイント情報を変更するを参照してください。                                                                                                    |  |  |
| Capability  | アクセスポイントがサポートするWiFiモード。<br>メモ:この情報でどのアクセスポイントが802.1nモードが可能だが802.11gモードで機能して<br>いるかを判断することができます。                                                                                                    |  |  |
| 2.4ghz Mode | 2.4GHz帯で機能しているアクセスポイントのWiFiモード。<br>The access point's WiFi modes that function in the 2.4 GHz band.                                                                                                    |  |  |
| 5ghz Mode   | 5GHz帯で機能しているアクセスポイントのWiFiモード。                                                                                                    |  |  |

# Managed AP Listでアクセスポイント情報を変更する

各アクセスポイントで、一般的な情報、IP設定、VLAN設定の変更、内部と外部アンテナの変更 (アクセスポイントが外部アンテナをサポートする場合)、およびロケーション情報を入力すること ができます。

管理リスト中のWAC740では、以下の手順を使ってでリンクアグリゲーションを有効にすることができます。WAC740とスイッチの間でLAG接続を設定したいときは、リンクアグリゲーションが必要となります。

WAC740アクセスポイントのLAG接続を設定するには、<u>WAC740アクセスポイントでLAG(Link</u> Aggregation)を有効にするを参照してください。

メモ:WAC740アクセスポイントのリンクアグリゲーションとWC7600v1あるいは WC9500ワイヤレスコントローラーのリンクアグリゲーション(WC7600v1あ るいはWC9500ワイヤレスコントローラーとスイッチあるいはルーターとの 間の設定)と混同しないようにしてください。

### Managed AP Listのアクセスポイントの情報を変更する

- 1. Webブラウザーを開き、ブラウザーのアドレス欄にワイヤレスコントローラーのIPアドレスを 入力します。デフォルトのIPアドレスは192.168.0.250です。ワイヤレスコントローラーのログ インウィンドウが表示されます。
- 2. ユーザー名とパスワードを入力します。
- Loginボタンをクリックします。
   ワイヤレスコントローラーのWeb管理インターフェースが開きSummaryページが表示されます。
- 4. Access Point > Managed AP Listを選択してManaged AP Listページを表示します。
- 5. Managed AP ListのEdit欄のラジオボタンで設定を変更するアクセスポイントを選択します。
- 6. Editボタンをクリックします。

|                | ndia anno notas      |                     |   |  |
|----------------|----------------------|---------------------|---|--|
| scovery Wizard | Edit Access Point    |                     | 0 |  |
| anaged AP List | Access Point Info    |                     |   |  |
|                | Name                 | netgearA10668       |   |  |
|                | Model                | WNDAP360            |   |  |
|                | Group                | basic 💌             |   |  |
|                | IP Settings          |                     |   |  |
|                | DHCP                 | 💿 enable  🔘 disable |   |  |
|                | IP Address           | 192.168.0.144       |   |  |
|                | Subnet Mask          | 255.255.255.0       |   |  |
|                | Default Gateway      | 192.168.0.1         |   |  |
|                | Primary DNS Server   |                     |   |  |
|                | Secondary DNS Server |                     |   |  |
|                | VLAN Settings        |                     |   |  |
|                | Management VLAN      | 1                   |   |  |
|                | Untagged VLAN        | 1                   |   |  |
|                | Wireless Settings    |                     |   |  |
|                | Antenna              | Internal 🛩          |   |  |
|                | Plan Settings        |                     |   |  |
|                | Site                 | Local               |   |  |
|                | Building             | Building-1 💌        |   |  |
|                | Floor                | Floor-1 💙           |   |  |
|                | Location             |                     |   |  |

7. 以下の表に従い設定をします。

| 説明                                                                                                    |
|----------------------------------------------------------------------------------------------------|
| n                                                                                                    |
| アクセスポイントの名前を入力します。<br>デフォルトでは、名前はnetgearxxxxx(xxxxxはアクセスポイントのMACアドレスの下6<br>桁)識別しやすい名前に変更することができます。                                                                                                    |
| アクセスポイントのモデル。<br>この欄はアクセスポイントのディスカバリープロセス中に追加され変更することはでき<br>ません。                                                                                                    |
| アクセスポイントが割り当てられているグループ。<br>アクセスポイントディスカバリープロセスの後、アクセスポイントは自動的にBasicグルー<br>プに割り当てられます。プロファイルグループを設定すると、メニューから選択すること<br>によってアクセスポイントを他のグループに割り当てることができます。後からWLAN<br>Group Assignmentページでグループ割り当てを変更することができます。詳しくは、アク<br>セスポイントをビルディング、フロア、拡張プロファイルグループに割り当てる<br>を参照して<br>ください。 |
|                                                                                                    |

これらの欄はアクセスポイントのIPアドレスおよび他のIP設定を表示します。デフォルトではアクセスポイントディス カバリープロセス中に追加されます。以下にラジオボタンの機能を示します。

• Enable:(デフォルト)アクセスポイントのDHCPクライアント機能を有効にします。

IP Settingsはマスクされ、IP設定は変更できなくなっています。

• Disable:アクセスポイントのDHCPクライアントを無効にします。

IP Settings欄が有効になり、アクセスポイントのIPアドレスの変更を含むIP設定を変更することができます。

| IP Address                                                                                                    | アクセスポイントのIPアドレス。                                                                                                    |  |  |  |
|----------------------------------------------------------------------------------------------------|----------------------------------------------------------------------------------------------------|--|--|--|
| Subnet Mask                                                                                                    | アクセスポイントのサブネットマスク。                                                                                                    |  |  |  |
| Default Gateway                                                                                                    | アクセスポイントのデフォルトゲートウェイ。                                                                                                    |  |  |  |
| Primary DNS Server                                                                                                    | アクセスポイントのプライマリーDNSサーバー。                                                                                                    |  |  |  |
| Secondary DNS Server                                                                                                    | アクセスポイントのセカンダリーDNSサーバー。                                                                                                    |  |  |  |
| VLAN Settings section                                                                                                    |                                                                                                    |  |  |  |
| Managed VLAN                                                                                                    | VLAN IDを入力するかデフォルトのままにします。<br>デフォルトでは管理VLANは1です。管理VLANの情報については、 <u>管理VLANの概念</u> を<br>参照してください。                                                                                                    |  |  |  |
| Untagged VLAN<br>デフォルトIDにするVLAN IDを入力します。<br>デフォルトではタグ無しのVLANは1で、Untagged VLANチェックボックスが<br>ます。ワイヤレスコントローラーがタグ無しのVLANに関連付けられている<br>LAN(イーサネット)インターフェースに送信するとき、これらのフレームはタ<br>ん。ワイヤレスコントローラーがLAN(イーサネット)インターフェースからタ<br>ィックを受信したとき、これらのフレームはタグ無しVLANに割り当てられま |                                                                                                    |  |  |  |
| Link Aggregation section                                                                                                    | (WAC740アクセスポイントのみ)                                                                                                    |  |  |  |
| Link Aggregation                                                                                                    | Enable:アクセスポイントのイーサネットポートでリンクアグリゲーションを有効にします。                                                                                                    |  |  |  |
|                                                                                                    | Disable:(デフォルト)リンクアグリゲーションを無効にします。                                                                                                    |  |  |  |
|                                                                                                    | メモ:アクセスポイントのイーサネットポートでリンクアグリゲーションをサポートしているのはWAC740のみです。.                                                                                                    |  |  |  |
| Wireless Settings section                                                                                                    | 1                                                                                                    |  |  |  |
| Antenna                                                                                                    | <ul> <li>メニューからアクセスポイントのアンテナを指定することができます。</li> <li>Internal:アクセスポイントは内部アンテナを使用します。</li> <li>External:アクセスポイントは外部アンテナを使用します。外部アンテナはオプションで標準のアクセスポイントには付属していません。</li> </ul>                                                                     |  |  |  |
| Plan Settings section                                                                                                    |                                                                                                    |  |  |  |
| Site                                                                                                    | <ul> <li>アクセスポイントをローカルに設定したかリモートに設定したかを表示します。</li> <li>Local:アクセスポイントはローカルに設定されています。</li> <li>Remote:アクセスポイントはローカルに設定されています。</li> <li>アクセスポイントをローカルあるいはリモートに割り当てるにはディスカバリーウィザード<br/>(Discovery Wizard)でのアクセスポイントのディスカバリーを参照してください。</li> </ul> |  |  |  |
| Building                                                                                                    | メニューからビルディングを選択します。デフォルトでは <b>Building-1</b> です。<br>カスタムビルディングを設定するには、 <u>電波計画のためにビルディングとフロアを管理する</u> を参照してください。                                                                                                    |  |  |  |
| Floor                                                                                                    | <br> メニューからフロアを選択します。デフォルトではFloor-1です。                                                                                                    |  |  |  |

|          | カスタムフロアを設定するには、 <u>電波計画のためにビルディングとフロアを管理する</u> を参<br>照してください。 |
|----------|---------------------------------------------------------------|
| Location | 認識しやすい位置の名前を入力します。                                            |

- 8. Applyボタンをクリックして設定を保存します。
- 9. Backボタンをクリックします。

Managed AP Listページが表示されます。Edit Access Pointページで変更した内容が表に 表示されます。

10. 変更が表示されない場合はREFRESHボタンをクリックします。

# Remove Access Points From the Managed AP Listからアクセスポイントを削除する

管理アクセスポイントを元のファームウェアに戻しサイドスタンドアロンアクセスポイントとして使用 するには、アクセスポイントをManaged AP Listから削除します。次にアクセスポイントのWeb

管理インターフェースにログインし、スタンドアロンAPファームウェアにアップグレードし、アクセスポイントを再起動します。

- アクセスポイントをManaged AP Listから削除する
  - Webブラウザーを開き、ブラウザーのアドレス欄にワイヤレスコントローラーのIPアドレスを 入力します。デフォルトのIPアドレスは192.168.0.250です。ワイヤレスコントローラーのログ インウィンドウが表示されます。
  - 2. ユーザー名とパスワードを入力します。
  - Loginボタンをクリックします。
     ワイヤレスコントローラーのWeb管理インターフェースが開きSummaryページが表示されます。
  - 4. Access Point > Managed AP Listを選択してManaged AP Listを表示します。
  - 5. 削除したいアクセスポイントの右のラジオボタンを選択します。
  - 6. 削除したいアクセスポイントの左のチェックボックスを選択します。Removeボタンが有効 になります。
  - 7. Removeボタンをクリックします。
  - 8. 削除を確認します。

# アクセスポイントをビルディング、フロア、拡張プロファイルグ ループに割り当てる

デフォルトですべてのアクセスポイントは自動的に基本プロファイルグループに割り当てられます が、アクセスポイントを拡張プロファイルグループに割り当てることもできます。拡張プロファイル グループを作成するには拡張プロファイルグループの追加を参照してください。

デフォルトですべてのアクセスポイントはデフォルトでビルディング(Building-1)とデフォルトフ ロア(Floor-1)に割り当てられますが、アクセスポイントを作成したビルディング、フロアに割り 当てることもできます。カスタムビルディングでカスタムフロアを設定するには、<u>電波計画のた</u> めにビルディングとフロアを管理するを参照してください。

複数のアクセスポイントを同時に特定のプロファイルグループ、ビルディング、フロアに割り当て ることができます。

メモ:アクセスポイントプロファイルグループ、プロファイルグループ、無線LAN グループ、WLANグループは同じ意味です。

- デフォルトの割り当ての表示およびアクセスポイントのビルディング、フロア、プロファイルグループへの割り当て
  - Webブラウザーを開き、ブラウザーのアドレス欄にワイヤレスコントローラーのIPアドレスを 入力します。デフォルトのIPアドレスは192.168.0.250です。ワイヤレスコントローラーのログ インウィンドウが表示されます。
  - 2. ユーザー名とパスワードを入力します。
  - Loginボタンをクリックします。
     ワイヤレスコントローラーのWeb管理インターフェースが開きSummaryページが表示されます。
  - 4. Configuration > WLAN Networkを選択します。

|                |                        |                      | 1                    |                      |                      |                                                                                                    |                      |                      |                      |
|----------------|------------------------|----------------------|----------------------|----------------------|----------------------|----------------------------------------------------------------------------------------------------|----------------------|----------------------|----------------------|
| AP Config Assi | ignment                |                      |                      |                      |                      |                                                                                                    |                      |                      | ۲                    |
| arch           |                        |                      |                      |                      |                      |                                                                                                    |                      |                      |                      |
| p 👌            | MAC 🗢                  | Model 🔶              | Name 🔶               | Building 🔶           | Floor 🔶              | Status 🔶                                                                                                    | Site                 | Group Name 🕈         |                      |
| i              |                        |                      |                      | Building-1           | Floor-1 -            |                                                                                                    |                      | basic 💌              |                      |
| 92.168.100.178 | e0:91:f5:13:7e:e0      | WNDAP350             | Cafe_no2             | Building-1           | Floor-1              | Connected                                                                                                    | Local                | basic                | 1                    |
| 92.168.100.190 | e0:91:f5:14:03:00      | WNDAP350             | Cafe_no1             | Building-1           | Floor-1              | Connected                                                                                                    | Local                | basic                |                      |
|                | AP Config Ass<br>sarch | AP Config Assignment | AP Config Assignment | AP Config Assignment | AP Config Assignment | MP Config Assignment           sarch         Sarch         Sarch | AP Config Assignment | AP Config Assignment | AP Config Assignment |

以下の表に従い設定をします。

| 設定       | 説明                                                |
|----------|---------------------------------------------------|
| IP       | アクセスポイントのIPアドレス。                                  |
| MAC      | ー<br>アクセスポイントのMACアドレス。                            |
| Model    | ー<br>アクセスポイントのモデル。                                |
| Name     | ー<br>アクセスポイントの名前。                                 |
| Building | アクセポイントが割り当てられたビルディング。ビルディングの選択についてはStep 6参<br>照。 |

|            | デフォルトでは <b>Building-1</b> です。<br>カスタムビルディングを設定するには、 <u>電波計画のためにビルディングとフロアを管理す</u><br><u>る</u> を参照してください。                                                                                                    |
|------------|----------------------------------------------------------------------------------------------------|
| Floor      | アクセスポイントが割り当てられたフロア。フロアの選択についてはStep 7参照。<br>デフォルトではFloor-1です。<br>カスタムフロアを設定するには、 <u>電波計画のためにビルディングとフロアを管理する</u> を参<br>照してください。                                                                                                    |
| Status     | <ul> <li>以下の状態を表示します。</li> <li>Authentication in progress:スタンドアロンアクセスポイントのディスカバリーとアップ<br/>グレードプロセス中にワイヤレスコントローラーがコントローラーがアクセスポイントの<br/>パスワードを使ってアクセスポイントにログインする際に発生します。この状態は数分<br/>続くことがあります。</li> <li>Firmware upgrade:アクセスポイントがファームウェアを受信して新しいファームウェア<br/>にアップグレードしている際に発生します。この状態は数分続くことがあります。</li> <li>AP is rebooting:ファームウェアアップグレードプロセスが終了しアクセスポイント<br/>がリブートする際に発生します。</li> <li>Applying configurations:ワイヤレスコントローラーがアクセスポイントのファームウェ<br/>アをアップグレードした後にアクセスポイントにWiFi設定を送り込む際に発生します。</li> <li>Connecting:ワイヤレスコントローラーがアクセスポイントと管理コネクションを確<br/>立しようとするときに発生します。</li> <li>Applying configurations:ワイヤレスコントローラーがアクセスポイントと管理コネクションを確</li> <li>立しようとするときに発生します。</li> <li>Applying configurations:ワイヤレスコントローラーがアクセスポイントと管理コネクションを確</li> <li>エークではDHCPサーバーが有効であることを確認します。でないとアクセスポ<br/>イントの状態はConnecting状態のままでConnected状態に遷移しません。</li> <li>Connected:アクセスポイントのファームウェアアップグレードが成功し、WiFi設定がア<br/>クセスポイントに送り込まれ、アクセスポイントがワイヤレスコントローラーにより管理<br/>されている状態を示します。</li> </ul> |
|            | Not Connected: ワイヤレスコントローラーが設定されたIPアドレスのアクセスポイントと通信できない状態を示します。ワイヤレスコントローラーは1分間隔でアクセスポイントにログインを試みます。一時的な障害の場合は状態は自動的にConnectedに戻ります。エラーが継続する場合は、アクセスポイントのIPアドレスとネットワーク接続性を確認します。詳しくはアクセスポイントの問題を解決する                                                                                                    |
| Site       | <ul> <li>アクセスポイントをローカルに設定したかリモートに設定したかを表示します。</li> <li>Local:アクセスポイントはローカルに設定されています。</li> <li>Remote:アクセスポイントはローカルに設定されています。</li> <li>アクセスポイントをローカルあるいはリモートに割り当てるには<u>ディスカバリーウィザード(Discovery Wizard)でのアクセスポイントのディスカバリー</u>を参照してください。</li> </ul>                                                                                                    |
| Group Name | アクセスポイントが割り当てられたプロファイルグループ。グループの選択方法につ<br>いてはStep 8参照。<br>デフォルトでは <b>basic</b> です。<br>プロファイルグループの作成とそれらのセキュリティプロファイルを作成するには、 <u>拡張</u><br><u>プロファイルグループのセキュリティプロファイルの管理</u> を参照してください。                                                                                                    |

- 5. 以下の操作を行います。
  - 1台のアクセスポイントの右のチェックボックスを選択してアクセスポイントを他のグル ープ、ビルディング、フロアに割り当てます。
  - 複数のアクセスポイントの右のチェックボックスを選択してアクセスポイントを他のグ ループ、ビルディング、フロアへと割り当てます。

- 表の右上のチェックボックスですべてのアクセスポイントを選択してアクセスポイントを 他のグループ、ビルディング、フロアに割り当てます。
- 6. Building欄ででビルディングを選択します。
- 7. Floor欄でフロアを選択します。
- 8. Group Name欄でプロファイルグループを選択します。
- 9. Applyボタンをクリックして設定を保存します。

アクセスポイントが選択したグループ、ビルディング、フロアをに割り当てられます。

# 9. WiFiとQoS設定

この章は以下のセクションを含みます。

- 基本と拡張のWi-Fi、QoS設定概念
- <u>電波設定</u>
- <u>Wi-Fi設定</u>
- <u>チャンネル設定</u>
- 無線周波数管理
- <u>プロファイルグループでAirQualを管理する</u>
- <u>拡張プロファイルグループでQoSを管理する</u>
- <u>ロードバランシング管理</u>
- <u>LEDの挙動管理</u>

# 基本と拡張のWiFi、QoS設定概念

どのようにネットワークを設定し、基本および拡張の設定モデルのどちらが要件に適合するかを 決定することは重要です。一旦どちらかを選択すれば、WiFiとQoS(Quality of Service)設定に同 じ設定モデルを使用することは簡単です。Wi-Fi設定をする前に、<u>基本および拡張設定</u>を読んで 下さい。

- 基本WiFi設定:基本設定モデルを使う場合、基本プロファイルグループのすべてのプロファイルに以下のWiFiとQoS設定が適用されます。
  - 基本電波オンオフスケジュール
  - 基本プロファイル中の各電波の基本WiFi設定
  - 基本電波管理
  - 基本プロファイル中の各電波の速度制限
- **拡張WiFi設定**:拡張設定モデルを使う場合は、作成したそれぞれのプロファイルグループ に以下のWiFiとQoS設定をすることができます。
  - 最大8つのプロファイルグループに対する拡張電波オンオフスケジュール
  - 最大8つのプロファイルグループ内の各電波の拡張WiFi設定
  - 最大8つのプロファイルグループ内の各電波の拡張QoS設定
  - 最大8つのプロファイルグループに対する拡張電波管理
  - 最大8つのプロファイルグループ内の各電波の拡張速度制限
- グローバルWiFi設定:以下のWiFi設定とQoS設定は基本プロファイルグループと拡張プロフ ァイルグループのすべてのプロファイルに適用されます。

- 基本チャンネル割り当て
- 各アクセスポイントモデルに対する基本チャンネルロードバランシング

# 電波設定

電波オンオフは予定された休暇や工場閉鎖、夜間や週末に使うことができる省エネ機能で す。

### 基本プロファイルグループの電波を設定する

- > 基本プロファイルグループの電波をスケジュールする
  - Webブラウザーを開き、ブラウザーのアドレス欄にワイヤレスコントローラーのIPアドレスを 入力します。デフォルトのIPアドレスは192.168.0.250です。ワイヤレスコントローラーのログ インウィンドウが表示されます。
  - 2. ユーザー名とパスワードを入力します。
  - Loginボタンをクリックします。
     ワイヤレスコントローラーのWeb管理インターフェースが開きSummaryページが表示されます。
  - 4. Configuration > Wireless > Basic > Radio On/Offを選択します。

| Access Point Co      | nfiguration Monitor Ma        | aintenance  | Stacking      | Plans  | Diagnostics | LOGOUT |
|----------------------|-------------------------------|-------------|---------------|--------|-------------|--------|
| System   Wireless    | Security   Profile   WLAN Net | work Captiv | e Portal      |        |             |        |
| - Basic              | Schedule                      |             |               | ()     |             |        |
| » Radio On/Off       | Current Time                  | Fri Sep 16  | 5 14:55:40 PD | T 2016 |             |        |
| » Channel Allocation | Schedule Radio On/Off         | Oon         | 💿 off         |        |             |        |
| » RF Management      | Schedule at                   | hr : 0 💙    | min : 0 💌     |        |             |        |
| AirQuai Advanced     | Schedule On                   | m t         | w t f         | s s    |             |        |
|                      | Duration                      | hrs : 0 🗈   | mins : 0      | ~      |             |        |
|                      |                               |             |               |        |             |        |
|                      |                               |             |               |        |             |        |
|                      |                               |             |               |        | CANCEL AP   | PLY    |
|                      |                               |             |               |        |             |        |

5. 以下の表に従い設定します。

| 設定                    | 説明                                            |
|-----------------------|-----------------------------------------------|
| Current Time          | ワイヤレスコントローラーの現在の時間を表示します。この欄は変更不可です。          |
| Schedule Radio On/Off | On:指定した時間に電波をオンにします。<br>Off:指定した時間に電波をオフにします。 |

| Schedule at | メニューで電波をオンまたはオフにする時間(時、分)を指定します。  |
|-------------|-----------------------------------|
| Schedule On | スケジュール動作を行う曜日を選択します。              |
| Duration    | メニューで電波をオンまたはオフにする時間(時間、分)を選択します。 |

6. Applyボタンをクリックして設定を保存します。

# 拡張プロファイルグループの電波を設定する

ネットワークの利用形態に合わせて特定のグループの電波のスケジュールを設定することができます。たとえば、学校でメインオフィスと管理ビルディングで無線をオンのままにし、使用されていない教室のみのビルディングの無線を停止することができます

- > 拡張プロファイルグループの電波をスケジュールする
  - Webブラウザーを開き、ブラウザーのアドレス欄にワイヤレスコントローラーのIPアドレスを 入力します。デフォルトのIPアドレスは192.168.0.250です。ワイヤレスコントローラーのログ インウィンドウが表示されます。
  - 2. ユーザー名とパスワードを入力します。
  - Loginボタンをクリックします。
     ワイヤレスコントローラーのWeb管理インターフェースが開きSummaryページが表示されます。
  - 4. Configuration > Wireless > Advanced > Radio On/Offを選択します。

| Access Point                                                                   | Configuration                         | Monitor     | Maintenance     | Stacking                     | Plans | Diagnostics | LOGOUT |
|--------------------------------------------------------------------------------|---------------------------------------|-------------|-----------------|------------------------------|-------|-------------|--------|
| System   Wireless                                                              | Security Pro                          | file WLAN N | letwork   Capti | ve Portal                    |       | 1.1         |        |
| » Basic                                                                        | Schedule                              | •           |                 |                              | ۲     |             |        |
| <ul> <li>Advanced</li> <li>Radio On/Off</li> <li>Wireless</li> </ul>           | Group-1                               | Group-2     | Group-3         |                              |       |             |        |
| <ul> <li>» QoS Settings</li> <li>» RF Management</li> <li>» AirQual</li> </ul> | Current Time<br>Schedule Radio On/Off |             | Fri Sep 16      | Fri Sep 16 14:55:40 PDT 2016 |       |             |        |
|                                                                                | Schedule                              | at<br>On    | hr: 0 🗙<br>m t  | min: 0 💌<br>w t f :<br>      | s s   |             |        |
|                                                                                | Duration                              |             | hrs : 0 🗙       | mins : 0 🔊                   |       |             |        |
|                                                                                |                                       |             |                 |                              |       |             |        |
| 8                                                                              |                                       |             |                 |                              |       | CANCEL      | PLY    |

- 5. 電波を設定するプロファイルグループのタブをクリックします。
- 6. 以下の表に従い設定します。

| 設定                    | 説明                                            |
|-----------------------|-----------------------------------------------|
| Current Time          | ワイヤレスコントローラーの現在の時間を表示します。この欄は変更不可です。          |
| Schedule Radio On/Off | On:指定した時間に電波をオンにします。<br>Off:指定した時間に電波をオフにします。 |
| Schedule at           | メニューで電波をオンまたはオフにする時間(時、分)を指定します。              |
| Schedule On           | スケジュール動作を行う曜日を選択します。                          |
| Duration              | メニューで電波をオンまたはオフにする時間(時間、分)を選択します。             |

7. Applyボタンをクリック

して設定を保存しま

す。

# WiFi設定

初期設定時にGeneral Settingsページでお使いになる国と地域を設定しました。お使いになる 場所と環境にもとづき、ワイヤレスコントローラーは発見したアクセスポイントの最適なWiFi設 定を決定し、これらの設定を管理アクセスポイントに送り込みます。

### 重要:

# ネットワークと環境が他のWiFi設定を必要としないかぎりWiFi設定はそのまま使うことを推奨します。

ー般的に、デフォルトWiFi設定を調整する必要はありません。デバイスベンダーがデフォルト設定と異なる設定を指定するような特定な必要性がある時に限ってWiFi設定を上書きします。基本プロファイルグループと拡張プロファイルグループのWiFi設定をすることができます。

# 基本プロファイルグループのWiFi設定

Basic Wireless SettingsページでWiFi設定をするには2つの条件があります。

- Channel Allocationページで電波の自動チャンネル設定を無効にする必要があります。チャンネル割り当てについてはチャンネル設定を参照してください。
- WiFi設定をする電波のプロファイルグループに最低1台のアクセスポイントを割り当てる必要があります。
- > 基本プロファイルグループのWiFi設定をする
  - Webブラウザーを開き、ブラウザーのアドレス欄にワイヤレスコントローラーのIPアドレスを 入力します。デフォルトのIPアドレスは192.168.0.250です。ワイヤレスコントローラーのログ インウィンドウが表示されます。

- 2. ユーザー名とパスワードを入力します。
- 3. Loginボタンをクリックします。

ワイヤレスコントローラーのWeb管理インターフェースが開きSummaryページが表示されます。

| asic                     | Basic Wireless Se               | ettings                                              |                       |            | (2) |  |  |
|--------------------------|---------------------------------|------------------------------------------------------|-----------------------|------------|-----|--|--|
| Radio On/Off<br>Wireless | 802.11b/bg/ng 802.11a/na/ac     |                                                      |                       |            |     |  |  |
| RF Management            |                                 |                                                      |                       |            |     |  |  |
| AirQual                  | Wireless Mode                   |                                                      | 802.11ng -            | -          |     |  |  |
| dvanced                  | Data Rate                       |                                                      | Best                  | -          |     |  |  |
|                          | Channel Width<br>Guard Interval |                                                      | 20 MHz Static  800 ns |            |     |  |  |
|                          |                                 |                                                      |                       |            |     |  |  |
|                          | RTS Threshold (0-               | RTS Threshold (0-2347)<br>Beacon Interval (100-1000) |                       |            |     |  |  |
|                          | Beacon Interval (               |                                                      |                       |            |     |  |  |
|                          | Aggregation Leng                | th                                                   | 65535                 |            |     |  |  |
|                          | AMPDU<br>RIFS Transmission      |                                                      | enable                | 🔘 disable  |     |  |  |
|                          |                                 |                                                      | 🔘 enable              | disable    |     |  |  |
|                          | DTIM Interval (1-               | 255)                                                 | 3                     |            |     |  |  |
|                          | Preamble Type                   |                                                      | Auto                  | C Long     |     |  |  |
|                          | High Density Band               | lwidth                                               | Auto                  | 🖱 High 🛛 🖤 | Low |  |  |
|                          | Multicast/Broadca               | ast Rate Limiting                                    | © enable              | e disable  |     |  |  |
|                          | ARP Suppression                 |                                                      | enable                | 🗢 disable  |     |  |  |
|                          | AP Name                         | Access Point                                         | Channel               | Tx Po      | wer |  |  |
|                          | jonathan_AP730                  | 1/2.412Ghz                                           | •                     | Full       |     |  |  |
|                          | netgear8055ef                   | 3/2.422Ghz                                           | •                     | Full       | -   |  |  |
|                          | netgear80438f                   | 6/2.437Ghz                                           | -                     | Full       | -   |  |  |

- 4. Configuration > Wireless > Basic > Wirelessを設定します。
- 5. WiFi設定をするには電波のタブをクリックします。
- 6. Turn Radio Onチェックボックスを選択します。

WiFi設定をすることが可能になります。Turn Radio Onチェックボックスを選択できないとき はこのセクションのはじめの要件を確認してください。

7. 以下の表に従い設定をします。

| 設定      | 説明                                      |
|---------|-----------------------------------------|
| MU MIMO | MU MIMO:チェックボックスを選択してMU-MIMO(multi-user |

| (WAC740アクセスポイントの                          | MIMO)を有効にします。                                                                                                    |
|-------------------------------------------|----------------------------------------------------------------------------------------------------|
| 802.11na/acのみ)                            | デフォルトではMU-MIMOは無効です。                                                                                                    |
|                                           | 802.11ac Wave 2は複数のユーザーが同じチャンネルを使って同時にアクセスポイントからデータを受信することを可能にします。MU-MIMOによってWAC740のような802.11ac Wave-2が可能なアクセスポイントが同じチャンネルで複数のクライアントに同時に送信をすることができます。MU-MIMOは下り方向で使われ、アクセスポイントとWiFiクライアントが802.11ac Wave-2の能力を持つ必要があります。             |
| Wireless Mode                             | 選択肢は電波モードの選択に依存します。メニューからワイヤレスモード<br>を選択します。                                                                                                    |
|                                           | • 802.11b/bg/ng七一下                                                                                                    |
|                                           | - 802.11b.                                                                                                    |
|                                           | - 802.11bg.                                                                                                    |
|                                           | - 802.11ng. $(T \cup T \cup V)$                                                                                                    |
|                                           | • 802.11a/na/act-r                                                                                                    |
|                                           | - 802.11a.                                                                                                    |
|                                           | - 802.11na.                                                                                                    |
|                                           | - 602.1na/ac. (ナノオルド)                                                                                                    |
|                                           | メモ: 802.11bgまたは802.11bモードを選択すると、802.11nと802.11gに適合す<br>るデバイスはアクセスポイントに接続することができます。しかし、802.11ng<br>モードを選択すると802.11bに適合するデバイスは接続することができません。                                                                                           |
| Data Rate                                 | デフォルトではWiFiネットワークの送信データレートはBestに設定されていま<br>す。送信データレートを変更することはできません。                                                                                                    |
|                                           | メモ: 802.11naと 802.11acデバイスに対しては、ページはそれぞれ独立した<br>デフォルトのレート <b>Best</b> を表示します。                                                                                                    |
| Channel Width<br>(802,11ngと802,11na/acのみ) | メニューからチャンネル帯域幅を選択します。<br>• 20 MHz Static, Wireless Modeメニューでの選択が802.11ngの場合はデ                                                                                                    |
|                                           | フォルト設定です。                                                                                                    |
|                                           | 20/40 MHz Dynamic.                                                                                                    |
|                                           | <ul> <li>20/40/80 MHz Dynamic. Wireless Modeメニューでの選択が802.1na/acの場合はデフォルト設定です。この設定は802.11na/acデバイスのみのオプションで802.11ngデバイスには適用されません。</li> </ul>                                                                                         |
|                                           | 広いチャンネル幅はパフォーマンスを向上しますが、古いデバイスの中に<br>は20MHzチャンネル幅のみで動作するものもあります。                                                                                                    |
| Guard Interval                            | メニューから干渉から送信を保護する値を選択します。                                                                                                    |
| (802.11ngと802.11na/acのみ)                  | 短いガードインターバル値はパフォーマンスを向上しますが、古いデバイス<br>の中には長いガードインターバルのみで動作するものもあります。                                                                                                    |
| RTS Threshold (0–2347)                    | RTS(Request to Send)スレッショルドパケットのサイズを指定します。                                                                                                    |
|                                           | RTSスレッショルドはパケットの送信メカニズム(CSMA/CAまたは<br>CSMA/CD)と関連があります。もしもパケットサイズがこのスレッショルドと<br>同じか小さいならば、データフレームは即時に送信されます。パケットがそ<br>れよりも大きな場合は、実際のパケットデータを送信する前に送信端末は<br>RTSスレッショルドパケットを受信端末に送信し、受信端末からのCTS<br>(Clear to Send)を受信端末するまで待つ必要があります。 |
| Beacon Interval (100–1000)                | ーーーーーーーーーーーーーーーーーーーーーーーーーーーーーーーーーーーー                                                                                                    |

|                                                     | ターバルを入力します。                                                                                                    |
|-----------------------------------------------------|----------------------------------------------------------------------------------------------------|
| Aggregation Length<br>(802.11ngと802.11na/acのみ)      | <ul> <li>AMPDU(Aggregated MAC Protocol Data Unit)パケットの最大値を入力します。</li> <li>大きな値はネットワークパフォーマンスの向上につながります。アグリゲーションは高いスループットを達成するためのメカニズムです。</li> <li>デフォルト設定はWireless Modeの選択に依存します。</li> <li>Wireless Modeメニューでの選択が802.11ngまたは802.11naの場合は、デフォルト設定は65535です。</li> <li>Wireless Modeメニューでの選択が802.11na/acの場合は、デフォルト設定は1048575です。</li> </ul>                       |
| AMPDU<br>(802.11ngと802.11na/acのみ)                   | Enable: (デフォルト)高いスループットを実現するために複数のMACフレー<br>ムを一つの大きなフレームにまとめます。ネットワークパフォーマンスが向<br>上します。<br>Disable:このオプションを無効にします。                                                                                                    |
| RIFS Transmission<br>(802.11ngと802.11na/acのみ)       | Enable: RIFS (Reduced Interframe Space)オプションを有効にして異なる送<br>信出力での連続フレーム送信を許可します。ネットワークパフォーマンスが<br>向上します。<br>Disable: (デフォルト) RIFS (Reduced Interframe Space)オプションを無効に<br>します。                                                                                                    |
| DTIM Interval (1–255)                               | DTIM (Delivery Traffic Indication Message)またはデータビーコン速度を入力<br>します。<br>Beacon Delivery Traffic Indicationのメッセージ周期はビーコンインターバル<br>の倍数です。                                                                                                    |
| Preamble Type                                       | <ul> <li>以下のラジオボタンからプリアンブルタイプを指定します。</li> <li>Auto:(デフォルト)自動的に長短のプリアンブルを切り替えます。短い送信プリアンブルはパフォーマンスが向上します。</li> <li>Long:長い送信プリアンブルを有効にして、接続性の信頼性を上げ、範囲を少し大きくします。</li> </ul>                                                                                                    |
| High Density Bandwidth (802.11ngと<br>802.11na/acのみ) | <ul> <li>Bandwidth typeを選択します。</li> <li>Auto: (デフォルト)自動的に高密度帯域(高スループット)と低密度帯域(拡張範囲)環境の両方を扱います。</li> <li>High: 複数の端末が比較的狭い場所で広帯域を要求するような密度の高い広帯域設定を有効にします。一例としては教室で複数の生徒が各自のWiFi端末でビデオストリームを再生するような場合です。</li> <li>Low: 広帯域を必要としない複数の端末が比較的広い場所に広がっているような密度の低い環境で低帯域を有効にします。一例としては、広いオフィスフロアですべての労働者が同時にインターネットやイントラネットにアクセスしないような環境です。</li> </ul>             |
| Multicast/Broadcast Rate Limiting                   | <ul> <li>Enable:マルチキャストとブロードキャストの速度制限を有効にし、帯域を<br/>増加させ、干渉を最小にすることができます。最大パケット測度を設定す<br/>るには、Multicast/Broadcast Rate Limiting Packet Count欄に入力しま<br/>す。デフォルトではワイヤレスコントローラーは以下の最大パケット測度を<br/>使います。</li> <li>2.4Ghz:63 packets per second.</li> <li>5GHz:300 packets per second.</li> <li>Disable:(デフォルト)Multicast/Broadcast Rate Limitingを無効にします。</li> </ul> |

| ARP Suppression | Enable:(デフォルト)ARP(Address Resolution Protocol)サプレッションを有<br>効にします。ARPサプレッションはワイヤレスコントローラーが扱う必要があ<br>る管理トラフィックを減少させます。ARPサプレッションはデフォルトで有効で<br>優先インターフェースのみに適用されます。 |
|-----------------|----------------------------------------------------------------------------------------------------|
|                 | ARPサプレッションが有効な状態で、アクセスポイントに接続されているすべてのWiFiクライアントのIPアドレスが判明している場合、ワイヤレスコントローラーはARP要求を以下のように扱います。                                                                  |
|                 | <ul> <li>既知のIPアドレスを持つパケットはその宛先へ転送されます。</li> <li>不明のIPアドレスを持つパケットは廃棄されます。</li> </ul>                                                                              |
|                 | ARPサプレッションが有効な状態で、少なくとも1台のWiFiクライアントのIPアドレスが不明な場合、ワイヤレスコントローラーはWiFiネットワークに対して<br>ARP要求をブロードキャスト(フラッド)します。                                                        |
|                 | Disable: ARPサプレッションを無効にします。                                                                                                    |

8. Applyボタンをクリックして設定を保存します。

# 基本プロファイルグループでチャンネルと送信出力を上書きする

Basic Wireless Settingsページの表は基本プロファイルグループのプロファイルで管理されているアクセスポイントを表示し、アクセスポイントにはチャンネルと割り当てと基本電波管理設定が適用されます。

基本プロファイルグループのWiFi設定をした後、基本プロファイルグループの個々のアクセスポ イントのチャンネルと送信出力を変更することができます。

表のこれらの設定を行うためには、2つの条件があります。

- Channel: 表のAccess Point Channelメニューを有効にするために、Channel Allocationページのautomatic channel allocationを無効にする必要があります。
- Transmission power:表のTx Powerメニューを有効にするために、basic RF
   Managementページでautomatic Tx power controlを無効にする必要があります。
- 基本プロファイルグループのセキュリティプロファイルの個々のアクセスポイントのチャンネルと送信 出力を上書きする
  - Webブラウザーを開き、ブラウザーのアドレス欄にワイヤレスコントローラーのIPアドレスを 入力します。デフォルトのIPアドレスは192.168.0.250です。ワイヤレスコントローラーのログ インウィンドウが表示されます。
  - 2. ユーザー名とパスワードを入力します。
  - Loginボタンをクリックします。
     ワイヤレスコントローラーのWeb管理インターフェースが開きSummaryページが表示されます。

4. Configuration > Wireless > Basic > Wirelessを選択します。

| Basic                                                             | Basic Wireless S                                                                                                    | ettings                                                   |                                         |           | (1)      |   |  |
|-------------------------------------------------------------------|----------------------------------------------------------------------------------------------------|-----------------------------------------------------------|-----------------------------------------|-----------|----------|---|--|
| Radio On/Off     Wireless                                         | tadio On/Off     802.11b/bg/ng     802.11a/na/ac       Vireless     802.11b/bg/ng     802.11a/na/ac       Channel Allocation     Turn Radio On       AirQual     Wireless Mode       vanced     Data Rate       Channel Width |                                                           |                                         |           |          |   |  |
| <ul> <li>» Channel Allocation</li> <li>» RF Management</li> </ul> |                                                                                                    |                                                           |                                         |           |          |   |  |
| » AirQual                                                         |                                                                                                    |                                                           | 802.11ng v<br>Best v<br>20 MHz Static v |           |          |   |  |
| Auvanceu                                                          |                                                                                                    |                                                           |                                         |           |          |   |  |
|                                                                   |                                                                                                    |                                                           |                                         |           |          |   |  |
|                                                                   | Guard Interval                                                                                                    |                                                           | 800 ns 👻                                |           |          |   |  |
|                                                                   | RTS Threshold (0-2347)                                                                                                    |                                                           | 2347                                    |           |          |   |  |
|                                                                   | Beacon Interval (                                                                                                    | Beacon Interval (100-1000)<br>Aggregation Length<br>AMPDU |                                         | 100       |          |   |  |
|                                                                   | Aggregation Leng                                                                                                    |                                                           |                                         |           |          |   |  |
|                                                                   | AMPDU                                                                                                    |                                                           |                                         | O disable |          |   |  |
|                                                                   | RIFS Transmissio                                                                                                    | n                                                         | enable                                  | disable   |          |   |  |
|                                                                   | DTIM Interval (1-                                                                                                    | 255)                                                      | 3                                       | 790.      |          |   |  |
|                                                                   | Preamble Type                                                                                                    |                                                           | Auto     Cong                           |           |          |   |  |
|                                                                   | High Density Ban                                                                                                    | Auto                                                      | O High C                                | Low       |          |   |  |
|                                                                   | Multicast/Broadc                                                                                                    | Multicast/Broadcast Rate Limiting 🔘 enable 💿 disable      |                                         |           |          |   |  |
|                                                                   | ARP Suppression                                                                                                    |                                                           | enable                                  | O disable |          |   |  |
|                                                                   | AP Name                                                                                                    | Access Point                                              | Channel                                 | Tx Po     | wer      |   |  |
|                                                                   | jonathan_AP730                                                                                                    | 1/2.412Ghz                                                |                                         | Full      | ¥        |   |  |
|                                                                   | netgear8055ef                                                                                                    | 3/2.422Ghz •                                              | •                                       | Full      | <b>v</b> | ) |  |
|                                                                   | netgear80438f                                                                                                    | 6/2.437Ghz                                                | -                                       | Full      | -        |   |  |

- 5. WiFi設定をするには電波のタブをクリックします。
- 6. 以下の表のようにページの下部の表の設定をします。

| 設定                   | 説明                                                                                                    |
|----------------------|----------------------------------------------------------------------------------------------------|
| AP Name              | アクセスポイントの名前。                                                                                                    |
| Access Point Channel | 特別な要件がある時のみこれらの設定を上書きします。メニューからアクセスポイ<br>ントが使うチャンネルと周波数を選択します。                                                             |
|                      | メモ:チャンネルを変更すると一時的にアクセスポイントのトラフィックに影響があることがあります。                                                                            |
|                      | メモ:デフォルトでは、アクセスポイントのチャンネルと周波数はプロファイルと電波に有効にされたものの一つに設定されています。アクセスポイントにチャンネルと周波数が利用可能でない場合、最高のパフォーマンスを提供するチャンネルと周波数に設定されます。 |
| Tx Power             | メニューでのアクセスポイントの送信出力を選択します。                                                                                                 |
|                      | メモ:デフォルトではアクセスポイントの送信出力はbasic RF Managementページで選択された設定になっています。                                                             |

7. Applyボタンをクリックして設定を保存します。

# 拡張プロファイルグループのWiFi設定をする

Advanced Wireless SettingsページでWiFi設定をするには2つの条件があります。

- Channel Allocationページでautomatic channel allocationを無効にする必要があります。
- WiFi設定をする電波のプロファイルグループに最低1台のアクセスポイントを割り当てる必要があります。
- > 拡張プロファイルグループのWFi設定をする
  - Webブラウザーを開き、ブラウザーのアドレス欄にワイヤレスコントローラーのIPアドレスを 入力します。デフォルトのIPアドレスは192.168.0.250です。ワイヤレスコントローラーのログ インウィンドウが表示されます。
  - 2. ユーザー名とパスワードを入力します。
  - Loginボタンをクリックします。
     ワイヤレスコントローラーのWeb管理インターフェースが開きSummaryページが表示されます。

4. Configuration > Wireless > Advanced > Wirelessを選択します。

| Basic                                    | Advanced Wireless Settings                                                     | ۲                        |  |
|------------------------------------------|--------------------------------------------------------------------------------|--------------------------|--|
| Advanced<br>» Radio On/Off<br>= Wireless | Group-1 Group-2 Group-3 G                                                      | roup-4                   |  |
| QoS Settings                             | 802.11b/bg/ng 802.11a/na/ac                                                    |                          |  |
| AllQuar                                  | Turn Radio On                                                                  |                          |  |
|                                          | Wireless Mode                                                                  | 802.11ng -               |  |
|                                          | Data Rate                                                                      | Best 👻                   |  |
|                                          | Channel Width                                                                  | 20 MHz Static            |  |
|                                          | Guard Interval                                                                 | 800 ns 💌                 |  |
|                                          | RTS Threshold (0-2347)                                                         | 2347                     |  |
|                                          | Beacon Interval (100-1000)<br>Aggregation Length<br>AMPDU<br>RIFS Transmission | 100                      |  |
|                                          |                                                                                | 65535 -                  |  |
|                                          |                                                                                | enable  disable          |  |
|                                          |                                                                                | 🛇 enable 🔘 disable       |  |
|                                          | DTIM Interval (1-255)                                                          | 3                        |  |
|                                          | Preamble Type                                                                  | Auto O Long              |  |
|                                          | High Density Bandwidth                                                         | Auto      High      Low  |  |
|                                          | Multicast/Broadcast Rate Limiting                                              | 🔍 enable 🔘 disable       |  |
|                                          | ARP Suppression                                                                | enable     O     disable |  |
|                                          | AP Name                                                                        | Channel Tx Power         |  |
|                                          | Weifeng AP 720 2/2.417Ghz                                                      | Full V                   |  |

- 5. WiFi設定をするプロファイルグループのタブをクリックします。
- 6. WiFi設定をする電波のタブをクリックします。
- 7. Turn Radio Onチェックボックスを選択します。
- 8. WiFi設定をすることが可能になります。Turn Radio Onチェックボックスを選択できないとき はこのセクションのはじめの要件を確認してください。
- 9. 以下の表に従い設定をします。

| 設定                                            | 説明                                                                                                    |
|-----------------------------------------------|----------------------------------------------------------------------------------------------------|
| MU MIMO<br>(WAC740アクセスポイントの<br>802 11pg/acのみ) | <b>MU MIMO</b> :チェックボックスを選択してMU-MIMO(multi-user<br>MIMO)を有効にします。<br>デフォルトでは <b>MU-MIMO</b> は無効です                                                                                                    |
|                                               | 802.11ac Wave 2は複数のユーザーが同じチャンネルを使って同時にアクセスポイントからデータを受信することを可能にします。MU-MIMOによって<br>WAC740のような802.11ac Wave-2が可能なアクセスポイントが同じチャンネルで複数のクライアントに同時に送信をすることができます。MU-MIMOは下り方向で使われ、アクセスポイントとWiFiクライアントが802.11ac Wave-2の能力を持つ必要があります。 |
| Wireless Mode                                 | 選択肢は電波モードの選択に依存します。メニューからワイヤレスモード                                                                                                    |

|                                                | <ul> <li>を選択します。</li> <li>802.11b/bg/ngモード <ul> <li>802.11b.</li> <li>802.11b.</li> <li>802.11bg.</li> <li>802.11ng. (デフォルト)</li> </ul> </li> <li>802.11a/na/acモード <ul> <li>802.11a.</li> <li>802.11na.</li> <li>802.11na.</li> <li>802.11na/ac. (デフォルト)</li> </ul> </li> <li>メモ: 802.11bgまたは802.11bモードを選択すると、802.11nと802.11gに適合するデバイスはアクセスポイントに接続することができます。しかし、802.11ng<br/>モードを選択すると802.11bに適合するデバイスは接続することができませ。</li> </ul> |
|------------------------------------------------|----------------------------------------------------------------------------------------------------|
| Data Rate                                      | ん。<br>デフォルトではWiFiネットワークの送信データレートはBestに設定されていま<br>す。送信データレートを変更することはできません。                                                                                                    |
|                                                | <b>メモ</b> : 802.11naと 802.11acデバイスに対しては、ページはそれぞれ独立した<br>デフォルトのレート <b>Best</b> を表示します。                                                                                                    |
| Channel Width<br>(802.11ngと802.11na/acのみ)      | <ul> <li>メニューからチャンネル帯域幅を選択します。</li> <li>20 MHz Static. Wireless Modeメニューでの選択が802.11ngの場合はデフォルト設定です。.</li> <li>20/40 MHz Dynamic.</li> <li>20/40/80 MHz Dynamic. Wireless Modeメニューでの選択が802.1na/acの場合はデフォルト設定です。この設定は802.11na/acデバイスのみのオプションで802.11ngデバイスには適用されません。</li> <li>広いチャンネル幅はパフォーマンスを向上しますが、古いデバイスの中には20MHzチャンネル幅のみで動作するものもあります。</li> </ul>                                                                             |
| Guard Interval<br>(802.11ngと802.11na/acのみ)     | メニューから干渉から送信を保護する値を選択します。<br>短いガードインターバル値はパフォーマンスを向上しますが、古いデ<br>バイスの中には長いガードインターバルのみで動作するものもあり<br>ます。                                                                                                    |
| RTS Threshold (0–2347)                         | RTS(Request to Send)スレッショルドパケットのサイズを指定します。<br>RTSスレッショルドはパケットの送信メカニズム(CSMA/CAまたは<br>CSMA/CD)と関連があります。もしもパケットサイズがこのスレッショルドと<br>同じか小さいならば、データフレームは即時に送信されます。パケットがそ<br>れよりも大きな場合は、実際のパケットデータを送信する前に送信端末は<br>RTSスレッショルドパケットを受信端末に送信し、受信端末からのCTS<br>(Clear to Send)を受信端末するまで待つ必要があります。                                                                                                    |
| Beacon Interval (100–1000)                     | アクセスポイントがWiFiネットワークと同期するためのビーコン送信イン<br>ターバルを入力します。                                                                                                    |
| Aggregation Length<br>(802.11ngと802.11na/acのみ) | AMPDU(Aggregated MAC Protocol Data Unit)パケットの最大値を入<br>カします。<br>大きな値はネットワークパフォーマンスの向上につながります。アグリゲー<br>ションは高いスループットを達成するためのメカニズムです。<br>デフォルト設定はWireless Modeの選択に依存します。<br>• Wireless Modeメニューでの選択が802.11ngまたは802.11naの場合は、<br>デフォルト設定は65535です。                                                                                                    |

|                                                     | <ul> <li>Wireless Modeメニューでの選択が802.11na/acの場合は、デフォルト設定は1048575です。</li> </ul>                                                                                                    |
|-----------------------------------------------------|----------------------------------------------------------------------------------------------------|
| AMPDU<br>(802.11ngと802.11na/acのみ)                   | Enable: (デフォルト)高いスループットを実現するために複数のMACフレー<br>ムを一つの大きなフレームにまとめます。ネットワークパフォーマンスが向<br>上します。<br>Disable:このオプションを無効にします。                                                                                                    |
| RIFS Transmission<br>(802.11ngと802.11na/acのみ)       | Enable:RIFS(Reduced Interframe Space)オプションを有効にして異なる<br>送信出力での連続フレーム送信を許可します。ネットワークパフォーマン<br>スが向上します。<br>Disable:(デフォルト)RIFS(Reduced Interframe Space)オプションを無効<br>にします。                                                                                                    |
| DTIM Interval (1–255)                               | DTIM (Delivery Traffic Indication Message)またはデータビーコン速度を入力<br>します。<br>Beacon Delivery Traffic Indicationのメッセージ周期はビーコンインターバル<br>の倍数です。                                                                                                    |
| Preamble Type                                       | <ul> <li>以下のラジオボタンからプリアンブルタイプを指定します。</li> <li>Auto:(デフォルト)自動的に長短のプリアンブルを切り替えます。短い送信プリアンブルはパフォーマンスが向上します。</li> <li>Long:長い送信プリアンブルを有効にして、接続性の信頼性を上げ、範囲を少し大きくします。</li> </ul>                                                                                                    |
| High Density Bandwidth (802.11ngと<br>802.11na/acのみ) | <ul> <li>Bandwidth typeを選択します。</li> <li>Auto:(デフォルト)自動的に高密度帯域(高スループット)と低密度帯域(拡張範囲)環境の両方を扱います。</li> <li>High:複数の端末が比較的狭い場所で広帯域を要求するような密度の高い広帯域設定を有効にします。一例としては教室で複数の生徒が各自のWiFi端末でビデオストリームを再生するような場合です。</li> <li>Low:広帯域を必要としない複数の端末が比較的広い場所に広がっているような密度の低い環境で低帯域を有効にします。一例としては、広いオフィスフロアですべての労働者が同時にインターネットやイントラネットにアクセスしないような環境です。</li> </ul>                |
| Multicast/Broadcast Rate Limiting                   | <ul> <li>Enable:マルチキャストとブロードキャストの速度制限を有効にし、帯域を<br/>増加させ、干渉を最小にすることができます。最大パケット測度を設定す<br/>るには、Multicast/Broadcast Rate Limiting Packet Count欄に入力しま<br/>す。デフォルトではワイヤレスコントローラーは以下の最大パケット測度を<br/>使います。</li> <li>2.4Ghz:63 packets per second.</li> <li>5GHz:300 packets per second.</li> <li>Disable:(デフォルト)Multicast/Broadcast Rate Limitingを無効にします。</li> </ul> |
| ARP Suppression                                     | <ul> <li>Enable: (デフォルト) ARP (Address Resolution Protocol)サプレッションを有効にします。ARPサプレッションはワイヤレスコントローラーが扱う必要がある管理トラフィックを減少させます。ARPサプレッションはデフォルトで有効で優先インターフェースのみに適用されます。</li> <li>ARPサプレッションが有効な状態で、アクセスポイントに接続されているすべてのWiFiクライアントのIPアドレスが判明している場合、ワイヤレスコントローラーはARP要求を以下のように扱います。</li> <li>既知のIPアドレスを持つパケットはその宛先へ転送されます。</li> </ul>                                  |

| 不明のIPアドレスを持つパケットは廃棄されます。                  |
|-------------------------------------------|
| ARPサプレッションが有効な状態で、少なくとも1台のWiFiクライアントのIPアド |
| レスが不明な場合、ワイヤレスコントローラーはWiFiネットワークに対して      |
| ARP要求をブロードキャスト(フラッド)します。                  |
| Disable: ARPサプレッションを無効にします。               |

10. Applyボタンをクリックして設定を保存します。

# 拡張プロファイルグループのチャンネルと送信出力を上書きする

Advanced Wireless Settingsページの表は拡張プロファイルグループのプロファイルで管理され ているアクセスポイントを表示し、アクセスポイントにはチャンネルと割り当てと拡張電波管理設 定が適用されます。

拡張プロファイルグループのWiFi設定をした後、拡張プロファイルグループの個々のアクセスポイントのチャンネルと送信出力を変更することができます。

表のこれらの設定をするには二つの条件があります。

- Channel:表のAccess Point Channelメニューを有効にするために、Channel Allocationページのautomatic channel allocationを無効にする必要があります。
- Transmission power:表のTx Powerメニューを有効にするために、advanced RF
   Managementページでautomatic Tx power controlを無効にする必要があります。
- 拡張プロファイルグループのセキュリティプロファイルの個々のアクセスポイントのチャンネルと送信
   出力を上書きする
  - Webブラウザーを開き、ブラウザーのアドレス欄にワイヤレスコントローラーのIPアドレスを 入力します。デフォルトのIPアドレスは192.168.0.250です。ワイヤレスコントローラーのログ インウィンドウが表示されます。
  - 2. ユーザー名とパスワードを入力します。
  - Loginボタンをクリックします。
     ワイヤレスコントローラーのWeb管理インターフェースが開きSummaryページが表示されます。
4. Configuration > Wireless > Advanced > Wirelessを選択します。

| Basic                                                                                      | Advanced Wireless Settings        | 0                              |  |  |  |  |  |  |  |  |  |
|--------------------------------------------------------------------------------------------|-----------------------------------|--------------------------------|--|--|--|--|--|--|--|--|--|
| <ul> <li>Advanced</li> <li>Radio On/Off</li> <li>Wireless</li> <li>OoS Settings</li> </ul> | Group-1 Group-2 Group-3 G         | roup-4                         |  |  |  |  |  |  |  |  |  |
| » RF Management                                                                            | 802.11b/bg/ng 802.11a/na/ac       |                                |  |  |  |  |  |  |  |  |  |
| * AirQuai                                                                                  | Turn Radio On                     |                                |  |  |  |  |  |  |  |  |  |
|                                                                                            | Wireless Mode                     | 802.11ng                       |  |  |  |  |  |  |  |  |  |
|                                                                                            | Data Rate                         | Best 👻                         |  |  |  |  |  |  |  |  |  |
|                                                                                            | Channel Width                     | 20 MHz Static                  |  |  |  |  |  |  |  |  |  |
|                                                                                            | Guard Interval                    | 800 ns 💌                       |  |  |  |  |  |  |  |  |  |
|                                                                                            | RTS Threshold (0-2347)            | 2347                           |  |  |  |  |  |  |  |  |  |
|                                                                                            | Beacon Interval (100-1000)        | 100                            |  |  |  |  |  |  |  |  |  |
|                                                                                            | Aggregation Length                | 65535                          |  |  |  |  |  |  |  |  |  |
|                                                                                            | AMPDU<br>DIES Transmission        | enable disable                 |  |  |  |  |  |  |  |  |  |
|                                                                                            | DTIM Interval (1-255)             | 3                              |  |  |  |  |  |  |  |  |  |
|                                                                                            | Preamble Type                     | Auto      Long                 |  |  |  |  |  |  |  |  |  |
|                                                                                            | High Density Bandwidth            | Auto     Auto     High     Low |  |  |  |  |  |  |  |  |  |
|                                                                                            | Multicast/Broadcast Rate Limiting | 🛇 enable 🔘 disable             |  |  |  |  |  |  |  |  |  |
|                                                                                            | ARP Suppression                   | enable  disable                |  |  |  |  |  |  |  |  |  |
|                                                                                            | AP Name                           | Channel Tx Power               |  |  |  |  |  |  |  |  |  |
|                                                                                            | Weifeng_AP_720 2/2.417Ghz         | • Full •                       |  |  |  |  |  |  |  |  |  |

- 5. WiFi設定を変更するプロファイルグループのタブをクリックします。
- 6. WiFi設定を変更する電波のタブをクリックします。
- 7. 以下の表のようにページの下部の表の設定をします。

| 設定                   | 説明                                                                                                    |
|----------------------|----------------------------------------------------------------------------------------------------|
| AP Name              | アクセスポイントの名前。                                                                                                    |
| Access Point Channel | 特別な要件がある時のみこれらの設定を上書きします。メニューからアクセスポイ<br>ントが使うチャンネルと周波数を選択します。                                                             |
|                      | メモ:チャンネルを変更すると一時的にアクセスポイントのトラフィックに影響があること<br>があります。                                                                        |
|                      | メモ:デフォルトでは、アクセスポイントのチャンネルと周波数はプロファイルと電波に有効にされたものの一つに設定されています。アクセスポイントにチャンネルと周波数が利用可能でない場合、最高のパフォーマンスを提供するチャンネルと周波数に設定されます。 |

| Tx Power | メニューでのアクセスポイントの送信出力を選択します。                                         |
|----------|--------------------------------------------------------------------|
|          | メモ:デフォルトではアクセスポイントの送信出力はbasic RF Managementページ<br>で選択された設定になっています。 |

8. Applyボタンをクリックして設定を保存します。

# チャンネル設定

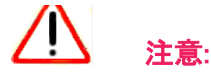

デバッグ目的あるいはチャンネルに影響を与える極端な状態が発生した時以外では チャンネル割り当て機能を無効にしないでください。

自動チャンネル設定を割り当ては干渉を削減するために管理アクセスポイント間でチャンネル を分配します。各アクセスポイントは設定されたセキュリティプロファイルによらず管理アクセス ポイントにチャンネルを分配します。ワイヤレスコントローラーは、アクセスポイントに対する最 善のチャンネルを決定するために、干渉、アクセスポイントのトラフィック負荷、および近隣のマ ップを検出します。ワイヤレスコントローラーはこれらの情報を過去24時間収集し、アクセスポイ ントに対して可能な限り最善のチャンネルを決定するためにこの情報を使います。

メモ:ワイヤレスコントローラーはGeneral Settingsページで指定した国と地域 の情報にもとづき有効なチャンネルを決定します。

チャンネル割り当てスケジュールを実行している時には、特定のチャンネルのみからのチャンネル 割り当てを設定することができます。チャンネル割り当てはアクセスポイントが管理ポリシーによっ て許可されたチャンネルのみを使用することを保証します。

ベストプラクティスのためにチャンネル割り当てを調整する時、以下を推奨します。

- 重ならないチャンネルを選択します。たとえば、2.4GHzではチャンネル1、6、11を使います。
- 接続クライアント数が最小になる時間帯に1日に一回チャンネル割り当てをスケジュールします。

チャンネル割り当てはすべてのアクセスポイントに適用されるグローバルフィーチャーです。(チャンネル割り当てを無効にすると、すべてのアクセスポイントで無効になります。)割り当てられたチャンネルも、基本プロファイルグループのプロファイルおよび拡張プロファイルグループの プロファイルのどれで管理されていてもすべてのアクセスポイントに適用されます。 しかし、個々のアクセスポイントのBasic Wireless SettingsおよびAdvanced Wireless Settingsペ ージでチャンネル割り当てをせっていを上書きすることができます。詳しくは以下を参照。

- 基本プロファイルグループでチャンネルと送信出力を上書きする
- 拡張プロファイルグループのチャンネルと送信出力を上書きする

#### > チャンネル割り当てを変更する

- Webブラウザーを開き、ブラウザーのアドレス欄にワイヤレスコントローラーのIPアドレスを 入力します。デフォルトのIPアドレスは192.168.0.250です。ワイヤレスコントローラーのログ インウィンドウが表示されます。
- 2. ユーザー名とパスワードを入力します。
- Loginボタンをクリックします。
   ワイヤレスコントローラーのWeb管理インターフェースが開きSummaryページが表示されます。
- 4. Configuration > Wireless > Basic > Channel Allocationを選択します。

| asic                                                                                                    | Channel                      | Alloc            | ation      |                  |          |     |        |              |                |               |                    |     |     |     |     |     |  |
|----------------------------------------------------------------------------------------------------|------------------------------|------------------|------------|------------------|----------|-----|--------|--------------|----------------|---------------|--------------------|-----|-----|-----|-----|-----|--|
| <ul> <li>Radio On/Off</li> <li>Wireless</li> <li>Channel Allocation</li> <li>RF Management</li> <li>AirQual</li> <li>Advanced</li> </ul> | Automatic channel allocation |                  |            |                  |          |     |        |              | ⊙ enable       |               |                    |     |     |     |     |     |  |
|                                                                                                    | Valid co                     | rpora            | te cha     | nnels            |          |     |        |              |                |               |                    |     |     |     |     |     |  |
|                                                                                                    | 2.4 Ghz                      | 1                | 2          | 3                | 4        | 5   | 6<br>V | 7            | 8              | 9             | 10                 | 11  |     |     |     |     |  |
|                                                                                                    | 5 Ghz                        | 36<br>🔽          | 40<br>🗹    | 44<br>🔽          | 48       | 52  | 56     | 60           | 64             | 100           | 104                | 108 | 112 | 116 | 120 | 124 |  |
|                                                                                                    |                              | 128              | 132        |                  | 149<br>🗹 | 153 | 157    | 161          |                |               |                    |     |     |     |     |     |  |
|                                                                                                    | Prevent                      | chan             | nel ch     | ange             | during   | )   |        |              |                |               |                    |     |     |     |     |     |  |
|                                                                                                    | Active v<br>High Tra         | oice c<br>ffic L | all<br>oad |                  |          |     |        | O er<br>O er | nable<br>nable | )<br>()<br>() | lisable<br>Iisable |     |     |     |     |     |  |
|                                                                                                    | Schedul                      | e cha            | nnel a     | llocat           | ion      |     |        |              |                |               |                    |     |     |     |     |     |  |
|                                                                                                    | Run chai                     | nnel a<br>nnel a | illocat    | ion at<br>ion ev | ery      |     |        | hr:<br>m     | o∨<br>tv       | min<br>/ t    | : 0 v              | s : | ~   |     |     |     |  |

5. 以下の表に従い設定します。

| 設定                           | 説明                                                                                          |
|------------------------------|---------------------------------------------------------------------------------------------|
| Automatic channel allocation | Enable:通常は有効で運用します。Automatic channel allocationは<br>干渉を減少させるために管理アクセスポイント間でチャンネルを<br>分配します。 |

|                                                                                                    | Disable: Automatic                                                                                                    | <b>channel allocation</b> を無効にします。                                                                                                    |
|----------------------------------------------------------------------------------------------------|----------------------------------------------------------------------------------------------------|----------------------------------------------------------------------------------------------------|
| Valid corporate channels                                                                                                    | <ul> <li>2.4GHzまたは5GHz</li> <li>す。各WiFi周波数帯</li> <li>チェックボックス等</li> <li>または複数のチ</li> <li>機器が特定のチ</li> <li>合があります。</li> <li>チャンネルを追加</li> <li>General Setting</li> <li>なチャンネルを診</li> </ul> | チェックボックスを選択してWiFi周波数帯を指定しま<br>に対して以下が適用されます。<br>を外すことによって有効なチャンネルのリストから一つ<br>キャンネルを削除することができます。たとえば、医療<br>キャンネルを使うような医療環境で干渉を避けたい場<br>如することはできません。ワイヤレスコントローラーは<br>sページで指定した国と地域にもとづいて利用可能<br>決定します。 |
| Prevent channel change during<br>メモ: チャンネルが使用中でワイヤレスコ<br>ントローラーがチャンネルの再割り当て<br>をできなかった場合、ワイヤレスコントロ<br>ーラーは次の再割り当てのスケジュール<br>に再確認します。 | Active voice call<br>High Traffic Load                                                                                                    | Enable:音声呼が存在する最中にチャンネ<br>ル変更を防止します。<br>Disable:(デフォルト)音声呼が存在する最中にチャ<br>ンネル変更を許可します。<br>Enable:トラフィック負荷が高い最中にチャンネル変<br>更を防止します。<br>Disable:(デフォルト)トラフィック負荷が高い最中に<br>チャンネル変更を許可します。                   |
| Schedule channel allocation<br>メモ: 接続クライアント数が最小になる<br>時間帯に1日に一回チャンネル割り当<br>てをスケジュールすることを推奨しま<br>す。。                                  | Run channel<br>allocation at<br>Run channel<br>allocation every                                                                                                    | メニューからチャンネルの再割り当てを実行する<br>時、分を選択します。<br>チャンネルの再割り当てを実行する曜日を選<br>択します。                                                                                                    |

#### ▶ 重要:

#### チャンネルの変更はネットワーク内の管理アクセスポイントのトラフィックに 一時的に影響があります。

6. チャンネル割り当てを即時に実行するときは、Run Nowボタンをクリックします。

選択されたチャンネルが管理アクセスポイントに適用されます。このオプションは新しいアクセスポイントを追加するときやネットワークを変更はする時に役に立ちます。

7. Applyボタンをクリックして設定を保存します。

有効にした場合は設定したスケジュールにしたがいチャンネル割り当てが発生します。

#### 無線周波数管理

無線周波数管理(RF management)では送信出力設定、無線LANヒーリング、およびバンドステアリング設定をすることができます。

#### 無線周波数(Radio Frequency)概念

無線周波数管理(RF management)は、クライアント、ユーザーデータトラフィック、およびアクセ スポイントの周辺の無線周波数環境にもとづきチャンネル割り当てを最適化します。ワイヤレス コントローラーは定期的に周辺の電波マップをチェックし、その変更あるいはアクセスポイントの ワイヤレスコントローラーへの接続の切断を検知します。

無線LANヒーリング(WLAN healing)無線周波数管理の特殊機能です。無線LANヒーリングを使っている際に、アクセスポイントが故障したり接続性を失うと、他のアクセスポイントはカバレッジホールを避けるために負荷を分担します。このような状況では、他のアクセスポイントは送信出力を増加させます。無線LANヒーリングはセキュリティプロファイルグループ単位に設定され、同じセキュリティ設定を共有するアクセスポイント間で有効です。

Basic RF Managementページで基本プロファイルグループの集中無線周波数管理を設定する ことができます。拡張プロファイルグループを使う場合は、advanced RF Managementページを 使って各拡張プロファイルグループで設定をすることができます。

#### 無線LANヒーリング(WLANHealing)概念

ワイヤレスコントローラーは以下の機能を通じて自動無線LANヒーリングをサポートします。

- 自動チャンネル割り当て:ワイヤレスコントローラーが干渉を減少させるためにフロアのア クセスポイント間でチャンネルを自動的に割り当てます。自動チャンネル割り当ては、アク セスポイントに最善のチャンネルを提供するために、ワイヤレスモードと帯域(チャンネル 幅)およびアクセスポイントのトラフィック負荷を考慮します。自動チャンネル割り当てにつ いてはチャンネル設定を参照してください。
- Automatic transmission power:カバレッジ条件にもとづき自動的にアクセスポイントの最適 な送信出力を決定します。近隣のアクセスポイントとの干渉、フロア間の漏洩、およびカバレ ッジホールを最小化し電波環境を決定するためにアクセスポイントの近隣をスキャンしま す。

無線LANヒーリングを設定する時に、以下を推奨します。

- WLAN self-healing wait timeをアクセスポイントの再起動時間(通常1分)よりも大きな値を 設定します。アクセスポイントが再起動した際の近隣のアクセスポイントの出力の変動を考 慮して適切な待機時間を設定します。
- 無線LANヒーリングに参加する近隣のアクセスポイント数はあまり大きくしないでください。
   (ほとんどの環境で通常3、4台で十分です。)1台の故障したアクセスポイントのために多す ぎるアクセスポイントが出力を増加しないように参加する台数を少なくしておきます。

## 基本プロファイルグループの無線周波数管理設定

基本プロファイルグループでWiFi送信出力、無線LANヒーリングおよびバンドステアリングを設 定することができます。

- > 基本プロファイルグループのアクセスポイントの無線周波数管理設定をする
  - Webブラウザーを開き、ブラウザーのアドレス欄にワイヤレスコントローラーのIPアドレスを 入力します。デフォルトのIPアドレスは192.168.0.250です。ワイヤレスコントローラーのログ インウィンドウが表示されます。
  - 2. ユーザー名とパスワードを入力します。
  - Loginボタンをクリックします。
     ワイヤレスコントローラーのWeb管理インターフェースが開きSummaryページが表示されます。
  - 4. Configuration > Wireless > Basic > RF Managementを選択します。

| Basic                                                                                                    | TX Power Settings                                                                                                    | 1 |
|----------------------------------------------------------------------------------------------------|----------------------------------------------------------------------------------------------------|---|
| <ul> <li>Radio On/Off</li> <li>Wireless</li> <li>Channel Allocation</li> <li>RF Management</li> <li>AirQual</li> <li>Advanced</li> </ul> | Default Tx Power     Half       Automatic Tx Power Control     Image: Control isoble                                    |   |
|                                                                                                    | WLAN Healing                                                                                                    | 0 |
|                                                                                                    | Maximum Neighbours to participate in Self-healing       3         Self healing wait Time after AP Failure(mins)       1 |   |
|                                                                                                    | Band Steering                                                                                                    | • |
|                                                                                                    | Band Steering Status 💿 enable 🔿 disable                                                                                 |   |

5. 以下の表に従い設定をします。

| 設定                | 説明                                                                                                    |
|-------------------|----------------------------------------------------------------------------------------------------|
| TX Power Settings |                                                                                                    |
| Default Tx Power  | メニューからアクセスポイントの送信(Tx)出力を選択します。(Full, Half,<br>Quarter, Eighth, Minimum)デフォルトはHalfです。<br>自動送信出力制御が有効なときは、メニューでの選択はアクセスポイントの<br>初期出力レベルとして使われます。 |

| Automatic Tx Power Control                          | <ul> <li>Enable: (デフォルト)自動送信出力制御(automatic Tx power control)を有効にします。</li> <li>クライアントがアクセスポイントに低出力で接続性をしようとしたとき、アクセスポイントの送信出力を自動的にデフォルトレベル以上に増加します。</li> <li>カバレッジエリアが重複するときは、アクセスポイントの送信出力レベルを自動的にデフォルトレベルよりも減らします。</li> </ul>                                                                                                    |
|-----------------------------------------------------|----------------------------------------------------------------------------------------------------|
|                                                     | <b>Disable</b> :自動送信出力制御(automatic Tx power control)を無効にします。                                                                                                    |
| WLAN Healing                                        |                                                                                                    |
| Maximum Neighbors to Participate in<br>Self-healing | メニューから故障したアクセスポイントをカバーするために送信出力を増<br>減する近隣のアクセスポイントの最大数を選択します。<br>0(ゼロ)を選択するとこの機能を無効にします。遠く離れたアクセスポイント<br>ではなく、近くのアクセスポイントを使い、すべてのアクセスポイントを使わ<br>ないでください。デフォルトは3です。                                                                                                    |
| Self healing wait Time after AP<br>Failure          | メニューからアクセスポイントの故障を確認し、エリアをカバーするために<br>出力を増加するまでの検証(すなわち待機)する分数を選択します。<br>通常は1分未満のアクセスポイントの再起動時間よりも大きな値を設定し<br>ます。デフォルトでは、メニューでの選択は1です。アクセスポイントの再起<br>動時間よりも長い時間を設定することによって、アクセスポイントが再起動<br>した際に近隣のアクセスポイントの出力の変動に余裕をもたせます。                                                                                                    |
| Band Steering                                       |                                                                                                    |
| Band Steering Status                                | Enable:デュアルバンドを同時にサポートするアクセスポイントで5GHz帯へのバンドステアリングを有効にします。<br>バンドステアリングを有効にすると、ワイヤレスコントローラーはデュアルバンド能力のあるWiFiクライアントを識別し、2.4Ghzよりも5Ghzへの接続をさせることができます。<br>2.4GHz帯にすでに接続されているWiFiクライアントを5GHz帯へ接続させることができます。<br>2.4GHz帯にすでに接続されているWiFiクライアントを5GHz帯へ接続させることができます。一般的に5GHz帯はより多くのチャンネル、帯域を提供することができ、WiFiクライアントにとっては干渉が小さくなります。<br>Disable:(デフォルト)バンドステアリングを無効にします。 |

6. Applyボタンをクリックして設定を保存します。

### 拡張プロファイルグループの無線周波数管理設定

拡張プロファイルグループのWiFi送信出力、無線LANヒーリング、およびバンドステアリングの 設定をすることができます。

- > 拡張プロファイルグループのアクセスポイントの無線周波数管理管理を設定する
  - Webブラウザーを開き、ブラウザーのアドレス欄にワイヤレスコントローラーのIPアドレスを 入力します。デフォルトのIPアドレスは192.168.0.250です。ワイヤレスコントローラーのログ インウィンドウが表示されます。

- 2. ユーザー名とパスワードを入力します。
- Loginボタンをクリックします。
   ワイヤレスコントローラーのWeb管理インターフェースが開きSummaryページが表示されます。
- 4. Select Configuration > Wireless > Advanced > RF Management.

| Access Point                                                                                                   | Configuration Monitor Maintenance Stacking Plans Diagnostics                                                                                                    |
|----------------------------------------------------------------------------------------------------|----------------------------------------------------------------------------------------------------|
| System Wireless                                                                                                | Security   Profile   WLAN Network   Captive Portal                                                                                                    |
| s Basic                                                                                                    | :: RF Management                                                                                                    |
| » Radio On/Off<br>» Wireless                                                                                   | Group-1 Group-2 Group-3                                                                                                    |
| <ul> <li>&gt; Wireless</li> <li>&gt; QoS Settings</li> <li>&gt; RF Menagement</li> <li>&gt; AirQual</li> </ul> | TX Power Settings       Default Tx Power       Half       Automatic Tx Power Control       Image: Setting Setting Seting Setting Setting Setting Setting Setting Setting Sett |
|                                                                                                    | WLAN HealingMaximum Neighbours to participate in Self-healingSelf healing wait Time after AP Failure(mins)1                                                                                                    |
|                                                                                                    | Band Steering Status     Image: Constraint of the status       Band Steering Status     Image: Constraint of the status                                                                                                    |
|                                                                                                    | CANCEL APPLY                                                                                                    |

- 5. 無線周波数管理をするプロファイルグループのタブをクリックします。
- 6. 以下の表に従い設定をします。

| 設定                         | 説明                                                                                                    |
|----------------------------|----------------------------------------------------------------------------------------------------|
| TX Power Settings          |                                                                                                    |
| Default Tx Power           | メニューからアクセスポイントの送信(Tx)出力を選択します。(Full, Half,<br>Quarter, Eighth, Minimum)デフォルトはHalfです。<br>自動送信出力制御が有効なときは、メニューでの選択はアクセスポイントの<br>初期出力レベルとして使われます。                                                                                                    |
| Automatic Tx Power Control | <ul> <li>Enable:(デフォルト)自動送信出力制御(automatic Tx power control)を有効にします。</li> <li>クライアントがアクセスポイントに低出力で接続性をしようとしたとき、アクセスポイントの送信出力を自動的にデフォルトレベル以上に増加します。</li> <li>カバレッジエリアが重複するときは、アクセスポイントの送信出力レベルを自動的にデフォルトレベルよりも減らします。</li> <li>Disable:自動送信出力制御(automatic Tx power control)を無効にします。</li> </ul> |
| WLAN Healing               | <b>Disable:</b> 目動达信出刀前御(automatic 1x power control)を無効にします。                                                                                                    |

| Maximum Neighbors to Participate in<br>Self-healing | メニューから故障したアクセスポイントをカバーするために送信出力を増減する近隣のアクセスポイントの最大数を選択します。<br>0(ゼロ)を選択するとこの機能を無効にします。遠く離れたアクセスポイントではなく、近くのアクセスポイントを使い、すべてのアクセスポイントを使わ                                                                                                    |
|-----------------------------------------------------|----------------------------------------------------------------------------------------------------|
| Self healing wait Time after AP<br>Failure          | ないでください。テンテルドは3です。<br>メニューからアクセスポイントの故障を確認し、エリアをカバーするために<br>出力を増加するまでの検証(すなわち待機)する分数を選択します。<br>通常は1分未満のアクセスポイントの再起動時間よりも大きな値を設定し<br>ます。デフォルトでは、メニューでの選択は1です。アクセスポイントの再起<br>動時間よりも長い時間を設定することによって、アクセスポイントが再起動<br>した際に近隣のアクセスポイントの出力の変動に余裕をもたせます。                                                                                                    |
| Band Steering                                       |                                                                                                    |
| Band Steering Status                                | Enable:デュアルバンドを同時にサポートするアクセスポイントで5GHz帯へのバンドステアリングを有効にします。<br>バンドステアリングを有効にすると、ワイヤレスコントローラーはデュアルバンド能力のあるWiFiクライアントを識別し、2.4Ghzよりも5Ghzへの接続をさせることができます。<br>2.4GHz帯にすでに接続されているWiFiクライアントを5GHz帯へ接続させることができます。<br>2.4GHz帯にすでに接続されているWiFiクライアントを5GHz帯へ接続させることができます。<br>Disable:(デフォルト)バンドステアリングを無効にします。<br>Disable:(デフォルト)バンドステアリングを無効にします。<br>メモ:ロードバランスはより強いアクセスポイントへクライアントを仕向けることができます。詳しくはロードバランシング管理を参照してください。 |

7. Applyボタンをクリックして設定を保存します。

# プロファイルグループでAirQualを管理する

AirQual、air quality(エアクオリティ)の省略形、はWiFiチャンネルの利用率の表示および WiFi以外の干渉を検出します。一つのプロファイルグループで1台のアクセスポイントが AirQualを監視することができます。

メモ:AirQualはWAC740アクセスポイントがのみで設定することができます。しかし、プロファイルグループを提供しているアクセスポイントのモデルとは独立にプロファイルのWiFiチャンネルの利用率および干渉を監視することができます。

#### AirQual概念

AirQualは以下のサービスを提供します。

• WiFiチャンネル利用率レベルの表示: AirQualは2.4GHz帯と5GHz帯の利用率レベルをレポ ートします。どのチャンネルの利用率が高く、どのようにしてチャンネル割り当てを向上する ことができるかを表示することによって、これらのレベルをリアルタイムにモニターすること ができます。チャンネル利用率が特定のスレッショルドを超えたりチャンネル品質が特定のス レッショルドよりも低下したときにアラートを発生させることができます。

 WiFi以外の干渉検出:この機能はチャンネル品質とも呼ばれます。WiFiネットワークのスループ ットは電子レンジやコードレス電話のようなWiFi以外の機器の影響を受けることがあります。 AirQualはWiFi以外の干渉を検出してアラートで通知します。AirQualはブルートゥースデバ イス、電子レンジやアナログのWiFiカメラのような最大17の異なるWiFi以外の干渉デバイス を検知することができます。

# 基本プロファイルグループでAirQualを設定する

基本プロファイルグループでAirQualを設定することができます。1台のWAC740が基本プロファ イルグループ全体のWiFiチャンネル利用率と干渉を監視することができます。

#### > 基本プロファイルグループでAirQualを設定する

- Webブラウザーを開き、ブラウザーのアドレス欄にワイヤレスコントローラーのIPアドレスを 入力します。デフォルトのIPアドレスは192.168.0.250です。ワイヤレスコントローラーのログ インウィンドウが表示されます。
- 2. ユーザー名とパスワードを入力します。
- Loginボタンをクリックします。
   ワイヤレスコントローラーのWeb管理インターフェースが開きSummaryページが表示されます。

| <ul> <li>Radio On/Off</li> <li>Wireless</li> <li>Channel Allocation</li> <li>RF Management</li> </ul> | Enable/Disable                       |                            |         |               | 2          | 9         |              |                  |             |   |
|----------------------------------------------------------------------------------------------------|--------------------------------------|----------------------------|---------|---------------|------------|-----------|--------------|------------------|-------------|---|
|                                                                                                    | Channel Quality<br>Channel Utilizati | Threshold<br>ion Threshold |         |               |            | 0         | 72           |                  |             |   |
| - AirQual                                                                                             | Search                               |                            | _       |               |            |           |              |                  |             |   |
| dvanced                                                                                               | IP 🔶                                 | MAC                        | Model 🗢 | Name 🔶        | Building 🕈 | Status 🔶  | Group Name 🗢 | Enable/Disable 🕈 | Mode 🕴      |   |
|                                                                                                    | 192.168.100.139                      | 6c:0b:84:c5:94:a0          | WAC740  | netgearC594A8 | Building-1 | Connected | basic        | Enable -         | Dedicated • | E |

- 4. Configuration > Wireless > Basic > AirQualを選択します。
- 5. 以下の表に従い設定します。

| 設定はおいたのでは、「説明」は、「説明」は、「「」、「」、「」、「」、「」、「」、「」、「」、「」、「」、「」、「」、「」 |
|---------------------------------------------------------------|
|---------------------------------------------------------------|

| Enable/Disable                | Enable/Disableチェックボックスを選択してAirQualを有効にします。<br>デフォルトではEnable/Disableチェックボックスは選択されておらずAirQual<br>は無効になっています。                                                 |
|-------------------------------|----------------------------------------------------------------------------------------------------|
|                               | メモ:WAC740アクセスポイントが含まれていないWiFiネットワークでAirQualを<br>有効にしても、AirQualは有効になりません。                                                                                   |
| Channel Quality Threshold     | Channel Quality Thresholdスライダーを動かすか1~100の値を入力しま<br>す。チャンネル品質がスレッショルド値よりも低くなると、ワイヤレスコントロ<br>ーラーはアラートを生成します。<br>デフォルトではスレッショルド値は0でチャンネル品質機能は無効になってい<br>ます。   |
| Channel Utilization Threshold | Channel Utilization Thresholdスライダーを動かすか1~100の値を入力し<br>ます。チャンネル利用率がスレッショルド値を超えると、ワイヤレスコントロ<br>ーラーはアラートを生成します。<br>デフォルトではスレッショルド値は0でチャンネル利用率機能は無効になって<br>います |

6. WAC740アクセスポイントの表で、プロファイルグループを監視するWAC740のチェックボック スを選択します。

WAC740がプロファイルグループに割り当てられていない場合、プロファイルグループの AirQualを監視することはできません。

7. Enable/Disableメニューの選択をEnableにします。

このオプションはAirQual監視をプロファイルグループ内の1台のWAC740から他のWAC740 へ変更することを可能にします。すなわち、複数のWAC740がプロファイルグループに割り当 てられているならばAirQual機能を無効にすることなく一台のWAC740でAirQualを無効にして もう一台で有効にすることができます。

Modeメニューで選択できるのはDedicatedだけです。

**Dedicated**モードはWAC740がAirQual監視専用であり、WiFiクライアントの接続を受け付けないことを意味します。

8. Applyボタンをクリックして設定を保存します。

AirQual監視については、プロファイルグループで<u>AirQualを管理する</u>を参照してください。

### 拡張プロファイルグループでAirQualを設定する

拡張プロファイルグループでAirQualを設定することができます。1台のWAC740で選択した拡張 プロファイルグループ全体のWiFiチャンネル利用率と干渉を監視することができます。

#### > 拡張プロファイルグループのAirQualを設定する

 Webブラウザーを開き、ブラウザーのアドレス欄にワイヤレスコントローラーのIPアドレスを 入力します。デフォルトのIPアドレスは192.168.0.250です。ワイヤレスコントローラーのログ インウィンドウが表示されます。

- 2. ユーザー名とパスワードを入力します。
- Loginボタンをクリックします。
   ワイヤレスコントローラーのWeb管理インターフェースが開きSummaryページが表示されます。
- 4. Configuration > Wireless > Advanced > AirQualを選択します。

| Basic                                                                | Advanced AirQ                                   | Advanced AirQual                      |         |               |            |           |              |                  |             |  |
|----------------------------------------------------------------------|-------------------------------------------------|---------------------------------------|---------|---------------|------------|-----------|--------------|------------------|-------------|--|
| <ul> <li>Advanced</li> <li>Radio On/Off</li> </ul>                   | Group-1 Gro                                     | up-2 Group-3                          |         |               |            |           |              |                  |             |  |
| Radio On/Off<br>Wireless<br>QOS Settings<br>RF Management<br>ArrQual | Enable/Disab<br>Channel Quali<br>Channel Utiliz | le<br>ty Threshold<br>ation Threshold |         |               |            | 0<br>9    | 0            |                  |             |  |
|                                                                      | Search                                          |                                       | 1       |               |            |           |              |                  |             |  |
|                                                                      | IP                                              | 🕈 MAC 🔶                               | Model 🖨 | Name 🔶        | Building 🔶 | Status 🔶  | Group Name 🖨 | Enable/Disable 🕈 | Mode 🔶      |  |
|                                                                      | 192.168.100.13                                  | 9 6c:0b:84:c5:94:a0                   | WAC740  | netgearC594A8 | Building-1 | Connected | Group-1      | Enable           | Dedicated - |  |

- 5. AirQualを設定するプロファイルグループのタブをクリックします。
- 6. 以下の表に従い設定をします。

| 設定                            | 説明                                                                                                    |
|-------------------------------|----------------------------------------------------------------------------------------------------|
| Enable/Disable                | <b>Enable/Disable</b> チェックボックスを選択してAirQualを有効にします。<br>デフォルトでは <b>Enable/Disable</b> チェックボックスは選択されておらずAirQual<br>は無効になっています。                              |
|                               | メモ:WAC740アクセスポイントが含まれていないWiFiネットワークでAirQualを<br>有効にしても、AirQualは有効になりません。                                                                                 |
| Channel Quality Threshold     | Channel Quality Thresholdスライダーを動かすか1~100の値を入力しま<br>す。チャンネル品質がスレッショルド値よりも低くなると、ワイヤレスコントロ<br>ーラーはアラートを生成します。<br>デフォルトではスレッショルド値は0でチャンネル品質機能は無効になってい<br>ます。 |
| Channel Utilization Threshold | Channel Utilization Thresholdスライダーを動かすか1~100の値を入力します。チャンネル利用率がスレッショルド値を超えると、ワイヤレスコントロ<br>ーラーはアラートを生成します。<br>デフォルトではスレッショルド値は0でチャンネル利用率機能は無効になっています       |

 WAC740アクセスポイントの表で、プロファイルグループを監視するWAC740のチェックボック スを選択します。
 WAC740がプロファイルグループに割り当てられていない場合、プロファイルグループの AirQualを監視することはできません。 8. Enable/Disableメニューの選択をEnableにします。

このオプションはAirQual監視をプロファイルグループ内の1台のWAC740から他のWAC740 へ変更することを可能にします。すなわち、複数のWAC740がプロファイルグループに割り当 てられているならばAirQual機能を無効にすることなく一台のWAC740でAirQualを無効にして もう一台で有効にすることができます。

Modeメニューで選択できるのはDedicatedだけです。

**Dedicated**モードはWAC740がAirQual監視専用であり、WiFiクライアントの接続を受け付けないことを意味します。

9. Applyボタンをクリックして設定を保存します。

# 拡張プロファイルグループでQoSを管理する

QoS(Quality of Service)管理で異なるタイプのトラフィックを微調整することができます

#### QoS(Quality of Service)概念

QoS(Quality of Service)はデフォルトで拡張プロファイルグループで動作します。デバイスベン ダーの仕様が異なるQoS設定を要求するような特別な理由が存在するときのみQoSを変更し ます。

QoS WMM(Wi-Fi MultiMedia)を使うことによってより良いスループットやパフォーマンスを要求するアプリケーションが高い優先度を持つ特別なキューが提供されることを確実にします。たとえば、ビデオやオーディオアプリケーションはFTPのようなアプリケーションよりも高い優先度が与えられます。

WMMは優先度の高い順に以下の4つのキューを定義しています。

- Voice:最小の遅延の最優先キュー。VoIP(Voice Over IP)やストリーミングメディ アのようなアプリケーションに理想的。
- Video:低遅延の二番目の優先キュー。ビデオアプリケーションはこのキューに割り当て られます。
- Best Effort:中程度の遅延の中間の優先度のキュー。ほとんどの標準的なIPアプリケーションはこのキューを使います。
- Background:高いスループットの低優先キュー。FTPのような時間に敏感ではなく、高い スループットを必要とするアプリケーションがこのキューを使います。

QoS優先とWiFiメディアアクセスの連携は自動的に有効になります。アクセスポイントのQoS設定 はアクセスポイントからクライアント端末への方向のダウンストリームトラフィック(AP Enhanced Distributed Channel Access [EDCA] parameters)とクライアント端末からアクセスポイントへのア ップストリームトラフィック(Station EDCA parameters)を制御します。

Advanced QoS Settingsページはプロファイルグループ単位および電波単位で端末(WiFiクライ アント)から管理アクセスポイントへの方向のアップストリームトラフィックと管理アクセスポイン トから端末へのダウンストリームトラフィックアップストリームトラフィックのQoS設定を変更する ことができます。これらの設定は以下の設定をサポート可能な管理アクセスポイントからのみに適用されます。

WMMを無効にすると、クライアント端末からアクセスポイントへの方向のアップストリームトラフィックの端末EDCAパラメータのQoS管理を無効にします。(端末えEDCAパラメータを変更することはできますが、WMMを有効にするまではこれらの設定は効果がありません。)しかし、WMMが 無効なときに、アクセスポイントからクライアント端末方向へのダウンストリームトラフィックのパ ラメータ(AP EDCAパラメータ)のいくつかはWMMが無効であっても効果があります。

### プロファイルグループのQoS設定

各拡張プロファイルグループでQoSを設定することができます。

#### プロファイルグループのQoSを設定する

- Webブラウザーを開き、ブラウザーのアドレス欄にワイヤレスコントローラーのIPアドレスを 入力します。デフォルトのIPアドレスは192.168.0.250です。ワイヤレスコントローラーのログ インウィンドウが表示されます。
- 2. ユーザー名とパスワードを入力します。
- Loginボタンをクリックします。
   ワイヤレスコントローラーのWeb管理インターフェースが開きSummaryページが表示されます。

4. Configuration > Wireless > Advanced > QoSを選択します。

|                           | Adversed Ord Calling        |          |        |   |        |   |            |  |  |
|---------------------------|-----------------------------|----------|--------|---|--------|---|------------|--|--|
| Basic                     | Advanced QoS Settings       |          |        |   |        |   |            |  |  |
| Advanced                  |                             |          |        |   |        |   |            |  |  |
| » Radio On/Off » Wireless | Group-1 Group-2 G           | roup-3   |        |   |        |   |            |  |  |
| » QoS Settings            | 1                           |          |        |   |        |   |            |  |  |
| » RF Management           | 802.11b/bg/ng 802.11a/na/ac |          |        |   |        |   |            |  |  |
| » AirQual                 |                             |          |        |   |        |   |            |  |  |
|                           | AP EDCA parameters          | ATES     | cuiMin |   | cuiMax |   | May Buret  |  |  |
|                           | Data 0 (Bect Effort)        | 2        | 15     | ~ | 63     | ~ | nux burst  |  |  |
|                           | Data 1 (Background)         | 7        | 15     | ~ | 1023   | × | 0          |  |  |
|                           | Data 2 (Video)              | 1        | 7      | ~ | 15     | ~ | 3008       |  |  |
|                           | Data 3 (Voice)              | 1        | 3      | ~ | 7      | ~ | 1504       |  |  |
|                           |                             | - Lotter | - 1.2  |   |        |   |            |  |  |
|                           | Station EDCA parameters     |          |        |   |        |   |            |  |  |
|                           | Queue                       | AIFS     | cwMin  |   | cwMax  |   | TXOP Limit |  |  |
|                           | Data O (Best Effort)        | 3        | 15     | ~ | 1023   | ~ | 0          |  |  |
|                           | Data 1 (Background)         | 7        | 15     | ~ | 1023   | ~ | 0          |  |  |
|                           | Data 2 (Video)              | 2        | 7      | ~ | 15     | ~ | 3008       |  |  |
|                           | Data 3 (Voice)              | 2        | 3      | ~ | 7      | ~ | 1504       |  |  |
|                           |                             |          |        |   |        |   |            |  |  |

- 5. QoS設定をするプロファイルグループのタブをクリックします。
- 6. QoS設定をする電波のタブをクリックします。
- 7. 以下の表に従い設定をします。

| 設定    | 説明                                                                                                    |                                                                                                    |
|-------|----------------------------------------------------------------------------------------------------|----------------------------------------------------------------------------------------------------|
| AIFS  | データフレームの待機時間(ms)を指定しますの有効な値は1~255です。                                                                                                  | ↓。AIFS(arbitration inter-frame space)                                                                                                |
|       | AP EDCAパラメータのデフォルト値は以<br>下の通り。<br>• Data 0 (Best Effort). 3<br>• Data 1 (Background). 7<br>• Data 2 (Video). 1<br>• Data 3 (Voice). 1 | 端末EDCAパラメータのデフォルト値は以<br>下の通り。<br>• Data 0 (Best Effort). 3<br>• Data 1 (Background). 7<br>• Data 2 (Video). 2<br>• Data 3 (Voice). 2 |
| CwMin | 初期のランダムバックオフ待機時間の上限<br>1, 3, 7, 15, 31, 63, 127, 255, 511, 1024 です。<br>はCwMax (Maximum Contention Window)値。                           | 寺間(ms)を選択します。選択可能な値は<br>CwMin(Minimum Contention Window)値<br>よりも小さい値である必要があります。                                                      |

|                                | AP EDCAパラメータのデフォルト値は以<br>下の通り。<br>• Data 0 (Best Effort). 15<br>• Data 1 (Background). 15<br>• Data 2 (Video) 7                                         | 端末EDCAパラメータのデフォルト値は以<br>下の通り。<br>• Data 0 (Best Effort). 15<br>• Data 1 (Background). 15<br>• Data 2 (Video) 7 |  |  |  |  |  |  |
|--------------------------------|----------------------------------------------------------------------------------------------------|----------------------------------------------------------------------------------------------------|--|--|--|--|--|--|
|                                | • Data 3 (Voice). 3                                                                                                    | Data 3 (Voice). 3                                                                                              |  |  |  |  |  |  |
| CwMax                          | ランダムバックオフ待機時間の上限時間(ms<br>31, 63, 127, 255, 511, 1024です。 CwMax (Ma<br>CwMin(Minimum Contention Window)値よりも                                               | がを選択します。選択可能な値は <b>1, 3, 7, 15,</b><br>aximum Contention Window)値は<br>も大きい値である必要があります。                         |  |  |  |  |  |  |
|                                | AP EDCAパラメータのデフォルト値は以<br>下の通り。                                                                                                    | 端末EDCAパラメータのデフォルト値は以<br>下の通り。                                                                                  |  |  |  |  |  |  |
|                                | Data 0 (Best Effort). 63                                                                                                    | Data 0 (Best Effort). 1023                                                                                     |  |  |  |  |  |  |
|                                | Data 1 (Background). 1023                                                                                                    | Data 1 (Background). 1023                                                                                      |  |  |  |  |  |  |
|                                | • Data 2 (Video). 15                                                                                                    | • Data 2 (Video). 15                                                                                           |  |  |  |  |  |  |
|                                | • Data 3 (Voice). 7                                                                                                    | • Data 3 (Voice). 7                                                                                            |  |  |  |  |  |  |
| Max Burst<br>メモ:AP EDCAパラメー    | WiFiネットワークで許容する最大バースト長(ms)を指定します。パケットバースト はヘッダ<br>ー情報なしに送信される複数のフレームの集まりです。有効な値は <b>0~8192</b> です。<br>- Maximum Burst Length は AP EDCA パラメーターのみに適用されます。 |                                                                                                    |  |  |  |  |  |  |
| <b>J</b> 0 <b>J</b> 0 <b>F</b> | AP EDCAパラメータのデフォルト値は以下の                                                                                                    | り通り。                                                                                                    |  |  |  |  |  |  |
|                                | Data 0 (Best Effort). 0                                                                                                    |                                                                                                    |  |  |  |  |  |  |
|                                | Data 1 (Background). 0                                                                                                    |                                                                                                    |  |  |  |  |  |  |
|                                | • Data 2 (Video). 3008                                                                                                    |                                                                                                    |  |  |  |  |  |  |
|                                | • Data 3 (Voice). 1504                                                                                                    |                                                                                                    |  |  |  |  |  |  |
| TXOP Limit<br>メモ:端末EDCAパラメー    | TXOP(Transmission Opportunity) Limit 値を<br>ータのみに適用され、クライアントが送信を問                                                                                        | 設定します。TXOP limit は端末EDCAパラメ<br>開始できる最大時間を指定します。                                                                |  |  |  |  |  |  |
| タのみ                            |                                                                                                    |                                                                                                    |  |  |  |  |  |  |
|                                | 端末EDCAパラメータのデフォルト値は以下(                                                                                                    | の通り。                                                                                                    |  |  |  |  |  |  |
|                                | Data 0 (Best Effort). 0                                                                                                    |                                                                                                    |  |  |  |  |  |  |
|                                | Data 1 (Background). 0                                                                                                    |                                                                                                    |  |  |  |  |  |  |
|                                | • Data 2 (Video). 3008                                                                                                    |                                                                                                    |  |  |  |  |  |  |
|                                | <ul> <li>Data 3 (Voice). 1504</li> </ul>                                                                                                    |                                                                                                    |  |  |  |  |  |  |

8. Applyボタンをクリックして設定を保存します。

# ロードバランシング管理

ロードバランシングは以下の点を考慮し一つのモデルの管理アクセスポイント間でWiFiクライアントをバランスさせることができます。

- アクセスポイントモデルに接続できる最大クライアント数。
- WiFiクライアントのRSSI(received signal strength indicator)。

#### ロードバランシング概念

ロードバランシングはワイヤレスコントローラーに管理しているアクセスポイントの間でクライアン ト(ロード)を均等に分配することを許可します。ロードバランシングをアクセスポイントモデルのタ イプおよび電波単位で設定します。デフォルトではロードバランシングは無効です。

クライアントが(プローブ要求を使って)アクセスポイントを発見、あるいはアソシエーションフレームを送信した時、アクセスポイントは既に接続されているクライアント数とクライアントの信号品質にもとづいてクライアントを許可するかどうかを決定します。

ワイヤレスコントローラーは以下の基準に基づいてロードバランシングを実行します。

• 最大クライアント数:アクセスポイントの電波に許可する最大クライアント数以上のクライアント が接続しようとしたとき、クライアントは他のアクセスポイントへ押し出されます。

アクセスポイント間でクライアントを適切に分配させたい時には、最大クライアント数を(オフィ スやフロアの総クライアント数に比べて)低い値に設定します。

信号強度あるいはRSSI:信号強度は速度を決定します。アクセスポイントから遠く離れたクライアントでは、データ速度はアクセスポイントの近くのクライアントよりもはるかに低いものとなります。離れたクライアントはデータを送受信するのに多くの時間を必要とし、遅延も大きくなります。信号強度に0パーセントから最大75パーセントのスレッショルドを設定することができます。

RSSIパーセントはdBmで以下のような信号レベルになります。

- RSSIが0% = -95 dBm (ロードバランスは無効)
- RSSIが25% = -81 dBm
- RSSIが50% = -68 dBm
- RSSIが75% = -55 dBm

スループットへの期待が高い場合に、アクセスポイントに近いクライアントをアクセスポイントに接続させたいならば、RSSIのパーセント値を高く設定します。クライアントがアクセスポイントより離れている場合やクライアントが少ない場合、RSSI値を小さな値に設定します。

メモ:ロードバランシング機能は基本プロファイルグループおよび拡張プロファ イルグループのすべてのプロファイルに適用されます。

#### ロードバランシング設定

ロードバランシングを管理アクセスポイントの各モデルに設定することができます。

- すべてのアクセスポイントにロードバランシング設定をする
  - 1. Webブラウザーを開き、ブラウザーのアドレス欄にワイヤレスコントローラーのIPアドレスを 入力します。デフォルトのIPアドレスは192.168.0.250です。ワイヤレスコントローラーのログ

インウィンドウが表示されます。

- 2. ユーザー名とパスワードを入力します。
- Loginボタンをクリックします。
   ワイヤレスコントローラーのWeb管理インターフェースが開きSummaryページが表示されます。
- 4. Configuration > Profile > Basic > Load Balancingを選択します。

| - Basic                                                                                     | E Load Balancing |                    |             |           |             |          |          |        |        |
|---------------------------------------------------------------------------------------------|------------------|--------------------|-------------|-----------|-------------|----------|----------|--------|--------|
| <ul> <li>Radio</li> <li>Load Balancing</li> <li>Rate Limit</li> <li>AP LED State</li> </ul> | WNAP210V2 WNC    | 0AP350 WNAP320 WND | AP360 WN370 | WNDAP380R | WNDAP380R¥2 | WNDAP620 | WNDAP660 | WND930 | WAC730 |
| ► Load Balancing<br>► Rate Limit<br>► AP LED State<br>Advanced                              | Radio            | 🔶 Max Client       |             |           | e RSS       | I        |          |        |        |
|                                                                                             | 802.11b/bg/ng    |                    | 64          |           | 8           |          | 0        |        |        |

- 5. ロードバランシングを設定するアクセスポイントモデルのタブをクリックします。
- 6. 以下の表に従い設定をします。

| 設定         | 説明                                                                                                    |
|------------|----------------------------------------------------------------------------------------------------|
| Max Client | スライダーを動かすか数値を入力してアクセスポイントの電波が同時に接続できる最<br>大WiFiクライアント数を指定します。<br>You最大 <b>64</b> が設定可能です。                                                                                                    |
| RSSI       | スライダーを動かすかWiFiクライアントがアクセスポイントに接続する最小信号品質のパー<br>セント値( <b>0~75</b> )を入力します。<br><b>0</b> はロードバランシングが無効になります。RSSIのパーセント値は以下の電力レベル<br>(dBm)になります。<br>RSSIが0% = -95 dBm (load balancing is disabled)<br>RSSIが25% = -81 dBm<br>RSSIが50% = -68 dBm<br>RSSIが75% = -55 dBm |

7. Applyボタンをクリックして設定を保存します。

他のモデルのロードバランシングを設定するには、そのモデルで同じ手順を繰り返します。

# 速度制限管理

速度制限で管理アクセスポイントの電波のプロファイルグループのプロファイル間で帯域をどのように分配するかを管理することができます。

#### 速度制限の概念

送信中のエラー数と送信キュー内でのパケットの滞留時間は利用可能な帯域を決定します。

プロファイルグループ内(基本プロファイルグループを含む)で各WiFi電波(2.4GHzと5GHz)に対し て別々に速度制限を設定する事ができます。プロファイルグループ内で、各WiFi電波に対して合 計最大100パーセントまで設定します。(100パーセント未満も可)

たとえば、一つプロファイルグループ内で、4つのプロファイルが802.11b/bg/ngモード、2つのプロファイルが802.11a/na/acモードを使う場合、4つのプロファイルの802.11b/bg/ngモードに一つの 速度制限、2つのプロファイルの802.11a/na/acモードにもう一つの速度制限を作成します。4つ のプロファイルの802.11b/bg/ngモードのパーセントの合計は100パーセントを超えることはでき ません。同様に2つのプロファイルの802.11a/na/acモードの合計も100パーセントを超える事は できません。

各管理アクセスポイント(または管理デュアルバンドアクセスポイントでの各電波)で利用可能 な帯域はプロファイルグループ内のプロファイルの指定されたパーセントで分配されます。一つ のプロファイルに設定されたパーセントはそれに接続されたクライアント間でシェアされます。

プロファイルで速度制限を設定したくない場合は、速度制限の値を0(ゼロ)パーセントに設定しま す。0パーセント設定はプロファイルで速度制限を無効にします。0パーセント設定は管理やテスト に使うプロファイルで良好に動作します。

### 基本プロファイルグループの速度制限設定

基本プロファイルグループで、各電波モード(802.11b/bg/ngモードおよび802.11a/na/acモード)のプロファイルにおいて合計100パーセントの速度制限を設定できます。(100パーセント 未満も設定可)

- > 基本プロファイルグループで速度制限を設定する
  - Webブラウザーを開き、ブラウザーのアドレス欄にワイヤレスコントローラーのIPアドレスを 入力します。デフォルトのIPアドレスは192.168.0.250です。ワイヤレスコントローラーのログ インウィンドウが表示されます。
  - 2. ユーザー名とパスワードを入力します。
  - Loginボタンをクリックします。
     ワイヤレスコントローラーのWeb管理インターフェースが開きSummaryページが表示されます。

4. Configuration > Profile > Basic > Rate Limitを選択します。

| Basic                                                                 | Rate Limit    |            |            | ٢ |  |
|-----------------------------------------------------------------------|---------------|------------|------------|---|--|
| <ul> <li>Radio</li> <li>Load Balancing</li> <li>Rate Limit</li> </ul> | 802.11b/bg/ng | 802.11a/na | /ac        |   |  |
| » AP LED State                                                        | Profile Name  | SSID       | Rate Limit |   |  |
| Advanced                                                              | VLAN10        | WC9500Doc  | 8          | 0 |  |
|                                                                       | VLAN20        | NG_11g-02  |            | 0 |  |
|                                                                       | VLAN30        | NG_11g-03  |            | 0 |  |
|                                                                       | Linearen      |            |            |   |  |

ページは各WiFi電波用のタブを提供します。

- 5. 速度制限を設定する電波のタブをクリックします。
- 6. WiFi無線の各プロファイルに速度制限のパーセントを指定します。

Rate Limit欄のスライダーを調整します。一つの電波のプロファイルのパーセント値の合計が100パーセントを超えないようにします。

7. Applyボタンをクリックして設定を保存します。

### 拡張プロファイルグループの速度制限設定

各拡張プロファイルグループで、各電波モード(802.11b/bg/ngモードおよび802.11a/na/ac モード)において合計100パーセントの速度制限を設定できます。(100パーセント未満も設定 可)

- > 拡張プロファイルグループで速度制限を設定する
  - Webブラウザーを開き、ブラウザーのアドレス欄にワイヤレスコントローラーのIPアドレスを 入力します。デフォルトのIPアドレスは192.168.0.250です。ワイヤレスコントローラーのログ インウィンドウが表示されます。
  - 2. ユーザー名とパスワードを入力します。
  - Loginボタンをクリックします。
     ワイヤレスコントローラーのWeb管理インターフェースが開きSummaryページが表示されます。

4. Configuration > Profile > Advanced > Rate Limitを選択します。

|                                               | -                |           |            |   | 2 |  |
|-----------------------------------------------|------------------|-----------|------------|---|---|--|
| <ul> <li>Radio</li> <li>Rate Limit</li> </ul> | Group-1 Group    | -2 Group- | 3          |   |   |  |
| » AP LED State                                | 802.11b/bg/ng    |           |            |   |   |  |
|                                               | Profile Name     | SSID      | Rate Limit |   |   |  |
|                                               | Bld1_Upper_Floor | NG_11g-11 | 8          | 0 |   |  |
|                                               | Bl1_Lower_Floor  | NG_11g-12 |            | 0 |   |  |
|                                               | Bld1_Library     | NG_11g-13 | 8          | 0 |   |  |

ページは各プロファイルグループのタブを提供します。各グループは各WiFi電波のタブを提供します。

- 5. 速度制限を設定するプロファイルグループのタブをクリックします。
- 6. 速度制限をする電波のタブをクリックします。
- 7. 選択したプロファイルグループのWiFi無線の各プロファイルに速度制限のパーセントを指定します。

Rate Limit欄のスライダーを調整します。一つの電波のプロファイルのパーセント値の合計が100パーセントを超えないようにします。

8. Applyボタンをクリックして設定を保存します。

#### LEDの挙動管理

メモ:この機能はアクセスポイントモデルWN370、WAC720、WAC730、および WAC740のみでサポートされます。

WN370、WAC720、WAC730、およびWAC740のLEDの挙動を、すべてのLEDを有効(デフォルト)、電源LEDのみ有効、およびすべてのLEDを無効にするような管理をする事ができます。LED の挙動の管理をサポートするアクセスポイントの各モデル毎に異なる設定をする事ができます。

アクセスポイントがホテルの客室に設置されていてお客様がLEDの青い光に邪魔されたくないような場合にこの機能は役に立ちます。

### 基本プロファイルグループのLED挙動の管理

基本プロファイルグループをサポートするWN370、WAC720、WAC730、およびWAC740アク セスポイントのLEDの挙動を管理する事ができます。

- 基本プロファイルグループをサポートするWN370、WAC720、WAC730およびWAC740アクセスポイントのLEDの挙動を管理する
  - Webブラウザーを開き、ブラウザーのアドレス欄にワイヤレスコントローラーのIPアドレスを 入力します。デフォルトのIPアドレスは192.168.0.250です。ワイヤレスコントローラーのログ インウィンドウが表示されます。
  - 2. ユーザー名とパスワードを入力します。
  - Loginボタンをクリックします。
     ワイヤレスコントローラーのWeb管理インターフェースが開きSummaryページが表示されます。
  - 4. Configuration > Profile > Basic > AP LED Stateを選択します。

| Access Point C                                                                          | onfiguration Monitor                                                                                                 | Maintenance                               | Stacking                                                                                                    | Plans | Diagnostics |              |
|-----------------------------------------------------------------------------------------|----------------------------------------------------------------------------------------------------|-------------------------------------------|----------------------------------------------------------------------------------------------------|-------|-------------|--------------|
| System Wireless • Basic • Radio • Load Balancing • Rate Limit • AP LED State • Advanced | Security Profile   WLAT<br>Choose AP LED Stat<br>WN370 WAC740<br>AP LED State<br>Enable All LEDs<br>Disable All LEDs | I Network   Captive<br>te<br>WAC730 WAC72 | Image: Second second se |       |             |              |
|                                                                                         |                                                                                                    |                                           |                                                                                                    |       |             | CANCEL APPLY |

- 5. 設定をするアクセスポイントのタブをクリックします。
- 6. ラジオボタンを選択します。
  - Enable all LEDs: (デフォルト) すべてのLEDが機能します。
  - Enable Power LED: 電源LEDのみが機能し、他のLEDは消灯します。
  - Disable All LEDs: すべてのLEDを消灯します。
- 7. Applyボタンをクリックして設定を保存します。

#### 拡張プロファイルグループのLEDの挙動管理

各拡張プロファイルグループにおいて、プロファイルグループをサポートするWN370、 WAC720、WAC730、およびWAC740アクセスポイントのLEDの挙動を管理する事ができます。

- > 拡張プロファイルグループをサポートするWN370、WAC720、WAC730、およびWAC740あくせすぽいんとのLEDの挙動を管理する
  - Webブラウザーを開き、ブラウザーのアドレス欄にワイヤレスコントローラーのIPアドレスを 入力します。デフォルトのIPアドレスは192.168.0.250です。ワイヤレスコントローラーのログ インウィンドウが表示されます。
  - 2. ユーザー名とパスワードを入力します。
  - Loginボタンをクリックします。
     ワイヤレスコントローラーのWeb管理インターフェースが開きSummaryページが表示されます。
  - 4. Configuration > Profile > Advanced > AP LED Stateを選択します。

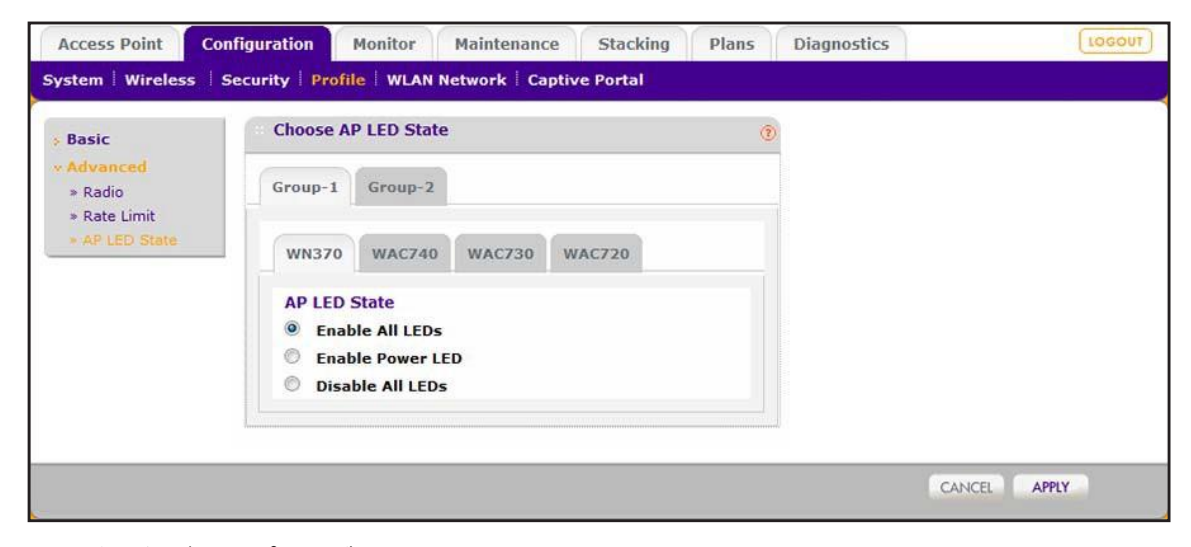

ページは各グループのタブを表示します。

- 5. LEDの挙動を管理するプロファイルグループのタブをクリックします。
- 6. 設定をするアクセスポイントのタブをクリックします。
- 7. ラジオボタンを選択します。
  - Enable all LEDs: (デフォルト) すべてのLEDが機能します。
  - Enable Power LED: 電源LEDのみが機能し、他のLEDは消灯します。
  - **Disable All LEDs**: すべてのLEDを消灯します。
- 8. Applyボタンをクリックして設定を保存します。

# 10. <u>不正アクセスポイント、ゲストネットワ</u> <u>一ク、およびユーザーの管理</u>

この章は以下のセクションを含みます。

- <u>不正アクセスポイント管理</u>
- ゲストポータルとキャプティブポータルでゲストネットワークアクセスを管理する
- <u>ユーザー、アカウント、パスワード管理</u>

### 不正アクセスポイント管理

ワイヤレスコントローラーはネットワークの不正アクセスポイントを検出する事ができ、検出した アクセスポイントを分類、および既知のアクセスポイントのリストをインポートする事ができま す。

#### 不正アクセスポイントの概念

ワイヤレスコントローラーで不正アクセスポイント検出はデフォルトで無効になっています。不正 アクセスポイントを検出するには、不正アクセスポイント検出を有効にします。スキャンは一時 的にアクセスポイントのサービスに影響を与えることがあります。

以下の場合にアクセスポイントは不正と定義されています。

- アクセスポイントのBSSID(basic service set identifier)が他の管理アクセスポイントで 検出された。
- 管理アクセスポイントと同じレイヤー2のイーサネットに送信するにはアクセスポイント。
- 少なくとも1つのクライアントがアクセスポイントに接続されている。

管理されていないアクセスポイントでこれらの条件に合致しないものはネイバーと分類されます。 アクセスポイントの電波がオフチャンネル(でスキャン中)にはアクセスポイントはイーサネットにフ レームをブロードキャストします。

ワイヤレスコントローラーは最大512台のネイバーと不正アクセスポイントを検出し維持する事ができます。

メモ:有効になると、基本不正アクセスポイント検出と拡張不正アクセスポイン ト検出が基本プロファイルグループと拡張プロファイルグループのす べてのプロファイルに適用されます。

### 基本不正アクセスポイント検出設定

基本設定で一つの検出サーバーを設定する事ができます。拡張設定では複数の検出サーバ ーを設定することができます。

- > To set up a server to detect rogue access points:
  - Webブラウザーを開き、ブラウザーのアドレス欄にワイヤレスコントローラーのIPアドレスを 入力します。デフォルトのIPアドレスは192.168.0.250です。ワイヤレスコントローラーのログ インウィンドウが表示されます。
  - 2. ユーザー名とパスワードを入力します。
  - Loginボタンをクリックします。
     ワイヤレスコントローラーのWeb管理インターフェースが開きSummaryページが表示されます。
  - 4. Configuration > Security > Basic > Rogue APを選択します。

| Access Point                                                                                       | Configuration          | Monitor            | Maintenance         | Stacking             | Plans | Diagnostics | LOGOUT |
|----------------------------------------------------------------------------------------------------|------------------------|--------------------|---------------------|----------------------|-------|-------------|--------|
| System Wireles                                                                                     | ss   Security   Pr     | ofile WLAN         | Network   Captive   | Portal               |       |             |        |
| <sub>v</sub> Basic                                                                                 | Rogue A                | Р                  |                     |                      | (1)   |             |        |
| <ul> <li>Roque AP</li> <li>MAC ACL</li> <li>Authentication<br/>Server</li> <li>Advanced</li> </ul> | Rogue AP<br>Alert Seve | Detection<br>erity | ⊚ enable<br>⊛ Major | ○ disable<br>○ Minor |       |             |        |
|                                                                                                    |                        |                    |                     |                      |       | CANCEL      | APPLY  |

ワイヤレスコントローラーは既知と不明のリストを合計で512アクセスポイントをサポートする 事ができます。

- 5. Rogue AP Detectionでenableラジオボタンを選択します。
- 6. Alert Severityで不正アクセスポイントが検出された時のアラームの重要度を選択します。
  - Major:メジャーなアラーム。
  - Minor:マイナーなアラーム。
- 7. Applyボタンをクリックして設定を保存します。

ネイバーと不正アクセスポイントはオフチャンネルスキャンの間に検出されるため、一つの チャンネルでネイバーと不正アクセスポイントが検出されるまでには不正アクセスポイント 検出を有効にしてから通常30分程度時間がかかります。 ネイバーと不正アクセスポイントを検出後、ワイヤレスコントローラーはknown list(既知の アクセスポイントのデータベース)とunknown list(不明のアクセスポイントのデータベース) に追加します。

### 不正アクセスポイントの分類

近隣のビジネスのアクセスポイントが既知かどうか識別する事ができます。アクセスポイントを識別 し、アクセスポイントをknownあるいはunknownと分類することによってワイヤレスコントローラーがそ れらを発見し、区分し続けることをする必要がなくなります。アクセスポイントを識別することによっ て管理される必要があるアクセスポイントと検出されるべき不正アクセスポイントを識別する助けに なります。不正アクセスポイントはWiFi接続とLAN接続の両方で検出されます。きますネイバーは LAN接続がなく、無線のみの接続があるアクセスポイントです。ネイバーはLAN接続ではなくWiFi接 続のみを持つアクセスポイントです。

#### > 不正アクセスポイントを表示し分類する

- Webブラウザーを開き、ブラウザーのアドレス欄にワイヤレスコントローラーのIPアドレスを 入力します。デフォルトのIPアドレスは192.168.0.250です。ワイヤレスコントローラーのログ インウィンドウが表示されます。
- 2. ユーザー名とパスワードを入力します。
- Loginボタンをクリックします。
   ワイヤレスコントローラーのWeb管理インターフェースが開きSummaryページが表示されます。

4. Configuration > Security > Advanced > Rogue APを選択します。

| Basic<br>Advanced<br>> Rogue AP                                | Rogue AP                                                         |                 |           |           |                          |             |                  |          |  |
|----------------------------------------------------------------|------------------------------------------------------------------|-----------------|-----------|-----------|--------------------------|-------------|------------------|----------|--|
| <ul> <li>MAC ACL</li> <li>Authentication<br/>Server</li> </ul> | Import Known List Browse No file selected. O Merge ③ Replace     |                 |           |           |                          |             |                  |          |  |
|                                                                | Search                                                           |                 |           |           | 280/280                  |             |                  |          |  |
|                                                                | MAC 🔶                                                            | SSID 🔶          | Channel 🔶 | Privacy 🖨 | Last Beacon 🔶            | AP Type 😫   | Classification 🖨 | Name 🗘 🔳 |  |
|                                                                | 84:1b:5e:5c:58:a0                                                | 111-620-162-2.4 | 11        | Unsecured | Fri Oct 18 22:20:09 2013 | Neighbor AP | Unknown          |          |  |
|                                                                | 74:44:01:96:f8:80                                                |                 | 6         | Secured   | Fri Oct 18 22:20:09 2013 | Neighbor AP | Unknown          |          |  |
|                                                                | e0:46:9a:38:0c:b0                                                | 1WG103_iOS6_g   | 2         | Secured   | Fri Oct 18 22:20:09 2013 | Neighbor AP | Unknown          |          |  |
|                                                                | 02:60:0f:00:00:01                                                | NETGEAR-Guest   | 6         | Unsecured | Fri Oct 18 06:17:03 2013 | Neighbor AP | Unknown          |          |  |
|                                                                | 00:00:00:00:00:01                                                | NTGR-ACS        | 4         | Unsecured | Fri Oct 18 00:07:00 2013 | Neighbor AP | Unknown          |          |  |
|                                                                | 00:60:0f:00:00:01                                                | Ath5G_Q12       | 36        | Unsecured | Fri Oct 18 22:20:09 2013 | Neighbor AP | Unknown          |          |  |
|                                                                | 84:1b:5e:e6:65:f7                                                | ws-4500v2-5G    | 149       | Secured   | Fri Oct 18 22:20:09 2013 | Neighbor AP | Unknown          |          |  |
|                                                                | c4:3d:c7:a0:fd:f0                                                | 17600_HeatMap_a | 157       | Secured   | Fri Oct 18 22:20:09 2013 | Neighbor AP | Unknown          |          |  |
|                                                                | c0:3f:0e:85:cd:60                                                | 1Issue3850_g1   | 11        | Secured   | Fri Oct 18 22:20:09 2013 | Neighbor AP | Unknown          |          |  |
|                                                                | c4:3d:c7:a0:fd:f1                                                | ConfigdOnSecWa  | 157       | Secured   | Fri Oct 18 22:20:09 2013 | Neighbor AP | Unknown          |          |  |
|                                                                | 1-10 of 280   Entry Per Page Default  PREVIOUS   1  of 28   NEXT |                 |           |           |                          |             |                  |          |  |
|                                                                | Move to: KNOWN UNKNOWN                                           |                 |           |           |                          |             |                  |          |  |

ページは最後のビーコン情報のような重要な情報と共にすべての不正アクセスポイントを示 すRogue Listを表示しています。Rogue Listが複数ページに渡る場合はNextボタンおよび PreviousボタンをクリックしてRogue Listをスクロールします。

- メモ:オプションとしてファイルからアクセスポイントのリストをインポートする事 ができます。
- 5. Rogue Listでアクセスポイントを分類します。
  - a. 以下のどちらかの操作を行います。
    - アクセスポイントのチェックボックスを選択します。
    - 表の上のチェックボックスでRogue Listのすべてのアクセスポイントを選択します。
  - b. Rogue Listの下にある以下の2つのボタンのどちらかをクリックします。
    - Known: 選択したアクセスポイントをknown listに移動します。
    - Unknown:選択したアクセスポイントをunknown listに移動します。
  - c. 既知(known)のアクセスポイントについてName欄にわかりやすい名前を入力しま

す。

6. Applyボタンをクリックして設定を保存します。

### 既知のアクセスポイントのリストのファイルからのインポート

保存したファイルから既知のアクセスポイントのリストをインポートする事ができます。各アクセス

ポイントのMACアドレスを1行に1つのテキストファイルを作成します。ワイヤレスアクセスポイント はKnownとUnknownのアクセスポイントを合計で最大512台までサポートできます。

- > To import a list of known access points from a file:
  - アクセスポイントのMACアドレスのリストを含むテキストファイルを作成します。各MACアドレスはそれぞれ独立した行にあり、以下の例のように行間は強制改行されています。

     00:00:11:11:22:29
     00:00:11:11:22:28
     00:00:11:11:22:27
     00:00:11:11:22:26
     00:00:11:11:22:25
  - Webブラウザーを開き、ブラウザーのアドレス欄にワイヤレスコントローラーのIPアドレスを 入力します。デフォルトのIPアドレスは192.168.0.250です。ワイヤレスコントローラーのログ インウィンドウが表示されます。
  - 3. ユーザー名とパスワードを入力します。
  - Loginボタンをクリックします。
     ワイヤレスコントローラーのWeb管理インターフェースが開きSummaryページが表示されます。
  - 5. Configuration > Security > Advanced > Rogue APを選択してadvanced Rogue APページ を表示します。
  - 6. Browse(参照)ボタンをクリックして既知のアクセスポイントのリストを含むファイルを選択します。
  - 7. Import Known Listの横にある以下のラジオボタンの一つを選択します。
    - Merge: すでにあるRogue Listにマージします。
    - Replace: Rogue Listのリストをインポートするリストで置き換えます。
  - 8. Importボタンをクリックします。

ワイヤレスコントローラーはテキストファイル中のMACアドレスをRogue Listにインポートします。

9. Applyボタンをクリックして設定を保存します。

# ゲストポータルとキャプティブポータルでゲストネットワークア クセスを管理する

管理者権限(admin)を持つユーザー、例えば受付担当者やホテルの受付係、はゲストを提供することができます。ゲストはメールアドレス、あるいはメールアドレスとパスワードを提供する必要があります。後半のゲストはキャプティブポータルユーザーと呼ばれ、キャプティブポータルとキャプティブポータルユーザー資格を設定する必要があります。

メモ:ポータルのURLは<u>http://<</u>IP address>/guest\_access/index.php です。

<IP address>はワイヤレスコントローラーのIPアドレスです。

#### ポータル概念

複数のゲストポータルを作成して基本プロファイルグループのセキュリティプロファイルまたは拡張 プロファイルグループのセキュリティプロファイルに割り当てる事ができます。ワイヤレスコントロー ラーは管理アクセスポイントのSSIDにポータル設定を配信します。

ワイヤレスコントローラーは2つのタイプのポータル設定をサポートしています。

- ゲストポータル(Guest portal): すべてのWiFiユーザーがEメールアドレスのみを提供することによってネットワークへのアクセスを許可される場合にはゲストポータルポータルを使用します。これらのユーザーにはユーザー名とパスワードを定義する必要はありません。
- キャプティブポータル(Captive portal):ネットワークにアクセスするためにWiFiユーザーは ログイン名とパスワードを提供する必要がある場合はキャプティブポータルを使用します。 これらのユーザーのユーザー名とパスワードを定義する必要があります。ホットスポットユ ーザーやインターネット接続へのアクセス時間を購入するゲストには通常キャプティブポータ ル認証が使用されます。

キャプティブポータルを設定する際に、キャプティブポータルクライアントのためにローカル認 証サーバーとしてワイヤレスコントローラーを使用するか認証のための外部RADIUSサーバ ーを使用する事ができます。

ゲストポータルまたはキャプティブポータルとして基本ポータル(basic portal)を設定し、拡張 ポータルグループの一部として最大8つ(ゲストポータルとキャプティブポータルの組み合わ せ)までのポータルを設定する事ができます。

メモ:ネットワーク認証に外部RADIUSサーバーを使う場合はキャプティブポータ ル認証を使うことはできません。すなわち外部RADIUSサーバーでWPA、 WPA2、あるいはWPA&WPA2(あるいはレガシー802.1X)を設定すると、 キャプティブポータル認証を設定する事ができません。ネットワーク認証 はOpen System, Shared Key, WPA-PSK, WPA2-PSK, またはWPA-PSK & WPA2-PSKである必要があります。

ワイヤレスコントローラーは管理されているアクセスポイントに対してプロキシーRADIUS クライ アントとして機能するので、管理されているアクセスポイントは外部 RADIUS サー バーに対して 課金情報を送信することができます。以下の RADIUS 課金変数がワイヤ レスコントローラーで サポートされています。

外部RADIUSサーバーを使ってキャプティブポータルユーザー認証と課金のための以下 のガイドラインに注意してください。

- Basic-Auth RADIUSサーバーまたは拡張認証グループのRADIUSサーバーを使うことができます。外部LDAPサーバーを使うことはできません。
- ワイヤレスコントローラーはCHAPまたはMS-CHAPを認証サーバーとの認証プロトコルに

使います。

- 以下のRADIUS認証変数外部ワイヤレスコントローラではサポートされています。
  - User-Name
  - User-Password
  - WISPr-Session-Terminate-Time
  - Session-Timeout

これらの変数をWiFiクライアントがアクセスポイントから切断する前に変更すると、新しい 値はワイヤレスコントローラーでは更新されません。

- ワイヤレスコントローラーは管理されているアクセスポイントに対してプロキシーRADIUSクライアントとして機能するので、管理されているアクセスポイントは外部RADIUSサーバーに対して課金情報を送信することができます。以下のRADIUS課金変数がワイヤレスコントローラーでサポートされています。
  - Acct-Input-Octets
  - Acct-Output-Octets
  - Acct-Input-Gigawords
  - Acct-Input-Gigawords

### 基本ゲストポータルあるいはキャプティブポータルを設定する

ローカルまたは外部認証サーバーで基本ゲストポータルまたはキャプティブポータルを設定する 事ができます。

小さなネットワークの基本プロファイルグループの基本ポータルを一般的に使用します。しかし、基本ポータルを基本プロファイルグループあるいは拡張プロファイルグループのどのプロファイルに でも割り当てる事ができます。

#### > 基本ポータルまたはキャプティブポータルを設定する

- Webブラウザーを開き、ブラウザーのアドレス欄にワイヤレスコントローラーのIPアドレスを 入力します。デフォルトのIPアドレスは192.168.0.250です。ワイヤレスコントローラーのログ インウィンドウが表示されます。
- 2. ユーザー名とパスワードを入力します。
- Loginボタンをクリックします。
   ワイヤレスコントローラーのWeb管理インターフェースが開きSummaryページが表示されます。

4. Configuration > Captive Portal > Basicを選択します。

| asic    | Portal Settings                                                                                               | 0      |
|---------|----------------------------------------------------------------------------------------------------|--------|
| dvanced | Portal Type O Guest O Captive                                                                                 |        |
|         | Radius Server                                                                                                 | Auth 👻 |
|         | Redirect URL                                                                                                  |        |
|         | Payuthantication Timeout                                                                                      |        |
|         | Background Page                                                                                               |        |
|         | Select Placement                                                                                              |        |
|         | rage                                                                                                    |        |
|         | Center     Bottom     Top Load Background Image (bmp,gif,jpg,png - Size Limit 5 MB) Browse No file selected.  |        |
|         | © Center © Bottom © Top<br>Load Background Image (bmp,gif,jpg,png - Size Limit 5 MB) Browse No file selected. | ۲      |

上の図はキャプティブポータルの設定画面を示しています。ゲストポータルもRADIUSサーバー設定(ゲストポータルでは設定できません)を除いて同じです。

5. 以下の表に従い設定をします。

| 設定                      | 説明                                                                                                    |
|-------------------------|----------------------------------------------------------------------------------------------------|
| Portal Settings section |                                                                                                    |
| Portal Type             | <ul> <li>以下のラジオボタンから一つを選択します。</li> <li>Guest:Eメールアドレス入力欄を持つゲストポータル。<br/>ゲストはパスワードを提供する必要がなく、ネットワークへの無制限のアクセス<br/>ができます。ゲストアカウントを設定する必要はありません。</li> <li>Captive:ログインユーザー名とパスワード入力欄を持つキャプティブポータル。<br/>このオプションを選択すると、RADIUSサーバーラジオボタンとメニューが表示され<br/>ます。</li> </ul> |

| Radius Server<br>メモ:この設定はキャプティ<br>ブポータルのみ。 | 以下のラジオボタンから一つを選択します。  ・ Local:ローカル認証サーバーを使います。  ・ External:メニューで外部認証サーバーを選択します。                                 |
|--------------------------------------------|----------------------------------------------------------------------------------------------------|
| Redirect URL                               | キャプティブ認証成功後にトラフィックをURLにリダイレクトするために、チェックボック<br>スを選択してURLを入力します。                                                  |
|                                            | デフォルトではトラフィックはリダイレクトされません。                                                                                      |
| Max Clients Per User                       | 同じログイン情報で一つのキャプティブポータルユーザーが開く事ができるクライアン<br>ト数を指定します。<br>デフォルトは1です。選択可能な最大数は5です。                                 |
| Reauthentication<br>Timeout                | アイドルユーザーの再認証期間。最小は30分。選択できる最大時間は24時間で<br>す。                                                                     |
| Select Placement                           | ログインページのログインプロンプトの場所をCenter, Bottom,あるいはTopからクリッ<br>クします。                                                       |
| Background Page                            | バックグラウンドイメージを選択するかカスタムバックグラウンドページを設定する事<br>ができます。<br>ログインページのバックグラウンドイメージの選択については以下の操作を行いま<br>す。                |
|                                            | 1. Background PageでDefaultラジオボタンを選択します。                                                                         |
|                                            | 2. Load Backgrounds ImageでBrowse ボタンをクリックします。                                                                   |
|                                            | 3. 画像ファイルを選択します。                                                                                                |
|                                            | 画像は.bmp, .gif, .jpg, またはpngが使用可能です。<br>デフォルトログインオプションでカスタムバックグラウンドページを設定するには、<br>以下の操作を行います。                    |
|                                            | 1. Background PageのCustomラジオボタンを選択します。Login Panelラジオボ                                                           |
|                                            | タンが表示されます。                                                                                                    |
|                                            | 2. Login PanelのDefaultラジオボタンを選択します。                                                                             |
|                                            | ゲストポータルのデフォルトログインパネルはEメールアドレス入力欄とLoginボタ<br>ンを提供します。キャプティブポータルのデフォルトログインパネルはユーザー名<br>とパスワード欄、およびLoginボタンを提供します。 |
|                                            | 3. Custom Background Pageセクションまでスクロールし、ウィンドウのどこかをクリックします。<br>アイコンが表示されます。                                       |

#### WC7500/WC7600/WC7600v2/WC9500ユーザーズマニュアル

| Custom Background Page                                                                                                    | (7) |
|----------------------------------------------------------------------------------------------------|-----|
| Power       Power       Power       Power       B       I       U       S         ×z       ײ       Ix       Im       Im <td></td> |     |
|                                                                                                    |     |
| body p                                                                                                    |     |
| 4. アイコンを使ってカスタムバックグラウンドを作成します。                                                                                                    |     |

| 設定          | 説明                                                                                                    |
|-------------|----------------------------------------------------------------------------------------------------|
| Login Panel | デフォルトログインパネルをそのまま使うか、カスタムログインパネルを作成する事が<br>できます。ゲストポータルのデフォルトログインパネルはEメール欄とログインボタンを<br>提供します。キャプティブポータルのデフォルトログインパネルはユーザー名とパスワ<br>ード欄、およびログインボタンを提供します。<br>要件に合わせてログインパネルを力スタマイズする事ができます。例えば、ホテルのキャ<br>プティブポータルログインパネルではユーザー名を部屋番号に変更することもできます。<br>カスタムログインパネルを持つカスタムバックグラウンドページを設定するには以下<br>の操作を行います。 |
|             | <ol> <li>Background PageのCustomラジオボタンを選択します。Login Panelラジオボタンが表示されます。</li> <li>Login PanelのCustomラジオボタンを選択します。</li> <li>Custom Background Pageセクションまでスクロールします。アイコンが自動的に表示されます。</li> </ol>                                                                                                    |

#### WC7500/WC7600/WC7600v2/WC9500ユーザーズマニュアル

|                    | Custom Background Page                                                                                                    |
|--------------------|----------------------------------------------------------------------------------------------------|
|                    | $ \begin{array}{c c c c c c c c c c c c c c c c c c c $                                                                                                    |
|                    | User Name<br>Password<br>Login                                                                                                    |
|                    | body p<br>4.アイコンを使ってカスタムバックグラウンドページとログインパネルを作成します。                                                                                                    |
| EULA section       |                                                                                                    |
| EULA Text Required | エンドユーザーライセンス契約(EULA:End User License Agreement)をゲストログイン<br>ページまたはキャプティブポータルログインページで提示したい場合は、EULA Text<br>Requiredチェックボックスを選択してユーザーがログインする前にエンドユーザーライ<br>センス契約(EULA:End User License Agreement)を見る事ができるようにします。エ<br>ンドユーザーライセンス契約(EULA:End User License Agreement)テキストを入力し<br>ます。 |

6. 設定したポータル設定を表示するには、Previewボタンをクリックします。

キャプティブポータルのURLは<u>http://<</u>IP address>/guest\_access/index.php で す。

<IP address>はワイヤレスコントローラーのIPアドレスです。

キャプティブポータルのデフォルトURLは http://192.168.0.250/guest\_access/index.php./guest\_access/index.php です。

- 7. Applyボタンをクリックして設定を保存します。
- キャプティブポータルあるいはゲストポータルを基本プロファイルグループあるいは拡張プロファイルグループのセキュリティプロファイルに割り当てます。
  - 基本プロファイルグループ:キャプティブポータルあるいはゲストポータルをセキュリティ プロファイルに割り当てます。
    - a. Configuration > Profile > Basic > Radioを選択してEdit Profile (Basic)ページを 表示します。
    - b. ポータルを割り当てる電波のタブをクリックします。
    - c. ポータルを割り当てるプロファイルのタブをクリックします。
    - **d.** ページのAuthentication SettingsセクションでCaptive Portalチェックボックスを選択 します。

Captive PortalチェックボックスはNetwork AuthenticationメニューでOpen

System, Shared Key, WPA-PSK, WPA2-PSK,あるいはWPA-PSK & WPA2-PSKを選択した時のみ表示されます。

- e. Applyボタンをクリックして設定を保存します。
- 拡張プロファイルグループ:拡張プロファイルグループのセキュリティプロファイルにキャプティブポータルあるいはゲストポータルを割り当てます。
  - a. Configuration > Profile > Advanced > Radioを選択してProfile Groupsページを 表示します。
  - **b.** ポータルを割り当てるプロファイルグループのタブをクリックします。
  - c. Editボタンをクリックします。

Edit Profileページが表示されます。

- d. ポータルを割り当てる電波のタブをクリックします。
- e. ポータルを割り当てるプロファイルのタブをクリックします。
- **f.** ページのAuthentication SettingsセクションでCaptive Portalチェックボックスを選択 します。

Captive PortalチェックボックスはNetwork AuthenticationメニューでOpen System, Shared Key, WPA-PSK, WPA2-PSK,あるいはWPA-PSK & WPA2-PSKを選択した時のみ表示されます。

g. Applyボタンをクリックして設定を保存します。

#### 拡張ゲストポータルまたはキャプティブポータルを設定する

拡張ポータルグループで、ローカルまたは外部認証サーバーで最大8つのポータル(ゲストポー タルとキャプティブポータルの組み合わせ)を設定する事ができます。

基本ポータルを含むどのポータルでも基本プロファイルグループと拡張プロファイルグループ のプロファイルに割り当てる事ができます。

#### > 拡張ゲストポータルまたはキャプティブポータルの設定をする

- 1. Webブラウザーを開き、ブラウザーのアドレス欄にワイヤレスコントローラーのIPアドレスを 入力します。デフォルトのIPアドレスは192.168.0.250です。ワイヤレスコントローラーのログ インウィンドウが表示されます。
- 2. ユーザー名とパスワードを入力します。
- Loginボタンをクリックします。
   ワイヤレスコントローラーのWeb管理インターフェースが開きSummaryページが表示されます。
- 4. Configuration > Captive Portal > Advancedを選択します。

次の図はキャプティブポータルの設定を示しています。ゲストポータルもRADIUSサーバー設
定(ゲストポータルでは設定できません)を除いて同じです。

5. +ボタンをクリックして追加のポータルを作成します。

| System   Wireless   Se | curity   Profile   WLAN Network   Captive Portal                                                                                                  |                                                                       |
|------------------------|----------------------------------------------------------------------------------------------------|-----------------------------------------------------------------------|
| > Basic<br>> Advanced  | Captive-1 Captive-2 +                                                                                                    | V                                                                     |
|                        | Portal Settings<br>Name<br>Portal Type<br>Redirect URL<br>Max Clients Per User<br>Reauthentication Timeout<br>Background Page<br>Select Placement | Captive-1<br>Guest Captive<br>I<br>hr: 0 mins: 30 m<br>Default Custom |
|                        | Regis<br>Bootest<br>Received<br>Received<br>Received<br>Received<br>Received<br>Received<br>Received                                              | Und Taxan<br>Decisional<br>Control                                    |
|                        | Center Bottom Load Background Image (bmp,gif,jpg,png - Size Limit                                                                                 | Top<br>t 5 MB) Browse No file selected.                               |
|                        | EULA<br>Eula Text Required                                                                                                    |                                                                       |
|                        |                                                                                                    |                                                                       |
|                        |                                                                                                    |                                                                       |
|                        | CAN                                                                                                    | CEL PREVIEW DELETE APPLY                                              |

advanced Captive Portal Settingsページに新しいポータルが表示され、新しいグループ を作成するように新しいポータルのタブが自動的に選択されます。

6. Name欄にポータルの名前を入力します。

デフォルトでは名前はCaptive-1, Captive-2, Captive-3,…です。

7. 以下の表に従い設定します。

| 設定                      | 説明 |
|-------------------------|----|
| Portal Settings section |    |

| Portal Type          | <ul> <li>以下のラジオボタンから一つを選択します。</li> <li>Guest:Eメールアドレス入力欄を持つゲストポータル。</li> <li>ゲストはパスワードを提供する必要がなく、ネットワークへの無制限のアクセスができます。ゲストアカウントを設定する必要はありません。</li> <li>Captive:ログインユーザー名とパスワード入力欄を持つキャプティブポータル。<br/>このオプションを選択すると、RADIUSサーバーラジオボタンとメニューが表示されます。</li> </ul> |
|----------------------|----------------------------------------------------------------------------------------------------|
| Radius Server        | 以下のラジオボタンから一つを選択します。                                                                                                    |
| メモ:この設定はキャプティ        | • Local:ローカル認証サーバーを使います。                                                                                                    |
| ブポータルのみです。           | External:メニューで外部認証サーバーを選択します。                                                                                                    |
| Redirect URL         | キャプティブ認証成功後にトラフィックをURLにリダイレクトするために、チェックボック<br>スを選択してURLを入力します。                                                                                                    |
|                      |                                                                                                    |
| Max Clients Per User | 同しログイン情報で一つのキャノティノホーダルユーサーが開く事ができるクライアン <br> ト数を指定します。                                                                                                    |
|                      | デフォルトは1です。選択可能な最大数は5です。                                                                                                    |
| Reauthentication     | アイドルユーザーの再認証期間。最小は30分。選択できる最大時間は24時間で                                                                                                    |
| Imeout               | َعَ مَنْ الْعَامَ مَنْ عَلَيْهِ مَنْ عَلَيْهِ مَنْ عَلَيْهِ مَنْ عَلَيْهِ مَنْ عَلَيْهِ مَنْ عَلَيْهِ مَنْ عَلَ<br>ا                                                                                                    |
| Select Placement     | ログインページのログインプロンプトの場所をCenter, Bottom,あるいはTopからクリックします。                                                                                                    |
| Background Page      | バックグラウンドイメージを選択するかカスタムバックグラウンドページを設定する事<br>ができます。                                                                                                    |
|                      | ログインページのバックグラウンドイメージの選択については以下の操作を行います。                                                                                                    |
|                      | 1. Background PageでDefaultラジオボタンを選択します。                                                                                                    |
|                      | 2. Load Backgrounds ImageでBrowse ボタンをクリックします。                                                                                                    |
|                      | 3. 画像ファイルを選択します。                                                                                                    |
|                      | 画像は.bmp, .gif, .jpg, またはpngが使用可能です。                                                                                                    |
|                      | デフォルトログインオプションでカスタムバックグラウンドページを設定するには、<br>以下の操作を行います。                                                                                                    |
|                      | 1. Background PageのCustomラジオボタンを選択します。Login Panelラジオボ                                                                                                    |
|                      | タンが表示されます。                                                                                                    |
|                      | 2. Login PanelのDefaultラジオボタンを選択します。                                                                                                    |
|                      | ゲストポータルのデフォルトログインパネルはEメールアドレス入力欄とLoginボタ<br>ンを提供します。キャプティブポータルのデフォルトログインパネルはユーザー名<br>とパスワード欄、およびLoginボタンを提供します。                                                                                                    |
|                      | 3. Custom Background Pageセクションまでスクロールし、ウィンドウのどこかをクリックします。<br>アイコンが表示されます。                                                                                                    |

### WC7500/WC7600/WC7600v2/WC9500ユーザーズマニュアル

| ・         ・         ・         ・         ・         ・         ・         ・         ・         ・         ・         ・         ・         ・         ・         ・         ・         ・         ・         ・         ・         ・         ・         ・         ・         ・         ・         ・         ・         ・         ・         ・         ・         ・         ・         ・         ・         ・         ・         ・         ・         ・         ・         ・         ・         ・         ・         ・         ・         ・         ・         ・         ・         ・         ・         ・         ・         ・         ・         ・         ・         ・         ・         ・         ・         ・         ・         ・         ・         ・         ・         ・         ・          ・          ・          ・          ・               ・                                                                                                    |             | Custom Background Page (7)                                                                                                    |
|----------------------------------------------------------------------------------------------------|-------------|----------------------------------------------------------------------------------------------------|
| Login Panel         デフォルトログインパネルをそのまま使うか、カスタムログインパネルを作成する事が<br>できます。ゲストボータルのデフォルトログインパネルを住成する事が<br>できます。ゲストボータルのデフォルトログインパネルはエーザー名とパスワード欄、およびログインパネルを提供します。           要件に合わせてログインパネルを持つカスタムズする事ができます。例えば、ホテルのキャ<br>ブティブボータルログインパネルを持つカスタムバックグラウンドページを設定するには以下<br>の操作を行います。           4. Background PageのCustomラジオボタンを選択します。           5. Login PanelのCustomラジオボタンを選択します。           6. Login PanelのCustomラジオボタンを選択します。           7. Custom Background Pageセクションまでスクロールしま<br>す。アイコンが自動的に表示されます。           7. Custom Background Pageセクションまでスクロールしま<br>す。アイコンが自動的に表示されます。           7. Custom Background Page<br>していての「日本日」の「日本日」「「日本日」」」」」           1. Custom Background Page<br>していて、それます。           4. アイコンが自動的に表示されます。           7. Custom Background Page<br>していて、それます。           7. Custom Background Page<br>して、「日本日」「「日本日」」」」           9. レット・レット・レット・レット・レット・レット・レット・レット・レット・レット・                                                                                                    |             | Source     ■     ★     ●     ■     ●     ●     ●     ●     ●     ●     ●     ●     ●     ●     ●     ●     ●     ●     ●     ●     ●     ●     ●     ●     ●     ●     ●     ●     ●     ●     ●     ●     ●     ●     ●     ●     ●     ●     ●     ●     ●     ●     ●     ●     ●     ●     ●     ●     ●     ●     ●     ●     ●     ●     ●     ●     ●     ●     ●     ●     ●     ●     ●     ●     ●     ●     ●     ●     ●     ●     ●     ●     ●     ●     ●     ●     ●     ●     ●     ●     ●     ●     ●     ●     ●     ●     ●     ●     ●     ●     ●     ●     ●     ●     ●     ●     ●     ●     ●     ●     ●     ●     ●     ●     ●     ●     ●     ●     ●     ●     ●     ●     ●     ●     ●     ●     ●     ●     ●     ●     ●     ●     ●     ●     ●     ●     ●     ●     ●     ●     ●     ●     ●     ●     < |
| 4. アイコンを使ってカスタムバックグラウンドを作成します。           Login Panel           デフォルトログインパネルをそのまま使うか、カスタムログインパネルを作成する事が<br>できます。ゲストボータルのデフォルトログインパネルはエメール欄とログインパネンを<br>提供します。キャプティブボータルのデフォルトログインパネルはユーザー名とパスワ<br>ード欄、およびログインパネルを強力スタマイズする事ができます。例えば、ホテルのキャ<br>ブネィブボータルログインパネルではユーザー名を部屋番号に変更することもできます。<br>カスタムログインパネルを持つカスタムパックグラウンドページを設定するには以下<br>の操作を行います。           4. Background PageのCustomラジオボタンを選択します。<br>1. Custom Background Pageセクションまでスクロールしま<br>す。アイコンが自動的に表示されます。           5. Login PanelのCustomラジオボタンを選択します。           1. Custom Background Page<br>の には、までされます。           5. Login PanelのCustomラジオボタンを選択します。           1. Custom Background Page<br>の には、ま、マイコンが自動的に表示されます。           グロールしま<br>す。アイコンが自動的に表示されます。           イロー           ダロック           メ、ギ ス 単 田 音 の の には 本 キ ジャ ぎ ぎ 日 単 き<br>の い す き ひ す き き 日 単 き ひ す き ま ま ひ き ま で す ま ま ひ き ま で す す<br>しのの レー           メ * 本 本 本 単 田 き の い ま ま * ひ き ま * ひ き ま * ひ き ま * ひ き ま * ひ き ま * ひ き ま * ひ き ま * ひ き ま * ひ き ま * ひ き ま * ひ * * * * * * * * * * * * * * * * * |             | body p                                                                                                    |
| Login Panel<br>Fフォルトログインパネルをそのまま使うか、カスタムログインパネルを作成する事が<br>できます。ゲストボータルのデフォルトログインパネルはEメール欄とログインパネンを<br>提供します。キャフティブボータルのデフォルトログインパネルはLコーザー名とパスワ<br>ード欄、およびログインパネルを持入なマイズする事ができます。例えば、ホテルのキャ<br>フィブボータルログインパネルではコーザー名を都屋番号に変更することもできます。<br>カスタムログインパネルを持つカスタムパックグラウンドページを設定するには以下<br>の操作を行います。<br>4. Background PageのCustomラジオボタンを選択します。Login Panelラジオボ<br>タンが表示されます。<br>5. Login PanelのCustomラジオボタンを選択します。<br>1. Custom Background Pageセクションまでスクロールしま<br>す。アイコンが自動的に表示されます。<br>Custom Background Page<br>じゅう 「「」」「」」「」」「」」」」」<br>User Name<br>Password<br>Login<br>1<br>1<br>1<br>1<br>1<br>1<br>1<br>1<br>1<br>1<br>1<br>1<br>1                                                                                                    |             | 4. アイコンを使ってカスタムバックグラウンドを作成します。                                                                                                    |
|                                                                                                    | Login Panel | <ul> <li>オ・ブイコンを使ってカスタムバックグラウンドページとログインパネルを作成する事が<br/>できます。ゲストボータルのデフォルトログインパネルはEメール欄とログインボタンを<br/>提供します。キャプティブボータルのデフォルトログインパネルはユーザー名とパスワ<br/>ード欄、およびログインボタンを提供します。</li> <li>要件に合わせてログインパネルをカスタマイズする事ができます。例えば、ホテルのキャ<br/>ブティブボータルログインパネルを持つカスタムバックグラウンドページを設定するには以下<br/>の操作を行います。</li> <li>4. Background PageのOustomラジオボタンを選択します。</li> <li>Login PanelのOustomラジオボタンを選択します。</li> <li>Custom Background Pageセクションまでスクロールしま<br/>す。アイコンが自動的に表示されます。</li> <li>Custom Background Page</li> <li>● Source ● ● ▲ ● ● ● I U ●<br/>● Source ● ● ▲ ● ● ● I U ●<br/>● Source ● ● ▲ ● ● ● I U ●<br/>● Source ● ● ▲ ● ● ● ○ ● ■ ● ● ● ○ ● ■ ● ● ● ● ○ ● ● ● ●</li></ul>                                                                                                    |

| EULA Text Required | エンドユーザーライセンス契約(EULA:End User License Agreement)をゲストログ<br>インページまたはキャプティブポータルログインページで提示したい場合は、EULA                                                                            |
|--------------------|----------------------------------------------------------------------------------------------------|
|                    | Text Requiredチェックボックスを選択してユーザーがログインする前にエンドユー<br>ザーライセンス契約(EULA:End User License Agreement)を見る事ができるように<br>します。エンドユーザーライセンス契約(EULA:End User License Agreement)テキ<br>ストを入力します。 |

設定したポータル設定を表示するには、Previewボタンをクリックします。
 キャプティブポータルのURLは<u>http://<</u>IP address>/guest\_access/index.php です。

<IP address>はワイヤレスコントローラーのIPアドレスです。

キャプティブポータルのデフォルトURLは http://192.168.0.250/guest\_access/index.php./guest\_access/index.php です。

- 9. Applyボタンをクリックして設定を保存します。
- 10. キャプティブポータルあるいはゲストポータルを基本プロファイルグループあるいは拡張プロ ファイルグループのセキュリティプロファイルに割り当てます。
  - 基本プロファイルグループ:キャプティブポータルあるいはゲストポータルをセキュリティ プロファイルに割り当てます。
    - a. Configuration > Profile > Basic > Radioを選択してEdit Profile (Basic)ページを 表示します。
    - b. ポータルを割り当てる電波のタブをクリックします。
    - c. ポータルを割り当てるプロファイルのタブをクリックします。
    - **d.** ページのAuthentication SettingsセクションでCaptive Portalチェックボックスを選択 します。

Captive PortalチェックボックスはNetwork AuthenticationメニューでOpen System, Shared Key, WPA-PSK, WPA2-PSK,あるいはWPA-PSK & WPA2-PSKを選択した時のみ表示されます。

- e. Applyボタンをクリックして設定を保存します。
- 拡張プロファイルグループ:拡張プロファイルグループのセキュリティプロファイルにキャ プティブポータルあるいはゲストポータルを割り当てます。
  - a. Configuration > Profile > Advanced > Radioを選択してProfile Groupsページを 表示します。
  - **b.** ポータルを割り当てるプロファイルグループのタブをクリックします。
  - c. Editボタンをクリックします。

Edit Profileページが表示されます。

- d. ポータルを割り当てる電波のタブをクリックします。
- e. ポータルを割り当てるプロファイルのタブをクリックします。
- f. ページのAuthentication SettingsセクションでCaptive Portalチェックボックスを選択

します。

Captive PortalチェックボックスはNetwork AuthenticationメニューでOpen System, Shared Key, WPA-PSK, WPA2-PSK,あるいはWPA-PSK & WPA2-PSKを選択した時のみ表示されます。

g. Applyボタンをクリックして設定を保存します。

### ポータルの削除

ポータルを削除する事ができます。

> ポータルを削除する

- Webブラウザーを開き、ブラウザーのアドレス欄にワイヤレスコントローラーのIPアドレスを 入力します。デフォルトのIPアドレスは192.168.0.250です。ワイヤレスコントローラーのログ インウィンドウが表示されます。
- 2. ユーザー名とパスワードを入力します。
- Loginボタンをクリックします。
   ワイヤレスコントローラーのWeb管理インターフェースが開きSummaryページが表示されます。
- Configuration > Captive Portal > Advancedを選択してCaptive Portal Settingsページを 表示します。
- 5. ポータルのタブをクリックします。
- 6. Deleteボタンをクリックします。ポータルが削除されます。

# ユーザー、アカウント、パスワード管理

ワイヤレスコントローラーは異なるタイプのユーザーとアカウントをサポートします。ユーザーとアカウントを追加、変更、削除する事ができます。

## ユーザーとアカウントの概念

ワイヤレスコントローラーは管理ユーザー、WiFiユーザー(WiFiクライアント)、キャプティブポー タルユーザー3つのタイプのユーザーをサポートします。これらのすべてのユーザーはワイヤレ スコントローラーの内部認証サーバーに認証され、ワイヤレスコントローラーのWeb管理インタ ーフェース、またはワイヤレスネットワークにアクセスするためにログイン名とパスワードを提供 する必要があります。

管理ユーザー(Management users:これらのユーザーはワイヤレスコントローラーのWeb管理インターフェースへのアクセスが許可されています。ワイヤレスコントローラーは4つのタイプの管理ユーザーをサポートしています。

- Administrators: 読み書き権限のある管理ユーザー(admins)。
   これらのユーザーはワイヤレスコントローラーの設定を変更することができます。
- Read-only users:これらのユーザーはワイヤレスコントローラーのWeb管理インターフェースへのアクセスが許可されているが、MonitorメインナビゲーションタブとHelpメインナビゲーションタブのみへのアクセスが可能です。これらのユーザーはワイヤレスコントローラーの設定を変更をすることはできません。
- Guest provisioning users:これらのユーザーはキャプティブポータルユーザーのみを設定 可能、すなわち、MaintenanceメインナビゲーションタブのUser Management設定メニュータブ のみにアクセス可能です。
- License management only users: これらのユーザーはライセンスのみを設定可能、す なわちMaintenanceメインナビゲーションタブのLicense設定メニュータブのみにアクセス可能 です。
- WiFi users: WiFiネットワークにアクセスできる権限を持つユーザー。これらのユーザーは WiFiネットワークにアクセスするためにキャプティブポータルあるいはゲストポータルを使う 必要がなく、アクセスが失効することもありません。
- Captive portal users: キャプティブポータルにアクセス可能な権限を持つユーザーで一時 的あるいは期限無しにアクセスが許可されています。

ユーザーに加えてキャプティブポータルユーザーとの組み合わせで使うキャプティブポータルア カウントを設定することもできます。アカウントはワイヤレスアクセスが可能な時間を指定し、課 金の金額を指定します。

## ワイヤレスコントローラーのデフォルト管理アカウントのパスワードを 変更する

ワイヤレスコントローラーのデフォルト管理(admin)アカウントのパスワードを安全なパスワード に変更することを推奨します。

#### ▶ 重要:

ワイヤレスコントローラーの管理者パスワードはすべての管理アクセス ポイントへも配信されます。すなわち、コントローラー管理のアクセスポ イントのWeb管理インターフェースにアクセスするには、ワイヤレスコン トローラーのデフォルト管理アカウントのパスワードを使う必要がありま す。

- > ワイヤレスコントローラーのデフォルト管理アカウントのパスワードを変更する
  - 1. Webブラウザーを開き、ブラウザーのアドレス欄にワイヤレスコントローラーのIPアドレスを 入力します。デフォルトのIPアドレスは192.168.0.250です。ワイヤレスコントローラーのログ インウィンドウが表示されます。
  - 2. ユーザー名とパスワードを入力します。

- Loginボタンをクリックします。
   ワイヤレスコントローラーのWeb管理インターフェースが開きSummaryページが表示されます。
- 4. Maintenance > User Managementを選択します。

| Access Point Conf     | iguration      | Monitor     | Maintenan     | ce Stacking P        | lans Diagnostics       | LOGOUT                       |
|-----------------------|----------------|-------------|---------------|----------------------|------------------------|------------------------------|
| User Management   Upg | grade 🛛 L      | icensing Ba | ckup/Restore  | Reboot/Reset Ext     | tended Storage   Remot | e Management   Logs & Alerts |
| , User Management     | User           | Management  |               |                      |                        | ۲                            |
|                       | Mana           | gement Wi   | Fi Clients Ca | ptive Portal Account | Captive Portal Users   |                              |
|                       |                | User Nam    | e 🕴           | User Type            |                        | <b>+</b>                     |
|                       | ۲              | admin       |               | Administrator        |                        |                              |
|                       | 0              | guest       |               | Read Only            |                        |                              |
|                       | 0              | PeterBrown  |               | Guest Provisioning   |                        |                              |
|                       | O LicenseAdmin |             |               | License Management   | Only                   |                              |
|                       |                |             |               |                      |                        |                              |
|                       |                |             |               |                      |                        |                              |
|                       |                |             |               |                      |                        |                              |
|                       |                |             |               |                      | ADD ED                 | T REMOVE EXPORT              |

上の図はあるアカウントの例です。

- 5. 管理ユーザー名のラジオボタンを選択します。
- 6. Editボタンをクリックします。

| User Name            | admin           |
|----------------------|-----------------|
| Old Password         | •••••           |
| User Type            | Administrator 👻 |
| New Password         |                 |
| Confirm New Password |                 |

- 7. Old Password欄に現在のパスワードを入力します。
- 8. New Password欄に新しいパスワードを入力し、Confirm New Password欄にも再度入力し ます。
- 9. Applyボタンをクリックします。

設定が保存されます。パスワードが保存されすべてのコントローラー管理のアクセスポイントに配信されます。

### 管理ユーザーの追加

管理ユーザーを追加することができます。

### > 管理ユーザーを追加する

- Webブラウザーを開き、ブラウザーのアドレス欄にワイヤレスコントローラーのIPアドレスを 入力します。デフォルトのIPアドレスは192.168.0.250です。ワイヤレスコントローラーのログ インウィンドウが表示されます。
- 2. ユーザー名とパスワードを入力します。
- Loginボタンをクリックします。
   ワイヤレスコントローラーのWeb管理インターフェースが開きSummaryページが表示されます。
- 4. Maintenance > User Managementを選択します。

| Management       WiFi Clients       Captive Portal Account       Captive Portal Users         User Name       User Type                                                                                                    | User Management | User | Managen                         | nent         |     |                     |                      | •        |  |
|----------------------------------------------------------------------------------------------------|-----------------|------|---------------------------------|--------------|-----|---------------------|----------------------|----------|--|
| User Name     User Type       Image: Standard Standard |                 | Mana | gement                          | WiFi Clients | Cap | tive Portal Account | Captive Portal Users |          |  |
| Image: Second system     Administrator       Image: Second system     Guest       Image: Second system     Guest Provisioning       Image: License Admin     License Management Only                                                                                                    |                 |      | User                            | Name         | ¢   | User Type           |                      | <b>+</b> |  |
| guest     Read Only       PeterBrown     Guest Provisioning       LicenseAdmin     License Management Only                                                                                                    |                 | ۲    | admin                           |              |     | Administrator       |                      |          |  |
| PeterBrown     Guest Provisioning     LicenseAdmin     License Management Only                                                                                                    |                 | 0    | guest                           |              |     | Read Only           |                      |          |  |
| LicenseAdmin License Management Only                                                                                                    |                 | 0    | PeterBrown                      |              |     | Guest Provisioning  |                      |          |  |
|                                                                                                    |                 | 0    | O LicenseAdmin License Manageme |              |     | License Management  | Dnly                 |          |  |

上の図はあるアカウントの例です。

5. Addボタンをクリックします。

| User Name        |               | ] |
|------------------|---------------|---|
| User Type        | Administrator | ~ |
| Password         |               | ] |
| Confirm Password |               | ] |

6. 以下の表に従いユーザー設定をします。

| 設定        | 説明                                     |
|-----------|----------------------------------------|
| User Name | ユーザー名を入力します。半角英数字とアンダースコア(_)のみが使用可能です。 |

| User Type | <ul> <li>メニューからワイヤレスコントローラーのWeb管理インターフェースへのユーザーアクセスを決定するユーザーのタイプを選択します。</li> <li>Administrator:読み書き権限のフルアクセス。</li> <li>Read Only:MonitorとHelpメインナビゲーションタブのみへのリードオンリーアクセス。</li> <li>Guest Provisioning:Maintenanceメインナビゲーションタブ配下のUser Managements<br/>設定メニュータブのみへのアクセス。</li> <li>License Management Only:Maintenanceメインナビゲーションタブ配下のLicense設定</li> </ul> |
|-----------|----------------------------------------------------------------------------------------------------|
|           | メニュータブのみへのアクセス。                                                                                                    |
| Password  | Password欄にパスワードを入力します。                                                                                                    |
|           | Confirm Password欄に再度パスワードを入力します。                                                                                                    |

- 7. Applyボタンをクリックして設定を保存します。
  - ユーザーはUser Managementページの表に追加されます。

## WiFiユーザーを追加する

キャプティブポータルまたはゲストポータルを介することなしにWiFiネットワークにアクセスが許可さ れるユーザーを追加することができます。(Web管理インターフェースはWiFiユーザーをWiFiクライ アントと呼びます。)

- > WiFiユーザーを追加する
  - Webブラウザーを開き、ブラウザーのアドレス欄にワイヤレスコントローラーのIPアドレスを 入力します。デフォルトのIPアドレスは192.168.0.250です。ワイヤレスコントローラーのログ インウィンドウが表示されます。
  - 2. ユーザー名とパスワードを入力します。
  - Loginボタンをクリックします。
     ワイヤレスコントローラーのWeb管理インターフェースが開きSummaryページが表示されます。
  - 4. Maintenance > User Managementを選択します。

Managementタブが選択されたUser Managementページが表示されます。

5. WiFi Clientsタブをクリックします。

### WC7500/WC7600/WC7600v2/WC9500ユーザーズマニュアル

| Access Point Confi    | guration Mo      | nitor Mainte  | nance Stacking    | Plans             | Diagnostics       | LOCOUT                       |
|-----------------------|------------------|---------------|-------------------|-------------------|-------------------|------------------------------|
| User Management   Upg | rade 🕴 Licensing | g Backup/Rest | ore Reboot/Reset  | Extended          | Storage   Remot   | e Management   Logs & Alerts |
| ; User Management     | User Manage      | ment          |                   |                   |                   | 0                            |
|                       | Management       | WiFi Clients  | Captive Portal Ac | ount Cap          | tive Portal Users |                              |
|                       |                  | User Name     |                   | 🔶 Ty              | pe                |                              |
|                       | ۲                | JohnD_415     |                   | PEA               | λP                |                              |
|                       | 0                | MaryJ_446     |                   | PEA               | \P                |                              |
|                       |                  |               |                   | еф — фенера — Эле |                   |                              |
|                       |                  |               |                   |                   | ADD ED            | T REMOVE EXPORT              |

上の図はあるアカウントの例です。

6. Addボタンをクリックします。

| User Name           |       |
|---------------------|-------|
| Password            |       |
| Confirm Password    |       |
| Authentication Type | EAP 💌 |

7. 以下の表に従いクライアントを設定します。

| 設定                  | 説明                                                                                                |
|---------------------|---------------------------------------------------------------------------------------------------|
| User Name           | ユーザー名を入力します。半角英数字とアンダースコア(_)のみが使用可能です。                                                            |
| Password            | Password欄にパスワードを入力します。<br>Confirm Password欄に再度パスワードを入力します。                                        |
| Authentication Type | メニューから以下のプロトコルから一つを選択します。<br>• EAP. Extensible Authentication Protocol.<br>• PEAP. Protected EAP. |

8. Applyボタンをクリックして設定を保存します。

クライアントがUser Managementページの表に追加されます。

# キャプティブポータルアカウントの追加

キャプティブポータルを設定すると、キャプティブポータルアカウントを追加することができま

す。

メモ:ゲストポータルを設定した場合、キャプティブポータルアカウントを追加することはできません。

- > キャプティブポータルアカウントを追加する
  - Webブラウザーを開き、ブラウザーのアドレス欄にワイヤレスコントローラーのIPアドレスを 入力します。デフォルトのIPアドレスは192.168.0.250です。ワイヤレスコントローラーのログ インウィンドウが表示されます。
  - 2. ユーザー名とパスワードを入力します。
  - Loginボタンをクリックします。
     ワイヤレスコントローラーのWeb管理インターフェースが開きSummaryページが表示されます。
  - 4. Maintenance > User Managementを選択します。

Managementタブが選択されたUser Managementページが表示されます。

5. Captive Portal Accountタブをクリックします。

| Access Point Cont    | figuration Monitor Mainte      | nance Stacking Pl           | ans Diagnostics           | LOGOUT                |
|----------------------|--------------------------------|-----------------------------|---------------------------|-----------------------|
| User Management   Up | grade Licensing Backup/Resto   | ore Reboot/Reset Exte       | nded Storage 🕴 Remote Man | agement Logs & Alerts |
| > User Management    | User Management                |                             |                           | ۲                     |
|                      | Management WiFi Clients        | Captive Portal Account      | Captive Portal Users      |                       |
|                      | Account Name                   | Expiry     Address          | Amount     so             | ¢.                    |
|                      | O HotelGuests                  | 12 Hours(s)                 | \$12                      |                       |
|                      | ··· Print Message              |                             |                           | (7)                   |
|                      |                                |                             |                           |                       |
|                      | Load Logo For Print Message (b | mp,gif,jpg,png - Size Limit | 5 MB) Browse. No file sel | ected.                |
|                      | Existing Logo Image            |                             | PRE                       | VIEW                  |
|                      | Message Required               |                             |                           |                       |
|                      |                                |                             |                           |                       |
|                      |                                |                             |                           |                       |
|                      |                                |                             |                           |                       |
|                      |                                |                             |                           |                       |
|                      |                                |                             |                           |                       |
|                      |                                | American State (1996)       |                           |                       |
|                      |                                | CANCEL A                    | PPLY ADD EDIT             | REMOVE EXPORT         |

上の図はあるアカウントの例です。

6. Addボタンをクリックします。

| Account Name  |          |
|---------------|----------|
| Amount        |          |
| Currency Sign |          |
| Expiry        | Hours(s) |
| Print Message |          |
|               |          |
|               |          |
|               |          |
|               |          |
|               |          |
|               |          |
|               |          |
|               |          |

7. 以下の表に従いアカウントを設定します。

| 設定            | 説明                                                                                                    |
|---------------|----------------------------------------------------------------------------------------------------|
| Account Name  | ユーザー名を入力します。半角英数字とアンダースコア(_)のみが使用可能です。                                                                                   |
| Amount        | アクセスに対する課金金額。整数のみ。                                                                                                    |
| Currency Sign | 課金の通貨単位。                                                                                                    |
| Expiry        | <ul> <li>メニューから有効な時間を選択します。</li> <li>Hour(s):時間。</li> <li>Day(s):日。</li> <li>Week(s): 週。</li> <li>Month(s):月。</li> </ul> |
| Print Message | キャプティブポータルユーザーへのメッセージを入力します。                                                                                             |

8. Applyボタンをクリックして設定を保存します。

クライアントがUser Managementページの表に追加されます。

# キャプティブポータルユーザー情報にロゴとメッセージを追加する

キャプティブポータルを設定するとキャプティブユーザーを情報を印刷した時に表示される ロゴとメッセージを追加することができます。

ロゴはすべての印刷されたキャプティブポータルユーザー情報に表示されます。メッセージを表

示するかどうかは選択することができます。

メモ:ゲストポータルを設定するとロゴとメッセージを追加することはできません。

### > 印刷されたキャプティブポータルユーザー情報にロゴとメッセージを追加する

- Webブラウザーを開き、ブラウザーのアドレス欄にワイヤレスコントローラーのIPアドレスを 入力します。デフォルトのIPアドレスは192.168.0.250です。ワイヤレスコントローラーのログ インウィンドウが表示されます。
- 2. ユーザー名とパスワードを入力します。
- Loginボタンをクリックします。
   ワイヤレスコントローラーのWeb管理インターフェースが開きSummaryページが表示されます。
- 4. Maintenance > User Managementを選択します。

Managementタブが選択されたUser Managementページが表示されます。

5. Captive Portal Accountタブをクリックします。

| User Management       Upgrade       Licensing       Backup/Restore       Rebot/Reset       Extended Storage       Remote Management       Logs & Alerts <ul> <li>User Management</li> <li>User Management</li> <li>WiFi Clients</li> <li>Captive Portal Account</li> <li>Captive Portal Users</li> </ul> <li> <ul> <li>VIPguests</li> <li>24 Hours(s)</li> <li>30</li> <li>VIPguests</li> <li>24 Hours(s)</li> <li>312</li> </ul> </li> <li>Print Message</li> <li>Print Message (bmp,gif,jpg,png - Size Limit 5 MB)</li> <li>Browse</li> <li>No file selected.</li> <li>Existing Logo Image         <ul> <li>PREVEW</li> <li>Message Required</li> <li>Ressage Required</li> </ul> </li>                                                                                                    | Access Point Conf     | iguration  | Monitor Maintenand          | Stacking Pla               | Diagnostics                | LOGOUT                  |
|----------------------------------------------------------------------------------------------------|-----------------------|------------|-----------------------------|----------------------------|----------------------------|-------------------------|
| y User Hanagement         Imagement         Imagement | User Management   Upg | jrade i Li | censing Backup/Restore      | Reboot/Reset Exten         | ded Storage   Remote Man   | agement   Logs & Alerts |
| Management WiFi Clients Captive Portal Account Captive Portal Users <ul> <li>Account Name</li> <li>Expiry</li> <li>Anount</li> <li>50</li> </ul> VIPguests <ul> <li>24 Hours(s)</li> <li>50</li> <li>512</li> </ul> <ul> <li>Print Message</li> </ul> <ul> <li>Load Logo For Print Message (bmp,gif,jpg,png - Size Limit 5 MB)</li> <li>Browse</li> <li>No file selected.</li> </ul> Existing Logo Image REVEW    Message Required                                                                                                    | • User Management     | User       | Management                  |                            |                            | 0                       |
| Account Name   VIPguests   24 Hours(s)   50   HotelGuests   12 Hours(s)   \$12     Print Message     Icoad Logo For Print Message (bmp,gif,jpg,png - Size Limit 5 MB)     Browse   No file selected.     Existing Logo Image     Message Required                                                                                                    |                       | Manag      | ement WiFi Clients Ca       | ptive Portal Account       | Captive Portal Users       |                         |
| VIPguests 24 Hours(s) \$0   HotelGuests 12 Hours(s) \$12   Print Message   Load Logo For Print Message (bmp,gif,jpg,png - Size Limit 5 MB) Browse No file selected.     Existing Logo Image   Message Required                                                                                                    |                       |            | Account Name                | Expiry                     | 🔶 Amount                   | ¢                       |
| Print Message     Print Message (bmp,gif,jpg,png - Size Limit 5 MB)     Preview      Preview      Message Required                                                                                                    |                       | 0          | VIPguests                   | 24 Hours(s)                | \$0                        |                         |
| Print Message Load Logo For Print Message (bmp,gif,jpg,png - Size Limit 5 MB) Browse. No file selected. Existing Logo Image PREVIEW Message Required                                                                                                    |                       |            | Hotelouests                 | 12 Hours(s)                | \$12                       |                         |
| Load Logo For Print Message (bmp,gif,jpg,png - Size Limit 5 MB) Bowse No file selected.  Existing Logo Image Message Required                                                                                                    |                       | Print      | Message                     |                            |                            | ۲                       |
| Load Logo For Print Message (bmp,gif,jpg,png - Size Limit 5 MB) Browse No file selected.  Existing Logo Image Message Required                                                                                                    | 1                     |            |                             |                            |                            |                         |
| Existing Logo Image Message Required                                                                                                    |                       | Load Lo    | go For Print Message (bmp,g | jif,jpg,png - Size Limit ! | 5 MB) Browse. No file sele | ected.                  |
| Existing Logo Image  Message Required                                                                                                    |                       |            |                             |                            | -                          |                         |
| Message Required                                                                                                    |                       | Existing   | Logo Image                  |                            | PREV                       | IEW                     |
|                                                                                                    |                       | Message    | e Required                  |                            |                            |                         |
|                                                                                                    |                       |            |                             |                            |                            |                         |
|                                                                                                    |                       |            |                             |                            |                            |                         |
| j.                                                                                                    |                       |            |                             |                            |                            |                         |
|                                                                                                    |                       |            |                             |                            |                            |                         |
|                                                                                                    |                       |            |                             |                            |                            |                         |
|                                                                                                    |                       |            |                             |                            |                            |                         |
|                                                                                                    |                       |            |                             |                            |                            |                         |
|                                                                                                    |                       |            |                             |                            |                            |                         |
| CANCEL APPLY ADD EDIT REMOVE EXPORT                                                                                                    |                       |            |                             | CANCEL                     | PLY ADD EDIT               | REMOVE EXPORT           |

上の図はあるアカウントの例です。

6. プリントメッセージに表示されるロゴを載せるためには、Browseボタンをクリックしてブラウザーの 指示に従いロゴファイルを選択します。 ロゴとしてアップロードできるファイルフォーマットは.gif, .jpg, .pngです。ファイルの最大サイズは5MBです。

- 7. Message Requiredチェックボックスの下の欄にメッセージを入力します。
- メッセージを印刷するには、Message Requiredチェックボックスを選択します。Message Requiredチェックボックスを選択しないと、メッセージは印刷されません。
- 9. Applyボタンをクリックして設定を保存します。

アップロードされたロゴはPREVIEWボタンの左に表示されます。

10. PREVIEWボタンをクリックするとロゴとメッセージを確認することができます。

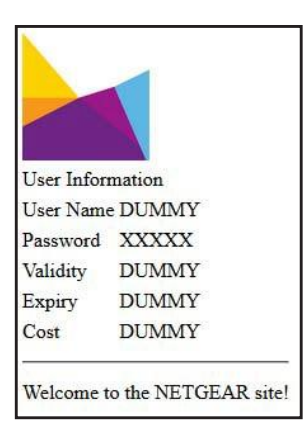

# キャプティブポータルユーザーの追加

キャプティブポータルを設定すると、キャプティブポータルユーザーを追加することができます。

メモ:ゲストポータルを設定すると、キャプティブポータルを追加することはできません。

> キャプティブポータルユーザーを追加する

- Webブラウザーを開き、ブラウザーのアドレス欄にワイヤレスコントローラーのIPアドレスを 入力します。デフォルトのIPアドレスは192.168.0.250です。ワイヤレスコントローラーのログ インウィンドウが表示されます。
- 2. ユーザー名とパスワードを入力します。
- Loginボタンをクリックします。
   ワイヤレスコントローラーのWeb管理インターフェースが開きSummaryページが表示されます。
- 4. Maintenance > User Managementを選択します。

Managementタブが選択されたUser Managementページが表示されます。

5. Captive Portal Usersタブを選択します。

| Access Point Con     | figuratio | n Monitor       | Maintenance       | Stacking       | Plans   | Diagnostic      | s             | LOGOUT             |
|----------------------|-----------|-----------------|-------------------|----------------|---------|-----------------|---------------|--------------------|
| User Management   Up | grade     | icensing   Bacl | kup/Restore   Rel | boot/Reset   f | xtended | Storage   Ren   | note Manageme | nt   Logs & Alerts |
| s User Management    | User      | Management      |                   |                |         |                 | 0             |                    |
|                      | Mana      | gement WiFi     | Clients Captiv    | e Portal Accou | nt Cap  | tive Portal Use | ers           |                    |
|                      |           | User Name       | 🔶 Account N       | Jame           | Expiry  |                 | ÷             |                    |
|                      | ۲         | WBenson         | VIPguests         |                | Never L | Ised            |               |                    |
|                      | 0         | EJohson         | HotelGuest        | s              | Never L | Ised            |               |                    |
|                      | 0         | BHart           | Default           |                | 2/15/20 | 013 at 16:30    |               |                    |
|                      | 1         |                 |                   |                |         |                 |               |                    |
|                      |           |                 |                   | e              | ULK ADD | ADD E           | DIT REMOVE    | EXPORT             |

上の図はあるユーザーの例です。

6. Addボタンをクリックします。

| User Name<br>Password |                                                                                                |
|-----------------------|------------------------------------------------------------------------------------------------|
|                       | GENERATE                                                                                       |
| Confirm Password      |                                                                                                |
| Expiry                |                                                                                                |
|                       | 🔘 Account 🛛 VIPguests 💌                                                                        |
|                       | O No Expiry                                                                                    |
|                       | O Expires in 1 💌 mins                                                                          |
|                       | <ul> <li>Expires at hr: 21 v mins: 55 v</li> <li>Month: 2 v Date: 14 v Year: 2013 v</li> </ul> |

7. 以下の表に従いユーザー設定をします。

| 設定        | 説明                                    |
|-----------|---------------------------------------|
| User Name | ユーザー名を入力します。半角英数字とアンダースコア()のみが使用可能です。 |

| Password | 以下の方法の一つを使ってパスワード欄に入力します。<br><b>方法1</b> :                                                   |
|----------|---------------------------------------------------------------------------------------------|
|          | 1. Password欄にパスワードを入力します。                                                                   |
|          | 2. 確認のためConfirm Password欄にパスワードを再度入力します。                                                    |
|          | 方法2:                                                                                        |
|          | Generateボタンをクリックします。                                                                        |
|          | パスワードが自動的に生成されます。                                                                           |
| Expiry   | 以下のラジオボタンの一つを選択します。                                                                         |
|          | <ul> <li>Account:メニューからキャプティブポータルアカウントを選択します。WiFiアクセスは選択したアカウントの有効期間の設定に従い満了します。</li> </ul> |
|          | • No Expiry:WiFiアクセスは満了しません。                                                                |
|          | <ul> <li>Expires in:WiFiアクセスは1時間未満に満了します。Minsメニューから有効期間(1~<br/>59分)を選択します。</li> </ul>       |
|          | • Expires at:WiFiアクセスは指定した日時に満了します。hr, mins, Month, Date, Yearで<br>選択します。                   |

8. Applyボタンをクリックして設定を保存します。

ユーザーがUser Managementページに追加されます。

- 9. キャプティブユーザー情報を印刷するにはPrintボタンをクリックします。
- 10. Closeボタンをクリックしてポップアップウィンドウを閉じます。

## 複数のキャプティブポータルユーザーを一度に追加する

キャプティブポータルを設定すると、複数のキャプティブポータルユーザーを同時に追加することができます。

メモ:ゲストポータルを設定するとキャプティブポータルユーザーを追加することはできません。

- > 複数のキャプティブポータルユーザーを追加する
  - Webブラウザーを開き、ブラウザーのアドレス欄にワイヤレスコントローラーのIPアドレスを 入力します。デフォルトのIPアドレスは192.168.0.250です。ワイヤレスコントローラーのログ インウィンドウが表示されます。
  - 2. ユーザー名とパスワードを入力します。
  - Loginボタンをクリックします。
     ワイヤレスコントローラーのWeb管理インターフェースが開きSummaryページが表示されます。
  - 4. Maintenance > User Managementを選択します。

Managementタブが選択されたUser Managementページが表示されます。

5. Captive Portal Usersタブをクリックします。

### WC7500/WC7600/WC7600v2/WC9500ユーザーズマニュアル

| Access Fonit Conny     | guratio | n Monitor Ma         | intenance Stacking         | Plans Diagno      | ostics            | LOGOUT        |
|------------------------|---------|----------------------|----------------------------|-------------------|-------------------|---------------|
| User Management   Upgr | ade     | Licensing   Backup/R | estore   Reboot/Reset   Ex | tended Storage    | Remote Management | Logs & Alerts |
| > User Management      | Use     | r Management         |                            |                   | 3                 |               |
|                        | Man     | agement WiFi Clien   | ts Captive Portal Account  | Captive Porta     | al Users          |               |
|                        |         | User Name 🗧          | Account Name 🔶             | Expiry            |                   |               |
|                        | ۲       | WBenson              | VIPguests                  | Never Used        |                   |               |
|                        | 0       | EJohson              | HotelGuests                | Never Used        |                   |               |
|                        | 0       | BHart                | Default                    | 2/15/2013 at 16:3 | 30                |               |
| i                      |         |                      |                            |                   |                   |               |
|                        |         |                      | BU                         | LK ADD ADD        | EDIT REMOVE       | EXPORT        |

上の図はあるユーザーの例です。

6. Bulk Addボタンをクリックします。

| User Name Prefix |                                      |
|------------------|--------------------------------------|
| Start Index      |                                      |
| End Index        | -                                    |
| Password         |                                      |
|                  | GENERATE                             |
| Confirm Password |                                      |
| Expiry           |                                      |
|                  | C Account Add a Account              |
|                  | O No Expiry                          |
|                  | C Expires in 1 mins                  |
|                  | ● Expires at hr: 13 	mins: 58 	mins: |
|                  | Month: 1 V Date: 3 V Year: 2015 V    |

7. 以下の表に従いユーザー設定をします。

| 設定               | 説明                                                                                                    |
|------------------|----------------------------------------------------------------------------------------------------|
| User Name Prefix | ユーザー名をプレフィクスを入力します。半角英数字とアンダースコア(_)のみが使用可能です。                                                                      |
|                  | メモ:例として、Netgear_1からNetgear_17までの17のユーザーを作成するには、User Name<br>PrefixにNetgear_tと入力し、start indexに1、end indexに17と入力します。 |
| Start Index      | 最初の番号を入力します。                                                                                                    |
| End Index        | 最後の番号を入力します。                                                                                                    |

| Password | 以下の方法の一つを使ってパスワード欄に入力します。<br><b>方法1</b> :                                                         |
|----------|---------------------------------------------------------------------------------------------------|
|          | 1. Password欄にパスワードを入力します。                                                                         |
|          | 2. 確認のためConfirm Password欄にパスワードを再度入力します。                                                          |
|          | 方法2:                                                                                              |
|          | Generateボタンをクリックします。                                                                              |
|          | パスワードが自動的に生成されます。                                                                                 |
|          | メモ:この方法で追加するすべてのキャプティブポータルユーザーは同じパスワードを使う<br>必要があります。しかし、ユーザーを追加した後に、ユーザー毎にパスワードを変更するこ<br>とができます。 |
| Expiry   | 以下のラジオボタンの一つを選択します。                                                                               |
|          | <ul> <li>Account:メニューからキャプティブポータルアカウントを選択します。WiFiアクセスは選択したアカウントの有効期間の設定に従い満了します。</li> </ul>       |
|          | • No Expiry: WiFiアクセスは満了しません。                                                                     |
|          | <ul> <li>Expires in:WiFiアクセスは1時間未満に満了します。Minsメニューから有効期間(1~<br/>59分)を選択します。</li> </ul>             |
|          | <ul> <li>Expires at:WiFiアクセスは指定した日時に満了します。hr, mins, Month, Date, Yearで<br/>選択します。</li> </ul>      |

8. Applyボタンをクリックして設定を保存します。

ユーザーがUser Managementページの表に追加されます。

- 9. ユーザー情報を印刷するには、Printボタンをクリックします。
- 10. Closeボタンをクリックしてポップアップウィンドウを閉じます。

# ユーザーまたはアカウントの設定を変更する

- ユーザーまたはアカウントの設定を変更することができます。
- > ユーザーまたはアカウントの設定を変更する
  - Webブラウザーを開き、ブラウザーのアドレス欄にワイヤレスコントローラーのIPアドレスを 入力します。デフォルトのIPアドレスは192.168.0.250です。ワイヤレスコントローラーのログ インウィンドウが表示されます。
  - 2. ユーザー名とパスワードを入力します。
  - Loginボタンをクリックします。
     ワイヤレスコントローラーのWeb管理インターフェースが開きSummaryページが表示されます。
  - 4. Maintenance > User Managementを選択します。

Managementタブが選択されたUser Managementページが表示されます。

5. 以下のタブの一つをクリックします。

- Management
- WiFi Clients
- Captive Portal Account
- Captive Portal Users
- 6. 変更をするユーザーまたはアカウントに対応するラジオボタンを選択します。
- 7. Editボタンをクリックします。

ポップアップウィンドウが開きます。

- 8. ユーザーまたはアカウントの設定を変更します。
- 9. Applyボタンをクリックします。

設定がUser Managementページの表に保存されます。

### ユーザーまたはアカウントを削除する

ーつまたは複数のユーザーまたはアカウントを変更および削除をすることができます。しかし、 ーつまたは複数のキャプティブポータルユーザーが関連付けられているキャプティブポータル アカウントを削除することはできません。アカウントを削除する前に、最初にユーザーを他のア カウントに割り当てる必要があります。

### > 一つまたは複数のユーザーまたはアカウントを削除する

- Webブラウザーを開き、ブラウザーのアドレス欄にワイヤレスコントローラーのIPアドレスを 入力します。デフォルトのIPアドレスは192.168.0.250です。ワイヤレスコントローラーのログ インウィンドウが表示されます。
- 2. ユーザー名とパスワードを入力します。
- Loginボタンをクリックします。
   ワイヤレスコントローラーのWeb管理インターフェースが開きSummaryページが表示されます。
- 4. Maintenance > User Managementを選択します。

Managementタブが選択されたUser Managementページが表示されます。

- 5. 以下のタブの一つをクリックします。
  - Management
  - WiFi Clients
  - Captive Portal Account
  - Captive Portal Users
- 6. 以下の操作のうちの一つを行います。

- 管理ユーザー、WiFiクライアント、キャプティブポータルアカウントに関しては、削除したいユーザーまたはアカウントに対応するラジオボタンを選択します。
- キャプティブポータルユーザーに関しては、削除するユーザーに対応するチェックボックスを選択します。
- 7. Removeボタンをクリックします。

ユーザーまたはアカウントが表から削除されます。

# ユーザーまたはアカウントのリストをエクスポートする

ユーザーまたはアカウントのリストをCSVファイルとしてエクスポートすることができます。

- > ユーザーまたはアカウントのリストをエクスポートする
  - Webブラウザーを開き、ブラウザーのアドレス欄にワイヤレスコントローラーのIPアドレスを 入力します。デフォルトのIPアドレスは192.168.0.250です。ワイヤレスコントローラーのログ インウィンドウが表示されます。
  - 2. ユーザー名とパスワードを入力します。
  - Loginボタンをクリックします。
     ワイヤレスコントローラーのWeb管理インターフェースが開きSummaryページが表示されます。
  - 4. Maintenance > User Managementを選択します。

Managementタブが選択されたUser Managementページが表示されます。

- 5. 以下のタブの一つをクリックします。
  - Management
  - WiFi Clients
  - Captive Portal Account
  - Captive Portal Users
- 6. EXPORTボタンをクリックします。

選択されたリストが開くまたは指定した場所にZIPされたCSVファイルとして保存されます。

7. 手順を完了するためにブラウザーの指示に従います。

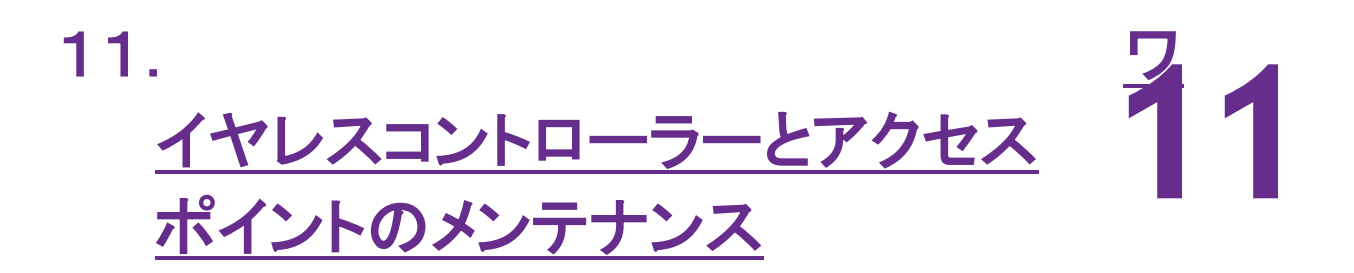

この章は以下のセクションを含みます。

- <u>設定ファイルの管理とファームウェアのアップグレード</u>
- ワイヤレスコントローラーの再起動
- ワイヤレスコントローラーのリセット
- <u>拡張ストレージ管理</u>
- <u>リモートアクセス管理</u>
- <u>セッションタイムアウトを指定する</u>
- <u>ログの保存</u>
- <u>アラートとイベントの表示</u>
- <u>ライセンス管理</u>
- <u>アクセスポイントの再起動</u>
- <u>アクセスポイントのマルチキャストファームウェアアップグレード設定</u>

# 設定ファイルの管理とファームウェアのアップグレード

このセクションは以下のサブセクションを含みます。

- <u>設定ファイルのバックアップ</u>
- 設定ファイルの復元
- <u>ファームウェアのアップグレード</u>

ワイヤレスコントローラーの設定はワイヤレスコントローラーの設定ファイルに格納されてい ます。このファイルはコンピューターに保存(バックアップ)、コンピューターからの復元、工場 出荷状態への初期化、新しいバージョンへの更新(アップグレード)することができます。

## 設定ファイルのバックアップ

ワイヤレスコントローラーがインストールされ正しく動作したら、設定ファイルのバックアップを コンピューターに作成します。必要に応じてこのファイルからワイヤレスコントローラーの設定 を復元することができます。

### > 設定ファイルをバックアップし、現在の設定のコピーを保存する

- Webブラウザーを開き、ブラウザーのアドレス欄にワイヤレスコントローラーのIPアドレスを 入力します。デフォルトのIPアドレスは192.168.0.250です。ワイヤレスコントローラーのログ インウィンドウが表示されます。
- 2. ユーザー名とパスワードを入力します。
- Loginボタンをクリックします。
   ワイヤレスコントローラーのWeb管理インターフェースが開きSummaryページが表示されます。
- 4. Maintenance > Backup/Restoreを選択します。

| , Backup/Restore | Backup/Restore                                            | 0                        |  |
|------------------|-----------------------------------------------------------|--------------------------|--|
|                  | Backup<br>Backup a copy of the current settings to a file | BACKUP                   |  |
|                  | Restore<br>Restore saved settings from a file             | Browse No file selected. |  |

5. Backupボタンをクリックします。

バックアップファイルの名前を示すダイアログボックスが表示されます。バックアップファイル はbackup.tgzのフォーマットになります。

6. 設定ファイルを保存するためにブラウザーの指示に従います。

## 設定ファイルの復元

お使いのモデルのワイヤレスコントローラーでバックアップした設定のみを復元します。(他のモ デルのワイヤレスコントローラでバックアップファイルした設定を復元することはできません。)

- > バックアップファイルから設定ファイルを復元する
  - Webブラウザーを開き、ブラウザーのアドレス欄にワイヤレスコントローラーのIPアドレスを 入力します。デフォルトのIPアドレスは192.168.0.250です。ワイヤレスコントローラーのログ インウィンドウが表示されます。
  - 2. ユーザー名とパスワードを入力します。
  - Loginボタンをクリックします。
     ワイヤレスコントローラーのWeb管理インターフェースが開きSummaryページが表示されます。
  - 4. Maintenance > Backup/Restoreを選択してBackup/Restoreページを表示します。
  - 5. Browseボタンをクリックします。
  - 6. 保存した設定ファイルを選択します。

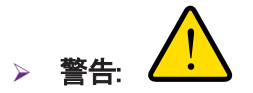

設定ファイルを復元するためにApplyボタンをクリックする時、ワイヤレス コントローラーが再起動し終わるまでブラウザーの操作をしたり、ワイヤ レスコントローラーの電源を切ったり、パソコンをシャットダウンしたり、ワ イヤレスコントローラーに操作を加えるようなことはしないでください。 Status LEDが緑色に点灯してからさらに 2,3 秒待ってから操作をしてくだ さい。

7. Applyボタンをクリックします。

設定ファイルがワイヤレスコントローラーに読み込まれ、ワイヤレスコントローラーが再 起動します。

### ファームウェアのアップグレード

ワイヤレスコントローラーはファームウェアのアップグレードに2つの方法を提供します。

- スケジュールされた自動アップデート
- マニュアルアップデート

ワイヤレスコントローラーのファームウェアをあるバージョンからの他のバージョンへの切り替えを可能 にするために、ワイヤレスコントローラーは2つのブートパーティションを提供します。ワイヤレスコントロ ーラーがTFTPまたはFTPサーバーからファームウェアをダウンロードし、影響の少ない時にワイヤレス コントローラーのファームウェアをアップグレードすることができます。ファームウェアをマニュアルでコン ピューターにダウンロードし、ローカルファイルからワイヤレスコントローラーにアップロードすることもで きます。

メモ:メジャーファームウェアアップグレードのような場合には、設定を削除しファ ームウェアアップグレードの後にワイヤレスコントローラーをマニュアル で設定する必要がある場合があります。ワイヤレスコントローラーを再 設定する必要があるかを確認するために、ファームウェアバージョンの リリースノートを確認してください。

#### ▶ 重要:

お使いのワイヤレスコントローラーが3.xまたは4.xファームウェアバージョ ンを実行していて5.xバージョンにアップグレードしたい場合、TFTPまたは FTPサーバーを使ってファームウェアををアップグレードする必要があり ます。ローカルファイルからファームウェアをアップグレードすることはで きません。

- ファームウェアをアップグレードする
  - 1. NETGEARからファームウェアをダウンロードします。
    - **a.** NETGEARサポートページのお使いのワイヤレスコントローラーモデルのページを開きます。
       downloads.netgear.com.
    - **b.** ファームウェアをダウンロードし、コンピューターあるいはサーバーに保存します。
  - Webブラウザーを開き、ブラウザーのアドレス欄にワイヤレスコントローラーのIPアドレスを 入力します。デフォルトのIPアドレスは192.168.0.250です。ワイヤレスコントローラーのログ インウィンドウが表示されます。
  - 3. ユーザー名とパスワードを入力します。
  - 4. Loginボタンをクリックします。

ワイヤレスコントローラーのWeb管理インターフェースが開きSummaryページが表示されます。

5. Maintenance > Upgrade > Firmware Upgradeを選択します。

| 5 Firmware                          | Firmware Upgrade                                                                                  | ۲                                                                                               |
|-------------------------------------|---------------------------------------------------------------------------------------------------|-------------------------------------------------------------------------------------------------|
| Upgrade<br>> AP Upgrade<br>Settings | C TFTP © FTP C Local File<br>Server Parameters<br>Server IP<br>File Name<br>User Name<br>Password | Browse No file selected.                                                                        |
|                                     | Boot Information<br>Active Partition<br>Boot Partition to Upgrade<br>After upgrade boot from      | Partition 1 (Firmware version: 3.4.1.0_1665)<br>Partition 1 Partition 2 Partition 1 Partition 2 |
|                                     | Schedule<br>Scheduled Upgrade Status<br>When to Upgrade?                                          | None<br>O Later hr: 2 v mins: 47 v Month: 10 v Date: 19 v Year: 2013 v<br>🛞 Now                 |

上の図はFTPラジオボタンを選択した場合の画面を表示しています。TFTPまたはLocal Fileを選択すると、表示される情報は少なくなります。

6. 以下の表に従い設定をします。

| 設定                       | 説明                                                                                                    |
|--------------------------|----------------------------------------------------------------------------------------------------|
| TFTP, FTP, or Local File | <ul> <li>アップグレードを実行する場所を以下のラジオボタンから一つを選択します。それぞれのアップグレードの位置にあわせてページが調整されます。</li> <li>TFTP:TFTPサーバーからアップグレードします。Server IPとFile NameのServer Parameters欄が表示されます。</li> <li>FTP:FTPサーバーからアップグレードします。Server IP, File Name, User Name, およびPasswordのServer Parameters欄が表示されます。</li> <li>Local File:ダウンロードしたローカルファイルからアップグレードします。Server Parameters欄は表示されませんがBrowseボタンが有効になります。コンピュータからファームウェアアップグレードファイルを選択するには、ブラウザの指示に従ってください。</li> </ul> |
|                          | メモ:お使いのワイヤレスコントローラーが3.xまたは4.xファームウェアバージョンを実<br>行していて5.xバージョンにアップグレードしたい場合、TFTPまたはFTPサーバーを使<br>ってファームウェアををアップグレードする必要があります。ローカルファイルからファ<br>ームウェアをアップグレードすることはできません。                                                                                                    |

#### WC7500/WC7600/WC7600v2/WC9500ユーザーズマニュアル

| Server Parameters section ( | (TFTP and FTP only)                                                                                                    |
|-----------------------------|----------------------------------------------------------------------------------------------------|
| Server IP                   | TFTPまたはFTPサーバーのIPアドレス。                                                                                                    |
| File Name                   | ファームウェアのファイル名を入力します。                                                                                                    |
| User Name (FTP only)        | FTPサーバーにアクセスするユーザー名を入力します。                                                                                                   |
| Password (FTP only)         | FTPサーバーにアクセスするパスワードを入力します。                                                                                                   |
| Boot Information section    |                                                                                                    |
| Active Partition            | アクティブパーティションと現在のファームウェアバージョンを表示します。                                                                                          |
| Boot Partition to Upgrade   | 新しいファームウェアを保存するパーティションをラジオボタンで選択します。                                                                                         |
| After upgrade boot from     | ファームウェアのアップグレード後にワイヤレスコントローラーが起動するパーティ<br>ションをらじおぼたんで選択します。                                                                  |
| Schedule section            |                                                                                                    |
| Schedule Update Status      | ファームウェアのアップグレードが発生する時間を示します。アップデートが予定<br>されていない場合はNoneが表示されます。                                                               |
| When to Upgrade?            | ファームウェアアップグレードが発生する時を選択します。 <ul> <li>Later:アップグレードを実行する日時を選択します。</li> <li>Now: Applyボタンをクリックするとアップグレードがすぐに開始されます。</li> </ul> |

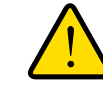

▶ 警告:

Nowラジオボタンを選択してApplyボタンをクリックしたら、ワイヤレスコン トローラーが再起動し終わるまでブラウザーの操作をしたり、ワイヤレス コントローラーの電源を切ったり、パソコンをシャットダウンしたり、ワイヤ レスコントローラーに操作を加えるようなことはしないでください。Status LEDが緑色に点灯してからさらに 2.3 秒待ってから操作をしてください。

7. Applyボタンをクリックします。

ファームウェアのアップグレードをスケジュールしていない場合は、ファームウェアのアップグレードが実行され、ワイヤレスコントローラーが再起動します。

- 8. ワイヤレスコントローラーが最新のファームウェアを実行しているか確認するために、以下の操作を 行います。
  - a. Monitor > Network > Controllerを選択してControllersページを表示します。
  - b. Version欄のファームウェアバージョンを確認します。

メモ:ファームウェアのアップグレード後にブラウザにWeb管理インターフェース の最新の機能が表示されない場合は、ブラウザーのキャッシュをクリ アしてページを更新してみてください。

# ワイヤレスコントローラーの再起動

Reboot/Reset Controllersページでワイヤレスコントローラーをリセットすることができます。

- > ワイヤレスコントローラーを再起動する
  - Webブラウザーを開き、ブラウザーのアドレス欄にワイヤレスコントローラーのIPアドレスを 入力します。デフォルトのIPアドレスは192.168.0.250です。ワイヤレスコントローラーのログ インウィンドウが表示されます。
  - 2. ユーザー名とパスワードを入力します。
  - Loginボタンをクリックします。
     ワイヤレスコントローラーのWeb管理インターフェースが開きSummaryページが表示されます。
  - 4. Maintenance > Reboot/Reset > Controllersを選択します。

| Access Point    | Configuration Mor   | itor Maintenance   | Stacking    | Plans    | Diagnostic   | s               | LOGOUT        |
|-----------------|---------------------|--------------------|-------------|----------|--------------|-----------------|---------------|
| User Management | Upgrade   Licensing | Backup/Restore   R | eboot/Reset | Extended | Storage   Re | mote Management | Logs & Alerts |
| s Controllers   | Reboot/Reset        | Controllers        |             | (7)      |              |                 |               |
| Access Points   | Reset/Reboot        | 💿 reb              | oot Oreset  |          |              |                 |               |
|                 | Reset type          | I han              | d ⊖ soft    |          |              |                 |               |
|                 |                     |                    |             |          |              |                 |               |
|                 |                     |                    |             |          |              | CANCEL          | APPLY         |

- 5. rebootラジオボタンを選択します。
- 6. Applyボタンをクリックします。

ワイヤレスコントローラーが再起動します。再起動は数分後にStatus LEDが緑色に点灯 したら完了します。

# ワイヤレスコントローラーのリセット

ワイヤレスコントローラのハードリセットあるいはソフトリセットを行うことができます。

 Hard reset: ワイヤレスコントローラの設定が工場出荷状態に初期化されます。このリセット はフロントパネルのResetボタンを押した時の動作と同じです。 • Soft reset: IPとVLANの設定、および管理アクセスポイントリストは保持しますが、プロファ イル、プロファイルグループ、認証サーバーのような他の設定はすべて初期化されます。

メモ:ワイヤレスコントローラの工場出荷状態への初期化はワイヤレスコントロ ーラーが管理する管理アクセスポイントの工場出荷状態への初期化 は行いません。

- ワイヤレスコントローラーのリセット
  - Webブラウザーを開き、ブラウザーのアドレス欄にワイヤレスコントローラーのIPアドレスを 入力します。デフォルトのIPアドレスは192.168.0.250です。ワイヤレスコントローラーのログ インウィンドウが表示されます。
  - 2. ユーザー名とパスワードを入力します。
  - Loginボタンをクリックします。
     ワイヤレスコントローラーのWeb管理インターフェースが開きSummaryページが表示されます。
  - Maintenance > Reboot/Reset > Controllersを選択してReboot/Reset Controllersページを表示します。
  - 5. Resetラジオボタンをクリックします。
  - 6. 以下のラジオボタンでハードリセットあるいはソフトリセットを選択します。
    - hard:ワイヤレスコントローラーを工場出荷状態に戻します。
    - soft:IP、VLAN、および管理アクセスポイントリスト以外のすべての設定を初期化しま す。

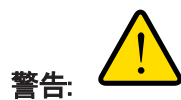

Hardラジオボタンを選択してApplyボタンをクリックしたら、ワイヤレスコン トローラーが再起動し終わるまでブラウザーの操作をしたり、ワイヤレス コントローラーの電源を切ったり、パソコンをシャットダウンしたり、ワイヤ レスコントローラーに操作を加えるようなことはしないでください。Status LEDが緑色に点灯してからさらに 2,3 秒待ってから操作をしてください。

7. Applyボタンをクリックします。

選択に従い設定が初期化され、ワイヤレスコントローラーが再起動します。

# 拡張ストレージ管理

Extended StorageページでUSBメモリーやSDカードのような直接接続された外部ストレージデバイスの情報を表示したり、ストレージデバイスのマウント、アンマウントをすることができます。このようなデバイスを外部ストレージデバイスと呼びます。外部ストレージを使って多くのフロアヒートマップや拡張統計ヒストリーを保存することができます。

メモ:外部ストレージが接続された状態でワイヤレスコントローラーを再起動し ないでください。接続したまま再起動すると、ワイヤレスコントローラの起 動途中で停止することがあります。まず外部ストレージを取り外してから ワイヤレスコントローラーを再起動して下さい。

- > 拡張ストレージデバイスを管理する
  - Webブラウザーを開き、ブラウザーのアドレス欄にワイヤレスコントローラーのIPアドレスを 入力します。デフォルトのIPアドレスは192.168.0.250です。ワイヤレスコントローラーのログ インウィンドウが表示されます。
  - 2. ユーザー名とパスワードを入力します。
  - Loginボタンをクリックします。
     ワイヤレスコントローラーのWeb管理インターフェースが開きSummaryページが表示されます。
  - 4. Maintenance > Extended Storageを選択します。

| Extended Storage | Extended Storage  |                     | ۲ |  |
|------------------|-------------------|---------------------|---|--|
|                  | Storage Details   |                     |   |  |
|                  | Device            | No device •         |   |  |
|                  | Vendor            | No device connected |   |  |
|                  | Model             |                     |   |  |
|                  | Total Memory (KB) | 0                   |   |  |
|                  | Free Memory (KB)  | 0                   |   |  |
|                  | Used Memory (KB)  | 0                   |   |  |
|                  |                   |                     |   |  |

- 5. 拡張ストレージデバイスをマウント、アンマウントする。
  - 拡張ストレージデバイスをマウントするには以下の操作を行います。
    - a. 拡張ストレージデバイスをワイヤレスコントローラーのフロントパネルのUSBポート またはSDカードスロットに挿入します。

メモ:SDカードスロットはWC7500およびWC7600v2のみで利用可能です。

- b. Refreshボタンをクリックします。
- c. マウントするデバイスを選択します。
- d. Mountボタンをクリックします。
   Extended Storageページでストレージの詳細が表示されます。
- 拡張ストレージデバイスをアンマウントするには以下の操作を行います。
  - a. Unmountボタンをクリックします。
  - **b.** USBポートまたはSDカードスロットから拡張ストレージデバイスを取り除きます。

# リモートアクセス管理

SNMPを有効にして、HP OpenViewのようなSNMPネットワーク管理ソフトウェアでSNMPv1ある いはSNMPv2cプロトコルを使ってワイヤレスコントローラーを監視することができます。

以下の機能を除いてSNMPを使ってワイヤレスコントローラの設定をすることができます。

- ゲストアクセス管理
- 電波周波数管理
- スタック管理

メモ:ワイヤレスコントローラーはコンソールポート経由のSSH接続をサポ ートしていますが、コンソールポートの使用はNETGEARテクニカル サポートの指導のもとでのデバッグのためのみに限定されていま す。

#### > SNMPの有効化と設定

- Webブラウザーを開き、ブラウザーのアドレス欄にワイヤレスコントローラーのIPアドレスを 入力します。デフォルトのIPアドレスは192.168.0.250です。ワイヤレスコントローラーのログ インウィンドウが表示されます。
- 2. ユーザー名とパスワードを入力します。
- Loginボタンをクリックします。
   ワイヤレスコントローラーのWeb管理インターフェースが開きSummaryページが表示されます。
- 4. Maintenance > Remote Management > SNMPを選択します。

| SNMP            | SNMP                        |                 | 0 |  |
|-----------------|-----------------------------|-----------------|---|--|
| Session Timeout | SNMP                        | ✓               |   |  |
|                 | Read-Only Community Name    | public          |   |  |
|                 | Read-Write Community Name   | private         |   |  |
|                 | Trap Community Name         | trap            |   |  |
|                 | IP Address to Receive Traps |                 |   |  |
|                 | Trap Port                   | 162             |   |  |
|                 | SNMP Manager IP             | 255.255.255.255 |   |  |

5. 以下の表に従いSNMPを設定します。

| 設定                          | 説明                                                                                                |
|-----------------------------|---------------------------------------------------------------------------------------------------|
| SNMP                        | SNMPチェックボックスを選択してワイヤレスコントローラーのSNMPを有効にします。                                                        |
| Read-Only Community Name    | ワイヤレスコントローラーのMIBオブジェクトの読み取りをSNMPマネージャ<br>ーで可能にするコミュニティストリングを入力します。<br>デフォルト設定は <b>public</b> です。  |
| Read-Write Community Name   | ワイヤレスコントローラーのMIBオブジェクトの読み書きをSNMPマネージャ<br>ーで可能にするコミュニティストリングを入力します。<br>デフォルト設定は <b>private</b> です。 |
| Trap Community Name         | トラップを受信するIPアドレスと関連付けるコミュニティ名を入力します。<br>デフォルト設定は <b>trap</b> です。                                   |
| IP Address to Receive Traps | ワイヤレスコントローラーが送信するトラップを受信するSNMPマネージャーのIP<br>アドレスを入力します。                                            |
| Trap Port                   | ワイヤレスコントローラーが送信するトラップを受信するSNMPマネージャーの<br>ポートを入力します。<br>デフォルト設定はポート1 <b>62</b> です。                 |
| SNMP Manager IP             | SNMPマネージャーのIPアドレスを入力します。<br>どのSNMPマネージャーでもワイヤレスコントローラにアクセス可能にするには、<br>この欄を空白にします。                 |

6. Applyボタンをクリックして設定を保存します。

# セッションタイムアウトを指定する

HTTPセッションがタイムアウトすると、ユーザーはパスワード検証のためにログイン ページにリダイレクトされます。

- > ワイヤレスコントローラーのHTTPセッションタイムアウト時間を設定する
  - Webブラウザーを開き、ブラウザーのアドレス欄にワイヤレスコントローラーのIPアドレスを 入力します。デフォルトのIPアドレスは192.168.0.250です。ワイヤレスコントローラーのログ インウィンドウが表示されます。
  - 2. ユーザー名とパスワードを入力します。
  - Loginボタンをクリックします。
     ワイヤレスコントローラーのWeb管理インターフェースが開きSummaryページが表示されます。

4. Maintenance > Remote Management > Session Timeoutを選択します。

| nfiguration   | Monito                                               | Maintenanc                                                                         | e Stacking                                                                                                    | Plans                                                                                                    | Diagnostics                                                                                                    |                                                                                                    | LOGOUT                                                                                                    |
|---------------|------------------------------------------------------|------------------------------------------------------------------------------------|----------------------------------------------------------------------------------------------------|----------------------------------------------------------------------------------------------------|----------------------------------------------------------------------------------------------------|----------------------------------------------------------------------------------------------------|----------------------------------------------------------------------------------------------------|
| Ipgrade   Lic | ensing   E                                           | ackup/Restore                                                                      | Reboot/Reset                                                                                                    | Extended                                                                                                    | Storage   Rem                                                                                                    | ote Management                                                                                                    | Logs & Alerts                                                                                                    |
| Session       | n Timeout                                            |                                                                                    |                                                                                                    | (?)                                                                                                    |                                                                                                    |                                                                                                    |                                                                                                    |
| Timeout       | (minutes)                                            | 180                                                                                |                                                                                                    | ]                                                                                                    |                                                                                                    |                                                                                                    |                                                                                                    |
|               |                                                      |                                                                                    |                                                                                                    |                                                                                                    |                                                                                                    |                                                                                                    |                                                                                                    |
|               |                                                      |                                                                                    |                                                                                                    |                                                                                                    |                                                                                                    | CANCEL                                                                                                    | APPLY                                                                                                    |
|               | nfiguration<br>Ipgrade   Lic<br>:: Sessio<br>Timeout | nfiguration Monitor<br>Ipgrade Licensing E<br>Session Timeout<br>Timeout (minutes) | nfiguration Monitor Maintenanco<br>Ipgrade Licensing Backup/Restore  <br>Session Timeout<br>Timeout (minutes) 180 | nfiguration Monitor Maintenance Stacking<br>Ipgrade Licensing Backup/Restore Reboot/Reset<br>© Session Timeout<br>Timeout (minutes) 180 | nfiguration Monitor Maintenance Stacking Plans Ipgrade Licensing Backup/Restore Reboot/Reset Extended Session Timeout Timeout (minutes) 180 | nfiguration Monitor Maintenance Stacking Plans Diagnostics<br>Ipgrade Licensing Backup/Restore Reboot/Reset Extended Storage Rem<br>Session Timeout<br>Timeout (minutes) | nfiguration Monitor Maintenance Stacking Plans Diagnostics           Ipgrade         Licensing         Backup/Restore         Reboot/Reset         Extended Storage         Remote Management           ** Session Timeout         @           Timeout (minutes)         180 |

- 5. Timeout (minutes)欄にアクティブHTTPセッションがタイムアウトする分数を指定します。 デフォルトセッションタイムアウトは5分です。
- 6. Applyボタンをクリックして設定を保存します。

# ログの保存

ワイヤレスコントローラーで収集したログを保存することができます。ここのアクセスポイントのログ を保存することもできます。

問題や障害が発生した場合、バックアップした設定ファイルとシステムログが原因を究明す るために役に立つ可能性があります。

## システムログの保存

システムログをZIPした形でコンピューターに保存することができます。

システムログに保存された情報はログ設定に依存します。ログに記録、保存する情報の設定については、内部Syslog保存のためのSyslog設定を参照してください。

- > システムログを保存する
  - Webブラウザーを開き、ブラウザーのアドレス欄にワイヤレスコントローラーのIPアドレスを 入力します。デフォルトのIPアドレスは192.168.0.250です。ワイヤレスコントローラーのログ インウィンドウが表示されます。
  - 2. ユーザー名とパスワードを入力します。
  - Loginボタンをクリックします。
     ワイヤレスコントローラーのWeb管理インターフェースが開きSummaryページが表示されます。

4. Maintenance > Logs & Alerts > Logsを選択します。

| System Alerts                              | Save C               | ontroller Logs |               |                   |         |                |                                 |  |
|--------------------------------------------|----------------------|----------------|---------------|-------------------|---------|----------------|---------------------------------|--|
| FEvents                                    | Save Controller Logs |                |               |                   |         |                |                                 |  |
| .oad Balancing<br>Rate Limit<br>Redundancy | Save A               | P Logs         |               |                   |         |                | (                               |  |
| Stacking                                   | Search               |                |               |                   |         |                |                                 |  |
| 095                                        | Select               | Status 🔶       | IP 🔶          | MAC 🔶             | Model 🖨 | Name 🔶         | Uptime 🔶                        |  |
|                                            | 0                    | Connected      | 10.40.0.77    | 00:11:22:44:55:a0 | WAC730  | Bruce_Gu_AP    | 3 days, 8 hrs, 31 mins, 13 secs |  |
|                                            | 0                    | Not connected  | 172.24.1.116  | 50:6a:03:80:5a:a0 | WAC730  | jonathan_AP730 | NA                              |  |
|                                            | O                    | Connected      | 10.120.84.58  | 50:6a:03:80:55:c0 | WAC720  | Weifeng_AP_720 | 20 hrs, 22 mins, 34 secs        |  |
|                                            | 0                    | Connected      | 172.24.1.220  | 50:6a:03:80:55:e0 | WAC720  | netgear8055ef  | 3 days, 8 hrs, 31 mins, 22 secs |  |
|                                            | O                    | Not connected  | 10.120.167.27 | 50:6a:03:80:43:80 | WAC720  | netgear80438f  | NA                              |  |
|                                            | 0                    | Connected      | 10.120.167.9  | dc:ef:09:90:28:20 | WAC730  | tejaswi_Desk   | 3 days, 8 hrs, 31 mins, 6 secs  |  |

- 5. Save Controller Logsチェックボックスを保存します。
- 6. Saveボタンをクリックします。
- 7. ブラウザーの指示に従います。

ZIPしたログファイルのデフォルト名はIP address-WC7600-Logs.tgzです。IP addressはワイ ヤレスコントローラーのIPアドレスです。(WC7600の例)

# アクセスポイントのログの保存と消去

管理アクセスポイントのログをZIP形式でコンピューターに保存することができます。ログを保存後、ログは自動的にアクセスポイントから削除されます。

- > 管理アクセスポイントのログを保存し削除する
  - Webブラウザーを開き、ブラウザーのアドレス欄にワイヤレスコントローラーのIPアドレスを 入力します。デフォルトのIPアドレスは192.168.0.250です。ワイヤレスコントローラーのログ インウィンドウが表示されます。
  - 2. ユーザー名とパスワードを入力します。
  - Loginボタンをクリックします。
     ワイヤレスコントローラーのWeb管理インターフェースが開きSummaryページが表示されます。

4. Maintenance > Logs & Alerts > Logsを選択します。

| <ul> <li>&gt; System Alerts</li> <li>&gt; RF Events</li> <li>&gt; Load Balancing</li> <li>&gt; Rate Limit</li> <li>&gt; Redundancy</li> <li>&gt; Stacking</li> <li>&gt; Logs</li> </ul> | Save Controller Logs |               |               |                   |         |                |                                 |
|----------------------------------------------------------------------------------------------------|----------------------|---------------|---------------|-------------------|---------|----------------|---------------------------------|
|                                                                                                    | Save AP Logs         |               |               |                   |         |                |                                 |
|                                                                                                    | Search               |               |               |                   |         |                |                                 |
|                                                                                                    | Select               | Status 🔶      | IP 🗳          | MAC 🔶             | Model 🖨 | Name 🔶         | Uptime 🗧                        |
|                                                                                                    | 0                    | Connected     | 10.40.0.77    | 00:11:22:44:55:a0 | WAC730  | Bruce_Gu_AP    | 3 days, 8 hrs, 31 mins, 13 secs |
|                                                                                                    | 0                    | Not connected | 172.24.1.116  | 50:6a:03:80:5a:a0 | WAC730  | jonathan_AP730 | NA                              |
|                                                                                                    | Ø                    | Connected     | 10.120.84.58  | 50:6a:03:80:55:c0 | WAC720  | Weifeng_AP_720 | 20 hrs, 22 mins, 34 secs        |
|                                                                                                    | $\odot$              | Connected     | 172.24.1.220  | 50:6a:03:80:55:e0 | WAC720  | netgear8055ef  | 3 days, 8 hrs, 31 mins, 22 secs |
|                                                                                                    | O                    | Not connected | 10.120.167.27 | 50:6a:03:80:43:80 | WAC720  | netgear80438f  | NA                              |
|                                                                                                    | Ó                    | Connected     | 10.120.167.9  | dc:ef:09:90:28:20 | WAC730  | tejaswi_Desk   | 3 days, 8 hrs, 31 mins, 6 secs  |

- 5. 表でアクセスポイントを検索するには、Search欄にIPアドレスやMACアドレスのような探している 情報を入力します。
- 6. 表に多くの項目が表示されている場合は、表の右下のボタンをクリックして表の表示を変更 します。
  - Nextボタンを押して次のページを表示します。
  - Previousボタンをクリックして前のページを表示します。
  - 画面の表示件数を変更するには、Entry Per Pageメニューで20, 40, 60,…Allを選択します。
- 7. ログを保存するアクセスポイントのラジオボタンを選択します。

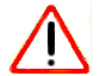

注意:

ログを保存した後に、ログは自動的にアクセスポイントから削除されます。

- 8. Saveボタンをクリックします。
- 9. ブラウザーの指示に従います。

ZIP形式のログファイルのデフォルト名は、ap\_logs\_XX\_XX\_XX\_XX\_XX\_XX\_tgzです。 XX\_XX\_XX\_XX\_XXLarクセスポイントのMACアドレスです。

# アラートとイベントの表示

ワイヤレスコントローラーは以下のアラートとイベントを表示することができます。

• System alerts:アクセスポイントの起動およびシャットダウン、ワイヤレスコントローラーの 起動、シャットダウンおよびファームウェアアップグレードのようなシステムアラート。

- RF events:チャンネル変更、管理アクセスポイントのダウンのような電波周波数のイベント。
- Load balancing events: クライアントのRSSIの悪化、ロードバランススレッショルド違反のようなロードバランスイベント。
- Rate limiting events: 速度制限スレッショルド超過のような速度制限イベント。
- Redundancy: 冗長ワイヤレスコントローラーの起動やダウン、他のワイヤレスコントローラ ーへのフェイルオーバーのような冗長イベント。
- Stacking events:スレーブワイヤレスコントローラーの起動やダウン、2つのワイヤレスコン トロ ーラー間の同期のようなスタックイベント。

アラートとイベントはアラーム重要度レベル(minor, normal, major, critical)の表示、説明、および アラートとイベントが記録された日時を表示します。

# システムアラートの表示

ワイヤレスコントローラーはアクセスポイントの起動およびシャットダウン、ワイヤレスコントロー ラーの起動、シャットダウンおよびファームウェアアップグレードのようなシステムイベントのアラ ートを生成します。

- > システムアラートを表示する
  - Webブラウザーを開き、ブラウザーのアドレス欄にワイヤレスコントローラーのIPアドレスを 入力します。デフォルトのIPアドレスは192.168.0.250です。ワイヤレスコントローラーのログ インウィンドウが表示されます。
  - 2. ユーザー名とパスワードを入力します。
  - Loginボタンをクリックします。
     ワイヤレスコントローラーのWeb管理インターフェースが開きSummaryページが表示されます。
4. Maintenance > Logs & Alerts > System Alertsを選択します。

| System Alerts | System               | Alerts                                                                                                    |                          |  |  |  |  |
|---------------|----------------------|----------------------------------------------------------------------------------------------------|--------------------------|--|--|--|--|
| RF Events     | Search [             | × 99/99                                                                                                    |                          |  |  |  |  |
| Rate Limit    | Severity Description |                                                                                                    |                          |  |  |  |  |
| Redundancy    | Major                | Access Point [NAME: netgear782488, IP: 192.168.0.154, MAC: c0:3f:0e:7b:24:80, MODEL: WNAP210] UP                            | Fri Feb 15 12:31:36 2013 |  |  |  |  |
| Stacking      | Major                | Access Point [NAME: netgear782488, IP: 192.168.0.154, MAC: c0:3fi0e:7b:24:80, MODEL: WNAP210] DOWN                          | Fri Feb 15 12:30:47 2013 |  |  |  |  |
| Logs          | Major                | Access Point [NAME: netgear782488, IP: 192.168.0.151, MAC: c0:3f:0e:7b:24:80, MODEL: WNAP210] UP                            | Fri Feb 15 12:25:07 2013 |  |  |  |  |
|               | Major                | Access Point [NAME: netgear7826D8, IP: 192.168.0.150, MAC: c0:3f:0e:7b:26:d0, MODEL: WNAP210] UP                            | Fri Feb 15 12:25:05 2013 |  |  |  |  |
|               | Major                | Access Point [NAME: netgearA10668, IP: 192.168.0.149, MAC: c4:3d:c7:a1:06:60, MODEL: WNDAP360] UP                           | Fri Feb 15 12:24:51 2013 |  |  |  |  |
|               | Normal               | System UP                                                                                                    | Fri Feb 15 12:24:29 2013 |  |  |  |  |
|               | Major                | Access Point [NAME: netgear7826D8, IP: 192.168.0.145, MAC: c0:3f:0e:7b:26:d0, MODEL: WNAP210] UP                            | Thu Feb 14 21:36:04 2013 |  |  |  |  |
|               | Major                | Access Point [NAME: netgear782488, IP: 192.168.0.146, MAC: c0:3f:0e:7b:24:80, MODEL: WNAP210] UP                            | Thu Feb 14 21:36:03 2013 |  |  |  |  |
|               | Major                | Access Point [NAME: netgearA10668, IP: 192.168.0.144, MAC: c4:3d:c7:a1:06:60, MODEL: WNDAP360] UP                           | Thu Feb 14 21:35:49 2013 |  |  |  |  |
|               | Normal               | System UP                                                                                                    | Thu Feb 14 21:35:26 2013 |  |  |  |  |
|               | Major                | Access Point [NAME: netgear7826D8, IP: 192.168.0.145, MAC: c0:3f:0e:7b:26:d0, MODEL: WNAP210] UP                            | Thu Feb 14 18:25:25 2013 |  |  |  |  |
|               | Major                | Access Point [NAME: netgear782488, IP: 192.168.0.146, MAC: c0:3fi0e:7b:24:80, MODEL: WNAP210] UP                            | Thu Feb 14 18:25:25 2013 |  |  |  |  |
|               | Major                | Access Point [NAME: netgearA10668, IP: 192.168.0.144, MAC: c4:3d:c7:a1:06:60, MODEL: WNDAP360] UP                           | Thu Feb 14 18:25:24 2013 |  |  |  |  |
|               | Normal               | Access Point [NAME: netgear7826D8, MAC: c0:3fi0e:7b:26:d0, IP: 192.168.0.145, MODEL: WNAP210] Site:0 added to Managed List  | Thu Feb 14 18:24:53 2013 |  |  |  |  |
|               | Normal               | Access Point [NAME: netgear782488, MAC: c0:3f:0e:7b:24:80, IP: 192.168.0.146, MODEL: WNAP210] Site:0 added to Managed List  | Thu Feb 14 18:24:53 2013 |  |  |  |  |
|               | Normal               | Access Point [NAME: netgearA10668, MAC: c4:3d:c7:a1:06:60, IP: 192.168.0.144, MODEL: WNDAP360] Site:0 added to Managed List | Thu Feb 14 18:24:53 2013 |  |  |  |  |
|               | 1-16 of 99           | Entry Per Page Default P                                                                                                    | REVIOUS   1 v of 7   NEX |  |  |  |  |

- 5. 表に多くの項目が表示されている場合は、表の右下のボタンをクリックして表の表示を変更 します。
  - Nextボタンを押して次のページを表示します。
  - Previousボタンをクリックして前のページを表示します。
  - 画面の表示件数を変更するには、Entry Per Pageメニューで20, 40, 60,…Allを選択します。
- 6. REFRESHボタンをクリックして最新のアラートを表示します。
- 7. アラートをコンピュータに保存するには、EXPORTボタンをクリックしてブラウザーの指示に従います。
- 8. CLEAR ALLボタンをクリックしてすべてのアラートをページおよびメモリーから削除しま

す。削除する前にアラートを保存することを推奨します。

### RF(電波周波数)イベントを表示する

ワイヤレスコントローラーはチャンネルの変更や管理アクセスポイントのダウンのようなRF(電波 周波数)イベントのアラートを生成することができます。.

- > RFイベントを表示する
  - 1. Webブラウザーを開き、ブラウザーのアドレス欄にワイヤレスコントローラーのIPアドレスを 入力します。デフォルトのIPアドレスは192.168.0.250です。ワイヤレスコントローラーのログ インウィンドウが表示されます。
  - 2. ユーザー名とパスワードを入力します。
  - Loginボタンをクリックします。
     ワイヤレスコントローラーのWeb管理インターフェースが開きSummaryページが表示されます。

4. Maintenance > Logs & Alerts > RF Eventsを選択します。

| System Alerts                                                                      | RF Event   | S                                                                                                    | 3                        |  |
|------------------------------------------------------------------------------------|------------|----------------------------------------------------------------------------------------------------|--------------------------|--|
| > Load Balancing                                                                   | Search     |                                                                                                    |                          |  |
| Rate Limit                                                                         | Severity 🔶 | Description                                                                                                    | 🗧 Raised Time 🔶          |  |
| <ul> <li>Rate Limit</li> <li>Redundancy</li> <li>Stacking</li> <li>Logs</li> </ul> | Normal     | Automatic Tx Power<br>Computation adjusted<br>Power for following AP's.<br>netgear7826D8<br>[c0:3f:0e:7b:26:d0]<br>BG-mode Radio Power<br>EIGHTH. netgear782488<br>[c0:3f:0e:7b:24:80]<br>BG-mode Radio Power<br>EIGHTH. | Mon Feb 04 18:10:07 2013 |  |

- 5. 表に多くの項目が表示されている場合は、表の右下のボタンをクリックして表の表示を変更 します。
  - Nextボタンを押して次のページを表示します。
  - Previousボタンをクリックして前のページを表示します。
  - 画面の表示件数を変更するには、Entry Per Pageメニューで20, 40, 60,…Allを選択します。
- 6. REFRESHボタンをクリックして最新のイベントを表示します。
- 7. イベントをコンピュータに保存するには、EXPORTボタンをクリックしてブラウザーの指示に従います。
- 8. CLEAR ALLボタンをクリックしてすべてのイベントをページおよびメモリーから削除

します。削除する前にイベントを保存することを推奨します。

### ロードバランスイベントを表示する

ワイヤレスコントローラーはクライアントのRSSIの悪化、ロードバランススレッショルド違反のようなロードバランスイベントのアラートを表示することができます。

- > ロードバランスイベントを表示します
  - 1. Webブラウザーを開き、ブラウザーのアドレス欄にワイヤレスコントローラーのIPアドレスを 入力します。デフォルトのIPアドレスは192.168.0.250です。ワイヤレスコントローラーのログ インウィンドウが表示されます。
  - 2. ユーザー名とパスワードを入力します。
  - Loginボタンをクリックします。
     ワイヤレスコントローラーのWeb管理インターフェースが開きSummaryページが表示されます。

4. Maintenance > Logs & Alerts > Load Balancingを選択します。

| System Alerts | Load Bala | ancing                                                      | ۲                        |
|---------------|-----------|-------------------------------------------------------------|--------------------------|
| > RF Events   | Search    |                                                             |                          |
| > Rate Limit  | Severity  | Description                                                 | Raised Time              |
| Redundancy    | Normal    | Load Balancing[Bad RSSI] Event for Client 04:1e:64:81:ed:d1 | Fri Feb 15 12:31:36 2013 |
| Stacking      | Normal    | Load Balancing[Bad RSSI] Event for Client 00:16:ea:ba:cf:be | Fri Feb 15 12:30:47 2013 |
| s Logs        | Normal    | Load Balancing[Bad RSSI] Event for Client 90:27:e4:47:b2:22 | Fri Feb 15 12:25:07 2013 |
|               | Normal    | Load Balancing[Bad RSSI] Event for Client 90:27:e4:47:b2:22 | Fri Feb 15 12:25:05 2013 |
|               | Normal    | Load Balancing[Bad RSSI] Event for Client 90:27:e4:47:b2:22 | Fri Feb 15 12:24:51 2013 |
|               | Normal    | Load Balancing[Bad RSSI] Event for Client 90:27:e4:47:b2:22 | Fri Feb 15 12:24:29 2013 |
|               | Normal    | Load Balancing[Bad RSSI] Event for Client 90:27:e4:47:b2:22 | Thu Feb 14 21:36:04 2013 |
|               | Normal    | Load Balancing[Bad RSSI] Event for Client 90:27:e4:47:b2:22 | Thu Feb 14 21:36:03 2013 |
|               | Normal    | Load Balancing[Bad RSSI] Event for Client 90:27:e4:47:b2:22 | Thu Feb 14 21:35:49 2013 |
|               | Normal    | Load Balancing[Bad RSSI] Event for Client 00:21:5c:03:39:0b | Thu Feb 14 21:35:26 2013 |
|               | Normal    | Load Balancing[Bad RSSI] Event for Client 00:21:5c:03:39:0b | Thu Feb 14 18:25:25 2013 |
|               | Normal    | Load Balancing[Bad RSSI] Event for Client 00:21:5c:03:39:0b | Thu Feb 14 18:25:25 2013 |

- 5. 表に多くの項目が表示されている場合は、表の右下のボタンをクリックして表の表示を変更 します。
  - Nextボタンを押して次のページを表示します。
  - Previousボタンをクリックして前のページを表示します。
  - 画面の表示件数を変更するには、Entry Per Pageメニューで20, 40, 60,…Allを選択します。
- 6. REFRESHボタンをクリックして最新のイベントを表示します。
- 7. イベントをコンピュータに保存するには、EXPORTボタンをクリックしてブラウザーの指示に従います。
- 8. CLEAR ALLボタンをクリックしてすべてのイベントをページおよびメモリーから削除

します。削除する前にイベントを保存することを推奨します。

### 速度制限イベントを表示する

ワイヤレスコントローラーは速度制限スレッショルド超過のような速度制限イベントのア ラートを表示することができます。

- > 速度制限イベントを表示する
  - 1. Webブラウザーを開き、ブラウザーのアドレス欄にワイヤレスコントローラーのIPアドレスを 入力します。デフォルトのIPアドレスは192.168.0.250です。ワイヤレスコントローラーのログ インウィンドウが表示されます。
  - 2. ユーザー名とパスワードを入力します。
  - Loginボタンをクリックします。
     ワイヤレスコントローラーのWeb管理インターフェースが開きSummaryページが表示されま

- す。
- 4. Maintenance > Logs & Alerts > Rate Limitを選択します。

| Access Point                   | Configuration | Monitor      | Maintenance     | Stacking     | Plans    | Diagno  | stics             | LOGOUT        |
|--------------------------------|---------------|--------------|-----------------|--------------|----------|---------|-------------------|---------------|
| User Management                | Upgrade Lic   | ensing   Bac | kup/Restore   F | Reboot/Reset | Extended | Storage | Remote Management | Logs & Alerts |
| s System Alerts                | Rate Lin      | nit          |                 |              | (1)      |         |                   |               |
| • RF Events                    | Search        |              |                 |              |          |         |                   |               |
| <ul> <li>Rate Limit</li> </ul> | Severity      | 🔶 Des        | cription 4      | Raised Time  | \$       |         |                   |               |
| Redundancy<br>Stacking         |               |              |                 |              |          |         |                   |               |
| » Logs                         |               |              |                 |              |          |         |                   |               |
|                                |               |              |                 |              |          |         |                   |               |
|                                |               |              |                 |              |          |         |                   |               |
|                                |               |              |                 |              |          |         |                   |               |
|                                |               |              |                 |              |          |         |                   |               |
|                                |               |              |                 |              |          |         |                   |               |
|                                |               |              |                 |              |          |         | REFRESH CLEAR ALL | EXPORT        |

- 5. 表に多くの項目が表示されている場合は、表の右下のボタンをクリックして表の表示を変更 します。
  - Nextボタンを押して次のページを表示します。
  - Previousボタンをクリックして前のページを表示します。
  - 画面の表示件数を変更するには、Entry Per Pageメニューで20, 40, 60,…Allを選択します。
- 6. REFRESHボタンをクリックして最新のイベントを表示します。
- 7. イベントをコンピュータに保存するには、EXPORTボタンをクリックしてブラウザーの指示に従います。
- 8. CLEAR ALLボタンをクリックしてすべてのイベントをページおよびメモリーから削除

します。削除する前にイベントを保存することを推奨します。

### 冗長イベントを表示する

ワイヤレスコントローラーは冗長ワイヤレスコントローラーの起動やダウン、他のワイヤレ スコントローラーへのフェイルオーバーのような冗長イベントのアラートを表示します。

- > 冗長イベントを表示する
  - 1. Webブラウザーを開き、ブラウザーのアドレス欄にワイヤレスコントローラーのIPアドレスを 入力します。デフォルトのIPアドレスは192.168.0.250です。ワイヤレスコントローラーのログ インウィンドウが表示されます。
  - 2. ユーザー名とパスワードを入力します。
  - 3. Loginボタンをクリックします。

ワイヤレスコントローラーのWeb管理インターフェースが開きSummaryページが表示されます。

4. Maintenance > Logs & Alerts > Redundancyを表示します。

| Access Point                                           | Configuration | Monitor Maintenance             | Stacking  | Plans        | Diagn   | ostics         | LOGOU               |
|--------------------------------------------------------|---------------|---------------------------------|-----------|--------------|---------|----------------|---------------------|
| lser Management                                        | Upgrade Lice  | nsing   Backup/Restore   Reb    | oot/Reset | Extended     | Storage | Remote Managem | ent   Logs & Alerts |
| System Alerts                                          | Redunda       | ncy                             |           |              | (2)     |                |                     |
| RF Events                                              | Search        |                                 |           |              |         |                |                     |
| <ul> <li>Load Balancing</li> <li>Date Limit</li> </ul> | Severity 🔶    | Description                     | Raised    | Time         | ۲       |                |                     |
| Redundancy                                             | Major         | Sending Config Bulk Sync Respon | se Thu De | 18 13:40:2   | 3 2014  |                |                     |
| Stacking                                               | Major         | Config Bulk Sync Requested      | Thu De    | : 18 13:40:2 | 0 2014  |                |                     |
| Logs                                                   | Major         | Switching to Active State       | Thu De    | : 18 13:40:1 | 1 2014  |                |                     |
|                                                        |               |                                 |           |              |         |                |                     |
|                                                        |               |                                 |           |              |         |                |                     |
|                                                        |               |                                 |           |              |         |                |                     |
|                                                        |               |                                 |           |              |         | REFRESH        | EAR ALL EXPORT      |

- 5. 表に多くの項目が表示されている場合は、表の右下のボタンをクリックして表の表示を変更 します。
  - Nextボタンを押して次のページを表示します。
  - Previousボタンをクリックして前のページを表示します。
  - 画面の表示件数を変更するには、Entry Per Pageメニューで20, 40, 60,…Allを選択します。
- 6. REFRESHボタンをクリックして最新のイベントを表示します。
- 7. イベントをコンピュータに保存するには、EXPORTボタンをクリックしてブラウザーの指示に従います。
- 8. CLEAR ALLボタンをクリックしてすべてのイベントをページおよびメモリーから削除

します。削除する前にイベントを保存することを推奨します。

### スタックイベントを表示する

ワイヤレスコントローラーはスレーブワイヤレスコントローラーの起動やダウン、2つの ワイヤレスコントローラー間の同期のようなスタックイベントのアラートを生成します。

- > スタックイベントを表示する
  - Webブラウザーを開き、ブラウザーのアドレス欄にワイヤレスコントローラーのIPアドレスを 入力します。デフォルトのIPアドレスは192.168.0.250です。ワイヤレスコントローラーのログ インウィンドウが表示されます。
  - 2. ユーザー名とパスワードを入力します。
  - Loginボタンをクリックします。
     ワイヤレスコントローラーのWeb管理インターフェースが開きSummaryページが表示されます。

4. Maintenance > Logs & Alerts > Stackingを選択します。

| System Alerts | Stacking   |                          | 1                        |  |
|---------------|------------|--------------------------|--------------------------|--|
| RF Events     | Search 📃   |                          |                          |  |
| Rate Limit    | Severity 🔶 | Description 🔶            | Raised Time 🔶            |  |
| Redundancy    | Major      | Peer 192.168.0.7 is DOWN | Sat Oct 19 01:00:58 2013 |  |
| Stacking      | Major      | Peer 192.168.0.7 is UP   | Fri Oct 18 23:10:40 2013 |  |
| Logs          | Major      | Peer 192.168.0.7 is DOWN | Fri Oct 18 23:08:33 2013 |  |
|               | Major      | Peer 192.168.0.7 is UP   | Fri Oct 18 06:24:18 2013 |  |
|               | Major      | Peer 192.168.0.7 is DOWN | Fri Oct 18 06:22:21 2013 |  |
|               | Major      | Peer 192.168.0.7 is UP   | Fri Oct 18 06:21:26 2013 |  |

- 5. 表に多くの項目が表示されている場合は、表の右下のボタンをクリックして表の表示を変更 します。
  - Nextボタンを押して次のページを表示します。
  - Previousボタンをクリックして前のページを表示します。
  - 画面の表示件数を変更するには、Entry Per Pageメニューで20, 40, 60,…Allを選択します。
- 6. REFRESHボタンをクリックして最新のイベントを表示します。
- 7. イベントをコンピュータに保存するには、EXPORTボタンをクリックしてブラウザーの指示に従います。
- 8. CLEAR ALLボタンをクリックしてすべてのイベントをページおよびメモリーから削除

します。削除する前にイベントを保存することを推奨します。

# ライセンス管理

Licenseページではネットワークに必要なライセンスのインポート、登録(register)、表示をする ことができます。ライセンスについては、<u>ライセンス</u>を参照してください。

Licenseページには4つのタブがあります。

- Inventory:ライセンスの概要を表示します。詳しくは<u>ライセンスを表示する</u>を参照してください。
- Server Settings: ライセンスをインポートするためのサーバー設定をします。詳しくは<u>ライセンスサーバーを設定する</u>を参照してください。
- Registration:ライセンスを登録します。詳しくは<u>ライセンスサーバーにライセンスを登録</u> <u>する</u>を参照してください。
- Advanced:ライセンスを復元します。このページはネットギアから交換機器を受け取り設置した場合に関連する情報を表示します。通常はこのページは必要ありません。詳しくは<u>ライセンスの回復</u>を参照してください。

# ライセンスを表示する

ライセンスがインストールされて登録されている時は、Inventoryページでライセンスを表示することができます。

- > ライセンスを表示する
  - Webブラウザーを開き、ブラウザーのアドレス欄にワイヤレスコントローラーのIPアドレスを 入力します。デフォルトのIPアドレスは192.168.0.250です。ワイヤレスコントローラーのログ インウィンドウが表示されます。
  - 2. ユーザー名とパスワードを入力します。
  - Loginボタンをクリックします。
     ワイヤレスコントローラーのWeb管理インターフェースが開きSummaryページが表示されます。
  - 4. Maintenance > Licensingを選択します。
  - 5. Inventoryタブをクリックします。

| Inventory Server Settings               | Registration Ad                                                                                                    | lvanced                                                                                                    |                                                                                                    |                                                                                                    |                                                                                                    |
|-----------------------------------------|----------------------------------------------------------------------------------------------------|----------------------------------------------------------------------------------------------------|----------------------------------------------------------------------------------------------------|----------------------------------------------------------------------------------------------------|----------------------------------------------------------------------------------------------------|
| Summary                                 |                                                                                                    |                                                                                                    |                                                                                                    |                                                                                                    |                                                                                                    |
| 0.0000000000000000000000000000000000000 |                                                                                                    |                                                                                                    |                                                                                                    |                                                                                                    |                                                                                                    |
| Total AP License                        | 200                                                                                                    |                                                                                                    |                                                                                                    |                                                                                                    |                                                                                                    |
| Nmode License Status                    | Preinstaller                                                                                                    | đ                                                                                                    |                                                                                                    |                                                                                                    |                                                                                                    |
| Used License Count                      | 138                                                                                                    |                                                                                                    |                                                                                                    |                                                                                                    |                                                                                                    |
| Available License Count                 | 62                                                                                                    |                                                                                                    |                                                                                                    |                                                                                                    |                                                                                                    |
| Key                                     | ¢                                                                                                    | Key Type 🖨                                                                                                    | Key Status 🕈                                                                                                    |                                                                                                    |                                                                                                    |
| NG2F06-50D6-C765-D487-30AC-AA           | 43-2867-B63A-85D8                                                                                                    | 50-AP                                                                                                    | Registered                                                                                                    |                                                                                                    |                                                                                                    |
| NG2F06-385D-F39F-9D9C-2766-BB           | 87-CBDE-5806-BDF9                                                                                                    | 50-AP                                                                                                    | Registered                                                                                                    |                                                                                                    |                                                                                                    |
| NG2F04-95DC-F01D-A13D-871D-15           | 52-2520-8707-0333                                                                                                    | 10-AP                                                                                                    | Registered                                                                                                    |                                                                                                    |                                                                                                    |
| NG2F04-1D30-7951-99DE-D18C-F0           | EA-B269-636B-582C                                                                                                    | 10-AP                                                                                                    | Registered                                                                                                    |                                                                                                    |                                                                                                    |
| NG2F04-4BC5-5B12-3D6E-AA78-4B           | 8F-E62F-C612-DE63                                                                                                    | 10-AP                                                                                                    | Registered                                                                                                    |                                                                                                    |                                                                                                    |
| NG2F04-3639-1888-D2D3-6F7A-90           | F6-0AE5-BF21-5FE8                                                                                                    | 10-AP                                                                                                    | Registered                                                                                                    | 1                                                                                                    |                                                                                                    |
| NG2F04-49C9-EB6B-24A5-775D-0C           | 9E-3DF9-269A-453F                                                                                                    | 10-AP                                                                                                    | Registered                                                                                                    |                                                                                                    |                                                                                                    |
|                                         |                                                                                                    |                                                                                                    |                                                                                                    |                                                                                                    |                                                                                                    |
|                                         | Kinode License Status           Used License Count           Available License Count           Key Details           Key           N32F06-50D6-C765-D487-30AC-A#           N32F06-385D-F39F-9D9C-2766-BB           N32F04-95DC-F01D-A13D-871D-15           N32F04-1D30-7951-99DE-D18C-F0           N32F04-48C5-5812-3D6E-AA78-48           N32F04-3639-1888-D2D3-6F7A-90 | Key         Preinstaller           Nonde License Count         138           Available License Count         62           Key Details         ************************************ | Key         Key Type            No2F06-50D6-C765-D487-30AC-AA43-2867-B63A-85D8         50-AP           No2F06-50D6-C765-D487-30AC-AA43-2867-B63A-85D8         50-AP           No2F06-385D-F39F-9D9C-2766-B897-CBDE-5806-BDF9         50-AP           No2F04-95DC-F01D-A13D-871D-1552-2520-8707-0333         10-AP           No2F04-1D30-7951-99DE-D18C-F0EA-B269-636B-582C         10-AP           No2F04-4BC5-5812-3D6E-AA78-488F-E62F-C612-DE63         10-AP           No2F04-3639-1888-D2D3-6F7A-90F6-0AE5-BF21-5FE8         10-AP | Key     Key     Key Status       No2F06-50D6-C765-D487-30AC-AA43-2867-863A-85D8     S0-AP     Registered       No2F06-308D6-C765-D487-30AC-AA43-2867-863A-85D8     S0-AP     Registered       No2F06-308D6-C765-D487-30AC-AA43-2867-863A-85D8     S0-AP     Registered       No2F06-308D6-C765-D487-30AC-AA43-2867-863A-85D8     S0-AP     Registered       No2F06-398D-F39F-9D9C-2766-8887-CBDE-5806-8DF9     S0-AP     Registered       No2F04-95DC-F01D-A13D-871D-1552-2520-8707-033     10-AP     Registered       No2F04-1D30-7951-99DE-D18C-F0EA-8269-6368-582C     10-AP     Registered       No2F04-48C5-5812-3D6E-AA78-488F-862F-C612-DE63     10-AP     Registered       No2F04-3639-1888-D2D3-6F7A-90F6-0AE5-BF21-SFE8     10-AP     Registered | Key     Key     Key     Key       No2F06-50D6-C765-D487-30AC-AA43-2867-B63A-85D8     50-AP     Registered       No2F06-385D-F39F-9D9C-2766-B887-C8DE-5806-BDF9     50-AP     Registered       No2F06-395D-F30F-9D9C-2766-B887-C8DE-5806-BDF9     50-AP     Registered       No2F04-95DC-F01D-A13D-871D-1552-2520-8707-0333     10-AP     Registered       No2F04-1D30-7951-99DE-D18C-F0EA-8269-636B-582C     10-AP     Registered       No2F04-48C5-5812-306E-AA78-488F-E62F-C612-DE63     10-AP     Registered       No2F04-3639-1888-D2D3-6F7A-90F6-0AE5-BF21-5FE8     10-AP     Registered |

以下の表にページの欄の説明を示します。

設定

説明

| Summary section         |                                                                    |
|-------------------------|--------------------------------------------------------------------|
| Total AP License        | ライセンスがサポートする最大アクセスポイント数。                                           |
| Nmode License Status    | 802.11nモードライセンスの有無。(デフォルトで有効でPreinstalledまたはAvailableと<br>表示されます。) |
| Used License Count      | 使用されたライセンス数。                                                       |
| Available License Count | 利用可能なライセンス数。                                                       |
| Key Details section     | ·                                                                  |
| Кеу                     | ライセンスと解除するキーの価。                                                    |
| Кеу Туре                | ライセンスキーでサポートされるアクセスポイント数。                                          |
| Key Status              | キーの状態 (Registering key with serverまたはRegistered).                  |

6. REFRESHボタンをクリックして表示されているライセンス情報を更新します。

# ライセンスの回復

NETGEARがワイヤレスコントローラーを交換した場合、InventoryおよびRegistrationページ にはライセンスは表示されません。ライセンス更新サーバーからライセンスを回復する必要 があります。

- > NETGEARから代替品を受け取った後にライセンスを回復する
  - 1. ワイヤレスコントロラーがインターネットに接続されていることを確認します。
  - 2. DNSサーバーが正しく設定されていることを確認します。

DNSサーバーの設定については、<u>IP、VLAN、LAG(Link Aggregation)設定</u>を参照してくだ さい。

- Webブラウザーを開き、ブラウザーのアドレス欄にワイヤレスコントローラーのIPアドレスを 入力します。デフォルトのIPアドレスは192.168.0.250です。ワイヤレスコントローラーのログ インウィンドウが表示されます。
- 4. ユーザー名とパスワードを入力します。
- Loginボタンをクリックします。
   ワイヤレスコントローラーのWeb管理インターフェースが開きSummaryページが表示されます。
- 6. Maintenance > Licensingを選択します。
- 7. Advancedタブをクリックします。

| License | License Set | ttings          |              | 0        |   |  |
|---------|-------------|-----------------|--------------|----------|---|--|
|         | Inventory   | Server Settings | Registration | Advanced |   |  |
|         | key 🔶       | кеу Туре        | 🔶 Key Status | \$       |   |  |
|         | Provincial  |                 |              |          | 5 |  |

8. Replaceボタンをクリックします。

ワイヤレスコントロラーがライセンス更新サーバーに接続してライセンスを回復します。

# アクセスポイントの再起動

通常、アクセスポイントを再起動する必要はありません。アクセスポイントに問題が発生した場合、アクセスポイントを再起動して問題が解決するか確認することができます。

- > アクセスポイントを再起動する
  - Webブラウザーを開き、ブラウザーのアドレス欄にワイヤレスコントローラーのIPアドレスを 入力します。デフォルトのIPアドレスは192.168.0.250です。ワイヤレスコントローラーのログ インウィンドウが表示されます。
  - 2. ユーザー名とパスワードを入力します。
  - Loginボタンをクリックします。
     ワイヤレスコントローラーのWeb管理インターフェースが開きSummaryページが表示されます。

4. Maintenance > Reboot/Reset > Access Pointsを選択します。

| Controllers   | Reboot Acce   | ess Points        |               |            |         |            |           | (?) |
|---------------|---------------|-------------------|---------------|------------|---------|------------|-----------|-----|
| Access Points | Search        |                   |               |            |         |            |           |     |
|               | IP 💠          | MAC 🔶             | Name 🔶        | Building 🖨 | Floor 🗢 | Location 🔶 | Status 🔶  |     |
|               | 192.168.0.153 | c0:3f:0e:7b:26:d0 | netgear7826D8 | Building-1 | Floor-1 |            | Connected |     |
|               | 192.168.0.154 | c0:3f:0e:7b:24:80 | netgear7B2488 | Building-1 | Floor-1 |            | Connected |     |
|               | 192.168.0.152 | c4:3d:c7:a1:06:60 | netgearA10668 | Building-1 | Floor-1 |            | Connected |     |

5. Search欄にIPアドレス、MACアドレス、モデル、アクセスポイントの名前、および他の情報 を記入して再起動するアクセスポイントを検索することもできます。

Search欄に入力した情報に一致したアクセスポイントが表に表示されます。

- 6. 以下の操作を行います。
  - アクセスポイントの右のチェックボックスを選択します。
  - 複数のアクセスポイントをチェックボックスで選択します。
  - 表の右上のチェックボックスを選択してすべてのアクセスポイントを選択します。
- 7. Rebootボタンをクリックします。

選択したアクセスポイントが再起動します。

# アクセスポイントのマルチキャストファームウェアアップグレー ド設定

アクセスポイントを管理リストに追加すると、ワイヤレスコントローラーはアクセスポイントのファ ームウェアをワイヤレスコントローラーに格納されている最新のファームウェアにアップグレード します。デフォルトではすべてのアクセスポイントが同時にアップグレードできるように、このファ ームウェアアップグレード手順はマルチキャストを使います。ファームウェアアップグレードのた めのマルチキャストを無効にしてワイヤレスコントローラーにユニキャストを使わせることもでき ます。さらにマルチキャストアップグレード手順が3回失敗した場合にはワイヤレスコントローラ ーは自動的にユニキャストファームウェアアップグレード手順に切り替えます。

デフォルトのマルチキャストファームウェアアップグレード手順では、ワイヤレスコントローラーは アクセスポイントにマルチキャストIPアドレスを割り当て、マルチキャストグループにジョインさせ て、ファームウェアアップグレードを受信するさせます。

### マルチキャストファームウェアアップグレード設定を変更する

デフォルトではワイヤレスコントローラーはマルチキャストファームウェアアップグレード手順のた

めに239.255.0.0-239.255.0.255の範囲のIPを使います。お使いのネットワークでワイヤレスコント ローラーが異なるマルチキャストIPレンジを使う必要がある場合、AP Upgrade SettingsでIPのレ ンジを設定することができます。

#### > ファームウェアアップグレード手順のための別にマルチキャストIPアドレスレンジとポートを設定する

- Webブラウザーを開き、ブラウザーのアドレス欄にワイヤレスコントローラーのIPアドレスを 入力します。デフォルトのIPアドレスは192.168.0.250です。ワイヤレスコントローラーのログ インウィンドウが表示されます。
- 2. ユーザー名とパスワードを入力します。
- Loginボタンをクリックします。
   ワイヤレスコントローラーのWeb管理インターフェースが開きSummaryページが表示されます。
- 4. Maintenance > Upgrade > AP Upgrade Settingsを選択します。

| User Management 🎚                                | Upgrade   Licensing   Backu                           | p/Restore   Reboot/Reset                                       | Extended | Storage   Remote M | anagement   Logs & Alerts |
|--------------------------------------------------|-------------------------------------------------------|----------------------------------------------------------------|----------|--------------------|---------------------------|
| • Firmware                                       | AP Upgrade Settings                                   |                                                                | (2)      |                    |                           |
| <ul> <li>AP Upgrade</li> <li>Settings</li> </ul> | Enable MultiCast<br>Start IP<br>End IP<br>Port Number | 239     255     0     0       239     255     0     2       69 | 55       |                    |                           |
|                                                  |                                                       |                                                                |          |                    | CANCEL                    |

5. 以下の表に従い設定します。

| 設定          | 説明                                                  |
|-------------|-----------------------------------------------------|
| Start IP    | ワイヤレスコントローラが使用するマルチキャストIPの最初のアドレスを入力します。            |
| End IP      | ワイヤレスコントローラが使用するマルチキャストIPの最後のアドレスを入力します。            |
| Port Number | ワイヤレスコントローラーが使用するポート番号を入力します。デフォルト番号は <b>69</b> です。 |

6. Applyボタンをクリックして設定を保存します。

### マルチキャストファームウェアアップグレードを無効にする

マルチキャストを使用できない環境の場合があります。AP Upgrade Settingページでマルチキャ ストを無効にすると、ファームウェアアップグレード手順はユニキャストを使用しますが、すべて のアクセスポイントに同時にではなく、各アクセスポイントにファームウェアアップグレードを適用 するため、時間がかかります。ユニキャストファームウェアアップグレードにかかる時間はネット ワークのトラフィック量、ワイヤレスコントローラーが接続されているイーサネットインターフェー スのタイプに依存します。

- > アクセスポイントへのマルチキャストファームウェアアップグレードを無効にする
  - Webブラウザーを開き、ブラウザーのアドレス欄にワイヤレスコントローラーのIPアドレスを 入力します。デフォルトのIPアドレスは192.168.0.250です。ワイヤレスコントローラーのログ インウィンドウが表示されます。
  - 2. ユーザー名とパスワードを入力します。
  - Loginボタンをクリックします。
     ワイヤレスコントローラーのWeb管理インターフェースが開きSummaryページが表示されます。
  - 4. Maintenance > Upgrade > AP Upgrade Settingsを選択します。

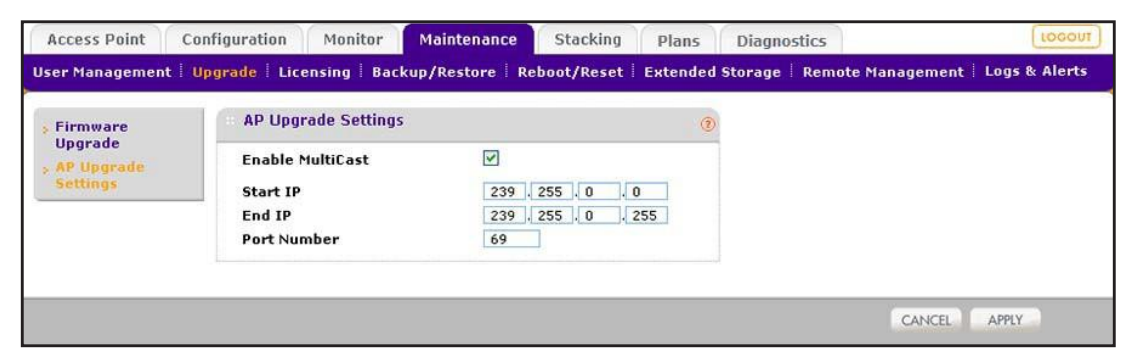

- 5. Enable Multicastチェックボックスの選択を外します。このチェックボックスはデフォルトで は選択されています。
- 6. Applyボタンをクリックして設定を保存します。

# 12. スタックと冗長の管理

この章は以下のセクションを含みます。

- <u>スタックの概念</u>
- ワイヤレスコントローラーのスタックを設定する
- <u>スタックからワイヤレスコントローラーを削除する</u>
- スタック中の設定するワイヤレスコントローラーを選択する
- シングルコントローラーの冗長を管理する
- <u>N:1冗長で冗長グループを管理する</u>
- 冗長コントローラーを交換する
- 冗長グループを削除する

メモ:モデルWC7500はスタックと冗長をサポートしていません。

メモ:マスターとスレーブはスタック内のコントローラーの関係を表します。 プライマリーとリダンダント(冗長)あるいはプライマリーとセカン ダリーは冗長構成のコントローラーの関係を示します。

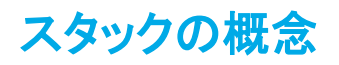

ワイヤレスコントローラーは最大3台までのスタック構成をサポートし、追加ライセンスを購入した うえで最大150台までのアクセスポイント(モデルWC7600およびWC7600v2)あるいは最大600台 (モデルWC9500)を管理できます。

スタック内で1台のワイヤレスコントローラーはマスターコントローラーとして機能し、他の2台のワ イヤレスコントローラーはスレーブコントローラーとして機能します。

以下の図では最大600台のアクセスポイントを管理可能なWC9500ワイヤレスコントローラーのス タック構成を示します。

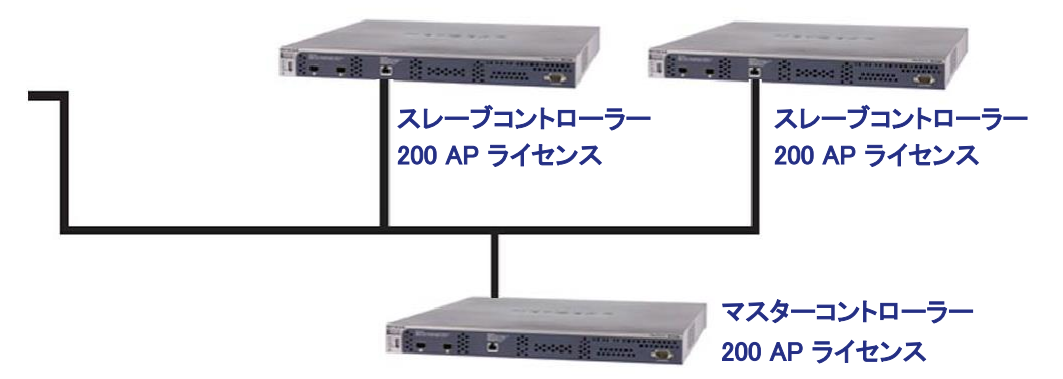

図17.WC9500スタック構成

スタックのメンバーにするワイヤレスコントローラーは有線で接続されている必要があります。ス タックを構成するワイヤレスコントローラー間にスイッチまたはルーターが存在することができま す。

以下の手順はスタックを設定するハイレベル設定ステップを示します。

#### > スタックを設定する

- 1. システム設定、プロファイル、セキュリティ設定、およびWiFi設定を含むマスターコントローラ 一の設定を行います。
- 2. 各スレーブコントローラーではシステム設定のみを行います。
- 3. マスターコントローラーでスタックを有効にし、すべてのスレーブコントローラーをスタックに追加します。
- 4. マスターコントローラーで設定をスレーブコントローラーに同期します。

マスターコントローラーのプロファイル、セキュリティ設定、WiFi設定、管理ユーザー名と パスワード、およびファームウェアイメージがスレーブコントローラーに同期されます。マ スターコントローラーの管理APリストは同期されません。

5. 各スレーブコントローラーでDiscovery Wizardを実行してスレーブコントローラーで管理するア

クセスポイントを発見し、スレーブコントローラーの管理APリストに追加します。

スタックを設定した後に、マスターコントローラーでプロファイル、セキュリティ設定、WiFi設定を変更し、それらの変更をスレーブコントローラーに同期し、スレーブコントローラーが管理しているアクセスポイントに変更を送り込みます。管理を容易にするために、マスターコントローラーでロケーションベースの プロファイルを設定し、各スレーブコントローラーにロケーションを割り当てることができます。

スタック機能はワイヤレスクライアントが同じスタックグループのあるワイヤレスコントローラー に管理されているアクセスポイントから同じスタックグループの他のワイヤレスコントローラー配 下のアクセスポイントへのローミングを可能にします。

スタック内のマスターコントローラーとスレーブコントローラーは以下の能力をサポートします。

- マスターコントローラー:以下のタスクを実行することができます。
  - スレーブコントローラーの管理
  - スレーブコントローラーの電波周波数管理
  - アクセスポイントディスカバリーとライセンス追加を含むネットワーク全体の 設定
  - ネットワーク全体の監視
- スレーブコントローラー:以下のタスクを実行することができます。
  - サブネットワークの設定
  - サブネットワークの監視
  - スレーブコントローラーのみのファームウェアイメージアップグレード
  - サブネットワークのアクセスポイントディスカバリー
  - サブネットワークのライセンス追加

メモ:スタックで動作しない1台のWC9500ワイヤレスコントローラーは最大 300台のアクセスポイントを管理することができ、スタック内のWC9500

ワイヤレスコントローラーは最大200台のアクセスポイントを管理する ことができます。

スタックで動作していない1台のWC9500ワイヤレスコントローラーが 200台を超えるアクセスポイントを管理している時にWC9500をスタック に追加すると、すべてのアクセスポイントは管理リストから削除されま す。アクセスポイントの最大数が300台から200台に減少したため、ア クセスポイントが削除されます。

スタック内のWC9500ワイヤレスコントローラーでアクセスポイントを再 度発見して、スタック内のWC9500に再度追加する必要があります。

# ワイヤレスコントローラーのスタックを設定する

スタックは最大3台のワイヤレスコントローラーで構成され、1台はマスターコントローラーで他の2台はスレーブコントローラーです。

以下の手順はマスターコントローラーでシステム設定、プロファイル、セキュリティ設定、および WiFi設定が既に完了し、スレーブコントローラーでシステム設定が既に完了していることを想定し ています。

- > マスターコントローラーにスレーブコントローラーを追加してスタックを作成する
  - Webブラウザーを開き、ブラウザーのアドレス欄にワイヤレスコントローラーのIPアドレスを 入力します。デフォルトのIPアドレスは192.168.0.250です。ワイヤレスコントローラーのログ インウィンドウが表示されます。
  - 2. ユーザー名とパスワードを入力します。
  - Loginボタンをクリックします。
     ワイヤレスコントローラーのWeb管理インターフェースが開きSummaryページが表示されます。
  - 4. Stackingを選択します。

Stackingの表がマスターコントローラーとそのIPアドレスを表示します。

| Access Point      | Configuratio | n Mo   | nitor Mainter   | nance Stac    | king Plans    | Diagnostics | LOGOUT |
|-------------------|--------------|--------|-----------------|---------------|---------------|-------------|--------|
| Configuration     |              |        |                 |               |               |             |        |
| Stacking/Redundan | stac         | king   |                 |               | ٢             |             |        |
|                   |              | Role 🔶 | Controller IP 🕈 | Local IP 🔶    | Master IP 🔶   |             |        |
|                   | ۲            | Master | 172.16.192.30   | 172.16.192.30 | 172.16.192.30 |             |        |
|                   | A            | DD D   | ELETE           |               |               |             |        |
|                   |              |        |                 |               |               |             |        |
|                   |              |        |                 |               |               |             |        |
|                   |              |        |                 |               |               | APPLY SYNC  | CANCEL |

#### 5. Addボタンをクリックします。

| Access Point C      | onfiguration               | Monitor      | Maintenance                                          | Stacking                              | Plans         | Diagnostics | LOGOU |
|---------------------|----------------------------|--------------|------------------------------------------------------|---------------------------------------|---------------|-------------|-------|
| Configuration       |                            |              |                                                      | · · · · · · · · · · · · · · · · · · · |               |             |       |
| :Stacking/Redundanc | y Stacking<br>Rol          | e 🕈 🛛 Contro | ller IP 🔶 Local IF                                   | • Maste                               | ()<br>er IP 🔶 |             |       |
|                     | Mas     ADD     Redundance | ter 172.1    | ADD Setting<br>Controller IP<br>UserName<br>Password | S<br>admin                            |               |             |       |
|                     | Enable Re                  | edundancy    |                                                      | CANC                                  | EL AD         |             |       |
|                     |                            |              |                                                      |                                       |               |             |       |
| < I                 | ł.                         |              |                                                      |                                       |               |             |       |

6. 以下の表に従いスレーブコントローラーの設定をします。

| 設定            | 説明                                                                            |
|---------------|-------------------------------------------------------------------------------|
| Controller IP | スレーブコントローラーのIPアドレスを入力します。スレーブコントローラーのWeb管理インタ<br>ーフェースにログインする時に使うアドレスです。      |
| UserName      | スレーブコントローラーのWeb管理インターフェースにログインする時のユーザー名で変更<br>不可です。デフォルトではadminです。            |
| Password      | スレーブコントローラーのWeb管理インターフェースにログインする時のパスワードを入力します。パスワードを変更していない場合はpasswordを入力します。 |

7. Addボタンをクリックします。

ワイヤレスコントローラーがStackingテーブルにスレーブとして追加されましたが、スレ ーブコントローラーのローカルIPアドレスはまだ表示されていません。

| Access Point Confi   | iguration Me                                                    | onitor Mainte                                       | nance Stac                  | king Plans                                  | Diagnostics | LOGOUT      |
|----------------------|-----------------------------------------------------------------|-----------------------------------------------------|-----------------------------|---------------------------------------------|-------------|-------------|
| Configuration        |                                                                 |                                                     |                             |                                             |             |             |
| :Stacking/Redundancy | Stacking                                                        |                                                     |                             | 0                                           |             |             |
|                      | Role +<br>Master<br>Slave<br>ADD<br>Redundancy<br>Enable Redund | Controller IP \$ 172.16.192.30 172.16.192.31 DELETE | Local IP 🔶<br>172.16.192.30 | Master IP<br>172.16.192.30<br>172.16.192.30 |             |             |
| < Þ                  |                                                                 |                                                     |                             |                                             | APPLY       | SYNC CANCEL |

8. Applyボタンをクリックします。

設定が保存されます。マスターコントローラーの設定がスレーブコントローラーと同期した後に スタックが確立します。

| •<br>•        | Role \$         Controller IP           Master         172.16.192.30           Slave         172.16.192.31 | Local IP<br>172.16.192.30<br>172.16.192.31 | Master IP<br>172.16.192.30<br>172.16.192.30 |  |
|---------------|----------------------------------------------------------------------------------------------------|--------------------------------------------|---------------------------------------------|--|
| •<br>•<br>•   | Master 172.16.192.30<br>Slave 172.16.192.31                                                                | 172.16.192.30<br>172.16.192.31             | 172.16.192.30<br>172.16.192.30              |  |
| A             |                                                                                                    | TREASURATION                               | IT ETEOTEDETEO                              |  |
| Redun<br>Enab | ndancy<br>ble Redundancy                                                                                   |                                            |                                             |  |

Stackingテーブルは以下の項目を表示します。

| 設定            | 説明                                                                                                    |
|---------------|----------------------------------------------------------------------------------------------------|
| Role          | スタック中のワイヤレスコントローラーの役割。MasterまたはSlave。                                                                       |
| Controller IP | ワイヤレスコントローラーのIPアドレス。スタック構成ではコントローラーIPアドレスはローカ<br>ルIPアドレスと同じ。                                                |
| Local IP      | スタッキンググループ内のワイヤレスコントローラーのローカルIPアドレス。このIPアドレス<br>は不変です。ワイヤレスコントローラーの役割(マスターまたはスレーブ)はローカルIPアド<br>レスに影響を与えません。 |
| Master IP     | スタック中のマスターのIPアドレス。                                                                                          |

- 9. ワイヤレスコントローラーを追加するには、Step 5からStep 8を繰り返します。
- 10. マスターコントローラーのプロファイル、キャプティブポータル、およびユーザー管理設定をスタック 内のスレーブコントローラーに同期するには、以下の操作を行います。
  - a. Stackingテーブルで、同期をしたいスレーブコントローラーのラジオボタンを選択します。
  - b. Syncボタンをクリックします。
  - c. スレーブコントローラーの再起動を承認します。同期の後、スレーブコントローラ ーが再起動します。
- 11. Monitor > Network > Summaryを選択します。

Summaryページがネットワークを表示します。

メモ:Web管理インターフェースはSummaryページに追加のNetworkメニュータ ブを表示します。Summaryページはスタック設定の情報を表示します。

12. REFRESHボタンをクリックします。

Summaryページが新しいスタック情報を表示します。

メモ:スタック中のスレーブコントローラーでマスターコントローラーを追加すると、スレーブコントローラーが新しいマスターコントローラーになり、もとのマスターコントローラーは新しいスレーブコントローラーになります。設定するコントローラーの選択については、スタック中の設定するワイヤレスコントローラーを選択するを参照してください。

### スタックからワイヤレスコントローラーを削除する

スタックからワイヤレスコントローラーを削除することができます。

- > スタックからワイヤレスコントローラーを削除する
  - Webブラウザーを開き、ブラウザーのアドレス欄にワイヤレスコントローラーのIPアドレスを 入力します。デフォルトのIPアドレスは192.168.0.250です。ワイヤレスコントローラーのログ インウィンドウが表示されます。
  - 2. ユーザー名とパスワードを入力します。
  - Loginボタンをクリックします。
     ワイヤレスコントローラーのWeb管理インターフェースが開きSummaryページが表示されます。
  - 4. Stackingを選択します。

#### WC7500/WC7600/WC7600v2/WC9500ユーザーズマニュアル

| Access Point Conf   | iguratio | n Mo     | onitor Mainte   | nance Stac    | king Plan     | Diagnostics | LOGOUT            |
|---------------------|----------|----------|-----------------|---------------|---------------|-------------|-------------------|
| Configuration       |          |          |                 |               |               |             |                   |
| Stacking/Redundancy | Stac     | king     |                 |               |               | •           |                   |
|                     |          | Role 🕈   | Controller IP 🗢 | Local IP 🔶    | Master IP     | ¢           |                   |
|                     | ۲        | Master   | 172,16,192,30   | 172.16.192.30 | 172.16.192.30 | 0           |                   |
|                     | $\odot$  | Slave    | 172.16.192.31   | 172.16.192.31 | 172.16.192.30 | 0           |                   |
|                     | A        | DD       | DELETE          |               |               |             |                   |
|                     |          |          |                 |               |               |             |                   |
|                     | Redun    | dancy    |                 |               |               |             |                   |
|                     | Enab     | le Redui | ndancy          |               |               |             |                   |
| ł.                  |          |          |                 |               |               |             |                   |
|                     |          |          |                 |               |               |             |                   |
|                     |          |          |                 |               |               |             |                   |
|                     |          |          |                 |               |               |             |                   |
|                     |          |          |                 |               |               |             |                   |
|                     |          |          |                 |               |               |             |                   |
| < III >             |          |          |                 |               |               |             |                   |
|                     |          |          |                 |               |               |             | APPLY SYNC CANCEL |

5. Stackingテーブルで削除するスレーブコントローラーのラジオボタンを選択します。

メモ:マスターコントローラーを削除することはできません。

- 6. Deleteボタンをクリックします。 スレーブコントローラーがスタックから削除されます。
- 7. Applyボタンをクリックします。

設定が保存されます。マスターコントローラーと以前のスレーブコントローラーが再起動しま す。スタック中のコントローラーの数により、3台のコントローラーが2台になるか、2台が1台 になります。

# スタック中の設定するワイヤレスコントローラーを選択する

ワイヤレスコントローラーをスタックに追加した後に、Web管理インターフェースのほとんどのページの上部コントローラー選択メニューが表示されます。このメニューで設定するコントローラーを 選択することができます。

#### Self 172.16.192.31 172.16.192.32 -

図18.3台のスタックの場合のコントローラー選択メニュー

上の図でSelfはWeb管理インターフェースで設定しているワイヤレスコントローラーを示していま す。Selfはオレンジのフォントで表示されます。二つのIPアドレス(172.16.192.31と172.16.192.32) はスタックの他のワイヤレスコントローラーを示します。これらのIPアドレスは白いフォントで表示 されます。選択されたコントローラーはオレンジのフォントで表示されます。スタックの選択されて いない他のコントローラーは白いフォントで表示されます。

以下の手順は基本電波オンオフスケジュールを設定するためにワイヤレスコントローラーを選

択する方法の例を示します。設定するワイヤレスコントローラーを選択後、この選択はスタック 中の他のコントローラーを選択するまでWeb管理インターフェースの他のページでも保持されま す。

- > 2台のスタックのワイヤレスのコントローラーを選択する
  - Webブラウザーを開き、ブラウザーのアドレス欄にワイヤレスコントローラーのIPアドレスを 入力します。デフォルトのIPアドレスは192.168.0.250です。ワイヤレスコントローラーのログ インウィンドウが表示されます。
  - 2. ユーザー名とパスワードを入力します。
  - Loginボタンをクリックします。
     ワイヤレスコントローラーのWeb管理インターフェースが開きSummaryページが表示されます。
  - 4. Configuration > Wireless > Basic > Radio On/Offを選択します。

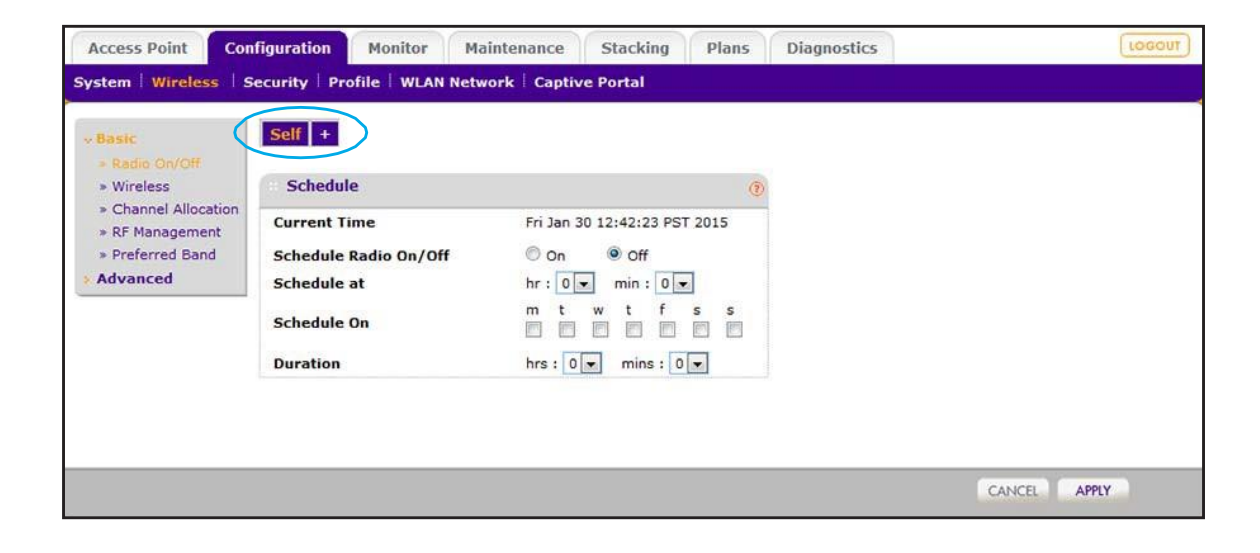

コントローラー選択メニューがオレンジ色のSelfを示しWeb管理インターフェースを介して いるワイヤレスコントローラーを示します。

5. コントローラー選択メニューのSelfの横の十ボタンをクリックします。

#### WC7500/WC7600/WC7600v2/WC9500ユーザーズマニュアル

| Radio On/Off                                             | Sell 172.10.192.31 -  |                              |  |
|----------------------------------------------------------|-----------------------|------------------------------|--|
| <ul> <li>Wireless</li> <li>Channel Allocation</li> </ul> | Schedule              | 0                            |  |
| » RF Management                                          | Current Time          | Fri Jan 30 12:42:23 PST 2015 |  |
| Preferred Band                                           | Schedule Radio On/Off | On Off                       |  |
| Advanced                                                 | Schedule at           | hr : 0 💌 min : 0 💌           |  |
|                                                          | Schedule On           | mtwtfss<br>DDDDDDD           |  |
|                                                          | Duration              | hrs : 0 💌 mins : 0 💌         |  |
|                                                          | Duration              | hrs : 0 💌 mins : 0 💌         |  |

コントローラー選択メニューにスタックの他のワイヤレスコントローラーのIPアドレスが白いフォントで表示されます。

6. コントローラー選択メニューでスタック内の他のコントローラーのIPアドレス172.16.192.31を クリックします。

Web管理インターフェースはスタック内の他のワイヤレスコントローラーに接続します。

| Access Point Con                                              | figuration Monitor Ma         | aintenance Stackir  | ng Plans   | Diagnostics | Locout       |
|---------------------------------------------------------------|-------------------------------|---------------------|------------|-------------|--------------|
| System   Wireless   S                                         | ecurity   Profile   WLAN Netv | vork Captive Portal |            |             |              |
|                                                               | 172 16 102 21 4               |                     |            |             |              |
| Basic     Radio On/Off                                        | 172.10.192.51                 |                     |            |             |              |
| » Wireless                                                    | Schedule                      |                     | (?)        |             |              |
| <ul> <li>Channel Allocation</li> <li>RF Management</li> </ul> | Current Time                  | Fri Jan 30 12:44:37 | 7 PST 2015 |             |              |
| > Preferred Band                                              | Schedule Radio On/Off         | On Off              |            |             |              |
| Advanced                                                      | Schedule at                   | hr : 0 💌 min :      | 0          |             |              |
|                                                               | Schedule On                   | m t w t             | f s s      |             |              |
|                                                               | Duration                      | hrs : 0 💌 mins      | : 0 💌      |             |              |
|                                                               |                               |                     |            |             |              |
|                                                               |                               |                     |            |             |              |
|                                                               |                               |                     |            |             |              |
|                                                               |                               |                     |            |             | CANCEL APPLY |

コントローラー選択メニューはスタック内の他のワイヤレスコントローラーのIPアドレスをオレンジ色のフォント

表示します。Selfは表示されません。

メモ:Web管理インターフェースの他のページを選択すると、コントローラー選 択メニューは他のワイヤレスコントローラーのIPアドレスを表示し続けま す。 7. もとのワイヤレスコントローラーに切り替えるには、コントローラー選択メニューのIPアドレス (172.16.192.31)の横の+ボタンをクリックします。

| <ul> <li>Basic</li> <li>Radio On/Off</li> <li>Wireless</li> </ul> | Self 172.16.192.31 -  |                             | (2) |  |
|-------------------------------------------------------------------|-----------------------|-----------------------------|-----|--|
| <ul> <li>Channel Allocation</li> <li>RF Management</li> </ul>     | Current Time          | Fri Jan 30 12:45:15 PST 201 | 5   |  |
| » Preferred Band                                                  | Schedule Radio On/Off | On Off                      |     |  |
| Advanced                                                          | Schedule at           | hr : 0 💌 min : 0 💌          |     |  |
|                                                                   | Schedule On           | mtwtfs                      | s   |  |
|                                                                   | Duration              | hrs : 0 💌 mins : 0 💌        |     |  |
|                                                                   |                       |                             |     |  |

コントローラー選択メニュー内で、スタック中の他のワイヤレスコントローラーのIPアドレスの 左にSelfが白いフォントで表示されます。

8. コントローラー選択メニューでSelfをクリックします。

Web管理インターフェースはスタック中のもとのワイヤレスコントローラーに接続されます。

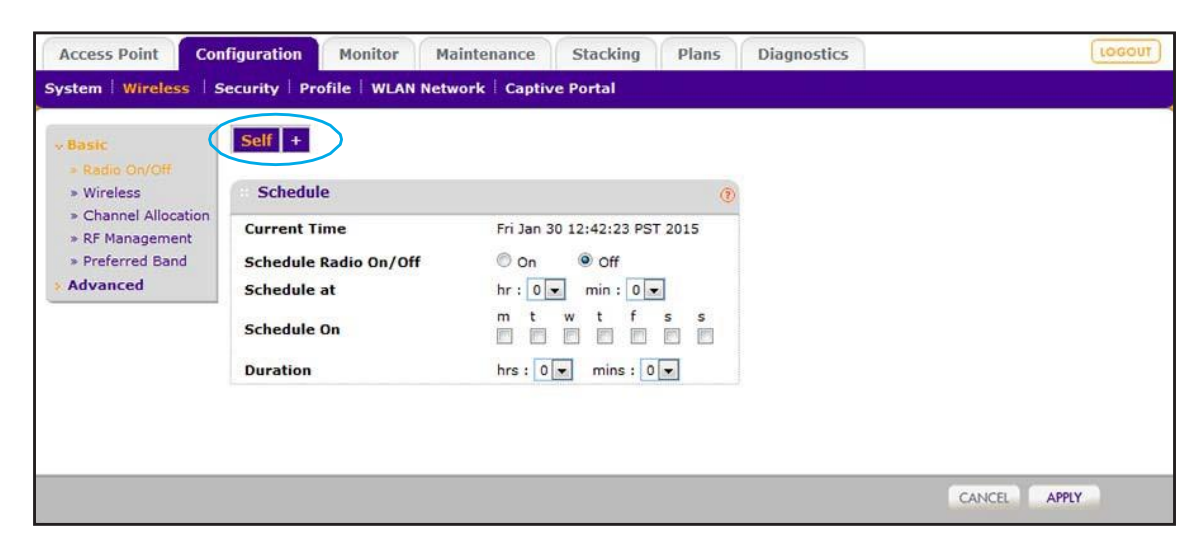

コントローラー選択メニューは再度Selfをオレンジ色のフォントで表示します。スタック中の他のワイヤレスコントローラーのIPアドレスは表示されなくなります。

# シングルコントローラーの冗長を管理する

ワイヤレスコントローラーは1:1冗長でフェイルオーバーをサポートします。冗長はVRRP(Virtual Router Redundancy Protocol)を使って実装されています。

N:1冗長については、N:1冗長で冗長グループを管理するを参照してください。

#### VRRP 冗長の 概念

2台のワイヤレスコントローラーで冗長グループ構成を設定することができます。次に冗長グ ループの1台のワイヤレスコントローラーをプライマリーコントローラー(マスターコントローラ ー)、他の1台を冗長コントローラー(セカンダリーコントローラー)に指名します。プライマリー コントローラーが故障あるいはネットワークから切断されると、冗長コントローラーへの自動フ ェイルオーバーが発生します。次に冗長コントローラーがプライマリーコントローラーのすべ ての機能を引き継ぎます。

メモ:冗長フェイルオーバーが発生すると、WiFiクライアントは2、3秒のサービス切断が 発生することがあります。

### 1:1冗長の要件と制限

シングルコントローラーの冗長が正しく機能するための要件および制限は以下のとおり。

- プライマリーコントローラーと冗長コントローラーは同じ管理VLANとIPサブネット内にある必要があります。
- プライマリーコントローラーと冗長コントローラーの間のVRRP IDは一意でネットワーク内で 他の目的のために使われている他のVRRP IDとも異なる必要があります。
- プライマリーコントローラーと冗長コントローラーは同じファームウェアバージョンを実行している必要があります。ファームウェアバージョンが一致していない場合は冗長は動作しません。
- 冗長コントローラーのライセンス数はプライマリーコントローラーのライセンス数と同じか それ以上である必要があります。それ以外の場合は冗長は動作しません。
- プライマリーコントローラーと冗長コントローラーはサービスを提供するためのおなじコント ローラーIPアドレスを割り当てられている必要があります。各コントローラーは独立したロー カルIPアドレスが割り当てられます。

### 1:1冗長設定の例

以下の図はフェイルオーバー発生前のプライマリーコントローラーと冗長コントローラ ーの構成を示しています。

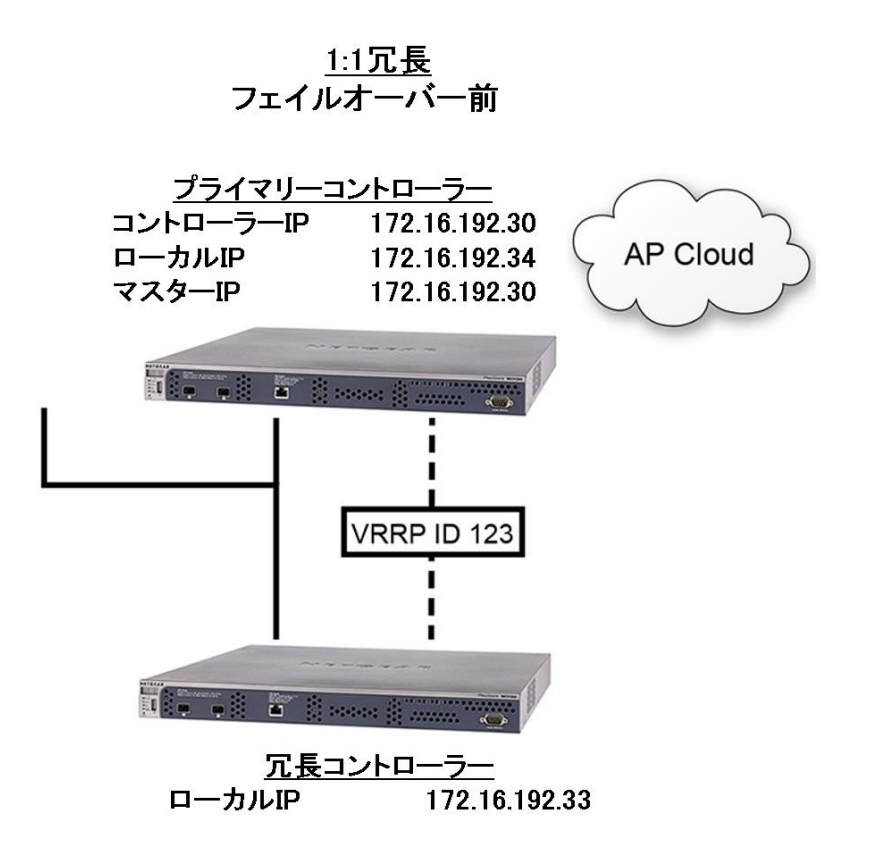

図 19. フェイルオーバー前のプライマリーと冗長コントローラー

以下の図はフェイルオーバー発生前のStacking/Redundancyページの設定を示しています。

| Access Point Conf              | iguration | Monite      | or Maintenanc   | e Sta   | king P      | lans      | Diagnostics   | 100                 | TUO |
|--------------------------------|-----------|-------------|-----------------|---------|-------------|-----------|---------------|---------------------|-----|
| Configuration                  |           |             |                 |         |             |           |               |                     |     |
| <pre>stacking/Redundancy</pre> | Stack     | cing        |                 |         |             |           |               | ۲                   |     |
|                                |           | Role 🔶      | Controller IP   | e Loc   | al IP       | <b>\$</b> | Master IP     | <b>\$</b>           |     |
|                                | ۲         | Master      | 172.16.192.30   | 172     | 16.192.34   |           | 172.16.192.30 |                     |     |
|                                | AD        | D DELET     | E.              |         |             |           |               |                     |     |
|                                | -         |             |                 |         |             |           |               |                     |     |
|                                | Redund    | lancy       |                 |         |             |           |               |                     |     |
|                                | Enable    | e Redundan  | cy              |         |             |           |               |                     |     |
|                                | Secon     | dary IP     |                 | 17      | 2.16.192.33 |           |               |                     |     |
|                                | Cont      | roller Role | Controller IP 🖨 | VRRP II | [1-255]\$   | Loca      | I IP          | <b>\$</b>           |     |
|                                | Maste     | er          | 172.16.192.30   | 123     |             | 172.      | 16.192.34     |                     |     |
| 1                              |           |             |                 |         |             |           |               |                     |     |
|                                |           |             |                 |         |             |           |               |                     |     |
|                                |           |             |                 |         |             |           |               |                     |     |
|                                |           |             |                 |         |             |           |               |                     |     |
|                                |           |             |                 | _       |             |           | <i>Y</i>      |                     |     |
|                                |           |             |                 |         |             |           | APPLY         | REPLACE SYNC CANCEL |     |

図 20. フェイルオーバー前のStacking/Redundancyページ

以下の図はプライマリーコントローラーがダウンし、冗長コントローラーがアクティブコ ントローラーになったフェイルオーバー発生後のプライマリーコントローラーと冗長コン トローラーの構成図を示しています。

1:1冗長 フェイルオーバー後

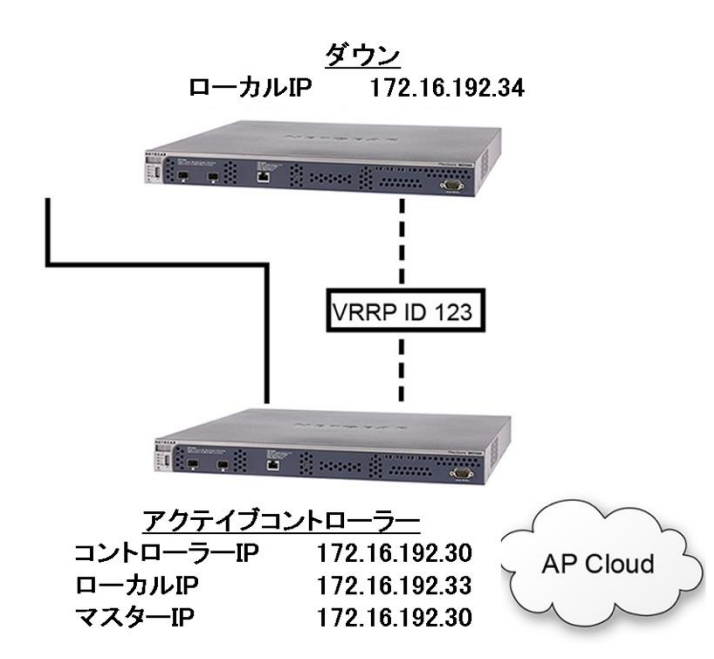

図21. フェイルオーバー後のプライマリーと冗長コントローラー

### シングルコントローラーで冗長を設定する

1:1冗長を有効にするために、セカンダリーIPアドレス(すなわち、冗長コントローラーのIPアドレス)、プ ライマリーコントローラーとセカンダリーコントローラーとの間の接続のためのVRRP ID、およびプライマ リーコントローラーのローカルIPアドレスを設定します。両方のコントローラーにはライセンスが必要で す。ライセンスが不足している場合は冗長を構成することはできません。詳しくは<u>1:1冗長の要件</u> と制限を参照してください。

- > シングルコントローラーで冗長を設定する
  - Webブラウザーを開き、ブラウザーのアドレス欄にワイヤレスコントローラーのIPアドレスを 入力します。デフォルトのIPアドレスは192.168.0.250です。ワイヤレスコントローラーのログ インウィンドウが表示されます。
  - 2. ユーザー名とパスワードを入力します。
  - 3. Loginボタンをクリックします。 ワイヤレスコントローラーのWeb管理インターフェースが開きSummaryページが表示されま

す。

- Stackingを選択します。
   Stacking/Redundancyが表示されます。
- 5. Enable Redundancyチェックボックスを選択します。

Redundancyページが拡張してRedundancyテーブルを表示し、Secondary Controller Informationポップアップウィンドウが開きます。

| Stacking/Redundancy | Stacking                                                      |                                  | 1 |
|---------------------|---------------------------------------------------------------|----------------------------------|---|
|                     | Role      Controller IP     Master 172,16,192,30              | 🔶 Local IP 🔶 Master IP           | • |
|                     | ADD DELETE<br>Redundancy<br>Enable Redundancy<br>Secondary IP | Secondary Controller Information |   |
|                     | Master 172.16.192.30                                          |                                  |   |

6. 次の表に従い冗長コントローラー(すなわちセカンダリーコントローラー)の設定をしま す。

| 設定            | 説明                                                                                    |
|---------------|---------------------------------------------------------------------------------------|
| Controller IP | 冗長コントローラーのIPアドレスを入力します。これは冗長コントローラーのWeb管理インタ<br>ーフェースにログインするときのアドレスです。                |
| UserName      | ユーザー名は変更不可で冗長コントローラーのWeb管理インターフェースへログインするユ<br>ーザー名です。デフォルトではユーザー名はadminです。            |
| Password      | 冗長コントローラーのWeb管理インターフェースにログインするときのパスワードを入力します。パスワードを変更していない場合は、パスワードとしてpasswordを入力します。 |

7. Applyボタンをクリックします。

設定が保存されます。Secondary IP欄が冗長コントローラー(セカンダリーコントローラー)の IPアドレスを表示します。

#### WC7500/WC7600/WC7600v2/WC9500ユーザーズマニュアル

| Access Point Confi   | guration Monitor Maintenance    | e Stacking Plans Diagnostics | LOCOUT            |
|----------------------|---------------------------------|------------------------------|-------------------|
| Configuration        |                                 |                              |                   |
| :Stacking/Redundancy | Stacking                        |                              | ۲                 |
|                      | Role 💠 Controller IP            | 🔶 Local IP 🔶 Master IP       | <b>*</b>          |
|                      | Master 172.16.192.30            | 172.16.192.30 172.16.192.30  |                   |
|                      | ADD DELETE                      |                              |                   |
|                      |                                 |                              |                   |
|                      | Redundancy                      |                              |                   |
|                      | Enable Redundancy               | V                            |                   |
|                      | Secondary IP                    | 172.16.192.33                |                   |
|                      | Controller Role Controller IP + | VRRP ID[1-255] Cocal IP      | <b>\$</b>         |
|                      | Master 172.16.192.30            |                              |                   |
|                      |                                 |                              |                   |
|                      |                                 |                              |                   |
|                      |                                 |                              |                   |
| < >                  |                                 |                              |                   |
|                      |                                 |                              | APPLY SYNC CANCEL |
| r Mi b               |                                 |                              | APPLY SYNC CANCEL |

8. 以下の表に従いVRRP IPとプライマリーコントローラー(マスターコントローラー)のローカルIP アドレスを設定します。

プライマリーコントローラーと冗長コントローラーが冗長グループを確立するためにこれらの設定が必要です。

以下の表に変更不可の欄を含む説明を示します。

▶ 警告: (

| 説明              | 説明                                                                                                    |
|-----------------|----------------------------------------------------------------------------------------------------|
| Controller Role | 変更不可の欄でプライマリーコントローラーの役割を示します。1:1冗長設定でのデ<br>フォルトは <b>Master</b> です。                                                                                                    |
| Controller IP   | 変更不可の欄でプライマリーコントローラーのIPアドレスを表示します。このIPアドレ<br>スはプライマリーコントローラーのWeb管理インターフェースにログインするときに使う<br>アドレスです。                                                                                                |
|                 | <mark>メモ</mark> :プライマリーコントローラー (マスターコントローラー)のコントローラーIPアドレ<br>スはマスターIPアドレスです。                                                                                                    |
| VRRP ID [1-255] | プライマリーコントローラーでVRRP IDとして1~255の値を入力します。この数字は<br>一意である必要があり、ネットワーク中の他のデバイスに割り当てることはできませ<br>ん。                                                                                                    |
| Local IP        | プライマリーコントローラーでローカルIPアドレスを入力します。フェイルオーバーが<br>発生すると、このIPアドレスはプライマリーコントローラーに割り当てられたままで、冗<br>長コントローラーに転送されることはなく、フェイルオーバーの前後でもプライマリーコ<br>ントローラーを識別することができます。他のデバイスに割り当てられていないIPアド<br>レスを入力する必要があります。 |

冗長を有効にするとプライマリーコントローラーの冗長プロセスの再 起動が発生し、ネットワークの管理アクセスポイントのトラフィックに 一時的に影響が出ることがあります。

9. Applyボタンをクリックします。

設定が保存されます。プライマリーコントローラーの設定が冗長コントローラーに同期され、冗長が有効になります。

| Access Point Conf   | figuration | n Monito     | r Maintenance   | e  | Stacking     | Plans   | Diagnostics   | LOGOUT              |
|---------------------|------------|--------------|-----------------|----|--------------|---------|---------------|---------------------|
| Configuration       |            |              |                 |    |              |         |               |                     |
| Stacking/Redundancy | Stac       | king         |                 |    |              |         |               | •                   |
|                     |            | Role 🔶       | Controller IP   | ¢  | Local IP     | ¢       | Master IP     | \$                  |
|                     | 0          | Master       | 172.16.192.30   |    | 172.16.192.3 | 4       | 172.16.192.30 |                     |
|                     | AD         | DELETE       |                 |    |              |         |               |                     |
|                     |            |              |                 |    |              |         |               |                     |
|                     | Redund     | lancy        |                 |    |              |         |               |                     |
|                     | Enabl      | e Redundano  | E <b>y</b>      |    |              |         |               |                     |
|                     | Secon      | ndary IP     |                 |    | 172.16.192   | 33      |               |                     |
|                     | Con        | troller Role | Controller IP 🗢 | VR | RP ID[1-255  | ]\$ Loo | cal IP        | <b>\$</b>           |
|                     | Mast       | er           | 172.16.192.30   | 12 | 3            | 17      | 2.16.192.34   |                     |
|                     |            |              |                 |    |              |         |               |                     |
|                     |            |              |                 |    |              |         |               |                     |
|                     |            |              |                 |    |              |         |               |                     |
|                     |            |              |                 |    |              |         |               |                     |
| < [ +               |            |              |                 |    |              |         |               |                     |
|                     |            |              |                 |    |              |         | APPLY         | REPLACE SYNC CANCEL |
|                     |            |              |                 |    |              |         | N             |                     |

**10.** Monitor > Controller > Summaryを選択します。

Summaryページがコントローラーを表示します。

11. REFRESHボタンをクリックします。

Summaryページが新しい冗長情報を表示します。

| Summary                 | Network S     | status |      |          | ۲     | Controller Info           | 0                        |    | Redundancy Status    |              |
|-------------------------|---------------|--------|------|----------|-------|---------------------------|--------------------------|----|----------------------|--------------|
| Usage                   |               | Total  |      | Alarms   |       | Firmware Version          | 5.0.0.26                 | /  | Controller Mode      | Primary      |
| Access Point            | Device        | Up     | Down | Critical | Major | Serial Number             | 3EM1345WF0007            |    | Redundancy State     | Active       |
| Neighboring             | Access Points | 0      | 0    | 0        | 0     | Last Rehoot               | 2 hours, 33 mins, 8 secs |    | Secondary Status     | to Sync      |
| Clients                 | Clients       | 0      | NA   | NA       | NA    | Last Configuration Change | Thu Jan 29 17:09:26 2015 |    | Primary IP Address   | 172.16.192.3 |
| Neighbor AP             | Wireless (    | lients |      |          | (7)   | Last Channel Allocation   | NA                       |    | Secondary IP Address | 172.16.192.3 |
| Profiles                | Open          | WED    | WP   | A        | PAD   | Last Admin Login          | NA                       | Ν  | Virtual IP           | 172.16.192.3 |
| DHCP Lease              | Open          | 0      | 0    |          | FAZ   |                           |                          |    |                      | /            |
| Captive Portal<br>Users |               |        |      | , e      |       |                           |                          |    |                      |              |
|                         | Most Activ    | e APs  |      |          | ()    | Most Active Clients       | 0                        |    | Most Active SSIDs    | 1            |
|                         | Name          | Model  | M/   | C CI     | ients | MAC SSID U                | sage(KBytes)             | 11 | SSID Client          | 5            |
|                         |               |        |      |          |       |                           |                          |    |                      |              |
|                         |               |        |      |          |       |                           |                          |    |                      |              |
|                         |               |        |      |          |       |                           |                          |    |                      |              |

# N:1冗長で冗長グループを管理する

ワイヤレスコントローラーはN:1冗長でフェイルオーバーをサポートします。冗長はVRRP(Virtual Router Redundancy Protocol)を使って実装されています。

1:1冗長については、シングルコントローラーの冗長を管理するを参照してください。

### VRRP N:1冗長の概念

With N:1冗長では、最大3台までのコントローラーに対して1台の冗長コントローラーを追加する ことができます。すなわち、冗長グループは4台のコントローラーで構成され、そのうちの1台は 冗長コントローラーになります。

冗長コントローラーによって仕えられるコントローラーは1台のコントローラーがマスターで他のコ ントローラーがスレーブのスタックで機能する必要があります。しかし、冗長コントローラー(セカ ンダリーコントローラーとも呼ばれる)との関係においては、冗長コントローラーがマスターコント ローラーとスレーブコントローラーを引き継ぐことができるようにマスターコントローラーとスレー ブコントローラーはプライマリーコントローラーとして機能します。

3台のプライマリーコントローラーと1台の冗長コントローラーのN:1冗長グループで冗長コントロ ーラーが3台のバーチャルコントローラーから成り、それぞれがプライマリーコントローラーと冗 長関係を維持すると考えることができます。各関係に一意のVRRP IDが必要です。

冗長グループの各コントローラーは一意のコントローラーIPアドレスと一意のローカルIPアドレス が割り当てられます。フェイルオーバーの前後でコントローラーが同じであるようにローカルアドレ スは一定のままです。プライマリーコントローラーが故障あるいはネットワークから切断されると、 冗長コントローラーへ自動フェイルオーバーが発生します。次に冗長コントローラーがプライマリ ーコントローラーのIPアドレスの所有権を取り、プライマリーコントローラーのすべての機能を引き 継ぎます。

フェイルオーバーが発生すると、冗長グループの他のプライマリーコントローラーに対して冗長はもはや存在しません。

冗長コントローラーが引き継いだダウンしたプライマリーコントローラーが復帰して安定すると、 スイッチバックが自動的に発生します。コントローラーIPアドレスの所有権が復帰したプライマリ コントローラーにもどります。冗長コントローラーは受け身の状態に再度戻り、冗長は再度冗長 グループのすべてのプライマリーコントローラーに対して有効になります。

メモ:冗長フェイルオーバーが発生すると、WiFiクライアントのサービス切断が2、3 秒発生することがあります。

#### N:1冗長の要件と制限

N:1冗長が正しく動作するには以下の要件と制限があります。

- 冗長グループ内のすべてのコントローラーは同じ管理VLANとIPサブネット内にある必要が あります。
- プライマリコントローラーはスタックされている必要があります。
- 3台または4台のコントローラーが同じ冗長グループに存在する場合は、1台のコントローラ ーを冗長コントローラー、他のすべてのコントローラーをプライマリコントローラーとして設定 する必要があります。
- 冗長グループ内のすべてのコントローラーは同じファームウェアバージョンを実行している必要があります。ファームウェアバージョンが一致していない場合は冗長は動作しません。
- 冗長コントローラーのライセンス数はプライマリーコントローラー中の最大のライセンス数と同じかそれ以上である必要があります。たとえば、2台のプライマリーコントローラーの 冗長グループの場合、1台のプライマリーコントローラーが10アクセスポイントのライセンス、他の1台のプライマリーコントローラーが50アクセスポイントのライセンスをサポートする場合、冗長コントローラーは50アクセスポイントをサポートする必要があります。ライセンスが一致しない場合は、冗長は動作しません。
- 各プライマリーコントローラーと冗長コントローラーの間のVRRP IDは一意でネットワーク内 で他の目的のために使われている他のVRRP IDとも異なる必要があります。
- プライマリーコントローラーと冗長コントローラーはサービスを提供するためのおなじコント ローラーIPアドレスを割り当てられている必要があります。冗長グループ内の各コントロー ラーには一意のローカルIPアドレスを割り当てる必要があります。
- フェイルオーバーが発生して冗長コントローラーがプライマリコントローラーを引き継ぐと、 冗長グループ内の他のプライマリコントローラーに対して冗長は利用可能ではなくなります。

### N:1冗長設定の例

以下の図は3台のスタックされたコントローラーと1台の冗長コントローラーのN:1設定でフェイルオーバー前の設定を示しています。

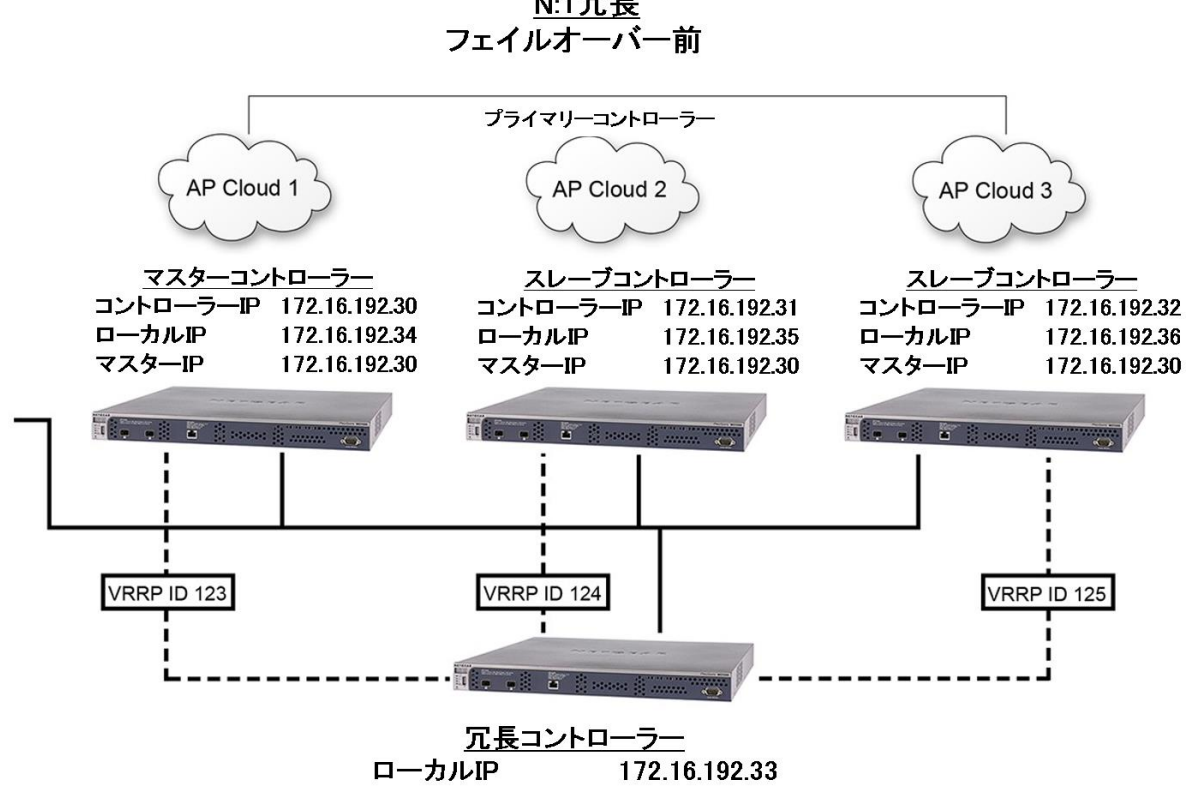

N:1冗長

図22. フェイルオーバー前のN:1設定のプリマリーと冗長コントローラー

以下の図はフェイルオーバー発生前のRedundancyページのN:1設定を示しています。

| acking/Redundancy | Stacking                                                                                        |                                                                  |                                                           |                                                                                                   | 0 |
|-------------------|-------------------------------------------------------------------------------------------------|------------------------------------------------------------------|-----------------------------------------------------------|---------------------------------------------------------------------------------------------------|---|
|                   | Role                                                                                            | Controller IP                                                    | Local IP                                                  | Master IP                                                                                         | ¢ |
|                   | Master                                                                                          | 172.16.192.30                                                    | 172.16.192.34                                             | 172.16.192.30                                                                                     |   |
|                   | Slave                                                                                           | 172.16.192.31                                                    | 172.16.192.35                                             | 172.16.192.30                                                                                     |   |
|                   | Slave                                                                                           | 172.16.192.32                                                    | 172.16.192.36                                             | 172.16.192.30                                                                                     |   |
|                   | ADD D<br>Redundancy                                                                             | ELETE dancy                                                      |                                                           |                                                                                                   |   |
|                   | ADD D<br>Redundancy<br>Enable Redun<br>Secondary IP                                             | dancy                                                            | ₹<br>172.16.192.3                                         |                                                                                                   |   |
|                   | ADD D<br>Redundancy<br>Enable Redun<br>Secondary IP<br>Controller R                             | ELETE<br>dancy<br>ole • Controller IP •                          | ♥<br>172.16.192.33<br>VRRP ID[1-255]                      | Local IP                                                                                          | ¢ |
|                   | ADD D<br>Redundancy<br>Enable Redun<br>Secondary IP<br>Controller R<br>Master                   | dancy<br>Controller IP =<br>172.16.192.30                        | ✓<br>172.16.192.33<br>VRRP ID[1-255]<br>123               | Local IP<br>172.16.192.34                                                                         | • |
|                   | ADD D<br>Redundancy<br>Enable Redun<br>Secondary IP<br>Controller R<br>Master<br>Slave          | CLETE<br>Controller IP =<br>172.16.192.30<br>172.16.192.31       | V<br>172.16.192.33<br>VRRP ID[1-255]<br>123<br>124        | <ul> <li>Local IP</li> <li>172.16.192.34</li> <li>172.16.192.35</li> </ul>                        |   |
|                   | ADD D<br>Redundancy<br>Enable Redun<br>Secondary IP<br>Controller R<br>Master<br>Slave<br>Slave | Controller IP<br>172.16.192.30<br>172.16.192.31<br>172.16.192.32 | V<br>172.16.192.33<br>VRRP ID[1-255]<br>123<br>124<br>125 | <ul> <li>Local IP</li> <li>172.16.192.34</li> <li>172.16.192.35</li> <li>172.16.192.36</li> </ul> |   |

図23. フェイルオーバー前のN:1設定のRedundancyページ

以下の図は3台のプライマリコントローラーと1台の冗長コントローラーのN:1設定のフェイルオーバー発生後の図を示しています。

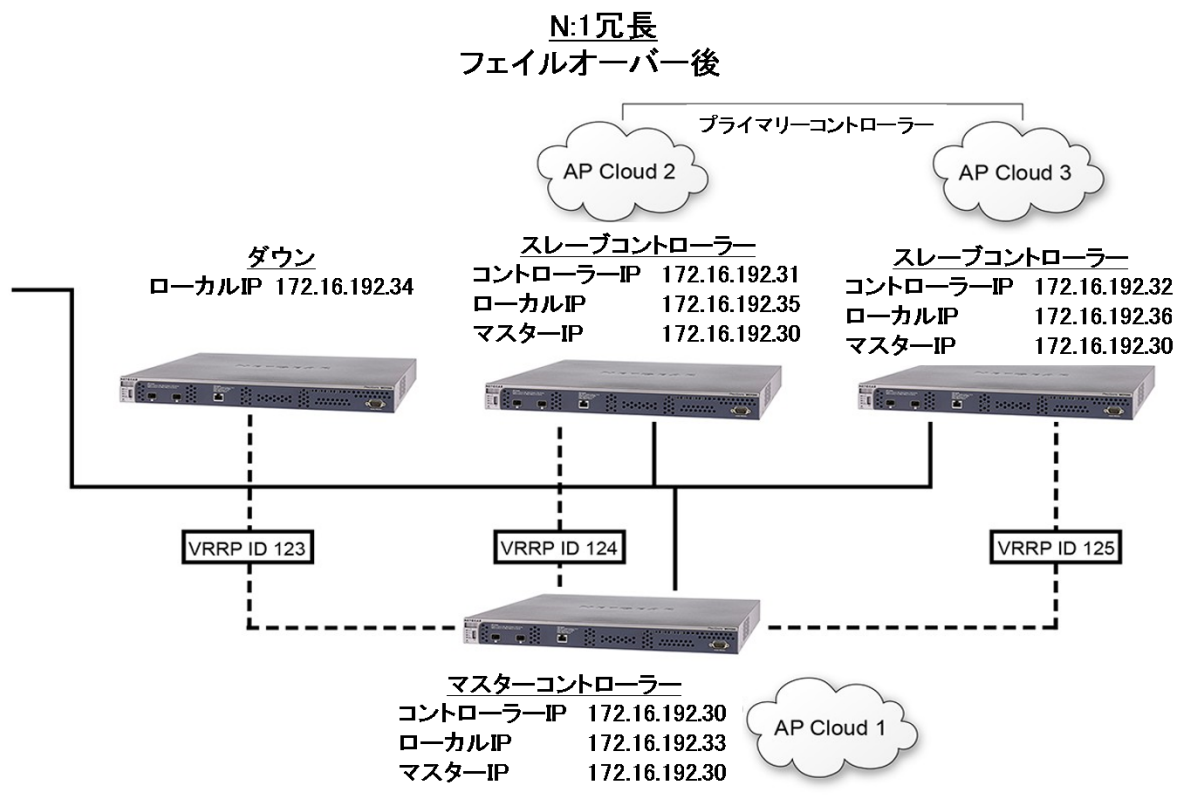

図 24. プライマリコントローラーと冗長コントローラーのフェイルオーバー後のN:1設定

### N:1冗長の冗長グループ設定

N:1冗長を有効にするために、プライマリコントローラー(マスターコントローラーとスレーブコント ローラー)およびすべてのプライマリーコントローラーに仕える冗長コントローラー(セカンダリー コントローラー)に冗長設定をします。すべてのコントローラーには必要なライセンスが登録され ている必要があります。追加の要件に関しては、N:1冗長の要件と制限を参照してください。

1つのN:1冗長グループは2台または3台のプライマリーコントローラーが通常スタックで動作しています。

- スタックされている2台のコントローラーの冗長を設定するには、3台のコントローラーが必要です。2台のプライマリコントローラー(1台のマスターと1台のスレーブ)と両方のプライマリーコントロ ーラーに仕える1台の冗長コントローラーです。
- スタックされている3台のコントローラーの冗長を設定するには、4台のコントローラーが必要です。
   3台のプライマリコントローラー(1台のマスターと2台のスレーブ)と3台のプライマリーコントローラーに仕える1台の冗長コントローラーです。

コントローラーのスタックの設定については、ワイヤレスコントローラーのスタックを設定する

を参照してください。

- > 3台のコントローラーのN:1冗長を設定する
  - Webブラウザーを開き、ブラウザーのアドレス欄にワイヤレスコントローラーのIPアドレスを 入力します。デフォルトのIPアドレスは192.168.0.250です。ワイヤレスコントローラーのログ インウィンドウが表示されます。
  - 2. ユーザー名とパスワードを入力します。
  - Loginボタンをクリックします。
     ワイヤレスコントローラーのWeb管理インターフェースが開きSummaryページが表示されます。
  - 4. Stackingを選択します。

| Access Point Conf   | iguratio | n Mo     | onitor Mainte   | nance Stac    | king Plans    | Diagnostics | (LOGOUT)    |
|---------------------|----------|----------|-----------------|---------------|---------------|-------------|-------------|
| Configuration       |          |          |                 |               |               |             |             |
| Stacking/Redundancy | Stac     | king     |                 |               | ۲             |             |             |
|                     |          | Role 🔶   | Controller IP 🗢 | Local IP 🔶    | Master IP 🔶   |             |             |
|                     | 0        | Master   | 172.16.192.30   | 172.16.192.30 | 172.16.192.30 |             |             |
|                     | $\odot$  | Slave    | 172.16.192.31   | 172.16.192.31 | 172.16.192.30 |             |             |
|                     | O        | Slave    | 172.16.192.32   | 172.16.192.32 | 172.16.192.30 |             |             |
|                     | A        | DO       | DELETE          |               |               |             |             |
|                     |          |          |                 |               |               |             |             |
|                     | Redun    | dancy    |                 |               |               |             |             |
|                     | Enab     | le Redur | ndancy          |               |               |             |             |
|                     |          |          |                 |               |               |             |             |
|                     |          |          |                 |               |               |             |             |
|                     |          |          |                 |               |               |             |             |
|                     |          |          |                 |               |               |             |             |
|                     |          |          |                 |               |               |             |             |
| ۰ ( ۱۱۱ ) ۲         |          |          |                 |               |               |             |             |
|                     |          |          |                 |               |               | APPLY       | SYNC CANCEL |

Stackingページがスタック情報を表示します。

5. Enable Redundancyチェックボックスを選択します。

#### WC7500/WC7600/WC7600v2/WC9500ユーザーズマニュアル

| onfiguration      |                                |                                           |      |                      |              |            |          |           |  |
|-------------------|--------------------------------|-------------------------------------------|------|----------------------|--------------|------------|----------|-----------|--|
| acking/Redundancy | Stack                          | cing                                      |      |                      |              |            |          | •         |  |
|                   |                                | Role ¢                                    | Co   | ntroller IP          | Local IP     | 🔶 M        | aster IP | \$        |  |
|                   | ۲                              | Master                                    | 1    | -                    |              |            | 2.30     |           |  |
|                   | $\odot$                        | Slave                                     | 1    | Secondary            | Controllar   | nformativ  | 2.30     |           |  |
|                   | 0                              | Slave                                     | 1    | Secondary            | controller   | mormau     | 2.30     |           |  |
|                   | AD<br>Redund<br>Enabl<br>Secon | D DELE<br>lancy<br>e Redundar<br>idary IP | IE   | UserName<br>Password | admin        | CEL APPLY  |          |           |  |
|                   | Cont                           | troller Role                              | \$ C | ontroller IP 🔶 🚺     | VRRP ID[1-25 | 5]\$ Local | (P       | <b>\$</b> |  |
|                   | Mast                           | er                                        | 1    | 72.16.192.30         |              |            |          |           |  |
|                   | Slave                          | 1                                         | 1    | 72.16.192.31         |              |            |          |           |  |
|                   | Slave                          | E.                                        | 1    | 72.16.192.32         |              |            |          |           |  |
|                   |                                |                                           |      |                      |              |            |          |           |  |

6. 以下の表に従って冗長コントローラー(セカンダリーコントローラー)を設定します。

| 設定            | 説明                                                                                    |
|---------------|---------------------------------------------------------------------------------------|
| Controller IP | 冗長コントローラーのIPアドレスを入力します。これは冗長コントローラーのWeb管理イン<br>ターフェースにログインするときに使うアドレスです。              |
| UserName      | ユーザー名は変更不可で冗長コントローラーのWeb管理インターフェースへログインするユ<br>ーザー名です。デフォルトではユーザー名はadminです。            |
| Password      | 冗長コントローラーのWeb管理インターフェースにログインするときのパスワードを入力します。パスワードを変更していない場合は、パスワードとしてpasswordを入力します。 |

7. Applyボタンをクリックします。

設定が保存されます。Secondary IP欄には冗長コントローラー(セカンダリーコントローラー)のIPアドレスを表示します。

#### WC7500/WC7600/WC7600v2/WC9500ユーザーズマニュアル

| conservations and   | nfiguration                                                       | Monito                                   | or Maintenance                                                                                          | Stacking                            | Plans                 | Diagnostics   |           | LOGOL |
|---------------------|-------------------------------------------------------------------|------------------------------------------|----------------------------------------------------------------------------------------------------|-------------------------------------|-----------------------|---------------|-----------|-------|
| onfiguration        |                                                                   |                                          |                                                                                                    |                                     |                       |               |           |       |
| Stacking/Redundancy | Stacki                                                            | ng                                       |                                                                                                    |                                     |                       |               | •         |       |
|                     |                                                                   | Role 🔶                                   | Controller IP                                                                                           | Local IP                            | \$                    | Master IP     | <b>\$</b> |       |
|                     | ۲                                                                 | Master                                   | 172.16.192.30                                                                                           | 172.16.192.30                       | 2                     | 172.16.192.30 |           |       |
|                     | $\odot$                                                           | Slave                                    | 172.16.192.31                                                                                           | 172.16.192.31                       | L ()                  | 172.16.192.30 |           |       |
|                     | 0                                                                 | Slave                                    | 172.16.192.32                                                                                           | 172.16.192.32                       | 2                     | 172.16.192.30 |           |       |
|                     | Redunda                                                           | ncy                                      |                                                                                                    |                                     |                       |               |           |       |
|                     | Redunda<br>Enable<br>Second                                       | ncy<br>Redundan<br>ary IP                | ICY                                                                                                    | <b>√</b><br>172.16.192.3            | 33                    |               |           |       |
|                     | Redunda<br>Enable<br>Second<br>Contr                              | ncy<br>Redundan<br>lary IP<br>oller Role | controller IP*                                                                                          | ♥<br>172.16.192.3<br>VRRP ID[1-255] | 33                    | al IP         | ٥         |       |
|                     | Redunda<br>Enable<br>Second<br>Contro<br>Master                   | ncy<br>Redundan<br>ary IP<br>oller Role  | Controller IP     172.16.192.30                                                                         | ♥<br>172.16.192.3<br>VRRP ID[1-255] | 33                    | al IP         | •         |       |
|                     | Redunda<br>Enable<br>Second<br>Contr<br>Master<br>Slave           | ncy<br>Redundan<br>ary IP<br>oller Role  | <ul> <li>Controller IP </li> <li>172.16.192.30</li> <li>172.16.192.31</li> </ul>                        | VRRP ID[1-255]                      | 33<br> \$ Loca        | al IP         | •         |       |
|                     | Redunda<br>Enable<br>Second<br>Contro<br>Master<br>Slave<br>Slave | ncy<br>Redundan<br>ary IP<br>oller Role  | <ul> <li>Controller IP </li> <li>172.16.192.30</li> <li>172.16.192.31</li> <li>172.16.192.32</li> </ul> | VRRP ID[1-255]                      | 33<br>  <b>+ Loca</b> | al IP         | •         |       |
|                     | Redunda<br>Enable<br>Second<br>Contr<br>Master<br>Slave<br>Slave  | ncy<br>Redundan<br>ary IP<br>oller Role  | <ul> <li>Controller 1P </li> <li>172.16.192.30</li> <li>172.16.192.31</li> <li>172.16.192.32</li> </ul> | VRP ID[1-255]                       | 33<br> \$ Loca        | al IP         |           |       |
|                     | Redunda<br>Enable<br>Second<br>Contr<br>Master<br>Slave<br>Slave  | ncy<br>Redundan<br>ary IP<br>oller Role  | <ul> <li>Controller 1P </li> <li>172.16.192.30</li> <li>172.16.192.31</li> <li>172.16.192.32</li> </ul> | VRP ID[1-255]                       | 33<br> \$ Loca        | al IP         |           |       |

12. 以下の表に従いVRRP IPとプライマリーコントローラー(マスターコントローラーとスレーブコントローラー)のローカルIPアドレスを設定します。

プライマリーコントローラーと冗長コントローラーが冗長グループを確立するためにこれらの設定が必要です。

以下の表に変更不可の欄を含む説明を示します。

| 設定              | 説明                                                                                                    |
|-----------------|----------------------------------------------------------------------------------------------------|
| Controller Role | 変更不可の欄でプライマリーコントローラーの役割を示します。役割はMaster(スタ<br>ック中のマスター)あるいはSlave(スタック中のスタック)です。                                                                                                    |
| Controller IP   | 変更不可の欄でプライマリーコントローラーのIPアドレスを表示します。このIPアドレスはプライマリーコントローラー(マスターコントローラーまたはスレーブコントローラー)のWeb管理インターフェースにログインするときに使うアドレスで、スタックを設定したときに確立されます。                                                                              |
|                 | メモ:スタック内のプライマリーコントローラー(マスターコントローラー)のコントロー<br>ラーIPアドレスは冗長設定のマスターIPアドレスです。                                                                                                    |
| VRRP ID [1-255] | 各プライマリーコントローラーでVRRP IDとして1~255の値を入力します。各プライ<br>マリーコントローラーでこの数字は一意である必要があり、ネットワーク中の他のデ<br>バイスに割り当てることはできません。                                                                                                    |
| Local IP        | 各プライマリーコントローラーでローカルIPアドレスを入力します。フェイルオーバー<br>が発生すると、このIPアドレスはプライマリーコントローラーに割り当てられたままで、<br>冗長コントローラーに転送されることはなく、フェイルオーバーの前後でもプライマリ<br>ーコントローラーを識別することができます。各プライマリーコントローラーに対して他<br>のデバイスに割り当てられていないIPアドレスを入力する必要があります。 |
▶ 警告:

冗長を有効にするとプライマリーコントローラーの冗長プロセスの再 起動が発生し、ネットワークの管理アクセスポイントのトラフィックに 一時的に影響が出ることがあります。

8. Applyボタンをクリックします。

設定が保存されます。スタック中のマスターコントローラーとして機能しているプライマリー コントローラーの設定が冗長コントローラーに同期され、冗長が有効になります。

| Stacking/Redundancy | Stack                                              | ing                                                                  |                                                                                         |                   |                                                                                                    |                         |                              | 0         |  |
|---------------------|----------------------------------------------------|----------------------------------------------------------------------|-----------------------------------------------------------------------------------------|-------------------|----------------------------------------------------------------------------------------------------|-------------------------|------------------------------|-----------|--|
|                     |                                                    | Role 🔶                                                               | Controller IP                                                                           | ¢                 | Local IP                                                                                                    | <b>\$</b> M             | laster IP                    | <b>\$</b> |  |
|                     | ۲                                                  | Master                                                               | 172.16.192.30                                                                           |                   | 172.16.192.34                                                                                                    | 1                       | 72.16.192.30                 |           |  |
|                     | 0                                                  | Slave                                                                | 172 16 192 21                                                                           | 10                | 170 16 100 05                                                                                                    | 1                       | 72 16 192 20                 |           |  |
|                     |                                                    |                                                                      | 1/2.10.192.31                                                                           | 1                 | 1/2.10.192.35                                                                                                    |                         | /2.10.192.30                 |           |  |
|                     | C ADI                                              | Slave<br>DELETE<br>ancy                                              | 172.16.192.32                                                                           |                   | 172.16.192.36                                                                                                    | 1                       | 72.16.192.30                 |           |  |
|                     | Redund                                             | Slave<br>DELETE<br>ancy<br>e Redundance<br>dary IP                   | y                                                                                       |                   | ₹<br>172.16.192.35<br>₹<br>172.16.192.33                                                                         | 1                       | 72.16.192.30                 |           |  |
|                     | Redund<br>Enable<br>Secon                          | Slave<br>DELETE<br>ancy<br>e Redundance<br>dary IP<br>roller Role \$ | 172.16.192.32<br>Y<br>Controller IP \$                                                  | VRR               | <ul> <li>✓</li> <li>172.16.192.33</li> <li>✓</li> <li>172.16.192.33</li> <li>P ID[1-255] ♦</li> </ul>            | Local                   | 72.16.192.30<br>72.16.192.30 | 3         |  |
|                     | ADI<br>Redund<br>Enable<br>Secon<br>Maste          | Slave<br>DELETE<br>ancy<br>e Redundance<br>dary IP<br>roller Role \$ | Y216.192.32<br>Y<br>Controller IP ÷<br>172.16.192.30                                    | VRRI<br>123       | <ul> <li>✓</li> <li>172.16.192.36</li> <li>✓</li> <li>✓</li> <li>172.16.192.33</li> <li>P ID[1-255] ↓</li> </ul> | Local                   | IP<br>6.192.34               | 0         |  |
|                     | ADI<br>Redund<br>Enable<br>Secon<br>Maste<br>Slave | Slave<br>DELETE<br>ancy<br>e Redundance<br>dary IP<br>roller Role \$ | Y 216.192.31<br>172.16.192.32<br>Y<br>Controller IP ↓<br>172.16.192.30<br>172.16.192.31 | VRR<br>123<br>124 | <ul> <li>✓</li> <li>172.16.192.36</li> <li>✓</li> <li>172.16.192.33</li> <li>P 10[1-255] €</li> </ul>            | Local<br>172.1<br>172.2 | IP<br>6.192.34<br>6.192.35   | ¢         |  |

9. Monitor > Controller > Summaryを選択します。

Summaryページでコントローラの情報が表示されます。

10. REFRESHボタンをクリックします。

Summaryページが新しい冗長情報を表示します

| Summary               | Seu +         |                 |      |          |       |                           |                           |                      |            |
|-----------------------|---------------|-----------------|------|----------|-------|---------------------------|---------------------------|----------------------|------------|
| usage<br>Access Point | Network S     | Status          |      |          | 0     | Controller Info           | 0                         | Redundancy Status    |            |
| Clients               |               | Tota            | 1    | Alarms   |       | Firmware Version          | 5.0.0.26                  | Controller Mode      | Primary    |
| leighboring           | Device        | Up              | Down | Critical | Major | Serial Number             | 3EM1345WF0007             | Redundancy State     | Active     |
| lients                | Access Points | 0               | 0    | 0        | 0     | Controller Uptime         | 2 hours, 51 mins, 11 secs | Secondary Status     | Reachable  |
| eighbor AP            | Clients       | 0               | NA   | NA       | NA    | Last Reboot               | Thu Jan 29 14:37:22 20:5  | Sync Status          | In Sync    |
| rofiles               |               |                 |      |          | -     | Last Configuration Change | Thu Jan 29 17:28:17 2015  | Primary IP Address   | 172.16.192 |
| HCP Lease             | Wireless      | clients         |      |          | 0     | Last Channel Allocation   | NA                        | Secondary IP Address | 172.16.192 |
| aptive Portal<br>sers | Open          | en WEP WPA WPA2 |      |          | PA2   | Last Admin Login          | NA                        | Virtual IP           | 172.16.192 |
|                       | 0             | 0               | 0    | 0        |       |                           |                           |                      |            |
|                       |               |                 |      |          |       |                           |                           |                      |            |
|                       | Most Activ    | e APs           |      |          | ٢     | Most Active Clients       | 0                         | Most Active SSIDS    |            |
|                       | Name          | Model           | MA   | C Cl     | ients | MAC SSID U                | sage(KBytes)              | SSID Clie            | nts        |

冗長コントローラーを交換する

冗長を設定した後に、冗長コントローラーを他のものに交換することができます。 冗長コントロー ラーのパスワードのみを変更するだけの場合も、 交換ツールを使用します。

冗長コントローラーが故障した場合もこの手順で交換をします。

- > 冗長コントローラーを交換する
  - 新規に冗長に組み入れるコントローラーのIPアドレス、ログインパスワードを交換前の(故障した)コントローラーと同じに設定して、動作中のコントローラーと同じネットワークに接続します。
  - Webブラウザーを開き、ブラウザーのアドレス欄にワイヤレスコントローラーのIPアドレスを 入力します。デフォルトのIPアドレスは192.168.0.250です。ワイヤレスコントローラーのログ インウィンドウが表示されます。
  - 3. ユーザー名とパスワードを入力します。
  - Loginボタンをクリックします。
     ワイヤレスコントローラーのWeb管理インターフェースが開きSummaryページが表示されます。
  - 5. Stackingを選択します。

| tacking/Redundancy | Stacking                                                                    |                                      |                                             |                           | (1)      |  |
|--------------------|-----------------------------------------------------------------------------|--------------------------------------|---------------------------------------------|---------------------------|----------|--|
|                    | Role 🗢                                                                      | Controller IP                        | Local IP                                    | Master IP                 | <b>.</b> |  |
|                    | Master                                                                      | 172.16.192.30                        | 172.16.192.34                               | 172.16.192.30             |          |  |
|                    | Rodundancu                                                                  |                                      |                                             |                           |          |  |
|                    | Redundancy<br>Enable Redundan                                               | cy                                   | V                                           |                           |          |  |
|                    | Redundancy<br>Enable Redundan<br>Secondary IP                               | cy                                   | V<br>172.16.192.31                          |                           | A        |  |
|                    | Redundancy<br>Enable Redundan<br>Secondary IP<br>Controller Roles<br>Master | Cy<br>Controller IP<br>172.16.192.30 | V<br>172.16.192.31<br>VRRP ID[1-255]<br>123 | Local IP<br>172.16.192.34 | ÷.       |  |

6. Replaceボタンをクリックします。

| Access Point Conf   | iguration Mor                               | nitor Maintenance              | Stacking                         | Plans  | Diagnostics     | LOGOUT              |
|---------------------|---------------------------------------------|--------------------------------|----------------------------------|--------|-----------------|---------------------|
| Configuration       |                                             |                                |                                  |        |                 |                     |
| Stacking/Redundancy | Stacking                                    |                                |                                  |        |                 | •                   |
|                     | Role     Master                             | Controller IP<br>172.16.192.30 | Local IP                         | ¢      | Master IP       | •                   |
|                     | ADD                                         | ELETE                          | Replacing                        | Contro | ller Informatio |                     |
|                     | Redundancy<br>Enable Redund<br>Secondary IP | lancy                          | Local IP<br>UserName<br>Password | admin  | CANCEL APPLY    |                     |
|                     | Controller Ro<br>Master                     | Controller IP + 172.16.192.30  | <u> </u>                         |        |                 |                     |
| 4 [] Þ              |                                             |                                |                                  |        |                 |                     |
|                     |                                             |                                |                                  |        | APPLY           | REPLACE SYNC CANCEL |

7. 以下の表に従い、設定をします。

| 設定            | 説明                                                                                    |
|---------------|---------------------------------------------------------------------------------------|
| Controller IP | (交換する)冗長コントローラーのIPアドレスを入力します。これは冗長コントローラーの<br>Web管理インターフェースにログインするときに使うアドレスです。        |
| UserName      | ユーザー名は変更不可で冗長コントローラーのWeb管理インターフェースへログインするユ<br>ーザー名です。デフォルトではユーザー名はadminです。            |
| Password      | 冗長コントローラーのWeb管理インターフェースにログインするときのパスワードを入力します。パスワードを変更していない場合は、パスワードとしてpasswordを入力します。 |

8. Applyボタンをクリックします。設定が保存されます。

ポップアップウィンドウが表示され、コントローラーの交換が完了し、冗長コントローラー間の同期が開始、終了します。Secondary IP欄に冗長コントローラー(セカンダリーコントローラー)のIPアドレスを表示されます。

# 冗長グループを削除する

既存の冗長グループを削除することができます。1:1冗長グループでは、プライマリーコントローラーは冗長なしのスタンドアロン設定に戻ります。N:1冗長グループではプライマリーコントローラーは冗長なしのスタック構成に戻ります。

冗長コントローラーを削除した後、コントローラーを他の設定で使う前に冗長コントローラーを工 場出荷状態にリセットします。

- > To remove a redundancy group:
  - Webブラウザーを開き、ブラウザーのアドレス欄にワイヤレスコントローラーのIPアドレスを 入力します。デフォルトのIPアドレスは192.168.0.250です。ワイヤレスコントローラーのログ インウィンドウが表示されます。
  - 2. ユーザー名とパスワードを入力します。
  - Loginボタンをクリックします。
     ワイヤレスコントローラーのWeb管理インターフェースが開きSummaryページが表示されます。
  - 4. Stackingを選択します。

| Configuration       |                                            |                                                        | hi-                                   |           |                                            |             |                    |           |  |
|---------------------|--------------------------------------------|--------------------------------------------------------|---------------------------------------|-----------|--------------------------------------------|-------------|--------------------|-----------|--|
| Stacking/Redundancy | Stack                                      | king                                                   |                                       |           |                                            |             |                    | 1         |  |
|                     |                                            | Role 🗧                                                 | Controller IP                         | ¢         | Local IP                                   | ¢           | Master IP          | <b>\$</b> |  |
|                     | ۲                                          | Master                                                 | 172,16,192,30                         |           | 172.16.192.34                              |             | 172.16.192.30      |           |  |
|                     |                                            |                                                        |                                       |           |                                            |             |                    |           |  |
|                     | Redund<br>Enable                           | lancy<br>e Redundai                                    | ncy                                   |           |                                            |             |                    |           |  |
|                     | Redund<br>Enable<br>Secon                  | lancy<br>e Redundar<br>Idary IP                        | ncy                                   |           | V<br>172.16.192.33                         |             |                    | _         |  |
|                     | Redund<br>Enable<br>Secon                  | lancy<br>e Redundar<br>Idary IP<br>troller Role        | ncy<br>e\$ Controller IP \$           | VR        | ▼<br>172.16.192.33<br>RP ID[1-255]♦        | Loca        | l IP               | ¢         |  |
|                     | Redund<br>Enable<br>Secon<br>Cont<br>Maste | lancy<br>e Redundar<br>ndary IP<br>troller Role<br>er  | Controller IP \$ 172.16.192.30        | VRI<br>12 | ✓<br>172.16.192.33 <b>RP ID[1-255] ↓</b> 3 | Loca<br>172 | I IP<br>16.192.34  | ¢         |  |
|                     | Redund<br>Enable<br>Secon<br>Cont<br>Maste | lancy<br>e Redundau<br>ndary IP<br>troller Role<br>er  | Controller IP \$ 172.16.192.30        | VR<br>12  | ♥<br>172.16.192.33<br>RP ID[1-255] ♥<br>3  | Loca<br>172 | il IP<br>16.192.34 | ¢         |  |
|                     | Redund<br>Enable<br>Secon<br>Cont<br>Maste | lancy<br>e Redundan<br>Idary IP<br>troller Role        | Controller IP ¢<br>172.16.192.30      | VR<br>12  | ✓<br>172.16.192.33<br>RP ID[1-255]↓<br>3   | Loca<br>172 | 1 IP<br>16.192.34  | ¢         |  |
| 6 111 5             | Redund<br>Enable<br>Secon<br>Cont<br>Maste | lancy<br>e Redundan<br>Indary IP<br>troller Role<br>er | ncy<br>Controller IP<br>172.16.192.30 | VRI<br>12 | ♥<br>172.16.192.33<br>RP ID[1-255]♥<br>3   | Loca<br>172 | I IP<br>16.192.34  | ¢         |  |

- 5. Enable Redundancyチェックボックスの選択を外します。
- 6. Applyボタンをクリックします。

設定が保存されます。冗長グループの各コントローラーが再起動します。冗長は提供されなくなります。

# 13. <u>WiFiネットワークとその要素の監視</u>

この章は以下のセクションを含みます。

- <u>ネットワークを監視する</u>
- ワイヤレスコントローラーを監視する
- ワイヤレスコントローラーのSSIDを表示する
- <u>ネットワークのローカルクライアントを監視する</u>

メモ:この章の図に表示される情報は常に首尾一貫しているわけではあ りません。すなわち、一つの図の情報は異なるネットワーク設定か らのもので他の図の情報とは異なる可能性があります。

# ネットワークを監視する

メモ:スタックを設定した場合、Monitorメインナビゲーションメニューの下には Network設定メニュータブのみです。スタックを設定しなかった場合は、 ワイヤレスコントローラーを監視するを参照してください。

メモ:ネットワークの監視はWC7500には適用されません。WC7500では<u>ワイヤレ</u> スコントローラーの監視を参照してください。

ネットワーク内のすべてのワイヤレスコントローラーとその構成要素の状態の概要を表示し、 各構成要素を表示することができます。

- Summary: Network Summaryページを表示する。
- Controllers: <u>ネットワーク内のワイヤレスコントローラーを表示する。</u>
- Access Points: <u>ネットワーク内のアクセスポイントを表示する。</u>
- Clients: <u>ネットワークのクライアントを表示する。</u>
- Profiles: <u>ネットワークのプロファイルを表示する。</u>

### Network Summaryページを表示する

ワイヤレスコントローラーのSummaryページはコントローラーのスタック、ネットワークの状態、および不正アクセスポイントの概要を提供します。

スタックを設定してWeb管理インターフェースにログインすると、ネットワークのSummaryページ が表示されます。しかし、スタックを設定していない場合は、ワイヤレスコントローラーの Summayページが表示されます。

#### ネットワークのSummaryページを表示する

- Webブラウザーを開き、ブラウザーのアドレス欄にワイヤレスコントローラーのIPアドレスを 入力します。デフォルトのIPアドレスは192.168.0.250です。ワイヤレスコントローラーのログ インウィンドウが表示されます。
- 2. ユーザー名とパスワードを入力します。
- Loginボタンをクリックします。
   ワイヤレスコントローラーのWeb管理インターフェースが開きSummaryページが表示されます。
- 4. Monitor > Network > Summaryを選択します。

| Controller          | Role          | Service I   | 5  | <b>A</b> 1 | ocal Device | TD    | <b>A</b> | Con | troller Status       |   |  |
|---------------------|---------------|-------------|----|------------|-------------|-------|----------|-----|----------------------|---|--|
| Access Point        | Master        | 192,168,0,1 | 3  | 1          | 92.168.0.8  | 17    |          | Up  |                      |   |  |
| Clients<br>Profiles | Slave-1       | 192.168.0.  | 7  | 1          | 92.168.0.7  |       |          | Up  |                      |   |  |
|                     | Network Sta   | itus        |    |            |             |       |          | 0   | Rogue Access Points  | • |  |
|                     | Controller IP | Status      |    | Acc        | ess Points  |       | Clients  | -   | Rogue AP current     | 0 |  |
|                     |               |             | Up | Down       | Critical    | Major |          |     | Rogue AP count 24hrs | 0 |  |
|                     | 192.168.0.8   | Up          | 8  | 0          | 0           | 0     | 16       |     |                      |   |  |
|                     | 192.168.0.7   | Up          | 0  | 0          | 0           | 0     | 0        |     |                      |   |  |
|                     | Total         |             | 8  | 0          | 0           | 0     | 16       |     |                      |   |  |

以下の表にはStacking/Redundancy StatusテーブルとNetwork Statusテーブル、およびRogue Access Pointsセクションの欄の説明を示します。

| 項目               |                |                                                                                                    |  |  |  |  |  |
|------------------|----------------|----------------------------------------------------------------------------------------------------|--|--|--|--|--|
| Stacking/Redu    | Indancy Status |                                                                                                    |  |  |  |  |  |
| Role             |                | スタック構成のワイヤレスコントローラーの役割。(MasterまたはSlave)                                                                       |  |  |  |  |  |
| Service IP       |                | ワイヤレスコントローラーのサービスIPアドレス。スタック設定ではサービスIPアド<br>レスはローカルIPアドレスと同じです。                                               |  |  |  |  |  |
| Local Device I   | Ρ              | スタックグループ内のワイヤレスコントローラーのローカルIPアドレス。このIPアド<br>レスは一定です。 ワイヤレスコントローラーの役割(マスターまたはスレーブ)はロ<br>ーカルIPアドレスに影響は与えません。    |  |  |  |  |  |
| Controller Stat  | tus            | スタック中のワイヤレスコントローラーの状態。(UpまたはDown)                                                                             |  |  |  |  |  |
| Network Statu    | S              |                                                                                                    |  |  |  |  |  |
| Controller IP    |                | ネットワーク内の各ワイヤレスコントローラーのIPアドレス。                                                                                 |  |  |  |  |  |
| Status           |                | ネットワーク内の各ワイヤレスコントローラーの状態。(UpまたはDown)                                                                          |  |  |  |  |  |
| Access<br>Points | Up             | ワイヤレスコントローラーが管理していて正常に動作しているアクセスポイントの数。<br>この数字はスタック中の各ワイヤレスコントローラーおよびすべてのワイヤレ<br>スコントローラーの合計に対して表示されます。      |  |  |  |  |  |
|                  | Down           | ワイヤレスコントローラーが管理しているがPing応答のないアクセスポイントの<br>数。<br>この数字はスタック中の各ワイヤレスコントローラーおよびすべてのワイヤレ<br>スコントローラーの合計に対して表示されます。 |  |  |  |  |  |

|               | Critical | ワイヤレスコントローラーが管理していてPingは可能だが、ログインできないまた<br>は検出したアクセスポイントが設定したものと異なるアクセスポイントの数。<br>この数字はスタック中の各ワイヤレスコントローラーおよびすべてのワイヤレ<br>スコントローラーの合計に対して表示されます。                                                                                 |
|---------------|----------|----------------------------------------------------------------------------------------------------|
|               | Major    | ワイヤレスコントローラーが管理しているが、ワイヤレスコントローラーの設定と異な<br>る設定のアクセスポイント。この状態はワイヤレスコントローラーが古いファームウ<br>ェアで動作しているまたはアクセスポイントがダウンまたはオフラインの時にワイヤ<br>レスコントローラーが設定を変更した時に発生することがあります。<br>この数字はスタック中の各ワイヤレスコントローラーおよびすべてのワイヤレ<br>スコントローラーの合計に対して表示されます。 |
| Clients       |          | スタック中の各ワイヤレスコントローラーが管理しているWiFiクライアントの数、およ<br>びスタック中のすべてのワイヤレスコントローラーが管理しているWiFiクライアントの<br>総数。                                                                                                    |
| Rogue Access  | Points   |                                                                                                    |
| Rogue AP curr | rent     | ネットワーク内で検出された不正アクセスポイントと管理されていない近隣のアクセ<br>スポイントの総数。                                                                                                    |
| Rogue AP cou  | nt 24hrs | 過去24時間以内にネットワーク内で検出された不正アクセスポイントと管理されて<br>いない近隣のアクセスポイントの総数。                                                                                                    |

- 5. Stacking/Redundancy Statusテーブルをソートするには、項目の右上の1つまたは2つの三角のアイコンをクリックします。
- 6. REFRESHボタンをクリックして画面に最新の情報を表示します。

### ネットワーク内のワイヤレスコントローラーを表示する

ネットワーク内のワイヤレスコントローラーのスタックを監視することができます。

- > ネットワークのControllersページを表示する
  - Webブラウザーを開き、ブラウザーのアドレス欄にワイヤレスコントローラーのIPアドレスを 入力します。デフォルトのIPアドレスは192.168.0.250です。ワイヤレスコントローラーのログ インウィンドウが表示されます。
  - 2. ユーザー名とパスワードを入力します。
  - Loginボタンをクリックします。
     ワイヤレスコントローラーのWeb管理インターフェースが開きSummaryページが表示されます。
  - 4. Monitor > Network > Controllerを選択します。

| Controller         Controller IP +         Name +         Location +         Type +         Version +         Status +         Config Status +         Config Sync           Access Point         192.168.0.8         wr2DC621         Master         3.41.0.1665         Na         Na |            |
|----------------------------------------------------------------------------------------------------|------------|
| Access Point 192.168.0.8 wc2DC621 Master 3.4.1.0.1665 Up NA NA                                                                                                    | Time 🗧     |
|                                                                                                    |            |
| Clients         192.168.0.7         wcABC8E4         Slave         3.4.1.0_1665         Up         UPDATE SUCCESSFUL         Mon Oct 21 2           Profiles                                                                                                    | 57:18 2013 |

以下の表にネットワークのControllersページのControllersテーブルの項目の説明を示します。

| 項目               | 説明                                               |
|------------------|--------------------------------------------------|
| Controller IP    | ワイヤレスコントローラーのIPアドレス。                             |
| Name             | ワイヤレスコントローラーの名前。                                 |
| Location         | ワイヤレスコントローラーのロケーション。                             |
| Туре             | スタック中のワイヤレスコントローラーの機能。(MasterまたはSlaveのどちらか)      |
| Version          | ワイヤレスコントローラーが実行しているファームウェアバージョン。                 |
| Status           | ワイヤレスコントローラーのスタック状態。(たとえばUpまたはUnreachable)       |
| Config Status    | ワイヤレスコントローラーのファームウェア設定状態。(たとえばUpdate Successful) |
|                  | メモ:この欄はスレーブとして機能しているワイヤレスコントローラーにのみ適用されます。       |
| Config Sync Time | ワイヤレスコントローラーがファームウェアを同期した時間。                     |
|                  | メモ:この欄はスレーブとして機能しているワイヤレスコントローラーにのみ適用されます。       |

- 5. テーブルをソートするには、項目の右上の1つまたは2つの三角のアイコンをクリックしま す。
- 6. REFRESHボタンをクリックして画面に最新の情報を表示します。

### ネットワーク内のアクセスポイントを表示する

ネットワーク内のすべてのアクセスポイントを監視し、特定のアクセスポイントをどのワイヤレスコントローラーが管理しているか表示することができます。

- > ネットワークのAccess Pointページを表示する
  - 1. Webブラウザーを開き、ブラウザーのアドレス欄にワイヤレスコントローラーのIPアドレスを

入力します。デフォルトのIPアドレスは192.168.0.250です。ワイヤレスコントローラーのログ インウィンドウが表示されます。

- 2. ユーザー名とパスワードを入力します。
- Loginボタンをクリックします。
   ワイヤレスコントローラーのWeb管理インターフェースが開きSummaryページが表示されます。
- 4. Monitor > Network > Access Pointを選択します。

Access Pointページが表示されます。ページの幅が広いため、2つの図で示します。

|              | Annual Bula  |          |               |           |                   |               |               |  |  |  |  |
|--------------|--------------|----------|---------------|-----------|-------------------|---------------|---------------|--|--|--|--|
| s Summary    | Access Point |          |               |           |                   |               |               |  |  |  |  |
| > Controller | Search       | 1        |               |           |                   |               |               |  |  |  |  |
| Clients      | Select       | Status 🔶 | Name 🔶        | Model 🔶   | MAC 🔶             | IP 🔶          | Controller IP |  |  |  |  |
| Profiles     | 0            | healthy  | netgear0AFC48 | WNDAP350  | e0:91:f5:0a:fc:40 | 192.168.0.109 | 192.168.0.8   |  |  |  |  |
|              | 0            | healthy  | netgear8330D8 | WNAP210v2 | 2c:b0:5d:83:30:d0 | 192.168.0.110 | 192.168.0.8   |  |  |  |  |
|              | 0            | healthy  | netgear8859E8 | WNDAP360  | 2c:b0:5d:88:59:e0 | 192.168.0.104 | 192.168.0.8   |  |  |  |  |
|              | 0            | healthy  | netgear91B4E8 | WNAP320   | 74:44:01:91:b4:e0 | 192.168.0.108 | 192.168.0.8   |  |  |  |  |
|              | 0            | healthy  | netgear5DFA98 | WNDAP660  | 84:1b:5e:5d:fa:90 | 192.168.0.101 | 192.168.0.8   |  |  |  |  |
|              | 0            | healthy  | netgear5C5BC8 | WNDAP620  | 84:1b:5e:5c:5b:c0 | 192.168.0.103 | 192.168.0.8   |  |  |  |  |
|              | 0            | healthy  | 3ntgrA0FA08   | WNDAP360  | c4:3d:c7:a0:fa:00 | 192.168.0.107 | 192.168.0.8   |  |  |  |  |
|              | 0            | healthy  | netgearA10548 | WNDAP360  | c4:3d:c7:a1:05:40 | 192.168.0.102 | 192.168.0.8   |  |  |  |  |

|        |            |         |            |           |          | 0                                 |
|--------|------------|---------|------------|-----------|----------|-----------------------------------|
| Site 🔶 | Building 🖨 | Floor 🜩 | Location 🔶 | 2.4/5 GHz | Channel¢ | Uptime 🔶                          |
| Local  | Building-1 | Floor-1 |            | 1 /       | 36       | 13 days, 22 hrs, 6 mins, 40 secs  |
| Local  | Building-1 | Floor-1 |            | 6 /       | NA       | 13 days, 21 hrs, 54 mins, 27 secs |
| Local  | Building-1 | Floor-1 |            | 11 /      | 44       | 13 days, 22 hrs, 7 mins, 26 secs  |
| Local  | Building-1 | Floor-1 |            | 1 /       | NA       | 13 days, 21 hrs, 54 mins, 8 secs  |
| Local  | Building-1 | Floor-1 |            | 1 /       | 36       | 13 days, 22 hrs, 6 mins, 14 secs  |
| Local  | Building-1 | Floor-1 |            | 11 /      | NA       | 13 days, 21 hrs, 37 mins, 16 secs |
| Local  | Building-1 | Floor-1 |            | 1 /       | 157      | 4 days, 2 hrs, 37 mins, 10 secs   |
| 1.000  | Building-1 | Floor-1 |            | 11 /      | 36       | 4 days, 2 hrs, 37 mins, 9 secs    |

以下の表にAccess Pointページの項目の説明を示します。

| 項目                | 説明                                                                                                    |
|-------------------|----------------------------------------------------------------------------------------------------|
| Select            | アクセスポイントを選択するラジオボタン。                                                                                                    |
| Status            | アクセスポイントの状態。(healthyまたはdown)                                                                                                    |
| Name              | アクセスポイントの名前。                                                                                                    |
| Model             | アクセスポイントのモデル。                                                                                                    |
| MAC               | アクセスポイントのMACアドレス。                                                                                                    |
| IP                | アクセスポイントのIPアドレス。                                                                                                    |
| Controller IP     | アクセスポイントを管理するワイヤレスコントローラーのIPアドレス。                                                                                                    |
| Site              | アクセスポイントのローカルとリモートの指定を表示します。 <ul> <li>Local:アクセスポイントがローカルに指定されています。</li> <li>Remote:アクセスポイントがリモートに指定されています。</li> </ul>                                                                                                    |
| Building          | アクセスポイントを割り当てたビルディング。                                                                                                    |
| Floor             | アクセスポイントを割り当てたフロア。                                                                                                    |
| Location          | アクセスポイントのロケーション。                                                                                                    |
| 2.4/5 GHz Channel | <ul> <li>アクセスポイントで有効な2.4GHzまたは5GHzチャンネル。自動チャンネル割り当てのため、この情報は初期設定の後変わる可能性があります。</li> <li>カラーコードは各周波数帯のチャンネル使用率を示し、以下の意味があります。</li> <li>緑:0-40%使用率。</li> <li>黄緑:41-60%使用率。</li> <li>オレンジ:61-80%使用率。</li> <li>赤:81-100%使用率。</li> <li>なし:サポートなし。</li> </ul> |
| Uptime            | アクセスポイントが再起動してからの時間。                                                                                                    |

- 5. テーブルをソートするには、項目の右上の1つまたは2つの三角のアイコンをクリックしま す。
- 6. テーブルを検索するには、Search欄にIPアドレスやMACアドレスのような探している情報を入力します。
- 7. テーブルに多くの項目が表示されている場合は、テーブルの右下のボタンをクリックしてテー ブルの表示を変更します。
  - Nextボタンを押して次のページを表示します。
  - Previousボタンをクリックして前のページを表示します。
  - 画面の表示件数を変更するには、Entry Per Pageメニューで20, 40, 60,…Allを選択します。
- 8. REFRESHボタンをクリックして画面に最新の情報を表示します。
- 9. テーブルをエクスポートするには以下の操作を行います。
  - a. EXPORTボタンをクリックします。
  - **b.** ブラウザの指示に従いファイルを保存します。
- 10. アクセスポイントの詳細を表示するには以下の操作を行います。
  - a. 詳細を表示したいアクセスポイントのラジオボタンを選択します。

b. Detailsボタンをクリックします。

AP Detailsポップアップウィンドウが開きます。このウィンドウは縦に長いため2つの図に 分割して表示します。

| Access Point Details                          |                   | 1 |
|-----------------------------------------------|-------------------|---|
| AP Info                                       | (                 | 0 |
| Access Point Name                             | netgearA10668     |   |
| Model                                         | WNDAP360          |   |
| Group                                         | Group-3           |   |
| IP Address                                    | 192.168.0.156     |   |
| Ethernet MAC Address                          | c4:3d:c7:a1:06:60 |   |
| AP Site                                       | Local             |   |
| Configured 2.4 GHz Channel                    | 1 / 2.412Ghz      |   |
| Current Operating 2.4 GHz Channel             | 1 / 2.412Ghz      |   |
| Configured 5 GHz Channel                      | 36 / 5.180Ghz     |   |
| Current Operating 5 GHz Channel               | 36 / 5.180Ghz     |   |
| Load Balancing Max Clients (802.11b/bg/ng)    | 50                |   |
| Load Balancing Signal Quality (802.11b/bg/ng) | 60                |   |
| Load Balancing Max Clients (802.11a/na)       | 40                |   |
| Load Balancing Signal Quality (802.11a/na)    | 45                |   |
| Profile Info                                  | 1                 |   |
|                                               |                   |   |

|                                                                                                    |                                            |                              |                    |                                        |                  |                    | (?)                                                                             |  |
|----------------------------------------------------------------------------------------------------|--------------------------------------------|------------------------------|--------------------|----------------------------------------|------------------|--------------------|---------------------------------------------------------------------------------|--|
| Туре                                                                                               | ¢                                          | SSID                         | 🗧 Se               | curity                                 | ٥                | VLAN               | . 🗢                                                                             |  |
| 802.11b/bg/ng                                                                                      |                                            | NG_11g-31                    | Ope                | 90                                     |                  | 1                  |                                                                                 |  |
| 802.11b/bg/ng                                                                                      |                                            | NG_11g-33                    | Ope                | in.                                    |                  | 1                  |                                                                                 |  |
| 802.11a/na                                                                                         |                                            | NG_11a-31                    | Оре                | en                                     |                  | 1                  |                                                                                 |  |
|                                                                                                    |                                            |                              |                    |                                        |                  |                    |                                                                                 |  |
| Client Info                                                                                        |                                            |                              |                    |                                        |                  |                    | 0                                                                               |  |
| MAC 🔶                                                                                              | IP 🔶                                       | SSID 🔶                       | Channel            | ¢                                      | Secu             | rity               |                                                                                 |  |
| Rogue AP Inf                                                                                       | fo                                         | to Course Ch                 |                    |                                        |                  | classe             | ()                                                                              |  |
| Rogue AP Inf<br>Type 🔶 Rep<br>Statistics                                                           | fo<br>orted 🗢                              | In Same Cha                  | annel ᅌ            | In Inter                               | fering           | Channe             | •                                                                               |  |
| Rogue AP Inf<br>Type 🔶 Rep<br>Statistics<br>Device                                                 | fo<br>orted 🗢                              | In Same Cha                  | eived <del>*</del> | In Inter                               | fering<br>st Pac | Channe<br>kets Rec | ()<br>()<br>()<br>()<br>()<br>()<br>()<br>()<br>()<br>()<br>()<br>()<br>()<br>( |  |
| Rogue AP Inf<br>Type 🔶 Rep<br>Statistics<br>Device 🗳<br>Wired Ethernet                             | fo<br>orted<br>Unicast<br>1943             | In Same Cha<br>t Packets Rec | onnel 🔶<br>eived 🗧 | In Inter<br>Broadca:<br>1455           | fering<br>st Pac | Channe<br>kets Rec | ()<br>()<br>()<br>eived                                                         |  |
| Rogue AP Inf<br>Type  Rep<br>Statistics<br>Device  Wired Ethernet<br>Wireless 11bg                 | fo<br>orted<br>Unicast<br>1943<br>0        | In Same Cha<br>t Packets Rec | onnel 🔶<br>eived 🔶 | In Inter<br>Broadcas<br>1455<br>0      | fering<br>st Pac | Channe<br>kets Rec | (2)<br>I ¢<br>(2)<br>eived                                                      |  |
| Rogue AP Inf<br>Type  Rep<br>Statistics<br>Device  Wired Ethernet<br>Wireless 11bg<br>Wireless 11a | fo<br>orted ¢<br>Unicast<br>1943<br>0<br>0 | In Same Cha                  | onnel 🔶<br>eived 🔶 | In Inter<br>Broadcas<br>1455<br>0<br>0 | fering<br>st Pac | Channe<br>kets Rec | (7)<br>I +<br>(7)<br>eived                                                      |  |

### 以下の表にAP Detailsポップアップウィンドウの項目の説明を示します。

| 項目                                                       | 説明                                                                                 |
|----------------------------------------------------------|------------------------------------------------------------------------------------|
| AP Info                                                  |                                                                                    |
| この情報は自明のため省略                                             | -<br>2 o                                                                           |
| <b>Profile Info</b><br>選択したアクセスポイントに<br>す。               | 設定された各セキュリティプロファイルに対して以下の情報が表示されま                                                  |
| Туре                                                     | プロファイルのタイプ。(802.11b/bg/ngまたは802.11a/na/ac)                                         |
| SSID                                                     | セキュリティプロファイルのSSID。                                                                 |
| Security                                                 | セキュリティプロファイルのセキュリティプロファイルモード。(Open, WEP,<br>WPA, WPA2, またはWPA/WPA2)                |
| VLAN                                                     | セキュリティプロファイルのVLAN IDまたはVLAN名。                                                      |
| Client Info<br>表示される情報はクライアン<br>選択したアクセスポイントに<br>表示されます。 | ハとアクセスポイント間の接続のタイプとセキュリティに依存します。<br>接続された各WiFiクライアントに対して以下の情報のすべてあるいは一部が           |
| MAC                                                      | WiFiクライアントのMACアドレス。                                                                |
| IP                                                       | クライアントのIPアドレス。                                                                     |
| Channel                                                  | WiFiクライアントがアクセスポイントに接続するために使用しているチャンネル。                                            |
| SSID                                                     | WiFiクライアントがアクセスポイントに接続するために使用しているSSID。                                             |
| Security                                                 | WiFiクライアントがアクセスポイントに接続するために使用しているセキュリ<br>ティモード。(Open, WEP, WPA, WPA2, またはWPA/WPA2) |
| Rogue AP Info<br>選択したアクセスポイントが<br>トに対して以下の情報が表           | 検出したすべての不正アクセスポイントと管理されていない近隣のアクセスポイン<br>示されます。                                    |
| Туре                                                     | 不正アクセスポイントが使っているプロファイルのタイプ。(802.11b/bg/ngま<br>たは802.11a/na/ac)                     |
| Reported                                                 | ワイヤレスモードで検出された不正アクセスポイントの総数。                                                       |
| In Same Channel                                          | 同じチャンネルで検出された不正アクセスポイントの総数。                                                        |
| In Interfering Channel                                   | 干渉するチャンネルで検出された不正アクセスポイントの総数。                                                      |
| Statistics                                               |                                                                                    |
| 選択したアクセスポイントの<br>11b. Wireless 11ac. Wireless            | ーーーーーーーーーーーーーーーーーーーーーーーーーーーーーーーーーーーー                                               |

信バイト数の統計。

メモ: AP Detailsページのテーブルのすべての情報を表示するには、右にスクロールします。

#### 11. OKボタンをクリックします。

AP Detailsポップアップウィンドウが閉じ、ネットワークのAccess Pointページが再度表示

されます。

# ネットワークのクライアントを表示する

管理アクセスポイントに接続しているすべてのクライアントを表示し、特定のアクセスポイントをどの ワイヤレスコントローラーが管理しているかを表示することができます。

- > Clientsページを表示する
  - 1. Webブラウザーを開き、ブラウザーのアドレス欄にワイヤレスコントローラーのIPアドレスを 入力します。デフォルトのIPアドレスは192.168.0.250です。ワイヤレスコントローラーのログ インウィンドウが表示されます。
  - 2. ユーザー名とパスワードを入力します。
  - Loginボタンをクリックします。
     ワイヤレスコントローラーのWeb管理インターフェースが開きSummaryページが表示されます。
  - 4. Monitor > Network > Clientsを選択してClientsページを表示します。

ページの幅が広いため、2つの図に分割して表示します。

| Summary    | Clients |                   |              |            |               |               |                |  |  |  |
|------------|---------|-------------------|--------------|------------|---------------|---------------|----------------|--|--|--|
| Controller | Search  |                   |              |            |               |               |                |  |  |  |
| Clients    | Select  | MAC 🔶             | IP 🔶         | Location 🔶 | AP-Name 🔶     | AP-IP 🔶       | АР МАС         |  |  |  |
| Profiles   | ۲       | 00:11:22:33:02:01 | 192.168.0.50 |            | netgear8859E8 | 192.168.0.104 | 2C:B0:5D:88:59 |  |  |  |
|            | 0       | 00:11:22:33:02:02 | 192.168.0.51 |            | netgear8859E8 | 192.168.0.104 | 2C:B0:5D:88:59 |  |  |  |
|            | 0       | 00:11:22:33:02:03 | 192.168.0.52 |            | netgear8859E8 | 192.168.0.104 | 2C:B0:5D:88:59 |  |  |  |
|            | 0       | 00:11:22:33:02:04 | 192.168.0.53 |            | netgear8859E8 | 192.168.0.104 | 2C:B0:5D:88:59 |  |  |  |
|            | 0       | 00:11:22:33:02:05 | 192.168.0.54 |            | netgear8859E8 | 192.168.0.104 | 2C:B0:5D:88:55 |  |  |  |
|            | 0       | 00:11:22:33:02:06 | 192.168.0.55 |            | netgear8859E8 | 192.168.0.104 | 2C:B0:5D:88:55 |  |  |  |
|            | 0       | 00:11:22:33:02:07 | 192.168.0.56 |            | netgear8859E8 | 192.168.0.104 | 2C:B0:5D:88:5  |  |  |  |
|            | 0       | 00:11:22:33:02:08 | 192.168.0.57 |            | netgear8859E8 | 192.168.0.104 | 2C:B0:5D:88:5  |  |  |  |
|            | 0       | 00:11:22:33:02:09 | 192.168.0.58 |            | netgear8859E8 | 192.168.0.104 | 2C:B0:5D:88:5  |  |  |  |
|            | 0       | 00:11:22:33:02:0A | 192.168.0.59 |            | netgear8859E8 | 192.168.0.104 | 2C:B0:5D:88:5  |  |  |  |
|            | 0       | 00:11:22:33:02:0B | 192.168.0.60 |            | netgear8859E8 | 192.168.0.104 | 2C:80:5D:88:5  |  |  |  |
|            | 0       | 00:11:22:33:02:0C | 192.168.0.61 |            | netgear8859E8 | 192.168.0.104 | 2C:B0:5D:88:5  |  |  |  |
|            | 0       | 00:11:22:33:02:0D | 192.168.0.62 |            | netgear8859E8 | 192.168.0.104 | 2C:B0:5D:88:5  |  |  |  |
|            | 0       | 00:11:22:33:02:0E | 192.168.0.63 |            | netgear8859E8 | 192.168.0.104 | 2C:B0:5D:88:5  |  |  |  |
|            | 0       | 00:11:22:33:02:0F | 192.168.0.64 |            | netgear8859E8 | 192.168.0.104 | 2C:B0:5D:88:5  |  |  |  |
|            | 0       | 00:11:22:33:02:10 | 192.168.0.65 |            | netgear8859E8 | 192.168.0.104 | 2C:B0:5D:88:55 |  |  |  |

|                  |                 |      |            |         |           |            |                 | 6                                |
|------------------|-----------------|------|------------|---------|-----------|------------|-----------------|----------------------------------|
|                  |                 |      |            |         |           |            |                 | N                                |
| Client Tyne 🖨    | Lisane(Bytes) ♦ | RSSI | Buildina 🔶 | Floor   | SSID 🔶    | Security + | Controller IP 🖨 | Untime                           |
| 802.11g          | 157             | -44  | Building-1 | Floor-1 | WC9500Doc | Open       | 192,168.0.8     | 2 days, 16 hrs, 20 mins, 1 secs  |
| 802.11g          | 157             | -44  | Building-1 | Floor-1 | WC9500Doc | Open       | 192.168.0.8     | 2 days, 16 hrs, 20 mins, 0 secs  |
| 802.11g          | 157             | -44  | Building-1 | Floor-1 | WC9500Doc | Open       | 192.168.0.8     | 2 days, 16 hrs, 20 mins, 0 secs  |
| 802.11g          | 157             | -44  | Building-1 | Floor-1 | WC9500Doc | Open       | 192.168.0.8     | 2 days, 16 hrs, 20 mins, 0 secs  |
| 802.11g          | 157             | -43  | Building-1 | Floor-1 | WC9500Doc | Open       | 192.168.0.8     | 2 days, 16 hrs, 19 mins, 58 secs |
| 802.11g          | 157             | -43  | Building-1 | Floor-1 | WC9500Doc | Open       | 192.168.0.8     | 2 days, 16 hrs, 19 mins, 58 secs |
| 802.11g          | 157             | -43  | Building-1 | Floor-1 | WC9500Doc | Open       | 192.168.0.8     | 2 days, 16 hrs, 19 mins, 58 secs |
| 802.11g          | 157             | -43  | Building-1 | Floor-1 | WC9500Doc | Open       | 192.168.0.8     | 2 days, 16 hrs, 19 mins, 58 secs |
| 802.11g          | 157             | -43  | Building-1 | Floor-1 | WC9500Doc | Open       | 192.168.0.8     | 2 days, 16 hrs, 19 mins, 57 secs |
| 802. <b>11</b> g | 157             | -47  | Building-1 | Floor-1 | WC9500Doc | Open       | 192.168.0.8     | 2 days, 16 hrs, 19 mins, 56 secs |
| 802.11g          | 157             | -44  | Building-1 | Floor-1 | WC9500Doc | Open       | 192.168.0.8     | 2 days, 16 hrs, 19 mins, 56 secs |
| 802.11g          | 157             | -44  | Building-1 | Floor-1 | WC9500Doc | Open       | 192.168.0.8     | 2 days, 16 hrs, 19 mins, 55 secs |
| 802.11g          | 157             | -44  | Building-1 | Floor-1 | WC9500Doc | Open       | 192.168.0.8     | 2 days, 16 hrs, 19 mins, 55 secs |
| 802.11g          | 157             | -45  | Building-1 | Floor-1 | WC9500Doc | Open       | 192.168.0.8     | 2 days, 16 hrs, 19 mins, 55 secs |
| 802.11g          | 157             | -44  | Building-1 | Floor-1 | WC9500Doc | Open       | 192.168.0.8     | 2 days, 16 hrs, 19 mins, 54 secs |
| 802.11g          | 157             | -43  | Building-1 | Floor-1 | WC9500Doc | Open       | 192.168.0.8     | 2 days, 16 hrs, 19 mins, 54 secs |

以下の表にClientsページの項目の説明を示します。

| 項目             | 説明                                                                                                    |
|----------------|----------------------------------------------------------------------------------------------------|
| Select         | ラジオボタンでクライアントを選択します。                                                                                                    |
| MAC            | WiFiクライアントのMACアドレス。                                                                                                    |
| ΙΡ             | <ul> <li>WiFiクライアントのIPアドレス。以下に注意。</li> <li>クライアントと接続しているアクセスポイントが同じVLANIに属しているなら、すべてが同じDHCPサーバーからIPアドレスを受信します。</li> <li>クライアントと接続しているアクセスポイントが同じVLANIに属していない場合は、<br/>クライアントのVLANIこDHCPサーバーを提供する必要があります。</li> <li>クライアントがDHCPサーバーに接続されていない場合、169.254.x.xの範囲のIPアドレスが自動的に割り当てられます。</li> </ul> |
| Location       | アクセスポイントのロケーション。                                                                                                    |
| AP-Name        | WiFiクライアントが接続しているアクセスポイントの名前。                                                                                                    |
| AP-IP          | WiFiクライアントが接続しているアクセスポイントのIPアドレス。                                                                                                    |
| AP-MAC         | WiFiクライアントが接続しているアクセスポイントのMACアドレス。                                                                                                    |
| Client Type    | WiFiクライアントがアクセスポイントに接続するために使用しているワイヤレスモー<br>ド。(802.11ng, 802.11bg, 802.11b, 802.11ac, 802.11na, または802.11a)                                                                                                    |
| Usage (Kbytes) | WiFiクライアントのトラフィック使用量。(Kbyte単位)                                                                                                    |
| RSSI           | WiFiクライアントのRSSI(received signal strength indicator)。                                                                                                    |
| Building       | アクセスポイントを割り当てたビルディング。                                                                                                    |

| Floor         | アクセスポイントを割り当てたフロア。                                                                 |
|---------------|------------------------------------------------------------------------------------|
| SSID          | WiFiクライアントがアクセスポイントに接続するために使用しているSSID。                                             |
| Security      | WiFiクライアントがアクセスポイントに接続するために使用しているセキュリティモ<br>ード(Open, WEP, WPA, WPA2, またはWPA/WPA2)。 |
| Controller IP | WiFiクライアントが接続しているアクセスポイントを管理しているワイヤレスコントローラ<br>ーのIPアドレス。                           |
| Uptime        | クライアントがワイヤレスコントローラーに接続している時間。                                                      |

- 5. テーブルをソートするには、項目の右上の1つまたは2つの三角のアイコンをクリックしま す。
- 6. テーブルを検索するには、Search欄にIPアドレスやMACアドレスのような探している情報を入 力します。
- 7. テーブルに多くの項目が表示されている場合は、テーブルの右下のボタンをクリックしてテー ブルの表示を変更します。
  - Nextボタンを押して次のページを表示します。
  - Previousボタンをクリックして前のページを表示します。
  - 画面の表示件数を変更するには、Entry Per Pageメニューで20, 40, 60,…Allを選択します。
- 8. REFRESHボタンをクリックして画面に最新の情報を表示します。
- 9. 配備したフロアプランでクライアントを見つけるには、以下の操作を行います。
  - a. 見つけたいクライアントのラジオボタンを選択します。
  - **b.** Locateボタンをクリックします。

フロアプランに選択したクライアントが赤いアイコンで表示されます。

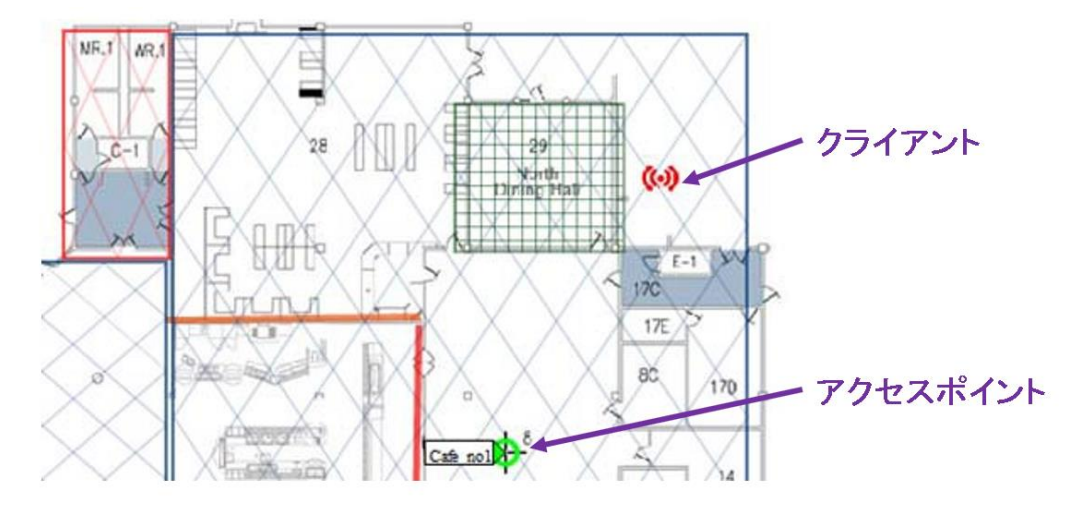

- **c.** クライアントの詳細を表示するには、クライアントにカーソルを合わせます。 ポップアップウィンドウが開きクライアントの詳細が表示されます。
- d. Backボタンをクリックしてフロアプランを閉じます。Clientsページが再表示されま す。

- 10. テーブルをエクスポートするには以下の操作を行います。
  - a. EXPORTボタンをクリックします。
  - **b.** ブラウザの指示に従いファイルを保存します。
- 11. クライアントの詳細を表示するには、以下の操作を行います。
  - a. 詳細を表示したいクライアントのラジオボタンを選択します。
  - b. Detailsボタンをクリックします。

| MAC          | 20:D6:07:2C:70:7E |
|--------------|-------------------|
| Access Point | netgear7B26D8     |
| BSSID        | C0:3F:0E:7B:26:D0 |
| SSID         | VLAN10            |
| Frequency    | 2.412000 GHz      |
| Auth         | open              |
| Client Type  | 802.11g           |
| Cipher       | none              |
| AID          | 1                 |
| RSSI         | -35               |
| Tx Power     | 14 dbm            |
| Tx Rate      | 54.00Mbps         |
| Tx Bytes     | 0                 |
| Rx Rate      | 1.00Mbps          |
| Rx Bytes     | 2326              |
| Tx Packets   | 0                 |
| Rx Packets   | 23                |
|              |                   |
|              |                   |
|              |                   |
|              |                   |

### 以下の表にClient Detailsポップアップウィンドウの項目の説明を示します。

| 項目           | 説明                                                                                                    |
|--------------|----------------------------------------------------------------------------------------------------|
| MAC          | WiFiクライアントのMACアドレス。                                                                                                    |
| Access Point | WiFiクライアントが接続しているアクセスポイントの名前。                                                                                                    |
| BSSID        | WiFiクライアントが接続しているアクセスポイントの電波のMACアドレス。                                                                                                    |
| SSID         | WiFiクライアントが接続しているアクセスポイントに接続するために使用している<br>SSID。                                                                                                    |
| Frequency    | WiFiクライアントが接続しているアクセスポイントに接続するために使用している<br>チャンネル周波数。                                                                                                    |
| Auth         | WiFiクライアントが接続しているアクセスポイントに接続するために使用して<br>いるセキュリティモード(Open, WEP, WPA, WPA2, またはWPA/WPA2)。                                                                       |
| Client Type  | The wireless mode that the WiFi client is using to connect to the access point ( <b>802.11ng, 802.11bg, 802.11b, 802.11ac, 802.11na</b> , or <b>802.11a</b> ). |
| Cipher       | WiFiクライアントが使用している暗号化タイプ(None, WEP, AES, TKIP, またはTKIP<br>+ AES)                                                                                                |

| AID        | クライアントのアソシエーションID。                                   |
|------------|------------------------------------------------------|
| RSSI       | WiFiクライアントのRSSI(received signal strength indicator)。 |
| Tx Power   | WiFiクライアントの送信出力。                                     |
| Tx Rate    | WiFiクライアントの送信速度(Mbps)。                               |
| Tx Bytes   | WiFiクライアントの送信バイト数。                                   |
| Rx Rate    | WiFiクライアントの受信速度(Mbps)。                               |
| Rx Bytes   | WiFiクライアントの受信バイト数。                                   |
| Tx Packets | WiFiクライアントの送信パケット数。                                  |
| Rx Packets | WiFiクライアントの受信パケット数。                                  |

12. OKボタンをクリックします。

Client Detailsポップアップウィンドウが閉じ、Clientsページが再度表示されます。

# ネットワークのプロファイルを表示する

管理アクセスポイントのすべてのセキュリティプロファイルを表示し、特定のアクセスポイントを 管理しているワイヤレスコントローラーを表示することができます。

- ネットワークのProfilesページを表示する
  - Webブラウザーを開き、ブラウザーのアドレス欄にワイヤレスコントローラーのIPアドレスを 入力します。デフォルトのIPアドレスは192.168.0.250です。ワイヤレスコントローラーのログ インウィンドウが表示されます。
  - 2. ユーザー名とパスワードを入力します。
  - Loginボタンをクリックします。
     ワイヤレスコントローラーのWeb管理インターフェースが開きSummaryページが表示されます。
  - 4. Monitor > Network > Profilesを選択します。

| Summary    | Profiles   |                  |            |               |          |             |                 |              | Q               |  |  |
|------------|------------|------------------|------------|---------------|----------|-------------|-----------------|--------------|-----------------|--|--|
| Controller | Search     | Search           |            |               |          |             |                 |              |                 |  |  |
| Clients    | SSID 🔶     | Profile Name 🗢   | Security 🖨 | Radio Mode 🖨  | Status   | No.of APs 🖨 | No.of Clients 🕈 | Group Name 🕈 | Controller IP 🕈 |  |  |
| Profiles   | WC9500Doc  | VLAN10           | Open       | 802.11b/bg/ng | Active   | 5           | 0               | basic        | 192.168.0.8     |  |  |
|            | NG_11g-02  | VLAN20           | Open       | 802.11b/bg/ng | Active   | 5           | 0               | basic        | 192.168.0.8     |  |  |
|            | NG_11g-03  | VLAN30           | Open       | 802.11b/bg/ng | Active   | 5           | 0               | basic        | 192.168.0.8     |  |  |
|            | WC9500Doc  | NG_11a-01        | Open       | 802.11a/na    | Active   | 3           | 0               | basic        | 192.168.0.8     |  |  |
|            | NG_11g-11  | Bld1_Upper_Floor | Open       | 802.11b/bg/ng | Active   | 3           | 0               | Group-1      | 192.168.0.8     |  |  |
|            | NG_11g-12  | Bl1_Lower_Floor  | Open       | 802.11b/bg/ng | Active   | 3           | 0               | Group-1      | 192.168.0.8     |  |  |
|            | NG_11g-13  | Bid1_Library     | Open       | 802.11b/bg/ng | Active   | 3           | 0               | Group-1      | 192.168.0.8     |  |  |
|            | NG_11a-11  | NG_11a-11        | Open       | 802.11a/na    | Active   | 3           | 0               | Group-1      | 192.168.0.8     |  |  |
|            | NG_11g-21  | NG_11g-21        | Open       | 802.11b/bg/ng | Inactive | 0           | 0               | Group-2      | 192.168.0.8     |  |  |
|            | NG_11a-21  | NG_11a-21        | Open       | 802.11a/na    | Inactive | 0           | 0               | Group-2      | 192.168.0.8     |  |  |
|            | NG_11g-31  | NG_11g-31        | Open       | 802.11b/bg/ng | Inactive | 0           | 0               | Group-3      | 192.168.0.8     |  |  |
|            | NG_11a-31  | NG_11a-31        | Open       | 802.11a/na    | Inactive | 0           | 0               | Group-3      | 192.168.0.8     |  |  |
|            | NG_11a-32  | NG_11a-32        | Open       | 802.11a/na    | Inactive | 0           | 0               | Group-3      | 192.168.0.8     |  |  |
|            | WC9500Doc  | NG_11g-01        | Open       | 802.11b/bg/ng | Inactive | 0           | 0               | basic        | 192.168.0.7     |  |  |
|            | WC9500Doc  | NG_11a-01        | Open       | 802.11a/na    | Inactive | 0           | 0               | basic        | 192.168.0.7     |  |  |
|            | NG_11g-11  | NG_11g-11        | Open       | 802.11b/bg/ng | Inactive | 0           | 0               | Group-1      | 192.168.0.7     |  |  |
|            | 1-16 of 22 | Entry Per Page D | efault 😒   |               |          |             |                 | PREVIOUS     | 1 of 2   NEXT   |  |  |

以下の表にProfilesページの項目の説明を示します。

| 項目            | 説明                                                             |
|---------------|----------------------------------------------------------------|
| SSID          | セキュリティプロファイルのSSID。                                             |
| Profile Name  | セキュリティプロファイルの名前。                                               |
| Security      | セキュリティプロファイルのセキュリティモード(Open, WEP, WPA, WPA2, または<br>WPA/WPA2)。 |
| Radio Mode    | セキュリティモードのワイヤレスモード(802.11b/bg/ngまたは802.11a/na/ac)。             |
| Status        | セキュリティプロファイルの状態(ActiveまたはInactive)。                            |
| No.of Aps     | セキュリティプロファイルに紐づけられているアクセスポイントの数。                               |
| No.of Clients | (アクセスポイントを介して)セキュリティプロファイルに接続しているクライアント<br>の数。                 |
| Group Name    | セキュリティプロファイルがメンバーのグループ名。                                       |
| Controller IP | プロファイルが設定されているアクセスポイントを管理しているワイヤレスコント<br>ローラーのIPアドレス。          |

- 5. テーブルをソートするには、項目の右上の1つまたは2つの三角のアイコンをクリックしま す。
- 6. テーブルを検索するには、Search欄にIPアドレスやMACアドレスのような探している情報を入力します。
- 7. テーブルに多くの項目が表示されている場合は、テーブルの右下のボタンをクリックしてテー ブルの表示を変更します。
  - Nextボタンを押して次のページを表示します。
  - Previousボタンをクリックして前のページを表示します。
  - 画面の表示件数を変更するには、Entry Per Pageメニューで20, 40, 60,…Allを選択します。

- 8. REFRESHボタンをクリックして画面に最新の情報を表示します。
- 9. テーブルをエクスポートするには以下の操作を行います。
  - a. EXPORTボタンをクリックします。
  - **b.** ブラウザの指示に従いファイルを保存します。

# ワイヤレスコントローラーを監視する

ワイヤレスコントローラーとその構成要素の状態の概要を表示し、各構成要素を表示すること ができます。

- Summary: ワイヤレスコントローラーのSummaryページを表示する
- Usage: ワイヤレスコントローラーの使用量を表示する
- Access Points: ワイヤレスコントローラーが管理するアクセスポイントを表示する
- Clients: ワイヤレスコントローラーが管理しているアクセスポイントのクライアントを表示する
- Neighboring Clients: ワイヤレスコントローラーが検出した近隣のクライアントを表示する
- Neighboring Aps: <u>ワイヤレスコントローラーが管理していない近隣のアクセスポイントを表示</u> <u>する</u>
- Profiles: ワイヤレスコントローラーが管理するセキュリティプロファイルを表示する
- DHCP Lease: <u>ワイヤレスコントローラーから提供されるDHCP Leases(DHCPリース)を表示</u> <u>する</u>
- Captive Portal Users: ワイヤレスコントローラーが管理するアクセスポイントのキャプティブポ ータルユーザーを表示する
- Guest Email List: ワイヤレスコントローラーが管理するアクセスポイントのゲストEメールアド レスデータベースを表示する
- AirQual: プロファイルグループ内のチャンネルのAirQualを表示する

### ワイヤレスコントローラーのSummaryページを表示する

ワイヤレスコントローラーの活動の概要を表示することができます。

Web管理インターフェースにログインすると、ワイヤレスコントローラーのSummaryページが表示 されます。しかし、スタックを設定している場合は、ネットワークのSummaryページが表示されま す。

- > ワイヤレスコントローラーのSummaryページを表示する
  - 1. Webブラウザーを開き、ブラウザーのアドレス欄にワイヤレスコントローラーのIPアドレスを 入力します。デフォルトのIPアドレスは192.168.0.250です。 ワイヤレスコントローラーのログ インウィンドウが表示されます。
  - 2. ユーザー名とパスワードを入力します。

- 3. Loginボタンをクリックします。 ワイヤレスコントローラーのWeb管理インターフェースが開きSummaryページが表示されます。
- 4. Monitor > Controller > Summaryを選択します。

|                         | Constants.     |        |            |               |         |                     |      |        |                       |                          |                            |  |
|-------------------------|----------------|--------|------------|---------------|---------|---------------------|------|--------|-----------------------|--------------------------|----------------------------|--|
| Summary                 | Network Status |        |            |               |         | Wireless Clients 📀  |      |        | ۲                     | Controller Info          |                            |  |
| Usage                   |                | Total  | tal Alarms |               |         | Open W              | WEP  | WPA    | WPA2                  | Firmware Version         | 6.5.0.16                   |  |
| Access Point            | Device         | Up     | Down       | Critical      | Major   | 17                  | 0    | 0      | 0                     | Serial Number            | 3EM13450F000A              |  |
| Clients                 | Access Points  | 2      | 0          | 0             | 0       |                     |      |        |                       | Controller Uptime        | 3 mins, 8 secs             |  |
| Clients                 | Clients        | 17     | NA         | NA            | NA      |                     |      |        |                       | Last Reboot              | Sat Sep 17 08:55:32 2016   |  |
| Neighbor AP             |                |        |            |               |         |                     |      |        |                       | Last Configuration Chang | e Sat Sep 17 08:57:16 2016 |  |
| Profiles                |                |        |            |               |         |                     |      |        |                       | Last Channel Allocation  | Wed Aug 31 13:52:37 201    |  |
| DHCP Lease              |                |        |            |               |         |                     |      |        |                       | Last Admin Login         | Sat Sep 17 08:57:56 2016   |  |
| Captive Portal<br>Users | Most Active    | APs    |            |               | ۲       | Most Active Clients |      |        | ٢                     | Most Active SSIDs        |                            |  |
| AirQual                 | Name           | Model  | MAG        | 6             | Clients | MAC                 | SSID | Usage( | KBytes)               | SSID                     | Clients                    |  |
|                         | netgear86E7A8  | WNDAP3 | 50 20:4    | e:7f:86:e7:a0 | 8       |                     |      |        | and the second second | DocB                     | 17                         |  |
|                         | netgear982948  | WNDAP3 | 60 2c:b    | 0:5d:98:29:40 | 9       |                     |      |        |                       |                          |                            |  |

以下の表にSummaryページのNetwork Status, Wireless Clients, Most Active Aps, Most Active Clients, およびMost Active SSIDsテーブルの項目の説明を示します。

メモ:冗長コントローラーを設定すると、ページは冗長設定の情報も表示します。

| 項目         |          | 説明                                                                                                    |
|------------|----------|----------------------------------------------------------------------------------------------------|
| Network St | atus     |                                                                                                    |
| Total      | Up       | 正常に動作している管理デバイスの総数。                                                                                                    |
|            | Down     | Ping不能の管理デバイスの総数。                                                                                                    |
| Alarms     | Critical | ワイヤレスコントローラーが管理していてPingは可能だが、ログインできないまたは検出<br>したアクセスポイントが設定したものと異なるアクセスポイントの数。                                                                     |
|            | Major    | ワイヤレスコントローラーが管理しているが、ワイヤレスコントローラーの設定と異なる設定のアクセスポイント。この状態はワイヤレスコントローラーが古いファームウェアで動作しているまたはアクセスポイントがダウンまたはオフラインの時にワイヤレスコントローラーが設定を変更した時に発生することがあります。 |
|            |          | この数字はスタック中の各ワイヤレスコントローラーおよびすべてのワイヤレスコントロ<br>ーラーの合計に対して表示されます。                                                                                      |

| 項目               | 説明                                                                  |
|------------------|---------------------------------------------------------------------|
| Wireless Clients |                                                                     |
| Open             | オープンモードで設定されているセキュリティプロファイルを使っている管理アクセス<br>ポイントに接続しているWiFiクライアントの数。 |
| WEP              | WEPで設定されているセキュリティプロファイルを使っている管理アクセスポイントに<br>接続しているWiFiクライアントの数。     |

| WPA                                | WPAで設定されているセキュリティプロファイルを使っている管理アクセスポイントに<br>接続しているWiFiクライアントの数。  |  |  |  |  |
|------------------------------------|------------------------------------------------------------------|--|--|--|--|
| WPA2                               | WPA2で設定されているセキュリティプロファイルを使っている管理アクセスポイントに<br>接続しているWiFiクライアントの数。 |  |  |  |  |
| Most Active APs                    |                                                                  |  |  |  |  |
| 最もアクティブなアクセスポイントに対して、以下の情報が表示されます。 |                                                                  |  |  |  |  |
| Name                               | アクセスポイントの名前。                                                     |  |  |  |  |
| Model                              | アクセスポイントのモデル。                                                    |  |  |  |  |
| MAC                                | アクセスポイントのMACアドレス。                                                |  |  |  |  |
| Clients                            | アクセスポイントに接続しているクライアント数。                                          |  |  |  |  |
| Most Active Clients                |                                                                  |  |  |  |  |
| 最もアクティブなクライア                       | ントに対して以下の情報を表示します。                                               |  |  |  |  |
| MAC                                | WiFiクライアントのMACアドレス。                                              |  |  |  |  |
| SSID                               | WiFiクライアントがアクセスポイントに接続するために使用しているSSID。                           |  |  |  |  |
| Usage (Kbytes)                     | WiFiクライアントのトラフィック使用量。(Kbytes)                                    |  |  |  |  |
| Most Active SSIDs                  |                                                                  |  |  |  |  |
| 最もアクティブなSSIDに                      | 対して以下の情報を表示します。                                                  |  |  |  |  |
| SSID                               | SSID。                                                            |  |  |  |  |
| Clients                            | SSIDを使用しているクライアントの数。                                             |  |  |  |  |

- 5. テーブルをソートするには、項目の右上の1つまたは2つの三角のアイコンをクリックしま す。
- 6. REFRESHボタンをクリックして画面に最新の情報を表示します。

# ワイヤレスコントローラーの使用量を表示する

ページはアクセスポイントの使用量、SSIDの使用量、ワイヤレスコントローラーのクライアント 数をグラフィックに表示します。

メモ:グラフィックを表示するためにはJava plug-inが必要です。

- > Usageページを表示する
  - 1. Webブラウザーを開き、ブラウザーのアドレス欄にワイヤレスコントローラーのIPアドレスを 入力します。デフォルトのIPアドレスは192.168.0.250です。ワイヤレスコントローラーのログ インウィンドウが表示されます。
  - 2. ユーザー名とパスワードを入力します。

- Loginボタンをクリックします。
   ワイヤレスコントローラーのWeb管理インターフェースが開きSummaryページが表示されます。
- 4. Monitor > Controller > Usageを表示します。

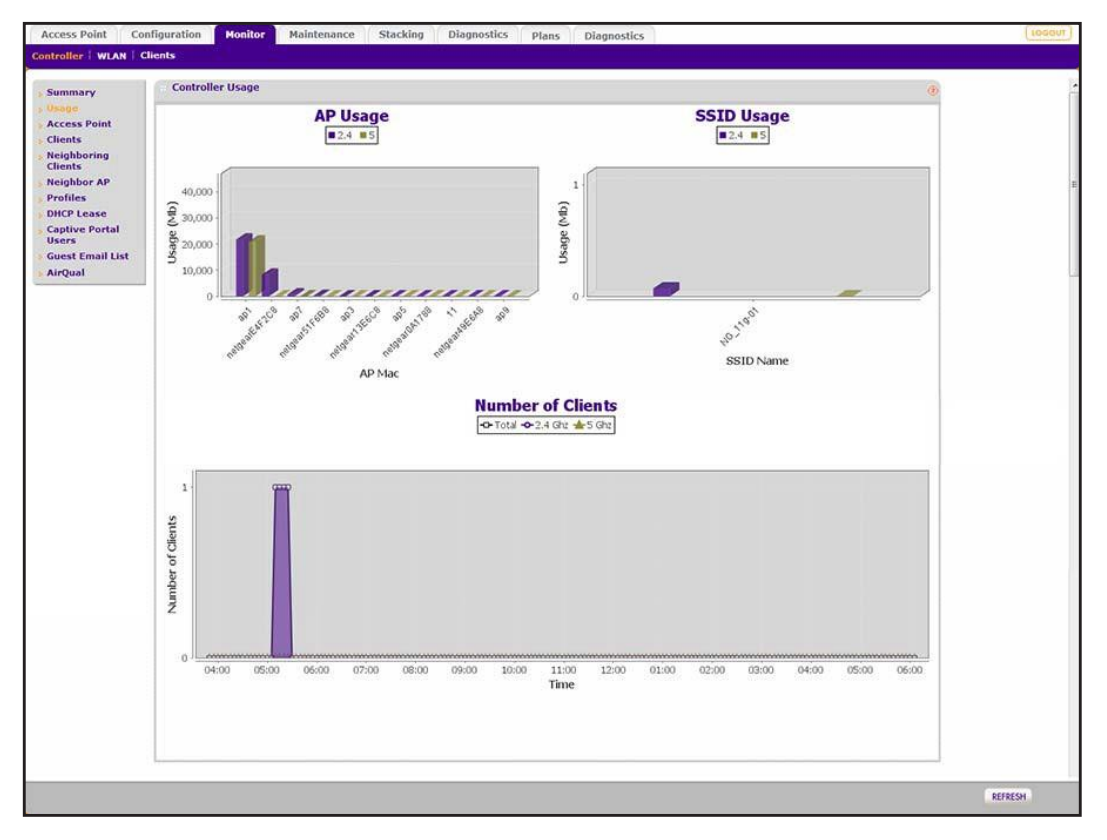

2.4GHzネットワーク(802.11b, 802.11bg, および802.11ngモードを合わせたもの)のデータは紫 色、5GHzネットワーク(802.11a, 802.11na, および802.11acモードを合わせたもの)のデータは 緑色で表示されます。ページは以下のグラフを表示します。

- AP Usage: アクセスポイントの2.4GHzと5GHzのトラフィック使用量(MB)を表示します。
- SSID Usage: SSIDの2.4GHzと5GHzのトラフィック使用量(MB)を表示します。
- Number of Clients: クライアントの合計数、2.4GHzのクライアントの数、5GHzのクライアント数を表示します。
- 5. REFRESHボタンをクリックして画面に最新の情報を表示します。

### ワイヤレスコントローラーが管理するアクセスポイントを表示する

ワイヤレスコントローラーが管理するすべてのアクセスポイントを監視することができます。

- Access Pointページを表示する
  - Webブラウザーを開き、ブラウザーのアドレス欄にワイヤレスコントローラーのIPアドレスを 入力します。デフォルトのIPアドレスは192.168.0.250です。ワイヤレスコントローラーのログ インウィンドウが表示されます。
  - 2. ユーザー名とパスワードを入力します。
  - Loginボタンをクリックします。
     ワイヤレスコントローラーのWeb管理インターフェースが開きSummaryページが表示されます。
  - 4. Monitor > Controller > Access Pointを選択してAccess Pointページを表示します。

| Controller   WLAN                                                     | Clients      |          |               |          |                   |               |        |  |  |  |
|-----------------------------------------------------------------------|--------------|----------|---------------|----------|-------------------|---------------|--------|--|--|--|
| » Summary                                                             | Access Point |          |               |          |                   |               |        |  |  |  |
| > Usage > Access Point                                                | Search       |          |               |          |                   |               |        |  |  |  |
| Clients                                                               | Select       | Status 🔶 | Name 🔶        | Model 🔶  | MAC 🔶             | IP 🔶          | Site 🖨 |  |  |  |
| » Neighboring                                                         | ۲            | healthy  | netgear7B26D8 | WNAP210  | c0:3f:0e:7b:26:d0 | 192.168.0.157 | Local  |  |  |  |
| Clients                                                               | 0            | healthy  | netgear7B2488 | WNAP210  | c0:3f:0e:7b:24:80 | 192.168.0.155 | Local  |  |  |  |
| <ul> <li>Neighbor AP</li> <li>Profiles</li> <li>DHCP Lease</li> </ul> | 0            | healthy  | netgearA10668 | WNDAP360 | c4:3d:c7:a1:06:60 | 192.168.0.156 | Local  |  |  |  |
| Captive Portal<br>Users<br>Guest Email List                           |              |          |               |          |                   |               |        |  |  |  |
| AirOual                                                               |              |          |               |          |                   |               |        |  |  |  |

ページの幅が広いため、2つの図に分割して示します。

|         |            |         |            |            |             | ()              |
|---------|------------|---------|------------|------------|-------------|-----------------|
| Group 🔶 | Building 🔶 | Floor¢  | Location 🔶 | 2.4/5 GH   | z Channel 🔶 | Uptime 🔶        |
| basic   | Building-1 | Floor-1 |            | 6 /        | 36          | 7 mins, 7 secs  |
| basic   | Building-1 | Floor-1 |            | <b>6</b> / | NA          | 7 mins, 7 secs  |
| Group-3 | Building-1 | Floor-1 |            | 4 /        | 124         | 6 mins, 57 secs |

以下の表にAccess Pointページの項目の説明を示します。

| 項目                | 説明                                                                                                    |
|-------------------|----------------------------------------------------------------------------------------------------|
| Select            | ラジオボタンでアクセスポイントを選択します。                                                                                                    |
| Status            | アクセスポイントの状態(healthyまたはdown)。                                                                                                    |
| Name              | アクセスポイントの名前。                                                                                                    |
| Model             | アクセスポイントのモデル。                                                                                                    |
| MAC               | アクセスポイントのMACアドレス。                                                                                                    |
| IP                | アクセスポイントのIPアドレス。                                                                                                    |
| Site              | アクセスポイントのローカルとリモートの指定を表示します。 <ul> <li>Local:アクセスポイントがローカルに指定されています。</li> <li>Remote:アクセスポイントがリモートに指定されています。</li> </ul>                                                                                                    |
| Group             | アクセスポイントが割り当てられているプロファイルグループ。                                                                                                    |
| Building          | アクセスポイントを割り当てたビルディング。                                                                                                    |
| Floor             | アクセスポイントを割り当てたフロア。                                                                                                    |
| Location          | アクセスポイントのロケーション。                                                                                                    |
| 2.4/5 GHz Channel | <ul> <li>アクセスポイントで有効な2.4GHzまたは5GHzチャンネル。自動チャンネル割り当てのため、この情報は初期設定の後変わる可能性があります。</li> <li>カラーコードは各周波数帯のチャンネル使用率を示し、以下の意味があります。</li> <li>緑:0-40%使用率。</li> <li>黄緑:41-60%使用率。</li> <li>オレンジ:61-80%使用率。</li> <li>赤:81-100%使用率。</li> <li>なし:サポートなし。</li> </ul> |
| Uptime            | アクセスポイントが再起動してからの時間。                                                                                                    |

- 5. テーブルをソートするには、項目の右上の1つまたは2つの三角のアイコンをクリックします。
- 6. テーブルを検索するには、Search欄にIPアドレスやMACアドレスのような探している情報を入力します。
- 7. テーブルに多くの項目が表示されている場合は、テーブルの右下のボタンをクリックしてテー ブルの表示を変更します。
  - Nextボタンを押して次のページを表示します。
  - Previousボタンをクリックして前のページを表示します。
  - 画面の表示件数を変更するには、Entry Per Pageメニューで20, 40, 60,…Allを選択します。
- 8. REFRESHボタンをクリックして画面に最新の情報を表示します。
- 9. テーブルをエクスポートするには以下の操作を行います。
  - a. EXPORTボタンをクリックします。

- b. ブラウザの指示に従いファイルを保存します。
- 10. アクセスポイントの詳細を表示するには以下の操作を行います。
  - a. 詳細を表示したいアクセスポイントのラジオボタンを選択します。
  - **b.** Detailsボタンをクリックします。

AP Detailsポップアップウィンドウが開きます。このウィンドウは縦に長いため2つの図 に分割して表示します。

| Access Point Details                          |                   |     | - |
|-----------------------------------------------|-------------------|-----|---|
| AP Info                                       |                   | 0   |   |
| Access Point Name                             | netgearA10668     |     |   |
| Model                                         | WNDAP360          |     |   |
| Group                                         | Group-3           |     |   |
| IP Address                                    | 192.168.0.156     |     |   |
| Ethernet MAC Address                          | c4:3d:c7:a1:06:60 |     |   |
| AP Site                                       | Local             |     |   |
| Configured 2.4 GHz Channel                    | 1 / 2.412Ghz      |     |   |
| Current Operating 2.4 GHz Channel             | 1 / 2.412Ghz      |     |   |
| Configured 5 GHz Channel                      | 36 / 5.180Ghz     |     |   |
| Current Operating 5 GHz Channel               | 36 / 5.180Ghz     |     |   |
| Load Balancing Max Clients (802.11b/bg/ng)    | 50                |     |   |
| Load Balancing Signal Quality (802.11b/bg/ng) | 60                |     |   |
| Load Balancing Max Clients (802.11a/na)       | 40                |     |   |
| Load Balancing Signal Quality (802.11a/na)    | 45                |     |   |
| Profile Info                                  |                   | (?) |   |
|                                               |                   |     |   |

| Profile Info                                                                                                    |                                                    |                                    |                                                                   |                                             | (2)                                                                    |  |
|----------------------------------------------------------------------------------------------------|----------------------------------------------------|------------------------------------|-------------------------------------------------------------------|---------------------------------------------|------------------------------------------------------------------------|--|
| Туре                                                                                                    | •                                                  | SSID                               | Security                                                          | VLAN                                        |                                                                        |  |
| 802.11b/bg/ng                                                                                                    |                                                    | NG_11g-31                          | Open                                                              | 1                                           |                                                                        |  |
| 802.11b/bg/ng                                                                                                    |                                                    | NG_11g-33                          | Open                                                              | 1                                           |                                                                        |  |
| 802.11a/na                                                                                                    |                                                    | NG_11a-31                          | Open                                                              | 1                                           |                                                                        |  |
|                                                                                                    |                                                    |                                    |                                                                   |                                             |                                                                        |  |
| Client Info                                                                                                    |                                                    |                                    |                                                                   |                                             | 1                                                                      |  |
|                                                                                                    |                                                    |                                    |                                                                   |                                             |                                                                        |  |
| MAC 🔶 I<br>Rogue AP Info                                                                                             | P <b>¢</b> S                                       | SID 🔶 (                            | Channel 🔶                                                         | Security                                    | •                                                                      |  |
| MAC + I<br>Rogue AP Info<br>Type + Repo                                                                              | P 🔶 S<br>)<br>irted 🔶                              | SID 🔶 (<br>In Same Char            | Channel +<br>nnel + In Inter                                      | Security<br>fering Channe                   | *<br>(7)                                                               |  |
| MAC 🔶 I<br>Rogue AP Info<br>Type 🔶 Repo<br>Statistics                                                                | P 🔶 S                                              | SSID 🔶 🤇                           | Channel 🔶                                                         | Security<br>fering Channe                   | *<br>(7)<br>(*)<br>(7)                                                 |  |
| MAC + I<br>Rogue AP Info<br>Type + Repo<br>Statistics<br>Device +                                                    | P 🔶 S<br>Dirted 🔶<br>Unicast                       | In Same Char<br>Packets Rece       | Channel ¢<br>nnel ¢ In Inter<br>ived ¢ Broadcas                   | Security<br>fering Channe<br>st Packets Rec | ¢<br>(?)<br>I ¢<br>(?)<br>eived                                        |  |
| MAC + I<br>Rogue AP Info<br>Type + Repo<br>Statistics<br>Device +<br>Wired Ethernat                                  | P + S<br>orted +<br>Unicast<br>1943                | In Same Char<br>Packets Rece       | Channel ¢<br>nnel ¢ In Inter<br>ived ¢ Broadcas<br>1455           | Security<br>fering Channe<br>st Packets Rec | ¢<br>(a)<br>(b)<br>(c)<br>(c)<br>(c)<br>(c)<br>(c)<br>(c)<br>(c)<br>(c |  |
| MAC + I<br>Rogue AP Info<br>Type + Repo<br>Statistics<br>Device +<br>Wired Ethernat<br>Wireless 11bg                 | P<br>o<br>o<br>Unicast<br>1943<br>0                | SID 🔶 In Same Char<br>Packets Rece | Channel ¢<br>nnel ¢ In Inter<br>ived ¢ Broadcas<br>1455<br>0      | Security<br>fering Channe<br>st Packets Rec | I       I       I       I       I                                      |  |
| MAC + I<br>Rogue AP Info<br>Type + Repo<br>Statistics<br>Device +<br>Wirel Ethernet<br>Wireless 11bg<br>Wireless 11a | P ♦ S<br>0<br>0<br>0<br>0<br>0<br>0<br>0<br>0<br>0 | SID ¢                              | Channel ¢<br>nnel ¢ In Inter<br>ived ¢ Broadcas<br>1455<br>0<br>0 | Security<br>fering Channe<br>st Packets Rec | ¢<br>()<br>()<br>()<br>()<br>()<br>()<br>()<br>()<br>()<br>()          |  |

以下の表にAP Detailsポップアップウィンドウの項目の説明を示します。

| 項目                                                   | 説明                                                                                 |  |  |  |
|------------------------------------------------------|------------------------------------------------------------------------------------|--|--|--|
| AP Info                                              |                                                                                    |  |  |  |
| この情報は自明のため                                           | 省略。                                                                                |  |  |  |
| Profile Info<br>選択したアクセスポイン                          | トに設定された各セキュリティプロファイルに対して以下の情報が表示されます。                                              |  |  |  |
| Туре                                                 | プロファイルのタイプ。(802.11b/bg/ngまたは802.11a/na/ac)                                         |  |  |  |
| SSID                                                 | セキュリティプロファイルのSSID。                                                                 |  |  |  |
| Security                                             | セキュリティプロファイルのセキュリティプロファイルモード。(Open, WEP, WPA, WPA2, またはWPA/WPA2)                   |  |  |  |
| VLAN                                                 | セキュリティプロファイルのVLAN IDまたはVLAN名。                                                      |  |  |  |
| 表示される情報はクライ<br>選択したアクセスポイン<br>表示されます。                | アントとアクセスポイント間の接続のタイプとセキュリティに依存します。<br>トに接続された各WiFiクライアントに対して以下の情報のすべてあるいは一部が       |  |  |  |
| MAC                                                  | WiFiクライアントのMACアドレス。                                                                |  |  |  |
| IP                                                   | クライアントのIPアドレス。                                                                     |  |  |  |
| Channel                                              | WiFiクライアントがアクセスポイントに接続するために使用しているチャンネル。                                            |  |  |  |
| SSID                                                 | WiFiクライアントがアクセスポイントに接続するために使用しているSSID。                                             |  |  |  |
| Security                                             | WiFiクライアントがアクセスポイントに接続するために使用しているセキュリ<br>ティモード。(Open, WEP, WPA, WPA2, またはWPA/WPA2) |  |  |  |
| Rogue AP Info<br>選択したアクセスポイン<br>トに対して以下の情報か          | トが検出したすべての不正アクセスポイントと管理されていない近隣のアクセスポイン<br>「表示されます。                                |  |  |  |
| Туре                                                 | 不正アクセスポイントが使っているプロファイルのタイプ。(802.11b/bg/ngまたは802.11a/na/ac)                         |  |  |  |
| Reported                                             | ワイヤレスモードで検出された不正アクセスポイントの総数。                                                       |  |  |  |
| In Same Channel                                      | 同じチャンネルで検出された不正アクセスポイントの総数。                                                        |  |  |  |
| In Interfering Channel                               |                                                                                    |  |  |  |
| Statistics                                           |                                                                                    |  |  |  |
| 選択したアクセスポイン<br>11b, Wireless 11ac, Wire<br>信バイト数の統計。 | ーーーーーーーーーーーーーーーーーーーーーーーーーーーーーーーーーーーー                                               |  |  |  |

11. OKボタンをクリックします。

AP Detailsポップアップウィンドウが閉じ、Access Pointページが再度表示されます。

### ワイヤレスコントローラーが管理しているアクセスポイントのクライア ントを表示する

ワイヤレスコントローラーが管理しているアクセスポイントに接続しているすべてのクライアントを表示することができます。

- Clientsページを表示する
  - Webブラウザーを開き、ブラウザーのアドレス欄にワイヤレスコントローラーのIPアドレスを 入力します。デフォルトのIPアドレスは192.168.0.250です。ワイヤレスコントローラーのログ インウィンドウが表示されます。
  - 2. ユーザー名とパスワードを入力します。
  - Loginボタンをクリックします。
     ワイヤレスコントローラーのWeb管理インターフェースが開きSummaryページが表示されます。
  - 4. Monitor > Controller > Clientsを選択します。

Clientsページが表示されます。ページの幅が広いため、2つの図に分割して示します。

| Summary          | Client | s                 |              |            |               |               |                  |
|------------------|--------|-------------------|--------------|------------|---------------|---------------|------------------|
| Usage            | Search | <u></u>           |              |            |               |               |                  |
| Access Point     | Select | MAC 🗢             | IP 🔶         | Location 🔶 | AP-Name 单     | AP-IP 🔶       | AP MAC           |
| Neighboring      | 0      | 00:11:22:33:02:01 | 192.168.0.50 |            | netgear8859E8 | 192.168.0.104 | 2C:B0:5D:88:59:8 |
| Clients          | 0      | 00:11:22:33:02:02 | 192.168.0.51 |            | netgear8859E8 | 192.168.0.104 | 2C18015D18815918 |
| Neighbor AP      | 0      | 00:11:22:33:02:03 | 192.168.0.52 |            | netgear8859E8 | 192.168.0.104 | 2C:B0:5D:88:59:8 |
| Profiles         | 0      | 00:11:22:33:02:04 | 192.168.0.53 |            | netgear8859E8 | 192.168.0.104 | 2C:B0:5D:88:59:8 |
| DHUP Lease       | 0      | 00:11:22:33:02:05 | 192.168.0.54 |            | netgear8859E8 | 192.168.0.104 | 2C:B0:5D:88:59:8 |
| Users            | 0      | 00:11:22:33:02:06 | 192.168.0.55 |            | netgear8859E8 | 192.168.0.104 | 2C:B0:5D:88:59:8 |
| Guest Email List | 0      | 00:11:22:33:02:07 | 192.168.0.56 |            | netgear8859E8 | 192.168.0.104 | 2C:B0:5D:88:59:8 |
| AirQual          | 0      | 00:11:22:33:02:08 | 192.168.0.57 |            | netgear8859E8 | 192.168.0.104 | 2C:B0:5D:88:59:8 |
|                  | 0      | 00:11:22:33:02:09 | 192.168.0.58 |            | netgear8859E8 | 192.168.0.104 | 2C:B0:5D:88:59:8 |
|                  | 0      | 00:11:22:33:02:0A | 192.168.0.59 |            | netgear8859E8 | 192.168.0.104 | 2C:B0:5D:88:59:  |
|                  | 0      | 00:11:22:33:02:0B | 192.168.0.60 |            | netgear8859E8 | 192.168.0.104 | 2C:B0:5D:88:59:1 |
|                  | 0      | 00:11:22:33:02:0C | 192.168.0.61 |            | netgear8859E8 | 192.168.0.104 | 2C:B0:5D:88:59:8 |
|                  | 0      | 00:11:22:33:02:0D | 192.168.0.62 |            | netgear8859E8 | 192.168.0.104 | 2C:B0:5D:88:59:  |
|                  | 0      | 00:11:22:33:02:0E | 192.168.0.63 |            | netgear8859E8 | 192.168.0.104 | 2C:B0:5D:88:59:8 |
|                  | 0      | 00:11:22:33:02:0F | 192.168.0.64 |            | netgear8859E8 | 192.168.0.104 | 2C:B0:5D:88:59:  |
|                  | 0      | 00:11:22:33:02:10 | 192.168.0.65 |            | netgear8859E8 | 192.168.0.104 | 2C:B0:5D:88:59:8 |

以下の表にClientsページの項目の説明を示します。

| Client Type 🔶 | Usage(KBytes) 🔶 | RSSI 🔶 | Building 🖨 | Floor¢  | SSID 🔶    | Security 🔶 | Uptime 🗧                         |
|---------------|-----------------|--------|------------|---------|-----------|------------|----------------------------------|
| 802.11g       | 161             | -49    | Building-1 | Floor-1 | WC9500Doc | OPEN       | 2 days, 17 hrs, 55 mins, 10 secs |
| 802.11g       | 161             | -49    | Building-1 | Floor-1 | WC9500Doc | OPEN       | 2 days, 17 hrs, 55 mins, 9 secs  |
| 802.11g       | 161             | -49    | Building-1 | Floor-1 | WC9500Doc | OPEN       | 2 days, 17 hrs, 55 mins, 9 secs  |
| 802.11g       | 161             | -49    | Building-1 | Floor-1 | WC9500Doc | OPEN       | 2 days, 17 hrs, 55 mins, 9 secs  |
| 802.11g       | 161             | -51    | Building-1 | Floor-1 | WC9500Doc | OPEN       | 2 days, 17 hrs, 55 mins, 7 secs  |
| 802.11g       | 161             | -49    | Building-1 | Floor-1 | WC9500Doc | OPEN       | 2 days, 17 hrs, 55 mins, 7 secs  |
| 802.11g       | 161             | -50    | Building-1 | Floor-1 | WC9500Doc | OPEN       | 2 days, 17 hrs, 55 mins, 7 secs  |
| 802.11g       | 161             | -49    | Building-1 | Floor-1 | WC9500Doc | OPEN       | 2 days, 17 hrs, 55 mins, 7 secs  |
| 802.11g       | 161             | -49    | Building-1 | Floor-1 | WC9500Doc | OPEN       | 2 days, 17 hrs, 55 mins, 6 secs  |
| 802.11g       | 161             | -49    | Building-1 | Floor-1 | WC9500Doc | OPEN       | 2 days, 17 hrs, 55 mins, 5 secs  |
| 802.11g       | 161             | -50    | Building-1 | Floor-1 | WC9500Doc | OPEN       | 2 days, 17 hrs, 55 mins, 5 secs  |
| 802.11g       | 161             | -49    | Building-1 | Floor-1 | WC9500Doc | OPEN       | 2 days, 17 hrs, 55 mins, 4 secs  |
| 802.11g       | 161             | -49    | Building-1 | Floor-1 | WC9500Doc | OPEN       | 2 days, 17 hrs, 55 mins, 4 secs  |
| 802.11g       | 161             | -49    | Building-1 | Floor-1 | WC9500Doc | OPEN       | 2 days, 17 hrs, 55 mins, 4 secs  |
| 802.11g       | 161             | -50    | Building-1 | Floor-1 | WC9500Doc | OPEN       | 2 days, 17 hrs, 55 mins, 3 secs  |
| 802.110       | 161             | -50    | Building-1 | Floor-1 | WC9500Doc | OPEN       | 2 days, 17 hrs, 55 mins, 3 secs  |

| 項目     | 説明                                                                                                   |
|--------|----------------------------------------------------------------------------------------------------|
| Select | ラジオボタンでクライアントを選択します。                                                                                 |
| MAC    | WiFiクライアントのMACアドレス。                                                                                  |
| IP     | WiFiクライアントのIPアドレス。以下に注意。<br>・ クライアントと接続しているアクセスポイントが同じVLANに属しているなら、すべて<br>が同じDHCPサーバーからIPアドレスを受信します。 |
|        | <ul> <li>クライアントと接続しているアクセスポイントが同じVLANに属していない場合は、</li> </ul>                                          |

|                                                                 | クライアントのVLANIこDHCPサーバーを提供する必要があります。                                                                                                    |
|-----------------------------------------------------------------|----------------------------------------------------------------------------------------------------|
|                                                                 | <ul> <li>クライアントがDHCPサーバーに接続されていない場合、169.254.x.xの範囲</li> </ul>                                                                                                    |
|                                                                 | のIPアドレスが自動的に割り当てられます。                                                                                                    |
| Location                                                        | アクセスポイントのロケーション。                                                                                                    |
| AP-Name                                                         | WiFiクライアントが接続しているアクセスポイントの名前。                                                                                                    |
| AP-IP                                                           | WiFiクライアントが接続しているアクセスポイントのIPアドレス。                                                                                                    |
| AP-MAC                                                          | WiFiクライアントが接続しているアクセスポイントのMACアドレス。                                                                                                    |
| Client Type                                                     | WiFiクライアントがアクセスポイントに接続するために使用しているワイヤレスモー                                                                                                    |
|                                                                 | ド。 (002.11ng, 002.11bg, 002.11b, 002.11ac, 002.11na, または002.11a)                                                                                                    |
|                                                                 |                                                                                                    |
| Usage (Kbytes)                                                  | WiFiクライアントのトラフィック使用量。(Kbyte単位)                                                                                                    |
| Usage (Kbytes)<br>RSSI                                          | WiFiクライアントのトラフィック使用量。(Kbyte単位)<br>WiFiクライアントのRSSI(received signal strength indicator)。                                                                                                    |
| Usage (Kbytes)<br>RSSI<br>Building                              | WiFiクライアントのトラフィック使用量。(Kbyte単位)<br>WiFiクライアントのRSSI(received signal strength indicator)。<br>アクセスポイントを割り当てたビルディング。                                                                                                    |
| Usage (Kbytes)<br>RSSI<br>Building<br>Floor                     | WiFiクライアントのトラフィック使用量。(Kbyte単位)<br>WiFiクライアントのRSSI(received signal strength indicator)。<br>アクセスポイントを割り当てたビルディング。<br>アクセスポイントを割り当てたフロア。                                                                                                    |
| Usage (Kbytes)<br>RSSI<br>Building<br>Floor<br>SSID             | WiFiクライアントのトラフィック使用量。(Kbyte単位)<br>WiFiクライアントのRSSI(received signal strength indicator)。<br>アクセスポイントを割り当てたビルディング。<br>アクセスポイントを割り当てたフロア。<br>WiFiクライアントがアクセスポイントに接続するために使用しているSSID。                                                                                                    |
| Usage (Kbytes)<br>RSSI<br>Building<br>Floor<br>SSID<br>Security | <ul> <li>WiFiクライアントのトラフィック使用量。(Kbyte単位)</li> <li>WiFiクライアントのRSSI(received signal strength indicator)。</li> <li>アクセスポイントを割り当てたビルディング。</li> <li>アクセスポイントを割り当てたフロア。</li> <li>WiFiクライアントがアクセスポイントに接続するために使用しているSSID。</li> <li>WiFiクライアントがアクセスポイントに接続するために使用しているセキュリティモード(Open, WEP, WPA, WPA2, またはWPA/WPA2)。</li> </ul> |

- 5. テーブルをソートするには、項目の右上の1つまたは2つの三角のアイコンをクリックします。
- 6. テーブルを検索するには、Search欄にIPアドレスやMACアドレスのような探している情報を入力します。
- 7. テーブルに多くの項目が表示されている場合は、テーブルの右下のボタンをクリックしてテ ーブルの表示を変更します。
  - Nextボタンを押して次のページを表示します。
  - Previousボタンをクリックして前のページを表示します。
  - 画面の表示件数を変更するには、Entry Per Pageメニューで20, 40, 60,…Allを選択します。
- 8. REFRESHボタンをクリックして画面に最新の情報を表示します。
- 9. 配備したフロアプランでクライアントを見つけるには、以下の操作を行います。
  - a. 見つけたいクライアントのラジオボタンを選択します。
  - b. Locateボタンをクリックします。

フロアプランに選択したクライアントが赤いアイコンで表示されます。

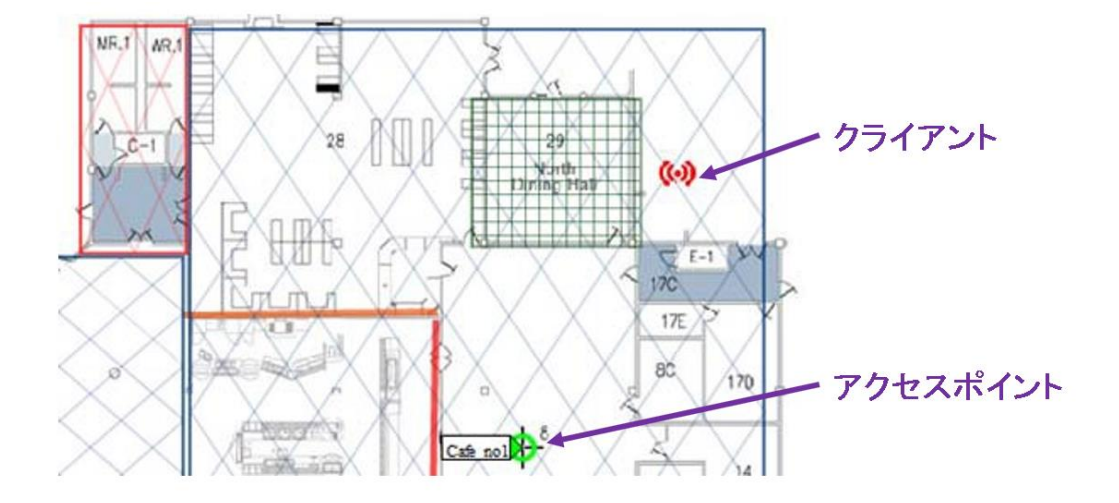

- **c.** クライアントの詳細を表示するには、クライアントにカーソルを合わせます。 ポップアップウィンドウが開きクライアントの詳細が表示されます。
- d. Backボタンをクリックしてフロアプランを閉じま

す。Clientsページが再表示されます。

- 10. テーブルをエクスポートするには以下の操作を行います。
  - a. EXPORTボタンをクリックします。
  - **b.** ブラウザの指示に従いファイルを保存します。
- 11. クライアントの詳細を表示するには、以下の操作を行います。
  - a. 詳細を表示したいクライアントのラジオボタンを選択します。
  - **b.** Detailsボタンをクリックします。

| MAC          | 20:D6:07:2C:70:7E |
|--------------|-------------------|
| Access Point | netgear7B26D8     |
| BSSID        | C0:3F:0E:7B:26:D0 |
| SSID         | VLAN10            |
| Frequency    | 2.412000 GHz      |
| Auth         | open              |
| Client Type  | 802.11g           |
| Cipher       | none              |
| AID          | 1                 |
| RSSI         | -35               |
| Tx Power     | 14 dbm            |
| Гх Rate      | 54.00Mbps         |
| Гх Bytes     | 0                 |
| Rx Rate      | 1.00Mbps          |
| Rx Bytes     | 2326              |
| Гх Packets   | 0                 |
| Rx Packets   | 23                |
|              |                   |
|              |                   |
|              |                   |

### 以下の表にClient Detailsポップアップウィンドウの項目の説明を示します。

| 項目           | 説明                                                                                                    |
|--------------|----------------------------------------------------------------------------------------------------|
| MAC          | WiFiクライアントのMACアドレス。                                                                                                    |
| Access Point | WiFiクライアントが接続しているアクセスポイントの名前。                                                                                                    |
| BSSID        | WiFiクライアントが接続しているアクセスポイントの電波のMACアドレス。                                                                                                    |
| SSID         | WiFiクライアントが接続しているアクセスポイントに接続するために使用している<br>SSID。                                                                                                    |
| Frequency    | WiFiクライアントが接続しているアクセスポイントに接続するために使用している<br>チャンネル周波数。                                                                                                    |
| Auth         | WiFiクライアントが接続しているアクセスポイントに接続するために使用して<br>いるセキュリティモード(Open, WEP, WPA, WPA2, またはWPA/WPA2)。                                                                       |
| Client Type  | The wireless mode that the WiFi client is using to connect to the access point ( <b>802.11ng, 802.11bg, 802.11b, 802.11ac, 802.11na</b> , or <b>802.11a</b> ). |
| Cipher       | WiFiクライアントが使用している暗号化タイプ(None, WEP, AES, TKIP, またはTKIP<br>+ AES)                                                                                                |
| AID          | クライアントのアソシエーションID。                                                                                                    |
| RSSI         | WiFiクライアントのRSSI(received signal strength indicator)。                                                                                                    |
| Tx Power     | WiFiクライアントの送信出力。                                                                                                    |
| Tx Rate      | WiFiクライアントの送信速度(Mbps)。                                                                                                    |
| Tx Bytes     | WiFiクライアントの送信バイト数。                                                                                                    |
| Rx Rate      | WiFiクライアントの受信速度(Mbps)。                                                                                                    |
| Rx Bytes     | WiFiクライアントの受信バイト数。                                                                                                    |

| Tx Packets | WiFiクライアントの送信パケット数。 |
|------------|---------------------|
| Rx Packets | WiFiクライアントの受信パケット数。 |

12. OKボタンをクリックします。

Client Detailsポップアップウィンドウが閉じClientsページが再度表示されます。

### ワイヤレスコントローラーが検出した近隣のクライアントを表示する

ワイヤレスコントローラーが検出し、既知のアクセスポイントまたは不正アクセスポイントに接続 しているクライアントを管理することができます。

- Neighboring Clientsページを表示する
  - Webブラウザーを開き、ブラウザーのアドレス欄にワイヤレスコントローラーのIPアドレスを 入力します。デフォルトのIPアドレスは192.168.0.250です。ワイヤレスコントローラーのログ インウィンドウが表示されます。
  - 2. ユーザー名とパスワードを入力します。
  - Loginボタンをクリックします。
     ワイヤレスコントローラーのWeb管理インターフェースが開きSummaryページが表示されます。
  - 4. Monitor > Controller > Neighboring Clientsを選択します。

| ummary                 | Neighborin  | ng Clients             |          | ۲               |  |
|------------------------|-------------|------------------------|----------|-----------------|--|
| • Usage                | Search      |                        |          |                 |  |
| Access Point           | Locate      | MAC                    | RSSI     | Roque 🔶         |  |
| Clients                | 0           | 9a:f4:76:15:63:e5      | -87      | No              |  |
| Neighboring<br>Clients | 0           | 40:0e:85:0b:26:5c      | -85      | No              |  |
| Neighbor AP            | ۲           | e0:91:f5:0a:3b:30      | -85      | No              |  |
| Profiles               | 0           | a4:4e:31:1b:78:dc      | -87      | No              |  |
| DHCP Lease             | 0           | d8:bb:2c:2c:ab:92      | -85      | No              |  |
| Captive Portal         | 0           | dc:9b:9c:3c:bd:1f      | -86      | No              |  |
| Users                  | 0           | 52:e3:10:10:08:67      | -86      | No              |  |
| Guest Email List       | 0           | 8c:29:37:12:ce:79      | -78      | No              |  |
| AirQual                | 0           | cc:3a:61:35:74:ec      | -82      | No              |  |
|                        | O           | a0:88:b4:06:ac:58      | -85      | No              |  |
|                        | 0           | 9e:3e:9a:2b:12:4a      | -85      | No              |  |
|                        | $\odot$     | e2:a4:b6:28:07:58      | -86      | No              |  |
|                        | 0           | 40:0e:85:16:f0:66      | -86      | No              |  |
|                        | $\odot$     | f8:27:93:3c:45:38      | -86      | No              |  |
|                        | 0           | e0:91:f5:0a:fb:50      | -80      | No              |  |
|                        | 0           | cc:3a:61:13:83:1a      | -84      | No              |  |
|                        | 1-16 of 119 | Entry Per Page Default | PREVIOUS | 1 v of 8   NEXT |  |

以下の表にNeighboring Clientsページの項目の説明を示します。

| 項目     | 説明                                                   |
|--------|------------------------------------------------------|
| Locate | このラジオボタンは機能していません。                                   |
| MAC    | 近隣のクライアントのMACアドレス。                                   |
| RSSI   | 近隣のクライアントのRSSI(received signal strength indicator)。  |
| Rogue  | 近隣のクライアントが不正アクセスポイントに接続されているか否かを表示します。<br>(YesまたはNo) |

- 5. テーブルをソートするには、項目の右上の1つまたは2つの三角のアイコンをクリックします。
- 6. テーブルを検索するには、Search欄にIPアドレスやMACアドレスのような探している情報を入力します。
- 7. テーブルに多くの項目が表示されている場合は、テーブルの右下のボタンをクリックしてテ ーブルの表示を変更します。
  - Nextボタンを押して次のページを表示します。
  - Previousボタンをクリックして前のページを表示します。
  - 画面の表示件数を変更するには、Entry Per Pageメニューで20, 40, 60,…Allを選択します。
- 8. REFRESHボタンをクリックして画面に最新の情報を表示します。
- 9. テーブルをエクスポートするには以下の操作を行います。
  - a. EXPORTボタンをクリックします。
  - **b.** ブラウザの指示に従ってファイルを保存します。

### ワイヤレスコントローラーが管理していない近隣のアクセスポイントを 表示する

ワイヤレスコントローラーが検出した管理をしていないアクセスポイントを監視することができます。

- Rogue APページを表示する
  - Webブラウザーを開き、ブラウザーのアドレス欄にワイヤレスコントローラーのIPアドレスを 入力します。デフォルトのIPアドレスは192.168.0.250です。ワイヤレスコントローラーのログ インウィンドウが表示されます。
  - 2. ユーザー名とパスワードを入力します。
  - Loginボタンをクリックします。
     ワイヤレスコントローラーのWeb管理インターフェースが開きSummaryページが表示されます。
  - 4. Monitor > Controller > Neighbor APを選択します。

| Summary          | Neighbor/Rogue AP |                   |                            |         |           |                          |             |                  |      |
|------------------|-------------------|-------------------|----------------------------|---------|-----------|--------------------------|-------------|------------------|------|
| Usage            | Search            |                   |                            |         |           |                          |             |                  |      |
| Access Point     | Select            | MAC 0             | SSID 单                     | Channel | Privacy 😫 | Last Beacon 🔶            | Type 🔶      | Classification • | Name |
| Neighboring      | ۲                 | b0:7f:b9:cb:cb:cb | NETGEAR_11AC               | 149     | Secured   | Sat Sep 17 10:06:55 2016 | Neighbor AP | Unknown          |      |
| Clients          | 0                 | b0:7fib9:cb:cb:cb | NETGEAR_11N                | 5       | Secured   | Sat Sep 17 10:06:55 2016 | Neighbor AP | Unknown          |      |
| Neighbor AP      | 0                 | 04:a1:51:cb:cb:cb | IcebergsPower              | 44      | Secured   | Sat Sep 17 10:06:55 2016 | Neighbor AP | Unknown          |      |
| Profiles         | 0                 | 04:a1:51:cb:cb:cb | SurferDude                 | 44      | Secured   | Sat Sep 17 10:06:55 2016 | Neighbor AP | Unknown          |      |
| DHCP Lease       | 0                 | 04:a1:51:cb:cb:cb | IcebergsPower              | 1       | Secured   | Sat Sep 17 10:06:55 2016 | Neighbor AP | Unknown          |      |
| Captive Portal   | $\odot$           | 04:a1:51:cb:cb:cb | SurferDude                 | 1       | Secured   | Sat Sep 17 10:06:55 2016 | Neighbor AP | Unknown          |      |
| Users            | 0                 | b8:3e:59:cb:cb:cb |                            | 149     | Secured   | Sat Sep 17 10:06:55 2016 | Neighbor AP | Unknown          |      |
| Guest Email List | $\odot$           | 60:33:4b:cb:cb:cb | SimplePresenceNetwork 5GHz | 149     | Secured   | Sat Sep 17 10:06:55 2016 | Neighbor AP | Unknown          |      |
| AirQual          | 0                 | 60:33:4b:cb:cb:cb | SimplePresenceNetwork      | 6       | Secured   | Sat Sep 17 10:06:55 2016 | Neighbor AP | Unknown          |      |
|                  |                   | e0:91:f5:cb:cb:cb | RMCS FARMS                 | 1       | Unsecured | Fri Sep 16 15:52:17 2016 | Neighbor AP | Unknown          |      |

以下の表にRogue APページの項目の説明を示します。

| 項目      | 説明                                    |
|---------|---------------------------------------|
| Select  | ラジオボタンでアクセスポイントを選択します                 |
| MAC     | 不正アクセスポイントのMACアドレス。                   |
| SSID    | 不正アクセスポイントが使用しているSSID。                |
| Channel | アクセスポイントが使っているチャンネル。                  |
| Privacy | アクセスポイントのセキュリティ(SecuredまたはUnsecured)。 |

| Last Beacon    | アクセスポイントが送信した最後のビーコン。                   |
|----------------|-----------------------------------------|
| Туре           | アクセスポイントのカテゴリー(Neighbor APまたはRogue AP)。 |
| Classification | アクセスポイントの状態(KnownまたはUnknown)。           |
| Name           | もしも割り当てられている場合のアクセスポイントの名前。             |

- 5. テーブルをソートするには、項目の右上の1つまたは2つの三角のアイコンをクリックします。
- 6. テーブルを検索するには、Search欄にIPアドレスやMACアドレスのような探している情報を入力します。
- 7. テーブルに多くの項目が表示されている場合は、テーブルの右下のボタンをクリックしてテ ーブルの表示を変更します。
  - Nextボタンを押して次のページを表示します。
  - Previousボタンをクリックして前のページを表示します。
  - 画面の表示件数を変更するには、Entry Per Pageメニューで20, 40, 60,…Allを選択します。
- 8. REFRESHボタンをクリックして画面に最新の情報を表示します。
- 9. テーブルをエクスポートするには以下の操作を行います。
  - a. EXPORTボタンをクリックします。
  - b. ブラウザの指示に従ってファイルを保存します。

# ワイヤレスコントローラーが管理するセキュリティプロファイルを表示 する

ワイヤレスコントローラーが管理しているアクセスポイントのすべてのセキュリティプロファイル を監視することができます。

- Profilesページを表示する
  - Webブラウザーを開き、ブラウザーのアドレス欄にワイヤレスコントローラーのIPアドレスを 入力します。デフォルトのIPアドレスは192.168.0.250です。ワイヤレスコントローラーのログ インウィンドウが表示されます。
  - 2. ユーザー名とパスワードを入力します。
  - Loginボタンをクリックします。
     ワイヤレスコントローラーのWeb管理インターフェースが開きSummaryページが表示されます。
  - 4. Monitor > Controller > Profilesを選択します。
#### WC7500/WC7600/WC7600v2/WC9500ユーザーズマニュアル

| Summary          | Profiles  |                     |            |               |          |             |                 | 3            |
|------------------|-----------|---------------------|------------|---------------|----------|-------------|-----------------|--------------|
| Usage            | Search    |                     |            |               |          |             |                 |              |
| Clients          | SSID 🔶    | Profile Name 🛛 🔶    | Security 🗢 | Radio Mode 🗢  | Status 🖨 | No.of APs 🗢 | No.of Clients 🗢 | Group Name 🗢 |
| Neighboring      | VLAN10    | VLAN10              | Open       | 802.11b/bg/ng | Active   | 2           | 12              | basic        |
| Clients          | VLAN20    | VLAN20              | Open       | 802.11b/bg/ng | Active   | 2           | 1               | basic        |
| Neighbor AP      | VLAN30    | VLAN30              | Open       | 802.11b/bg/ng | Active   | 2           | 2               | basic        |
| > Promies        | NG_11a-01 | NG_11a-01           | Open       | 802.11a/na    | Active   | 0           | 0               | basic        |
| Cantive Portal   | NG_11g-11 | Bld1_Upper_Floor    | Wpa/Wpa2   | 802.11b/bg/ng | Inactive | 0           | 0               | Group-1      |
| Users            | NG_11g-12 | Bld1_Lower_Floor    | Wpa/Wpa2   | 802.11b/bg/ng | Inactive | 0           | 0               | Group-1      |
| Suest Email List | NG_11g-13 | Bld1_Library        | Open       | 802.11b/bg/ng | Inactive | 0           | 0               | Group-1      |
| AirQual          | NG_11a-11 | Bld1_Upper_Floor_na | Wpa/Wpa2   | 802.11a/na    | Inactive | 0           | 0               | Group-1      |
|                  | NG_11a-12 | Bld1_Lower_Floor_na | Wpa/Wpa2   | 802.11a/na    | Inactive | 0           | 0               | Group-1      |
|                  | NG_11g-21 | NG_11g-21           | Open       | 802.11b/bg/ng | Inactive | 0           | 0               | Group-2      |
|                  | NG_11a-21 | NG_11a-21           | Open       | 802.11a/na    | Inactive | 0           | 0               | Group-2      |
|                  | NG_11g-31 | NG_11g-31           | Open       | 802.11b/bg/ng | Active   | 1           | 1               | Group-3      |
|                  | NG_11g-33 | NG_11g-33           | Open       | 802.11b/bg/ng | Active   | 1           | 0               | Group-3      |
|                  | NG_11a-31 | NG_11a-31           | Open       | 802.11a/na    | Active   | 1           | 1               | Group-3      |

以下の表にProfilesページの項目の説明を示します。

| 項目            |                                                                                              |
|---------------|----------------------------------------------------------------------------------------------|
| SSID          | セキュリティプロファイルのSSID。                                                                           |
| Profile Name  | セキュリティプロファイルの名前。                                                                             |
| Security      | セキュリティプロファイルのセキュリティモード(Open, WEP, WPA, WPA2, または<br>WPA/WPA2)。                               |
| Radio Mode    | セキュリティプロファイルのワイヤレスモード(802.11b/bg/ngmまたは802.11a/na/ac)。                                       |
| Status        | セキュリティプロファイルの状態(ActiveまたはInactive)。                                                          |
| No.of APs     | The number of access points that are attached to the security profile.                       |
| No.of Clients | The number of clients that are attached (through the access points) to the security profile. |
| Group Name    | The name of the group of which the security profile is a member.                             |

- 5. テーブルをソートするには、項目の右上の1つまたは2つの三角のアイコンをクリックします。
- 6. テーブルを検索するには、Search欄にIPアドレスやMACアドレスのような探している情報を入力します。
- 7. テーブルに多くの項目が表示されている場合は、テーブルの右下のボタンをクリックしてテ ーブルの表示を変更します。
  - Nextボタンを押して次のページを表示します。
  - Previousボタンをクリックして前のページを表示します。
  - 画面の表示件数を変更するには、Entry Per Pageメニューで20, 40, 60,…Allを選択します。
- 8. REFRESHボタンをクリックして画面に最新の情報を表示します。
- 9. テーブルをエクスポートするには以下の操作を行います。

- a. EXPORTボタンをクリックします。
- b. ブラウザの指示に従ってファイルを保存します。

#### ワイヤレスコントローラーから提供されるDHCP Leases (DHCPリース) を表示する

ワイヤレスコントローラーのDHCPサーバーによって割り当てられたDHCPクライアントを表示すること ができます。

- > DHCP Leasesページを表示する
  - Webブラウザーを開き、ブラウザーのアドレス欄にワイヤレスコントローラーのIPアドレスを 入力します。デフォルトのIPアドレスは192.168.0.250です。ワイヤレスコントローラーのログ インウィンドウが表示されます。
  - 2. ユーザー名とパスワードを入力します。
  - Loginボタンをクリックします。
     ワイヤレスコントローラーのWeb管理インターフェースが開きSummaryページが表示されます。
  - 4. Monitor > Controller > DHCP Leaseを選択します。

| Access Point               | Configuration | Monitor Mai     | ntenance   | Stacking   | Plans Diagnos     | tics       | LOGOUT                                                                                                    |
|----------------------------|---------------|-----------------|------------|------------|-------------------|------------|----------------------------------------------------------------------------------------------------|
| ontroller   WLAP           | N Clients     |                 |            |            |                   |            |                                                                                                    |
| Summary                    | DHCP Lea      | ses             |            |            |                   | 0          |                                                                                                    |
| Usage                      | Search        |                 |            |            |                   |            |                                                                                                    |
| Clients                    | Host Name     | 🗢 IP 📢          | End Time 🔷 | End Date 🖨 | MAC 🗢             | VLAN 🗢     |                                                                                                    |
| Neighboring                | netgear7B248  | 8 192.168.0.155 | 14:38:31   | 2013/02/17 | c0:3f:0e:7b:24:80 | Management |                                                                                                    |
| Clients                    | Vostro1500    | 192.168.0.148   | 13:48:31   | 2013/02/17 | 00:1e:4c:67:33:b2 | Management |                                                                                                    |
| Neighbor AP                | netgearA1066  | 8 192.168.0.158 | 14:41:20   | 2013/02/17 | c4:3d:c7:a1:06:60 | Management |                                                                                                    |
| Profiles                   | netgear7B26D  | 8 192.168.0.159 | 14:37:53   | 2013/02/17 | c0:3f:0e:7b:26:d0 | Management |                                                                                                    |
| DHCP Lease                 | Unknown       | 192.168.0.133   | 14:20:40   | 2013/02/17 | e0:46:9a:47:c2:13 | Management |                                                                                                    |
| Captive Portal<br>Users    |               |                 |            |            |                   |            |                                                                                                    |
| Guest Email Lis<br>AirQual | st            |                 |            |            |                   |            |                                                                                                    |
|                            |               |                 |            |            |                   |            |                                                                                                    |
|                            |               |                 |            |            |                   |            |                                                                                                    |
|                            |               |                 |            |            |                   | REFRESH    | EXPORT                                                                                                    |
|                            |               |                 |            |            |                   |            | and the second second sec |

以下の表にDHCP Leasesページの項目の説明を示します。

| 項目 | 説明 |
|----|----|
|    |    |

#### WC7500/WC7600/WC7600v2/WC9500ユーザーズマニュアル

| Host Name | DHCPクライアントのホスト名。                             |
|-----------|----------------------------------------------|
| IP        | DHCPクライアントに割り当てられたIPアドレス。                    |
| End Time  | DHCPクライアントのDHCPリース終了時間。                      |
| End Date  | DHCPクライアントのDHCPリース終了時日。                      |
| MAC       | DHCPクライアントのMACアドレス。                          |
| VLAN      | DHCPサーバーとDHCPクライアントが接続するために使うVLAN名またはVLAN番号。 |

- 5. テーブルをソートするには、項目の右上の1つまたは2つの三角のアイコンをクリックします。
- 6. テーブルを検索するには、Search欄にIPアドレスやMACアドレスのような探している情報を入力します。
- 7. テーブルに多くの項目が表示されている場合は、テーブルの右下のボタンをクリックしてテ ーブルの表示を変更します。
  - Nextボタンを押して次のページを表示します。
  - Previousボタンをクリックして前のページを表示します。
  - 画面の表示件数を変更するには、Entry Per Pageメニューで20, 40, 60,…Allを選択します。
- 8. REFRESHボタンをクリックして画面に最新の情報を表示します。
- 9. テーブルをエクスポートするには、以下の操作を行います。
  - a. EXPORTボタンをクリックします。
  - b. ブラウザの指示に従ってファイルを保存します。

#### ワイヤレスコントローラーが管理するアクセスポイントのキャプティブ ポータルユーザーを表示する

ワイヤレスコントローラーが管理するアクセスポイントのキャプティブポータルにログインして いるゲストとユーザーを表示することができます。

- Captive Portal Usersページを表示する
  - Webブラウザーを開き、ブラウザーのアドレス欄にワイヤレスコントローラーのIPアドレスを 入力します。デフォルトのIPアドレスは192.168.0.250です。ワイヤレスコントローラーのログ インウィンドウが表示されます。
  - 2. ユーザー名とパスワードを入力します。
  - Loginボタンをクリックします。
     ワイヤレスコントローラーのWeb管理インターフェースが開きSummaryページが表示されます。

4. Monitor > Controller > Captive Portal Usersを選択します。

| Access Point Cor          | nfiguration   | 1onitor Mainte | nance Stac    | king Plans        | Diagnostics              | LOGOUT                   |
|---------------------------|---------------|----------------|---------------|-------------------|--------------------------|--------------------------|
| Controller   WLAN   C     | lients        |                |               |                   |                          |                          |
| > Summary                 | © Captive Por | rtal Users     |               |                   |                          | 0                        |
| > Usage                   | Search        |                |               |                   |                          |                          |
| > Access Point            | User Name 🔶   | Account Name 🔶 | IP 🔶          | MAC 🔶             | Login Time 🛛 🔶           | Expiry Time 🔶            |
| > Neighboring             | WBenson       | VIPguests      | 192.168.1.107 | 00:E0:00:22:00:A0 | Sat Feb 16 15:14:22 2013 | Sun Feb 17 15:14:22 2013 |
| Clients                   | BHart         | Default        | 192.168.1.104 | 00:E0:15:00:00:A0 | Sat Feb 16 15:15:57 2013 | Mon Feb 18 08:30:00 2013 |
| > Neighbor AP             |               |                |               |                   |                          |                          |
| > Profiles                |               |                |               |                   |                          |                          |
| > DHCP Lease              |               |                |               |                   |                          |                          |
| > Captive Portal<br>Users |               |                |               |                   |                          |                          |
| > Guest Email List        |               |                |               |                   |                          |                          |
| > AirQual                 |               |                |               |                   |                          |                          |
|                           |               |                |               |                   |                          |                          |
|                           |               |                |               |                   | REFRESH                  | LEAR ALL EXPORT          |

以下の表にCaptive Portal Usersページの項目の説明を示します。

| 項目           | 説明                         |
|--------------|----------------------------|
| User Name    | ユーザーのログイン名。                |
| Account Name | ユーザーと関連付けられているアカウント名。      |
| IP           | ユーザーのIPアドレス。               |
| MAC          | ユーザーがログインしているデバイスのMACアドレス。 |
| Login Time   | ユーザーがログインした時間。             |
| Expiry Time  | ログインアクセスが失効する時間。           |

- 5. テーブルをソートするには、項目の右上の1つまたは2つの三角のアイコンをクリックします。
- 6. テーブルを検索するには、Search欄にIPアドレスやMACアドレスのような探している情報を入力します。
- 7. テーブルに多くの項目が表示されている場合は、テーブルの右下のボタンをクリックしてテ ーブルの表示を変更します。
  - Nextボタンを押して次のページを表示します。
  - Previousボタンをクリックして前のページを表示します。
  - 画面の表示件数を変更するには、Entry Per Pageメニューで20, 40, 60,…AIを選択します。
- 8. REFRESHボタンをクリックして画面に最新の情報を表示します。
- 9. CLEAR ALLボタンをクリックしてページおよびメモリーからすべての情報を消去します。 情報を消去する前に情報を保存することを推奨します。
- 10. テーブルをエクスポートするには以下の操作を行います。
  - a. EXPORTボタンをクリックします。
  - **b.** ブラウザの指示に従ってファイルを保存します。

## ワイヤレスコントローラーが管理するアクセスポイントのゲストEメー ルアドレスデータベースを表示する

ゲストポータルにログインしたユーザーのEメールアドレスを表示することができます。Eメールアドレスデータベースは最大12,000エントリーを保持することができます。

- ゲストEメールアドレスデータベースを表示する
  - Webブラウザーを開き、ブラウザーのアドレス欄にワイヤレスコントローラーのIPアドレスを 入力します。デフォルトのIPアドレスは192.168.0.250です。ワイヤレスコントローラーのログ インウィンドウが表示されます。
  - 2. ユーザー名とパスワードを入力します。
  - Loginボタンをクリックします。
     ワイヤレスコントローラーのWeb管理インターフェースが開きSummaryページが表示されます。
  - 4. Monitor > Controller > Guest Email Listを選択します。

| nmary                | Captive Portal Email History            | ۲                        |
|----------------------|-----------------------------------------|--------------------------|
| age<br>ress Point    | Search                                  | <b>→</b> 1366/1366       |
| ents                 | Email Address                           | Login Time     e         |
| ighboring            | bagavathe@gmail.com                     | Mon Sep 01 00:40:28 2015 |
| ents<br>abbor AP     | fragsta@playcs.com                      | Tue Sep 02 01:41:28 2015 |
| files                | square_softa2k@hotmail.com              | Wed Sep 03 03:11:00 2015 |
| CP Lease             | cs_dukerexx@hotmail.com                 | Thu Sep 04 00:04:28 2015 |
| otive Portal         | zerathas@hotmail.com                    | Fri Sep 05 00:41:00 2015 |
| ers<br>et Email List | riddle_82@hotmail.com                   | Sun Sep 06 10:41:28 2015 |
| Qual                 | finnigisli@simnet.is                    | Mon Sep 07 10:41:28 2015 |
|                      | remuspwr@yahoo.com                      | Tue Sep 08 20:41:08 2015 |
|                      | masashi990@hotmail.com                  | Wed Sep 09 12:41:28 2015 |
|                      | z4p@gmx.de                              | Thu Sep 10 00:41:28 2015 |
|                      | dimisarasin@hotmail.comden_seje@live.dk | Fri Sep 11 00:31:28 2015 |
|                      | skajagprova@hotmail.com                 | Sat Sep 12 05:41:28 2015 |
|                      | tusuytusuy@hotmail.com                  | Mon Sep 13 01:31:28 2015 |
|                      | nancyceo@hotmail.com                    | Mon Sep 01 00:40:28 2015 |
|                      | bestpurifier@yahoo.com                  | Tue Sep 02 01:41:28 2015 |
|                      | bilal_majc@hotmail.com                  | Wed Sep 03 03:11:00 2015 |
|                      | el_tury_tiv@hotmail.com                 | Thu Sep 04 00:04:28 2015 |

テーブルはユーザーのEメールアドレスとユーザーがログインした日時を表示します。

5. テーブルをソートするには、項目の右上の1つまたは2つの三角のアイコンをクリックします。

- 6. テーブルを検索するには、Search欄にIPアドレスやMACアドレスのような探している情報を入力します。
- 7. テーブルに多くの項目が表示されている場合は、テーブルの右下のボタンをクリックしてテ ーブルの表示を変更します。
  - Nextボタンを押して次のページを表示します。
  - Previousボタンをクリックして前のページを表示します。
  - 画面の表示件数を変更するには、Entry Per Pageメニューで20, 40, 60,…Allを選択します。
- 8. REFRESHボタンをクリックして画面に最新の情報を表示します。
- 9. CLEAR ALLボタンをクリックしてページおよびメモリーからすべての情報を消去します。情報 を消去する前に情報を保存することを推奨します。
- 10. テーブルをエクスポートするには以下の操作を行います。
  - a. EXPORTボタンをクリックします。
  - **b.** ブラウザの指示に従ってファイルを保存します。

| 6            | monitor_self_controller_captive           | _portal_guests_email-3.csv - 0 | OpenOffice | org Calc |                      | -0        |
|--------------|-------------------------------------------|--------------------------------|------------|----------|----------------------|-----------|
| <u>F</u> ile | Edit View Insert Format Tools Data Window | <u>H</u> elp                   |            |          |                      |           |
|              | • 🖬 🖌 🛃 🖿 🐺 💥 🖓 🖓                         | 🕽 🔹 🚖 🗠 🗠 👘 🔊 💱 🐝              | e 🕼        | 😵 🔶 📾    | • • *                | Find Text |
|              | Liberation Sans 🔹 10 🔹 🙈 🔌                |                                | a: [a] _   | % \$%    | 00)<br>0+J (12) (12) | • 🖃 •     |
| B1           | ✓ fo Σ = [login_time                      |                                |            |          |                      |           |
|              | A                                         | В                              | С          | D        | E                    | F         |
| 1            | user                                      | login time                     |            |          |                      |           |
| 2            | bagavathe@gmail.com                       | Mon Sep 01 00:40:28 2015       |            |          |                      |           |
| 3            | fragsta@playcs.com                        | Tue Sep 02 01:41:28 2015       |            |          |                      |           |
| 4            | square_softa2k@hotmail.com                | Wed Sep 03 03:11:00 2015       |            |          |                      |           |
| 5            | cs dukerexx@hotmail.com                   | Thu Sep 04 00:04:28 2015       |            |          |                      |           |
| 6            | zerathas@hotmail.com                      | Fri Sep 05 00:41:00 2015       |            |          |                      |           |
| 7            | riddle 82@hotmail.com                     | Sun Sep 06 10:41:28 2015       |            |          |                      |           |
| 8            | finniqisli@simnet.is                      | Mon Sep 07 10:41:28 2015       |            |          |                      |           |
| 9            | remuspwr@yahoo.com                        | Tue Sep 08 20:41:08 2015       |            |          |                      |           |
| 10           | masashi990@hotmail.com                    | Wed Sep 09 12:41:28 2015       |            |          |                      |           |
| 11           | z4p@gmx.de                                | Thu Sep 10 00:41:28 2015       |            |          |                      |           |
| 12           | dimisarasin@hotmail.comden seje@live.dk   | Fri Sep 11 00:31:28 2015       |            |          |                      |           |
| 13           | skajagprova@hotmail.com                   | Sat Sep 12 05:41:28 2015       |            |          |                      |           |
| 14           | tusuytusuy@hotmail.com                    | Mon Sep 13 01:31:28 2015       |            |          |                      |           |
| 15           | nancyceo@hotmail.com                      | Mon Sep 01 00:40:28 2015       |            |          |                      |           |
| 16           | bestpurifier@yahoo.com                    | Tue Sep 02 01:41:28 2015       |            |          |                      |           |
| 17           | hilal maiic@hotmail.com                   | Wod Son 02 02:11:00 2015       |            |          |                      |           |

#### プロファイルグループ内のチャンネルのAirQualを表示する

プロファイルグループでAirQualを有効にすると、プロファイルグループのWiFiチャンネル使用率と インターフェースを監視することができます。

- AirQualが有効なプロファイルグループでWiFiチャンネル使用率とインターフェースの監視、またはWiFi チャンネル使用率とインターフェース情報を削除する
  - Webブラウザーを開き、ブラウザーのアドレス欄にワイヤレスコントローラーのIPアドレスを 入力します。デフォルトのIPアドレスは192.168.0.250です。ワイヤレスコントローラーのログ インウィンドウが表示されます。
  - 2. ユーザー名とパスワードを入力します。

- Loginボタンをクリックします。
   ワイヤレスコントローラーのWeb管理インターフェースが開きSummaryページが表示されます。
- 4. Monitor > Controller > AirQualを選択します。

| Usage<br>Access Point<br>Reighboring<br>Reighboring<br>Reighborin | ummary                                      | d 🕜 Channel Utilization                                                                                                    |
|----------------------------------------------------------------------------------------------------|---------------------------------------------|----------------------------------------------------------------------------------------------------|
| Secret         Open Secret         Secret         Open Secret         Open Secret         Ope                                                                                                    | Isage                                       | 100                                                                                                    |
| Sighbar Ar<br>Offics<br>(PT) Losse<br>laptive Price<br>rest         Arryan Logs         Search           Search         Search                                                                                                    | ccess Point<br>ients<br>eighboring<br>ients | Ide         G         Model         Ide         Ide         Group Name         Ide         Ide <thi< th=""></thi<> |
| Source         Source         Charmedia         Source (1y 2)         Description         Raised Time         Interference Type         Control         Interference Type         Control         Interference Type         Control         Interference Type         Control         Interference Type         Control         Interference Type         Control         Control         I.2.3, 4.5.6, 7.6, 5.10, 11, 12, 13         Sat. 27 Aug 2016 15:22:17         PH35 Conflexe Phone or Headset         Control         Spectral Interference Map         Charmedia           Normal         1.2.3, 4.5.6, 7.6, 5.10, 11, 12, 13         Sat. 27 Aug 2016 15:22:07         PH35 Conflexe Phone or Headset         Spectral Interference Map         Spectral Interference Map           Normal         1.2.3, 4.5.6, 7.6, 5.10, 11, 12, 13         Sat. 27 Aug 2016 15:22:07         PH35 Conflexe Phone or Headset         Spectral Interference Map           Normal         1.2.3, 4.5.6, 7.6, 5.10, 11, 12, 13         Sat. 27 Aug 2016 15:22:05         PH35 Conflexe Phone or Headset         Spectral Interference Map           Normal         1.2.3, 4.5.6, 7.6, 5.10, 11, 12, 13         Sat. 27 Aug 2016 15:22:05         PH35 Conflexe Phone or Headset         Spectral Interference Map           Normal         1.2.3, 4.5.6, 7.6, 5.10, 11, 12, 13         Sat. 27 Aug 2016 15:22:05         PH35 Conflexe Phone or Headset         Spectral Interference Map           Normal <td< th=""><th>sighbor AP</th><th>al Logs</th></td<>                                                                                                    | sighbor AP                                  | al Logs                                                                                                    |
| Security Dire Portal<br>ers         Security Direction         C balact Time         C block Time         C block Time <th>ofiles</th> <th></th>                                                                                                    | ofiles                                      |                                                                                                    |
| Normal         1.2.3.4.5.6.7.8.5.10.11.12.13         Stat. 27 Aug 2016 15:2217         PHSS Conflexe Phone or Headdedt         Channels           est Email         Normal         1.2.3.4.5.6.7.8.5.10.11.12.13         Stat. 27 Aug 2016 15:22107         PHSS Conflexe Phone or Headdedt         Spectral Interference Map           Normal         1.2.3.4.5.6.7.8.5.10.11.12.13         Stat. 27 Aug 2016 15:22107         PHSS Conflexe Phone or Headdedt         Spectral Interference Map           Normal         1.2.3.4.5.6.7.8.5.10.11.12.13         Stat. 27 Aug 2016 15:22107         PHSS Conflexe Phone or Headdedt         Spectral Interference Map           Normal         1.2.3.4.5.6.7.8.5.10.11.12.13         Stat. 27 Aug 2016 15:22107         PHSS Conflexe Phone or Headdedt         Spectral Interference Map           Normal         1.2.3.4.5.6.7.8.5.10.11.12.13         Stat. 27 Aug 2016 15:22107         PHSS Conflexe Phone or Headdedt         Spectral Interference Map           Normal         1.2.3.4.5.6.7.8.5.10.11.12.13         Stat. 27 Aug 2016 15:22105         PHSS Conflexe Phone or Headdedt         100           Normal         1.2.3.4.5.6.7.8.5.10.11.12.13         Stat. 27 Aug 2016 15:22105         PHSS Conflexe Phone or Headdedt         100           Normal         1.2.3.4.5.6.7.8.5.10.11.12.13         Stat. 27 Aug 2016 15:22105         PHSS Conflexe Phone or Headdedt         100           1.6 of 21 [ Entry Per Page Default                                                                                                    | of Lease                                    | Description     Raised Time     Interference Type     e                                                                                                    |
| Bornall         1. 2. 3, 4. 5, 6. 7, 8, 9, 10, 11, 12, 13         Sat, 27 Aug 2016 15/23/02         PH35 Conflams Phone or Neadatet         Spectral Interference Map           Bornall         1. 2. 3, 4. 5, 6. 7, 8, 9, 10, 11, 12, 13         Sat, 27 Aug 2016 15/23/02         PH35 Conflams Phone or Neadatet         Spectral Interference Map           Bornall         1. 2. 3, 4. 5, 6. 7, 8, 9, 10, 11, 12, 13         Sat, 27 Aug 2016 15/23/02         PH35 Conflams Phone or Neadatet         Spectral Interference Map           Bornall         1. 2. 3, 4. 5, 6. 7, 8, 9, 10, 11, 12, 13         Sat, 27 Aug 2016 15/23/02         PH35 Conflams Phone or Neadatet         Spectral Interference Map           Bornall         1. 2. 3, 4. 5, 6. 7, 8, 9, 10, 11, 12, 13         Sat, 27 Aug 2016 15/23/02         PH35 Conflams Phone or Neadatet         Spectral Interference Map           Bornall         1. 2. 3, 4. 5, 6. 7, 8, 10, 11, 12, 13         Sat, 27 Aug 2016 15/23/02         PH35 Conflams Phone or Neadatet         Spectral Interference Map           Bornall         1. 2. 3, 4. 5, 6. 7, 8, 10, 11, 12, 13         Sat, 27 Aug 2016 15/23/02         PH35 Conflams Phone or Neadatet         Spectral Interference Map           Bornall         1. 6 of 21   Entry Per Page Defaultive         PPREVIOUS   1 w of 4   NEXT         PPREVIOUS   1 w of 4   NEXT         PPREVIOUS   1 w of 4   NEXT                                                                                                    | ers                                         | 1, 2, 2, 4, 5, 6, 7, 8, 9, 10, 11, 12, 13 Sat, 27 Aug 2016 15:23:17 FH3S Cordiese Phone or Headset Channels                                                                                                    |
| Normal         1. 2. 3. 4. 5. 6. 7. 8. 9. 10. 11. 12. 13         Stat. 27 Aug 2016 15.2.07         PriSS Conflexs Phone or Headset         Spectral Interference Map           Normal         1. 2. 3. 4. 5. 6. 7. 8. 9. 10. 11. 12. 13         Sat. 27 Aug 2016 15.2.102         PriSS Conflexs Phone or Headset         Image: Spectral Interference Map           Normal         1. 2. 3. 4. 5. 6. 7. 8. 9. 10. 11. 12. 13         Sat. 27 Aug 2016 15.2.102         PriSS Conflexs Phone or Headset         Image: Spectral Interference Map           Normal         1. 2. 3. 4. 5. 6. 7. 8. 9. 10. 11. 12. 13         Sat. 27 Aug 2016 15.2.101         PriSS Conflexs Phone or Headset         Image: Spectral Interference Map           Normal         1. 2. 3. 4. 5. 6. 7. 8. 9. 10. 11. 12. 13         Sat. 27 Aug 2016 15.2.101         PriSS Conflexs Phone or Headset         Image: Spectral Interference Map           Normal         1. 2. 3. 4. 5. 6. 7. 8. 9. 10. 11. 12. 13         Sat. 27 Aug 2016 15.2.101         PriSS Conflexs Phone or Headset         Image: Spectral Interference Map           1.00         Image: Spectral Interference Map         Image: Spectral Interference Map         Image: Spectral Interference Map           1.01         Image: Spectral Interference Map         Image: Spectral Interference Map         Image: Spectral Interference Map           1.02         Image: Spectral Interference Map         Image: Spectral Interference Map         Image: Spectral Interference Map         Image: Spect                                                                                                    | est Email List                              | 1. 2. 3. 4. 5. 6. 7. 8. 9. 10. 11. 12. 13 Sat. 27 Aug 2016 15:23-12 PHSS Cordieus Phone or Headest                                                                                                    |
| Normal         1. 2. 3. 4. 5. 6. 7. 8. 9. 10. 11. 12. 13         Sat. 27. Aug 2016 15/23/02         PHSS Codiess Phone or Headset           Normal         1. 2. 3. 4. 5. 6. 7. 8. 9. 10. 11. 12. 13         Sat. 27. Aug 2016 15/22/56         PHSS Codiess Phone or Headset           Normal         1. 2. 3. 4. 5. 6. 7. 8. 9. 10. 11. 12. 13         Sat. 27. Aug 2016 15/22/56         PHSS Codiess Phone or Headset           Normal         1. 2. 3. 4. 5. 6. 7. 6. 9. 10. 11. 12. 13         Sat. 27. Aug 2016 15/22/56         PHSS Codiess Phone or Headset           Normal         1. 2. 3. 4. 5. 6. 7. 6. 9. 10. 11. 12. 13         Sat. 27. Aug 2016 15/22/56         PHSS Codiess Phone or Headset           Normal         1. 2. 3. 4. 5. 6. 7. 6. 9. 10. 11. 12. 13         Sat. 27. Aug 2016 15/22/56         PHSS Codiess Phone or Headset           1-0         1.0         1.0         1.12. 13         Sat. 27. Aug 2016 15/22/56         PHSS Codiess Phone or Headset           1-0         1.0         1.12. 14         Sat. 27. Aug 2016 15/22/56         PHSS Codiess Phone or Headset         PHSVIDUS [ 1         100                                                                                                    | Zenel                                       | 1, 2, 3, 4, 5, 6, 7, 8, 9, 10, 11, 12, 13 Sat, 27 Aug 2016 15:23:07 FH3S Cordless Phone or Headset Spectral Interference Map                                                                                                    |
| Normal         1, 2, 3, 4, 5, 6, 7, 6, 7, 16, 10, 11, 12, 13         54, 27 Aug 2016 15/22/56         PHSS Conflicts Phone or Headated           Normal         1, 2, 3, 4, 5, 6, 7, 6, 8, 10, 11, 12, 13         Sat, 27 Aug 2016 15/22/31         PHSS Conflicts Phone or Headated           1-6 of 21 [ Entry Per Page Defaultion         PREVIOUS [ 1 w of 4   NEXT         PREVIOUS [ 1 w of 4   NEXT                                                                                                    |                                             | 1, 2, 3, 4, 5, 6, 7, 8, 9, 10, 11, 12, 13 Sat, 27 Aug 2016 15:23:02 PHSS Cordless Phone or Headset                                                                                                    |
| Normal         1, 2, 3, 4, 5, 6, 7, 8, 9, 10, 31, 12, 13         Sat, 27 Aug 2016 15 (22)(3)         PHSS Cerdinans Phone or Headdet           1-6 of 21   Entry Per Page [Defaulty]         PREVIOUS   1w of 4   NEXT         60                                                                                                    |                                             | 1. 2. 3, 4, 5, 6, 7, 8, 9, 10, 11, 12, 13 Set. 27 Aug 2016 15:22:56 PHSS Cordless Phone or Headset                                                                                                    |
| 1-6 of 21   Entry Per Page   Default   PREVIDUS   1   of 4   NEXT ]                                                                                                    |                                             | 1, 2, 3, 4, 5, 6, 7, 8, 9, 10, 11, 12, 13 Set, 27 Aug 2016 15/22/51 PHSS Condieux Phone or Headset                                                                                                    |
| ruga 40 0 0 0 0 0 0 0 0 0 0 0 0 0 0 0 0 0 0                                                                                                     |                                             | I Entry Per Page [Default_] PREVIDUS   [j ≤ 0 4 ] NEXT                                                                                                    |

**AP Listh**はAirQualが有効なWC740アクセスポイントを含んでいます。(AirQualは1台の WC740アクセスポイントのみで有効になります。)

5. AP Listが複数のWAC740アクセスポイントを含む場合、ラジオボタンでWAC740を選択します。

ページがWAC740が監視するプロファイルのWiFiネットワークの使用率、インターフェースおよ びログを表示するように調整されます。

ページの右側で、Channel UtilizationのグラフがWiFiネットワークの各チャンネルの使用率パ ーセントを描き、Spectral Interference MapのグラフがWiFiネットワークの各チャンネルの無 線LANインターフェース以外のパーセントを描きます。

| 項目                | 説明                                                                                                    |
|-------------------|----------------------------------------------------------------------------------------------------|
| Severity          | インターフェースの重要度(NormalまたはMajor)。                                                                                                    |
| Description       | インターフェースイベントの説明と影響を受けたチャンネル。                                                                                                    |
| Raised Time       | インターフェースが検出された時間。                                                                                                    |
| Interference Type | アラートのタイプ(for example, quality is below threshold)またはインターフェースのタイプ (for example, FHSS Cordless Phone or Handset, or Microwave Oven). |

以下の表にAirQual Logsテーブルの項目の説明を示します。

- 6. テーブルをソートするには、項目の右上の1つまたは2つの三角のアイコンをクリックします。
- 7. テーブルを検索するには、Search欄にIPアドレスやMACアドレスのような探している情報を入力します。
- 8. テーブルに多くの項目が表示されている場合は、テーブルの右下のボタンをクリックしてテ ーブルの表示を変更します。
  - Nextボタンを押して次のページを表示します。

- Previousボタンをクリックして前のページを表示します。
- 画面の表示件数を変更するには、Entry Per Pageメニューで20, 40, 60,…AIを選択します。
- 9. REFRESHボタンをクリックして画面に最新の情報を表示します。
- 10. CLEAR ALLボタンをクリックしてページとメモリーからすべての情報を削除します。

## ワイヤレスコントローラーのSSIDを表示する

すべてのアクセスポイントのSSIDを管理することができます。

#### ネットワークのアクティブなSSIDを監視する

- Webブラウザーを開き、ブラウザーのアドレス欄にワイヤレスコントローラーのIPアドレスを 入力します。デフォルトのIPアドレスは192.168.0.250です。ワイヤレスコントローラーのログ インウィンドウが表示されます。
- 2. ユーザー名とパスワードを入力します。
- Loginボタンをクリックします。
   ワイヤレスコントローラーのWeb管理インターフェースが開きSummaryページが表示されます。
- 4. Monitor > WLANを選択します。

| Access Point     | Configuration | Monitor    | Maintenance | Stacking  | Plans | Diagnostics | LOGOUT |
|------------------|---------------|------------|-------------|-----------|-------|-------------|--------|
| Controller   WLA | N Clients     |            |             |           |       |             |        |
| s SSID Mapping   | SSID M        | apping     |             |           | (1)   |             |        |
|                  | Active SS     | ID present | Select      | an SSID 💙 |       |             |        |
|                  |               |            |             |           |       |             |        |
|                  |               |            |             |           |       |             |        |
|                  |               |            |             |           |       |             |        |
|                  |               |            |             |           |       | DETAILS     | EXPORT |

5. Active SSID presentメニューでSSIDを選択します。

選択したSSIDのActive SSIDテーブルが表示されます。このページは幅が広いため、2つに 分割した図で示します。

#### WC7500/WC7600/WC7600v2/WC9500ユーザーズマニュアル

| SSID M    | and the second second second second second second second second second second second second second second second |                                                                             |                                                                                      |                                                                                       |                                                                                                    |
|-----------|----------------------------------------------------------------------------------------------------|-----------------------------------------------------------------------------|--------------------------------------------------------------------------------------|---------------------------------------------------------------------------------------|----------------------------------------------------------------------------------------------------|
| 5510 14   | apping                                                                                                    |                                                                             |                                                                                      |                                                                                       |                                                                                                    |
| Active SS | ID present                                                                                                    |                                                                             |                                                                                      |                                                                                       |                                                                                                    |
|           |                                                                                                    |                                                                             |                                                                                      |                                                                                       |                                                                                                    |
| Active S  | SID - VLAN30                                                                                                    |                                                                             |                                                                                      |                                                                                       |                                                                                                    |
| Sec. 10   |                                                                                                    |                                                                             |                                                                                      |                                                                                       |                                                                                                    |
| Search    |                                                                                                    |                                                                             |                                                                                      |                                                                                       |                                                                                                    |
| Select    | Name 🔶                                                                                                    | Location 🔶                                                                  | Status 🔶                                                                             | MAC 🔶                                                                                 | IP                                                                                                    |
| ۲         | netgear7B26D8                                                                                                    |                                                                             | healthy                                                                              | c0:3f:0e:7b:26:d0                                                                     | 192.168.0.1                                                                                                  |
| 0         |                                                                                                    |                                                                             | L H.L                                                                                | -0.0f.0.7h.04.00                                                                      | 100 160 0 1                                                                                                  |
|           | Active SS<br>Active S<br>Search [<br>Select<br>©                                                                 | Active SSID present Active SSID - VLAN30 Search Select Name   netgear7B26D8 | Active SSID present Active SSID - VLAN30 Search Select Name  Location  Netgear7B26D8 | Active SSID present Active SSID - VLAN30 Search Select Name  Location  Status healthy | Active SSID present Active SSID - VLAN30 Search Select Name  Location  Status MAC  healthy c0:3f:0e:7b:26:d0 |

|         |            |         |                   |                 | L.                     | 0000 |
|---------|------------|---------|-------------------|-----------------|------------------------|------|
|         |            |         |                   |                 |                        |      |
|         |            |         |                   |                 |                        | 2    |
|         |            |         |                   |                 | (1)                    |      |
| VLA     | AN30 💌     |         |                   |                 |                        |      |
|         |            |         |                   |                 |                        |      |
|         |            |         |                   |                 | (1)                    |      |
|         |            |         |                   |                 |                        |      |
| lodel 🔶 | Building 🖨 | Floor¢  | 2.4 GHz Channel 🔶 | 5 GHz Channel 🖨 | Uptime 🔶               |      |
| NAP210  | Building-1 | Floor-1 | 1 / 2.412Ghz      | NA              | 1 hrs, 58 mins, 5 secs |      |
| NAP210  | Building-1 | Floor-1 | 1 / 2.412Ghz      | NA              | 1 hrs, 58 mins, 6 secs |      |
|         |            |         |                   |                 |                        |      |
|         |            |         |                   |                 |                        |      |

以下の表にSSID Mappingページの項目の説明を示します。

| 項目       | 説明                           |
|----------|------------------------------|
| Select   | ラジオボタンでアクセスポイントを選択します。       |
| Name     | アクセスポイントの名前。                 |
| Location | アクセスポイントのロケーション。             |
| Status   | アクセスポイントの状態。(healthyまたはdown) |
| MAC      | アクセスポイントのMACアドレス。            |
| IP       | アクセスポイントのIPアドレス。             |
| Model    | アクセスポイントのモデル。                |
| Building | アクセスポイントを割り当てたビルディング。        |

| Floor           | アクセスポイントを割り当てたフロア。                                               |
|-----------------|------------------------------------------------------------------|
| 2.4 GHz Channel | アクセスポイントで設定した2.4GHzチャンネル。自動チャンネル割り当てのためこの初期値は設定の後に変わる可能性があります。   |
| 5 GHz Channel   | アクセスポイントで設定した5GHzチャンネル。自動チャンネル割り当てのためこの初期<br>値は設定の後に変わる可能性があります。 |
| Uptime          | アクセスポイントが最後に再起動してからの時間。                                          |

- 6. テーブルをソートするには、項目の右上の1つまたは2つの三角のアイコンをクリックします。
- 7. テーブルを検索するには、Search欄にIPアドレスやMACアドレスのような探している情報を入力します。
- 8. テーブルに多くの項目が表示されている場合は、テーブルの右下のボタンをクリックしてテ ーブルの表示を変更します。
  - Nextボタンを押して次のページを表示します。
  - Previousボタンをクリックして前のページを表示します。
  - 画面の表示件数を変更するには、Entry Per Pageメニューで20, 40, 60,…AIを選択します。
- 9. テーブルをエクスポートするには以下の操作を行います。
  - a. EXPORTボタンをクリックします。
  - b. ブラウザの指示に従ってファイルを保存します。
- 10. アクセスポイントの詳細を表示するには、以下の操作を行います。
  - a. 詳細を表示させたいアクセスポイントに対応するラジオボタンを選択します。
  - b. Detailsボタンをクリックします。

AP Detailsポップアップウィンドウが開きます。このウィンドウは縦に長いのでスクロールして表示する必要があります。ウィンドウは2つに分割して示します。

| ccess Point Deta                  | ails              |           |              |          |   |  |
|-----------------------------------|-------------------|-----------|--------------|----------|---|--|
| AP Info                           |                   |           |              | (7)      |   |  |
| Access Point Name                 | netgear7B26D8     |           |              |          |   |  |
| Model                             |                   |           | WNAP21       | 0        |   |  |
| Group                             |                   |           | basic        |          |   |  |
| P Address                         |                   |           | 192.168.     | 0.159    |   |  |
| thernet MAC Addre                 | 55                |           | c0:3f:0e:    | 7b:26:d0 |   |  |
| AP Site                           |                   |           | Local        |          |   |  |
| Configured 2.4 GHz Channel        |                   |           | 1 / 2.412Ghz |          |   |  |
| Current Operating 2.4 GHz Channel |                   |           | 1 / 2.412Ghz |          |   |  |
| oad Balancing Max.                | Clients (802.11b) | /bg/ng)   | 40           |          |   |  |
| .oad Balancing Sign               | al Quality (802.1 | 1b/bg/ng) | 30           |          |   |  |
| Profile Info                      |                   |           |              |          | ۲ |  |
| Туре                              | 🔶 SSID            | 🔶 Securit | y .          | VLAN     | ¢ |  |
| 802.11b/bg/ng                     | VLAN10            | Open      |              | 10       |   |  |
| 802.11b/bg/ng                     | VLAN20            | Open      |              | 1        |   |  |
| 902 11b/ba/pa                     | VI AN30           | Open      |              | 1        |   |  |

| 00212209 099119                                                                      |                                      |           | Open                  |                                        | 10                        |                                     |  |
|--------------------------------------------------------------------------------------|--------------------------------------|-----------|-----------------------|----------------------------------------|---------------------------|-------------------------------------|--|
| 802.11b/bg/ng                                                                        |                                      | VLAN20    | Open                  |                                        | 1                         |                                     |  |
| 802.11b/bg/ng                                                                        |                                      | VLAN30    | Open                  |                                        | 1                         |                                     |  |
| Client Info                                                                          |                                      |           |                       |                                        |                           | (?)                                 |  |
| MAC 🔶 I                                                                              | P 🔶                                  | SSID 🗧    | Channe                | 1 🔶                                    | Security                  | ¢                                   |  |
| Rogue AP Info                                                                        | 0                                    |           |                       |                                        |                           | (3)                                 |  |
| Rogue AP Info<br>Type 🔶 Repo                                                         | o<br>orted 🔶                         | In Same C | hannel 🔶              | In Interfe                             | ring Channe               | ()<br>el 🗢                          |  |
| Rogue AP Infi<br>Type 🔶 Repo<br>Statistics                                           | o<br>orted 🔶                         | In Same C | hannel 🔶              | In Interfe                             | ring Chann                | (7)<br>el ¢                         |  |
| Rogue AP Infi<br>Type 🔶 Repo<br>Statistics<br>Device 🔶                               | o<br>orted ¢<br>Unicas               | In Same C | hannel 🔶<br>eceived 🕈 | In Interfe<br>Broadcast                | ring Channe<br>Packets Re | ()<br>el 🔶<br>()<br>ceived          |  |
| Rogue AP Infr<br>Type  Repo<br>Statistics<br>Device  Wired Ethernet                  | orted 🔶<br>Unicas<br>7520            | In Same C | hannel 🔶<br>eceived 🗧 | In Interfe<br>Broadcast<br>5923        | ring Channi<br>Packets Re | (?)       el       (?)       Ceived |  |
| Rogue AP Infr<br>Type  Repo<br>Statistics<br>Device  Wired Ethernet<br>Wireless 11bg | o<br>prted<br>Dunicas<br>7520<br>716 | In Same C | hannel 🔶<br>eceived 🗢 | In Interfe<br>Broadcast<br>5923<br>415 | ring Chann<br>Packets Re  | )<br>el +<br>Ceived                 |  |

#### 以下の表にAP Detailsポップアップウィンドウの項目の説明を示します。

| 項目                                                                                                    | 説明                                                             |  |  |  |  |
|----------------------------------------------------------------------------------------------------|----------------------------------------------------------------|--|--|--|--|
| AP Info                                                                                                    |                                                                |  |  |  |  |
| この情報は自明なので説明                                                                                                    | 省略。                                                            |  |  |  |  |
| Profile Info                                                                                                    |                                                                |  |  |  |  |
| 選択したアクセスポイントで                                                                                                    | 設定した各セキュリティプロファイルに対して以下の情報が表示されます。                             |  |  |  |  |
| Туре                                                                                                    | プロファイルのタイプ(802.11b/bg/ngまたは802.11a/na/ac)。                     |  |  |  |  |
| SSID                                                                                                    | セキュリティプロファイルのSSID。                                             |  |  |  |  |
| Security                                                                                                    | セキュリティプロファイルのセキュリティモード(Open, WEP, WPA, WPA2, ま<br>たはWPA/WPA2)。 |  |  |  |  |
| VLAN                                                                                                    | セキュリティプロファイルのVLAN IDまたはVLAN名。                                  |  |  |  |  |
| Client Info<br>表示される情報はクライアントとアクセスポイント間の接続のタイプとセキュリティに依存します。<br>選択したアクセスポイントに接続された各WiFiクライアントに対して以下の情報のすべてあるいは一部が表示されます。 |                                                                |  |  |  |  |
| MAC                                                                                                    | WiFiクライアントのMACアドレス。                                            |  |  |  |  |
| IP                                                                                                    | クライアントのIPアドレス。                                                 |  |  |  |  |
| Channel                                                                                                    | WiFiクライアントがアクセスポイントに接続するために使用しているチャンネル。                        |  |  |  |  |

| SSID                                                       | WiFiクライアントがアクセスポイントに接続するために使用しているSSID。                                                                             |
|------------------------------------------------------------|----------------------------------------------------------------------------------------------------|
| Security                                                   | WiFiクライアントがアクセスポイントに接続するために使用しているセキュリ<br>ティモード。(Open, WEP, WPA, WPA2, またはWPA/WPA2)                                 |
| Rogue AP Info                                              |                                                                                                    |
| 選択したアクセスポイントが<br>トに対して以下の情報が表                              | 検出したすべての不正アクセスポイントと管理されていない近隣のアクセスポイン<br>示されます。                                                                    |
| Туре                                                       | 不正アクセスポイントが使っているプロファイルのタイプ。(802.11b/bg/ngま<br>たは802.11a/na/ac)                                                     |
| Reported                                                   | ワイヤレスモードで検出された不正アクセスポイントの総数。                                                                                       |
| In Same Channel                                            | 同じチャンネルで検出された不正アクセスポイントの総数。                                                                                        |
| In Interfering Channel                                     | 干渉するチャンネルで検出された不正アクセスポイントの総数。                                                                                      |
| Statistics                                                 |                                                                                                    |
| 選択したアクセスポイントの<br>11b, Wireless 11ac, Wireless<br>信バイト数の統計。 | 各使用量のタイプ(Wired Ethernet, Wireless 11ng, Wireless 11bg, Wireless<br>s 11na, Wireless 11a, または組み合わせ)に対して、送受信パケット数、送受 |

11. OKボタンをクリックします。

AP Detailsポップアップウィンドウが閉じ、SSID Mappingページが再度表示されます。

## ネットワークのローカルクライアントを監視する

WiFiネットワークに許可されたクライアント、WiFiネットワークへのアクセスを拒否されたクライアント、およびネットワークをローミングしたクライアントを監視することができます。

## 許可されたクライアントを監視する

ネットワークのすべてのアクセスポイントによってネットワークに許可されたすべてのクライアントを監視することができます。

#### > ネットワークに許可されたクライアントを表示する

- Webブラウザーを開き、ブラウザーのアドレス欄にワイヤレスコントローラーのIPアドレスを 入力します。デフォルトのIPアドレスは192.168.0.250です。ワイヤレスコントローラーのログ インウィンドウが表示されます。
- 2. ユーザー名とパスワードを入力します。
- Loginボタンをクリックします。
   ワイヤレスコントローラーのWeb管理インターフェースが開きSummaryページが表示されます。

4. Monitor > Clients > Local Client Listを選択します。

Clientsページが表示されます。このページは幅が広いため、以下に2つに分割して示します。

| etwork Controller      | WLAN U    | ients             |              |            |               |               |                 |  |  |  |
|------------------------|-----------|-------------------|--------------|------------|---------------|---------------|-----------------|--|--|--|
| Local Client List      | · Clients |                   |              |            |               |               |                 |  |  |  |
| Blacklisted<br>Clients | Search    |                   |              |            |               |               |                 |  |  |  |
|                        | Select    | MAC 🔶             | IP 🔶         | Location 🔶 | AP-Name 🔶     | AP-IP 🔶       | AP MAC          |  |  |  |
|                        | 0         | 00:11:22:33:02:01 | 192.168.0.50 |            | netgear8859E8 | 192.168.0.104 | 2C:B0:5D:88:59: |  |  |  |
|                        | 0         | 00:11:22:33:02:02 | 192.168.0.51 |            | netgear8859E8 | 192.168.0.104 | 2C:B0:5D:88:59: |  |  |  |
|                        | 0         | 00:11:22:33:02:03 | 192.168.0.52 |            | netgear8859E8 | 192.168.0.104 | 2C:B0:5D:88:59: |  |  |  |
|                        | 0         | 00:11:22:33:02:04 | 192.168.0.53 |            | netgear8859E8 | 192.168.0.104 | 2C:B0:5D:88:59  |  |  |  |
|                        | 0         | 00:11:22:33:02:05 | 192.168.0.54 |            | netgear8859E8 | 192.168.0.104 | 2C:B0:5D:88:59  |  |  |  |
|                        | 0         | 00:11:22:33:02:06 | 192.168.0.55 |            | netgear8859E8 | 192.168.0.104 | 2C:B0:5D:88:59  |  |  |  |
|                        | 0         | 00:11:22:33:02:07 | 192.168.0.56 |            | netgear8859E8 | 192.168.0.104 | 2C:B0:5D:88:59  |  |  |  |
|                        | 0         | 00:11:22:33:02:08 | 192.168.0.57 |            | netgear8859E8 | 192.168.0.104 | 2C:B0:5D:88:59  |  |  |  |
|                        | 0         | 00:11:22:33:02:09 | 192.168.0.58 |            | netgear8859E8 | 192.168.0.104 | 2C:B0:5D:88:59  |  |  |  |
|                        | 0         | 00:11:22:33:02:0A | 192.168.0.59 |            | netgear8859E8 | 192.168.0.104 | 2C:B0:5D:88:59  |  |  |  |
|                        | 0         | 00:11:22:33:02:0B | 192.168.0.60 |            | netgear8859E8 | 192.168.0.104 | 2C:B0:5D:88:59  |  |  |  |
|                        | 0         | 00:11:22:33:02:0C | 192.168.0.61 |            | netgear8859E8 | 192.168.0.104 | 2C:B0:5D:88:59  |  |  |  |
|                        | 0         | 00:11:22:33:02:0D | 192.168.0.62 |            | netgear8859E8 | 192.168.0.104 | 2C:B0:5D:88:59  |  |  |  |
|                        | 0         | 00:11:22:33:02:0E | 192.168.0.63 |            | netgear8859E8 | 192.168.0.104 | 2C:B0:5D:88:59  |  |  |  |
|                        | 0         | 00:11:22:33:02:0F | 192.168.0.64 |            | netgear8859E8 | 192.168.0.104 | 2C:B0:5D:88:59  |  |  |  |
|                        | 0         | 00:11:22:33:02:10 | 192.168.0.65 |            | netgear8859E8 | 192.168.0.104 | 2C:B0:5D:88:59  |  |  |  |

| Client Type 🔶    | Usage(KBytes) ♦ | RSSI¢ | Building 🖨 | Floor¢  | SSID 🔶    | Security 🔶 | Uptime 🗧                         |
|------------------|-----------------|-------|------------|---------|-----------|------------|----------------------------------|
| 302.11g          | 161             | -49   | Building-1 | Floor-1 | WC9500Doc | OPEN       | 2 days, 17 hrs, 55 mins, 10 secs |
| 802.11g          | 161             | -49   | Building-1 | Floor-1 | WC9500Doc | OPEN       | 2 days, 17 hrs, 55 mins, 9 secs  |
| 802.11g          | 161             | -49   | Building-1 | Floor-1 | WC9500Doc | OPEN       | 2 days, 17 hrs, 55 mins, 9 secs  |
| 802.11g          | 161             | -49   | Building-1 | Floor-1 | WC9500Doc | OPEN       | 2 days, 17 hrs, 55 mins, 9 secs  |
| 302.11g          | 161             | -51   | Building-1 | Floor-1 | WC9500Doc | OPEN       | 2 days, 17 hrs, 55 mins, 7 secs  |
| 802.11g          | 161             | -49   | Building-1 | Floor-1 | WC9500Doc | OPEN       | 2 days, 17 hrs, 55 mins, 7 secs  |
| 302.11g          | 161             | -50   | Building-1 | Floor-1 | WC9500Doc | OPEN       | 2 days, 17 hrs, 55 mins, 7 secs  |
| 802.11g          | 161             | -49   | Building-1 | Floor-1 | WC9500Doc | OPEN       | 2 days, 17 hrs, 55 mins, 7 secs  |
| 802. <b>11</b> g | 161             | -49   | Building-1 | Floor-1 | WC9500Doc | OPEN       | 2 days, 17 hrs, 55 mins, 6 secs  |
| 802.11g          | 161             | -49   | Building-1 | Floor-1 | WC9500Doc | OPEN       | 2 days, 17 hrs, 55 mins, 5 secs  |
| 802.11g          | 161             | -50   | Building-1 | Floor-1 | WC9500Doc | OPEN       | 2 days, 17 hrs, 55 mins, 5 secs  |
| 802.11g          | 161             | -49   | Building-1 | Floor-1 | WC9500Doc | OPEN       | 2 days, 17 hrs, 55 mins, 4 secs  |
| 302.11g          | 161             | -49   | Building-1 | Floor-1 | WC9500Doc | OPEN       | 2 days, 17 hrs, 55 mins, 4 secs  |
| 802.11g          | 161             | -49   | Building-1 | Floor-1 | WC9500Doc | OPEN       | 2 days, 17 hrs, 55 mins, 4 secs  |
| B02.11g          | 161             | -50   | Building-1 | Floor-1 | WC9500Doc | OPEN       | 2 days, 17 hrs, 55 mins, 3 secs  |
| 802.11g          | 161             | -50   | Building-1 | Floor-1 | WC9500Doc | OPEN       | 2 days, 17 hrs, 55 mins, 3 secs  |

メモ:スタックを設定した場合のみ、Monitorメインナビゲーションメニュータブの下に Network設定メニュータブが表示されます。

#### WC7500/WC7600/WC7600v2/WC9500ユーザーズマニュアル

| 以下の表にLocal Client ListページのCli | entsテーブルの項目の説明を示します。 |
|-------------------------------|----------------------|
|-------------------------------|----------------------|

| 項目             | 説明                                                                                                    |
|----------------|----------------------------------------------------------------------------------------------------|
| Select         | ラジオボタンでクライアントを選択します。                                                                                        |
| MAC            | WiFiクライアントのMACアドレス。                                                                                         |
| IP             | WiFiクライアントのIPアドレス。                                                                                          |
| Location       | アクセスポイントのロケーション。                                                                                            |
| AP-Name        | WiFiクライアントが接続しているアクセスポイントの名前。                                                                               |
| AP-IP          | WiFiクライアントが接続しているアクセスポイントのIPアドレス。                                                                           |
| AP-MAC         | WiFiクライアントが接続しているアクセスポイントのMACアドレス。                                                                          |
| Client Type    | WiFiクライアントがアクセスポイントに接続するために使用しているワイヤレスモー<br>ド。(802.11ng, 802.11bg, 802.11b, 802.11ac, 802.11na, または802.11a) |
| Usage (Kbytes) | WiFiクライアントのトラフィック使用量。(Kbyte単位)                                                                              |
| RSSI           | WiFiクライアントのRSSI(received signal strength indicator)。                                                        |
| Building       | アクセスポイントを割り当てたビルディング。                                                                                       |
| Floor          | アクセスポイントを割り当てたフロア。                                                                                          |
| SSID           | WiFiクライアントがアクセスポイントに接続するために使用しているSSID。                                                                      |
| Security       | WiFiクライアントがアクセスポイントに接続するために使用しているセキュリティモ<br>ード( <b>Open, WEP, WPA, WPA2</b> , または <b>WPA/WPA2</b> )。        |
| Uptime         | クライアントがワイヤレスコントローラーに接続している時間。                                                                               |

- 5. テーブルをソートするには、項目の右上の1つまたは2つの三角のアイコンをクリックします。
- 6. テーブルを検索するには、Search欄にIPアドレスやMACアドレスのような探している情報を入力します。
- 7. テーブルに多くの項目が表示されている場合は、テーブルの右下のボタンをクリックしてテ ーブルの表示を変更します。
  - Nextボタンを押して次のページを表示します。
  - Previousボタンをクリックして前のページを表示します。
  - 画面の表示件数を変更するには、Entry Per Pageメニューで20, 40, 60,…Allを選択します。
- 8. REFRESHボタンをクリックして画面に最新の情報を表示します。
- 9. 配備したフロアプランでクライアントを見つけるには、以下の操作を行います。
  - a. 見つけたいクライアントのラジオボタンを選択します。
  - b. Locateボタンをクリックします。

フロアプランに選択したクライアントが赤いアイコンで表示されます。

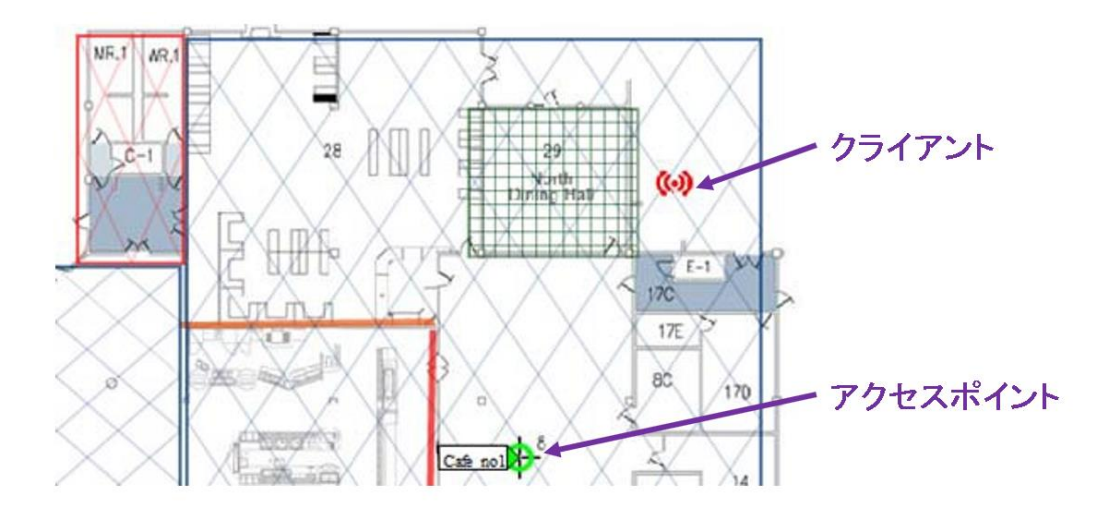

- **c.** クライアントの詳細を表示するには、クライアントにカーソルを合わせます。 ポップアップウィンドウが開きクライアントの詳細が表示されます。
- d. Backボタンをクリックしてフロアプランを閉じま

す。Clientsページが再表示されます。

- 10. テーブルをエクスポートするには以下の操作を行います。
  - a. EXPORTボタンをクリックします。
  - **b.** ブラウザの指示に従ってファイルを保存します。
- 11. クライアントの詳細を表示するには以下の操作を行います。
  - a. 詳細を表示したいクライアントのラジオボタンを選択します。
  - b. Detailsボタンをクリックします。
     Client Detailsポップアップウィンドウが表示されます。

| MAC          | 20:D6:07:2C:70:7E |
|--------------|-------------------|
| Access Point | netgearA10668     |
| BSSID        | C4:3D:C7:A1:06:62 |
| SSID         | NG_11g-33         |
| Frequency    | 2.412000 GHz      |
| Auth         | open              |
| Client Type  | 802.11b           |
| Cipher       | none              |
| AID          | 1                 |
| RSSI         | -39               |
| Tx Power     | 10 dbm            |
| Гх Rate      | 11.00Mbps         |
| Tx Bytes     | 728               |
| Rx Rate      | 1.00Mbps          |
| Rx Bytes     | 1928              |
| Tx Packets   | 3                 |
| Rx Packets   | 30                |
|              |                   |

以下の表にClient Detailsポップアップウィンドウの項目の説明を示します。

| 項目           | 説明                                                                                                    |
|--------------|----------------------------------------------------------------------------------------------------|
| MAC          | WiFiクライアントのMACアドレス。                                                                                                   |
| Access Point | WiFiクライアントが接続しているアクセスポイントの名前。                                                                                         |
| BSSID        | WiFiクライアントが接続しているアクセスポイントの電波のMACアドレス。                                                                                 |
| SSID         | WiFiクライアントが接続しているアクセスポイントに接続するために使用している<br>SSID。                                                                      |
| Frequency    | WiFiクライアントが接続しているアクセスポイントに接続するために使用している<br>チャンネル周波数。                                                                  |
| Auth         | WiFiクライアントが接続しているアクセスポイントに接続するために使用して<br>いるセキュリティモード(Open, WEP, WPA, WPA2, またはWPA/WPA2)。                              |
| Client Type  | WiFiクライアントが接続しているアクセスポイントに接続するために使用して<br>いるワイヤレスモード(802.11ng, 802.11bg, 802.11b, 802.11ac, 802.11na, また<br>は802.11a). |
| Cipher       | WiFiクライアントが使用している暗号化タイプ(None, WEP, AES, TKIP, またはTKIP<br>+ AES)                                                       |
| AID          | クライアントのアソシエーションID。                                                                                                    |
| RSSI         | WiFiクライアントのRSSI(received signal strength indicator)。                                                                  |
| Tx Power     | WiFiクライアントの送信出力。                                                                                                    |
| Tx Rate      | WiFiクライアントの送信速度(Mbps)。                                                                                                |
| Tx Bytes     | WiFiクライアントの送信バイト数。                                                                                                    |

| Rx Rate    | WiFiクライアントの受信速度(Mbps)。 |
|------------|------------------------|
| Rx Bytes   | WiFiクライアントの受信バイト数。     |
| Tx Packets | WiFiクライアントの送信パケット数。    |
| Rx Packets | WiFiクライアントの受信パケット数。    |

12. OKボタンをクリックします。

Client Detailsポップアップウィンドウが閉じ、Local Client Listページが再度表示されます。

## ブラックリストクライアントを監視する

ネットワークのすべてのワイヤレスコントローラーによってネットワークへのアクセスが拒否されたすべてのブラックリストクライアントを監視することができます。

メモ:ブラックリストクライアントの監視はモデルWC7600とWC9500でサポートされてい ますが、モデルWC7500とWC7600∨2ではサポートされていません。 ワイヤレスコントローラーは以下のクライアントのタイプをブラックリストに載せます。

- MAC ACLで拒否されて認証失敗をしたクライアント。
- 認証失敗をしたクライアント、例えばパスワード間違いまたはRADIUSサーバーがアクセスを拒否したもの。

クライアントが正しい認証情報で接続した場合は、10秒後にブラックリストから削除されます。

- ロードバランスが有効になっているアクセスポイントに接続しようとしたクライアントがデバイスの電波の最大デバイス数に達したクライアント。
- ロードバランスが有効になっているアクセスポイントに接続しようとしたクライアントがRSSI スレッショルドに達したクライアント。

メモ:クライアントが弱い信号(弱いRSSI)でアクセスポイントへの接続を継続すると、 ブラックリストに載ったままでアクセスポイントへの接続が許可されます。このような状況では、クライアントとアクセスポイントが設置されている場所のカバレッジおよび他の環境要因を調査することを推奨します。

ブラックリストされたクライアントは過去の接続の試みから10秒後に再度表示接続を試みること が許可されます。クライアントがブラックリストされた理由が解消された場合、例えばセキュリティ キーが修正された場合、クライアントの接続が許可され、(ほとんどの場合は)ブラックリストから 削除されます。

- > ネットワークのブラックリストクライアントを表示する
  - Webブラウザーを開き、ブラウザーのアドレス欄にワイヤレスコントローラーのIPアドレスを 入力します。デフォルトのIPアドレスは192.168.0.250です。ワイヤレスコントローラーのログ インウィンドウが表示されます。
  - 2. ユーザー名とパスワードを入力します。
  - Loginボタンをクリックします。
     ワイヤレスコントローラーのWeb管理インターフェースが開きSummaryページが表示されます。
  - 4. Monitor > Clients > Blacklisted Clientsを選択します。

| Local Client List | Blacklisted Clients @ |                   |                       |            |              |            |       |       |                          |
|-------------------|-----------------------|-------------------|-----------------------|------------|--------------|------------|-------|-------|--------------------------|
| > Blacklisted     | Select                | MAC 🔶             | ТҮРЕ 🔶                | AP-Name 🔶  | AP-IP 🔶      | SSID 😫     | RSSI¢ | Count | Last Seen                |
| Circuits.         | ۲                     | 00:02:01:02:00:00 | Authentication Failed | ap1-852d80 | 192.168.0.30 | veriWave_g | 49    | 2     | Mon Sep 20 17:55:25 2010 |
|                   | 0                     | 00:02:01:04:00:00 | Authentication Failed | ap1-8b2d80 | 192.168.0.30 | veriWave_g | 49    | 3     | Mon Sep 20 18:02:25 2010 |
|                   | 0                     | 00:02:01:01:00:00 | Authentication Failed | ap1-8b2d80 | 192.168.0.30 | veriWave_g | 49    | 2     | Mon Sep 20 18:02:10 2010 |

メモ:スタックを設定した場合のみ、Monitorメインナビゲーションメニュータブの下に

#### WC7500/WC7600/WC7600v2/WC9500ユーザーズマニュアル

Network設定メニュータブが表示されます。

以下の表にBlacklisted ClientsページのBlacklisted Clientsテーブルの項目の説明を示します。

| 項目        | 説明                                                   |
|-----------|------------------------------------------------------|
| Select    | ラジオボタンでクライアントを選択します。                                 |
| MAC       | WiFiクライアントのMACアドレス。                                  |
| TYPE      | WiFiクライアントのアクセスが距離された理由。                             |
| AP-Name   | WiFiクライアントがアクセスを拒否されたアクセスポイントの名前。                    |
| AP-IP     | WiFiクライアントがアクセスを拒否されたアクセスポイントのIPアドレス。                |
| SSID      | WiFiクライアントがアクセスを試みたWiFiネットワークのSSID。                  |
| RSSI      | WiFiクライアントのRSSI(received signal strength indicator)。 |
| Count     | WiFiクライアントがアクセスを試みた回数。                               |
| Last Seen | WiFiクライアントがアクセスを試みた最後の時間。                            |

- 5. テーブルをソートするには、項目の右上の1つまたは2つの三角のアイコンをクリックします。
- 6. テーブルを検索するには、Search欄にIPアドレスやMACアドレスのような探している情報を入力します。
- 7. テーブルに多くの項目が表示されている場合は、テーブルの右下のボタンをクリックしてテ ーブルの表示を変更します。
  - Nextボタンを押して次のページを表示します。
  - Previousボタンをクリックして前のページを表示します。
  - 画面の表示件数を変更するには、Entry Per Pageメニューで20, 40, 60,…Allを選択します。
- 8. 配備したフロアプランでブラックリストされたクライアントを見つけるには、以下の操作を行います。
  - a. 見つけたいブラックリストされたクライアントのラジオボタンを選択します。
  - b. Locateボタンをクリックします。 フロアプランに選択したブラックリストされたクライアントが赤いアイコンで表示されます。
  - C. ブラックリストされたクライアントの詳細を表示するには、クライアント
     にカーソルを合わせます。ポップアップウィンドウが開きクライアントの詳細が表示されます。
  - d. Backボタンをクリックしてフロアプランを閉じます。Blacklisted Clientページが再表示されま す。
- 9. テーブルをエクスポートするには以下の操作を行います。
  - a. EXPORTボタンをクリックします。

**b.** ブラウザの指示に従ってファイルを保存します。

# 14. <u>トラブルシュートと診断</u>

この章は以下のセクションを含みます。

- 基本機能のトラブルシュート
- Web管理インターフェースのトラブルシュート
- Ping Utilityを使ってTCP/IPネットワークをトラブルシュートする
- <u>リセットボタンを使ってデフォルト設定を復元する</u>
- <u>日時の問題を解決する</u>
- ネットワークの問題を解決する
- アクセスポイントの問題を解決する
- <u>ワイヤレスコントローラーの診断ツールを使う</u>

## 基本機能のトラブルシュート

ワイヤレスコントローラーの電源を入れた後、以下のイベントが順に発生します。

- 1. 電源を入れた時に、Power LEDが緑色に点灯し、Status LEDが黄色に点灯することを確認します。
- 2. 約2分後、以下を確認します。
  - a. Status LEDが緑色に点灯します。
  - b. 機器が接続されているイーサネットポートの左側のLEDが点灯します。

ポートの左側のLEDが点灯している場合、接続されているデバイスとリンクが確立していま す。ポートに1000Mbpsデバイスが接続されている場合は、ポートの右側のLEDが緑色に点灯 します。ポートが100Mbpsで機能している場合は右側のLEDは黄色です。ポートが10Mbpsで 機能している場合は、右側のLEDは消灯しています。

上記の状態にならない場合は、以降の項目を確認します。

#### Power LEDが点灯しない

ワイヤレスコントローラーの電源を入れても、どの LED も点灯しない場合は、電源ケーブルが ワイヤレスコントローラーとコンセントに接続され、コンセントに電源が供給されていることを確 認します。

問題が解消しない場合は、ハードウェア障害の可能性があります。ネットギアサポートに連絡 してください。

#### Status LED Never Turns Off

ワイヤレスコントローラーの電源を入れ、Status LEDは約2分間黄色く点灯後、ワイヤレスコン トローラーの起動が終了すると緑色に点灯します。Status LEDが黄色のままの場合は、ワイ ヤレスコントローラーの内部に問題が発生しています。 数分待ってもStatus LEDが黄色の場合、以下を試します。

- 電源を切り、再度電源を入れてワイヤレスコントローラーが正常に起動するかどうかを見ます。
- ワイヤレスコントローラーの設定を工場出荷状態に戻してみます。ワイヤレスコントローラーのIPアドレスはデフォルト(192.168.0.250)に戻ります。

問題が解消しない場合は、ハードウェア障害の可能性があります。サポートに連絡してください。

#### イーサネットポートLEDが点灯しない

イーサネット接続をしてもイーサネットポートLEDが点灯しない場合、以下を確認してください。g:

- イーサネットケーブルがワイヤレスコントローラー、ハブ、スイッチ、あるいはルーターにしっかり接続されていることを確認します。
- 接続しているハブ、スイッチ、あるいはルーターの電源が入っていることを確認します。
- 正常なケーブルを使用していることを確認します。

#### Web管理インターフェースのトラブルシュート

ローカルネットワークのコンピュータからワイヤレスコントローラーのWeb管理インターフェース にアクセスできない場合、問題の隔離を試みます。以下のセクションに記されている助言に従 うことによって、問題を解決できる可能性があります。

#### イーサネットケーブリングを確認する

前のセクションにあるようにコンピュータとワイヤレスコントローラーの間のイーサネット 接続を確認します。(イーサネットポートLEDが点灯しないを参照。).

#### IPアドレス設定を確認する

コンピューターのIPアドレスがワイヤレスコントローラーと同じサブネットにあることを確認しま す。デフォルトの推奨設定の場合は、コンピューターの固定IPアドレスが192.168.0.210, サブネッ トマスクが255.255.255.0であることを確認します。

メモ:コンピューターのIPアドレスが169.254.x.xのように表示される場合、 DHCPサーバーにアクセスできない場合にWindowsおよびMacオペレーションシステムがIPアドレスを生成して割り当てています。このような自動生成のアドレスは169.254.x.xの範囲になります。お使いのIPアドレスがこの範囲の場合は、コンピューターとワイヤレスコントローラーの間の接続を確認してコンピューターを再起動してみてください。

ワイヤレスコントローラーのIPアドレスを変更して、現在のIPアドレスが不明の場合は、ワイヤレ スコントローラーの設定を工場出荷状態に初期化します。工場出荷状態のワイヤレスコントロー ラーのIPアドレスは192.168.0.250です。

工場出荷状態で設定を失いたくない場合は、以下の手順の一つを使ってワイヤレスコントローラ

ーのIPアドレスを発見します。

- ワイヤレスコントローラーを再起動して再起動時のパケットをキャプチャーします。ARPパケットを発見してワイヤレスコントローラーのLANインターフェースのアドレスを見つけます。
- ネットワーク内でIPスキャナーアプリケーションを使ってワイヤレスコントローラーのIPアドレスを発見します。

#### インターネットブラウザの確認

イーサネットケーブル接続およびIPアドレス設定に問題がない場合、インターネットブラウ ザがWeb管理インターフェースへのアクセスを阻害しているかもしれません。以下を確認し てください。

- ログインするときに<u>https://address</u>ではなく、http://addressを使っているか確認します。
- ブラウザでJava, JavaScript, あるいはActiveX が有効になっていることを確認します。イン ターネットエクスプローラー(IE)をお使いの場合は更新ボタンをクリックしてJava appletが ロードされたことを確認します。
- ブラウザを再起動します。
- 正しいログイン情報を使っていることを確認します。デフォルトのログイン名はadmin、パス ワードはpasswordです。情報を入力するときにキーボードのCaps Lockがオフであることを 確認します。

Web管理インターフェースでの変更をワイヤレスコントローラーが保存しない場合は、以下 を確認します。

- 設定をするときに他のタブやページに移動する前にApplyボタンをクリックします。そうしないと変更は失われます。
- WebブラウザでRefreshボタンまたはReloadボタンをクリックします。変更をしても古い設 定がWebブラウザのキャッシュに残っている可能性があります。

ファームウェアのアップグレード後、ブラウザがWeb管理インターフェースの最新の機能を表示しない場合、ブラウザのキャッシュをクリアしてページを更新してみてください。

# Ping Utilityを使ってTCP/IPネットワークをトラブルシュートする

ほとんどのTCP/IP端末デバイスやルーターは、指定したデバイスにエコーリクエストパケット を送信するPingユーティリティを実装しています。デバイスはエコーリプライで応答します。お 使いのコンピューターでPingユーティリティを使うことによってTCP/IPネットワークをトラブルシ ュートすることができます。

ワイヤレスコントローラーへのLAN経路が正しく設定されていることを確認するためにコンピュ

ーターからワイヤレスコントローラーにPingすることができます。

- > ウィンドウズコンピューターからワイヤレスコントローラーをPingする
  - 1. コマンドプロンプトを開きます。

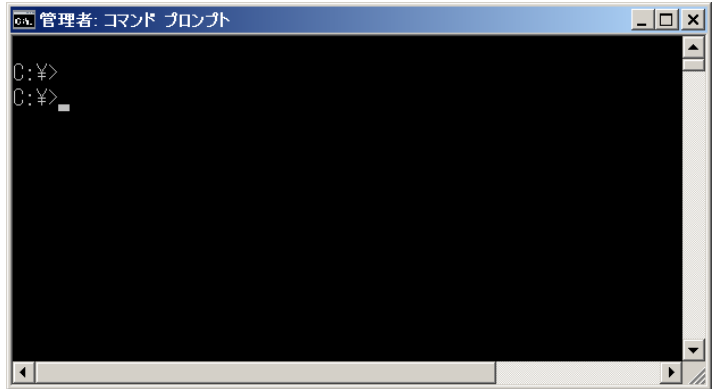

2. コマンドプロンプトに Ping (IP アドレス)と入力して Enter キーを押します。以下は 192.168.0.250 に

| 🚾 管理者: コマンド プロンプト                                                                                                    | _ 🗆 🗙 |
|----------------------------------------------------------------------------------------------------|-------|
| C:¥>ping 192.168.0.250                                                                                                    |       |
| 192.168.0.250 (こ ping を送信しています 32 バイトのデータ:<br>192.168.0.250 からの応答: バイト数 =32 時間 <1ms TTL=128<br>192.168.0.250 からの応答: バイト数 =32 時間 <1ms TTL=128<br>192.168.0.250 からの応答: バイト数 =32 時間 <1ms TTL=128<br>192.168.0.250 からの応答: バイト数 =32 時間 <1ms TTL=128 |       |
| 192.168.0.250 の ping 統計:<br>パケット数: 送信 = 4、受信 = 4、損失 = 0(0% の損失)、<br>ラウンド トリップの概算時間(ミリ秒):<br>最小 = Oms、最大 = Oms、平均 = Oms                                                                                                    |       |
| C:¥>                                                                                                    | -     |

Pingした例です。

3. 上のような結果が表示されていれば接続されています。

4. 以下のような結果の場合は接続できていません。

| <u>画</u> 管理者: コマンド プロンプト                                                                                           | _ 🗆 🗙    |
|----------------------------------------------------------------------------------------------------|----------|
| C:¥>ping 192.168.0.250                                                                                             |          |
| 192.168.0.250 (こ ping を送信しています 32 バイトのデータ:<br>要求がタイムアウトしました。<br>要求がタイムアウトしました。<br>要求がタイムアウトしました。<br>要求がタイムアウトしました。 |          |
| 192.168.0.250 の ping 統計:<br>パケット数: 送信 = 4、受信 = 0、損失 = 4(100% の損失)、                                                 |          |
| C:¥>                                                                                                    | <b>–</b> |
|                                                                                                    | • //     |

接続ができていない場合は、以下の原因が考えられます。

- 物理接続不良
  - LAN LED が点灯していることを確認します。
  - 対向のインターフェースやスイッチの LED が点灯していることを確認します。
- 誤ったネットワーク設定
  - イーサネットカードドライバーソフトウェアと TCP/IP ソフトウェアがインストールされて設定されていることを確認します。
  - ワイヤレスコントローラーとコンピューターの IP アドレスが正しく設定され、同じサブネット 上にあることを確認します。

## リセットボタンを使ってデフォルト設定を復元する

ワイヤレスコントローラーにアクセス可能ならば、Reboot/Reset Controllersページ(パスは Maintenance > Backup/Restore)を使って、ソフトリセットまたはハードリセットを実行することが できます。(ワイヤレスコントローラーの再起動を参照。)

ワイヤレスコントローラーにアクセスができない場合は、フロントパネルのResetボタンを押して 工場出荷状態に戻します。

- > すべてのデータを削除し工場出荷状態に戻す
  - 1. Status LEDが点灯して点滅を始めるまでResetボタンを約8秒間押し続けます。
  - 2. Resetボタンを離します。数分後にStatus LEDが点灯して再起動が完了します。

メモ:工場出荷状態に戻した後に、ワイヤレスコントローラーのデフォルトLAN

IPアドレスは192.168.0.250、デフォルトログインユーザー名はadmin、デフ ォルトログインパスワードはpasswordになります。

## 日時の問題を解決する

Time Settingsページは現在の日時を表示します。ワイヤレスコントローラーはNTP(Network Time Protocol)を使ってインターネット上のタイムサーバーから現在の時間を取得します。各ロ グの項目は日時情報と一緒に記録されます。

表示される日付がJanuary 1,2000の場合は、コントローラーがタイムサーバーに接続できていません。ワイヤレスコントローラーがインターネットに接続できることを確認してください。ワイヤレスコントローラーを設定した後に、最低5分間待って日時を確認してください。

## ネットワークの問題を解決する

ネットワークのループが発生した場合、ワイヤレスコントローラーのSFP+ポートとイーサネット ポートを同じスイッチに接続していないことを確認してください。ワイヤレスコントローラーからネ ットワークスイッチへは一つのネットワーク接続になるようにしてください。

## アクセスポイントの問題を解決する

アクセスポイントのディスカバリーや接続問題が発生した場合、このセクションの情報がこれらの問題を解決の助けになるかもしれません。

#### ディスカバリーの問題を解決する

すべてのアクセスポイントに対して

・ワイヤレスコントローラーが LAN に接続されていることを確認します。

・アクセスポイントが異なる VLAN 内で動作していたり、異なるサブネットに属していたり、既にス タンドアロンモードで動作している時には、正しい IP アドレスの範囲を入力しているか確認して く ださい。

・既にインストールされていてスタンドアロンモードで動作しているアクセスポイントが SSH および SNMP が有効になっていることを確認してください。

・UDP ポート 7890 がファイヤーウォールでブロックされていないことを確認します。

・ファクトリーデフォルト設定のアクセスポイントが同じレイヤー2 ネットワークに存在する場合は ー度に発見されるアクセスポイントは 1 台のみとなります。1 台を管理リストに追加し、IP アドレ スを変更し再度ディスカバリーをするという手順を繰り返すことになります。

・アクセスポイントのファームウェアが前提バージョンを満たしているかを確認します。レイヤー3

ネットワークにインストールされているアクセスポイントに対して

- 次の中のどれかが有効になっていることを確認します。
- ・ワイヤレスコントローラーとアクセスポイント間で IP アドレス 254.0.100.250 のマルチキャストル ーティングが有効であることを確認します。
- ・DHCP サーバーで DHCP オプション 43 (vendor-specific information)が有効であることを確認 します。
- リモートアクセスポイントに対して
- ・DHCP サーバーで DHCP オプション 43 (vendor-specific information)が有効であることを確認 します。
- ・以下のポートがファイヤーウォールでブロックされていないことを確認します。

- TCP ポート 22.

- UDP ポート 69, 123, 138, 161, 6650. (ポート 7890 に加えて)

・NAT 配下に配置するアクセスポイントは NAT ルーター配下に設置する前に管理されたアクセスポイントに変換されていることを確認します。

ワイヤレスコントローラーがアクセスポイントのいくつかあるいはすべてを発見できない時、以下 を確認します。

すべてのアクセスポイントに対して以下を確認します。

- ワイヤレスコントローラーがLANIに接続されていることを確認します。
- アクセスポイントが異なるVLAN内で動作していたり、異なるサブネットに属していたり、既にスタンドアロンモードで動作している時には、正しいIPアドレスの範囲を入力しているか確認します。
- アクセスポイントが最低限初回のファームウェアリリースあるいはそれよりも新しいバージョンであることを確認します。

レイヤー3ネットワークを介してインストールされているローカルアクセスポイントに対して以下を 確認します。

- すべてのスタンドアロンアクセスポイントでSNMPとSSHが有効になっている。(アクセスポイントのデフォルト設定です。)
- UDP ポート7890がファイヤーウォールでブロックされていない。
- 各アクセスポイントに一意のIPアドレスを割り当てます。(この要件は同じレイヤー2ネットワーク内の工場出荷状態のアクセスポイントには適用されません。)複数のアクセスポイントに同じIPアドレスが割り当てられている場合、一度には1台のみが発見されます。アクセスポイントを管理リストの追加し、アクセスポイントのIPアドレスを変更した後、再度同じIPアドレスの次のアクセスポイントのディスカバリーを実行します。
- DHCPオプション43(vendor-specific information)を外部DHCPサーバーで有効にします。ワイヤレスコントローラーで内部DHCPサーバーを設定すると自動的にワイヤレスコントローラーのIPアドレスでDHCPオプション43を有効にします。

詳しくはアクセスポイントディスカバリーガイドラインを参照してください。

#### 接続問題を解決する

アクセスポイントの電源LEDがオレンジ色で点滅をしている場合、アクセスポイントはワイヤレスコントローラーとの接続を失っています。この場合は、アクセスポイントとワイヤレスコントローラーの間のネットワーク接続性を確認します。

アクセスポイントがスタンドアロンAPモードから管理APモードに変換されるとき、アクセスポイントの固定IPアドレスはネットワークのDHCPサーバーあるいはワイヤレスコントローラーで設定されたDHCPサーバーから割り当てられるIPアドレスに変更されます。この動作によって管理されたアクセスポイントが重複のないIPアドレスを持つことを確実にします。

ネットワークにDHCPサーバーが存在しない、あるいはアクセスポイントがDHCPサーバーに接続できない場合、アクセスポイントはIPアドレスを取得しようとするConnecting状態のままになります。DHCPサーバーがネットワークに存在しない場合、ワイヤレスコントローラーのDHCPサーバーを設定します。DHCPサーバーが利用可能になると、アクセスポイントはConnecting状態からConnected状態に変わります。

ワイヤレスコントローラーに固定IPアドレスを割り当て、次に発見したアクセスポイントのWeb管理インターフェースを使ってワイヤレスコントローラーの固定IPアドレスを設定すると、アクセスポイントは設定されたIPアドレスのワイヤレスコントローラーのみに接続を試みます。ワイヤレスコントローラーのIPアドレスが変更された場合、アクセスポイントはワイヤレスコントローラー に接続できません。このような場合は、アクセスポイントを工場出荷状態にリセットします。こう することによってアクセスポイントの設定からワイヤレスコントローラーの固定IPアドレスを削除 できます。

#### ネットワークパフォーマンスと不正アクセスポイント検知

不正アクセスポイント検知を有効にすると、アクセスポイントは断続的に短時間オフラインになり、ネットワークパフォーマンスに影響を与える可能性があります。デフォルト不正アクセスポイント検知インターバルは30分です。インターバルは変更ができません。

## ワイヤレスコントローラーの診断ツールを使う

ワイヤレスコントローラーの診断機能の一部として、ワイヤレスコントローラーから管理アクセス ポイントをPingしたりワイヤレスコントローラーからルートをトレースすることができます。管理ア クセスポイントのコンソールデバッグログをリモートから表示したり、ネットワークのういふいパケ ットをキャプチャーすることができます。

#### アクセスポイントをPingする

ワイヤレスコントローラーがアクセスポイントに到達できるか確認するためにアクセスポイントを

Pingすることができます。

- > アクセスポイントをPingする
  - Webブラウザーを開き、ブラウザーのアドレス欄にワイヤレスコントローラーのIPアドレスを 入力します。デフォルトのIPアドレスは192.168.0.250です。ワイヤレスコントローラーのログ インウィンドウが表示されます。
  - 2. ユーザー名とパスワードを入力します。
  - Loginボタンをクリックします。
     ワイヤレスコントローラーのWeb管理インターフェースが開きSummaryページが表示されます。
  - 4. Diagnostics > Tools > Pingを選択します。

| Access Point Co                                                                                 | onfiguration Monitor Mai                                                                                                    | ntenance Stacking                                                                                          | ) Plans                                                              | Diagnostics                                                             | LOGOUT            |
|-------------------------------------------------------------------------------------------------|----------------------------------------------------------------------------------------------------|----------------------------------------------------------------------------------------------------|----------------------------------------------------------------------|-------------------------------------------------------------------------|-------------------|
| Tools   Technical Sur                                                                           | oport                                                                                                    |                                                                                                    |                                                                      |                                                                         |                   |
| , Ping                                                                                          | Ping                                                                                                    |                                                                                                    |                                                                      |                                                                         |                   |
| <ul> <li>&gt; Trace Route</li> <li>&gt; AP Console Logs</li> <li>&gt; Packet Capture</li> </ul> | Ping Count<br>Access Point<br>IP Address                                                                                            | 10<br>netgear:<br>192.168                                                                                  | 140308                                                               |                                                                         |                   |
|                                                                                                 | Ping Result                                                                                                    |                                                                                                    |                                                                      |                                                                         |                   |
|                                                                                                 | 64 bytes from 192.168.1<br>64 bytes from 192.168.1<br>64 bytes from 192.168.1                                                       | 00.191: icmp_seq=3<br>00.191: icmp_seq=4<br>00.191: icmp_seq=5                                             | ttl=64 tin<br>ttl=64 tin<br>ttl=64 tin                               | he=0.283 ms ^<br>he=0.242 ms<br>he=0.261 ms                             |                   |
|                                                                                                 | 64 bytes from 192.168.1<br>64 bytes from 192.168.1<br>64 bytes from 192.168.1<br>64 bytes from 192.168.1<br>64 bytes from 192.168.1 | 00.191: icmp_seq=6<br>00.191: icmp_seq=7<br>00.191: icmp_seq=8<br>00.191: icmp_seq=9<br>00.191: icmp_seq=1 | ttl=64 tin<br>ttl=64 tin<br>ttl=64 tin<br>ttl=64 tin<br>0 ttl=64 tin | he=0.271 ms<br>he=0.300 ms<br>he=0.275 ms<br>he=0.290 ms<br>he=0.286 ms |                   |
|                                                                                                 | 192.168.100.191 pin<br>10 packets transmitted,<br>rtt min/avg/max/mdev =                                                            | _<br>g statistics<br>10 received, 0% p<br>0.242/8.650/84.004                                               | time 9001ms                                                          |                                                                         |                   |
|                                                                                                 |                                                                                                    |                                                                                                    |                                                                      |                                                                         | CANCEL STOP START |

- 5. Ping Count欄に送信するPingパケットの数を入力します。デフォルトは 10個です。
- 6. Access PointメニューでPingするアクセスポイントを選択します。

選択後、IP Address欄にアクセスポイントのIPアドレスが表示されます。

7. Startボタンをクリックします。

Ping Result欄に結果が表示されます。

## アクセスポイントへのトレースルート

ワイヤレスコントローラーからアクセスポイントへのルートを確認するためにトレースルートすることができます。

- アクセスポイントへのルートをトレースする
  - Webブラウザーを開き、ブラウザーのアドレス欄にワイヤレスコントローラーのIPアドレスを 入力します。デフォルトのIPアドレスは192.168.0.250です。ワイヤレスコントローラーのログ インウィンドウが表示されます。
  - 2. ユーザー名とパスワードを入力します。
  - Loginボタンをクリックします。
     ワイヤレスコントローラーのWeb管理インターフェースが開きSummaryページが表示されます。
  - 4. Diagnostics > Tools > Trace Routeを選択します。

| Access Point Co       | nfiguration Monitor Mainten | ance Stacking Plans Diagnostic    | s Locour          |
|-----------------------|-----------------------------|-----------------------------------|-------------------|
| Tools   Technical Sup | port                        |                                   |                   |
| > Ping                | TraceRoute                  | ۲                                 |                   |
| > Trace Route         | Access Point                | netgearC594A8                     |                   |
| > AP Console Logs     | Host IP Address / Name      | 192.168.100.139                   |                   |
| Packet Capture        | TracePoute Pecult           |                                   |                   |
|                       | TraceRoute Result           |                                   |                   |
|                       | 1 192.168.100.139 (192.14   | S8.100.139) 0.237 ms 0.107 ms 0.0 | 99 ms             |
|                       | ٠ [                         | III                               | 1 (h. *           |
|                       |                             |                                   | CANCEL STOP START |

5. Access Point欄でルートをトレースしたいアクセスポイントを選択します。

選択後、IP Address欄にアクセスポイントのIPアドレスが表示されます。

6. Startボタンをクリックします。

TraceRoute Result欄に結果が表示されます。

#### アクセスポイントのコンソールデバッグログを表示する

メモ:ワイヤレスコントローラーでWNDAP660, WAC720, WAC730, およびWAC740 のコンソールデバッグログを表示することができます。

アクセスポイントのコンソールポートにシリアルケーブルを接続してダウンロードできるコンソー ルデバッグログはトラブルシューティングや無線LANネットワークをデバッグするのに非常に役 に立ちます。しかし、アクセスポイントに常に物理的に接続することはできません。 ワイヤレスコントローラーはワイヤレスコントローラーに物理的に接続することなしにリモート からアクセスポイントのコンソールデバッグログをキャプチャーし、コンソールデバッグログを ネットワーク経由でSyslogサーバーあるいは一般的なUDPサーバーに送信することができま す。

- メモ:このオプションはネットワーク経由でシリアルポートへのアクセスを 提供するものではありません。オプションはアクセスポイントに物理 的に接続することなしにコンソールデバッグログを収集することで す。
- > リモートからアクセスポイントのコンソールデバッグログを収集し表示する
  - Webブラウザーを開き、ブラウザーのアドレス欄にワイヤレスコントローラーのIPアドレスを 入力します。デフォルトのIPアドレスは192.168.0.250です。ワイヤレスコントローラーのログ インウィンドウが表示されます。
  - 2. ユーザー名とパスワードを入力します。
  - Loginボタンをクリックします。
     ワイヤレスコントローラーのWeb管理インターフェースが開きSummaryページが表示されます。
  - 4. Diagnostics > Tools > AP Console Logsを選択します。

| Ping                                                                                            | AP Cons                                                   | AP Console Logs                                                                                       |                 |        |        |                                                      |           |         |           |  |
|-------------------------------------------------------------------------------------------------|-----------------------------------------------------------|----------------------------------------------------------------------------------------------------|-----------------|--------|--------|------------------------------------------------------|-----------|---------|-----------|--|
| <ul> <li>&gt; Trace Route</li> <li>&gt; AP Console Logs</li> <li>&gt; Packet Capture</li> </ul> | Enable C<br>Server II<br>Server P<br>Server /<br>Log Leve | Enable Console Logs<br>Server IP Address<br>Server Port Number<br>Server / L3 Switch MAC<br>Log Level |                 |        |        | V<br>0.0.0.0<br>514<br>00:00:00:00:00<br>WARNING (5) |           |         |           |  |
|                                                                                                 | IP                                                        | IP     MAC   Model  N                                                                                 |                 |        |        | ame 🔶 Status 🔶 Group Name 🔶 🔳 Satus 🤅                |           |         | 🔲 Satus 🔶 |  |
|                                                                                                 | 6c:0b:84:                                                 | 5:94:a0                                                                                               | 192.168.100.139 | WAC740 | netgea | rC594A8                                              | Connected | Group-1 |           |  |
|                                                                                                 | 50:6a:03:                                                 | 80:58:60                                                                                              | 192.168.100.135 | WAC720 | netgea | r80586f                                              | Connected | basic   |           |  |

5. 以下の表に従って設定をします。

| 設定                  | 説明                                                                                |
|---------------------|-----------------------------------------------------------------------------------|
| Enable Console Logs | Enable Console Logsチェックボックスを選択してコンソールログ設定を有効にします。<br>ず。<br>デフォルトではコンソールログ設定は無効です。 |

| Server IP Address      | SyslogサーバーあるいはUDPサーバーのIPアドレスを入力します。                                                                                                    |
|------------------------|----------------------------------------------------------------------------------------------------|
|                        | メモ:Syslogを使う場合、Syslogサーバーへ送信されるログの数が非常に多く<br>なる可能性があります。                                                                                                    |
| Server Port Number     | SysおgサーバーまたはUDPサーバーのポート番号。Syslogサーバーのデフォル<br>トポート番号は514です。                                                                                                    |
| Server / L3 Switch MAC | <ul> <li>UDPサーバーまたはUDPサーバーが背後に存在するレイヤー3ゲートウェイのMAC<br/>アドレス。</li> <li>UDPサーバーを使う場合、UDPサーバーのMACアドレスを入力します。アクセ<br/>スポイントがメッセージをUDPサーバーへの送信を有効にするために必要で<br/>す。</li> <li>UDPサーバーが他のサブネットに存在する場合(UDPサーバーがレイヤー3ゲ<br/>ートウェイ背後に位置する場合)、UDPサーバーではなく、ゲートウェイのMAC<br/>アドレスを入力します。</li> </ul>                                                                                                    |
| Log Level              | Log Levelメニューで以下のレベルの一つを選択します。<br>• EMERGENCY (1)<br>• ALERT (2)<br>• CRITICAL (3)<br>• ERROR (4)<br>• WARNING (5)<br>• NOTICE (6)<br>• INFORMATION (7)<br>• DEBUG (8)<br>メモ:EMERGENCY (1)を選択すると、emergencyメッセージのみが送信されます。低い<br>各レベルでは、選択されたレベルよりも高いレベルのメッセージも送信されます。たと<br>えば、CRITICAL (3)を選択した場合、criticalメッセージ、alertメッセージ、および<br>emergencyメッセージが送信されます。DEBUG (8)を選択すると、emergencyメッセー<br>ジからdebugメッセージまでの全てのメッセージが送信されます。<br>DEBUG (8)を選択すると非常に多くのメッセージを生成します。 |

6. 表からデバッグログを収集するアクセスポイントを選択します。

Connected状態のアクセスポイントのみを選択できます。表はWNDAP660, WAC720, WAC730, およびWAC740アクセスポイントのみを表示します。

7. Applyボタンをクリックします。

設定が保存されます。選択されたアクセスポイントがデバッグログを生成しネットワークの SyslogサーバーまたはUDPサーバーへ送信を開始します。(デバイスがアクセスポイントの コンソールポートに接続されていると、アクセスポイントはコンソールポートにもデバッグログ の送信を開始します。

#### WiFiパケットのキャプチャー

ワイヤレスコントローラーのパケットキャプチャーユーティリティを使ってネットワークのWiFiパ ケットをキャプチャーすることができます。この機能はWiFi設置の解析、WiFiネットワークの監 視、プロトコルのデバッグ、WiFiネットワークのボトルネックの特定、および、一般的にWiFiネッ トワークの不調のトラブルシュートに役に立ちます。

パケットキャプチャーユーティリティは宛先に関わらずアクセスポイントのすべてのパケットをキャプチャーし、パケットをファイルに収集します。ファイルをアクセスポイントログに保存するか (ローカルキャプチャー)、TFTPサーバーに保存するか(リモートキャプチャー)指定することが できます。

ローカルキャプチャーでサイズが40MBまでの一つのファイルがアクセスポイントログに保存され ます。ローカルキャプチャー中にキャプチャープロセスを止めなくても、一つのファイルのみが保 存されます。リモートキャプチャーでは、キャプチャープロセスを停止するまで複数のファイルが 40MBまでのサイズでTFTPサーバーに保存されます。

**メモ:パケットキャプチャーはWAC720**, WAC730, およびWAC740アクセスポイントのみで利用可能です。

- ネットワークのアクセスポイントのWiFiパケットを収集する
  - Webブラウザーを開き、ブラウザーのアドレス欄にワイヤレスコントローラーのIPアドレスを 入力します。デフォルトのIPアドレスは192.168.0.250です。ワイヤレスコントローラーのログ インウィンドウが表示されます。
  - 2. ユーザー名とパスワードを入力します。
  - Loginボタンをクリックします。
     ワイヤレスコントローラーのWeb管理インターフェースが開きSummaryページが表示されます。
  - 4. Diagnostics > Tools > Packet Captureを選択します。

| Access Point C                                                                                                    | Configuration Monito                                                           | r Maintenanc    | e Stad  | king Plans    | Diagnos                                                                         | stics        |                  |      | LOGOUT |
|----------------------------------------------------------------------------------------------------|--------------------------------------------------------------------------------|-----------------|---------|---------------|---------------------------------------------------------------------------------|--------------|------------------|------|--------|
| Tools   Technical Su                                                                                               | ipport                                                                         |                 |         |               |                                                                                 |              |                  |      |        |
| <ul> <li>&gt; Ping</li> <li>&gt; Trace Route</li> <li>&gt; AP Console Logs</li> <li>&gt; Packet Capture</li> </ul> | Packet Capture                                                                 |                 |         |               |                                                                                 |              |                  | ٢    |        |
|                                                                                                    | Capture Beacon<br>Capture Probe<br>MAC Address Filter<br>Save Location<br>Band |                 |         |               | ©<br>00:00:00:00:00:00<br>© Local Capture [Max 40MB] © Remote Capture<br>2.4GHz |              |                  |      |        |
|                                                                                                    | Search                                                                         |                 |         |               |                                                                                 |              |                  |      |        |
|                                                                                                    | MAC 🔶                                                                          | IP 🔶            | Model 🗢 | Name 🔶        | Status 🔶                                                                        | Group Name 🔶 | Capture Status 🕈 |      |        |
|                                                                                                    | 6c:0b:84:c5:94:a0                                                              | 192.168.100.139 | WAC740  | netgearC594A8 | Connected                                                                       | Group-1      | Stopped          |      |        |
|                                                                                                    | 50:6a:03:80:58:60                                                              | 192.168.100.135 | WAC720  | netgear80586f | Connected                                                                       | basic        | Stopped          |      |        |
|                                                                                                    |                                                                                |                 |         |               |                                                                                 |              |                  |      |        |
|                                                                                                    |                                                                                |                 |         |               |                                                                                 |              | CANCEL START     | STOP |        |

5. 以下の表に従い設定をします。

| Capture Beacon     | Capture Beaconチェックボックスを選択してビーコンフレームのキャプチャーを有効<br>にします。チェックボックスの選択をはずすと(デフォルト)、パケットキャプチャープ<br>ロセスでビーコンフレームは無視されます。                                                                                                    |
|--------------------|----------------------------------------------------------------------------------------------------|
| Capture Probe      | Capture Probeチェックボックスを選択してプローブ要求と応答のキャプチャーを<br>有効にします。<br>チェックボックスの選択をはずすと(デフォルト)、パケットキャプチャープロセスでプロ<br>ーブ要求と応答は無視されます。                                                                                                    |
| Client Mac Address | 特定のクライアント向けのパケットをキャプチャーしたいときは、クライアントのMAC<br>アドレスを入力します。<br>デフォルトではMACアドレスは00:00:00:00:00:00であり、フィルターされていないことを<br>指定してあります。                                                                                                    |
| Save Location      | <ul> <li>以下のラジオボタンの一つを選択してキャプチャーしたパケットの保存先を指定します。</li> <li>Local Capture [Max 40MB]:Stopボタンを押したかどうかに関わらず、ファイルサイズが上限の40MBに達すると、アクセスポイントログにファイルが保存先をされます。</li> <li>Remote Capture: When you click the Stopボタンをクリックすると、ファイルはTFTPサーバーに保存されます。リモートキャプチャーでは、キャプチャープロセスを停止するまで最大40MBのサイズの複数のファイルをTFTPサーバーに保存することができます。</li> </ul> |
| Band               | Bandメニューでパケットをキャプチャーする周波数帯を2.4GHzまたは5GHzから<br>選択します。                                                                                                    |

6. アクセスポイントの表からWiFiパケットをキャプチャーしたいアクセスポイントをチェックボック スで選択します。

Connected状態のアクセスポイントのみを選択できます。表はWNDAP660, WAC720, WAC730, およびWAC740アクセスポイントのみを表示します。

7. Startボタンをクリックします。

アクセスポイントの表のCapture Status欄で選択したアクセスポイントがRunningと表示 されているものはパケットがキャプチャーされていることを示します。

▶ 重要:

## キャプチャープロセスを開始した後、マニュアルでプロセスを停止する必要があります。

- 8. キャプチャープロセスを停止するには、以下の操作を行います。
  - a. 同じアクセスポイントのチェックボックスを再度選択します。
  - b. Stopボタンをクリックします。

アクセスポイントの表で選択したアクセスポイントのCapture Status欄はStoppedと表示 されます。 9. キャプチャーしたパケットをアクセスポイントログにファイルすることを指定した場合、以下の 操作でファイルの中身を取り出して表示します。

Maintenance > Logs & Alerts > Logsを選択します。

- a. テーブルに多くの項目が表示されている場合は、テーブルの右下のボタンをクリックしてテーブルの表示を変更します。
  - Nextボタンを押して次のページを表示します。
  - Previousボタンをクリックして前のページを表示します。
  - ・ 画面の表示件数を変更するには、Entry Per Pageメニューで20, 40, 60,…Allを選択します。
- **b.** ログを保存(ダウンロード)するアクセスポイントのラジオボタンを選択します。
- c. Saveボタンをクリックします。
- **d.** ブラウザの指示に従います。
- e. ログを解凍します。

キャプチャーしたパケットのファイルは以下のフォーマットの.pcapfileです。 AP\_<mac\_addr>\_<2.4GHz/5GHz>\_<time\_stamp>.pcap
# <u>A コントローラー管理アクセスポイント</u>

スタンドアロンアクセスポイントはフルWeb管理インターフェースを提供します。コントローラーで制 御されているアクセスポイントは限定的なWeb管理インターフェースを提供します。この付録は限 定的なWeb管理インターフェースについて記し、以下のセクションを含みます。

- <u>概要</u>
- コントローラー管理アクセスポイントのIPアドレスとVLAN設定を変更する
- コントローラー管理アクセスポイントでDHCPクライアントを再度有効にする
- コントローラー管理アクセスポイントでアクセスポイントのファームウェアのアップグレード <u>または変更をする</u>
- <u>コントローラー管理アクセスポイントのログを保存し表示する</u>
- WAC740アクセスポイントでLAG(Link Aggregation)を有効にする
- <u>アクセスポイントのパスワードを変更する</u>
- アクセスポイントをコントローラー管理からスタンドアロンに転換する

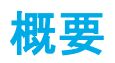

WAC740とWN370アクセスポイントを除き(2017年5月時点)、すべてのアクセスポイントはスタンドアロンモードあるいはコントローラー管理モードのどちらかで機能することができます。

- スタンドアロンモード:アクセスポイントがスタンドアロンモードで機能するときは、アクセスポイントはアクセスポイントがサポートするすべての機能を設定、管理することができるフルWeb管理インターフェースを提供します。スタンドアロンモードについては各アクセスポイントのユーザーマニュアルを参照してください。(WAC740およびWN370アクセスポイントはスタンドアロンモードで動作しないため、ユーザーマニュアルを提供していません。)
- コントローラー管理モード:アクセスポイントがコントローラー管理モードで機能するとき、ア クセスポイントは以下の機能のみを管理できる限定的なWeb管理インターフェースを提供 します。
  - DHCPクライアント
  - アクセスポイントIPアドレス設定
  - ワイヤレスコントロラーIPアドレス
  - 管理VLAN
  - ファームウェア
  - パスワード
  - LAG(WAC740アクセスポイントのみ)

以上に加えて、コントローラー管理アクセスポイントのログを表示することができます。コン トローラー管理アクセスポイントにスタンドアロンファームウェアバージョンをロードすること によってコントローラー管理アクセスポイントをスタンドアロンモードに変換することができま す。(WAC740およびRN370アクセスポイントには適用されません)

以下のセクションにコントローラー管理アクセスポイントの限定的なWeb管理インターフェ ースを介して実行することができるタスクについて記します。

- コントローラー管理アクセスポイントのIPアドレスとVLAN設定を変更する
- コントローラー管理アクセスポイントでDHCPクライアントを再度有効にする
- <u>コントローラー管理アクセスポイントでアクセスポイントのファームウェアのアップグレードまた</u> は変更をする
- コントローラー管理アクセスポイントのログを保存し表示する
- WAC740アクセスポイントでLAG(Link Aggregation)を有効にする
- <u>アクセスポイントのパスワードを変更する</u>
- アクセスポイントをコントローラー管理からスタンドアロンに転換する

### コントローラー管理アクセスポイントのIPアドレスとVLAN設定 を変更する

デフォルトではコントローラー管理アクセスポイントはDHCPクライアントとして機能します。コント ローラー管理アクセスポイントのIPアドレス設定を手動で変更する唯一の理由はアクセスポイント に固定IPアドレスを割り当てる必要があるときです。

新しいIPアドレスがワイヤレスコントローラーと同じレイヤー2またはレイヤー3ネットワークにある ことを確認します。でないと、IPアドレスを変更した後にワイヤレスコントローラーはアクセスポイ ントに接続することができません。

アクセスポイントに固定IPアドレスを設定する場合、ワイヤレスコントローラーのIPアドレスを指定する必要があります。

VLAN設定を変更することもできます。しかし、VLANを変更した場合、正しい管理VLAN IDを設定し、それがタグつきかタグ無しであるかを指定します。でないと、VLAN設定を変更した後、ワイヤレスコントローラーがアクセスポイントに接続することができません。

#### > コントローラー管理アクセスポイントのIPアドレス設定あるいはVLAN設定を変更する

- 1. ネットワークのアクセスポイントのIPアドレスを見つけます。
- WebブラウザのアドレスバーにアクセスポイントのIPアドレスを入力します。ログインウィンド ウが表示されます。
- 3. ユーザー名とパスワードを入力します。

ユーザー名はadminです。デフォルトパスワードはpasswordです。ユーザー名とパスワードは大文字小文字を識別します。

Network Settingsページが表示されます。(パスはConfiguration > System > Network Settings)

#### WC7500/WC7600/WC7600v2/WC9500ユーザーズマニュアル

| twork Settings | Network Settings                |                      |     |
|----------------|---------------------------------|----------------------|-----|
|                | IP Settings                     |                      | •   |
|                | DHCP Client                     | 🖲 enable 🛛 🔘 disable |     |
|                | IP Address                      | 192.168.100.135      |     |
|                | IP Subnet Mask                  | 255.255.255.0        |     |
|                | Default Gateway                 | 192.168.100.1        |     |
|                | Primary DNS Server              |                      |     |
|                | Secondary DNS Server            |                      |     |
|                | Controllor Sottings             |                      | 0   |
|                | Controller Settings             |                      | 0   |
|                | Controller IP - (Discovered IP) | 192.168.100.250      |     |
|                |                                 |                      |     |
|                | vian Settings                   |                      | (3) |
|                | Management VLAN                 | 1                    |     |
|                | Untagged VLAN                   | 1                    |     |
|                |                                 |                      |     |

4. IP Settings欄でDHCP Clientのdisableラジオボタンを選択します。

入力欄が入力可能になります。デフォルトでは、DHCP clientのenableラジオボタンが選択 されていて、アクセスポイントはDHCPクライアントとして動作します。

- 5. IP Settings欄でアクセスポイントのIP address情報を設定します。
- 6. Controller Settings欄でワイヤレスコントローラーのIPアドレスを設定します。
- 7. 管理アクセスポイントのVLAN設定を変更する必要がある場合、Vlan Settings欄で設定をしま す。

デフォルトでは、VLAN 1が管理VLANでタグ無しです。By default, VLAN 1 is the management VLAN and it is untagged, that is, the **Untagged VLAN**チェックボックスが選択 され、**Untagged VLAN**欄もVLAN 1と指定されています。管理VLANとタグあり、タグ無し VLANのVLAN IDを異なる設定も可能です。

8. Applyボタンをクリックします。

設定が保存されます。ワイヤレスコントローラーにアクセスポイントを再発見させる必要があり ます。(see Discover Access Points With the Discovery Wizard on page 159).

#### コントローラー管理アクセスポイントでDHCPクライアントを再 度有効にする

デフォルトでは、コントローラー管理アクセスポイントはDHCPクライアントとして機能します。 DHCPクライアントを無効にしている場合、DHCPクライアントを再度有効にしてネットワークの DHCPサーバーにアクセスポイントに対してIPアドレスを割り当てさせることができます。 > コントローラー管理アクセスポイントでDHCPクライアントを再度有効にする

- 1. ネットワーク内のアクセスポイントのIPアドレスを発見します。
- 2. WebブラウザのアドレスバーにアクセスポイントのIPアドレスを入力します。 ログインウィンドウが表示されます。
- ユーザー名とパスワードを入力します。 ユーザー名はadminです。デフォルトパスワードはpasswordです。ユーザー名とパスワードは大 文字小文字を識別します。
   Network Settingsページが表示されます。(パスはConfiguration > System > Network Settings)
- IP Settings欄でDHCP Clientのenableラジオボタンを選択します。
   入力欄がマスクされます。
- 5. Applyボタンをクリックします。

設定が保存されます。DHCPサーバーがアクセスポイントにIPアドレスを割り当てます。ワ イヤレスコントローラーにアクセスポイントを再発見させます。

### コントローラー管理アクセスポイントでアクセスポイントのファ ームウェアのアップグレードまたは変更をする

ほとんどの状況では、ワイヤレスコントローラーがコントローラー管理アクセスポイントのファー ムウェアを自動的にアップグレードします。管理アクセスポイントのファームウェアを手動でアッ プグレードあるいは変更する必要のある場合もあります。このような場合は管理アクセスポイン トをスタンドアロンファームウェアバージョンに変更しアクセスポイントをスタンドアロンモードで使 用する場合です。

- > 管理アクセスポイントのファームウェアをアップグレードまたは変更する
  - NETGEARWebサイトから必要なソフトウェアを手動でダウンロードし、コントローラー管 理アクセスポイントと同じネットワークに接続されているコンピューターに変更し保存し ます。
  - 2. 必要に応じて新しいソフトウェアをUnzipします。
  - 3. ソフトウェアをアップグレードする前にリリースノートを読みます。
  - 4. ネットワーク内のアクセスポイントのIPアドレスを発見します。
  - 5. WebブラウザのアドレスバーにアクセスポイントのIPアドレスを入力します。

ログインウィンドウが表示されます。

6. ユーザー名とパスワードを入力します。 ユーザー名はadminです。デフォルトパスワードはpasswordです。ユーザー名とパスワード は大文字小文字を識別します。 Network Settingsページが表示されます。

7. Configuration > Upgrade > Firmware Upgradeを選択します。

| rmware | Upgrade                                      |                                               |   |
|--------|----------------------------------------------|-----------------------------------------------|---|
| pyraue | Upgrade                                      |                                               | 1 |
|        | Current build version<br>Select upgrade file | 6.5.0.16_g8c5d253<br>Browse No file selected. |   |
|        |                                              |                                               |   |

ページは現在アクセスポイントで動作しているファームウェアのバージョンを表示しています。

8. Browse(参照)ボタンをクリックしてコンピューターに保存したファームウェアを選択しま

す。ファームウェアは通常.tarファイル形式ですが、他のファイル形式の場合もあります。

9. Applyボタンをクリックします。

アップグレードの最中、アクセスポイントは自動的に再起動します。アップグレードは通常 数分かかります。

アップグレードが終了した時、アクセスポイントはまだコントローラー管理の可能性があり、ワイヤレスコントローラーがアクセスポイントに接続できない、あるいはアクセスポイントはスタンドアロンファームウェアバージョンを実行しているかもしれません。

- **10.** 以下の手順を実行することによって新しいファームウェアがインストールされていることを確認します。
  - アクセスポイントがまだコントローラー管理管理である:以下の操作をします。
    - a. Step 5で使ったものと同じIPアドレスでアクセスポイントにログインします。
    - b. Configuration > Upgrade > Firmware Upgradeを選択します。

Upgradeページが表示されます。ページはアクセスポイントで現在実行しているファームウェアバージョンを示します。

- ワイヤレスコントローラーがアクセスポイントに接続できない、あるいはアクセスポイントがス タンドアロンファームウェアを実行している:以下の操作をします。
  - a. Step 5で使ったものと同じIPアドレスでアクセスポイントにログインします。
  - b. Configuration > Upgrade > Firmware Upgradeを選択します。

Upgradeページが表示されます。ページはアクセスポイントで現在実行しているファー ムウェアバージョンを示します。

c. 固定IPアドレス設定とVLAN設定を再設定するか、DHCPクライアントを再び有効に

します。

アクセスポイントに接続できない場合、IPアドレスが工場出荷状態のIPアドレスになっている可能性があります。

- アクセスポイントのIPアドレスが工場出荷状態にリセットされている:以下の操作を行います。
  - a. アクセスポイントのモデルの工場出荷状態のIPアドレスを調べます。

| アクセスポイントモデル | デフォルトIPアドレス                 |
|-------------|-----------------------------|
| WAC740      | 192.168.0.160               |
| WAC730      | 192.168.0.100               |
| WAC720      | 192.168.0.100               |
| WN370       | 192.168.0.160               |
| WND930      | 192.168.0.100               |
| WNDAP660    | 192.168.0.100               |
| WNDAP620    | 192.168.0.100               |
| WNDAP380R   | Not applicable <sup>1</sup> |
| WNDAP360    | 192.168.0.100               |
| WNDAP350    | 192.168.0.237               |
| WNAP320     | 192.168.0.100               |
| WNAP210v2   | 192.168.0.236               |

 WNDAP380RはWeb管理インターフェースとデフォ ルトIPアドレスを提供しません。WNDAP380Rは DHCPサーバーがある環境でワイヤレスコントロ ーラーのみに管理されます。

- **b.** アクセスポイントモデルのデフォルトIPアドレスと同じサブネットでサブネットマスク が255.255.255.0の固定IPアドレスをコンピューターに設定します。
- c. コンピューターとアクセスポイントをイーサネットケーブルで接続します。
- d. アクセスポイントのデフォルトIPアドレスでログインします。
- e. ユーザー名とパスワードを入力します。

ユーザー名はadminです。デフォルトパスワードはpasswordです。ユーザー名とパスワードは大文字小文字を識別します。

f. Configuration > Upgrade > Firmware Upgradeを選択します。

Upgradeページが表示されます。ページにはアクセスポイントで実行している現在のファームウェアバージョンを表示されます。

g. 固定IPアドレス設定とVLAN設定を再設定するかDHCPクライアントを最有効化します。

### コントローラー管理アクセスポイントのログを保存し表示する

コントローラー管理アクセスポイントのログを保存し表示することができます。いくつかのアクセ スポイントモデルではコンソールデバッグログを表示することもできます。

> コントローラー管理アクセスポイントでログを保存および表示する

- 1. ネットワーク内のアクセスポイントのIPアドレスを発見します。
- 2. WebブラウザのアドレスバーにアクセスポイントのIPアドレスを入力します。

ログインウィンドウが表示されます。

- 3. ユーザー名とパスワードを入力します。 ユーザー名はadminです。デフォルトパスワードはpasswordです。ユーザー名とパスワードは大 文字小文字を識別します。
- 4. Configuration > Logs > AP Logsを保存します。

| Configuration    |                                      |    | LOGOUT |
|------------------|--------------------------------------|----|--------|
| System Upgrade P | assword Logs                         |    |        |
| > AP Logs        | AP Logs                              |    |        |
|                  | · AP Logs                            | 0  |        |
|                  | Save a copy of the AP logs to a file | VE |        |
|                  |                                      |    |        |
|                  |                                      |    |        |
|                  |                                      |    |        |

- 5. SAVEボタンをクリックします。
- 6. ブラウザの指示に従ってファイルを保存します。
- 7. ログファイルをUnzipします。

ログファイルは.tarfile形式で以下のフォーマットです。 aplogs\_<mac\_addr>.tar

### WAC740アクセスポイントでLAG(Link Aggregation)を有効に する

WAC740アクセスポイント、スイッチ、ワイヤレスコントローラーの間でスタティックLAG(Link Aggregation Group)接続を設定するには以下の操作を行います。

- 1. WAC740アクセスポイントのLANイーサネットポートをスイッチに接続します。
- 2. スイッチでLAGを設定します。

- メモ:全体の集約スループットは2 x 1Gbps(2Gbps)です。もしもWAC740とスイッチ の間のスタティックLAGの2本のLAN接続のうち1本が故障した場合、冗長プ ロトコルが動作してリンクスループットは1Gbpsに落ちます。
- 3. ワイヤレスコントローラー管理のWAC740のLAGを設定します。
- 4. WAC740自体でLAGを有効にします。

メモ:WAC740アクセスポイントはマニュアルスタティックLAGのみをサポートして います。アクセスポイントはIEEE 802.3ad Link Aggregationあるいは LACP(Link Aggregation Control Protocol)をサポートしていません。

- コントローラー管理のWAC740アクセスポイントでLAGを有効にする
  - 1. ネットワークのアクセスポイントのIPアドレスを見つけます。
  - WebブラウザのアドレスバーにアクセスポイントのIPアドレスを入力します。
     ログインウィンドウが表示されます。
  - 3. ユーザー名とパスワードを入力します。

ユーザー名はadminです。デフォルトパスワードはpasswordです。ユーザー名とパスワードは大文字小文字を識別します。

Network Settingsページが表示されます。(パスはConfiguration > System > Network Settings)

| IP Settings                   |                    | (2 |
|-------------------------------|--------------------|----|
| DHCP Client                   | 🖲 enable 🔘 disable |    |
| IP Address                    | 192.168.100.139    |    |
| IP Subnet Mask                | 255.255.255.0      |    |
| Default Gateway               | 192.168.100.1      |    |
| Primary DNS Server            |                    |    |
| Secondary DNS Server          |                    |    |
| Controller Settings           |                    | į  |
| Controller IP - (Discovered I | P) 192.168.100.250 |    |
| · Vlan Settings               |                    |    |
| Management VLAN               | 1                  |    |
| Untagged VLAN                 | 1                  |    |
| Link Aggregation              |                    |    |
|                               |                    |    |

- 4. Link Aggregation欄でenableラジオボタンを選択します。デフォルトではdisableラジオボタン が選択されています。
- 5. Applyボタンをクリックして設定を保存します。

### アクセスポイントのパスワードを変更する

コントローラー管理アクセスポイントのパスワードを変更しないでください。ワイヤレスコントロー ラーの管理パスワードがワイヤレスコントローラーが管理しているすべてのアクセスポイントに プッシュされます。

コントローラー管理のアクセスポイントのパスワードを変更すると、アクセスポイントがワイヤレ スコントローラーと同期した時に変更がワイヤレスコントローラーにもなされ、ワイヤレスコント ローラーのパスワードがアクセスポイントにプッシュされます。

アクセスポイントがワイヤレスコントローラによって管理されず、スタンドアロンモードでも機能し ていないような場合にパスワードを変更したいときがあります。たとえば、アクセスポイントがワ イヤレスコントローラによって管理されていなく、アクセスポイントにスタンドアロンファームウェ アイメージをロードされたり、設定を変更されたくない場合、アクセスをブロックするためにパス ワードを変更することができます。

- ワイヤレスコントローラーで管理されておらず、スタンドアロンモードでも動作していないアクセスポイントのパスワードを変更する
  - 1. WebブラウザのアドレスバーにアクセスポイントのIPアドレスを入力します。

アクセスポイントのIPアドレスを記録せずに、まだコントローラー管理の場合はアクセスポイントを工場出荷状態にリセットしてデフォルトIPアドレスでアクセスポイントにアクセスする必要があるかもしれません。

ログインウィンドウが表示されます。

2. ユーザー名とパスワードを入力します。

ユーザー名はadminです。パスワードはアクセスポイントがコントローラー管理だった時のワ イヤレスコントローラーのパスワードです。ユーザー名とパスワードは大文字小文字を識別 します。

アクセスポイントを工場出荷状態にリセットした場合、デフォルトパスワードはpasswordです。

3. Configuration > Password > Passwordを選択します。

| Configuration<br>System   Upgrade | Password   Logs     |       |       |
|-----------------------------------|---------------------|-------|-------|
| > Password                        | Change Password     |       |       |
|                                   | Change Password     |       | (1)   |
|                                   | User Name           | admin |       |
|                                   | Current Password    | ••••• |       |
|                                   | New Password        |       |       |
|                                   | Retype New Password |       |       |
|                                   |                     |       |       |
|                                   |                     |       | APPLY |
|                                   |                     |       |       |

- 4. Current Password欄が空白の場合、現在のパスワードを入力します。
- 5. New Password欄に新しいパスワードを入力し、Retype New Password欄に再度入力し ます。
- 6. Applyボタンをクリックして設定を保存します。

### アクセスポイントをコントローラー管理からスタンドアロンに転 換する

メモ:WAC740またはWN370アクセスポイントをスタンドアロンアクセスポイント に転換することはできません。WAC740とWN370アクセスポイントはコ ントローラー管理アクセスポイントとしてのみ機能します。

- > コントローラー管理アクセスポイントをスタンドアロンファームウェアバージョンに変更し、アクセスポイ ントをスタンドアロンモードで使うには以下の操作を行います。
  - 1. Managed AP Listからアクセスポイントを削除します。
  - 2. アクセスポイントの限定的なWeb管理インターフェースにログインし、ファームウェアをスタンド アロンのアクセスポイントのファームウェアバージョンにアップデートし、アクセスポイントをス タンドアロンアクセスポイントとして再起動します。

# <u>B工場出荷設定、技術仕様、パスワード要件</u>

この付録は以下のセクションを含みます。

- 工場出荷設定
- <u>技術仕様 モデルWC7500/WC7600v2</u>
- <u>技術仕様 モデルWC7600/WC9500</u>
- <u>パスワード要件</u>

## 工場出荷設定

Reboot/Reset ControllersページあるいはフロントパネルのResetボタンでワイヤレスコント ローラーの工場出荷設定を復元することができます。ワイヤレスコントローラーは以下の表 の工場出荷設定に」戻ります。

#### 表 12. ワイヤレスコントローラーの工場出荷設定

| 機能    |                                             | デフォルト設定                         |
|-------|---------------------------------------------|---------------------------------|
| Login | User login URL                              | http:192.168.0.250              |
|       | User name (case-sensitive)                  | admin                           |
|       | Login password (case-sensitive)             | password                        |
| LAN   | LAN IP                                      | 192.168.0.250                   |
|       | Subnet mask                                 | 255.255.255.0                   |
|       | Default gateway                             | 192.168.0.1                     |
|       | DHCP server pools                           | None                            |
|       | Time zone                                   | USA Pacific Standard Time (PST) |
|       | Time zone adjusted for daylight saving time | Enabled                         |
|       | SNMP                                        | Enabled                         |

### 技術仕様 モデルWC7500/WC7600v2

以下の表にWC7500およびWC7600v2の技術仕様と物理仕様を示します。

#### 表13. 技術仕様と物理仕様WC7500/WC7600v2

| 機能                        | デフォルト設定                                                                                    |
|---------------------------|--------------------------------------------------------------------------------------------|
| Electrical specifications | <ul> <li>100-240V, 3A, 50-60 Hz AC input</li> <li>Typical power consumption 12W</li> </ul> |
| Dimensions (W x H x D) cm | 44 cm x 4.5 cm x 26.3 cm (Fits in a 1U rack)                                               |
| Weight                    | 7.9 kg                                                                                     |
| Operating temperatures    | 0° to 45° C                                                                                |
| Operating humidity        | 10% minimum to 90% maximum relative humidity                                               |
| Storage temperatures      | -20° to 70° C                                                                              |

| Storage humidity | 5% minimum to 95% maximum relative humidity, noncondensing |
|------------------|------------------------------------------------------------|
| Safety and EMI   | UL, FCC, CE, RCM, CCC, VCCI, KCC, BIS                      |
| Environmental    | WEEE, RoHS, REACH                                          |

ワイヤレスコントローラーのすべての機能と能力についてはデータシートを参照してください。

### 技術仕様 モデルWC7600/WC9500

以下の表にWC7600およびWC9500の技術仕様と物理仕様を示します。

| 表14. | 技術仕様 | モデルWC7600/ | WC9500 |
|------|------|------------|--------|
|------|------|------------|--------|

| 機能                        | デフォルト設定                                                           |
|---------------------------|-------------------------------------------------------------------|
| Electrical specifications | • 100-240V, 5A, 47-63 Hz AC input                                 |
|                           | Typical power consumption 82.3W                                   |
| Dimensions (W x H x D) cm | 43 cm x 4.3 cm x 44 cm (Fits in a 1U rack)                        |
| Weight                    | • With one power supply: 6.32 kg                                  |
|                           | <ul> <li>With an optional second power supply: 7.57 kg</li> </ul> |
| Operating temperatures    | 0° to 45° C                                                       |
| Operating humidity        | 10% minimum to 90% maximum relative humidity                      |
| Storage temperatures      | -20° to 70° C)                                                    |
| Storage humidity          | 5% minimum to 95% maximum relative humidity, noncondensing        |
| Safety and EMI            | UL, FCC, CE, RCM, CCC, VCCI, KCC, BIS                             |
| Environmental             | WEEE, RoHS, REACH                                                 |

ワイヤレスコントローラーのすべての機能と能力についてはデータシートを参照してください。

## パスワード要件

Note:ワイヤレスコントローラーの管理パスワードを安全なパスワードに変更 することを推奨します。ワイヤレスコントローラーで設定した管理パス ワードはすべての管理アクセスポイントにプッシュされます。

以下の表にパスワード要件を記します。

表15. パスワード要件

| Web管理インターフェースパス | ユーザータイプあるいは | 制限 |
|-----------------|-------------|----|
|-----------------|-------------|----|

|                                |                                                          |                          | データ暗号化                                                                                                    | 可能な文字                           | 長さ   |
|--------------------------------|----------------------------------------------------------|--------------------------|----------------------------------------------------------------------------------------------------|---------------------------------|------|
| Maintenance ≻ User Management. |                                                          |                          | <ul> <li>Administrator</li> <li>Read Only</li> <li>Guest Provisioning</li> <li>License<br/>Management Only</li> </ul> | 英数と特殊文字(脚<br>注参照 <sup>1</sup> ) | 最大31 |
| 1.<br>2.                       | Maintenance > User Mana<br>Captive Portal Usersタブ        | gement.                  | Captive portal user                                                                                                   | 英数と特殊文字                         | 最大31 |
| 1.<br>2.                       | 1. Maintenance > User Management.<br>2. WiFi Clientsタブ   |                          | WiFi user                                                                                                    | 英数字のみ                           | 最大31 |
| 基:                             | 本プロファイル:                                                 | Shared Key               | 64-bit WEP                                                                                                    | 16進数                            | 10固定 |
| 1.                             | Configuration > Profile ><br>Basic > Radio.<br>プロファイルを選択 |                          | 128-bit WEP                                                                                                    | 16進数                            | 26固定 |
| 2.                             |                                                          |                          | 152-bit WEP                                                                                                    | 16進数                            | 32固定 |
| 3.                             | Network<br>Authenticationメニュー<br>で選択                     | WPA-PSK                  | ТКІР                                                                                                    | 英数字と特殊文字                        | 最大63 |
|                                |                                                          |                          | TKIP + AES                                                                                                    | "と'を除く                          |      |
|                                |                                                          | WPA2-PSK                 | AES                                                                                                    |                                 |      |
|                                |                                                          |                          | TKIP + AES                                                                                                    |                                 |      |
|                                |                                                          | WPA-PSK<br>&<br>WPA2-PSK | TKIP + AES                                                                                                    |                                 |      |

| Web管理インターフェースパス              |            | ユーザータイプあるい  | 制限       |      |
|------------------------------|------------|-------------|----------|------|
|                              |            | はデータ暗号化     | 可能な文字    | 長さ   |
| 拡張プロファイル:                    | Shared Key | 64-bit WEP  | 16進数     | 10固定 |
| 1. Configuration > Profile > |            | 128-bit WEP | 16進数     | 26固定 |
| Advanced > Radio.            |            | 152-bit WEP | 16進数     | 32固定 |
| 3. Editをクリック                 | WPA-PSK    | ТКІР        | 英数字と特殊文字 | 最大63 |
| 4. プロファイルを選択                 |            | TKIP + AES  | "と'を除く   |      |
| 5. Network                   | WPA2-PSK   | AES         |          |      |
| で選択                          |            | TKIP + AES  |          |      |

#### WC7500/WC7600/WC7600v2/WC9500ユーザーズマニュアル

|                                                      | WPA-PSK<br>&<br>WPA2-PSK | TKIP + AES        |          |       |
|------------------------------------------------------|--------------------------|-------------------|----------|-------|
| Configuration > Security ><br>Authentication Server. | 外部<br>RADIUS<br>サーバー     | Shared Secret     | 英数字と特殊文字 | 最大127 |
|                                                      | 外部<br>LDAP<br>サーバー       | Domain Admin User | 英数字と特殊文字 | 最大32  |

1. 管理パスワードが特殊な文字を含む場合(たとえば P, !, @, #, \$, %, ^)にファームウェアバージョンを4.xから5.xにア ップグレードする場合、ファームウェアのアップデート前にまずパスワードを英数字(たとえば password4285)に変 更します。ファームウェアアップグレード前に設定をバックアップします。ファームウェアを5.xにアップグレード後、 パスワードを特殊文字を含む元のパスワードに戻します。